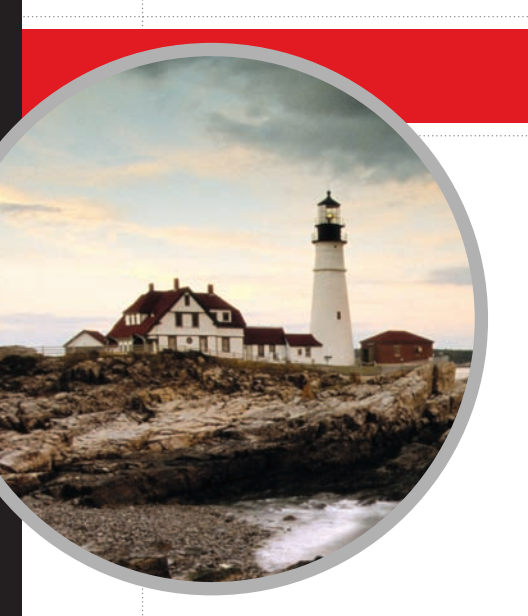

# **Covers All Exam Objectives**

Includes Real-World Scenarios, Hands-On Exercises, and Leading-Edge Exam Prep Software Featuring:

- Custom Test Engine
- Hundreds of Sample Questions
- Electronic Flashcards
- Entire Book in PDF

# MCTS

# Windows Server<sup>®</sup> Virtualization Configuration STUDY GUIDE

Exam 70-652

William Panek

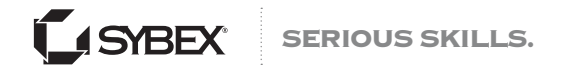

# MCTS Windows Server® Virtualization Configuration Study Guide

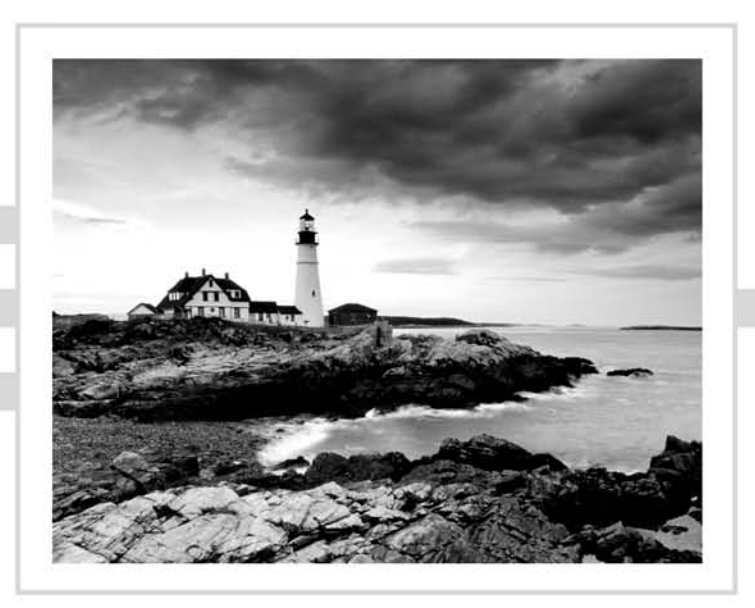

# MCTS Windows Server® Virtualization Configuration Study Guide

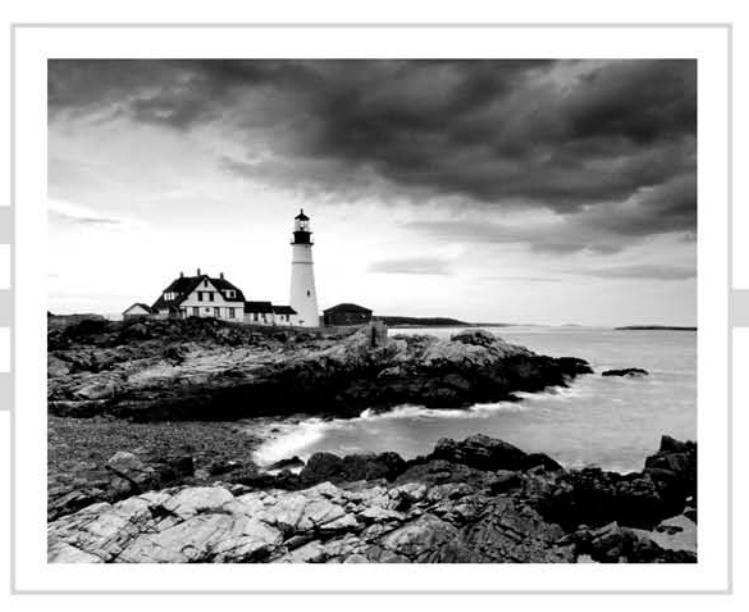

## William Panek

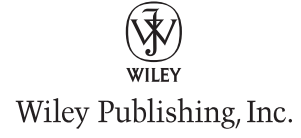

Acquisitions Editor: Jeff Kellum Development Editor: Tom Cirtin Technical Editors: Robert Shimonski and Randy Muller Production Editor: Eric Charbonneau Copy Editor: Liz Welch Production Manager: Tim Tate Vice President and Executive Group Publisher: Richard Swadley Vice President and Publisher: Neil Edde Media Development Project Supervisor: Laura Moss-Hollister Media Development Specialist: Angie Denny Media Quality Assurance: Josh Frank Book Designers: Judy Fung and Bill Gibson Compositor: Craig Woods, Happenstance Type-O-Rama Proofreader: Jen Larsen, Word One Indexer: Ted Laux Project Coordinator, Cover: Lynsey Stanford Cover Designer: Ryan Sneed

Copyright © 2009 by Wiley Publishing, Inc., Indianapolis, Indiana

Published simultaneously in Canada

#### ISBN: 978-0-470-44930-1

No part of this publication may be reproduced, stored in a retrieval system or transmitted in any form or by any means, electronic, mechanical, photocopying, recording, scanning or otherwise, except as permitted under Sections 107 or 108 of the 1976 United States Copyright Act, without either the prior written permission of the Publisher, or authorization through payment of the appropriate per-copy fee to the Copyright Clearance Center, 222 Rosewood Drive, Danvers, MA 01923, (978) 750-8400, fax (978) 646-8600. Requests to the Publisher for permission should be addressed to the Permissions Department, John Wiley & Sons, Inc., 111 River Street, Hoboken, NJ 07030, (201) 748-6011, fax (201) 748-6008, or online at http://www.wiley.com/go/permissions.

Limit of Liability/Disclaimer of Warranty: The publisher and the author make no representations or warranties with respect to the accuracy or completeness of the contents of this work and specifically disclaim all warranties, including without limitation warranties of fitness for a particular purpose. No warranty may be created or extended by sales or promotional materials. The advice and strategies contained herein may not be suitable for every situation. This work is sold with the understanding that the publisher is not engaged in rendering legal, accounting, or other professional services. If professional assistance is required, the services of a competent professional person should be sought. Neither the publisher nor the author shall be liable for damages arising herefrom. The fact that an organization or Web site is referred to in this work as a citation and/or a potential source of further information does not mean that the author or the publisher endorses the information the organization or Web site is may make. Further, readers should be aware that Internet Web sites listed in this work may have changed or disappeared between when this work was written and when it is read.

For general information on our other products and services or to obtain technical support, please contact our Customer Care Department within the U.S. at (877) 762-2974, outside the U.S. at (317) 572-3993 or fax (317) 572-4002.

Wiley also publishes its books in a variety of electronic formats. Some content that appears in print may not be available in electronic books.

Library of Congress Cataloging-in-Publication Data.

Panek, William, 1970-

MCTS : Windows server virtualization configuration study guide (exam 70-652) / William Panek. — 1st ed. p. cm.

ISBN 978-0-470-44930-1 (paper/cd-rom)

1. Electronic data processing personnel—Certification. 2. Virtual computer systems—Examinations—Study guides. 3. Microsoft Windows server. I. Title.

QA76.3.P355 2009

005.4'476—dc22

#### 2009010844

TRADEMARKS: Wiley, the Wiley logo, and the Sybex logo are trademarks or registered trademarks of John Wiley & Sons, Inc. and/or its affiliates, in the United States and other countries, and may not be used without written permission. Windows Server is a registered trademark of Microsoft Corporation in the United States and/ or other countries. All other trademarks are the property of their respective owners. Wiley Publishing, Inc., is not associated with any product or vendor mentioned in this book.

10 9 8 7 6 5 4 3 2 1

#### Dear Reader,

Thank you for choosing *MCTS*: *Windows Server Virtualization Configuration Study Guide (70-652)*. This book is part of a family of premium-quality Sybex books, all of which are written by outstanding authors who combine practical experience with a gift for teaching.

Sybex was founded in 1976. More than thirty years later, we're still committed to producing consistently exceptional books. With each of our titles we're working hard to set a new standard for the industry. From the paper we print on to the authors we work with, our goal is to bring you the best books available.

I hope you see all that reflected in these pages. I'd be very interested to hear your comments and get your feedback on how we're doing. Feel free to let me know what you think about this or any other Sybex book by sending me an email at nedde@wiley.com, or if you think you've found a technical error in this book, please visit http://sybex.custhelp.com. Customer feedback is critical to our efforts at Sybex.

Best regards,

Neil Edde Vice President and Publisher Sybex, an Imprint of Wiley

To my wife Crystal and my daughters Alexandria and Paige

### Acknowledgments

First, as with all my books, I would like to thank my wife, Crystal, and my two daughters, Alexandria and Paige. They put up with me missing many events while working on this project. Without their support and patience, none of this would be possible.

Thanks to all my friends and family who worked around my schedule to allow me to work on this book.

Thanks to Jeremy Hodgson, who works with me on most of my on-site trainings, for his dedication and friendship. His sense of humor always helps me through many long days.

Thanks to Jeff Kellum for helping me through this process and always being there when I needed guidance. Thanks to Thomas Cirtin for the endless hours of editing. It was a pleasure to work with him on this project.

Thanks to Rob Shimonski (another computer geek like me) who was my technical editor and thanks to Eric Charbonneau for guiding me through the finish line. Also, I would like to thank all the other editors and staff at Wiley who helped make this book better. I continue to always feel fortunate to have been able to work with all of you.

# About the Author

After many successful years in the computer industry and a degree in computer programming, William Panek decided that he could better use his talents and his personality as an instructor. He started teaching for The Associates, instructing at such schools as Boston University, Clark University, and Globalnet Training Center, just to name a few. In 1998 William Panek started Stellacon Corporation. Stellacon Corporation has become one of New England's leading computer training companies. William brings years of real world expertise to the classroom and strives to ensure that each and every student has an understanding of the course material. William has helped thousands of students get certified over his many years of teaching experience. His certifications include MCP<sup>®</sup>, MCP+I<sup>®</sup>, MCSA<sup>®</sup>, MCSA<sup>®</sup> W/SECURITY & MESSAGING, MCSE—NT (3.51 & 4.0)<sup>®</sup>, MCSE—2000 & 2003<sup>®</sup>, MCSE W/SECURITY & MESSAGING, MCDBA<sup>®</sup>, MCT<sup>®</sup>, MCTS<sup>®</sup>, MCITP: Enterprise Admin<sup>®</sup>, CCNA<sup>®</sup>, and CHFI<sup>®</sup>.

William currently lives in NH with his wife and two daughters. In his spare time he is a commercially rated helicopter pilot and volunteer fire fighter.

# Contents at a Glance

| Introduction    |                                           | xxi    |
|-----------------|-------------------------------------------|--------|
| Assessment Exam |                                           | xxxiii |
| Chapter 1       | Hyper-V Overview                          | 1      |
| Chapter 2       | Installing Hyper-V                        | 29     |
| Chapter 3       | Configuring Hyper-V                       | 67     |
| Chapter 4       | Creating Virtual Machines                 | 115    |
| Chapter 5       | Migrating and Converting Virtual Machines | 161    |
| Chapter 6       | Managing Virtual Machines                 | 203    |
| Chapter 7       | Configuring Hyper-V for High Availability | 247    |
| Chapter 8       | Backing Up and Restoring VMs              | 285    |
| Appendix A      | Extra Labs and Exam Questions             | 327    |
| Appendix B      | About the Companion CD                    | 359    |
| Glossary        |                                           | 363    |
| Index           |                                           | 369    |

# Contents

Assessment Exam

| xxx | ı | ı | ı |  |
|-----|---|---|---|--|

| Chapter | 1 | Hyper-V Overview                                        | 1  |
|---------|---|---------------------------------------------------------|----|
|         |   | Introducing Hyper-V                                     | 2  |
|         |   | Hyper-V Benefits                                        | 3  |
|         |   | Hyper-V Features                                        | 4  |
|         |   | Microsoft Networking Models                             | 5  |
|         |   | Windows Peer-to-Peer Network                            | 5  |
|         |   | Windows Server 2008 Active Directory Network            | 7  |
|         |   | Microsoft Networking Terms and Roles                    | 9  |
|         |   | Understanding Windows Server 2008                       | 11 |
|         |   | New Features of Windows Server 2008                     | 11 |
|         |   | Requirements for Windows Server 2008 Installation       | 15 |
|         |   | Activating and Installing Windows Server 2008           | 16 |
|         |   | Summary                                                 | 21 |
|         |   | Exam Essentials                                         | 21 |
|         |   | Review Questions                                        | 23 |
|         |   | Answers to Review Questions                             | 27 |
| Chapter | 2 | Installing Hyper-V                                      | 29 |
|         |   | Evaluating Your Network                                 | 30 |
|         |   | Microsoft Assessment and Planning Tool                  | 31 |
|         |   | Installing Hyper-V                                      | 41 |
|         |   | Hyper-V Hardware Requirements                           | 42 |
|         |   | Installing Hyper-V on a Windows Server 2008             |    |
|         |   | Full Installation                                       | 43 |
|         |   | Installing Hyper-V on a Windows Server 2008 Server Core | 49 |
|         |   | Hyper-V with Virtual Machine Manager                    | 56 |
|         |   | Summary                                                 | 57 |
|         |   | Exam Essentials                                         | 58 |
|         |   | Review Questions                                        | 59 |
|         |   | Answers to Review Questions                             | 64 |
| Chapter | 3 | Configuring Hyper-V                                     | 67 |
|         |   | Understanding the Configuration Tools and Techniques    | 68 |
|         |   | Understanding Virtual Hard Disks                        | 69 |
|         |   | Using Pass-Through Disk Access                          | 72 |
|         |   | Configuring Virtual Machine Snapshots                   | 73 |

|         |   | Configuring Hyper-V Server Settings                                                                                                    | 76                                                                                                    |
|---------|---|----------------------------------------------------------------------------------------------------|----------------------------------------------------------------------------------------------------|
|         |   | Using Authorization Manager                                                                                                    | 82                                                                                                    |
|         |   | Introducing System Center Virtual Machine Manager                                                                                                    | 89                                                                                                    |
|         |   | Configuring Virtual Networking                                                                                                    | 98                                                                                                    |
|         |   | Configuring Remote Administration                                                                                                    | 102                                                                                                    |
|         |   | Summary                                                                                                    | 105                                                                                                    |
|         |   | Exam Essentials                                                                                                    | 106                                                                                                    |
|         |   | Review Questions                                                                                                    | 108                                                                                                    |
|         |   | Answers to Review Questions                                                                                                    | 113                                                                                                    |
| Chapter | 4 | Creating Virtual Machines                                                                                                    | 115                                                                                                    |
|         |   | Creating Virtual Disks                                                                                                    | 116                                                                                                    |
|         |   | Creating Virtual Machines                                                                                                    | 123                                                                                                    |
|         |   | System Preparation (Sysprep) Tool                                                                                                    | 129                                                                                                    |
|         |   | Windows Deployment Service (WDS)                                                                                                    | 132                                                                                                    |
|         |   | Configuring the System Center Virtual Machine                                                                                                    |                                                                                                    |
|         |   | Manager (SCVMM) 2008                                                                                                    | 136                                                                                                    |
|         |   | Summary                                                                                                    | 151                                                                                                    |
|         |   | Exam Essentials                                                                                                    | 152                                                                                                    |
|         |   | Review Questions                                                                                                    | 153                                                                                                    |
|         |   | Answers to Review Questions                                                                                                    | 158                                                                                                    |
|         |   |                                                                                                    |                                                                                                    |
| Chapter | 5 | Migrating and Converting Virtual Machines                                                                                                    | 161                                                                                                    |
| Chapter | 5 | Migrating and Converting Virtual Machines<br>Using Physical-to-Virtual (P2V) Conversion                                                                                                    | <b>161</b><br>162                                                                                                    |
| Chapter | 5 | Migrating and Converting Virtual Machines<br>Using Physical-to-Virtual (P2V) Conversion<br>P2V Conversions Using SCVMM                                                                                                    | <b>161</b><br>162<br>163                                                                                                    |
| Chapter | 5 | Migrating and Converting Virtual Machines<br>Using Physical-to-Virtual (P2V) Conversion<br>P2V Conversions Using SCVMM<br>Using Virtual-to-Virtual (V2V) Conversion                                                                                                    | <b>161</b><br>162<br>163<br>171                                                                                                    |
| Chapter | 5 | Migrating and Converting Virtual Machines<br>Using Physical-to-Virtual (P2V) Conversion<br>P2V Conversions Using SCVMM<br>Using Virtual-to-Virtual (V2V) Conversion<br>Converting Virtual Machines from Virtual Server                                                                                                    | <b>161</b><br>162<br>163<br>171                                                                                                    |
| Chapter | 5 | Migrating and Converting Virtual Machines<br>Using Physical-to-Virtual (P2V) Conversion<br>P2V Conversions Using SCVMM<br>Using Virtual-to-Virtual (V2V) Conversion<br>Converting Virtual Machines from Virtual Server<br>and Virtual PC                                                                                                    | <b>161</b><br>162<br>163<br>171<br>177                                                                                                    |
| Chapter | 5 | Migrating and Converting Virtual Machines<br>Using Physical-to-Virtual (P2V) Conversion<br>P2V Conversions Using SCVMM<br>Using Virtual-to-Virtual (V2V) Conversion<br>Converting Virtual Machines from Virtual Server<br>and Virtual PC<br>Understanding Integration Services                                                                                                    | <b>161</b><br>162<br>163<br>171<br>177<br>178                                                                                                    |
| Chapter | 5 | Migrating and Converting Virtual Machines<br>Using Physical-to-Virtual (P2V) Conversion<br>P2V Conversions Using SCVMM<br>Using Virtual-to-Virtual (V2V) Conversion<br>Converting Virtual Machines from Virtual Server<br>and Virtual PC<br>Understanding Integration Services<br>Understanding Virtual PC                                                                                                    | <b>161</b><br>162<br>163<br>171<br>177<br>178<br>187                                                                                                    |
| Chapter | 5 | Migrating and Converting Virtual Machines<br>Using Physical-to-Virtual (P2V) Conversion<br>P2V Conversions Using SCVMM<br>Using Virtual-to-Virtual (V2V) Conversion<br>Converting Virtual Machines from Virtual Server<br>and Virtual PC<br>Understanding Integration Services<br>Understanding Virtual PC<br>Migrating Microsoft Virtual Server                                                                                                    | <b>161</b><br>162<br>163<br>171<br>177<br>178<br>187<br>190                                                                                                    |
| Chapter | 5 | Migrating and Converting Virtual Machines<br>Using Physical-to-Virtual (P2V) Conversion<br>P2V Conversions Using SCVMM<br>Using Virtual-to-Virtual (V2V) Conversion<br>Converting Virtual Machines from Virtual Server<br>and Virtual PC<br>Understanding Integration Services<br>Understanding Virtual PC<br>Migrating Microsoft Virtual Server<br>Microsoft Assessment and Planning Toolkit                                                                                                    | <b>161</b><br>162<br>163<br>171<br>177<br>178<br>187<br>190<br>193                                                                                                    |
| Chapter | 5 | Migrating and Converting Virtual Machines<br>Using Physical-to-Virtual (P2V) Conversion<br>P2V Conversions Using SCVMM<br>Using Virtual-to-Virtual (V2V) Conversion<br>Converting Virtual Machines from Virtual Server<br>and Virtual PC<br>Understanding Integration Services<br>Understanding Virtual PC<br>Migrating Microsoft Virtual Server<br>Microsoft Assessment and Planning Toolkit<br>Summary                                                                                                    | <b>161</b><br>162<br>163<br>171<br>177<br>178<br>187<br>190<br>193<br>194                                                                                                    |
| Chapter | 5 | Migrating and Converting Virtual Machines<br>Using Physical-to-Virtual (P2V) Conversion<br>P2V Conversions Using SCVMM<br>Using Virtual-to-Virtual (V2V) Conversion<br>Converting Virtual Machines from Virtual Server<br>and Virtual PC<br>Understanding Integration Services<br>Understanding Virtual PC<br>Migrating Microsoft Virtual Server<br>Microsoft Assessment and Planning Toolkit<br>Summary<br>Exam Essentials                                                                                                    | <b>161</b><br>162<br>163<br>171<br>177<br>178<br>187<br>190<br>193<br>194<br>194                                                                                                    |
| Chapter | 5 | Migrating and Converting Virtual Machines<br>Using Physical-to-Virtual (P2V) Conversion<br>P2V Conversions Using SCVMM<br>Using Virtual-to-Virtual (V2V) Conversion<br>Converting Virtual Machines from Virtual Server<br>and Virtual PC<br>Understanding Integration Services<br>Understanding Virtual PC<br>Migrating Microsoft Virtual Server<br>Microsoft Assessment and Planning Toolkit<br>Summary<br>Exam Essentials<br>Review Questions                                                                                                    | <b>161</b><br>162<br>163<br>171<br>177<br>178<br>187<br>190<br>193<br>194<br>194<br>196                                                                                                    |
| Chapter | 5 | Migrating and Converting Virtual Machines<br>Using Physical-to-Virtual (P2V) Conversion<br>P2V Conversions Using SCVMM<br>Using Virtual-to-Virtual (V2V) Conversion<br>Converting Virtual Machines from Virtual Server<br>and Virtual PC<br>Understanding Integration Services<br>Understanding Virtual PC<br>Migrating Microsoft Virtual Server<br>Microsoft Assessment and Planning Toolkit<br>Summary<br>Exam Essentials<br>Review Questions<br>Answers to Review Questions                                                                                                    | <b>161</b><br>162<br>163<br>171<br>177<br>178<br>187<br>190<br>193<br>194<br>194<br>194<br>201                                                                                                    |
| Chapter | 5 | Migrating and Converting Virtual Machines<br>Using Physical-to-Virtual (P2V) Conversion<br>P2V Conversions Using SCVMM<br>Using Virtual-to-Virtual (V2V) Conversion<br>Converting Virtual Machines from Virtual Server<br>and Virtual PC<br>Understanding Integration Services<br>Understanding Virtual PC<br>Migrating Microsoft Virtual Server<br>Microsoft Assessment and Planning Toolkit<br>Summary<br>Exam Essentials<br>Review Questions<br>Answers to Review Questions<br>Managing Virtual Machines                                                                                                    | <ul> <li>161</li> <li>162</li> <li>163</li> <li>171</li> <li>177</li> <li>178</li> <li>187</li> <li>190</li> <li>193</li> <li>194</li> <li>194</li> <li>196</li> <li>201</li> <li>203</li> </ul>                                                     |
| Chapter | 5 | <ul> <li>Migrating and Converting Virtual Machines</li> <li>Using Physical-to-Virtual (P2V) Conversion<br/>P2V Conversions Using SCVMM</li> <li>Using Virtual-to-Virtual (V2V) Conversion</li> <li>Converting Virtual Machines from Virtual Server<br/>and Virtual PC</li> <li>Understanding Integration Services</li> <li>Understanding Virtual PC</li> <li>Migrating Microsoft Virtual Server</li> <li>Microsoft Assessment and Planning Toolkit</li> <li>Summary</li> <li>Exam Essentials</li> <li>Review Questions</li> <li>Answers to Review Questions</li> <li>Managing Virtual Machines</li> <li>Managing Virtual Machine Settings</li> </ul>                                                                                                | <ul> <li>161</li> <li>162</li> <li>163</li> <li>171</li> <li>177</li> <li>178</li> <li>187</li> <li>190</li> <li>193</li> <li>194</li> <li>194</li> <li>196</li> <li>201</li> <li>203</li> <li>204</li> </ul>                                        |
| Chapter | 5 | <ul> <li>Migrating and Converting Virtual Machines</li> <li>Using Physical-to-Virtual (P2V) Conversion<br/>P2V Conversions Using SCVMM</li> <li>Using Virtual-to-Virtual (V2V) Conversion</li> <li>Converting Virtual Machines from Virtual Server<br/>and Virtual PC</li> <li>Understanding Integration Services</li> <li>Understanding Virtual PC</li> <li>Migrating Microsoft Virtual Server</li> <li>Microsoft Assessment and Planning Toolkit</li> <li>Summary</li> <li>Exam Essentials</li> <li>Review Questions</li> <li>Answers to Review Questions</li> <li>Managing Virtual Machine Settings<br/>Configuring Virtual Machines with SCVMM</li> </ul>                                                                                       | <ul> <li>161</li> <li>162</li> <li>163</li> <li>171</li> <li>177</li> <li>178</li> <li>187</li> <li>190</li> <li>193</li> <li>194</li> <li>194</li> <li>196</li> <li>201</li> <li>203</li> <li>204</li> <li>205</li> </ul>                           |
| Chapter | 5 | <ul> <li>Migrating and Converting Virtual Machines</li> <li>Using Physical-to-Virtual (P2V) Conversion<br/>P2V Conversions Using SCVMM</li> <li>Using Virtual-to-Virtual (V2V) Conversion</li> <li>Converting Virtual Machines from Virtual Server<br/>and Virtual PC</li> <li>Understanding Integration Services</li> <li>Understanding Virtual PC</li> <li>Migrating Microsoft Virtual Server</li> <li>Microsoft Assessment and Planning Toolkit</li> <li>Summary</li> <li>Exam Essentials</li> <li>Review Questions</li> <li>Managing Virtual Machines</li> <li>Managing Virtual Machines</li> <li>Managing Virtual Machine Settings</li> <li>Configuring Virtual Machines with SCVMM</li> <li>Configuring Virtual Machine Properties</li> </ul> | <ul> <li>161</li> <li>162</li> <li>163</li> <li>171</li> <li>177</li> <li>178</li> <li>187</li> <li>190</li> <li>193</li> <li>194</li> <li>194</li> <li>196</li> <li>201</li> <li>203</li> <li>204</li> <li>205</li> <li>207</li> </ul>              |
| Chapter | 5 | <ul> <li>Migrating and Converting Virtual Machines</li> <li>Using Physical-to-Virtual (P2V) Conversion<br/>P2V Conversions Using SCVMM</li> <li>Using Virtual-to-Virtual (V2V) Conversion</li> <li>Converting Virtual Machines from Virtual Server<br/>and Virtual PC</li> <li>Understanding Integration Services</li> <li>Understanding Virtual PC</li> <li>Migrating Microsoft Virtual Server</li> <li>Microsoft Assessment and Planning Toolkit</li> <li>Summary</li> <li>Exam Essentials</li> <li>Review Questions</li> <li>Answers to Review Questions</li> <li>Managing Virtual Machine Settings</li> <li>Configuring Virtual Machine Properties</li> <li>Configuring Hyper-V Host Properties</li> </ul>                                      | <ul> <li>161</li> <li>162</li> <li>163</li> <li>171</li> <li>177</li> <li>178</li> <li>187</li> <li>190</li> <li>193</li> <li>194</li> <li>194</li> <li>196</li> <li>201</li> <li>203</li> <li>204</li> <li>205</li> <li>207</li> <li>220</li> </ul> |

|                                 |             | Managing Templates, Profiles, and the Image Library                                                                                                    | 227                                                                                                    |
|---------------------------------|-------------|----------------------------------------------------------------------------------------------------|----------------------------------------------------------------------------------------------------|
|                                 |             | Creating and Managing Templates                                                                                                    | 228                                                                                                    |
|                                 |             | Creating Image Libraries                                                                                                    | 231                                                                                                    |
|                                 |             | Summary                                                                                                    | 237                                                                                                    |
|                                 |             | Exam Essentials                                                                                                    | 238                                                                                                    |
|                                 |             | Review Questions                                                                                                    | 239                                                                                                    |
|                                 |             | Answers to Review Questions                                                                                                    | 244                                                                                                    |
| Chapter                         | 7           | Configuring Hyper-V for High Availability                                                                                                    | 247                                                                                                    |
|                                 |             | Configuring Hyper-V to Be Highly Available                                                                                                    | 248                                                                                                    |
|                                 |             | Understanding RAID                                                                                                    | 250                                                                                                    |
|                                 |             | Disk Storage Types                                                                                                    | 251                                                                                                    |
|                                 |             | Understanding the Disk Management MMC                                                                                                    | 253                                                                                                    |
|                                 |             | Configuring Failover Clustering                                                                                                    | 260                                                                                                    |
|                                 |             | Failover Cluster Management                                                                                                    | 261                                                                                                    |
|                                 |             | Configuring Quorums                                                                                                    | 269                                                                                                    |
|                                 |             | Understanding Quick Migration                                                                                                    | 273                                                                                                    |
|                                 |             | Summary                                                                                                    | 276                                                                                                    |
|                                 |             | Exam Essentials                                                                                                    | 277                                                                                                    |
|                                 |             | Review Questions                                                                                                    | 278                                                                                                    |
|                                 |             | Answers to Review Questions                                                                                                    | 283                                                                                                    |
|                                 |             |                                                                                                    |                                                                                                    |
| Chapter                         | 8           | Backing Up and Restoring VMs                                                                                                    | 285                                                                                                    |
| Chapter                         | 8           | <b>Backing Up and Restoring VMs</b><br>Monitoring and Optimizing Virtual Machines                                                                                                    | <b>285</b><br>286                                                                                                    |
| Chapter                         | 8           | <b>Backing Up and Restoring VMs</b><br>Monitoring and Optimizing Virtual Machines<br>Reliability and Performance Monitor                                                                                                    | <b>285</b><br>286<br>286                                                                                                    |
| Chapter                         | 8           | Backing Up and Restoring VMs<br>Monitoring and Optimizing Virtual Machines<br>Reliability and Performance Monitor<br>Understanding Backups and Recoverability                                                                                                    | <b>285</b><br>286<br>286<br>296                                                                                                    |
| Chapter                         | 8           | Backing Up and Restoring VMs<br>Monitoring and Optimizing Virtual Machines<br>Reliability and Performance Monitor<br>Understanding Backups and Recoverability<br>Configuring Backup Types                                                                                                    | <b>285</b><br>286<br>286<br>296<br>297                                                                                                    |
| Chapter                         | 8           | <ul> <li>Backing Up and Restoring VMs</li> <li>Monitoring and Optimizing Virtual Machines<br/>Reliability and Performance Monitor</li> <li>Understanding Backups and Recoverability<br/>Configuring Backup Types<br/>Using Windows Server 2008 Backup</li> </ul>                                                                                                    | <b>285</b><br>286<br>296<br>297<br>301                                                                                                    |
| Chapter                         | 8           | <ul> <li>Backing Up and Restoring VMs</li> <li>Monitoring and Optimizing Virtual Machines<br/>Reliability and Performance Monitor</li> <li>Understanding Backups and Recoverability<br/>Configuring Backup Types<br/>Using Windows Server 2008 Backup<br/>Understanding the Data Protection Manager</li> </ul>                                                                                                    | <b>285</b><br>286<br>296<br>297<br>301<br>312                                                                                                    |
| Chapter                         | 8           | Backing Up and Restoring VMs<br>Monitoring and Optimizing Virtual Machines<br>Reliability and Performance Monitor<br>Understanding Backups and Recoverability<br>Configuring Backup Types<br>Using Windows Server 2008 Backup<br>Understanding the Data Protection Manager<br>Summary                                                                                                    | 285<br>286<br>296<br>297<br>301<br>312<br>318                                                                                                    |
| Chapter                         | 8           | Backing Up and Restoring VMs<br>Monitoring and Optimizing Virtual Machines<br>Reliability and Performance Monitor<br>Understanding Backups and Recoverability<br>Configuring Backup Types<br>Using Windows Server 2008 Backup<br>Understanding the Data Protection Manager<br>Summary<br>Exam Essentials                                                                                                    | 285<br>286<br>296<br>297<br>301<br>312<br>318<br>319                                                                                                    |
| Chapter                         | 8           | <ul> <li>Backing Up and Restoring VMs</li> <li>Monitoring and Optimizing Virtual Machines<br/>Reliability and Performance Monitor</li> <li>Understanding Backups and Recoverability<br/>Configuring Backup Types<br/>Using Windows Server 2008 Backup<br/>Understanding the Data Protection Manager</li> <li>Summary</li> <li>Exam Essentials<br/>Review Questions</li> </ul>                                                                                                    | 285<br>286<br>296<br>297<br>301<br>312<br>318<br>319<br>320                                                                                                    |
| Chapter                         | 8           | <ul> <li>Backing Up and Restoring VMs</li> <li>Monitoring and Optimizing Virtual Machines<br/>Reliability and Performance Monitor</li> <li>Understanding Backups and Recoverability<br/>Configuring Backup Types<br/>Using Windows Server 2008 Backup<br/>Understanding the Data Protection Manager</li> <li>Summary</li> <li>Exam Essentials</li> <li>Review Questions</li> <li>Answers to Review Questions</li> </ul>                                                                                                    | 285<br>286<br>296<br>297<br>301<br>312<br>318<br>319<br>320<br>325                                                                                                    |
| Chapter                         | 8           | <ul> <li>Backing Up and Restoring VMs</li> <li>Monitoring and Optimizing Virtual Machines<br/>Reliability and Performance Monitor</li> <li>Understanding Backups and Recoverability<br/>Configuring Backup Types<br/>Using Windows Server 2008 Backup<br/>Understanding the Data Protection Manager</li> <li>Summary</li> <li>Exam Essentials</li> <li>Review Questions</li> <li>Answers to Review Questions</li> </ul>                                                                                                    | 285 286 286 296 297 301 312 318 319 320 325 327                                                                                                    |
| Chapter                         | 8           | <ul> <li>Backing Up and Restoring VMs</li> <li>Monitoring and Optimizing Virtual Machines<br/>Reliability and Performance Monitor</li> <li>Understanding Backups and Recoverability<br/>Configuring Backup Types<br/>Using Windows Server 2008 Backup<br/>Understanding the Data Protection Manager</li> <li>Summary</li> <li>Exam Essentials</li> <li>Review Questions</li> <li>Answers to Review Questions</li> <li>Extra Labs and Exam Questions</li> <li>Setting Up a Virtual Network</li> </ul>                                                                                                    | 285 286 286 296 297 301 312 318 319 320 325 327 328                                                                                                    |
| Chapter                         | 8           | <ul> <li>Backing Up and Restoring VMs</li> <li>Monitoring and Optimizing Virtual Machines<br/>Reliability and Performance Monitor</li> <li>Understanding Backups and Recoverability<br/>Configuring Backup Types<br/>Using Windows Server 2008 Backup<br/>Understanding the Data Protection Manager</li> <li>Summary</li> <li>Exam Essentials<br/>Review Questions</li> <li>Answers to Review Questions</li> <li>Setting Up a Virtual Network<br/>Extra Review Questions</li> </ul>                                                                                                    | <ul> <li>285</li> <li>286</li> <li>296</li> <li>297</li> <li>301</li> <li>312</li> <li>318</li> <li>319</li> <li>320</li> <li>325</li> <li>327</li> <li>328</li> <li>354</li> </ul>                                                                  |
| Chapter                         | 8           | <ul> <li>Backing Up and Restoring VMs</li> <li>Monitoring and Optimizing Virtual Machines<br/>Reliability and Performance Monitor</li> <li>Understanding Backups and Recoverability<br/>Configuring Backup Types<br/>Using Windows Server 2008 Backup<br/>Understanding the Data Protection Manager</li> <li>Summary</li> <li>Exam Essentials</li> <li>Review Questions</li> <li>Answers to Review Questions</li> <li>Setting Up a Virtual Network</li> <li>Extra Review Questions</li> <li>Answers to Extra Review Questions</li> </ul>                                                                                                    | <ul> <li>285</li> <li>286</li> <li>296</li> <li>297</li> <li>301</li> <li>312</li> <li>318</li> <li>319</li> <li>320</li> <li>325</li> <li>327</li> <li>328</li> <li>354</li> <li>357</li> </ul>                                                     |
| Chapter<br>Appendix<br>Appendix | 8<br>A<br>B | <ul> <li>Backing Up and Restoring VMs</li> <li>Monitoring and Optimizing Virtual Machines<br/>Reliability and Performance Monitor</li> <li>Understanding Backups and Recoverability<br/>Configuring Backup Types<br/>Using Windows Server 2008 Backup<br/>Understanding the Data Protection Manager</li> <li>Summary</li> <li>Exam Essentials</li> <li>Review Questions</li> <li>Answers to Review Questions</li> <li>Setting Up a Virtual Network</li> <li>Extra Review Questions</li> <li>Answers to Extra Review Questions</li> <li>Answers to Extra Review Questions</li> <li>Answers to Extra Review Questions</li> </ul>                                                                 | <ul> <li>285</li> <li>286</li> <li>296</li> <li>297</li> <li>301</li> <li>312</li> <li>318</li> <li>319</li> <li>320</li> <li>325</li> <li>327</li> <li>328</li> <li>354</li> <li>357</li> <li>359</li> </ul>                                        |
| Chapter<br>Appendix<br>Appendix | 8<br>A<br>B | <ul> <li>Backing Up and Restoring VMs</li> <li>Monitoring and Optimizing Virtual Machines<br/>Reliability and Performance Monitor</li> <li>Understanding Backups and Recoverability<br/>Configuring Backup Types<br/>Using Windows Server 2008 Backup<br/>Understanding the Data Protection Manager</li> <li>Summary</li> <li>Exam Essentials</li> <li>Review Questions</li> <li>Answers to Review Questions</li> <li>Setting Up a Virtual Network</li> <li>Extra Review Questions</li> <li>Answers to Extra Review Questions</li> <li>Answers to Extra Review Questions</li> <li>Mont the Companion CD</li> <li>What You'll Find on the CD</li> </ul>                                         | <ul> <li>285</li> <li>286</li> <li>296</li> <li>297</li> <li>301</li> <li>312</li> <li>318</li> <li>319</li> <li>320</li> <li>325</li> <li>327</li> <li>328</li> <li>354</li> <li>357</li> <li>359</li> <li>360</li> </ul>                           |
| Chapter<br>Appendix<br>Appendix | 8<br>A<br>B | <ul> <li>Backing Up and Restoring VMs</li> <li>Monitoring and Optimizing Virtual Machines<br/>Reliability and Performance Monitor</li> <li>Understanding Backups and Recoverability<br/>Configuring Backup Types<br/>Using Windows Server 2008 Backup<br/>Understanding the Data Protection Manager</li> <li>Summary</li> <li>Exam Essentials<br/>Review Questions</li> <li>Answers to Review Questions</li> <li>Setting Up a Virtual Network<br/>Extra Review Questions</li> <li>Setting Up a Virtual Network</li> <li>Extra Review Questions</li> <li>Answers to Extra Review Questions</li> <li>Motot the Companion CD</li> <li>What You'll Find on the CD<br/>Sybex Test Engine</li> </ul> | <ul> <li>285</li> <li>286</li> <li>296</li> <li>297</li> <li>301</li> <li>312</li> <li>318</li> <li>319</li> <li>320</li> <li>325</li> <li>327</li> <li>328</li> <li>354</li> <li>357</li> <li>359</li> <li>360</li> <li>360</li> <li>360</li> </ul> |

| Adobe Reader          | 360 |
|-----------------------|-----|
| Electronic Flashcards | 361 |
| System Requirements   | 361 |
| Using the CD          | 361 |
| Troubleshooting       | 361 |
| Customer Care         | 362 |
|                       | 363 |

#### Glossary

Index

369

# Table of Exercises

| Exercise | 1.1  | Installing Windows Server 2008 17                                         |
|----------|------|---------------------------------------------------------------------------|
| Exercise | 2.1  | Downloading and Installing the Microsoft Assessment and<br>Planning Tool  |
| Exercise | 2.2  | Configuring the Microsoft Assessment and Planning Tool                    |
| Exercise | 2.3  | Using MAP to Migrate Roles and Services to Windows Server 2008 37         |
| Exercise | 2.4  | Installing Hyper-V on a Windows Server 2008 Full Installation46           |
| Exercise | 2.5  | Verifying the Installation of Hyper-V48                                   |
| Exercise | 2.6  | Installing Windows Server 2008 Server Core                                |
| Exercise | 2.7  | Installing Hyper-V on a Windows Server 2008 Server<br>Core Installation55 |
| Exercise | 3.1  | Setting the Default Storage Location for VHDs                             |
| Exercise | 3.2  | Setting the Default Snapshot Locations75                                  |
| Exercise | 3.3  | Installing Authorization Manager                                          |
| Exercise | 3.4  | Configuring Authorization Manager87                                       |
| Exercise | 3.5  | Installing the .NET Framework90                                           |
| Exercise | 3.6  | Downloading and Installing SCVMM 200892                                   |
| Exercise | 3.7  | Creating a Virtual Network Connection                                     |
| Exercise | 3.8  | Configuring the Windows Firewall                                          |
| Exercise | 4.1  | Creating a Virtual Hard Disk 118                                          |
| Exercise | 4.2  | Converting a Fixed Disk to a Dynamic Disk                                 |
| Exercise | 4.3  | Creating a Differencing Disk 121                                          |
| Exercise | 4.4  | Creating a New Virtual Machine                                            |
| Exercise | 4.5  | Exporting a Virtual Machine                                               |
| Exercise | 4.6  | Importing a Virtual Machine into Hyper-V                                  |
| Exercise | 4.7  | Installing Windows Deployment Services (WDS)                              |
| Exercise | 4.8  | Configuring the WDS Server                                                |
| Exercise | 4.9  | Installing the SCVMM Administrator Console                                |
| Exercise | 4.10 | Configuring SCVMM Hosts                                                   |
| Exercise | 4.11 | Adding a New Virtual Machine Using SCVMM146                               |
| Exercise | 4.12 | Adding a VMware VirtualCenter Server                                      |
| Exercise | 4.13 | Installing the IIS Components149                                          |
| Exercise | 4.14 | Installing the VMM Self-Service Portal                                    |
| Exercise | 5.1  | Converting a Physical Machine to a Virtual Machine164                     |
| Exercise | 5.2  | Sharing the VMware Files                                                  |

| Exercise | 5.3        | Converting a VMware Machine to Hyper-V (V2V)         | 3 |
|----------|------------|------------------------------------------------------|---|
| Exercise | 5.4        | Downloading and Installing Virtual Server            | 9 |
| Exercise | 5.5        | Creating Virtual Machines in Virtual Server          | 3 |
| Exercise | 5.6        | Installing an Operating System into a Virtual Server | 5 |
| Exercise | 5.7        | Downloading and Configuring Virtual PC               | 8 |
| Exercise | 5.8        | Migrating a Virtual Server VM to a Hyper-V VM        | 1 |
| Exercise | 6.1        | Configuring Virtual Machine Properties               | 8 |
| Exercise | 6.2        | Creating a Master Template                           | 0 |
| Exercise | 6.3        | Adding a Library Server                              | 2 |
| Exercise | 6.4        | Adding a Share to the Library                        | 3 |
| Exercise | 6.5        | Creating Hardware Profiles                           | 4 |
| Exercise | 7.1        | Configuring Dynamic Hard Disks25                     | 4 |
| Exercise | 7.2        | Configuring RAID 1 Mirroring                         | 6 |
| Exercise | 7.3        | Installing a Failover Cluster                        | 3 |
| Exercise | 7.4        | Creating a Cluster                                   | 5 |
| Exercise | 7.5        | Changing the Quorum Mode27                           | 1 |
| Exercise | 7.6        | Making a Virtual Machine Highly Available            | 4 |
| Exercise | 7.7        | Manually Migrating a Virtual Machine27               | 5 |
| Exercise | 8.1        | Adding Counters to Performance Monitor               | 1 |
| Exercise | 8.2        | Installing the Windows Backup Feature                | 9 |
| Exercise | 8.3        | Completing a Full Backup                             | 3 |
| Exercise | 8.4        | Recovering Data Using the Windows Backup             | 8 |
| Exercise | 8.5        | Installing Features Needed for DPM                   | 4 |
| Exercise | 8.6        | Installing DPM                                       | 5 |
| Exercise | <b>A1</b>  | Installing Hyper-V                                   | 8 |
| Exercise | <b>A2</b>  | Creating a Virtual Machine                           | 0 |
| Exercise | <b>A</b> 3 | Installing DNS                                       | 4 |
| Exercise | <b>A</b> 4 | Installing Active Directory                          | 6 |
| Exercise | <b>A5</b>  | Installing DHCP                                      | 0 |
| Exercise | <b>A6</b>  | Creating the Exchange Virtual Machine34              | 1 |
| Exercise | <b>A7</b>  | Joining the MailServer VM to the Domain              | 2 |
| Exercise | <b>A</b> 8 | Installing the PowerShell Feature and IIS Role       | 5 |
| Exercise | <b>A9</b>  | Installing Microsoft Exchange Server 2007            | 7 |
| Exercise | A10        | Joining a Windows XP Machine to the Domain           | 3 |

## Introduction

Microsoft has recently changed its certification program to contain three primary series: Technology, Professional, and Architect. The Technology Series of certifications are intended to allow candidates to target specific technologies and are the basis for obtaining the Professional Series and Architect Series of certifications. The certifications contained within the Technology Series consist of one to three exams, focus on a specific technology, and do not include job-role skills. By contrast, the Professional Series of certifications focus on a job role and are not necessarily focused on a single technology, but rather a comprehensive set of skills for performing the job role being tested. The Architect Series of certifications offered by Microsoft are premier certifications that consist of passing a review board consisting of previously certified architects. To apply for the Architect Series of certifications, you must have a minimum of 10 years of industry experience.

When obtaining a Technology Series certification, you are recognized as a Microsoft Certified Technology Specialist (MCTS) on the specific technology or technologies that you have been tested on. The Professional Series certifications include Microsoft Certified IT Professional (MCITP) and Microsoft Certified Professional Developer (MCPD). Passing the review board for an Architect Series certification will allow you to become a Microsoft Certified Architect (MCA).

This book has been developed to give you the critical skills and knowledge you need to prepare for the MCTS: Windows Server Virtualization, Configuration (70-652) exam.

#### The Microsoft Certified Professional Program

Since the inception of its certification program, Microsoft has certified more than 2 million people. As the computer network industry continues to increase in both size and complexity, this number is sure to grow—and the need for *proven* ability will also increase. Certifications can help companies verify the skills of prospective employees and contractors.

Microsoft has developed its Microsoft Certified Professional (MCP) program to give you credentials that verify your ability to work with Microsoft products effectively and professionally. Several levels of certification are available based on specific suites of exams. Microsoft has recently created a new generation of certification programs:

**Microsoft Certified Technology Specialist (MCTS)** The MCTS can be considered the entry-level certification for the new generation of Microsoft certifications. The MCTS certification program targets specific technologies instead of specific job roles. You must take and pass one to three exams.

**Microsoft Certified IT Professional (MCITP)** The MCITP certification is a Professional Series certification that tests network and systems administrators on job roles, rather than only on a specific technology. The MCITP generally consists of passing one to three exams, in addition to obtaining an MCTS-level certification.

**Microsoft Certified Professional Developer (MCPD)** The MCPD certification is a Professional Series certification for application developers. Similar to the MCITP, the MCPD is focused on a job role rather than on a single technology. The MCPD generally consists of passing one to three exams, in addition to obtaining an MCTS-level certification.

**Microsoft Certified Architect (MCA)** The MCA is Microsoft's premier certification series. Obtaining the MCA requires a minimum of 10 years of experience and requires the candidate to pass a review board consisting of peer architects.

#### How Do You Become Certified on Windows Server Virtualization?

Attaining a Microsoft certification has always been a challenge. In the past, students have been able to acquire detailed exam information—even most of the exam questions—from online "brain dumps" and third-party "cram" books or software products. For the new generation of exams, this is simply not the case.

Microsoft has taken strong steps to protect the security and integrity of its new certification tracks. Now prospective candidates must complete a course of study that develops detailed knowledge about a wide range of topics. It supplies them with the true skills needed, derived from working with the technology being tested.

The new generations of Microsoft certification programs are heavily weighted toward hands-on skills and experience. It is recommended that candidates have troubleshooting skills acquired through hands-on experience and working knowledge.

Fortunately, if you are willing to dedicate the time and effort to learn Windows Virtualization, you can prepare yourself well for the exam by using the proper tools. By working through this book, you can successfully meet the exam requirements to pass the Windows Server, Configuring exam.

This book is part of a complete series of Microsoft certification Study Guides, published by Sybex Inc., that together cover the new MCTS, MCITP, MCPD exams, as well as the core MCSA and MCSE operating system requirements. Please visit the Sybex website at www.sybex.com for complete program and product details.

#### **MCTS Exam Requirements**

Candidates for Microsoft Certified Technology Specialist (MCTS): Windows Server Virtualization, Configuration must pass one exam: Windows Server, Configuring (70-652). Many Other MCTS certifications may require up to three exams. For a more detailed description of the Microsoft certification programs, including a list of all the exams, visit the Microsoft Learning Web site at www.microsoft.com/learning/mcp.

#### The Windows Server Virtualization, Configuration Exam

The Windows Server 2008 Virtualization, Configuration exam covers concepts and skills related to installing, configuring, and managing Windows Server 2008 Hyper-V. It emphasizes Hyper-V support and administration.

This exam is quite specific regarding Windows Server 2008 Hyper-V requirements and operational settings, and it can be particular about how administrative tasks are performed within Hyper-V and the System Center Virtual Machine Manager.

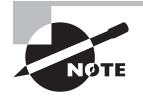

Microsoft provides exam objectives to give you a general overview of possible areas of coverage on the Microsoft exams. Keep in mind, however, that exam objectives are subject to change at any time without prior notice and at Microsoft's sole discretion. Please visit the Microsoft Learning Web site (www.microsoft.com/learning/mcp) for the most current listing of exam objectives.

#### **Types of Exam Questions**

In an effort to both refine the testing process and protect the quality of its certifications, Microsoft has focused its newer certification exams on real experience and hands-on proficiency. There is a greater emphasis on your past working environments and responsibilities and less emphasis on how well you can memorize. In fact, Microsoft says that certification candidates should have hands-on experience before attempting to pass any certification exams.

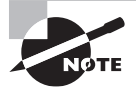

Microsoft will accomplish its goal of protecting the exams' integrity by regularly adding and removing exam questions, limiting the number of questions that any individual sees in a beta exam, limiting the number of questions delivered to an individual by using adaptive testing, and adding new exam elements.

Exam questions may be in a variety of formats: Depending on which exam you take, you'll see multiple-choice questions, as well as select-and-place and prioritize-a-list questions. Simulations and case study-based formats are included as well. You may also find yourself taking what's called an *adaptive format exam*. Let's take a look at the types of exam questions and examine the adaptive testing technique, so you'll be prepared for all of the possibilities.

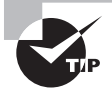

With the release of Windows 2000, Microsoft stopped providing a detailed score breakdown. This is mostly because of the various and complex question formats. Previously, each question focused on one objective. Recent exams, such as the Windows Server 2008 Active Directory exam, however, contain questions that may be tied to one or more objectives from one or more objective sets. Therefore, grading by objective is almost impossible. Also, Microsoft no longer offers a score. Now you will only be told if you pass or fail.

#### **Multiple-Choice Questions**

Multiple-choice questions come in two main forms. One is a straightforward question followed by several possible answers, of which one or more is correct. The other type of multiple-choice question is more complex and based on a specific scenario. The scenario may focus on several areas or objectives.

#### **Select-and-Place Questions**

Select-and-place exam questions involve graphical elements that you must manipulate to successfully answer the question. For example, you might see a diagram of a computer network, as shown in the following graphic taken from the select-and-place demo downloaded from Microsoft's website.

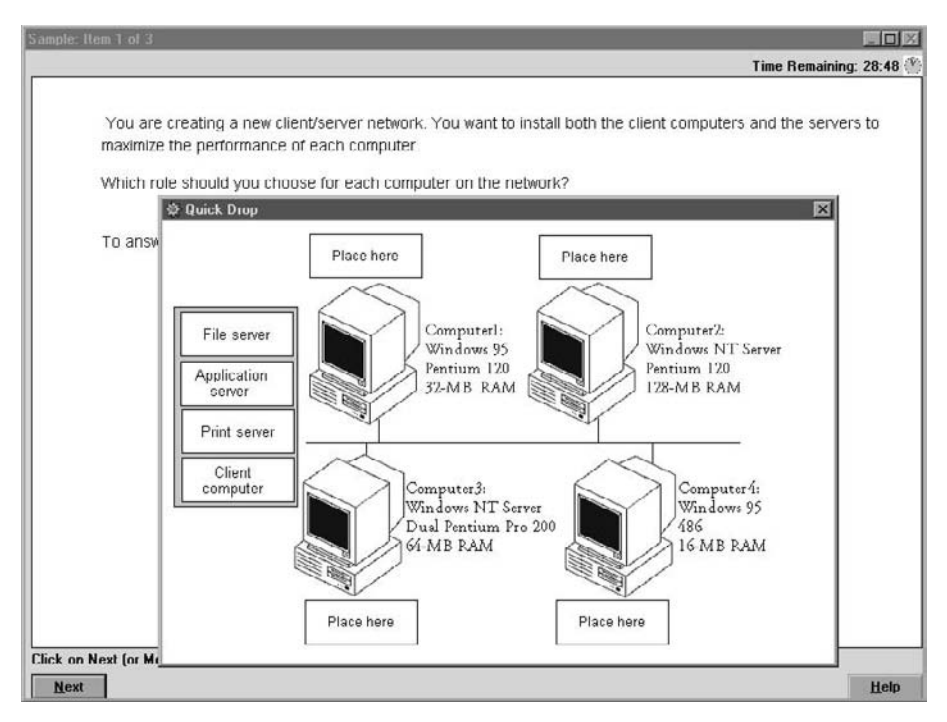

A typical diagram will show computers and other components next to boxes that contain the text "Place here." The labels for the boxes represent various computer roles on a network, such as a print server and a file server. Based on information given for each computer, you are asked to select each label and place it in the correct box. You need to place *all* of the labels correctly. No credit is given for the question if you correctly label only some of the boxes.

In another select-and-place problem you might be asked to put a series of steps in order, by dragging items from boxes on the left to boxes on the right, and placing them in the correct order. One other type requires that you drag an item from the left and place it under an item in a column on the right.

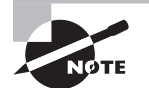

For more information on the various exam question types, go to www.microsoft.com/learning/mcpexams/policies/innovations.asp.

#### Simulations

Simulations are the kinds of questions that most closely represent actual situations and test the skills you use while working with Microsoft software interfaces. These exam questions include a mock interface on which you are asked to perform certain actions according to a given scenario. The simulated interfaces look nearly identical to what you see in the actual product, as shown in this example:

| ltem 1 of 3                                                                                                    |
|----------------------------------------------------------------------------------------------------|
| 🗆 Mark Current Time: 2:55:32 PM 😤                                                                                                    |
| You hod - Whe are do not the first of the transformation of the transformation of the tr |
| Click Next (or More) to continue.                                                                                                    |
| <u>N</u> ext                                                                                                    |

Because of the number of possible errors that can be made on simulations, be sure to consider the following recommendations from Microsoft:

- Do not change any simulation settings that don't pertain to the solution directly.
- When related information has not been provided, assume that the default settings are used.
- Make sure that your entries are spelled correctly.
- Close all the simulation application windows after completing the set of tasks in the simulation.

The best way to prepare for simulation questions is to spend time working with the graphical interface of the product on which you will be tested.

#### **Case Study–Based Questions**

Case study-based questions first appeared in the MCSD program. These questions present a scenario with a range of requirements. Based on the information provided, you answer a series of multiple-choice and select-and-place questions. The interface for case study-based questions has a number of tabs, each of which contains information about the scenario. At present, this type of question appears only in most of the Design exams.

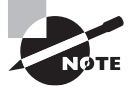

Microsoft will regularly add and remove questions from the exams. This is called *item seeding*. It is part of the effort to make it more difficult for individuals to merely memorize exam questions that were passed along by previous test-takers.

# Tips for Taking the MCTS: Windows Server Virtualization, Configuration Exam

Here are some general tips for achieving success on your certification exam:

- Arrive early at the exam center so that you can relax and review your study materials. During this final review, you can look over tables and lists of exam-related information.
- Read the questions carefully. Don't be tempted to jump to an early conclusion. Make sure you know *exactly* what the question is asking.
- Answer all questions. If you are unsure about a question, then mark the question for review and come back to the question at a later time.
- On simulations, do not change settings that are not directly related to the question. Also, assume default settings if the question does not specify or imply which settings are used.
- For questions you're not sure about, use a process of elimination to get rid of the obviously incorrect answers first. This improves your odds of selecting the correct answer when you need to make an educated guess.

#### **Exam Registration**

You may take the Microsoft exams at any of more than 1,000 Authorized Prometric Testing Centers (APTCs) around the world. For the location of a testing center near you, call Prometric at 800-755-EXAM (755-3926). Outside the United States and Canada, contact your local Prometric registration center.

Find out the number of the exam you want to take, and then register with the Prometric registration center nearest to you. At this point, you will be asked for advance payment for the exam. The exams are \$125 each and you must take them within one year of payment.

You can schedule exams up to six weeks in advance or as late as one working day prior to the date of the exam. You can cancel or reschedule your exam if you contact the center at least two working days prior to the exam. Same-day registration is available in some locations, subject to space availability. Where same-day registration is available, you must register a minimum of two hours before test time.

You may also register for your exams online at www.prometric.com.

When you schedule the exam, you will be provided with instructions regarding appointment and cancellation procedures, ID requirements, and information about the testing center location. In addition, you will receive a registration and payment confirmation letter from Prometric.

Microsoft requires certification candidates to accept the terms of a Non-Disclosure Agreement before taking certification exams.

# Is This Book for You?

If you want to acquire a solid foundation in Windows Server 2008 Hyper-V and your goal is to prepare for the exam by learning how to use and manage the new operating system, this book is for you. You'll find clear explanations of the fundamental concepts you need to grasp and plenty of help to achieve the high level of professional competency you need to succeed in your chosen field.

If you want to become certified as an MCTS, this book is definitely for you. However, if you just want to attempt to pass the exam without really understanding Windows Server 2008 Hyper-V, this Study Guide is *not* for you. It is written for people who want to acquire hands-on skills and in-depth knowledge of Windows Server 2008 Hyper-V and virtual networking.

# What's in the Book?

What makes a Sybex Study Guide the book of choice for hundreds of thousands of MCTSs? We took into account not only what you need to know to pass the exam, but what you need to know to take what you've learned and apply it in the real world. Each book contains the following:

**Objective-by-objective coverage of the topics you need to know** Each chapter lists the objectives covered in that chapter.

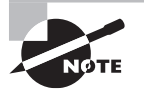

The topics covered in this Study Guide map directly to Microsoft's official exam objectives. Each exam objective is covered completely.

Assessment Test Directly following this introduction is an Assessment Test that you should take. It is designed to help you determine how much you already know about Windows Server 2008 Hyper-V. Each question is tied to a topic discussed in the book. Using the results of the Assessment Test, you can figure out the areas where you need to focus your study. Of course, we do recommend you read the entire book.

**Exam Essentials** To highlight what you learn, you'll find a list of Exam Essentials at the end of each chapter. The Exam Essentials section briefly highlights the topics that need your particular attention as you prepare for the exam.

**Glossary** Throughout each chapter, you will be introduced to important terms and concepts that you will need to know for the exam. These terms appear in italic within the chapters, and at the end of the book, a detailed Glossary gives definitions for these terms, as well as other general terms you should know.

**Review questions, complete with detailed explanations** Each chapter is followed by a set of Review Questions that test what you learned in the chapter. The questions are written with the exam in mind, meaning that they are designed to have the same look and feel as what you'll see on the exam. Question types are just like the exam, including multiple choice, exhibits, and select-and-place.

Hands on Exercises In each chapter you'll find exercises designed to give you the important hands-on experience that is critical for your exam preparation. The exercises support the topics of the chapter, and they walk you through the steps necessary to perform a particular function.

**Real World Scenarios** Because reading a book isn't enough for you to learn how to apply these topics in your everyday duties, we have provided Real World Scenarios in special sidebars. These explain when and why a particular solution would make sense, in a working environment you'd actually encounter.

**Interactive CD** Every Sybex Study Guide comes with a CD complete with additional questions, flashcards for use with an interactive device, and the book in electronic format. Details are in the following section.

# What's on the CD?

With this new member of our best-selling Study Guide series, we are including quite an array of training resources. The CD offers bonus exams and flashcards to help you study

for the exam. We have also included the complete contents of the Study Guide in electronic form. The CD's resources are described here:

The Sybex E-book for the Windows Server Virtualization, Configuration Exam Many people like the convenience of being able to carry their whole Study Guide on a CD. They also like being able to search the text via computer to find specific information quickly and easily. For these reasons, the entire contents of this Study Guide are supplied on the CD, in PDF. We've also included Adobe Acrobat Reader, which provides the interface for the PDF contents as well as the search capabilities.

**The Sybex Test Engine** This is a collection of multiple-choice questions that will help you prepare for your exam. There are four sets of questions:

- Two bonus exams designed to simulate the actual live exam.
- All the questions from the Study Guide, presented in a test engine for your review. You can review questions by chapter or by objective, or you can take a random test.
- The Assessment Test.

Here is a sample screen from the Sybex Test Engine:

| Bonus Exam 1              |                                   |                                                                                                    |                                                             |
|---------------------------|-----------------------------------|----------------------------------------------------------------------------------------------------|-------------------------------------------------------------|
|                           | Mark                              | Time: 1 hr 30 min(s)                                                                                | Question: 1 of 50                                           |
| You are co<br>Which of th | nfiguring a co<br>le following st | mputer for multilanguage support. You want to customize the<br>ouid you do to accomplish this task? | appearance of the user interface to be displayed in Spanish |
| O A.                      | install a pare                    | nt language file, then install the appropriate Language Interfa                                     | ce Pack (LIP).                                              |
| О В.                      | install the app                   | propriate Multilingual User Interface language pack.                                                |                                                             |
| O C.                      | Install the app                   | propriate Language Interface Pack (LIP).                                                            |                                                             |
| О D.                      | Configure the                     | location to be Mexico.                                                                              |                                                             |
|                           |                                   |                                                                                                    |                                                             |
|                           |                                   |                                                                                                    |                                                             |
| You                       | Answer:                           |                                                                                                    |                                                             |
| -                         |                                   |                                                                                                    |                                                             |

**Sybex Flashcards for PCs and Handheld Devices** The "flashcard" style of question offers an effective way to quickly and efficiently test your understanding of the fundamental

concepts covered in the exam. The Sybex Flashcards set consists of 100 questions presented in a special engine developed specifically for this Study Guide series. Here's what the Sybex Flashcards interface looks like:

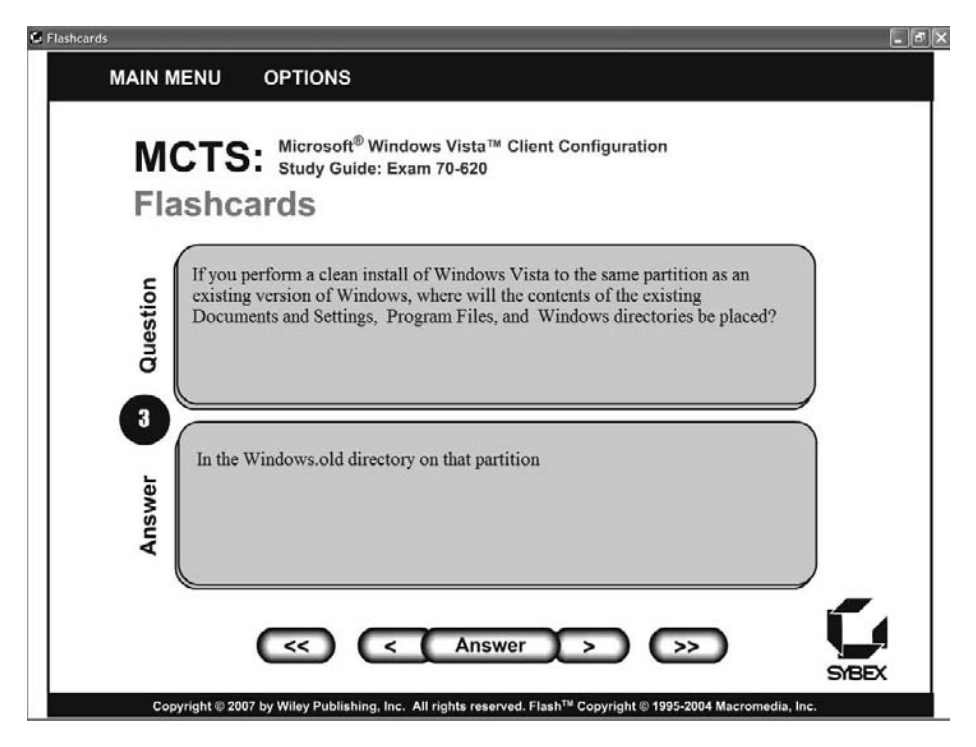

Because of the high demand for a product that will run on handheld devices, we have also developed, in conjunction with Land-J Technologies, a version of the flashcard questions that you can take with you on your Palm OS PDA (including the PalmPilot and Handspring's Visor).

# Hardware and Software Requirements

You should verify that your computer meets the minimum requirements for installing Windows Server 2008 (for current Windows Server 2008 requirements, check out Microsoft's web site). We suggest that your computer meets or exceeds the recommended requirements for a more enjoyable experience.

The exercises in this book assume that your computer is configured in a specific manner. Your computer should have at least a 20GB drive that is configured with the minimum

space requirements and partitions. Other exercises in this book assume that your computer is configured as follows:

- 20GB C: partition with the NTFS filesystem
- Optional D: partition with the NTFS filesystem
- 15GB or more of free space

Of course, you can allocate more space to your partitions if it is available.

The first exercise in the book assumes that you have installed Windows Server 2008 and that your partitions have already been created and formatted as previously specified.

# **Contacts and Resources**

To find out more about Microsoft Education and Certification materials and programs, to register with Prometric, or to obtain other useful certification information and additional study resources, check the following resources:

#### Microsoft Learning Home Page

www.microsoft.com/learning

This website provides information about the MCP program and exams. You can also order the latest Microsoft Roadmap to Education and Certification.

#### Microsoft TechNet Technical Information Network

www.microsoft.com/technet

800-344-2121

Use this website or phone number to contact support professionals and system administrators. Outside the United States and Canada, contact your local Microsoft subsidiary for information.

#### Prometric

www.prometric.com

800-755-3936

Contact Prometric to register to take an exam at any of more than 800 Prometric Testing Centers around the world.

#### MCP Magazine Online

www.mcpmag.com

Microsoft Certified Professional Magazine is a well-respected publication that focuses on Windows certification. This site hosts chats and discussion forums and tracks news related to the MCTS and MCITP programs. Some of the services cost a fee, but they are well worth it.

#### WindowsITPro Magazine

www.windowsITPro.com

You can subscribe to this magazine or read free articles at the website. The study resource provides general information on Windows Vista, Server, and .NET Server.

# How to Contact the Author

I welcome feedback from you about this book or about books you'd like to see from me in the future. For more information about my work, please visit my website at www.willpanek .com. To attend a class that I teach, feel free to visit www.stellacon.com.

Sybex strives to keep you supplied with the latest tools and information you need for your work. Please check their website at www.sybex.com, where we'll post additional content and updates that supplement this book if the need arises. Enter MCTS Panek in the Search box (or type the book's ISBN—9780470449301), and click Go to get to the book's update page.

# Assessment Exam

- **1.** What new Windows Server 2008 utility allows an administrator to install, configure, and manage roles on a server?
  - A. Add/Remove Programs
  - B. Server Manager
  - C. Configure This Server
  - D. Control Panel
- **2.** What gives a network user the ability to determine the access level (open, read, modify, etc.) they would like to assign to other users in an organization?
  - A. Active Directory Domain Services (AD DS)
  - B. Active Directory Federation Services (AD FS)
  - **C.** Active Directory Rights Management Service (AD RMS)
  - D. Active Directory Lightweight Directory Services (AD LDS)
- **3.** What gives administrators the ability to allow network access based on compliancy with corporate governance policies?
  - **A.** Network Access Protection (NAP)
  - B. Group Policy Object (GPO)
  - **C.** Server Manager
  - **D.** Remote Access Policy
- **4.** What is an implementation of an operating system that runs in its own virtualization window called?
  - A. Virtual window
  - B. Virtual process
  - **C.** Virtual machine
  - **D.** Virtual host
- **5.** What Microsoft utility will locate computers on a network and then perform a thorough inventory of these computers?
  - A. Network Access Protection (NAP)
  - **B.** Group Policy Object (GPO)
  - **C.** Server Manager
  - D. Microsoft Assessment and Planning Solution Accelerator (MAP)

- **6.** What is the name of the thin Hyper-V layer of software that sits between the hardware and the Windows Server 2008 operating system?
  - **A.** Windows hypervisor
  - B. Windows driver
  - **C.** Hyper-V driver
  - **D.** HyperCall adapter
- **7.** What is the unique identifier used on a Small Computer System Interface (SCSI) bus to differentiate up to eight separate devices?
  - A. HyperCall adapter
  - **B.** Logical unit number (LUN)
  - **C.** Windows hypervisor
  - D. BusAdapter
- **8.** What type of installation gives an organization the ability to have a minimal environment for running specific server roles, which, in turn, reduces the attack surface for those server roles?
  - A. Windows Server 2008 Full installation
  - B. Windows Server 2008 Minimum installation
  - C. Windows Server 2008 Server Core installation
  - D. Windows Server 2008 Non-GUI installation
- **9.** What are the minimum requirements for the CPU/BIOS to install Hyper-V properly? (Choose all that apply.)
  - **A.** 32-bit processor
  - B. 64-bit processor
  - C. Hardware-assisted virtualization
  - D. Hardware-enabled Data Execution Prevention (DEP)
- **10.** You have very limited hard disk space for your Hyper-V virtual machines. How should you create the VHDs?
  - **A.** Use fixed-size VHDs.
  - B. Use dynamic VHDs.
  - **C.** Use VHD differencing.
  - **D.** Use Virtual Server 2005, fixed size.
- **11.** When setting up the virtual machines, you need to support nonvirtualized and virtualized systems to access the virtual machines. How would you configure the virtual machines?
  - A. Fixed-size VHD
  - B. Dynamic VHD
  - **C.** Differencing
  - D. Pass-through disk access
- **12.** What Hyper-V feature will take a copy of your virtual machine and place that copy in a specified location?
  - **A.** Virtual Machine VHD Backup tool
  - B. Virtual machine snapshots
  - C. Virtual Machine Recovery tool
  - **D.** VHDMount utility
- **13.** What application can you use to give role-based access to users for ASP.NET web applications?
  - **A.** Application Manager
  - **B.** Virtual Machine Manager
  - **C.** Authorization Manager
  - **D.** Hyper-V Manager
- 14. What are the two utilities to manage your Hyper-V virtual machines?
  - A. Hyper-V Manager
  - B. System Center Virtualization Manager
  - C. System Center Virtualization MMC
  - D. System Center Virtual Machine Manager
- **15.** When choosing which type of virtual hard disk you want to use, performance is the main issue. Which type of virtual disk would you use?
  - A. Fixed-size
  - B. Dynamic
  - C. Pass-through
  - D. Differencing
- **16.** When choosing which type of virtual hard disk you want to use, you need to be able to roll back virtual machines to a previous state without the use of backups. How do you set up Hyper-V?
  - **A.** Use fixed-size VHD.
  - **B.** Use dynamic VHD.
  - **C.** Use differencing disks.
  - **D.** Use pass-through disks.
- **17.** You decide to set up a Windows Vista machine and then make an image of the machine for mass duplication. Which Microsoft utility will allow you to create an image for mass duplication?
  - A. Windows Deployment Service (WDS)
  - B. System Preparation (Sysprep)
  - **C.** Vista Preparation (Vprep)
  - D. Windows Server 2008 Image Maker

- 18. Which Microsoft utility can you use to deploy your Sysprep image?
  - **A.** ActiveX
  - B. ImageX
  - C. Image Maker
  - **D.** Image Activate
- 19. In Windows Server 2008, what is new version of RIS that you use to do remote installations?
  - **A.** Remote Installation Service v2
  - B. Windows Deployment Service (WDS)
  - **C.** Windows Installation Service (WIS)
  - **D.** Remote Deployment Service (RDS)
- **20.** You need to set up two virtual machines the same as the two servers that you have set up. What is the best way to create two virtual machines with the same settings as the two already created servers?
  - **A.** P2V conversion
  - **B.** V2V conversion
  - **C.** V2P conversion
  - **D.** P2P conversion
- 21. Which utility allows you to migrate a VMware ESX Server to Hyper-V virtual machines?
  - A. P2V conversion
  - B. V2V conversion
  - **C.** V2P conversion
  - **D.** P2P conversion
- 22. What is the Hyper-V equivalent to the Virtual Server Virtual Machine Additions?
  - **A.** Virtual Machine Additions
  - **B.** Integration Services
  - **C.** Virtual Integration
  - D. Integrated Machine Additions
- **23.** What is the easiest procedure in Hyper-V to ensure that you can recover the virtual machine in the event of any errors occurring during the install?
  - **A.** Create a new backup.
  - **B**. Save the virtual machine to another Hyper-V server.
  - **C.** Create a new checkpoint.
  - **D.** No need to do anything. Virtual machines can automatically revert back to the previous state.

- **24.** You need to move one of the virtual machines from one Hyper-V server to another. What command do you use to move the virtual machine?
  - **A.** Move
  - B. Migrate
  - C. Copy
  - D. Xcopy
- **25.** What can your organization implement to allow your users to create and manage their own virtual machines through the use of Hyper-V?
  - A. Microsoft Virtual Server
  - B. Microsoft Virtual PC
  - C. Self-service role
  - **D.** User creation role
- **26.** You want to preset the hardware configuration in advance for all of your virtual machines. What can you set up to preset hardware configurations in advance?
  - A. Hardware profiles
  - B. Configuration profiles
  - C. Machine profiles
  - **D.** Virtual machine profiles
- **27.** You need to set up a quorum for failover clustering. You have decided that in the quorum, only the nodes will get to vote on the quorum. Which type of quorum would you configure?
  - A. Node Majority Quorum mode
  - B. Node and Disk Majority Quorum mode
  - C. Node and File Share Majority Quorum mode
  - D. No Majority: Disk Only Quorum mode
- **28.** You need to change the basic disk to a dynamic. What are the two ways to convert a basic disk to a dynamic disk?
  - A. convert.exe
  - B. Active Directory Domains and Trusts
  - C. Disk Management Utility
  - **D.** Computer Configuration utility
- 29. What is the maximum number of nodes that you can have in a Windows Server 2008 cluster?
  - **A**. 16
  - **B**. 8
  - **C**. 4
  - **D.** 32

- **30.** You are using the Reliability and Performance Monitor and you want to capture the data in bar format and also catch a point-in-time capture. What type of view would you use?
  - **A.** Graph view
  - **B.** Histogram view
  - **C.** Report view
  - **D.** Output view

# Answers to Assessment Exam

- 1. B. Server Manager is a new Windows Server 2008 utility that allows you to install, configure, and manage all your services (DNS, DHCP, Hyper-V, etc.). See Chapter 1 for more information.
- 2. C. The advantage to AD RMS is that any user can secure confidential or critical company information. By using Microsoft Office 2003 Professional or Microsoft Office 2007, users have the ability to secure email messages, internal websites, and documents. See Chapter 1 for more information.
- **3.** A. Administrators can now define network access, based on client requirements, using NAP. The advantage of using NAP is that administrators can define this access at the granular level. See Chapter 1 for more information.
- **4.** C. A virtual machine (VM) is an implementation of an operating system that runs in its own virtualization window. See Chapter 1 for more information.
- **5.** D. One utility that you can use to help design your network is the Microsoft Assessment and Planning Solution Accelerator (MAP). See Chapter 2 for more information.
- **6.** A. The hypervisor is the mechanism that is responsible for maintaining isolation between the different Hyper-V partitions. See Chapter 2 for more information.
- **7.** B. A logical unit number is a logical reference to a particular section of a storage subsystem. See Chapter 2 for more information.
- **8.** C. A new feature in Windows Server 2008 is Server Core, which allows you to have a minimal environment for running specific server roles. See Chapter 2 for more information.
- **9.** B, C, D. Hyper-V has to be installed on a 64-bit processor and the system has to support virtualization and enabled DEP. The processor also needs to be 1.4GHz at minimum but it should be 2GHz or faster. See Chapter 2 for more information.
- **10.** B. Dynamic VHDs only use the amount of space that is currently being used for the VHD. This is the way you want to set up your VHD if hard drive space is limited on your server. See Chapter 3 for more information.
- **11.** D. Virtual machines can access a file system directly through the use of pass-through disk access, thus eliminating the need for VHDs. See Chapter 3 for more information.
- **12.** B. Setting up virtual machine snapshots involves taking a copy of your virtual machine and place that copy in a specified location. See Chapter 3 for more information.
- **13.** C. Authorization Manager allows administrators to integrate role-based access control to applications. This gives administrators the flexibility to assign application access to users based on their job functions. See Chapter 3 for more information.
- **14.** A, D. Hyper-V Manager and the System Center Virtual Machine Manager are responsible for managing virtual networks. See Chapter 3 for more information.

- **15.** A. Fixed-size disks work well in a production environment. The advantage to this type of virtual disk is performance. See Chapter 4 for more information.
- **16.** C. Differencing disks use a child-parent relationship. Differencing disks allow you to make changes to the virtual machine and these changes do not affect the base image. See Chapter 4 for more information.
- **17.** B. The System Preparation (Sysprep) tool is a Microsoft utility that allows you to get an image ready for transfer. See Chapter 4 for more information.
- **18.** B. To load an image onto a client machine you need to use a third-party utility or Microsoft ImageX to deploy the image that is created from Sysprep. See Chapter 4 for more information.
- **19.** B. For Windows Vista and Windows Server 2008 a new version of RIS has been developed called Windows Deployment Services (WDS). See Chapter 4 for more information.
- **20.** A. Creating the two servers by converting the physical machines to virtual machines is easiest through a process known as physical-to-virtual (P2V) conversion. See Chapter 5 for more information.
- **21.** B. A virtual-to-virtual (V2V) conversion allows you to convert a VMware ESX server virtual machine to a Microsoft Hyper-V or Virtual Server virtual machine. See Chapter 5 for more information.
- **22.** B. Integration Services are services that you want to offer to the Hyper-V virtual machine. See Chapter 5 for more information.
- **23.** C. Checkpoints are a way to temporarily save your virtual machine. See Chapter 6 for more information.
- **24.** B. The Migrate link is the way to move a virtual machine from one Hyper-V server to another. See Chapter 6 for more information.
- **25.** C. The self-service role allows an administrator to give users the right to create and manage their own virtual machines. Users can create and manage their own virtual machines by using the self-service web portal. See Chapter 6 for more information.
- **26.** A. Hardware profiles can be used for a new virtual machine or a virtual machine template. See Chapter 6 for more information.
- **27.** A. In this quorum mode, just like many of the other quorums, the majority of votes (more than half) constitute the quorum. See Chapter 6 for more information.
- **28.** C. There are two ways to convert a basic disk to a dynamic disk. First, you can use the **convert** command at a command prompt, or you can convert the disk in the Disk Management utility. See Chapter 7 for more information.
- **29.** A. You can have up to 16 nodes in a failover cluster running on a 64-bit version of Enterprise or Datacenter edition of Windows Server 2008. See Chapter 7 for more information.
- **30.** B. The Histogram view represents the percentage of usage by using colored bar graphs. See Chapter 8 for more information.

# MCTS Windows Server® Virtualization Configuration Study Guide

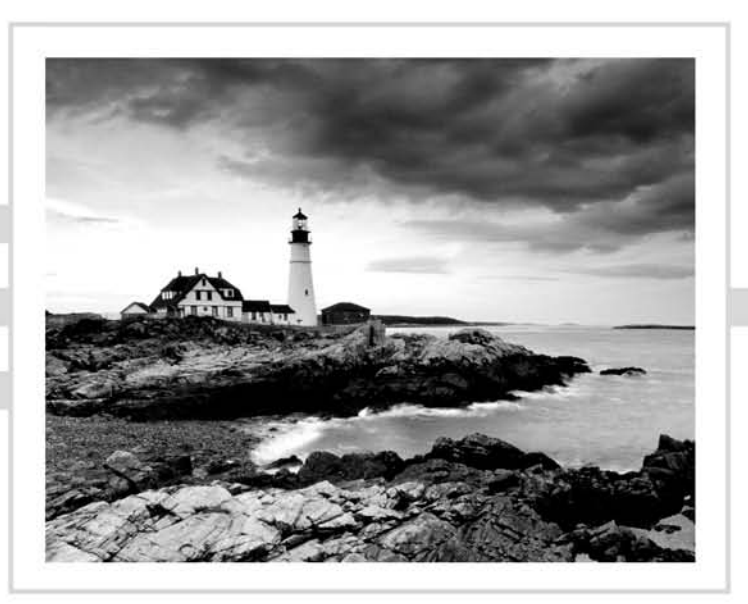

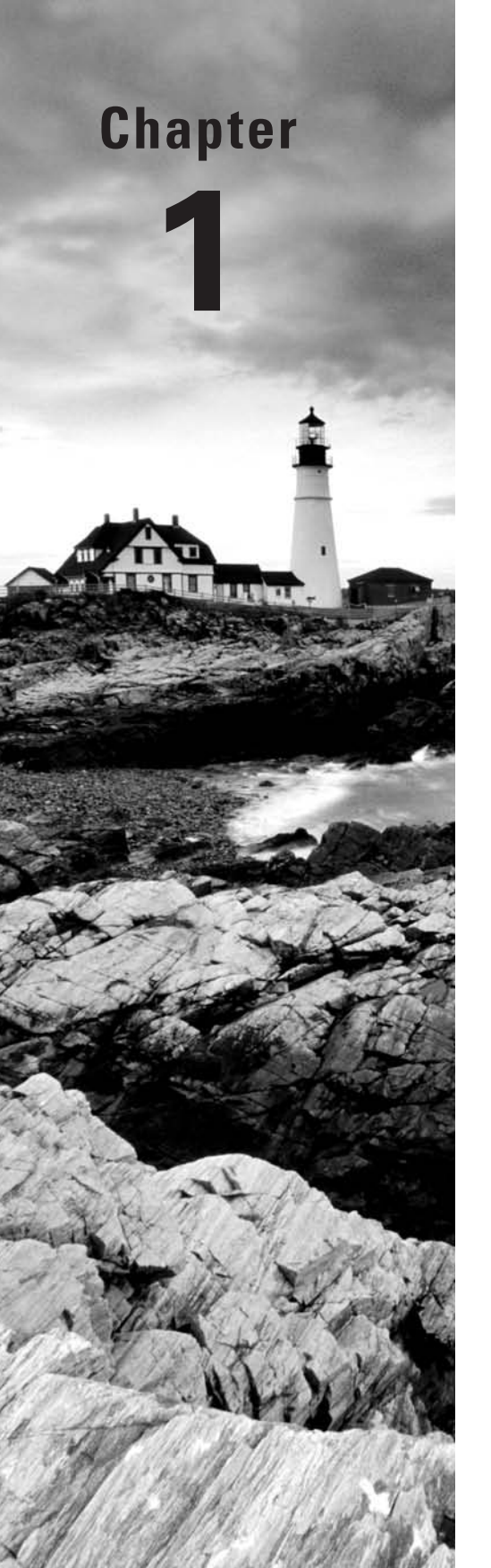

# **Hyper-V Overview**

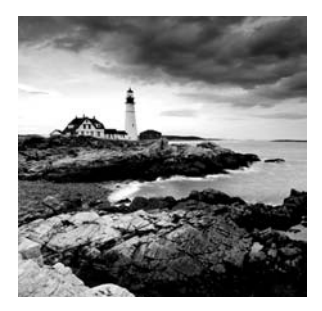

One of the revolutionary developments that is sweeping through our rapidly changing field is the emergence of virtualization. If you have been in this industry long enough, you realize one

thing: technology is always changing. There are many advantages and disadvantages to this trend. The biggest disadvantage of changing technology is that we all need to stay on top of it. Doing so can feel like a full-time job in itself.

The greatest advantage of changing technology is that the industry has moved forward in leaps and bounds over the past 10 years. Less than 15 years ago, most people did not know what an email address was. The industry changes every day and we are the IT professionals who make it happen.

Virtualization is one of those changes that has started taking over the computer world. Many networks now use virtualization instead of paying thousands of dollars for server equipment.

Let's begin by looking at the basics of Microsoft's Windows Server 2008 and Hyper-V.

# Introducing Hyper-V

One of the fastest-growing and hottest technologies to hit the market in the past few years is server virtualization. Server virtualization is making an impact due to the many economic advantages it brings. It allows an organization to run multiple operating systems, called virtual machines, on a single machine or group of machines called a *cluster*. The ability to run multiple operating systems on a single machine or cluster helps an organization reduce many of its hardware and software costs and allows it to reduce its IT department staffing overhead.

A virtual machine (VM) is an implementation of an operating system that runs in its own virtualization window. The advantage to using virtual machines is that you can have multiple VMs on the same Windows Server 2008 machine. Each VM can have its own unique resources running on its operating system. An administrator can run multiple operating systems (including non-Windows-based systems) or run multiple server roles in their own virtual machines, thus allowing an organization more flexibility without the need for more servers. One of the greatest advantages of Hyper-V technology is that you have the ability to run both 32-bit and 64-bit applications within the virtual environment.

Virtualization is not new, nor is this Microsoft's first attempt at providing virtualization services. Microsoft has been doing virtualization for years and has already released products currently in use today. The two Microsoft virtualization products that you may have used before are Microsoft Virtual PC and Microsoft Virtual Server 2005.

Microsoft Hyper-V, the company's latest version of server virtualization services, was officially released with Windows Server 2008. Formerly known under codename Viridian and as Windows Server Virtualization, Hyper-V is a hypervisor-based virtualization system for x64 systems that allows for the virtualization of guest operating systems. A hypervisor, also called virtual machine monitor, is a virtualization platform that allows multiple operating systems to run on a host computer at the same time.

Let's imagine an IT department for any size organization. You come in one morning before everyone else (a common practice in our field) and see that one of your servers has crashed. The first thing that's going to happen is your heart will drop into your stomach. After that, you will start trying to fix the error; you may find that you need to rebuild the machine. Now your heart is racing and your blood pressure is going through the roof because you have to get this server up and running before anyone else comes into work. We have all been there.

Now let's imagine the same situation but all of your servers are running Hyper-V. When you come in and see your crash, you know you can relax. All you need to do is move the Hyper-V virtual machine to another machine running Hyper-V and you are back up and running. This is what Hyper-V can do for you. Hyper-V is a role-based feature that enables an organization to have multiple virtual machines (using multiple operating systems) on a single Windows Server 2008 machine. Let's take a look at some of the key benefits of using Hyper-V technology.

### **Hyper-V Benefits**

Hyper-V is a virtualization platform that gives you the ability to manage all of your physical and virtual resources from a single set of integrated management utilities. Here are some of the benefits of using Hyper-V:

**Server Consolidation** This is one of the major benefits that Hyper-V offers. Server consolidation allows you to run many versions of server-based software and operating systems (even non-Microsoft versions) on a single box. Each one of these versions is isolated from the other versions running on the same machine through the virtual architecture. This arrangement allows an organization to have a lower total cost of ownership (TCO) while maintaining all the services and servers that are required to make the network operate properly.

**Downtime and Recoverability** Two major concerns that all organizations face are downtime and recoverability. Downtime includes not only unscheduled events (such as machine errors or hardware failure) but also scheduled events like backups and maintenance. Hyper-V has many features, such as live backup, that help reduce the server downtime for an organization.

Recoverability is also something that all IT staff members should be concerned about. Most organizations could not afford to lose their data and still stay in business. Disaster recoverability is supported by Hyper-V through clustering and backups, thus reducing downtime and saving the organization money.

**Testing and Development** One of the nice benefits of using Hyper-V is the ability to test or develop software in a safe virtual machine operating system. If you have been in this industry long enough, you have run into the situation of loading a service pack or utility and watching your system crash because of that install. By testing your service packs or software updates in Hyper-V, an administrator can reduce the chances of network downtime on a live server.

**Dynamic Datacenter** Hyper-V virtualization lets you design and create a dynamic network environment that will not only address network problems, but also anticipate higher demands for network resources.

Now that you have seen some of the benefits of Hyper-V, let's take a look at some of its new features.

### **Hyper-V Features**

Microsoft has built many new features into Hyper-V compared to its previous virtualization environments (Virtual Server and Virtual PC). Taking into account the progression of hard-ware over the past several years, Microsoft has included these features to allow an organization to take full advantage of the improved hardware environments:

**Symmetric Multiprocessor (SMP) Support** Hyper-V allows a virtual machine environment to use up to four processors, allowing for SMP support.

**New Architecture Design** Hyper-V was designed to run on a 64-bit processor only, which lets you use several types of devices. This 64-bit architecture also results in better system performance. Keep in mind that 32-bit guest systems can run as VMs on the host, but the host must be a 64-bit system.

**Operating System Support** Hyper-V enables you to run both Microsoft and non-Microsoft operating systems (Windows, Linux, Unix, etc.). The operating systems can be both 32-bit and 64-bit versions.

**Virtual Machine Migration** A very nice feature of Hyper-V is the ability to migrate virtual machines from one server to another without long periods of downtime. Let's say you have a server that is having hardware problems; you can switch the virtual machine to another server running Hyper-V without having to rebuild the bad machine immediately.

**Network Load Balancing** Hyper-V allows you to use network load balancing (NLB) across multiple virtual machines even if they are on different physical machines.

Hardware Architecture With the new Hyper-V hardware architecture, all hardware resources in a virtual machine (disk, network card, RAM, etc.) have access to resources on the physical machine.

**Scalability** Hyper-V lets you place a large number of virtual machines on the same physical machine. In this way, you can grow a network without purchasing new hardware. If you need an additional server, you can add it as a virtual machine. Eventually, however, no matter how well your network is designed and created, we all need to purchase new hardware to keep up with the ever-changing software requirements.

Before we dive any further into Hyper-V, let's examine some basic networking terms and designs. Understanding how networking works and exploring some of the networking services needed to operate your environment will allow you to see the advantages of using Hyper-V. You can use Hyper-V to set up many of these services and networking models.

# **Microsoft Networking Models**

The first topic we'll discuss is the network model types. The choices you make in designing your network are determined by many factors, such as the number of users on your network or the amount of money you can spend. Microsoft uses two networking models: peer-to-peer and domain-based.

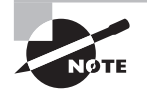

Since this is a Microsoft Hyper-V certification book, the network models that are discussed throughout this book are Microsoft Windows–related models.

#### Windows Peer-to-Peer Network

When setting up a Windows peer-to-peer network (also referred to as a workgroup network), you should understand that all computers on the network are equal. All of the peer-to-peer computers, also referred to as nodes, simultaneously act as both clients and servers.

This can be an advantage for small networks that have 12 or fewer users. It allows a small network to share resources without the need for a costly server. It also enables a small company to have a network setup without hiring an internal IT department.

Peer-to-peer networks are no more than Microsoft Windows XP and Vista machines connected by a centralized connection like a router or hub (see Figure 1.1).

Windows peer-to-peer networks have been out for many years in the industry. The two operating systems today that are commonly used for this type of network are Microsoft Windows XP and Vista. Windows Vista has included some new enhancements to the Windows peer-to-peer network:

- A feature called People Near Me
- A new application programming interface (API)
- Group Policy configuration support
- A new version of the Peer Name Resolution Protocol (PNRP)
- Windows Meeting Space

To learn more about Windows Vista peer-to-peer networks, see *MCTS: Windows Server* 2008 Network Infrastructure Configuration Study Guide (70-642) by William Panek, Tylor Wentworth, and James Chellis (Wiley, 2008).

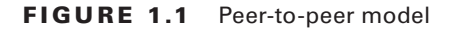

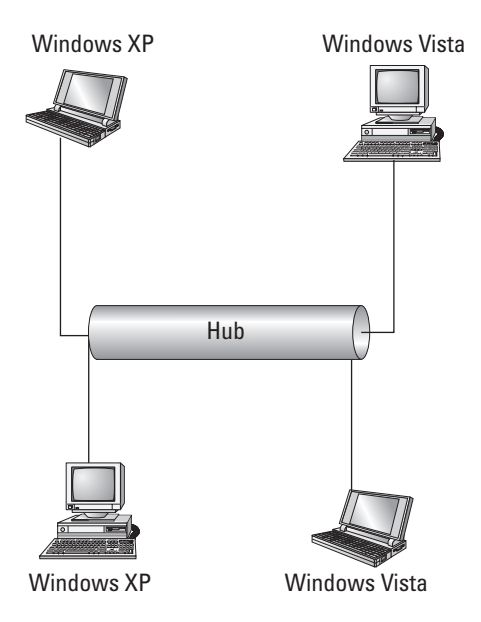

#### Using a Peer-to-Peer Network

One of the biggest debates among IT professionals is when to use a peer-to-peer network. These types of networks have their place in the networking world. Most of you at home use this type of network, in which all computers connect using a small internet router.

Well, it's the same for companies. You would use this network in a small environment with 12 or fewer users. This allows small organizations to share resources without using expensive equipment or server software.

But there is a downside to peer-to-peer networks related to manageability. Many new IT people like working on a small peer-to-peer network because of its size, but in fact a network with 10 users and 10 computers can be difficult to manage. Because there is no server to centralize user accounts, each Windows XP or Vista computer must have a user account and password. So, if you have 10 users with 10 computers and all 10 users must be able to access all 10 computers, you end up creating 100 accounts (10 accounts on each machine times 10 machines).

Another disadvantage of peer-to-peer networks involves backups. Most IT departments do not back up individual user machines, and since there is no centralized server for data storage, data recoverability can be an issue.

#### Windows Server 2008 Active Directory Network

Now that you have seen the advantages and disadvantages of a peer-to-peer network, let's discuss the domain-based network. A domain-based network is a network that uses Microsoft's Active Directory—a single distributed database that contains all the objects included within your network. Some of these objects are user accounts, group accounts, and published objects (folders and printers).

The first of many advantages to Active Directory is centralized management. As we just stated, the Active Directory database contains all the network information within a single, distributed data repository. Due to the fact that these objects are all located in the same database, an administrator can easily manage the domain from one location.

Another major advantage to using Active Directory is domain security. An administrator has the advantage of creating a single username and password for all users within the domain. This password can be used to access all resources that an individual has the proper rights to access. An administrator can determine, based on job function or position, which files or folders a user can obtain. In our earlier peer-to-peer example, you needed to create 100 accounts. Now with a domain, you would only need to create 10 accounts.

An Active Directory structure is made up of one or more *domains*. A domain is a logical grouping of objects within your organization. For example, in the Stellacon.com domain, all users in that domain should be members of the Stellacon.com organization. The objects that are contained within a domain do not need to be in the same physical location. Domains can span the entire globe even though they are part of the same organization.

A benefit to using domains is the ability to have child domains. A child domain is a subdomain of another domain. You can build child domains based on physical locations, departments, and so forth. Figure 1.2 shows the hierarchy structure of Stellacon.com with its child domains (based on geographic location).

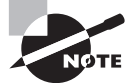

Microsoft domains are represented as triangles. It is important to remember that when taking any Microsoft exam.

By creating child domains, you achieve scalability. Active Directory lets you store millions of objects within a single domain, but child domains give you the flexibility to design a structure layout that meets your organizational needs.

When you're setting up child domains, the parent and child domains establish a *trust* relationship. Trusts allow users to be granted access to resources in a domain even when their accounts reside in a different domain. To make administration of trust relationships easy, Microsoft has made transitive two-way trusts the default relationship between domains. This means that, by default, all domains within the same forest automatically trust one another. As shown in Figure 1.2, Stellacon.com automatically trusts Boston.Stellacon.com, NY.Stellacon.com, and Dallas.Stellacon.com. This means that all child domains implicitly trust one another.

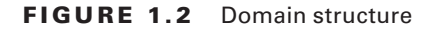

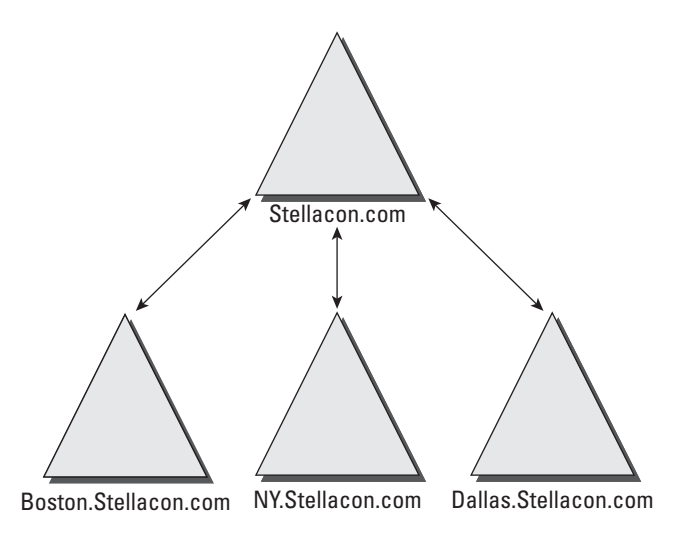

The final Active Directory advantage that we will discuss is an extensible schema. The Active Directory schema consists of the attributes of the database. For example, when you create a new user using the Active Directory Users and Computers snap-in, the system asks you to fill in the user's first name, last name, username, password, and so forth. These fields are the attributes of Active Directory, and that is the schema. An Administrator has the ability to change or expand these fields based on organizational needs.

#### 🕀 Real World Scenario

#### An Example of Why You Might Change the Schema

You may be asking yourself why an organization may need to change the schema. Many years ago when I got out of the military and before I got into the computer industry, I used to cast toilets for American Standard. I made 50 toilets a day. When working for American Standard, I had an employee number of 343. All my toilets were stamped 343 (so they knew who made the product) on the bottom base. My time card did not even have my name—just my number.

This is an example of a field that you would need to add to your schema. I would have an account in Active Directory with my name, but there would need to be a field that showed my employee number. You may have to adjust your Active Directory schema based on your organization's requirements.

The major disadvantage to an Active Directory model is cost. When setting up an Active Directory domain, an organization needs a machine that is powerful enough to handle the Windows Server 2008 operating system. Also, most companies that decide to use a domain-based organization will require the IT personnel to manage and maintain the network infrastructure. To learn more about Microsoft Active Directory networks, See MCTS: Windows Server 2008 Active Directory Configuration Study Guide (70-640), by William Panek and James Chellis (Wiley, 2008).

#### **Microsoft Networking Terms and Roles**

Now that we have seen the two networking models that Microsoft offers, let's talk about some basic networking terms and roles. Hyper-V can act as a server or domain controller (among other roles), so it makes sense to learn what these terms and roles mean.

Server A server is a machine that users connect to so that they can access resources located on that machine. These resources can be files, printers, applications, and so forth. Usually the type of server is dependent on the resource that the user needs. For example, a print server is a server that controls printers. A file server is a server that contains files. Application servers can run applications for the users. Sometimes you will hear a server referred to by the specific application that it may be running. For example, someone may say, "That's our SQL server or Exchange server."

**Domain Controller** This is a server that contains a replica of Active Directory. As I mentioned earlier in this chapter, Active Directory is your database that contains all the objects in your network. A domain controller is a server that contains this database. Years ago (when we used NT 3.51 and NT 4.0), we had a primary domain controller (PDC) and backup domain controllers (BDCs), but that's not true today. All domain controllers are equal in a Windows Server 2008 network. Some domain controllers may contain extra roles, but they all have the same copy of Active Directory.

**Member Server** A member server is a member of a domain-based network, but it does not contain a copy of Active Directory. For example, Microsoft recommends that Exchange be loaded on a member server instead of a domain controller. Both domain controllers and member servers can act as file, print, or application servers. It just depends on whether you need that server to have a replica of Active Directory.

**Stand-alone Server** A stand-alone server is not a member of a domain. Many organizations use this type of server for Hyper-V. For example, you load Windows Server 2008 with Hyper-V on a stand-alone server. You can then create virtual machines that act as domain controllers to run the network.

**Client Machine** A client machine is a computer that normally is used for your end users in a company. The most common operating systems for a client machine are Microsoft Vista and XP.

**DNS Server** The *Domain Name System (DNS)* server has the DNS service running on it. DNS is a name resolution service. DNS turns a hostname into a TCP/IP address (a

process known as forward lookup). DNS also has the ability to turn a TCP/IP address into a name (known as reverse lookup). When you install an operating system onto a computer, you assign that computer a hostname. The problem is that computers talk to each other using the TCP/IP protocol (for example, 192.168.1.100). It would be difficult for most users to remember all the different TCP/IP addresses on a network. So normally you connect to a machine by using its hostname. DNS converts the hostname to a TCP/IP address for you.

The easiest way to understand how this works is to think of your telephone number. If someone wants to call you and they don't have your telephone number, they call information. They give information your name and they get your phone number. Well, this is how a network works. DNS is information on your network. You give DNS a hostname and it returns a network telephone number (TCP/IP address). DNS is a requirement if you want to install Active Directory. You can install DNS before or during the Active Directory installation.

**DHCP Server** A *Dynamic Host Configuration Protocol (DHCP)* server runs the DHCP service. DHCP is the server on the network that assigns TCP/IP information to your computers dynamically. Every computer needs three settings to operate properly (with the Internet and intranet): a TCP/IP number, a subnet mask, and a default gateway (router number). Your computers can get this minimum information in one of two ways: manually (someone assigns the TCP/IP information) or dynamically (automatically configured). DHCP can assign more than just these three settings. DHCP can assign any TCP/IP configuration information (such as the DNS server, WINS server, or time servers).

Earlier, I told you that DNS consists of information on your network. Following this example, DHCP would be the phone company. DHCP is the component that assigns the phone number (TCP/IP number).

**Global Catalog** The *Global Catalog* is a partial representation of the Active Directory objects. Think of it as an index. If you need to look something up in this book, you go to the index and find what page you need to turn to; you would not just randomly look through the book for the information. This is what the Global Catalog does on your Active Directory domain. When you need to find a resource in the domain (such as a user or published printer), you can search the Global Catalog to find its location.

Domain controllers need to use a Global Catalog to help with user authentication. Global Catalogs are a requirement on an Active Directory domain. All domain controllers can be Global Catalogs, but this is not always a good practice. Your network should have at least two Global Catalogs for redundancy, but too many can cause too much Global Catalog replication traffic.

Now that we have covered some of the basic Microsoft terms, let's turn our focus to the Windows Server 2008 operating system. Microsoft Windows Server 2008 is the core platform for the Hyper-V environment.

## **Understanding Windows Server 2008**

It is important to understand Microsoft Windows Server 2008 and also how to install this operating system. Hyper-V has to run on Windows Server 2008. Hyper-V is new to the server operating system, so if you are running a previous version of Microsoft Windows Server, you must install Windows Server 2008 first.

This section discusses the various versions of Microsoft Windows Server 2008 (not all versions will run Hyper-V) as well as some of the new features. We will also do an exercise to install the Windows Server 2008 operating system.

#### **New Features of Windows Server 2008**

Microsoft Windows Server 2008 is the latest release of Microsoft's server operating systems. There are many new and upgraded features, and here are just a few:

Hyper-V As I stated earlier, Hyper-V allows an organization to create and manage virtualized server environments. This is a new feature of Windows Server 2008 64-bit edition.

AD Rights Management Services (AD RMS) Active Directory Rights Management Service (AD RMS) is a new feature included with Windows Server 2008. AD RMS gives network users or administrators the ability to determine the access level (such as open, read, or modify) they would like to assign to other users in an organization. By using Microsoft Office 2003 Professional or Microsoft Office 2007, users have the ability to secure email messages, internal websites, and documents.

The advantage to AD RMS is that any user can secure confidential or critical company information. To use AD RMS, an AD RMS client is required. The AD RMS client is included with Windows Vista by default.

**Server Manager** Windows Server 2008 has included a new single-source utility for installing, configuring, and managing roles (see Figure 1.3) on a server. *Server Manager* also will display server status and system information as well as identify problems with server roles.

Server Manager has replaced several features that had been included with Windows Server 2003. These replaced features include Manage Your Server, Configure Your Server, and Add or Remove Windows Components.

A final issue that administrators face when deploying servers is the need to run the Security Configuration Wizard. Server Manager, by default, will allow an administrator to deploy servers without running the Security Configuration Wizard because Server Manager server roles are configured with Microsoft recommended security settings.

**Network Access Protection (NAP)** Windows Server 2008 has a new security feature called Network Access Protection (NAP). You can now define network access, based on client requirements, using NAP. The advantage of using NAP is that you can define this access at the granular level. NAP also gives you the ability to allow network access based

on compliancy with corporate governance policies. Here are some of the new features associated with NAP:

- Network layer protection
- DHCP enforcement
- VPN enforcement
- IPSec enforcement
- 802.1X enforcement
- Flexible host isolation

#### FIGURE 1.3 Server Manager

| Before You Degin<br>Select Server Roles                                                        | Select one or more roles to install on this server.<br>Roles:                                                                                                    | Description:                                                                                                    |
|------------------------------------------------------------------------------------------------|----------------------------------------------------------------------------------------------------|----------------------------------------------------------------------------------------------------|
| DNS Server<br>Confirm Installation Selections<br>Installation Progress<br>Installation Results | Active Directory Certificate Services     Active Directory Domain Services     Active Directory Rederation Services     Active Directory Rights Management Services     Active Directory Rights Management Services     Active Directory Rights Management Services     Active Directory Rights Management Services     Active Directory Rights Management Services     DHCP Server     File Services     Terminal Services     UDDI Services     UDDI Services     Windows Deployment Services     Windows SharePoint Services | Domain Name System (DNS) Server<br>provides name resolution for TCP/IP<br>networks. DNS Server is easier to<br>manage when it is installed on the sam<br>servier as Active Directory Domain<br>Services. If you callect the Active<br>Directory Domain Services role, you<br>can install and configure DNS Server<br>and Active Directory Domain Services<br>to work together. |
|                                                                                                | Marco de alternativo                                                                                                    |                                                                                                    |

**Read-Only Domain Controller (RODC)** Windows Server 2008 introduced a new type of secure domain controller called a *read-only domain controller (RODC)*. A read-only domain controller is a noneditable copy of Active Directory. Using an RODC allows an organization to place a domain controller in an area or off-site location that does not have much security.

As I explained earlier, all domain controllers are equal. They all have the same version of Active Directory. This is also true with a read-only domain controller. Replication between domain controllers is bidirectional (replication happens both ways) except for the use of read-only domain controllers. Replication traffic between domain controllers and RODCs is unidirectional (one way only). Other domain controllers have the ability to talk to the RODC, but the RODC does not have the ability to talk to other domain controllers.

Another advantage to using a RODC in a nonsecure location is that you can give a normal user the right to administer and maintain the RODC. This user would not require domain admin rights. They would be allowed to have the admin role for the one RODC only. This concept is known as administrator role separation.

**Server Core Installation** Another new feature is the Server Core installation, which allows you to install Windows Server 2008 with minimal options. Server Core is a low-maintenance version of Windows Server 2008 and thus has limited functionality.

Windows Server 2008 Server Core has no graphical user interface (GUI) utilities. All commands have to be issued through the use of a command prompt. If you have been in the industry long enough, think of Unix or Cisco. You must know the command-line utilities to maintain the server. Server Core is a great security feature.

Think of a normal server. If you want to add or modify a user, you go to Active Directory Users and Computers (on domain-based networks) or the computer management system for workstations or nondomain servers. Once in the application, you can do what's needed. The problem with this is that it is easy to do. If a user gains access to your server room, it could be easy for them to wreak havoc on your network. In a Server Core environment, there are no GUI snap-ins. If users don't know the command-line utilities, they can't make changes.

Server Core is an installation option that allows you to set up only limited server roles: DNS, DHCP, File Server, Active Directory, Media Services, and Hyper-V. Many organizations choose this route to set up Hyper-V. Doing so provides extra security for the Hyper-V environment. By installing Server Core, you automatically create limitations:

- There is no Windows shell and very limited GUI functionality (the Server Core interface is a command prompt).
- There is no managed code support in Server Core (all code must be native Windows API code).
- Microsoft Installer Package (MSI) support is limited to unattend mode only.

Multiple editions of Windows Server 2008 are available. Table 1.1 shows which features are included with each version of the Windows Server 2008 operating system.

| New Features                            | Enterprise<br>Edition | Datacenter<br>Edition | Standard<br>Edition | Web<br>Edition |
|-----------------------------------------|-----------------------|-----------------------|---------------------|----------------|
| Cryptography Next Generation (CNG)      | х                     | Х                     | х                   | х              |
| Group Policy Preferences                | х                     | х                     | х                   | х              |
| Internet Information Services (IIS) 7.0 | х                     | х                     | х                   | х              |
| Read-only domain controllers            | х                     | Х                     | х                   | х              |

#### TABLE 1.1 Windows Server 2008 Editions Comparison

#### **TABLE 1.1** Windows Server 2008 Editions Comparison (continued)

| New Features                                            | Enterprise<br>Edition | Datacenter<br>Edition | Standard<br>Edition | Web<br>Edition |
|---------------------------------------------------------|-----------------------|-----------------------|---------------------|----------------|
| Server Core installation                                | х                     | х                     | х                   | Х              |
| Server Manager                                          | х                     | х                     | х                   | Х              |
| Network Access Protection (NAP)                         | х                     | х                     | х                   |                |
| Hyper-V                                                 | х                     | х                     | х                   |                |
| Active Directory Rights Management<br>Services (AD RMS) | х                     | х                     | х                   |                |
| Windows Deployment Services (WDS)                       | х                     | х                     | х                   |                |
| Terminal Services Gateway and RemoteApp                 | х                     | х                     | Х                   |                |

| Enhancements                                                | Enterprise<br>Edition | Datacenter<br>Edition | Standard<br>Edition | Web<br>Edition |
|-------------------------------------------------------------|-----------------------|-----------------------|---------------------|----------------|
| Windows Server Backup enhancements                          | х                     | х                     | х                   | х              |
| Network load balancing enhancements                         | х                     | х                     | х                   | х              |
| Windows Reliability and Performance<br>Monitor enhancements | х                     | х                     | Х                   | Х              |
| TCP/IP Stack enhancements                                   | х                     | х                     | х                   | х              |
| Windows Firewall with Advanced Secu-<br>rity enhancements   | х                     | х                     | Х                   | Х              |
| Windows Reliability and Performance<br>Monitor enhancements | х                     | х                     | Х                   | Х              |
| Windows Media Services enhancements                         | х                     | х                     | х                   | х              |
| Active Directory Domain Services (AD DS)                    | х                     | х                     | х                   |                |
| Active Directory Federation Services enhancements           | х                     | х                     | Х                   |                |
| Terminal Services enhancements                              | х                     | х                     | х                   |                |

| Enhancements                                    | Enterprise<br>Edition | Datacenter<br>Edition | Standard<br>Edition | Web<br>Edition |
|-------------------------------------------------|-----------------------|-----------------------|---------------------|----------------|
| DNS Server enhancements                         | х                     | х                     | Х                   |                |
| Public Key Infrastructure (PKI)<br>enhancements | Х                     | Х                     | Х                   |                |
| Failover Clustering enhancements                | х                     | Х                     |                     |                |

#### **TABLE 1.1** Windows Server 2008 Editions Comparison (continued)

#### **Requirements for Windows Server 2008 Installation**

Now that you have seen what each version of Microsoft Windows Server 2008 has to offer, let's look at the requirements for installing Windows Server 2008. Even though these requirements will not be on the Microsoft Hyper-V exam, you need to know them to effectively create a Server 2008 base installation for Hyper-V. As the old saying goes, "You cannot build a good house unless you have a good foundation."

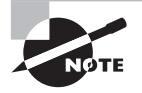

These are not the requirements for installing Hyper-V. We will cover those in Chapter 2, "Installing Hyper-V." These requirements are the basics needed to install Microsoft Windows Server 2008.

Table 1.2 shows both the minimum and recommended requirements. I have been an IT manager and consultant for many years and from personal experience, I would use only the recommended requirements or higher. The minimum requirements will allow the Windows Server 2008 operating system to install, but it will not be practical for any real-world situation. To make sure the requirements have not changed, visit Microsoft's website at http://msdn.microsoft.com/en-us/windowsserver/cc196364.aspx.

| TABLE 1.2 | 2 Windows | Server 2008 | Installation | Requirements |
|-----------|-----------|-------------|--------------|--------------|
|-----------|-----------|-------------|--------------|--------------|

| Hardware Component | Requirements and Recommendations                                                                                                    |
|--------------------|----------------------------------------------------------------------------------------------------|
| Processor          | Minimum: 1GHz (x86 processor) or 1.4GHz (x64 processor)<br>Recommended: 2GHz or faster                                                                                                    |
| Memory             | Minimum: 512MB of RAM<br>Recommended: 2GB of RAM or greater<br>Maximum (32-bit systems): 4GB (Standard) or 64GB<br>(Enterprise and Datacenter)<br>Maximum (64-bit systems): 32GB (Standard) or 2TB<br>(Enterprise and Datacenter) |

| Hardware Component | Requirements and Recommendations                                                                              |
|--------------------|----------------------------------------------------------------------------------------------------|
| Drive              | DVD-ROM drive                                                                                                 |
| Other hardware     | Super VGA (800×600) or higher-resolution monitor<br>Keyboard<br>Microsoft Mouse or compatible pointing device |

**TABLE 1.2** Windows Server 2008 Installation Requirements (continued)

#### **Activating and Installing Windows Server 2008**

If you are interested in evaluating Windows Server 2008, you can do so for no cost; the installation does not require a product activation or product key. Microsoft allows you to install any Windows Server product without activating the software for 60 days.

At the end of the 60 days if you still need more time to finish your evaluation, you can reset your evaluation three more times (60 days each). This will allow an administrator or user to evaluate the product for up to 240 days. At the end of the 240 days, the Windows Server 2008 product will need to be uninstalled or a valid product key and activation will be required.

#### 🕀 Real World Scenario

#### **Microsoft Product Keys and Licensing**

As a consultant, I have been in many IT departments throughout the United States and I have seen my fair share of organizations using illegal versions of operating systems. I cannot stress this enough: do not use illegal (copied) versions of any products. Your company should be using legal, valid copies and also have enough licenses to support the number of installations.

Remember, it is your job as an IT person to make sure your company stays legal, and it is also your job to make sure your organization understands the consequences that may be taken against them otherwise. Do not put your Microsoft certification on the line for any organization.

17

At this point, let's go ahead and install the product. Exercise 1.1 walks you through the steps for installing Windows Server 2008 Enterprise Edition.

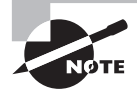

If you have already installed Windows Server 2008, you can skip the following exercise. Just make sure that Windows Server 2008 64-bit version was the version installed. Hyper-V must be run on a 64-bit version of Windows Server 2008. If you have a 32-bit version, please complete the exercise with a 64-bit version.

#### EXERCISE 1.1

#### **Installing Windows Server 2008**

- 1. Insert the Windows Server 2008 64-bit edition CD into the CD-ROM drive and reboot the machine. Make sure the computer can boot off the CD-ROM drive.
- 2. A window shows that files are loading onto the machine. Next, a screen will appear asking you to enter your language, time and currency, and keyboard settings. Choose the desired settings (just leave the defaults for US residents). Click Next.

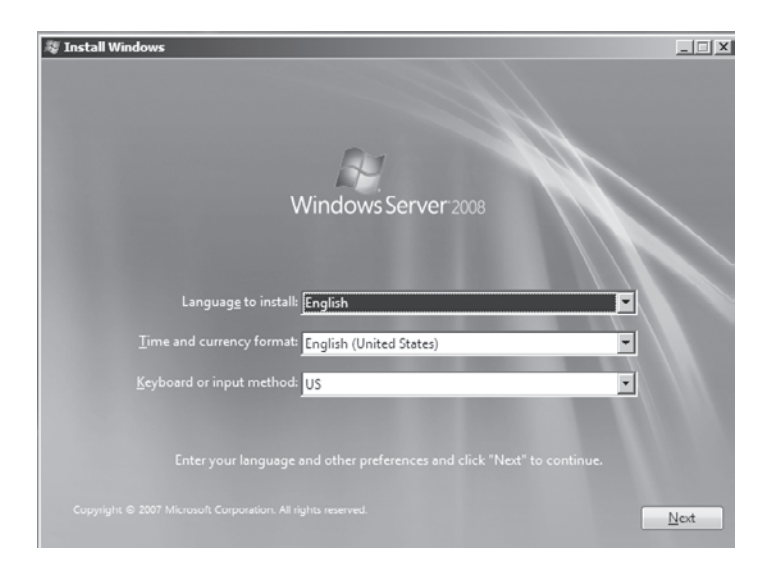

#### EXERCISE 1.1 (continued)

3. At the Install Windows screen, click the Install Now arrow.

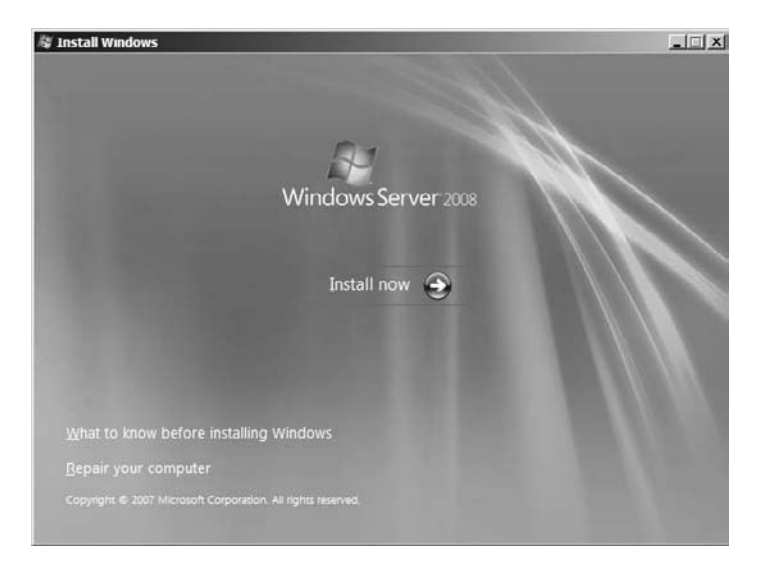

4. The next screen asks which version of Windows Server 2008 you would like to install. The choices you see may not be the same as shown here (depending on the CD you have). Choose Windows Server 2008 Enterprise (Full Installation) and click Next. If you do not have Enterprise Edition, choose Standard (Full Installation).

| Operating System                                                                                                    | Architecture          | Date Modified         |
|----------------------------------------------------------------------------------------------------|-----------------------|-----------------------|
| Windows Server 2008 Standard (Full Installation)                                                                         | X86                   | 1/19/2008             |
| Windows Server 2008 Enterprise (Full Installation)                                                                       | X86                   | 1/19/2008             |
| Windows Server 2008 Datacenter (Full Installation)                                                                       | X86                   | 1/19/2008             |
| Windows Server 2008 Standard (Server Core Installation)                                                                  | X86                   | 1/19/2008             |
| Windows Server 2008 Enterprise (Server Core Installation)                                                                | X86                   | 1/19/2008             |
| escription:                                                                                                    |                       |                       |
| his option installs the complete installation of Windows Serv<br>ser interface, and it supports all of the server roles. | er. This installation | n includes the entire |

19

#### EXERCISE 1.1 (continued)

**5.** At the license terms screen, after reading the license, check the "I accept the license terms" check box and click Next.

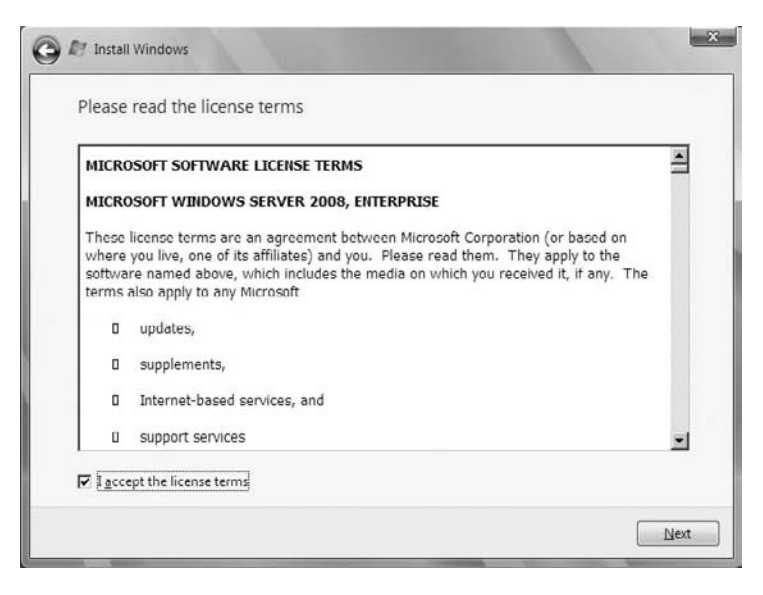

- 6. At the Which Type Of Installation Do You Want? screen, choose Custom (Advanced).
- 7. At the Where Do You Want To Install Windows? screen, choose the hard drive where you would like to install the operating system. Click Next.

|   | Name                     | Total Size | Free Space | Туре |
|---|--------------------------|------------|------------|------|
| 3 | Disk 0 Unallocated Space | 16.0 GB    | 16.0 GB    |      |
|   |                          |            |            |      |

**8.** The Installing Windows screen appears, showing the status of your install. Reboot after the install is complete.

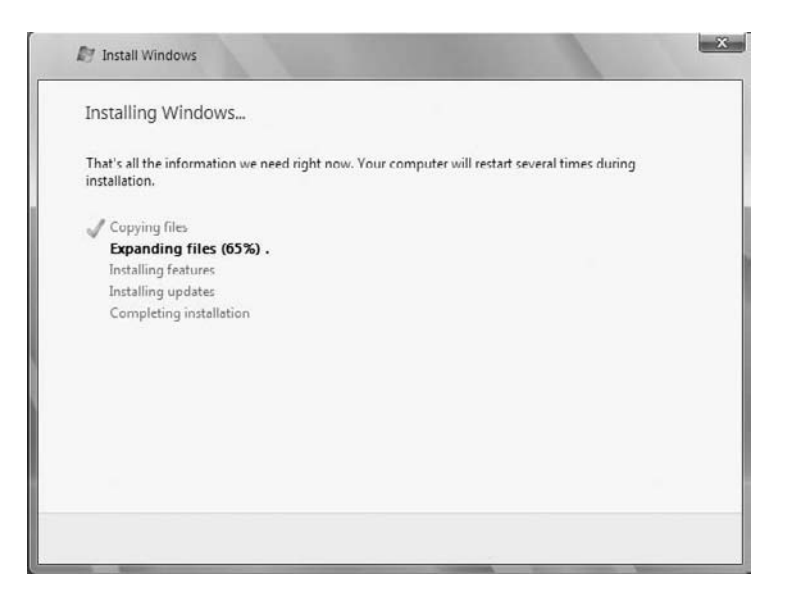

**9.** After you reboot, the system will ask you to change the Administrator password at first login. Click OK and then enter and reenter the password **P@sswOrd**. Click the arrow to the right of the password boxes.

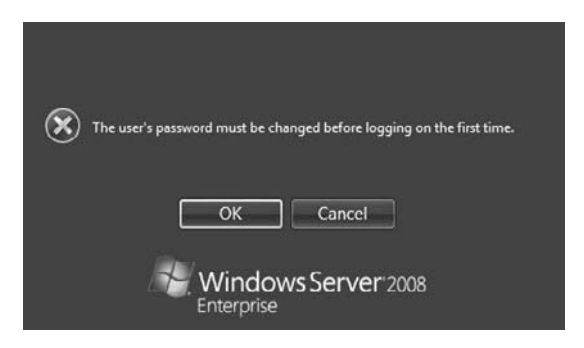

10. The Password Has Been Changed screen appears. Click OK.

### Summary

In this chapter, we discussed some of the features of Microsoft Hyper-V. We explored the benefits of installing Hyper-V, which include reduced hardware costs, the ability to consolidate servers, reduced downtime and enhanced recoverability, the ability to test or develop software in a safe virtual machine operating system, and the Dynamic Datacenter feature.

Hyper-V has improved many features and offers new ones, such as symmetric multiprocessors (SMP) support, a new architecture design, operating system support, virtual machine migration, network load balancing, a new hardware architecture that allows hardware resources in a virtual machine to have access to resources on the physical machine, and scalability.

Microsoft networking has two models: peer-to-peer and domain based. Microsoft peerto-peer networks have implemented many new features like People Near Me, a new API, Group Policy configuration support, a new version of PNRP, and Windows Meeting Space.

Domain-based networks take advantage of using an Active Directory database. This gives you many advantages over a peer-to-peer, such as centralized management, domain security, expandability, and scalability. Your infrastructure needs determine which Microsoft network model you will use.

To make a proper decision as to which networking model you will design, you must understand the various server roles and terms. Understanding how servers, domain controllers, member and stand-alone servers, clients, DNS servers, DHCP servers, and Global Catalogs operate is critical to successfully designing and creating your network infrastructure.

Windows Server 2008 is the platform that Hyper-V must reside on. Windows Server 2008 has many advantages over Windows Server 2003, including AD Rights Management Services (AD RMS), Server Manager, Network Access Protection (NAP), read-only domain controllers, and Server Core installations. This chapter included an overview of the Windows Server 2008 editions and requirements.

## **Exam Essentials**

**Understand the benefits of Hyper-V.** By installing Hyper-V, you can reduce your organization's hardware costs, help consolidate servers, reduce downtime and recoverability, use Hyper-V for testing and development in a safe virtual machine operating system, and build a dynamic datacenter for your IT environment.

Be able to describe the features of Hyper-V. Hyper-V allows for symmetric multiprocessors (SMP) support and offers a new architecture design, operating system support, virtual machine migration, network load balancing, a new hardware architecture that allows hardware resources in a virtual machine to have access to resources on the physical machine, and scalability.

**Be familiar with server roles and terms.** Understand the different types of domain and network servers (domain controllers, member and stand-alone servers). Hyper-V can be used for the different types of server roles (DNS servers, DHCP servers, Global Catalogs, etc.).

Know how to install and operate Windows Server 2008. Hyper-V runs on the 64-bit version of Microsoft Windows Server 2008. Because of this, it is important to understand how Windows Server 2008 operates and the requirements that allow Windows Server 2008 to install.

# **Review Questions**

- 1. Hyper-V allows an administrator to set up what feature?
  - A. Monitoring Resources
  - **B.** Virtualization
  - C. Backups
  - **D.** Security
- **2.** What is an implementation of an operating system that runs in its own virtualization window called?
  - A. Virtual window
  - B. Virtual process
  - C. Virtual machine
  - **D**. Virtual host
- **3.** Your manager has come to you because he has heard about the new Hyper-V feature. He asks you to explain some of the benefits that the company can gain by installing Hyper-V. Which of the following are benefits to installing Hyper-V? (Choose all that apply.)
  - **A.** Server consolidation
  - B. The ability to test or develop software in a safe virtual machine operating system
  - C. Reduced hardware costs
  - D. Faster and more efficient Internet connection speed
- **4.** After you have explained some of the benefits of Hyper-V to your boss, he then asks you to explain some of the features. Which of the following are features of Hyper-V? (Choose all that apply.)
  - A. New architecture design
  - B. Symmetric multiprocessors (SMP) support
  - **C.** Operating system support
  - **D.** Scalability
- **5.** You are the administrator for a small organization with five domains within a single tree. You need to get access to a resource in another domain in another company's tree. What do you need to have set up so that users can get access to the resources in the other tree?
  - A. Your users would need accounts in the other company's domain.
  - **B.** The users who need to use the resource must have Administrative rights.
  - **C.** Trust must be established between companies.
  - **D.** This cannot be done.

- **6.** Windows Server 2008 has included a new single-source utility for installing, configuring, and managing roles on a server. What is this utility called?
  - **A.** Add/Remove Programs
  - **B.** Computer Manager
  - C. Configuration Manager
  - D. Server Manager
- **7.** You are the network administrator for your organization. You need to define access for users based on client requirements and corporate policies. What new Windows Server 2008 feature can you implement?
  - **A.** Network Access Protection
  - **B.** Remote Access Protection
  - C. Remote Access Permissions
  - D. Network Access Permissions
- **8.** You are the network administrator for a large organization with multiple smaller nonsecure locations. These locations have to go across a WAN line to authenticate with a domain controller. You want to implement a domain controller into these nonsecure remote locations. What type of domain controller can you install?
  - A. Secure domain controller (SDC)
  - **B.** Primary domain controller (PDC)
  - **C.** Backup domain controller (BDC)
  - **D.** Read-only domain controller (RODC)
- **9.** As the system administrator for your company, you have decided to implement Hyper-V. You would like to install it onto a server that has limited functionality and no GUI snap-ins for better security. What type of server installation would you use?
  - A. Limited Feature Installation
  - **B.** Server Core Installation
  - **C.** Normal Installation and then change the registry
  - D. Server Limited Installation
- **10.** You are the network administrator for a small network of 12 users. The company has decided to expand to 30 users over the next 6 months. You want to install a domain controller with Active Directory. You also need to install some type of server that does host-name resolution. What type of server would you install?
  - A. DHCP server
  - **B.** RAS server
  - **C**. DNS server
  - **D**. WINS server

- **11.** What Windows Server 2008 server role allows a user to secure an email while using Microsoft Office 2007 Outlook?
  - **A.** Active Directory Domain Services
  - B. Active Directory Federation Service
  - C. Active Directory Rights Management Service
  - D. Active Directory Lightweight Directory Service
- **12.** You are the administrator for a mid-sized organization. When you took the network over from the previous administrator, he had implemented all TCP/IP information manually. You have decided to switch Internet providers. You want to now implement a server to automatically assign TCP/IP information to all of your users. What type of server do you need to install?
  - A. DHCP server
  - B. RAS server
  - C. DNS server
  - D. WINS server
- **13.** What component is a database of all Active Directory objects without all of the attributes and thus a partial representation of the Active Directory objects?
  - A. Schema files
  - **B.** Active Directory Index
  - **C.** Schema index
  - D. Global Catalog
- **14.** Which of the following features of Active Directory allows information between domain controllers to remain synchronized?
  - A. Replication
  - B. Global Catalog
  - **C**. The schema
  - **D.** None of the above
- **15.** You are the network administrator for a mid-sized company. You have decided to implement Hyper-V onto a new server. What editions of Windows Server 2008 can you install to install Hyper-V?
  - A. Enterprise Edition
  - B. Standard Edition
  - C. Datacenter Edition
  - D. Web Edition

**16.** Which of the following is a requirement of Active Directory?

- A. DHCP
- **B**. RAS
- **C**. DNS
- **D**. WINS
- **17.** You are a consultant and have been asked by a new company to install a Microsoft network. They want to share folders and printers. What are the two types of Microsoft networks? (Choose all that apply.)
  - **A.** AppleTalk network
  - **B.** Domain-based network
  - C. Peer-to-peer network
  - **D.** Shared network
- **18.** You are a network administrator for a small company. You are thinking about installing Windows Server 2008. You would like to install Server 2008 and see the features. How long can you evaluate the product before activating the server?
  - **A.** 60 days
  - **B.** 120 days
  - **C.** 180 days
  - **D.** 240 days
- **19.** You are the system administrator for a large organization that just installed Windows Server 2008. All client machines are Windows XP and Vista. You are thinking of installing Network Access Protection (NAP). What are the features of NAP?
  - A. Network layer protection
  - B. DHCP enforcement
  - **C.** VPN enforcement
  - D. IPSec enforcement
- **20.** You are the administrator of a mid-sized organization that has decided to install Windows Server 2008 Server Core. By choosing a Server Core installation, what characteristics should you expect? (Choose all that apply.)
  - **A.** There is no Windows shell and very limited GUI functionality (the Server Core interface is a command prompt).
  - **B.** There is no managed code support in Server Core (all code must be native Windows API code).
  - **C.** Managed code support in Server Core for all coding.
  - **D.** MSI support is limited to unattend mode only.

### Answers to Review Questions

- **1.** B. Hyper-V is the next-generation hypervisor-based virtualization technology. Hyper-V is a role-based feature that allows an organization to have multiple virtual machines on a Windows Server 2008 machine.
- **2.** C. A virtual machine (VM) is an implementation of an operating system that runs in its own virtualization window. The advantage to using virtual machines is that you can have multiple VMs on the same Windows Server 2008 machine. Each VM can have its own unique resources running on its operating system.
- 3. A, B, C. Options A, B, and C are correct. Option D is not a benefit of installing Hyper-V.
- **4.** A, B, C, D. All the options are correct. In addition, Hyper-V offers virtual machine migration and network load balancing.
- **5.** C. Trust allows users to be granted access to resources in a domain even when their accounts reside in a different domain.
- **6.** D. Server Manager is a new single-source utility for installing, configuring, and managing roles on a Windows Server 2008 machine. Server Manager also will display server status and system information as well as identify problems with server roles.
- **7.** A. Windows Server 2008 has a new security feature called Network Access Protection (NAP). Administrators can now define network access, based on client requirements, using NAP. The advantage of using NAP is that administrators can specify this access at the granular level.
- **8.** D. Windows Server 2008 introduced a new type of secure domain controller called a read-only domain controller (RODC). A read-only domain controller is a noneditable copy of Active Directory. It allows an organization to place a domain controller in an area or off-site location that does not have much security.
- **9.** B. A feature new to Microsoft servers is the Server Core installation. This allows an administrator to install Windows Server 2008 with minimal options. Server Core is a low-maintenance version of Windows Server 2008 and has limited functionality.
- **10.** C. A DNS server is a server that handles hostname resolution. DNS can turn a hostname into a TCP/IP address (forward lookup) or turn a TCP/IP address into a hostname (reverse lookup).
- 11. C. Active Directory Rights Management Service (AD RMS) is included with Microsoft Windows Server 2008. This service allows administrators or users to determine what access (open, read, modify, etc.) they give to other users in an organization. This access can be used to secure email messages, internal websites, and documents. Organizations can use AD RMS for confidential or critical information.
- **12.** A. A DHCP server is a machine that will automatically assign TCP/IP addresses to your users. Not only can DHCP assign the IP address, subnet mask, and default gateway, but it can also assign all TCP/IP users configurations.

- **13.** D. The Global Catalog is a database of all Active Directory objects without all of the attributes and is thus a partial representation of the Active Directory objects.
- **14.** A Replication ensures that information remains synchronized between domain controllers. Replication can be bidirectional or unidirectional (for RODCs).
- **15.** A, B, C. Hyper-V can be installed on Enterprise, Standard, or Datacenter editions of Windows Server 2008. Web and Itanium editions cannot install Hyper-V.
- **16.** C. DNS does hostname resolution. DNS is a requirement of Active Directory. DNS can be installed and configured in a Hyper-V environment.
- 17. B, C. Microsoft networking allows for peer-to-peer networks or domain-based networks.
- **18.** D. The activation allows for 60 days initially, but you can reset your evaluation three more times (60 days each). This will allow an administrator or user to evaluate the product for up to 240 days. At the end of the 240 days, the Windows Server 2008 product will need to be uninstalled or a valid product key and activation will be required.
- **19.** A, B, C, D. NAP gives administrators the ability to allow network access based on compliancy with corporate governance policies. Some of the new features associated with NAP are network layer protection, DHCP enforcement, VPN enforcement, IPSec enforcement, 802.1X enforcement, flexible host isolation.
- **20.** A, B, D. By installing Server Core, you automatically create limitations: there is no Windows shell and limited GUI functionality, there is no managed code support, and MSI support is limited to unattend mode only.
# Chapter

2

# **Installing Hyper-V**

# MICROSOFT EXAM OBJECTIVES COVERED IN THIS CHAPTER:

### ✓ Select and Configure Hardware to Meet Hyper-V Prerequisites

 May include but not limited to: Evaluate the existing environment, disk/logical unit number (LUN), memory requirements, correct CPU/BIOS, networking/Network Interface Card (NIC)

### ✓ Configure Windows Server 2008 for Hyper-V

 May include but not limited to: Identify requirements, deploy Hyper-V with Virtual Machine Manager (VMM), Microsoft Assessment and Planning Tool, install on Full, install on Server Core

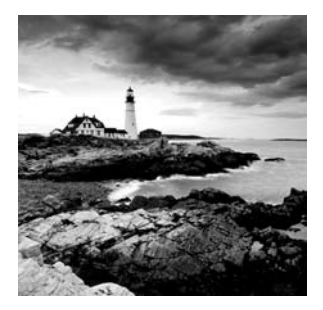

One the most important things to know when building any type of network is how to install the components on that network properly. This chapter walks you through

the installation process for Hyper-V.

The information presented in this chapter is critical not only for the exam but for the real-world installation of Hyper-V. The Microsoft Hyper-V exam (70-652) covers many questions that are installation related.

In the first section of this chapter, you learn the requirements for Hyper-V installation. We also discuss the Microsoft Assessment and Planning Tool, an application that helps you prepare for the Hyper-V installation. We finish the chapter by installing Hyper-V on a full Windows Server 2008 installation and a Server Core installation.

# **Evaluating Your Network**

When most people think of installation requirements, they think of what is physically needed to install the product. However, when determining software and hardware requirements you also need to take into account organizational requirements.

When setting up any new hardware or software on a network, consider the planned workload for the server or application. Can the hardware support the workload? Do you need multiple copies of the application running (load balancing)?

You also need to consider scalability when designing a network. Can the network grow with the organization? The last thing you want to do is redesign an entire network because the organization grew and you did not plan for it properly. These are factors you must think about when designing your Hyper-V network.

As we discussed in the first chapter, Hyper-V can consolidate many servers into one machine. To do this you must first design the network. Is this Hyper-V machine going to be on a domain? Is the Hyper-V virtual machine going to be a domain controller? These are all decisions that should be made before you even purchase hardware for the Hyper-V machine.

Now that you understand the importance of evaluating your organizational needs before you add any new hardware or applications to your network, let's discuss some utilities that will help you install Hyper-V properly in your network.

### 🕀 Real World Scenario

### **The Importance of Network Planning**

I have been in this industry for almost 20 years, and I learned an important lesson early in my career: an hour of planning can save you a day of work!

Many years ago when I was working on an NT 4.0 domain, I got a new machine for my server room. I was so excited about getting the new server that I sat right down and started to build the machine. I loaded Microsoft NT 4.0 Server on the machine and set it up as a member server.

The box was being used as a remote access server (RAS) so I set up a card for multiple COM ports. I had to call the manufacturer of the card so we could get it to work with NT 4.0. I spent all day getting the machine up running. I tested my RAS connections and I was all set.

As I drove home, I realized that I needed another backup domain controller (BDC) on my network. Back then, you could not just promote a member server to a domain controller—you had to reinstall the software and rebuild the machine. Well, this started to eat at me all night. So the next day I decided to rebuild my server and make it a BDC and RAS server.

The point to this whole story is that if I would have stepped back and looked at my network when I first got the machine, I would have realized then that I needed a BDC. This would have saved me a whole day of rebuilding the machine.

When adding any new software or hardware to a network, the first thing you should always do is take some time to make sure that the machine or application is being added to the network the way your organization needs.

### **Microsoft Assessment and Planning Tool**

When a software company releases a new product onto the market, you must ask whether your current IT infrastructure can meet the new hardware demands of that product. Microsoft Vista used a product called the Windows Vista Hardware Assessment Solution Accelerator to help administrators determine if the hardware they currently had was capable of running the new operating system.

Windows Server 2008 also has a similar utility called the Microsoft Assessment and Planning (MAP) tool. MAP will locate computers on a network and then perform a thorough inventory of these computers. To obtain this inventory, MAP uses multiple utilities, such as Windows Management Instrumentation (WMI), the Remote Registry Service, and the Simple Network Management Protocol (SNMP).

Once you have this inventory report, you can determine whether the machines in your infrastructure will be able to load Windows Vista or Server 2008, Microsoft Office 2007, and Microsoft Application Virtualization (formerly SoftGrid).

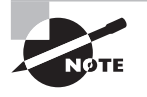

Microsoft Application Virtualization is the new version of SoftGrid, a product used to virtualize applications. SoftGrid allowed a client to have an application deployed and run on their machine without having to install the application locally on that machine. The SoftGrid client was the only software that had to be installed on the local client machine.

Anyone who has been in the industry for a while can see the potential of using MAP. A utility that discovers your network hardware and then advises you of needed resources to allow the system to operate properly is a tool that should be in every administrator's arsenal.

Here are the discovery options provided in MAP:

**Using Active Directory Domain Services** Select this check box to find computer objects in Active Directory.

**Using The Windows Networking Protocols** Select this check box to find computers in workgroups and Windows NT 4.0 domains.

**Importing Computer Names From A file** Select this check box to import computer names from a file.

Scanning An IP Address Range Select this check box to find computers within a specified IP address range.

**Entering Computer Names And Credentials Manually** Select this check box to enter computer names individually.

As a network administrator, you may find it difficult to determine how many servers you need and where to place them on your network. MAP offers the ability to obtain performance metric data from the computers that you are considering for consolidation using Hyper-V. It will generate a report that recommends where you should physically place your servers in your virtual server environment.

MAP generates your report in both Microsoft Excel and Word. These reports can provide information to you in both summary and full detail modes. You can generate reports for scenarios such as the following:

- To identify currently installed client operating systems and requirements for migrating to Windows Vista
- To identify currently installed Windows Server systems and requirements for migrating to Windows Server 2008
- To identify currently installed Microsoft Office software and requirements for migrating to Microsoft Office 2007
- To assess server performance using the Performance Metrics Wizard
- To consolidate and place Hyper-V or Virtual Server 2005 servers
- To assess machines (clients and servers) for installation of Microsoft Application Virtualization

### **MAP System Requirements**

To install the MAP toolkit, your hardware and software must first meet these minimum requirements.

### **Supported Operating Systems**

- Windows Server 2008
- Windows Server 2003
- Windows Vista with Service Pack 1
- Windows XP Professional Edition with Service Pack 3

### **CPU Architecture**

One advantage to MAP is that it can be installed on both the 32-bit and 64-bit versions of any of the operating systems listed.

### **Hardware Requirements**

- 1.6GHz or faster processor minimum or dual-core CPU for Windows Vista
- 1.5GB of RAM minimum—2.0GB for Windows Vista
- Minimum 1GB of available hard disk space
- Network card that supports 10/100/1000Mbps

### **Additional Requirements**

- Microsoft SQL Server 2005 Express Edition or higher
- Microsoft Word (Word 2003 with SP2 or Word 2007)
- Microsoft Excel (Excel 2003 with SP2 or Excel 2007)

You can download MAP from Microsoft's website and use it for free. Exercise 2.1 will walk you through the steps to download and install this tool.

### EXERCISE 2.1

### Downloading and Installing the Microsoft Assessment and Planning Tool

- Go to http://www.microsoft.com/downloadS/details.aspx?familyid=67240B76-3148-4E49-943D-4D9EA7F77730&displaylang=en.
- 2. Scroll down to the bottom of the page and click the Download button for Microsoft\_ Assessment\_and\_Planning\_Solution\_Setup.x64.exe.

### EXERCISE 2.1 (continued)

3. Click the Save button. Save the file to your hard drive.

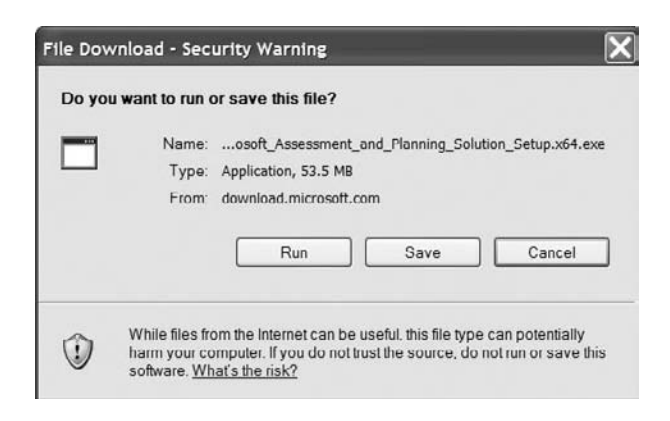

- 4. After the file is downloaded to your hard drive, click the Run button.
- 5. The Microsoft Assessment and Planning Solution Accelerator Setup wizard will appear. Make sure the option Automatically Check For Device Compatibility is checked and click Next.

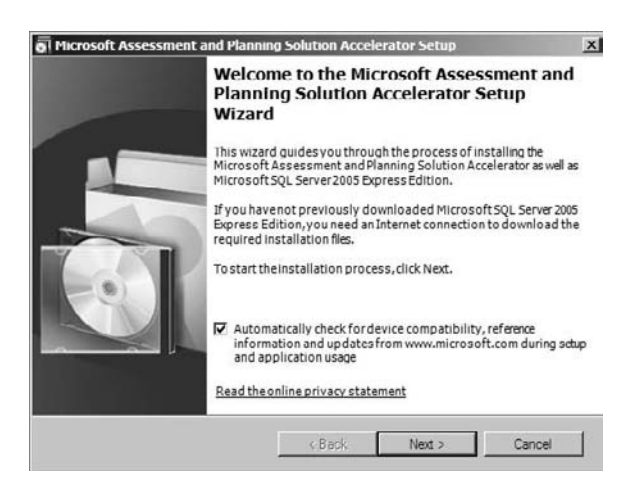

- **6.** The License Agreement screen appears next. Click the I Accept The Terms Of The License Agreement radio button and click Next.
- 7. At the Installation Folder screen, accept the default location by clicking Next.

35

### EXERCISE 2.1 (continued)

8. A screen will appear asking about SQL Server 2005 Express. If you have a previous version of SQL Server 2005 Express on your machine, click the radio button Install From Previous Downloaded Installation Files. If you do not have a previous copy of SQL, make sure that the radio button Download And Install is checked. Then, click Next.

| Downlo      | ad and install  |            |                    |   |  |  |
|-------------|-----------------|------------|--------------------|---|--|--|
| C Install f | from previously | downloaded | l installation fil | ය |  |  |
|             |                 |            |                    |   |  |  |
|             |                 |            |                    |   |  |  |
|             |                 |            |                    |   |  |  |
|             |                 |            |                    |   |  |  |
|             |                 |            |                    |   |  |  |

- **9.** The SQL Server 2005 Express License Agreement screen appears next. Click the I Accept The Terms Of The License Agreement radio button and click Next.
- 10. At the Ready To Install screen, click the Install button.

| Ready to Install                                                                                                    | g Solution Accelerator Setup                                                     | 4                     |
|----------------------------------------------------------------------------------------------------|----------------------------------------------------------------------------------|-----------------------|
| The setup wizard is ready to install the f                                                                                 | Microsoft Assessment and Planning                                                | Solution Accelerator. |
| Installation Summary:                                                                                                    |                                                                                  |                       |
| Download Microsoft SQL Server 2005 E<br>- Install Microsoft SQL Server 2005 Expr<br>- Install the Microsoft Assessment and | xpress Edition.<br>ess Edition (new instance).<br>Planning Solution Accelerator. |                       |
|                                                                                                    |                                                                                  |                       |
| The actuo wizard cannot be cancelled or                                                                                    | reinstallation bas begun.                                                        |                       |
|                                                                                                    |                                                                                  |                       |
| To begin, click Install.                                                                                                   |                                                                                  |                       |

### EXERCISE 2.1 (continued)

**11.** The Installing The Microsoft Assessment And Planning Solution Accelerator screen will appear and show you the status of the installation process.

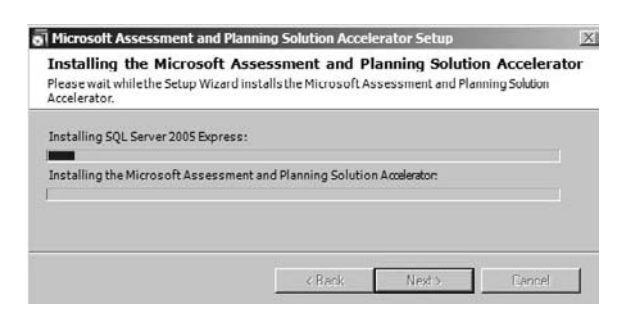

12. Once the installation is complete, you'll see the Installation Successful screen.

Now that you have installed MAP, it's time to configure and test your server. In Exercise 2.2, we create our database for testing.

#### EXERCISE 2.2

#### **Configuring the Microsoft Assessment and Planning Tool**

- Start MAP by clicking Start ➤ All Programs ➤ Microsoft Planning and Assessment Solution Accelerator ➤ Microsoft Planning and Assessment Solution.
- 2. The first thing we need to do is select our database. We are going to create our database at this time. To accomplish this, click Select A Database in either the center or right window pane.

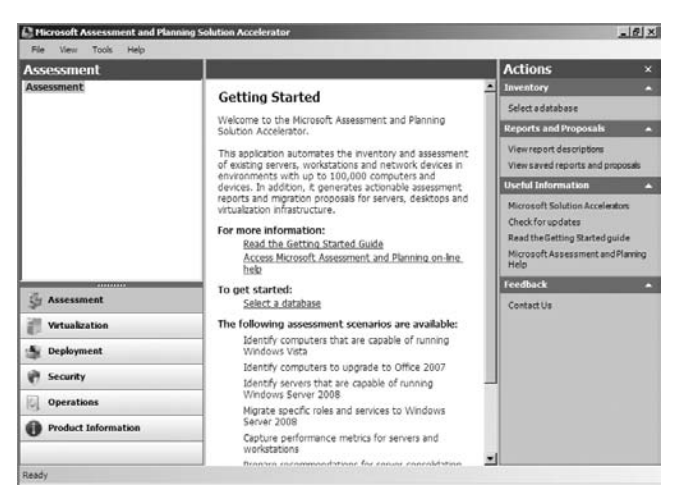

### EXERCISE 2.2 (continued)

**3.** The Create Or Select A Database screen will appear. Make sure that the Create An Inventory Database radio button is selected. In the Name field, type **HyperV** and click OK.

| Create or sele  | ct a database to | ISP.               |               |        |
|-----------------|------------------|--------------------|---------------|--------|
| Create an ini   | entrey database  |                    |               |        |
| Names           | HyperV           |                    |               |        |
|                 | Database name    | s cannot contain s | pecial charac | ters.  |
| C Use an existi | ng database      |                    |               |        |
| Database:       |                  |                    |               | ×      |
| Help            | 1                | ОК                 | _             | Cancel |

After your database is created, you have the ability to run the various options to test the machines and servers. This is where you decide which scenarios you would like to test for your network. A utility like MAP can not only detect your network and its operating systems but also recommend enhancements. Now that the database is created, it's time to run through some scenarios.

Exercise 2.3 walks you through the process of running the Migrate Specific Roles And Services To Windows Server 2008 utility. We will then look at the process of viewing the generated output report.

#### **EXERCISE 2.3**

#### Using MAP to Migrate Roles and Services to Windows Server 2008

- 1. Start MAP by clicking Start ➤ All Programs ➤ Microsoft Planning and Assessment Solution Accelerator ➤ Microsoft Planning and Assessment Solution.
- **2.** To create the report, click Migrate Specific Roles And Services To Windows Server 2008 in either the center or right window panes.

| Assessment     |                                                                                                    | Actions                                                                                                    |
|----------------|----------------------------------------------------------------------------------------------------|----------------------------------------------------------------------------------------------------|
| Assessment     | On the options you choose.     - Local administrative privilege for each Windows     computer     - Windows Friewall exception for Remote Administration     enabled     - Windows Friewall exception for File and Printer Sharing     enabled     - StiMP community strings     For more information:         Rend the Certime Started Guide         Access Microsoft Assessment and Planning on-line         help     Select from one of the following options:         Identify computers that are capable of running         Windows Veta | Investory     Select adatabase     Cepure performancemetrics wizer     Reports and Proposals     View report descriptors     View report descriptors     View report descriptors     Prepare a Windows Vista Readiness     Report     Prepare an Office 2007 Upgrade     Assessment     Prepare as even consolidation and     virtualization recommendation |
| 🚰 Assessment   | Identify computers to upgrade to Office 2007                                                                                                    | Prepare an Application Virtualization<br>Assessment                                                                                                    |
| Virtualization | Windows Servers that are capable of running                                                                                                    | Useful Information                                                                                                    |
| Deployment     | Migrate specific roles and services to Windows<br>Server 2008<br>Capture performance metrics for servers and<br>workstations                                                                                                    | Microsoft Solution Accelerators<br>Check for updates<br>Read the Getting Started guide                                                                                                    |

### EXERCISE 2.3 (continued)

**3.** The Select Reports And Proposals screen appears. Make sure the Windows Server 2008 Readiness And Role Migration check box is selected. Click Next.

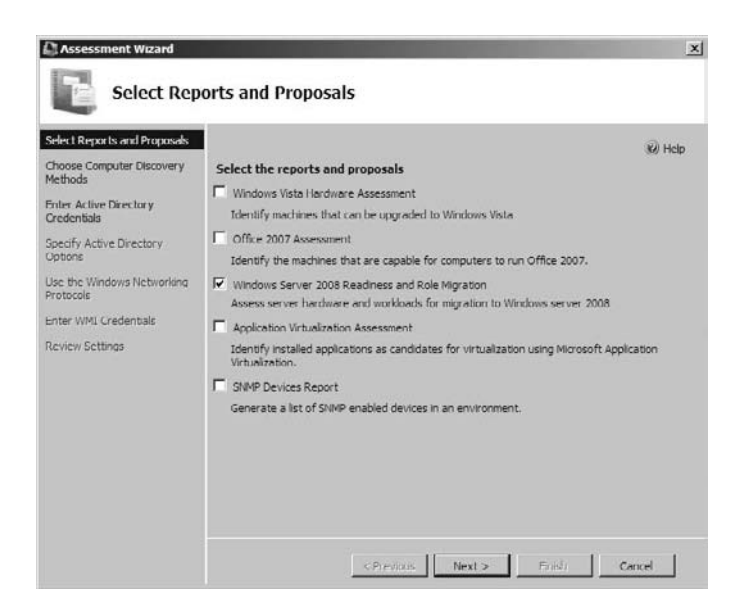

4. The Choose Computer Discovery Methods screen appears. Uncheck all boxes except for the Scan An IP Address Range check box. Click Next.

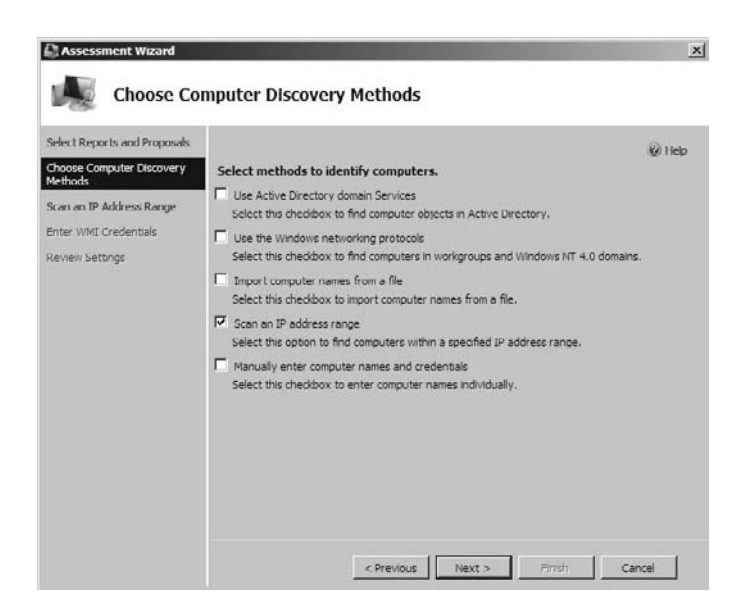

### EXERCISE 2.3 (continued)

5. At the Scan An IP Address Range screen, type the TCP/IP address range for the server you want to scan. For example, my IP address is 192.168.1.100, so I scanned 192.168.1.0 through 192.168.2.250. Once you've entered the starting and ending TCP/IP addresses for your range, click Next.

| Scan an IP                  | Address Range               |                                                 |                    |
|-----------------------------|-----------------------------|-------------------------------------------------|--------------------|
| elect Reports and Proposals |                             |                                                 | Help               |
| hoose Computer Discovery    | Specify the IP address i    | anges to scan for computers and device          | <b>ES.</b>         |
| ethods                      | Enter the IP address ranges | below. Use Tab to insert a new row.             |                    |
| can an IP Address Range     | 10 addresses between the    | taction and and no usings will be calculated a  | maximum of 100,000 |
| nter WMI Credentials        | addresses are allowed.      | tarting and ending values will be calculated. A | maximum br 100,000 |
| eview Settings              | IP address ranges:          |                                                 |                    |
|                             | Starting Address            | Ending Address                                  |                    |
|                             | 192.168.1.0                 | 192.168.1.250                                   |                    |
|                             |                             |                                                 |                    |
|                             |                             |                                                 |                    |
|                             |                             |                                                 |                    |
|                             | 251 ID addresses specified  |                                                 |                    |
|                             | ear is good conce sheetings |                                                 |                    |

**6.** The Enter WMI Credentials page appears, where you will enter a username and password for the servers you are trying to generate the report on. Click the New Account button.

| elect Reports and Proposals | 1                                       |                          |                           |                        |
|-----------------------------|-----------------------------------------|--------------------------|---------------------------|------------------------|
| vooce Computer Discovery    | c                                       |                          |                           | @ Heb                  |
| cthods                      | Management Instrume                     | entation (WHI).          | plinect to each comp      | Juter using windows    |
| an an IP Address Range      | Specify domain or local acc             | ounts that are a membe   | er of the local Administr | ators group on the     |
| nter WMI Credentials        | computers being inventorie<br>the list. | d. Accounts will be trie | d on each machine in th   | e order they appear in |
| eview Settings              | Accounts with administration            | e privileges on the com  | nputer to be inventoried  | ł:                     |
|                             | Computer Name                           | Account                  |                           | Move Up                |
|                             |                                         |                          |                           | Move Down              |
|                             |                                         |                          |                           |                        |
|                             |                                         |                          |                           |                        |
|                             |                                         | 1                        |                           |                        |
|                             | New Account N                           | Edit                     | Remove                    |                        |

### EXERCISE 2.3 (continued)

- 7. At the Inventory Account screen, enter a username and password for the credentials for the machine on which you are loading Hyper-V. If that machine is part of a domain, enter the domain name in the first field. For example, my machine is not part of the domain, so I just entered the username of Administrator with the password P@ssw0rd. Once you have entered your credentials, click the Save button.
- 8. You will return to the Enter WMI Credentials screen; just click Next.
- 9. At the Review Settings screen, click Finish.

| Assessment Wizard                                                                                                    | ±ttings |
|----------------------------------------------------------------------------------------------------|---------|
| Select Reports and Proposals<br>Choose Computer Discovery<br>Methods<br>Scan an IP Address Range<br>Enter WMI Credentials<br>Review Settings |         |

- **10.** The Status window will appear while it is generating its information. Do not click anything during this process.
- 11. After the Status windows completes, click the Close button.

After the reports have been generated, you have the ability to view the different reports. By clicking the View Saved Reports And Proposals link, you can see the reports that you just generated for your machine.

# **Installing Hyper-V**

Until now we have discussed the fundamentals of preparing for an installation of the Hyper-V role on a Windows Server 2008 machine. But before we dive any deeper into the Hyper-V installation, let's discuss a core component of Hyper-V called the *Windows hypervisor*.

The hypervisor is a thin layer of software that sits between the hardware and the Windows Server 2008 operating system. This thin layer allows one physical machine to run multiple operating systems in different Hyper-V virtual machines at the same time. The hypervisor is the mechanism that is responsible for maintaining isolation between the different Hyper-V partitions.

The hypervisor allows you to have multiple virtual machines running on the same machine at one time. You may be wondering how many virtual machines you can run at the same time. The answer depends on your machine's hardware. The physical memory and the processor are just two examples of hardware that will need to be increased depending on how many virtual machines you want to run. Also, other Hyper-V features, like failover clusters, may make even greater hardware demands. (Hyper-V failover clusters and their requirements will be discussed in full detail in Chapter 7, "Hyper-V and Failover Clusters.")

Once you have determined your machine's hardware specifications, Hyper-V allows you to define the amount of memory you can allocate to each individual virtual machine. In this way, each virtual machine has its own separate and distinct amount of RAM.

Another question you must answer before installing Hyper-V is whether the machine on which you are installing Hyper-V is going to be part of the domain. Hyper-V can act as a domain controller, so there may not be any reason to join the machine to the domain before installing Hyper-V.

A domain controller running within Hyper-V can be the domain controller that holds your organization's Active Directory database. This means that all client computers would have to join the domain that Hyper-V is running. A domain client can't tell the difference between a virtualized domain controller and a nonvirtualized domain controller. Also, the Hyper-V domain controller can be just another domain controller on an existing domain.

This is a decision that you must make based on your organization's current setup and requirements. Unless your Hyper-V server is going to be running as the only Active Directory domain controller, you should make the machine a member of the domain before you install Hyper-V.

There will be many instances where your Hyper-V system will not be a domain controller. For example, if you are going to install Hyper-V in a failover configuration, Microsoft recommends that the Hyper-V machines not be domain controllers. If the Hyper-V machine is not a domain controller, I highly recommend that you make it a member of the domain first before installing Hyper-V.

### 🖽 Real World Scenario

### **Understanding Your Server Roles**

As a system administrator, you should know what a server's responsibilities will be. Is the server going to be a domain controller or DNS server? Will it run Hyper-V?

The answers become very important because failing to plan the server's roles in advance can result in performance issues and downtime.

For example, let's say you decide to install a machine with Windows Server 2008 and you want to make it a DNS server. You purchase your hardware, you install your software, and you are up and running.

A month later you decide to install Hyper-V onto that same server. One of the requirements of Hyper-V is that the BIOS be able to support virtualization. The problem is that you already purchased your hardware. If the machine does not meet the basic requirements to support virtualization, you will need to purchase a new machine to handle this task.

Another potential problem of adding services or software after you purchase a machine relates to performance issues and bottlenecking. The more services and software you add to a machine, the more resources these items consume. This can slow down a machine, which in turn can slow down a network.

If you then need to increase hardware on these machines, you have to take live servers offline to add the new hardware. Many organizations lose money by having servers offline.

It is very important that you know the server's roles before you spend your organization's money to purchase the hardware. I know that in a real-world situation it is not always possible to know in advance everything that a server may handle. But the more you plan for in advance, the better you will be in the long run.

### **Hyper-V Hardware Requirements**

To install Hyper-V, you must first meet the hardware requirements. Based on your organizational needs, these requirements may have to be increased to support your network properly. The hardware requirements are basically the same as the Windows Server 2008 requirements. There are just a few hardware issues that are different:

**Disk/LUN (Logical Unit Number)** Storage devices (such as a disk, a portion of the disk, or an entire or a portion of a disk array in the subsystem) can be assigned a unique identifier called a *logical unit number (LUN)*. A logical unit number is just that: a logical reference to a particular section of a storage subsystem. A LUN can differentiate as many as eight devices.

LUNs allow a host computer to know which storage device in an array to access to gather the data that the system is looking to retrieve. For example, if your array has six devices attached and there is data on the last device, the array host can access that data by its LUN.

Microsoft's Storage Manager for SANs is a utility that allows an administrator to create and manage LUNs for fiber channel and iSCSI disk drive subsystems that support Virtual Disk Service (VDS). (LUNs will be discussed in further detail in Chapter 7, "Hyper-V and Failover Clusters.")

**Memory (RAM)** Since Hyper-V runs on the 64-bit architecture, it allows for far more memory use than virtual platforms that are 32-bit based. Hyper-V requires a minimum of 512MB of RAM; Microsoft recommends 2GB of RAM or greater. Hyper-V can use a maximum of 4GB (Standard) or 64GB (Enterprise and Datacenter) for 32-bit applications and a maximum of 32GB (Standard) or 2TB (Enterprise, Datacenter) for 64-bit applications.

**Network Interface Card (NIC) Adapters** Only one network card is technically required, but Microsoft strongly recommends the use of two minimum. They recommend that one network card be used for management and one or more cards used for virtual machine networking. Dedicated NICs when using iSCSI cards are also needed with Hyper-V.

**CPU/BIOS** There are few major requirements for the CPU and BIOS when dealing with Hyper-V. The server must support a 64-bit environment as well as hardware-assisted virtualization (Intel VT or AMD-V) technology. The processor must be a minimum of 1.4GHz (x64 processor), but Microsoft recommends 2GHz or faster. Hardware-enabled Data Execution Prevention (DEP) is also required for Hyper-V. Hyper-V does not support Itanium-type processors.

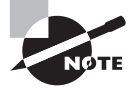

The listed hardware components are not all that is required to run Hyper-V properly. Your network subsystem (cable, routers, hubs, etc.) must be configured and running for Hyper-V to function properly.

### Installing Hyper-V on a Windows Server 2008 Full Installation

When installing Hyper-V onto a server, you have two options for the way you install Hyper-V. You can install Hyper-V onto a Windows Server 2008 machine that has a full operating system installation, or you can install it onto a Windows Server 2008 Server Core installation (which we discuss later in this chapter).

When installing Hyper-V on a full installation of Microsoft Windows Server 2008, you can use the traditional full graphical user interface (GUI). This makes it easier for you to manage, configure, and maintain Hyper-V and the Windows environment. This is also a much more comfortable environment for newer administrators who may not be familiar with a command line–driven operating system.

But there is a drawback to the GUI: anyone, even if they have no experience, can manipulate the environment. Therefore, the GUI environment can be a security risk.

If you are in a non-GUI environment, you must know the actual commands to manage the environment. But since we are in a full GUI environment, anyone who can click on a mouse can hypothetically manipulate the environment.

#### **Physical Security**

We were just discussing the disadvantage of using a GUI environment. As a system administrator, part of your responsibilities is to teach others around you the benefits of network security. This does not only mean securing files, folders, and users; it also means physical security.

You should always try to avoid having servers in an unsecure area. Most server rooms are just that—rooms. These rooms have doors that normally have some type of locking system. Your organization should have some type of secure physical location for your servers to reside. If this is the case, it makes it very difficult for a user to just walk up to a server and make changes (even if it's a GUI).

If your server is a domain controller, you have to be a member of one of the following groups to log locally onto the machine: Account Operators, Administrators, Backup Operators, Print Operators, or Server Operators.

But if the machine is just a server (nondomain controller), you only have to be a member of the user group to log onto the machine. Normally the Hyper-V role will be installed onto a nondomain controller–based server. This means if the server is not located in a locked server room, most users would be able to make changes using the GUI environment.

Since the Windows Server 2008 full installation has a GUI environment, installing Hyper-V becomes a much easier task. Windows Server 2008 includes a new feature called *Server Manager*. Server Manager is a Microsoft Management Console (MMC) snap-in that allows an administrator to view information about server configuration, status of roles that are installed, and links for adding and removing features and roles (see Figure 2.1).

The following are some of the roles that you can install and manage using Server Manager:

- Active Directory Certificate Services
- Active Directory Domain Services
- Active Directory Federation Services
- Active Directory Lightweight Directory Services
- Active Directory Rights Management Services

- Application Server
- Availability and Scalability
- DHCP Server
- DNS Server
- Fax Server
- File Services
- Hyper-V
- Network Policy and Access Services
- Print Services
- Streaming Media Services
- Terminal Services
- Troubleshooting
- UDDI Services
- Web Server
- Windows Deployment Services

### FIGURE 2.1 Windows Server 2008 server roles

| Server Manager (STELLACONA) | Server Manager (STELLA                                            | CONA)                                                           |                                                                                                    |       |
|-----------------------------|-------------------------------------------------------------------|-----------------------------------------------------------------|----------------------------------------------------------------------------------------------------|-------|
| E Generation                | Get an overvier<br>roles and featu                                | w of the status of this server, performers.                     | m top management tasks, and add or remove se                                                                     | erver |
|                             | Server Summary                                                    |                                                                 | Server Summary Help                                                                                              |       |
|                             | Computer Information Full Computer Name: Workgroup: Local Area    | ation<br>StellaconA<br>WORKGROUP<br>192.168.15.19, IPvG enabled | <ul> <li>Change System Properties</li> <li>View Network Connections</li> <li>Configure Remote Desktop</li> </ul> |       |
|                             | Connection:<br>Remote Desktop:<br>Product ID:<br>Do not show me t | Disabled<br>92516-082-2500885-76771<br>his console at logon     |                                                                                                    |       |
|                             | Security Informat<br>Windows Firewall:                            | ion<br>On                                                       | Go to Windows Firewall                                                                                           |       |

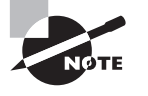

To learn more about all of these roles and services, see *MCTS: Windows Server 2008 Active Directory Configuration Study Guide* by William Panek and James Chellis (Sybex, 2008) and *MCTS: Windows Server 2008 Network Infrastructure Configuration Study Guide* by William Panek, Tylor Wentworth, and James Chellis (Sybex, 2008).

Before Server Manager, Windows Server 2003 administrators had to use many utilities such as Manage Your Server, Configure Your Server, and Add Or Remove Windows Components to install server roles and features. Server Manager lets you manage your server's features and roles from one central utility.

Server Manager is the utility that we will use to install the Hyper-V role. Exercise 2.4 walks you through the steps of installing Hyper-V onto a Windows Server 2008 full installation.

#### **EXERCISE 2.4**

#### Installing Hyper-V on a Windows Server 2008 Full Installation

- Start the Server Manager application by clicking Start ➤ Administrative Tools ➤ Server Manager.
- 2. In the left pane, click Roles.
- 3. In the right pane, click the Add Roles link.

| 🚆 Server Manager                                                                                                    |                                                      | _                                          |  |
|----------------------------------------------------------------------------------------------------|------------------------------------------------------|--------------------------------------------|--|
| File Action View Help                                                                                                    |                                                      |                                            |  |
| 2 1                                                                                                    |                                                      |                                            |  |
| Server Manager                                                                                                    | Roles                                                |                                            |  |
| Description     Description     Description     Description     Description     Description     Description     Description     Description | View the health of the roles installed on your ser   | rver and add or remove roles and features. |  |
|                                                                                                    | Roles Summary                                        | Roles Summary Help                         |  |
|                                                                                                    |                                                      | Add Roles                                  |  |
| ۲                                                                                                    | Last Refresh: 9/9/2008 11:45:05 AM Configure refresh |                                            |  |
|                                                                                                    |                                                      |                                            |  |

4. The Before You Begin window appears; click Next.

### EXERCISE 2.4 (continued)

5. At the Select Server Roles screen, click the Hyper-V check box and then click Next.

| er Roles                                                                                                    | 2                                                                                                    |
|----------------------------------------------------------------------------------------------------|----------------------------------------------------------------------------------------------------|
| Select one of more roles to instal on this server.         Roles:         Active Directory Certificate Services         Active Directory Vehicitate Services         Active Directory Vightwolft Directory Services         Active Directory Vightwolft Directory Services         Active Directory Vightwolft Directory Services         Active Directory Vightwolft Directory Services         Application Server         DHOD Server         DHS Server         His Services         Primer Wieserwices         DHOD Services         DHOD Services         DHOD Services         Web Server (TIS)         Windows Deployment Services         Hint Services         Hint Services         DHOD Services | Description:<br><u>Hyper V</u> provides the services that<br>you cause to create and manage<br>vitual machines and their resources.<br>Each vitual machines wituallated<br>computer system that operates in an<br>isolated execution environment. This<br>allows you to run multiple operating<br>systems simultaneously.<br>① This is a pre-release version of<br>hyper V. Go to the Hyper V<br>TechCenter for more information.                                                                                                    |
|                                                                                                    | er Roles Select one or more roles to install on this server. Roles C. Active Directory Cet lifeate Services C. Active Directory Donain Services C. Active Directory Rights Management Services C. Active Directory Rights Management Services C. Active Rights Management Services C. Active Rights Management Services C. Active Rights Management Services C. Active Rights Management Services C. Active Rights Management Services C. Active Rights Management Services C. Active Rights Management Services C. Active Rights Management Services C. Activ |

- 6. At the Introduction to Hyper-V screen, click Next.
- **7.** At the Create Virtual Networks screen, select the check box for your network card. Then click Next.

| Add Roles Wizard                                                                |                                                                                                    |                                                                                                    |                                                                                                    | ×                                          |
|---------------------------------------------------------------------------------|----------------------------------------------------------------------------------------------------|----------------------------------------------------------------------------------------------------|----------------------------------------------------------------------------------------------------|--------------------------------------------|
| Create Virt                                                                     | ual Networks                                                                                       |                                                                                                    |                                                                                                    |                                            |
| Before You Begin<br>Server Roles<br>Hyper-V<br>Virtual Networks<br>Confirmation | Virtual machines<br>can create virtua<br>One virtual netw<br>least one virtual<br>networks later b | require virtual networks to communicat<br>al machines and attach them to a virtual<br>ork will be created for each network and<br>network now for use with virtual machin<br>retwork now for use with virtual machin<br>y using the Virtual Network Manager. | e with other computers. After you install to<br>inetwork,<br>apter you select. We recommend that you<br>res. You can add, remove, and modify you | his role, you<br>u create at<br>ur virtual |
| Progress                                                                        | Ethernet Cards:                                                                                    | I statuted a damage                                                                                                    |                                                                                                    |                                            |
| KEMIS                                                                           | <ul> <li>(j) We recommended with ada</li> </ul>                                                    | annection NVIIDIA nhorce Networking<br>and that you reserve one network adag<br>bter, do not select it for use with a virt                                                                                                    | (Controller<br>ter for remote access to this server. To re<br>aul network.                                                                       | sserve a                                   |
|                                                                                 | More about virtu                                                                                   | al networks<br>< Previou                                                                                                    | s Next> Instal                                                                                                    | Cancel                                     |

### EXERCISE 2.4 (continued)

8. At the Confirm Installation Selections screen, click the Install button.

| Add Roles Wizard                            |                                                                              | x |
|---------------------------------------------|------------------------------------------------------------------------------|---|
| Confirm Inst                                | tallation Selections                                                         |   |
| Before You Begin<br>Server Roles<br>Hyper-V | To install the following roles, role services, or features, click Install.   |   |
| Virtual Networks                            | (j) This server might need to be restarted after the installation completes. |   |
| Continuation                                | Hyper-V                                                                      |   |
| Deculte                                     | Virtual Networks: Local Area Confiection                                     |   |
|                                             |                                                                              |   |
|                                             | Print, e-mail, or save this information                                      |   |
|                                             | < Previous Next> Install Cance                                               | 1 |

**9.** The Progress screen will appear next, showing you the progress of the installation. Once the Results screen appears, click Finished.

Now that you have just installed Hyper-V, you must verify that it is up and running. To do this, you will use the Hyper-V Manager. In Exercise 2.5 you will verify that the Microsoft Hyper-V role was installed onto your machine.

### **EXERCISE 2.5**

### Verifying the Installation of Hyper-V

- Open the Hyper-V Manager by clicking Start ➤ Administrative Tools ➤ Hyper-V Manager.
- **2.** The Hyper-V License Agreement will appear. Click the I Have Read And Agreed This Eula radio button for licensing. Then click the Accept button.
- 3. In the left window, click on your server name under Microsoft Hyper-V Servers.

### EXERCISE 2.5 (continued)

- 4. If there are no errors or messages, close Hyper-V Manager.
- 5. We are now going to verify that the Microsoft Hyper-V services are up and running properly. To do this, click Start ➤ Administrative Tools ➤ Services.
- **6.** Scroll down and verify that there are two services running under Microsoft Hyper-V (Image Management Service and Networking Management).

| File Action View | Help                                          |              |          |              |
|------------------|-----------------------------------------------|--------------|----------|--------------|
| + +   -   -      |                                               |              |          |              |
| Services (Local) | Name *                                        | Description  | Status   | Startup Type |
|                  | IP Helper                                     | Provides a   | Started  | Automatic    |
|                  | G IPsec Policy Agent                          | Internet Pr  | Started  | Automatic    |
|                  | KtmRm for Distributed Transaction Coordinator | Coordinate   |          | Automatic (D |
|                  | Link-Layer Topology Discovery Mapper          | Creates a    |          | Manual       |
|                  | Microsoft .NET Framework NGEN v2.0.50727      | Microsoft    |          | Manual       |
|                  | Microsoft .NET Framework NGEN v2.0.50727      | Microsoft    |          | Manual       |
|                  | Microsoft Fibre Channel Platform Registration | Registers t  |          | Manual       |
|                  | Microsoft Hyper-V Image Management Service    | Provides I   | Started  | Automatic _  |
|                  | C Microsoft Hyper-V Networking Management     | Implement    | Started  | Automatic    |
|                  | C Microsoft iSCSI Initiator Service           | Manages I    |          | Manual       |
|                  | Microsoft Office Diagnostics Service          | Run portio   |          | Manual       |
|                  | Alicrosoft Office Groove Audit Service        |              |          | Manual       |
|                  | Microsoft Software Shadow Copy Provider       | Manages s    |          | Manual       |
|                  | Aultimedia Class Scheduler                    | Enables rel  |          | Manual       |
|                  | - Netlogon                                    | Maintains a  |          | Manual       |
|                  | Retwork Access Protection Agent               | Enables Ne   |          | Manual       |
|                  | Retwork Connections                           | Manages o    | Started  | Manual       |
|                  | Retwork List Service                          | Identifies t | Started  | Automatic    |
|                  | Retwork Location Awareness                    | Collects an  | Started  | Automatic    |
|                  | C Network Store Interface Service             | This servic  | Started, | Automatic    |
|                  | 1                                             |              |          | <u>}</u>     |

7. Close the Services snap-in.

Configuring and managing virtual machines by using the Hyper-V Manager will be discussed in full detail starting in the next chapter.

### Installing Hyper-V on a Windows Server 2008 Server Core

A new feature in the Windows Server 2008 arsenal is called *Server Core*. The Server Core installation lets you have a minimal environment for running specific server roles, which, in turn, reduces the attack surface for those server roles. A smaller attack surface helps reduce the chances of being hacked by anyone inside or outside your organization.

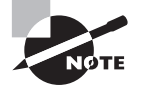

A well-known fact in the computer industry is that most hacks of a computer system come from within the organization of the hacked computer.

The following is a list of server roles that can be installed on a machine with the Windows Server 2008 Server Core installation:

- Active Directory Domain Services (AD DS)
- Active Directory Lightweight Directory Services (AD LDS)
- DHCP Server
- DNS Server
- File Services
- Hyper-V
- Print Services
- Streaming Media Services
- Web Server (IIS)

The Windows Server 2008 Server Core installation does not have an Explorer shell. Unlike the normal installation of Windows Server 2008, Server Core has no GUI. The default user interface for a Server Core installation is the command prompt; after the installation of Server Core, initial configuration at the command prompt is then required.

As explained in the previous section, an administrator for a Windows Server 2008 full installation does not need to know command-line commands to configure and maintain a server. This is not the case for a Server Core installation. In a Server Core installation, since there is no GUI interface you must know how to use command-line utilities. This is the downside to Server Core, but at the same time, it is also a benefit. This allows for better security for a server: most users cannot just sit down and change your server environment by typing in commands at the prompt.

Once Server Core is configured, you can manage the server either locally at the command prompt or remotely through the use of a Terminal Server connection or command-line utilities that support remote use.

There are many situations where the Server Core installation can be a useful tool in the deployment of your servers. Server Core can provide benefits to an organization in the following ways:

- Reduced maintenance
- Reduced attack surface
- Reduced management
- Less disk space required

Exercise 2.6 walks you through the installation of Windows Server 2008 Server Core. If you have a copy of Windows Server 2008 full installation, you can go ahead and install the Windows Server 2008 Server Core installation on the same machine. The machine will then dual-boot. This means that when the machine starts, it will give you an option of which operating system you want to start in. If possible, install the Server Core onto a partition or volume different from the one where the full installation resides.

### 🗒 Real World Scenario

### **Using Server Core When Physical Security Is Unfeasible**

As explained earlier, you should always try to have your servers in a physically locked room. But there may be times when this is not possible.

Many years ago, I worked in the medical field as a network engineer. I worked with many doctors' offices, setting up networks and applications. Server Core would have been a useful tool back then because in many doctors' offices there is no secure server room.

Also, most doctors' offices do not have IT personnel on staff to do daily maintenance on the servers. These servers would sit in an unsecure location where anyone who could use a mouse could wreak havoc. If I'd had Server Core, those servers would have been more secure.

### EXERCISE 2.6

### **Installing Windows Server 2008 Server Core**

- 1. Insert the Windows Server 2008 64-bit installation DVD into your system.
- 2. Boot the machine up using the installation DVD.
- 3. At the first installation screen (where you pick a language to install), click Next.
- **4.** The Install Now screen will appear. Click the Install Now arrow in the center of the screen.

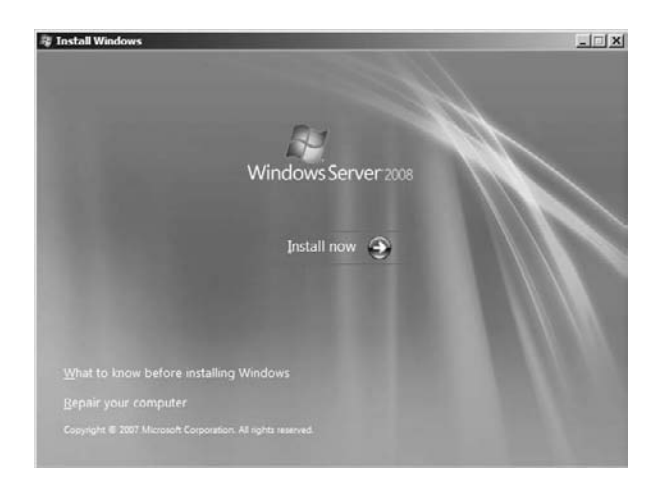

### EXERCISE 2.6 (continued)

**5.** At the Select The Operating System You Want To Install screen, select the Server Core option (we are selecting Enterprise Server Core) and click Next.

| Windows Server 2008 Standard (Full Installation)         X86         1/19/2008           Windows Server 2008 Enterprise (Full Installation)         X86         1/19/2008           Windows Server 2008 Datacenter (Full Installation)         X86         1/19/2008           Windows Server 2008 Standard (Server Core Installation)         X86         1/19/2008           Windows Server 2008 Standard (Server Core Installation)         X86         1/19/2008           Windows Server 2008 Interprise (Server Core Installation)         X86         1/19/2008           Windows Server 2008 Datacenter (Server Core Installation)         X86         1/19/2008           Windows Server 2008 Datacenter (Server Core Installation)         X86         1/19/2008           escription:         Escription         X86         1/19/2008           etface, and with a subset of server roles that can be managed from a command prompt,         1/19/2008 | Operating System                                                                                                    | Architecture                                    | Date Modified                    |
|----------------------------------------------------------------------------------------------------|----------------------------------------------------------------------------------------------------|-------------------------------------------------|----------------------------------|
| Windows Server 2008 Enterprise (Full Installation)         X86         1/19/2008           Windows Server 2008 Datacenter (Full Installation)         X86         1/19/2008           Windows Server 2008 Datacenter (Full Installation)         X86         1/19/2008           Windows Server 2008 Standard (Server Core Installation)         X85         1/19/2008           Windows Server 2008 Enterprise (Server Core Installation)         X85         1/19/2008           Windows Server 2008 Datacenter (Server Core Installation)         X85         1/19/2008           escription:          1/19/2008         1/19/2008           escription:           1/19/2008                                                                                                    | Windows Server 2008 Standard (Full Installation)                                                                                | ×86                                             | 1/19/2008                        |
| Windows Server 2008 Detacenter (Full Installation)         X86         1/19/2008           Windows Server 2008 Standard (Server Core Installation)         X86         1/19/2008           Windows Server 2008 Interprets (Everver Core Installation)         X85         1/19/2008           Windows Server 2008 Datacenter (Server Core Installation)         X85         1/19/2008           Windows Server 2008 Datacenter (Server Core Installation)         X85         1/19/2008           escription:         Installation of Windows Server without the standard Windows user trafface, and with a subset of server roles that can be managed from a command prompt,                                                                                                    | Windows Server 2008 Enterprise (Full Installation)                                                                              | X86                                             | 1/19/2008                        |
| Windows Server 2008 Standard (Server Core Installation)         X86         1/19/2008           Windows Server 2008 Enterprise (Server Core Installation)         X86         1/19/2008           Windows Server 2008 Datacenter (Server Core Installation)         X86         1/19/2008           escription:         x86         1/19/2008           escription:         is option installs a minimal installation of Windows Server without the standard Windows user trafface, and with a subset of server roles that can be managed from a command prompt,                                                                                                    | Windows Server 2008 Datacenter (Full Installation)                                                                              | X86                                             | 1/19/2008                        |
| Windows Server 2008 Enterprise (Server Core Installation)         X86         1/19/2008           Windows Server 2008 Datacenter (Server Core Installation)         X86         1/19/2008           escription:                                                                                                    | Windows Server 2008 Standard (Server Core Installati                                                                            | on) X86                                         | 1/19/2008                        |
| Windows Server 2008 Datacenter (Server Core Installation) X86 1/19/2008 escription: his option installs a minimal installation of Windows Server without the standard Windows user terface, and with a subset of server roles that can be managed from a command prompt,                                                                                                    | Windows Server 2008 Enterprise (Server Core Installat                                                                           | tion) X86                                       | 1/19/2008                        |
|                                                                                                    | escription:<br>his option installs a minimal installation of Windows<br>iterface, and with a subset of server roles that can be | Server without the stand<br>managed from a comm | lard Windows user<br>and prompt, |

- **6.** At the Accept License Agreement screen, check the I Accept The License Terms radio licensing button and click Next.
- 7. You will be prompted to choose a type of installation. Choose the Custom (Advanced) option.

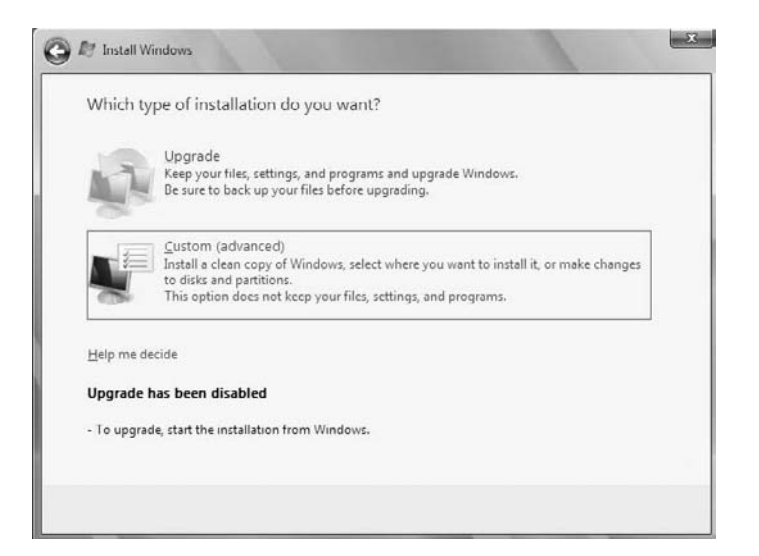

- **8.** At the Where Do You Want To Install Windows? screen, choose the disk where you would like to install Server Core. After highlighting the disk, click Next.
- **9.** The status screen will appear, showing you the progress of your install. The machine will need to be rebooted after installation.
- 10. After the machine reboots and finishes the installation, the CTL/ALT/DEL screen will appear. You will be required to set a password the first time you log in. Click OK, make the password P@sswOrd, and confirm it. Click the arrow to the right or press Enter.
- 11. You'll see a screen stating that your password has been changed. Click OK.

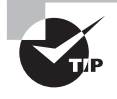

If your machine now has two versions of Windows Server 2008 (full and Server Core), you can change the boot order or boot properties by using the **bcdedit /set** command at the command prompt.

### **Understanding Server Core Commands**

We have now installed Windows Server 2008 Server Core onto our 64-bit computer system. Server Core, as explained earlier, has no GUI snap-ins to configure the operating system. The configuration is done through command-line commands. It is important to understand how and when to use these commands. In the next exercise, we will install Hyper-V onto the Server Core machine. If you do not understand what these commands are used for, doing your job will be very difficult. Table 2.1 lists many of the Windows Server 2008 Server Core commands and explains what these commands do.

| Command       | Syntax                                                                                                    | Explanation                                                                                           |
|---------------|----------------------------------------------------------------------------------------------------|----------------------------------------------------------------------------------------------------|
| netdom join   | netdom join <computer<br>name&gt; /domain:<br/><domainname> /<br/>userd:<username><br/>/password:*</username></domainname></computer<br> | Joins a computer to the domain.                                                                       |
| netdom remove | netdom remove                                                                                                    | Removes the computer from the domain.                                                                 |
| shutdown      | shutdown /r /t O                                                                                                    | Shuts down the computer.                                                                              |
| start ocsetup | start /w ocsetup<br>DHCPServerCore<br>(Other roles can be used<br>here, like DFSN-Server or<br>Microsoft-Hyper-V)                        | Starts an installation. The /w stops the command prompt from appearing until the process is complete. |

| TABLE 2.1 | Server Core Command-I | Line Commands |
|-----------|-----------------------|---------------|
|-----------|-----------------------|---------------|

| Command        | Syntax                                                                  | Explanation                                                                                                    |
|----------------|-------------------------------------------------------------------------|----------------------------------------------------------------------------------------------------|
| oclist         | oclist                                                                  | Lists all services and roles installed on the server.                                                                                                    |
| /uninstall     | start /w ocsetup<br>DFSN-Server /uninstall                              | Removes the role from the server.                                                                                                    |
| net start      | net start dhcpserver                                                    | Starts a service. The net start com-<br>mand by itself will show you all the<br>services running.                                                        |
| sc start       | sc start dhcpserver                                                     | Starts a service.                                                                                                    |
| sc config      | sc config dhcpserver<br>start=auto                                      | Starts the service automatically each time a machine is restarted.                                                                                       |
| sc query       | sc query type=drivers                                                   | Shows a specific item that is currently<br>installed on the server. For example, this<br>command shows all drivers installed on<br>this machine.         |
| DCPromo        | DCPromo /<br>unattend: <unattendfile></unattendfile>                    | Installs Active Directory. The<br>/unattend allows you to install Active<br>Directory using a file.                                                      |
| WinRM          | WinRM quickconfig                                                       | Enables Windows Remote Shell on a server running Server Core.                                                                                            |
| NetSh          | netsh show version                                                      | Utility used for scripting and command-<br>line networking.                                                                                              |
| net user       | net user administrator *                                                | Modifies user accounts. The example<br>given here sets the administrator pass-<br>word. You can also use the net user<br>command to add or remove users. |
| net localgroup | net localgroup<br>administrators /add<br><domain \username=""></domain> | Modifies the members of a group. In<br>this example we are adding a user to the<br>administrators group. To remove a user,<br>use the /remove command.   |
| bcdedit        | bcdedit /set<br>hypervisorlaunchtype auto                               | Allows you to edit the Boot Configuration<br>Data (BCD) files.                                                                                           |

### **TABLE 2.1** Server Core Command-Line Commands (continued)

Most of the commands in Table 2.1 can be used with the /? switch. The /? switch is a help command switch that will normally show you all the commands that can be used with the command you are trying to use. For example, issuing bcdedit /? will show you all associated commands for the bcdedit command. For a thorough treatment of Server Core, see *Administering Windows Server 2008 Server Core* by John Paul Mueller (Sybex, 2008).

Now that you have an understanding of the Server Core commands, Exercise 2.7 lets you use some of these commands to install Hyper-V onto a Server Core machine.

#### EXERCISE 2.7

#### Installing Hyper-V on a Windows Server 2008 Server Core Installation

1. At the Server Core command prompt, type **oclist** and press Enter. Scroll up until you see the Microsoft Hyper-V entry.

| 64 A | dministrator: C:\Windows\system32\cmd.exe                       |     |
|------|-----------------------------------------------------------------|-----|
|      |                                                                 |     |
|      | Not Installed:IIS-ManagementScriptingTools                      |     |
| Not  | i<br>Installed:Microsoft-Windows-RemovableStorageManagementCore |     |
| Not  | Installed:Multipathio                                           | 100 |
| Not  | Installed:Printing-ServerCore-Role                              |     |
|      | Not Installed:Printing-LPDPrintService                          |     |
| Not  | Installed:Microsoft Hyper V                                     |     |
| Not  | Installed:ServerForNFS-Base                                     |     |
| Not  | Installed:SNMP-SC                                               | 100 |
| Not  | Installed SUHGore                                               | 100 |
| Not  | Installed:leInetClient                                          |     |
| Nut  | Installed:WAS-WindowsActivationService<br>!                     |     |
| I    | Not Installed:WAS-ProcessModel                                  |     |
|      | Not Installed:IIS-ASP                                           |     |
|      | Not Installed:IIS-BasicAuthentication                           | -   |

2. We now have to set the hypervisor to launch automatically. At the command prompt, type **bcdedit /set hypervisorlaunchtype auto** and press Enter.

| Administrator: C:\Wind                    | ows\system32\cmd.exe                                        |          |
|-------------------------------------------|-------------------------------------------------------------|----------|
| )                                         | Not Installed:IIS-RequestFiltering<br>Not Installed:IIS-ASP | -        |
|                                           | Not Installed:IIS RequestMonitor                            |          |
| 1                                         | Not Installed:IIS-ServerSideIncludes                        |          |
| )                                         | Not Installed:IIS-StaticContent                             |          |
| )                                         | Not Installed:IIS-URLAuthorization                          |          |
| ,                                         | Not Installed:IIS-WindowsAuthentication                     |          |
| Not Installed:Windo<br>Not Installed:WINS | ousServerBackup<br>SC                                       |          |
| C:\Users\administra                       | ator>bcdedit /set hypervisorlaunchtype auto                 | <b>•</b> |

### EXERCISE 2.7 (continued)

3. At the command prompt, type **start /w OCSetup Microsoft-Hyper-V** and press Enter.

| Administrator: C:\Windows                           | s\system32\cmd.exe                                           | _ 🗆 🗵 |
|-----------------------------------------------------|--------------------------------------------------------------|-------|
|                                                     | 1                                                            | -     |
| Not                                                 | Installed:IIS-RequestMonitor                                 |       |
| Not                                                 | Installed:IIS-ServerSideIncludes                             |       |
| Not                                                 | Installed:IIS-StaticContent                                  |       |
| Not                                                 | Installed:IIS-URLAuthorization                               |       |
| Not                                                 | Installed:IIS-WindowsAuthentication                          |       |
| l<br>Not Installed:Windows<br>Not Installcd:WINS-SC | ServerBackup                                                 |       |
| C:\Users\administrato<br>The operation complet      | r>bcdedit ∕set hypervisorlaunchtype auto<br>ed successfully. |       |
| C:\Users\administrato                               | r)start /w OCSetup Microsoft-Hyper-V                         | •     |

4. At the command prompt, type **oclist**. You will now see that Hyper-V is installed.

| <u>as</u> A | Idministrator: C:\Windows\system32\cmd.exe                                               |          |
|-------------|------------------------------------------------------------------------------------------|----------|
|             |                                                                                          | <u>^</u> |
|             | Not Installed:IIS-ManagementScriptingTools                                               |          |
| Not         | i<br>Installed:Microsoft-Windows-RemovableStorageManagementCore<br>Installed:MultivathIo |          |
| Not         | Installed:NetworkLoadBalancingHeadlessServer<br>Installed:Printing-ServerCore-Role       |          |
|             | Not Installed:Printing-LPDPrintService                                                   |          |
| Not         | Installed:Microsoft-Hyper-V<br>Installed:ServerForNFS-Base                               |          |
| Not         | Installed:SUAGore<br>Installed:TelnetClient                                              |          |
| Nut         | Installed:WAS-WindowsActivationService                                                   |          |
|             | Not Installed:WAS-ProcessModel<br>Not Installed:IIS-ASP                                  |          |
|             | Not Installed:IIS-BasicAuthentication                                                    | •        |

# Hyper-V with Virtual Machine Manager

Microsoft has released a new version of System Center Virtual Machine Manager (SCVMM), a utility designed to help you manage your Hyper-V virtual machines and datacenter. It allows an organization to have centralized management and dynamic resource optimization among numerous multivendor platforms.

An average server operates at less than 15 percent capacity. SCVMM can help resolve this issue by consolidating server workloads using virtual machines. By allowing virtual servers to handle more of the workload, your organization will require fewer servers, thus saving on equipment, space, and power requirements. SCVMM will execute data analysis of several factors before making suggestions for the placement of server workload.

Another advantage of SCVMM is having one console that all administrators are familiar with. With all administrators using one application to handle virtual machines, an IT department can better manage and monitor the virtual environment.

SCVMM lets you create and manage virtual machine templates. You can use that template over and over, thus eliminating the need to reconfigure each virtual machine.

Since SCVMM is a Microsoft product, it will take advantage of the Windows Server 2008 server services, such as Active Directory. Here are some of the benefits of SCVMM:

- Support for VMs running on Windows Server 2008
- Multivendor virtualization platform support
- Performance and resource optimization
- Host cluster support for "high availability" virtual machines

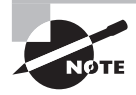

At the time of this writing, SCVMM 2008 was still in beta. You can download and evaluate a copy at http://technet.microsoft.com/en-us/evalcenter/ cc793138.aspx.

Virtual Machine Manager will be discussed in greater detail in the next chapter, "Configuring Hyper-V."

# Summary

In this chapter, we discussed how to evaluate your network using the Microsoft Assessment and Planning tool. We discussed the importance of taking your time and verifying your network requirements before installing new hardware or software on your network.

We then discussed the Windows hypervisor component of Hyper-V. We explained that this thin layer of software sits between the hardware and the Windows Server 2008 operating system.

Next we explored the requirements for installing Hyper-V. We discussed the two ways to install Hyper-V (Full or Server Core installation). We examined many of the Server Core command prompt commands and what they do. We also listed the pros and cons of both the Windows Server 2008 full installation and the Server Core installation.

Finally, we looked at the System Center Virtual Machine Manager and the benefits of using it to manage your Hyper-V virtual machines. In the next chapter, we will discuss configuring and optimizing Hyper-V.

# **Exam Essentials**

Be familiar with the Microsoft Assessment and Planning tool. MAP is a utility that will locate computers on a network and then perform a thorough inventory of those computers. You can then use this inventory to determine if the machines on your network will be able to load Windows Vista or Server 2008, Microsoft Office 2007, and Microsoft Application Virtualization.

**Understand the Windows hypervisor.** The Windows hypervisor is a thin layer of software that sits between the hardware and the Windows Server 2008 operating system. This thin layer allows one physical machine to run multiple operating systems in various Hyper-V virtual machines at the same time.

**Be able to list the Hyper-V hardware requirements.** Know the hardware requirements for Hyper-V. The four major hardware items that need to be configured properly are disk/LUN (logical unit number), memory (RAM), network card (NIC), and CPU/BIOS.

Know the installation options. There are two ways to install Microsoft Hyper-V: onto a Windows Server 2008 full installation or onto a Windows Server 2008 Server Core installation.

**Be familiar with SCVMM.** SCVMM can help you manage your Hyper-V virtual machines and datacenter. It allows you to have centralized management and dynamic resource optimization among numerous multivendor platforms.

## **Review Questions**

- **1.** You are the network administrator for a fast-growing organization. The organization wants you to install Hyper-V. What's the first thing that you should do?
  - A. Buy hardware for Hyper-V.
  - **B.** Evaluate your network.
  - **C.** Install Hyper-V on a machine that already has Windows Server 2008.
  - D. Install Windows Server 2008 64-bit on a new machine.
- 2. You are a network administrator for a mid-sized company. Your organization currently uses Windows Server 2003 and Windows XP Professional. You have decided to upgrade the network to Windows Server 2008 and Microsoft Vista. You have also decided to use Hyper-V. Which application can help you determine which machines can be upgraded to Windows Server 2008 and Vista?
  - A. Microsoft Migration tool
  - B. Microsoft Upgrade tool
  - C. Microsoft Assessment and Planning tool
  - D. Microsoft 2008 Upgrade and Migration tool
- **3.** You are a network administrator for a large legal firm. You have decided to use the Microsoft Assessment and Planning (MAP) tool to help you upgrade your machines. Which of the following are ways to locate the machines on your network? (Choose all that apply.)
  - A. Use Active Directory domain services.
  - **B.** Scan an IP address range.
  - **C**. Use the Windows networking protocols.
  - **D.** Import computer names from a file.
- **4.** As a system administrator, you have decided to use the Microsoft Assessment and Planning (MAP) tool. You want to look at some of the reports that MAP generates. About which of the following can MAP generate a scenario report? (Choose all that apply.)
  - **A.** Identify currently installed client operating systems and their requirements for migrating to Windows Vista.
  - **B.** Identify currently installed Microsoft Office software and the requirements for migrating to Microsoft Office 2007.
  - **C.** Evaluate server performance by using the Performance Metrics Wizard.
  - D. Hyper-V or Virtual Server 2005 servers consolidation and placement.

- **5.** You are the network administrator for a small insurance company. Your organization has decided to use the Microsoft Assessment and Planning (MAP) tool. Your boss has asked what other software the company needs to run the MAP utility. Which of the following are necessary requirements to run MAP? (Choose all that apply.)
  - **A.** Microsoft Visual Basic
  - B. Microsoft SQL Server 2005 Express
  - C. Microsoft Word
  - D. Microsoft Excel
- 6. You are the administrator for an organization with 450 users. Your organization has five servers, all running Windows Server 2003. Your organization has decided to implement Windows Server 2008 with Hyper-V. You are asked to explain Hyper-V to the executives during a proposal meeting. Someone in the meeting states that they have heard of a thin layer of software that sits between the hardware and the Windows Server 2008 operating system. This layer allows for multiple virtual machines to run at the same time on the same physical machine. What is this component called?
  - A. Windows Hyper-V LOS
  - **B.** Windows hyperlayer
  - C. Windows virtualizor
  - D. Windows hypervisor
- 7. You are a network manager and you have decided to implement Windows Server 2008 with Hyper-V. You have decided to buy new hardware for this implementation. When you build your specifications sheet for the new machine, what are the three items that are required for the CPU/BIOS to install Hyper-V? (Choose three.)
  - A. 32-bit processor
  - B. 64-bit processor
  - C. Hardware-assisted virtualization
  - D. Hardware-enabled Data Execution Prevention (DEP)
- **8.** What is the name of the utility that allows an administrator to create and manage logical unit numbers (LUNs) for fiber channel and iSCSI disk drive subsystems that support Virtual Disk Service (VDS)?
  - A. Microsoft Storage Manager
  - B. Microsoft LUN Manager
  - C. Microsoft Virtual Manager
  - D. Microsoft SAN Manager

- **9.** You are a network administrator for a large insurance company. Your company has decided to upgrade from Windows Server 2003 to Windows Server 2008. After you upgrade your servers to Windows Server 2008, you want to install DNS, DHCP, and Hyper-V. Which utility would you use to install these roles?
  - A. Server Roles
  - B. Server Manager
  - C. Server Organizer
  - D. Add/Remove Programs
- **10.** You are the network manager for a large organization. You have some new junior IT members who have just been hired. You want them to start learning and managing Microsoft Hyper-V. You want to install Hyper-V onto a system that uses graphical user interface (GUI) snap-ins. How would you install Hyper-V?
  - **A.** Install Hyper-V onto a Windows Server 2008 Server Core installation.
  - **B.** Install Hyper-V onto a Windows Server 2008 full installation.
  - C. Install Hyper-V onto a Windows Server 2003 domain controller.
  - **D.** Install Hyper-V onto a Windows Server 2008 32-bit installation.
- **11.** You are the network administrator for a large, multisite organization. You have one remote location that needs to have a domain controller. You want to install a domain controller in the site that requires the minimum amount of maintenance and has a reduced attack surface against security breaches. How would you install the domain controller?
  - A. Install the domain controller on a Windows Server 2008 Server Core installation.
  - B. Install the domain controller on a Windows Server 2008 full installation.
  - **C.** Install a Windows Server 2003 domain controller.
  - **D.** Install Hyper-V onto a Windows Server 2008 full installation and run the domain controller through Hyper-V.
- **12.** You are a network administrator who has decided to install a version of Windows Server 2008 Server Core onto a new 64-bit machine. Your manager has asked you for a list of some of the server roles that can be installed on a Server Core installation. Which of the following apply?
  - A. DHCP
  - **B**. DNS
  - **C**. Hyper-V
  - D. Streaming Media Services
  - **E.** Web Services (IIS)
  - **F.** All of the above

- **13.** You are the network administrator for an organization that has decided to install Hyper-V onto a machine loaded with Windows Server 2008 Server Core. You need to install Hyper-V from the command prompt. Which of the following is the proper way to install Hyper-V from the command prompt?
  - A. start /x setup Microsoft-Hyper-V
  - B. start /i start Microsoft-Hyper-V
  - C. start /a srvsetup Microsoft-Hyper-V
  - D. start /w ocsetup Microsoft-Hyper-V
- 14. Your organization has decided to purchase a new computer to install Microsoft Windows Server 2008 Server Core with Hyper-V. You currently have an older machine that is running Hyper-V. You install Hyper-V onto the new machine and you now need to remove Hyper-V from the previous computer. What is the command prompt command that removes the Hyper-V role?
  - A. start /w ocsetup Microsoft-Hyper-V /uninstall
  - B. start /w ocsetup Microsoft-Hyper-V /remove
  - C. start /w ocsetup Microsoft-Hyper-V /delete
  - D. start /w ocsetup Microsoft-Hyper-V /kill
- **15.** You are the administrator of a large organization with multiple servers. You have decided to monitor the usage levels of your servers. You realize that your servers are working at an average of less than 15 percent capacity. You want to consolidate your server workload by using Hyper-V. Which Microsoft application can help you consolidate your servers by suggesting workload placement using Hyper-V?
  - A. System Control Machine Manager
  - B. Hyper-V Control Manager
  - C. System Center Virtual Machine Manager
  - **D.** Virtual Control Center
- **16.** You are the network administrator for a small organization that has decided to upgrade all servers from Windows Server 2003 to Windows Server 2008. You purchase a new 64-bit computer system on which you need to load Active Directory. You install Windows Server 2008 Server Core as the operating system. What is the command to install Active Directory?
  - A. ADInstall
  - B. ADPromo
  - C. DCInstall
  - D. DCPromo

- **17.** You are the network administrator for a mid-sized toilet maker. You have a server that has Windows Server 2008 Server Core installed as the operating system. You need to add a new user named Will Panek (wpanek) to the Stellacon domain. What is the command to create the new user in the Stellacon domain?
  - A. net create <Stellacon \wpanek> /add \*
  - B. net modify <Stellacon \wpanek> /add \*
  - C. net user <Stellacon \wpanek> /add \*
  - D. net account <Stellacon \wpanek> /add \*
- **18.** You are a network administrator who is considering using SCVMM. The owner of the company asks you to list some of the benefits of this product. Which of the following are benefits of SCVMM? (Choose all that apply.)
  - A. Support for VMs running on Windows Server 2008
  - B. Multivendor virtualization platform support
  - C. Performance and resource optimization
  - D. Host cluster support for high availability virtual machines
- **19.** You work for an organization that currently has 300 Windows Vista machines and 5 Windows Server 2003 machines. You have decided to add a new Windows Server 2008 Server Core machine that is going to be the DHCP server for the entire network. After you install Server Core and DHCP, you notice that the DHCP service did not start. How do you start the DHCP service from the command prompt?
  - **A.** service start dhcpserver
  - **B.** net start dhcpserver
  - C. start service dhcpserver
  - D. start dhcpserver service
- **20.** You are the network administrator for a large organization that has decided to use Microsoft Hyper-V with failover clustering. You are trying to set up the machines for the cluster; how should you configure the operating system?
  - A. Windows Server 2008 domain controller
  - B. Windows Server 2008 member server
  - C. Windows Server 2003 domain controller
  - D. Windows Server 2003 member server

# Answers to Review Questions

- 1. B. The first thing you should always do before installing any new hardware or software is evaluate your network. Based on network needs, this helps determine your hardware purchases.
- **2.** C. The Microsoft Assessment and Planning (MAP) tool will locate machines on your network and do a full inventory of these machines. MAP will then tell you which computers can be upgraded and which computers cannot.
- **3.** A, B, C, D. All four of these methods are used by MAP to help locate computers on your network. Also, you can manually enter computer names and credentials.
- **4.** A, B, C, D. All of these answers can be scenario-generated reports. MAP gives you the ability to generate six scenario types. These scenarios allow you to determine how to upgrade or implement hardware and software.
- **5.** B, C, D. To run MAP, you must have other supporting software, including Microsoft SQL Server 2005 Express, Microsoft Word (2003 with SP1 or 2007), and Microsoft Excel (2003 with SP1 or 2007).
- **6.** D. The Windows hypervisor is a thin layer of software that sits between the hardware and the Windows Server 2008 operating system. This thin layer allows one physical machine to run multiple operating systems in different Hyper-V virtual machines at the same time. The hypervisor is the mechanism that is responsible for maintaining isolation between the various Hyper-V partitions.
- **7.** B, C, D. The CPU/BIOS for a machine with Hyper-V needs to have some special requirements and settings before you install Hyper-V. Hyper-V has to be installed on a 64-bit processor, and the system has to support virtualization and enabled DEP. The processor also needs to be 1.4GHZ at minimum; Microsoft recommends 2GHz or faster.
- **8.** A. Microsoft's Storage Manager for SANs is a utility that will allow you to create and manage logical unit numbers (LUNs) for fiber channel and iSCSI disk drive subsystems that support VDS.
- **9.** B. Server Manager is a Microsoft Management Console (MMC) snap-in that allows an administrator to view information about server configuration and the status of roles that are installed. It also features links for adding and removing features and roles.
- **10.** B. You must install Hyper-V onto a Windows Server 2008 full installation if you want to have the ability to use GUI snap-ins. Windows Server 2008 Server Core has no GUI interface. Hyper-V cannot be installed on Windows Server 2003 or 32-bit versions of Windows Server 2008.
- **11.** A. A new feature to Windows Server 2008 is called Server Core. The Server Core installation gives an organization the ability to have a minimal environment for running specific server roles, such as a domain controller, which in turn reduces the attack surface for those server roles. A smaller attack surface helps reduce the chances of being hacked by anyone inside or outside your organization.
- **12.** F. The Windows Server 2008 Server Core can have any of these services installed onto the machine. The Server Core installation can also include Active Directory Domain Services, Active Directory Lightweight Directory Services, File Services, and Print Services.
- **13.** D. The ocsetup command sets up the Windows Server 2008 Hyper-V role from the Server Core command prompt. The switch /w prevents the command prompt from returning until the installation of Hyper-V is completed. Without the /w, you would not know when the role was installed completely.
- 14. A. If you need to remove any of the roles from the Windows Server 2008 Server Core installation, you can use the /uninstall switch at the end of the ocsetup command. The switch /w prevents the command prompt from returning until the command is finished being executed.
- **15.** C. SCVMM can consolidate server workloads using virtual machines. By allowing virtual servers to handle more of the workload, you will need fewer servers, thus lowering equipment, space, and power requirements. SCVMM will execute data analysis of several factors before making suggestions for server workload placement.
- **16.** D. DCPromo is the command that you need to use to install Active Directory onto a server. You can use DCPromo on a Server Core or full installation of Windows Server 2008.
- **17.** C. You need to use the net user command to create and modify user accounts on computers. The /add command adds a user to the domain. You can also use the /delete command to remove a user. The \* switch produces a prompt for the password.
- **18.** A, B, C, D. Since SCVMM is a Microsoft product, it will take advantage of the Windows Server 2008 Server services, such as Active Directory. Some of the benefits of SCVMM 2008 are support for VMs running on Windows Server 2008, multivendor virtualization platform support, performance and resource optimization, and host cluster support for high availability virtual machines.
- **19.** B. There are two ways to start a service from the command line. One way is with the net start command; the other is the sc start command.
- **20.** B. Microsoft recommends that you make a failover server a member server and not a domain controller. Hyper-V needs to be installed on Windows Server 2008 and not Server 2003.

## Chapter

3

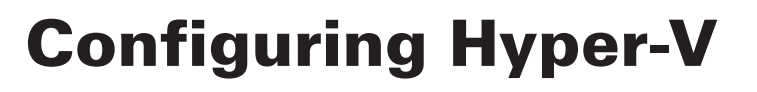

## MICROSOFT EXAM OBJECTIVES COVERED IN THIS CHAPTER:

#### ✓ Managing and Optimizing the Hyper-V Server

 This objective may include but is not limited to: VHD (virtual hard disk) location, snapshot location, System Center Virtual Machine Manager (SCVMM), Authorization Manager, release key.

#### ✓ Configure Virtual Networking

 This objective may include but is not limited to: Virtual Network Manager tool, SCVMM, virtual switches, VLAN tagging, external/private/internal switches.

#### ✓ Configure Remote Administration

 This objective may include but is not limited to: Hyper-V manager on Windows Server 2008 and Windows Vista, WMI, WinRM, firewall settings, RDP.

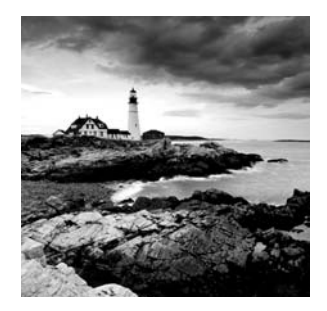

Hyper-V, like any other software product, should be configured after installation so that you can maximize the virtualization performance.

This chapter begins by exploring some of the Hyper-V terms and concepts needed to configure Hyper-V. We will also discuss the configuration of virtual networking, including how to configure your virtual and nonvirtual switches, the Virtual Network Manager, and the System Center Virtual Machine Manager (SCVMM).

Next you will learn how to configure Hyper-V remotely using Windows Server 2008 and Windows Vista. We will cover the Microsoft Windows Firewall and Remote Desktop Protocol (RDP). Finally, we will discuss Windows Management Instrumentation (WMI) and Windows Remote Management (WinRM), and you will learn how using these utilities can better help you configure and maintain your Hyper-V environment.

So let's begin by exploring some of the tools and techniques you need to configure the Hyper-V role properly.

# Understanding the Configuration Tools and Techniques

It is always important to configure any application properly to allow that application to work at peak performance. Hyper-V is no different. By configuring Hyper-V, you are reducing the chances that any problems will occur down the road.

Configuring an application can be the most important and sometimes the most difficult task that you can complete. The time that you spend on the configuration now will be time that you save on fixing the application later.

Hyper-V has many variables that can you configure, from the virtual hard disk to the memory used for the virtual machine. First let's define some terms and concepts you should be familiar with.

Host Server (Parent Partition) The host server is the Windows Server 2008 machine that hosts the Hyper-V role and executes the Hyper-V virtual machines. The host server is also known as the parent partition.

**Guest (Child Partition)** These are the containers (virtual machines) that run the guest operating system. The virtual machines are referred to as the *guest*, or child, partition. These virtual machine systems can have operating systems running other than Microsoft.

**Virtual Hard Disk (VHD)** When you're installing an OS onto a computer, you determine the size and location of the hard disk that you want to install the operating system on. A *virtual hard disk (VHD)* is the same for the virtual environment. When you install a guest system using Hyper-V, the VHD is the hard disk space you are using for that install.

**VMBus** The parent and the child partitions use a new high-speed communication protocol for Hyper-V hardware called VMBus. As you learned in Chapter 1, the Microsoft hypervisor handles the interaction between multiple virtual machines running on the same host. VMBus handles many of the hardware communications, such as disk, networking, video, and input/output communications.

**Host Clustering** To make Hyper-V more available on your network, you can install and run the clustering role on one or more Hyper-V servers. This type of clustering is called host clustering. An advantage of clustering is that if one of the servers goes down, the other servers in the cluster take up the extra load and continue to allow the cluster to run properly. (Hyper-V clustering is covered in full detail in Chapter 7, "Hyper-V and Failover Clusters.")

**Operating System Partitioning** When setting up Hyper-V, you normally create two partitions: the parent and the child partitions. The parent partition manages the memory and virtual devices; the child partitions are the virtual machines. You can have as many child partitions as needed, but your Hyper-V can have only one parent partition. The child partitions can contain both 32-bit and 64-bit operating systems loaded on the virtual machine.

Now that you have a few basic terms and concepts down, let's start our Hyper-V configuration with VHDs.

## **Understanding Virtual Hard Disks**

There are two main types of virtual hard disks (VHDs): fixed-size or dynamic. When setting up either of these VHDs, you determine the size of the VHD, and that will represent how large the disk will appear to the virtual machines. The maximum size that you can choose for either VHD is 2,040GB.

*Fixed-size* VHDs have a set amount of hard disk space and that amount does not change. For example, if I designate 16GB to a fixed-size VHD, then the VHD will take up all 16GB on the hard disk immediately—regardless of how much the system is actually using.

*Dynamic VHDs* only use the amount of space that is currently being used for the VHD. For example, if a dynamic VHD has 16GB allotted to it but it's only using 7GB, only 7GB will be used by the system. This is how you want to set up your VHD if hard drive space is limited on your server. However, the fixed-size VHD option offers better performance by eliminating the fragmentation associated with a growing file. Figure 3.1 shows the Choose Disk Type screen of the New Virtual Hard Disk wizard.

When setting up your VHD, there is a third option you can choose called *differencing*. A differencing disk is configured in a parent-child relationship with another disk that is left intact. This approach allows you to change the operating system or data without affecting the parent disk.

#### FIGURE 3.1 Choosing the VHD disk type

| New Virtual Hard Disk We                                                                        | zord X                                                                                                    |
|-------------------------------------------------------------------------------------------------|----------------------------------------------------------------------------------------------------|
| Before You Begin<br>Choose Disk Type<br>Specify Iwame and Location<br>Configure Disk<br>Summary | What type of virtual hard disk do you want to create?         Pynanically expanding         The virtid flog grows as data is stored to the disk, up to the size you specify in this wizard. The virtid fie does not shrink automatically when data is deleted.         If sized size         The virtid flog rows as data is stored to the provide the disk size, regardless of how much data is a selected.         Differencing         This type of disk is associated in a parent child relationship with another disk that you want to leave, to the virtual hard disk.         More about virtual hard disks         (errevious)       Next >         Provide size |

Differencing can help Hyper-V by reducing hard drive space on a host server but can be difficult to manage due to the parent-child relationship. The parent-child relationship may also cause performance issues. Figure 3.2 shows the Configure Disk screen of the New Virtual Hard Disk wizard. Differencing disks will be discussed in further detail in Chapter 4, "Creating Virtual Machines."

**FIGURE 3.2** Configuring differencing to use a parent disk

| 🔐 New Virtual Hard Disk Wi                                                                     | zərd                                                                                                    | x  |
|------------------------------------------------------------------------------------------------|----------------------------------------------------------------------------------------------------|----|
| Configure D                                                                                    | isk                                                                                                    |    |
| Before You Begin<br>Choose Disk Type<br>Specify Name and Location<br>Configure Disk<br>Summary | Specify the virtual hard disk that you want to use as the parent for the new differencing virtual ha<br>disk.<br>Location: pers/public/pocuments/Hyper-V/Virtual Hard Disks/ Browse | rd |
|                                                                                                | < Previous Privity Cance                                                                                                    |    |

You need to establish a default location for storing your VHDs (see Figure 3.3). Depending on your network and your hard drive setups, this can be a critical decision. Do you want to store your VHDs locally on the server, or on the network? Keep in mind that the host system has the ability to store VHD files on an accessible file system, internal hard drive, or a storage area network (SAN).

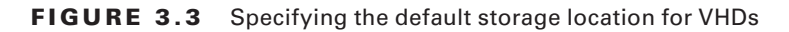

| ~ | Server                                            | 👸 Virtual Hard Disks                                        |       |
|---|---------------------------------------------------|-------------------------------------------------------------|-------|
|   | Cri/Users/Public/Documents/Hyper                  | Speafy the default folder to store virtual hard disk files. |       |
|   | Virtual Machines<br>C:\ProgramDataWicrosoft\Windo | C: Users 'Public' Documents 'Hyper-V' Wirtual Hard Disks    |       |
| 8 | User                                              |                                                             | rowsc |
|   | Keyboard<br>Use on the virtual machine only wh    |                                                             |       |
|   | Mouse Release Key<br>CTRL+ALT+LEFT ARROW          |                                                             |       |
|   | User Credentials<br>Allow Default Credentials     |                                                             |       |
|   | Delete Saved Credentials                          |                                                             |       |
|   | Reset Check Boxes<br>Reset check boxes            |                                                             |       |

This setting will be your default location for all VHDs from this point on, but you have the ability to change the location of any VHD even after this setting is configured. Figure 3.4 shows the installation of a new VHD and the option to change the storage location of the VHD.

FIGURE 3.4 Setting a storage location for a new VHD

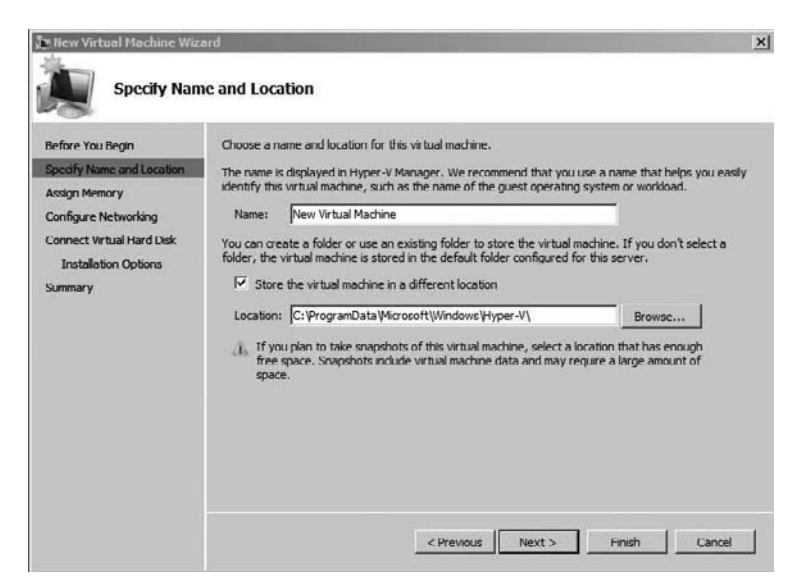

Exercise 3.1 shows you how to set the default VHD file location in the Hyper-V Manager.

#### EXERCISE 3.1

#### Setting the Default Storage Location for VHDs

- 1. Choose Start ➤ Administrative Tools ➤ Hyper-V Manager.
- In the Hyper-V Manager, click on your Computer Name, and then in the Actions pane, click Hyper-V Server Settings
- 3. In the Hyper-V Settings dialog box, click Virtual Hard Disks.
- 4. In the field "Specify the default folder to store virtual hard disk files," type the folder name, such as **C:\Sybex\VHD**, and then click Apply.
- 5. In the Hyper-V Settings dialog box, click Virtual Machines.
- 6. In the field "Specify the default folder to store virtual machine files," type the folder name, such as **C:\Sybex\VM**, and then click OK.

## Using Pass-Through Disk Access

You may be familiar with Microsoft's earlier virtualization products, Windows Virtual Server and Virtual PC. Hyper-V, Microsoft's newest virtualization technology, has many new features in the area of virtual machine storage. One such feature is called *pass-through disk access*.

This feature allows Hyper-V to work without the use of VHDs. Virtual machines can access a file system directly through the use of pass-through disk access, thus eliminating the need for VHDs. VHDs are inaccessible to nonvirtualized systems due to the VHD formatting. Pass-through disk access helps solve this problem by allowing the virtual machine to directly access the writable file system. Another advantage is that there is no 2040GB limitation as with VHDs.

So here is another decision for you to make when setting up the Hyper-V storage system: do you use pass-through disk access or VHDs? You must decide whether it's more important that virtual machines and applications be able to access the disk directly or that you take advantage of the VHD features, such as VHD snapshots (discussed further in this section), differencing, or dynamic VHDs.

After you make your decision, you have to specify how you want to show your host disks to your guest machines. You have the ability to show your disks as either virtual ATA devices or virtual SCSI devices (see Figure 3.5). The disk type does not have to match the way you decide to show the disk to the guest. For example, a SCSI disk can be shown to the guest as an IDE disk and an IDE disk can be shown as a SCSI disk.

#### FIGURE 3.5 Hard disk settings

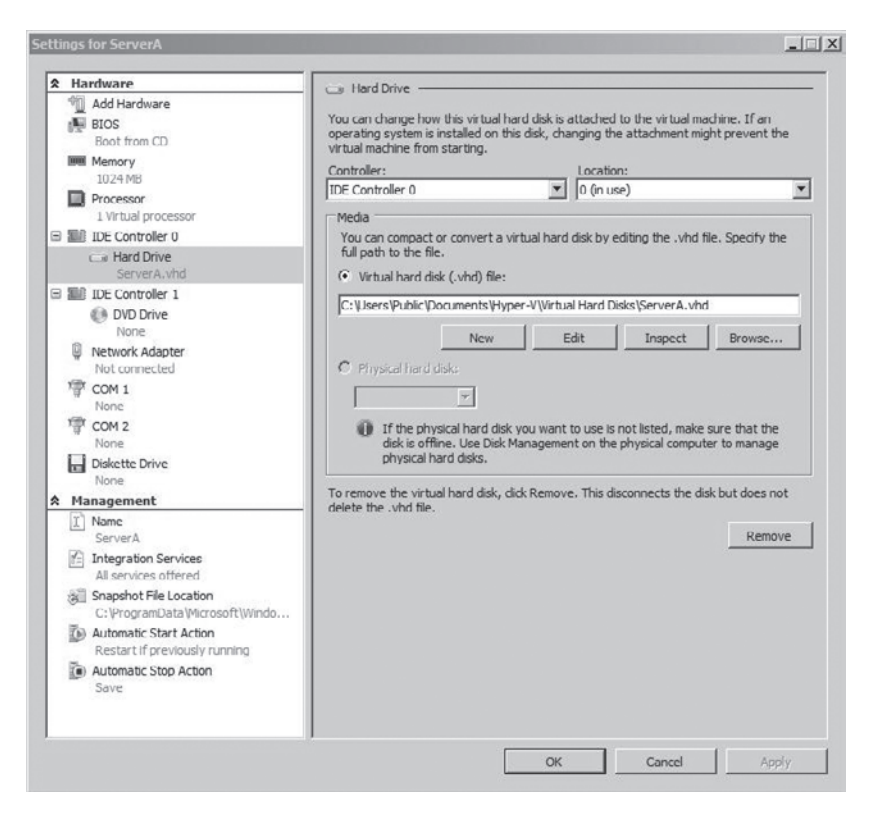

The requirements of the guest operating system determine how you will set the drive types. IDE hard drives are drives that the guest system can boot from, but with an IDE drive you can only have four virtual disks (two disks on two controllers). You can set up 256 SCSI virtual disks (64 disks on four controllers), but the system cannot boot up from the virtualized BIOS. If you need your guest systems to have more than four disks, you must use SCSI; if you need your guest systems to boot to the virtual disk, use IDE.

When setting up your disk types, you have the ability to use both IDE and SCSI at the same time. If needed, you can boot off the IDE drive and use the SCSI drives for storage or applications.

## **Configuring Virtual Machine Snapshots**

A feature that has become common in the Microsoft Windows world is volume shadow copies. Creating backups of open files is a challenge that all IT personnel have dealt with in their careers. Typically, backup software can't back up files while they are open.

Microsoft includes the Shadow Copy feature with most of its newer operating systems. Before this feature was released, if you ran your Microsoft Exchange mail server 24 hours a day, you had to purchase a special component of your backup software to back up your open Exchange files. Now, you can use the Shadow Copy feature to "take a picture" of the open files and then copy the picture to a location for recoverability.

Using Hyper-V, you can enjoy the advantages of shadow copies with your virtual machines. Hyper-V allows you to set up *virtual machine snapshots*. Hyper-V takes a "snapshot" of your virtual machine and places that copy in a specified location. Using the dialog box shown in Figure 3.6 (see Exercise 3.2 for a step-by-step), you specify the default location for these snapshots.

```
FIGURE 3.6 Snapshot File Location
```

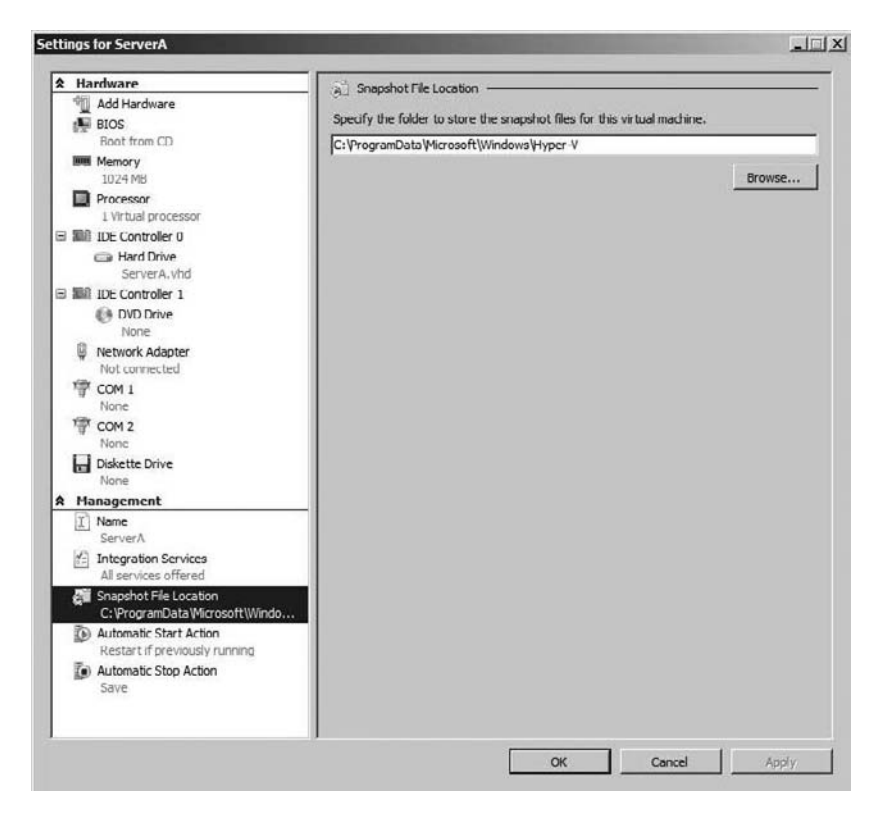

Having virtual machine snapshots gives you a few very important benefits. You have a backup copy of the virtual machine in case of a crash or error, and can quickly recover from any major problems. Also, this feature allows you to make major configuration changes to the operating system (such as adding new software or running updates) without worry. If the installation causes any problems, you can just revert back to a previous snapshot.

## 🕀 Real World Scenario

#### **Configuration Changes on Your Servers**

For all the years I've been in the IT field, one thing that has always amazed me about Microsoft is their patches and updates. I like Microsoft products and I rarely complain about how they work, but one thing that has always bothered me is their product testing. There have been multiple times where I have loaded a patch from Microsoft and had my computer crash. These days, I wait until a patch or update has been out a while to make sure the bugs are worked out before I load the patch or update onto my network computers.

Hyper-V and virtual machine snapshots can help in this situation. Having the ability to revert back to a snapshot if a patch or update causes a problem can solve these issues. Also, Hyper-V can help because, as mentioned in Chapters 1 and 2, you can use a Hyper-V virtual machine environment just for testing. This way, the patches won't be placed on a live server or workstation, and it gives you the advantage as an administrator to evaluate the update before taking it live.

Exercise 3.2 shows you how to set the default location for your snapshots. Keep in mind that once your snapshot is created, you can't change the folder location unless the snapshot is stopped.

#### EXERCISE 3.2

#### **Setting the Default Snapshot Locations**

- 1. Select Start ➤ Administrative Tools ➤ Hyper-V Manager.
- **2.** In the Hyper-V Manager, click on your computer name in the console tree, and then in the Actions pane, click Hyper-V Server Settings.
- 3. In the Hyper-V Settings dialog box, click Snapshot File Location.
- In the field "Specify the default folder to Virtual Machine Configuration files," type a folder name, such as C:\Sybex\snapshot, and then click Apply.

Hyper-V allows you to manipulate a virtual hard disk offline using a command-line utility called VHDMount. By using VHDMount, you can work directly on an offline VHD and do maintenance without having to power on the virtual machine.

When you use VHDMount, an undo disk is automatically created by the system. This undo disk records any changes that are completed to the mounted drive. You can use the undo disk to accept or reject the changes.

## **Configuring Hyper-V Server Settings**

We just finished setting up our default snapshot locations and our default VHD locations, but there are many other server changes that can help optimize your Hyper-V environment.

**BIOS** When setting up the BIOS for your Hyper-V server, the first thing you can specify is whether the numbers lock (Num Lock) is on or off by default when the Hyper-V server starts (see Figure 3.7).

You can also specify the Startup Order for the operating system. This is the order that your boot devices will be checked to start the operating system. You can boot from a CD, hard drive, network adapter, or a floppy disk.

FIGURE 3.7 Hyper-V server BIOS settings

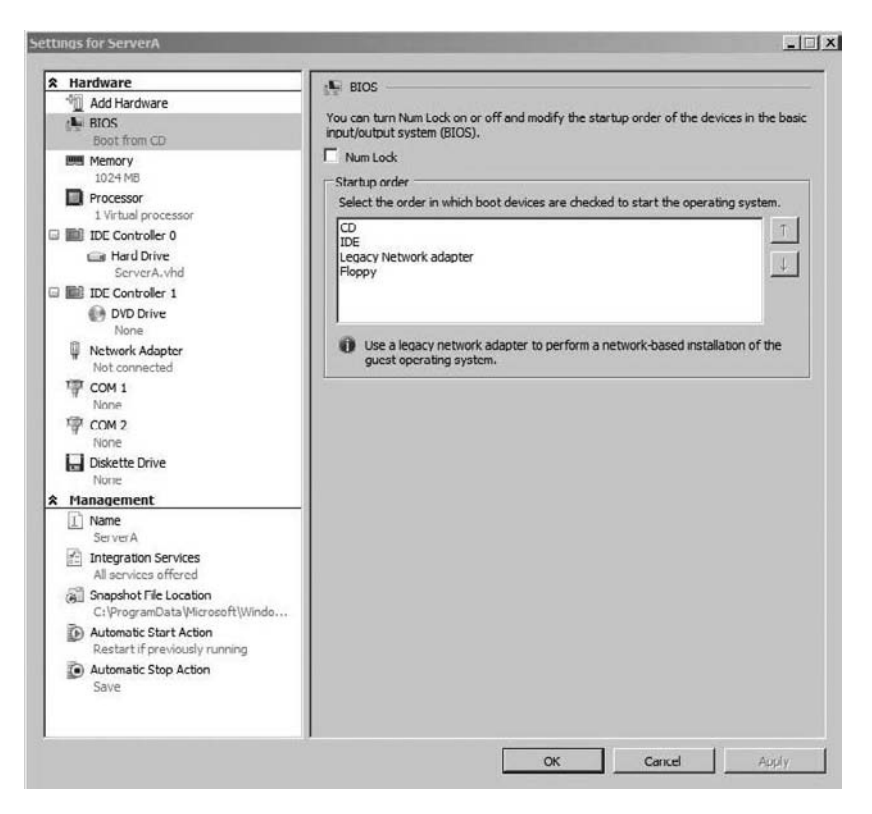

**Memory** You need to have enough memory to handle the workload of the system and some extra for a buffer. A virtual machine only uses memory when it is either running or is paused. To configure the memory option, you must make sure the virtual machine is turned off.

**Processors** The number of physical processors you have on your machine determines the number of virtual processors you can set on the Hyper-V server (see Figure 3.8). Other processor configuration options are related to resource control and process functionality. Again, to configure these options, make sure the virtual machine is turned off.

| t Hardware                                               | Processor                                                                                                    |
|----------------------------------------------------------|----------------------------------------------------------------------------------------------------|
| M Add Hardware                                           | You can modify the number of virtual processors based on the number of processors on<br>the physical machine. You can also modify other resource control settings. |
| Memory<br>1024 MB                                        | Number of logical processors: 1 T                                                                                                    |
| Processor     Virtual processor                          | Resource control                                                                                                    |
| IDE Controler ()                                         | You can use resource controls to balance resources among virtual machines.                                                                                         |
| Hard Drive     Server A.vhd                              | Virtual machine reserve (percentage):                                                                                                    |
| IDE Controller 1                                         | Percent of total system resources:                                                                                                    |
| None                                                     | Virtual machine limit (percentage): 100                                                                                                    |
| Network Adapter<br>Not connected                         | Percent of total system resources: 50                                                                                                    |
| COM 1<br>None                                            | Relative weight: 100                                                                                                    |
| P COM 2<br>None                                          | More about resource control                                                                                                    |
| Diskette Drive                                           | Processor Functionality                                                                                                    |
| Management                                               | Limit processor functionality to run an older operating system such as Windows NT<br>on this virtual machine.                                                      |
| I Name<br>ServerA                                        | Limit processor functionality                                                                                                    |
| Integration Services                                     |                                                                                                    |
| Snapshot File Location<br>C:\ProgramData\Microsoft\Windo |                                                                                                    |
| Automatic Start Action<br>Restart if previously running  |                                                                                                    |
| Automatic Stop Action<br>Save                            |                                                                                                    |
|                                                          |                                                                                                    |

#### FIGURE 3.8 Processor settings

**Virtual Machine Reserve (Percentage)** Here you specify how much of the hardware resources you want to reserve for Hyper-V. This setting will guarantee that the hardware that you reserve for Hyper-V will be available to the virtual machines.

Virtual Machine Limit (Percentage) This option allows you to define the total maximum amount of resources that the virtual machine can use. No matter how many virtual machines are running, this setting always applies.

**Relative Weight** This value specifies how resources will be allocated to the current virtual machine when more than one virtual machine is running. When multiple virtual machines are running at the same time, they are all competing for the use of the machine's hardware resources. The Relative Weight setting helps allocate these resources to the virtual machines.

**Processor Functionality** This option allows you to limit the processor functionality so that you can load an older operating system (such as Windows NT 4.0) on the virtual machine.

**IDE Controller** Here you specify your hard drive or DVD drive. You have the ability to add a controller at this screen. After the drive has been attached to one of your controllers, you can configure the hard drive to use either the virtual hard disk or the physical hard disk.

Hard Drive In this section you configure how the virtual hard disk is linked to the virtual machine. You can create, edit, remove, and inspect the VHD file (see Figure 3.9).

#### FIGURE 3.9 Hard disk configuration options

| R Hardware                                                                                                    | Hard Drive                                                                                                    |
|----------------------------------------------------------------------------------------------------|----------------------------------------------------------------------------------------------------|
| Add Hardware<br>BIOS<br>Boot from CD                                                                                                    | You can change how this virtual hard disk is attached to the virtual machine. If an<br>operating system is installed on this disk, changing the attachment might prevent the<br>victual machine from extention on                                                                                    |
| Memory                                                                                                    | Controller: Location:                                                                                                    |
| 1024 MB                                                                                                    | IDE Controller 0 💌 0 (in use)                                                                                                    |
| 1 Virtual processor                                                                                                    | Media                                                                                                    |
| IDE Controller 0                                                                                                    | You can compact or convert a virtual hard disk by editing the .vhd file. Specify the full path to the file.                                                                                                    |
| ServerA.vhd                                                                                                    | Virtual hard disk (.vhd) file:                                                                                                    |
| IDE Controller 1                                                                                                    | C:\Lisers\Public\Documents\Hyper-V\Virtual Hard Disks\ServerA.vhd                                                                                                    |
| None None                                                                                                    | New Edit Inspect Browse                                                                                                    |
| W Network Adapter                                                                                                    | C Physical hard disk:                                                                                                    |
| T COM 1                                                                                                    |                                                                                                    |
| None                                                                                                    |                                                                                                    |
| Tione<br>COM 2<br>None                                                                                                    | If the physical hard disk you want to use is not listed, make sure that the disk is offline. Use Disk Management on the physical computer to manage                                                                                                    |
| None<br>COM 2<br>None<br>Diskette Drive                                                                                                    | If the physical hard disk you want to use is not listed, make sure that the disk is offline. Use Disk Management on the physical computer to manage physical hard disks.                                                                                                    |
| None<br>COM 2<br>None<br>Diskette Drive<br>None                                                                                                    | If the physical hard disk you want to use is not listed, make sure that the<br>disk is offlice. Use Disk Management on the physical computer to manage<br>physical hard disks.     To remove the virtual hard disks.                                                                                 |
| None COM 2 None Diskette Drive None                                                                                                    | If the physical hard disk you want to use is not listed, make sure that the disk is office. Use Disk Management on the physical computer to manage physical hard disks.     To remove the virtual hard disk, click Remove. This disconnects the disk but does not delete the .vhd file.              |
| COM 2 None State Drive None Management Name Sprore A                                                                                                    | To remove the virtual hard disk, click Remove. This disconnects the disk but does not delete the .vhd file.                                                                                                    |
| None<br>COM 2<br>None<br>Diskette Drive<br>None<br>Management<br>Management | If the physical hard disk you want to use is not listed, make sure that the disk is offline. Use Disk Management on the physical computer to manage physical hard disk.  To remove the virtual hard disk, dick Remove. This disconnects the disk but does not delete the .vhd flie.  Remove          |
| Alone COM 2 None Com 2 None None None None Inskette Drive None Integration Services All services offered ServerA Services offered Services offered Services offered Services offered C:\ProgramData\Viersooft\Vindo C:\ProgramData\Viersooft\Vindo C:\ProgramData\Viersooft\Vindo C:\ProgramData\Viersooft\Vindo C:\ProgramData\Viersooft\Vindo C:\ProgramData\Viersooft\Vindo C:\ProgramData\Viersooft\Vindo C:\ProgramData\Viersooft\Vindo C:\ProgramData\Viersooft\Vindo C:\ProgramData\Viersooft\Vindo C:\ProgramData\Viersooft\Vindo C:\ProgramData\Viersooft\Vindo C:\ProgramData\Viersooft\Viersooft\Vindo C:\ProgramData\Viersooft\Viersooft\Vindo C:\ProgramData\Viersooft\Viersooft\Vie                                                                                                    | If the physical hard disk you want to use is not listed, make sure that the disk is offline. Use Disk Management on the physical computer to manage physical hard disks.      To remove the virtual hard disk, dick Remove. This disconnects the disk but does not delete the .vhd file.      Remove |
| None<br>COM 2<br>None<br>Diskette Drive<br>None<br>Management<br>Management | If the physical hard disk you want to use is not listed, make sure that the disk is offline. Use Disk Management on the physical computer to manage physical hard disk.     To remove the virtual hard disk, dick Remove. This disconnects the disk but does not delete the .vhd flie.     Remove    |
| None  COM 2 None  Diskette Drive None  Management  None  Integration Services All services offered  Snapshot File Location C:\ProgramData\Vierosoft\Vindo  Automatic Start Action Restart if previously running  Automatic Stop Action Save                                                                                                    | If the physical hard disk you want to use is not listed, make sure that the disk is offline. Use Disk Management on the physical computer to manage physical hard disk.  To remove the virtual hard disk, dick Remove. This disconnects the disk but does not delete the .vhd flie.  Remove          |

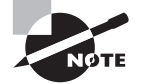

The Network Adapter section of the server settings will be discussed later in the chapter, in the section "Configuring Virtual Networking."

**COM Ports** This setting allows you to set up a named pipe that enables the physical computer to communicate through the use of a virtual COM port. There are two COM (COM1 and COM2) ports that you can configure in Hyper-V.

Diskette Drive This setting allows you to set up a diskette drive in the Hyper-V environment.

**Name** Name is the first option that you can configure under the management section. This screen (see Figure 3.10) allows you to rename the server and also record notes about the virtual machine.

FIGURE 3.10 The Name screen of the server settings

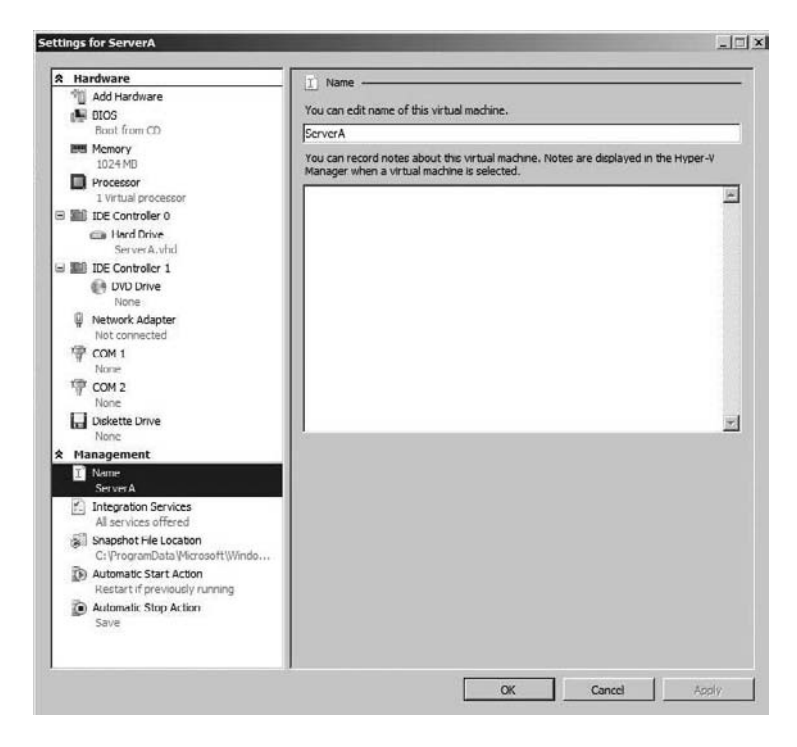

**Integration Services** This screen (Figure 3.11) allows you to choose which services in Hyper-V you would like to offer to the virtual machines. Table 3.1 lists some of these services.

| TABLE 3.1 | Integration Services | Options |
|-----------|----------------------|---------|
|-----------|----------------------|---------|

| Service                   | Explanation                                                                                                    |  |
|---------------------------|----------------------------------------------------------------------------------------------------|--|
| Operating System Shutdown | Allows an administrator to properly shut down a guest<br>operating system by using the Virtualization Manage-<br>ment Console |  |
| Time Synchronization      | Ensures that the time is synchronized between the host system and the guest operating system                                  |  |

#### **TABLE 3.1** Integration Services Options (continued)

| Service                  | Explanation                                                                                           |
|--------------------------|----------------------------------------------------------------------------------------------------|
| Heartbeat                | Verifies that the guest operating system is working properly and is not currently locked up (hung up) |
| Backup (Volume Snapshot) | Helps create a backup or snapshot of the virtual machines                                             |

#### FIGURE 3.11 Integration Services screen

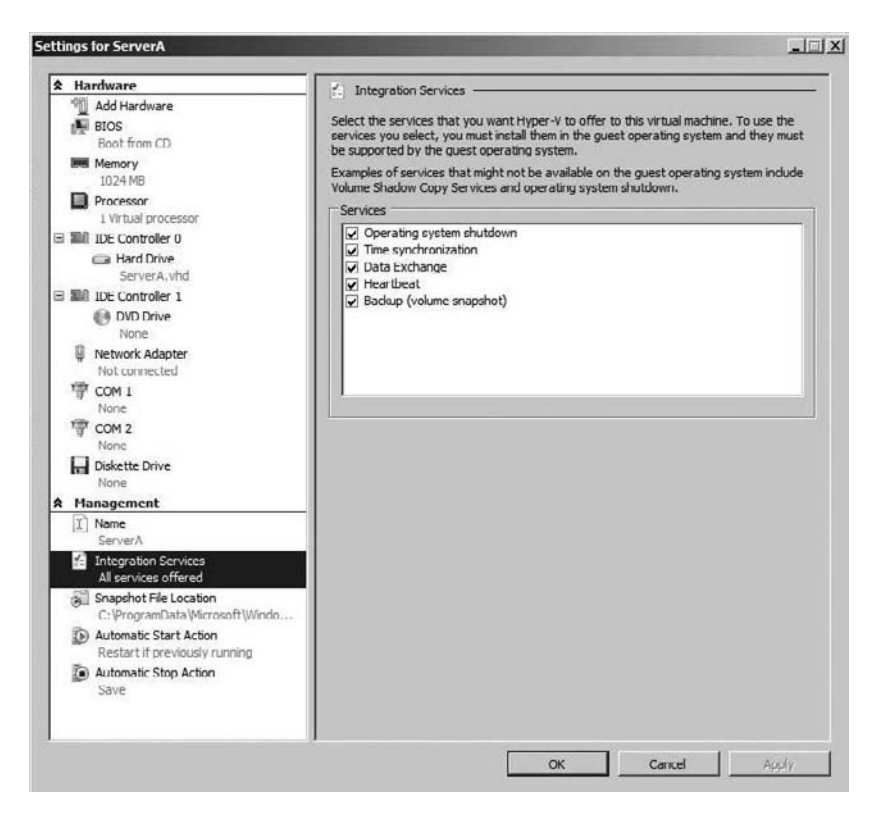

Automatic Start Action This screen (see Figure 3.12) allows you to configure how the virtual machine is going to react when the physical machine is started. When the machine starts, you can have the virtual machine either do nothing or automatically start if it was running when the service stopped, or you can always start the virtual machine automatically. You also have the ability to set an automatic start delay. A start delay can help reduce resource contention among virtual machines.

- Settings for ServerA -IIX ☆ Hardware Automatic Start Action Add Hardware What do you want this virtual machine to do when the physical computer starts? BIOS Boot from CD C Nothing Memory Automatically start if it was running when the service stopped 1024 MB C Always start this virtual machine automatically Processor 1 Virtual processor - Automatic start delay Specify a startup delay to reduce resource contention between virtual machines. E IDE Controller 0 I Hard Drive Startup delay: 0 seconds ServerA.vhd IDE Controller 1 DVD Drive Network Adapter Not connected 字 COM 1 TOM 2 Diskette Drive None & Management T Name ServerA Integration Services All services offered Snapshot File Location C: ProgramData Microsoft Windo Automatic Start Action Restart If previously running Automatic Stop Action OK Cancel Apply
- FIGURE 3.12 Automatic Start Action screen

Automatic Stop Action This setting allows you to determine how the virtual machine will shut down when the physical machine shuts down. You can choose one of three options: Save The Virtual Machine State, Turn Off The Virtual Machine, or Shut Down The Guest Operating System.

**Release Keys** Release keys are the key combinations that release tasks. For example, pressing Ctrl+Alt+Delete starts the Task Manager or Windows Security box (logons), but that will not work in Hyper-V. To start the same tasks in Hyper-V, you need to press Ctrl+Alt+End. Table 3.2 shows you some of the Windows key combinations and what the corresponding Hyper-V key combinations are to start the same task.

| Windows Key<br>Combination | Virtual Machine<br>Key Combination | Task Accomplished                                    |
|----------------------------|------------------------------------|------------------------------------------------------|
| Ctrl+Alt+Delete            | Ctrl+Alt+End                       | Opens Task Manager or Windows<br>Security dialog box |
| Alt+Esc                    | Alt+Insert                         | Cycles through open programs                         |

#### **TABLE 3.2** Key Combinations

| Windows Key<br>Combination | Virtual Machine<br>Key Combination | Task Accomplished                                                   |
|----------------------------|------------------------------------|---------------------------------------------------------------------|
| Ctrl+Esc                   | Alt+Home                           | Displays Windows Start menu                                         |
| None                       | Ctrl+Alt+Left Arrow                | Releases the keyboard and mouse from virtual machine.               |
| None                       | Ctrl+Alt+Pause                     | Opens virtual machine in full screen<br>(also releases full screen) |

#### TABLE 3.2 Key Combinations (continued)

Setting these configuration settings will help you manage your virtual environment more efficiently. Next, let's take a look at setting role-based access control.

## **Using Authorization Manager**

Authorization Manager allows you to integrate role-based access control into applications. This gives you the flexibility to assign application access to users based on their job functions. Since Hyper-V is a server role, you can use Authorization Manager to work with Hyper-V. For example, users in your domain who are not administrators can still be given permissions to create and modify virtual machines in your organization. You also have the ability to specify certain users to manage only certain virtual machines.

To set up Authorization Manager, you must first create an authorization store, where the role-based access permissions will reside. The permissions can be stored in any one of the following:

- Active Directory Domain Services (AD DS)
- Active Directory Lightweight Directory Services (AD LDS)
- SQL databases
- XML files

If you choose to use AD DS, the function level must be at the Windows Server 2003 level. Function levels are discussed in detail in *MCTS: Windows Server 2008 Active Directory Configuration Study Guide* by William Panek and James Chellis (Sybex, 2008).

Because Authorization Manager provides role-based access to Windows applications, any application that needs role-based authorization can use this tool. Authorization Manager gives you a centralized location to record all your assigned access and their corresponding application.

After you have installed and configured Authorization Manager, you can use scripts to control how Authorization Manager works. These scripts, called authorization rules, allow you to configure specific control over the way access is given throughout your organization.

### 🕀 Real World Scenario

#### **Centralized Management**

Depending on your network setup and how long you have been in the industry, you may have been in a situation where multiple applications have had multiple sets of permission or access. Years ago, there was no centralized application that showed you all your users and their corresponding role-based access to applications. You would have to go application to application and figure out which users had what access.

The problem becomes difficult when you have multiple administrators doing the same job. Now you may have different administrators assigning different access to multiple people. Also, if your IT department is like many around the world, your department almost never documents anything unless it's mandatory.

This is where Authorization Manager can be helpful. Authorization Manager gives you a centralized location for all administrators to record role-based application access.

Folks in the IT field often don't like to document IT issues or items. As a consultant and instructor, I have heard this many times: "I don't document; if they fire me, let them figure out their own network." I understand what many IT people are thinking, but it is important to document so that later you can go back and see what you did. You may fix an item and six months later come across the same item again; documenting what you did may save you many hours of work and frustration.

When setting up Authorization Manager's role-based application access, there are two categories of roles that are specifically used:

**User Authorization Roles** These are roles set up through Authorization Manager that are based on the user's job function. You configure role-based access to users to allow them to perform their day-to-day tasks. For example, you might define an accountant role that would include the right to authorize transactions for the organization.

**Computer Configuration Roles** These are roles set up through Authorization Manager that are based on the computer's function. You configure role-based access to a machine for specific tasks to be done. For example, you can configure a machine so that it can be designated as a domain controller, web server, or file server.

When setting up Authorization Manager, you can specify which groups can receive authorization policies. The types of groups are as follows:

**Windows Users and Groups** This group includes the Active Directory users, computers, and built-in group objects. The Windows users and groups are used not only for Authorization Manager but throughout the Microsoft domain model.

**Application Group** The Application group consists of users, computers, and other security groups in Authorization Manager. This group is an Authorization Manager group only; it is not a group of applications but a group of security objects.

**LDAP Query Group** This is a type of Application group whose membership is dynamic. This group uses Lightweight Directory Access Protocol (LDAP) queries to help determine, as needed, the membership of the group.

**Basic Application Groups** This is a type of Application group that is specific to Authorization Manager. This group type allows you to specify the members of the group, but it also allows you to specify who is not a member of the group.

**Business Rule Application Group** This is a type of Application group whose members are created by a script (using VBScript or JScript, for example) at application runtime. This group allows you the flexibility to determine the criteria of the group membership through the use of a script.

Windows Server 2008 includes many new features for the Authorization Manager Microsoft Management Console (MMC) snap-in:

- Authorization stores that can be stored in SQL databases, AD DS, AD LDS, or an XML file
- Business rule groups (groups whose membership is configured by a script at application runtime)
- Custom object pickers
- API improvements
- Improved auditing

When you are using business and authorization rules in Authorization Manager, you set the rules by configuring registry settings. In earlier versions the rules were enabled by default, but this has changed in Windows Server 2008 Authorization Manager, where the rules are disabled by default. Authorization Manager is available for all editions of Windows Server 2008 in both 32- and 64-bit versions.

In Exercise 3.3 we will start using Authorization Manager by installing the MMC snap-in. MMC is the application that all other Microsoft applications run through. For example, there is an MMC snap-in for DNS, DHCP, and Active Directory. Knowing that most administrative tasks run using the MMC allows you to customize and configure custom administrative console windows. Let's say you are responsible for DNS, DHCP, and Authorization Manager; you can configure an MMC snap-in that has all of these applications in one location.

#### EXERCISE 3.3

#### **Installing Authorization Manager**

 Start the Microsoft Management Console by clicking Start ➤ Run. Then type MMC and click OK.

2. Select File ≻ Add/Remove Snap-in.

| Console1 - [Console Root]                                                                           |             | and the second second second second second second second second second second second second second second second |              |
|----------------------------------------------------------------------------------------------------|-------------|----------------------------------------------------------------------------------------------------|--------------|
| File Action View Favorites                                                                          | Window Help |                                                                                                    | X            |
| (a New<br>Open                                                                                      | CAI+0       |                                                                                                    | Actions      |
| Save<br>Save As                                                                                     | Ctrl+S      | There are no items to show in this view.                                                                         | Console Root |
| Add/Remove Snap-in<br>Options                                                                       | Ctrl+M      |                                                                                                    | More Actions |
| 1 Authorization Manager.msc<br>2 ServerManager.msc<br>3 virtingmt.msc<br>4 C:\Windows\\compmgmt.msi | c           |                                                                                                    |              |
| Exit                                                                                                |             |                                                                                                    |              |
|                                                                                                    |             |                                                                                                    |              |
|                                                                                                    |             |                                                                                                    |              |

**3.** In the Available Snap-ins list on the left, select Authorization Manager and click the Add button. Authorization Manager should appear in the Selected Snap-ins window on the right. Click OK.

| ActiveX Control Mi        | crosoft Cor  | 1717     | and the second second se |           |
|---------------------------|--------------|----------|----------------------------------------------------------------------------------------------------|-----------|
|                           |              |          | Authorization Manager                                                                                                    |           |
| Authorization Manager Mi  | icrosoft Cor |          |                                                                                                    | Remove    |
| Certificates Mi           | icrosoft Cor |          |                                                                                                    |           |
| Component Services Mi     | icrosoft Cor |          |                                                                                                    | Move Up   |
| Computer Managem Mi       | icrosoft Cor | _        |                                                                                                    |           |
| Device Manager Mi         | icrosoft Cor |          |                                                                                                    | Maye Down |
| Disk Management Mi        | icrosoft and | < DDA    |                                                                                                    |           |
| d Event Viewer Mi         | icrosoft Cor |          |                                                                                                    |           |
| Folder Mi                 | crosoft Cor  |          |                                                                                                    |           |
| Group Policy Object Mi    | icrosoft Cor |          |                                                                                                    |           |
| Hyper V Manager Mix       | icrosoft Cor |          |                                                                                                    |           |
| IP Security Monitor Mi    | icrosoft Cor |          |                                                                                                    |           |
| JIP Security Policy Ma Mi | icrosoft Cor | -        |                                                                                                    | Advanced  |
| " Link to Web Address Mi  | crosoft Cor  | <u> </u> |                                                                                                    |           |
|                           |              |          |                                                                                                    |           |

**4.** In the window on the left, click on Authorization Manager. Once it's highlighted, select Action > New Window From Here.

| Conso       | le1 - [Console Root\Authoriza | ation Manager]                                                                                                    |                         |
|-------------|-------------------------------|----------------------------------------------------------------------------------------------------|-------------------------|
| File        | Action View Favorites Wir     | idow Help                                                                                                    | _16 ×                   |
| 守時          | Open Authorization Store      |                                                                                                    |                         |
| Cons        | Options                       |                                                                                                    | Actions                 |
| • <b>23</b> | New Window from Here          | No Authorization Stores Selected                                                                                                    | Authorization Manager 🔺 |
|             | New Taskpad View              |                                                                                                    | More Actions            |
|             | Refresh                       | e Authorization Manager snap-in allows you to set role-based permissions for applications that have<br>en Authorization Manager enabled. To use the Authorization Manager, you must first create an                                              |                         |
|             | Help                          | thorization store (if you are an application developer) or open an existing authorization store (if you<br>e an administrator).                                                                                                    |                         |
|             |                               | To open an existing authorization store, on the Action menu, dick Open Authorization Store. To create a<br>new authorization store, on the Action menu, dick New Authorization Store while in developer mode.<br>For more information, press F1. |                         |

5. Authorization Manager should now be the only item in the window on the left. Choose File ➤ Save. In the File Name box, type Authorization Manager.msc. Save the file in the Administrative Tools folder by choosing Administrative Tools from the Save In drop-down list.

| Save As                                   |                | 100 C                 |                   |        | >     |
|-------------------------------------------|----------------|-----------------------|-------------------|--------|-------|
| Save in:                                  | Administrative | Tools                 | . 01              | - 💷 🕫  |       |
| £333                                      | Name +         | - Date modified       | - Type            | - Size | - Tag |
| Recent Places<br>Desktop<br>Administrator |                | No items ma           | itch your search. |        |       |
| Network                                   | File name:     | Authorization Manager | nsc               |        | Save  |

6. Close all MMC windows.

Once the installation of Authorization Manager is complete, it's time to configure Authorization Manager. One of the first things that we have to do is create a new authorization store. To do this, we must be in the Developer mode of Authorization Manager. In Exercise 3.4 we begin by changing the mode type and then create a new authorization store.

#### **EXERCISE 3.4**

#### **Configuring Authorization Manager**

- 1. To start the Authorization Manager, click Start ≻ All Programs ≻ Administrative Tools, and then click Authorization Manager.msc.
- **2.** Once the application opens, click on Authorization Manager in the window on the left. Right-click and choose Options.
- 3. Make sure that the Developer mode radio button is selected and click OK.

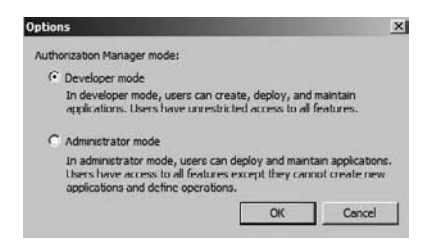

- To use Authorization Manager, you must create an authorization store. Select Action > New Authorization Store.
- In the resulting dialog box, make sure the XML File and Schema Version 2.0 radio buttons are selected. In the Store Name box, append **TestStore** to the end of c:\users\Administrator\Documents\ and click OK.

| ew Authorization Store                                                                                                    |                                                                                  |                              |  |  |  |
|----------------------------------------------------------------------------------------------------|----------------------------------------------------------------------------------|------------------------------|--|--|--|
| Select the authorization store type:                                                                                        |                                                                                  |                              |  |  |  |
| C Active Directory or Active Directory A<br>Requires Windows Server 2003 domai                                              | oplication Mode (ADAM)<br>in functional level.                                   |                              |  |  |  |
| XML file                                                                                                    |                                                                                  |                              |  |  |  |
| C Microsoft SQL                                                                                                    | Microsoft SQL                                                                    |                              |  |  |  |
| Select the authorization store schema:                                                                                      |                                                                                  |                              |  |  |  |
| C Schema version 1.0                                                                                                    | Schema version 1.0                                                               |                              |  |  |  |
| A version 1.0 store may be upgraded<br>A version 1.0 store may be accessed<br>have access to some functionality.            | to version 2.0.<br>by clients designed for v                                     | version 2.0, but will not    |  |  |  |
| Schema version 2.0                                                                                                    |                                                                                  |                              |  |  |  |
| A version 2.0 store may not be down;<br>A version 2.0 store may not be access<br>functionality will be available to clients | praded to version 1.0,<br>sed by clients designed f<br>a designed for version 2. | for version 1.0 but all<br>0 |  |  |  |
| Store name:                                                                                                    |                                                                                  |                              |  |  |  |
| C:\Users\Administrator\Documents\TestSto                                                                                    | re                                                                               | Locations                    |  |  |  |
| Description:                                                                                                    |                                                                                  |                              |  |  |  |
|                                                                                                    |                                                                                  | 1                            |  |  |  |
|                                                                                                    |                                                                                  |                              |  |  |  |

- 6. We need to now create an Application group. On the left-hand side, click the Groups folder under TestStore.xml. Right-click on the Groups folder and choose New Application Group.
- 7. In the Name field, type **TestGroup** and make sure the Basic Application Group radio button is selected. Click OK.

| Name:                                            |       |
|--------------------------------------------------|-------|
| TestGroup                                        |       |
| Description:                                     |       |
|                                                  | A V   |
| Group type:                                      |       |
| Basic Application Group                          |       |
| C LDAP Query Application Group                   |       |
| C Business Rule Application Group                |       |
| More about Authorization Manager application gro | NUDS- |
| [                                                |       |

- **8.** In the center window, select and then right-click the TestGroup group and choose Properties. Click the Members tab. In the Select Additional Members From box, make sure that Windows And Active Directory is selected, and click the Select button.
- **9.** In the Enter The Object Names To Select box, choose a user on your machine and click the Check Names button. After the name is verified, click OK. As you can see here, we chose the Will Panek account for this example. Click OK again when you return to the TestGroup Properties screen.

| Name +               |               | Туре | Description |
|----------------------|---------------|------|-------------|
| Will Panek(wpanek@st | tellacon.com) | User |             |
|                      |               |      |             |
| (                    |               |      |             |
| Remove               |               |      |             |

10. Close the Authorization Manager MMC snap-in.

Authorization Manager can help any organization manage its virtual environment safely. But when it comes to the virtual environment, there are many more areas that we can configure to make virtualization run more efficiently. Let's take a look at one of the utilities that allows you to manage and configure your virtual world.

## Introducing System Center Virtual Machine Manager

Microsoft has been using virtualization in the IT field for many years. To make it easier for IT personnel to do their jobs, over the years Microsoft has released applications that use wizards and templates.

Microsoft has also tried to improve the manageability of virtualization by implementing *System Center Virtual Machine Manager* (SCVMM). SCVMM is an easy-to-use and costeffective application for administrators who are responsible for managing virtual networks. Since SCVMM works with the Windows Server 2008 technology, it allows you to configure and manipulate the physical and virtual machines, consolidate underutilized physical machines, and implement new virtual machines.

One of the advantages of SCVMM is that it provides a centralized location to manage your virtual environment. This allows administrators to manage and configure the virtual machines from one spot. The SCVMM has many other advantages including the following:

Windows Server 2008 Support SCVMM takes full advantage of the Windows Server 2008 operating system and its advantages, which include Hyper-V and all of its benefits along with the Windows Server 2008 64-bit architecture. Windows Server 2008 also supports clustering support and attack hardening.

**Multivendor Virtualization Support** One of the nice features of using SCVMM is the ability to support multivendor virtualization platforms. This allows the virtual machines to run operating systems other than Microsoft's. This gives your organization the flexibility to run applications that require non-Microsoft platforms.

**Performance and Resource Optimization** A new feature is the Performance and Resource Optimization (PRO) utility. PRO can automatically react to failed or badly configured components. One nice advantage of PRO is that it also works with VMware, which allows you to manage your entire virtualized network no matter which virtualization platform you choose.

**Clustering Support** SCVMM 2008 has new clustering support built in, which allows your organization to improve its availability for managing critical virtual machines. SCVMM can also detect Hyper-V host clusters and then manage those clusters as a single unit.

To install SCVMM, you must first install the .NET Framework (see Exercise 3.5).

#### EXERCISE 3.5

#### **Installing the .NET Framework**

- Start the Server Manager application by clicking Start ➤ Administrative Tools ➤ Server Manager.
- 2. On the left-hand side, click the Features link.
- **3.** On the right-hand side, click Add Feature.
- 4. Click the .NET Framework 3.0 Features check box.
- 5. An information box appears asking whether you want to install IIS as well. Click OK.
- 6. On the Select Features screen, click Next.

| Add Features Wizard                                                                  |                                                                                                    | X                                                                                                    |
|--------------------------------------------------------------------------------------|----------------------------------------------------------------------------------------------------|----------------------------------------------------------------------------------------------------|
| Select Featur                                                                        | es                                                                                                    |                                                                                                    |
| Features<br>Web Servic (IIS)<br>Role Services<br>Confirmation<br>Progress<br>Results | Select one or more features to install on this server.<br>Features:<br>Image: Server Extensions         Image: Server Extensions         I | Description:<br>Microsoft.NET Framework 3.0<br>combines the power of the .NET<br>Framework 2.0 APIS with new<br>technologies for building applications<br>that offer appealing user interfaces,<br>protect your customers' personal<br>identity information, enable seamless<br>and accure communication, and<br>provide the ability to model a range of<br>business processes. |

- 7. On the Introduction to Web Server (IIS) screen, click Next.
- 8. The Select Role Services screen appears; accept the defaults and click Next.

- 9. On the Confirmation screen, click Install.
- **10.** On the Installation Results screen, make sure that all components installed successfully and click Close. Close the Server Manager application.

| eatures<br>Veb Server (IIS)<br>Role Services | The following roles, role services, or features were $\underline{\Lambda}_{-}$ 1 warning message below                                                                      | re installed successfully:                                  |
|----------------------------------------------|----------------------------------------------------------------------------------------------------|-------------------------------------------------------------|
| onfirmation                                  | Windows automatic updating is not enable<br>Control Panel to check for updates.                                                                                             | led. To install the latest updates, use Windows Update in 📥 |
| leadts.                                      | web server (ILS)     The following role services were installed:     Web Server     Application Development     .NET Extensibility     Security     Request Filtering       | Unstanation succeeded                                       |
|                                              | JHET Framework 3.0 Features     The following features were installed:     .NET Framework 3.0     XPS Viewer     WCF Activation     HTIP Activation     Non-HTTP Activation | Installation succeeded                                      |
|                                              | Windows Process Activation Service                                                                                                    | Installation succeeded                                      |

In Exercise 3.6 we will download and install SCVMM. Microsoft allows you to evaluate this product for 120 days. (The SCVMM will be discussed further throughout this entire book.)

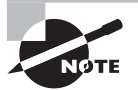

At the time that this book was written, the SCVMM 2008 version (vNext) was just released in beta.

#### EXERCISE 3.6

#### **Downloading and Installing SCVMM 2008**

 We need to download the SCVMM from Microsoft's website. On their web site you will need to register for the SCVMM download. Once you get to the download area, save the download to your computer. After the download is complete, run the SCVMM executable. Click the Install button, and files will begin to extract.

| 💱 System Center Virtual Machine Manager 2008 Evaluation Edition                                                                                                    | X            |
|----------------------------------------------------------------------------------------------------|--------------|
| Extracting amd64\3082/Overview png<br>Extracting amd64\3082/Overview png<br>Extracting amd64\3082/Prerequisites png<br>Extracting amd64\3082/Prerequisitement png<br>Extracting amd64\3082/Verlage maintig png<br>Extracting amd64\3082/Verlage maintig png<br>Extracting amd64\3082/Verlage maintig png<br>Extracting amd64\3082/Verlage maintig png<br>Extracting amd64\3082/Verlage maintig png<br>Extracting amd64\3082/Verlage maintig png<br>Extracting amd64\3082/Verlage maintig png<br>Extracting amd64\3082/Verlage maintig png<br>Extracting amd64\3082/Verlage maintig png<br>Extracting amd64\sinsi\Jgert\wmmAperl msi<br>Extracting amd64\sinsi\Jgert\wmmAperl msi<br>Extracting amd64\msi\Jgert\wmmAperl msi<br>Extracting amd64\msi\Jgert\wmmAperl png<br>Extracting amd64\msi\Jgert\wmmAperl png<br>Extracting amd64\msi\Jgert\wmmA | A<br>        |
| Destination folder                                                                                                    | 1   november |
| L-soownoods SSC VMM Hyper-V HC I Update                                                                                                    | Drowse       |
|                                                                                                    |              |
| Install                                                                                                    | Cancel       |

**2.** Once the files are extracted, the System Center Virtual Machine Manager 2008 Setup screen will appear. Click on the VMM Server setup link.

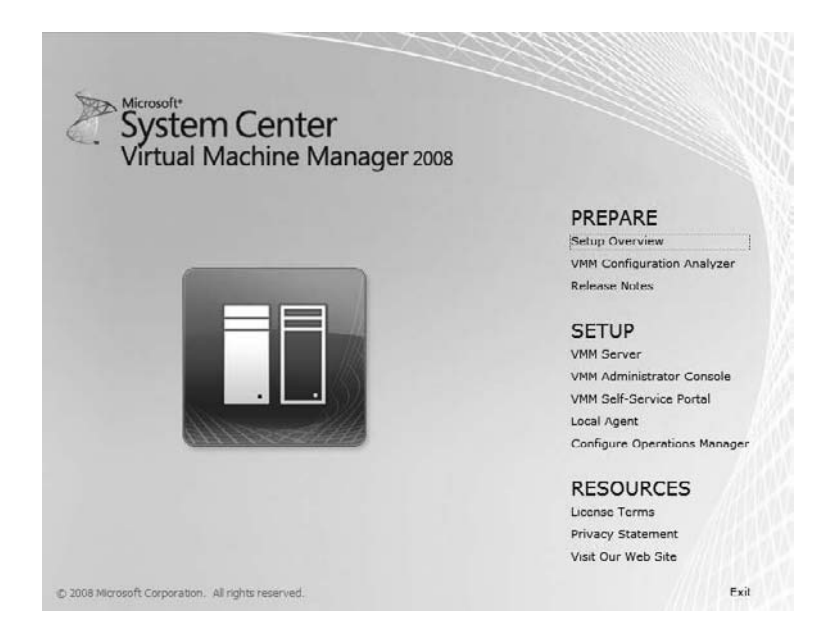

- **3.** On the Microsoft License Terms screen, click the I Accept The Terms Of This Agreement radio licensing button and click Next.
- 4. You will see the Customer Experience Improvement Program screen next. This screen asks if you would like to participate in an improvement program to make the products better. You can decide how you want to respond. Read both questions and choose one of the radio buttons, and then click Next.

| F Virtual Machine Manage     Given a construction of the second second sec | er Server Setup<br>Experience Improvement Program                                                                                                    |
|----------------------------------------------------------------------------------------------------|----------------------------------------------------------------------------------------------------|
| License Terms<br>Customer Experience<br>Improvement Program<br>Product Registration<br>Prerequisites Check<br>Installation Location<br>SQL Server Settings<br>Library Share Settings<br>Installation Settings<br>Summary of Settings<br>Installation                                                                                                    | Join the Customer Experience Improvement Program (CEIP) to help improve the quality, reliability and performance of Microsoft products and services.<br>If you choose to participate:<br>Microsoft will<br>Collect anonymous information about your software and hardware configurations.<br>Collect anonymous information about your software and hardware configurations.<br>Collect anonymous information about your software and hardware configurations.<br>Collect your name, address or any other personally identifiable information. The information collected is anonymous.<br>Ask you to take surveys, nor will you be contacted by a sales representative.<br>Prompt you with additional messages that might interrupt your work.<br>Collect your name values anonymously in the Customer Experience Improvement Program<br>No, I am not willing to participate<br>You can stop participating at any time by changing a setting in Customer Experience Improvement Program Settings, found in<br>Administration view of the Vitual Machine Manager Administrator Console. |
|                                                                                                    | More about the Customer Experience Improvement Program <u>VMM Privacy Statement</u>                                                                                                    |
|                                                                                                    | Previous Next Cancel                                                                                                    |

**5.** At the product registration screen, enter your name and your company name if you have one. Click Next.

**6.** The Prerequisites Check screen will appear next, and it will automatically check the hardware of your machine. After it verifies that you meet the minimum requirements, click Next.

| Virtual Machine Manage     Prerequisite                                                                                                    | r Server Setup 🛛 🕅                                                                                                    |
|----------------------------------------------------------------------------------------------------|----------------------------------------------------------------------------------------------------|
| License Terms<br>Clistomer Experience<br>Improvement Program<br>Product Registration<br>Prerequisites Check<br>Installation Location<br>SQL Server Settings<br>Library Share Settings<br>Installation Settings<br>Summary of Settings<br>Installation | Please wait while prerequisites are checked. To proceed, you must ensure that all requirements are met.         Image: Software requirements         Image: Software and hardware components are present. |
|                                                                                                    | Previous Next Cancel                                                                                                    |

**7.** The Installation Settings screen will then ask you to choose an installation path for the install files. Accept the defaults and click Next.

8. The next screen asks you to either install SQL Server 2005 Express Edition or point to a previously installed version of SQL Server 2005. Click Install SQL Server 2005 Express Edition SP2 and then click Next.

| License Terms<br>Customer Experience<br>Improvement Program<br>Product Registration                           | Do you want to use an existing instance of SQL Server or install Microsoft SQL Server 2005 Express Edition SP2? |
|----------------------------------------------------------------------------------------------------|----------------------------------------------------------------------------------------------------|
| Prerequisites Check                                                                                           | C:\Program Files\Microsoft System Center Virtual Machine Manager 2008\DD Browse                                 |
| SQL Server Settings<br>Library Share Settings<br>Installation Settings<br>Summary of Settings<br>Installation | Server name:  User name and domain:  Password:  Select or enter a SQL instance:  Select or enter a database:    |
|                                                                                                    |                                                                                                    |

**9.** The Library Share Settings screen appears, which allows you to create a new library share or use an existing one. The library share is the location of the virtual machine library, and enables you to make resources available when creating new virtual machines. Choose the Create A New Library Share radio button and click Next.

| License Terms<br>Customer Experience                      | Specify a default                                                                | share for the Virtual Machine Manager library.                                                                                                    |                                                                                                    |
|-----------------------------------------------------------|----------------------------------------------------------------------------------|----------------------------------------------------------------------------------------------------|----------------------------------------------------------------------------------------------------|
| Product Registration                                      | Share name:                                                                      | MSSCVMMLibrary                                                                                                    |                                                                                                    |
| Prerequisites Check                                       | Share location:                                                                  | C:\ProgramData\Virtuanager Library Files                                                                                                    | Change                                                                                                    |
| istallation Location                                      | Share description:                                                               | Virtual Machine Manager Library Files                                                                                                    |                                                                                                    |
| QL Server Settings                                        | C Use an existing libr                                                           | ary share                                                                                                    |                                                                                                    |
| brary Share Settings                                      | Share name:                                                                      | MSSCVMMLbrary                                                                                                    |                                                                                                    |
| istallation Settings<br>ummary of Settings<br>istallation | Share location:<br>Share description:                                            | C:\Documenta\Virtual Machine Manager Library Files                                                                                                    |                                                                                                    |
|                                                           | The Vitual Machi<br>be used in VMM,<br>angle bitray share     After Setup is con | ne Manager library is a catalog of resources that can be used to or<br>a file must have been added to the library share. By default, VMM<br>, which Setup creates on the VMM server. The VMM server away<br>splete, you cannot remove or relocate the default library server or it | cate virtual machines in VMM. To<br>contains a single library server and a<br>remains the default library server.<br>s library share. So give careful |

10. The Port Assignment screen asks you to choose which port numbers you want to use when setting up SCVMM. The default ports are 8100, 80, and 443. Port 80 is the HTTP default setting, and port 443 is secure HTTP (HTTPS). Accept the defaults and click Next.

| installation                                                                                                    | Settings                                                                                                    | 0 |
|----------------------------------------------------------------------------------------------------|----------------------------------------------------------------------------------------------------|---|
| License Terms<br>Custome Experience<br>Improvement Program<br>Product Registration<br>Prerequisites Check<br>Installation Location<br>SQL Server Settings<br>Library Share Settings<br>Installation Settings<br>Summary of Settings<br>Installation | Specify the ports for communication and the service account for the VMM server.  Pos  Dial Communication with the VMM Administrator Console Dial Communication to agents on hosts and library servers  Test should post associate  Metrics account Communication account Communication account Communication account Communication account Communication account Communication account Communication account Communication account Communication account Communication account Communication account Communication Communication Communication Communication Communication Communication Communication to agents on hosts and library servers  Metric account Communication Communication Communic |   |

- **11.** On the Summary Of Settings screen, verify your settings and click the Install button.
- **12.** After the installation, make sure the Check For The Latest Virtual Machine Manager Updates check box is selected and then close the installation utility by clicking Close.

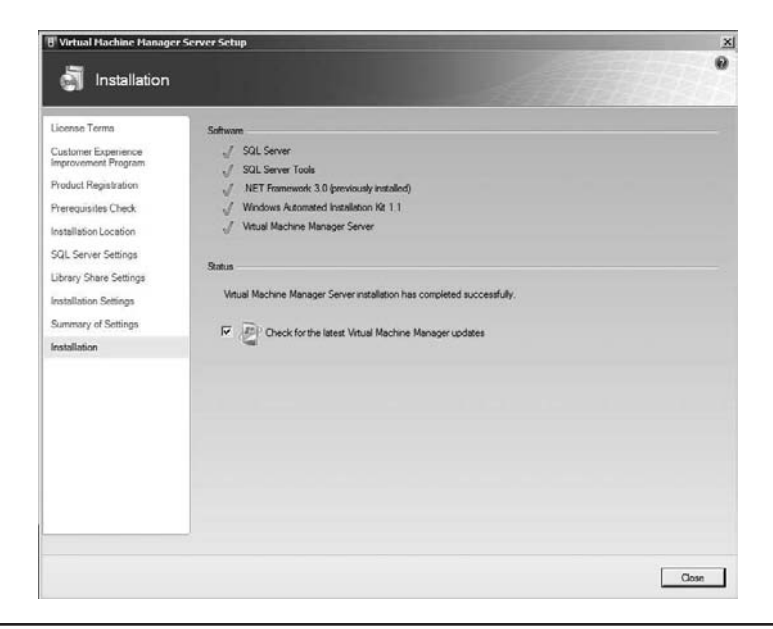

The SCVMM utility is a major component in your virtualization toolbox. It allows you to have one application that all administrators can use to configure your entire virtualized infrastructure. When you are setting up virtualization, one component that you must configure is your virtual network. So let's take a look at virtual networking.

## **Configuring Virtual Networking**

When you set up virtualization, you are creating a virtual network. Before we discuss a virtual network, let's explore a normal network and see how it works. This will help you understand how a virtual network operates.

When setting up a network, you normally have a server machine and then you have client machines. The client machines connect to the server machine to access physical resources (files, folders, applications, etc.) or networking services (DNS, DHCP, etc.). You need physical machines to run the server operating systems. These machines must be able to handle the higher-end operating systems. When client machines connect to the server systems, they normally connect using the server name or the TCP/IP address of the server.

Virtual networking works a lot like normal networking except that you don't need as much hardware. You instead set up virtual servers that run on your network just like physical servers. The end users (clients) cannot tell the difference between a physical server and a virtual server.

When setting up virtual servers, you assign those virtual servers Ethernet adapters (just like a normal server) and give those Ethernet adapters TCP/IP addresses and Media Access Control (MAC) addresses. When setting up virtual network adapters, keep in mind that you can assign only one virtual network to a physical adapter. Also, wireless network adapters can't be used with Hyper-V virtual machines. You must be physically plugged into your network when setting up virtual networking. Your clients can still be wireless but not your Hyper-V virtual machines.

Utilities are available to help you with the configuration tasks. For example, Microsoft's *Virtual Network Manager*, shown in Figure 3.13, lets you add, remove, modify, and manage virtual networks from one location.

When discussing virtual networking, there are a few concepts that you need to understand. These concepts will not only help you set up a Hyper-V network, they are also covered in detail on the Hyper-V exam.

Virtual Local Area Network (VLAN) A virtual local area network (VLAN) refers to the virtual network. It is the virtual network that the client machines access to get to their resources and network services.

**Virtual Switches** Virtual switches help Hyper-V secure and control the network packets that enter and exit the virtual machines. You can limit the communications to or from a virtual machine and the VLAN. When setting up your network adapters, you can associate a single virtual switch with that adapter.

| Virtual Networks | What type of virtual network do you want to create?                                                                                                    |
|------------------|----------------------------------------------------------------------------------------------------|
|                  | External<br>Internal<br>Private                                                                                                    |
|                  | Add<br>Creates a virtual network that binds to the physical network adapter so that virtual<br>machines can access a physical network.<br>More about creating virtual networks |
|                  |                                                                                                    |
|                  |                                                                                                    |

#### FIGURE 3.13 Virtual Network Manager

VLAN Tagging One problem that a virtual network could run into is that you have multiple virtual machines using the same physical network adapter. This is where VLAN tagging comes in handy. VLAN tagging allows multiple virtual machines on the same physical machine to use the same physical network adapter in that machine.

**External/Private/Internal Settings** When setting up your network adapters you have three choices. You can configure the communications to use the External setting, Internal setting, or the Private setting:

**External** This option creates a connection from the physical adapter and the virtual machine. It allows a virtual machine to access the network through the network adapter.

**Internal** This option allows communications between the virtualization servers and the virtual machines.

**Private** This option provides communications only among the virtual machines and allows the virtual machines to talk to each other only.

**PXE Boot** Hyper-V supports the Pre-Boot Execution (PXE) environment on the virtual network adapters that you configure. PXE booting allows a network card to be configured

without the need of a hard drive or operating system. This enables the network cards to access a network without operating system assistance. The host network must be configured to use PXE if you want to take advantage of this feature.

Virtual Machine Quarantine One advantage to using Hyper-V on Windows Server 2008 is that you get to use many of the services offered with the Windows Server 2008 environment. One of those services is the Network Access Protection (NAP) feature. NAP enables you to quarantine machines that do not meet specific network or corporate policies. The noncompliant machines will not be permitted to access the network until they comply with the organization's policies. NAP is discussed in detail in *MCTS: Windows Server 2008 Network Infrastructure Configuration Study Guide* by William Panek, Tylor Wentworth, and James Chellis (Sybex, 2008).

In Exercise 3.7 we will use the Virtual Network Manager to configure a network adapter in Hyper-V. The Virtual Network Manager is included with the Hyper-V Manager.

#### EXERCISE 3.7

#### **Creating a Virtual Network Connection**

- 1. Start the Hyper-V Manager by clicking Start ➤ Administrative Tools ➤ Hyper-V Manager.
- **2.** Open the Virtual Network Manager by clicking Virtual Network Manager in the righthand window under Actions.
- **3.** Make sure that External is highlighted under What Type Of Virtual Network Do You Want To Create? and click Add.

| ial Network Manager                          |                                                                                                    | -             |
|----------------------------------------------|----------------------------------------------------------------------------------------------------|---------------|
| Virtual Networks<br>ক্রি New virtual network | Create virtual network<br>What type of virtual network do you want to create?<br>External<br>Internal<br>Privote |               |
|                                              | Creates a virtual network that binds to the physical network machines can access a physical network.             | Add           |
|                                              | ОК                                                                                                    | Cancel Apply. |
#### EXERCISE 3.7 (continued)

 On the New Virtual Network screen, type NIC1 in the Name field. In the Connection Type section, make sure the External radio button is selected and then choose your network adapter. Click OK.

| Int partition will use for all    |
|-----------------------------------|
| is setting does not affect Remove |
|                                   |

- **5.** A warning box may appear stating that you are going to temporary lose your network connection while the virtual adapter is being configured. Click Yes.
- 6. Close the Hyper-V Manager.

We will discuss how to use and configure this new adapter we just created in Chapter 4, "Creating Virtual Machines."

A solid understanding of virtual networking is critical because the virtual environment runs within the virtual network. Being able to create virtual adapters and set up virtual networking are key components of setting up a virtual environment. Now let's take a look at configuring Hyper-V remotely.

## **Configuring Remote Administration**

When you are working on a network, it may not always be possible to go directly to the Hyper-V server to make changes. You may have to connect to the server remotely instead.

In today's world, home is just an extension of work. In many organizations, working from home or being available on a 24-hour basis is a requirement. The last thing you want to do is drive all the way to the office because a service or server is not working properly. It is much easier to configure remote access.

You can configure the Hyper-V server in several ways. First, you can use another server to connect to the Hyper-V host server (see Figure 3.14). To do this, you just install the Hyper-V role to the server and then connect to the other server through the Hyper-V MMC snap-in.

#### FIGURE 3.14 Connecting to a Hyper-V server

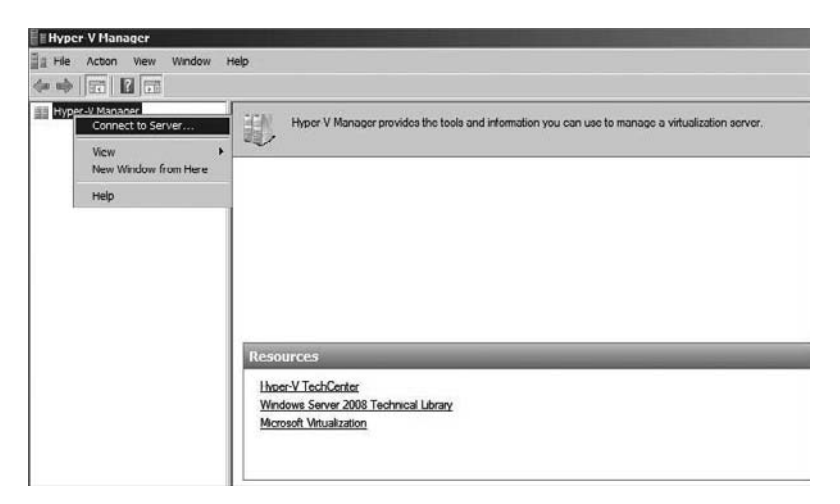

You can also install the Hyper-V Manager on the Windows Vista operating system as long as it has Service Pack 1 or higher installed. Once you install the Hyper-V management tool, it looks and feels just like the server's version of the Hyper-V Manager. To manage Hyper-V from Vista, you must download the Hyper-V management tools from the Microsoft website:

```
x86 Vista Update Go to http://www.microsoft.com/downloads/details.
aspx?FamilyID=bf909242-2125-4d06-a968-c8a3d75ff2aa&DisplayLang=en.
```

```
x64 Vista Update Go to http://www.microsoft.com/downloads/details.
aspx?FamilyID=88208468-0ad6-47de-8580-085cba42c0c2&DisplayLang=en.
```

Another way you can administer a Hyper-V server remotely is through the use of the Remote Desktop Protocol (RDP). RDP allows you to connect directly to the Hyper-V server and have an RDP session with the server. When using RDP, it looks as if you are sitting in front of the server console. Microsoft also offers a utility called the Virtual Machine Connection (vmconnect.exe) that uses the RDP protocol to establish a connection.

To use RDP, you may have to configure your router to allow port 3389. Port 3389 is the standard default RDP port. To connect to the server by using RDP, you need to use a RDP client. RDP is included with Windows Server, Windows Vista, and Windows XP.

An organization may also use the Virtualization Windows Management Instrumentation (WMI) tool to manage, create, and configure virtual machines. Virtualization WMI allows an administrator to:

- Manage server settings
- Control the status of virtual machines
- Create and configure virtual machines
- Create and configure virtual networking

To use the Virtualization WMI tool, you must use a scripting utility to configure and create WMIs. To write the WMI scripts, you can use C/C++, the Microsoft Visual Basic application, or a scripting language, including Windows PowerShell. If you are new to scripting or need additional scripting hints, go to Microsoft's website and visit the Script Center (http://www.microsoft.com/technet/scriptcenter/default.mspx).

Another utility that allows you to use scripts to configure Hyper-V is the Windows Remote Management (WinRM) utility. To configure Hyper-V, you can use the WinRM scripting objects, the WinRM command-line utility, or the Windows Remote Shell (WinRS) command-line utility.

No matter which way you decide to gain access remotely, one thing that you must configure is the Windows Firewall (see Figure 3.15). A firewall is a hardware or software device that helps stop unwanted intruders from accessing you network and doing any damage. The Windows Firewall application can stop you from connecting remotely if not configured properly. The Microsoft Firewall is included with the Windows Server 2008 operating system.

In Exercise 3.8 we will check the Windows Firewall and make sure that the Hyper-V and Remote Desktop Protocol (RDP) are both configured so that we can remotely connect to the Hyper-V server.

#### FIGURE 3.15 The Windows Firewall

| -                                  |                                                                                                    |                                    |
|------------------------------------|----------------------------------------------------------------------------------------------------|------------------------------------|
| Turn Windows Firewall on or<br>off | Windows Firewall                                                                                        |                                    |
| Allow a program through            | Windows Firewall can help prevent hackers or malicious sol<br>computer through the Internet or network. | ftware from gaining access to your |
| Windows Firewan                    | How does a firewall help protect my computer?                                                           |                                    |
|                                    | Windows Firewall is helping to protect your com                                                         | nputer                             |
|                                    | Windows Firewall is on.                                                                                 | Change settings                    |
|                                    | Inbound connections that do not have an exception are b                                                 | locked.                            |
|                                    | Display a notification when a program is blocked:                                                       | No                                 |
|                                    | Network location:                                                                                       | Domain network                     |
|                                    | What are network locations?                                                                             |                                    |
| See also                           |                                                                                                    |                                    |
| Network Center                     |                                                                                                    |                                    |

#### EXERCISE 3.8

#### **Configuring the Windows Firewall**

- 1. Open the Windows Firewall by clicking Start ≻ Control Panel ≻ Windows Firewall.
- 2. When the Windows Firewall opens, click the Change Settings link.
- **3.** Make sure the Block All Incoming Connections check box is deselected. Click the Exceptions tab.
- 4. Select the Hyper-V and Remote Desktop check boxes.

| eneral                  |             | Indvance     | • 1          |                         |                         |                |       |
|-------------------------|-------------|--------------|--------------|-------------------------|-------------------------|----------------|-------|
| Exception<br>program of | s control h | now program  | ns commun    | icate thro<br>nications | ugh Windo<br>through th | ws Firewall. A | udd a |
|                         |             |              |              |                         |                         |                |       |
| Windows                 | Firewall is | currently u  | sing setting | s for the               | domain net              | work location  | ě.    |
| What are                | the risks o | of unblockin | g a program  | <u>n?</u>               |                         |                |       |
| To enable               | an excep    | tion, select | its check b  | ох;                     |                         |                |       |
| Program                 | or port     |              |              |                         |                         |                |       |
| ₩нуре                   | r-V         |              |              |                         |                         |                |       |
| Hype                    | r-V Maria   | gement Clie  | nts          |                         |                         |                |       |
| □ iSCS1                 | Service     |              |              |                         |                         |                |       |
| Kerb                    | eros Key I  | Distribution | Center       |                         |                         |                |       |
| C Key I                 | Aanageme    | ent Service  |              |                         |                         |                |       |
| Netla                   | gon Servi   | ce           |              |                         |                         |                |       |
| Netw                    | ork Disco   | very         |              |                         |                         |                |       |
| Perfo                   | rmance L    | ogs and Ale  | rts          |                         |                         |                | -     |
| Rem                     | ote Admin   | stration     |              |                         |                         |                |       |
| Rem                     | ole Deskla  | φ <b>r</b>   |              |                         |                         |                | - 83  |
| Rem                     | ote Event   | Log Manag    | ement        |                         |                         |                |       |
| Rem                     | ote Sched   | uled Tasks I | Managemer    | nt                      |                         |                | 4424  |
| Rem                     | ote Servic  | e Managem    | ent          |                         |                         |                | 1     |
| Add pro                 | gram        | Add pa       | xt           | Prope                   | rties                   | Delete         |       |
|                         |             | 2204 12      | S LADORE D   |                         |                         |                |       |

5. Click the Add Port button. In the Name field, type **RDP Port**. In the Port Number field, type **3389**. Select the TCP radio button and click OK.

| oort number an<br>ervice you wa | d protocol, consult the documentation for the program or<br>nt to use. |
|---------------------------------|------------------------------------------------------------------------|
| Name:                           | RDP Port                                                               |
| Port number:                    | 3389                                                                   |
|                                 | 6 700                                                                  |
| Protocol:                       | (• ICP                                                                 |

6. Click OK and close the Windows Firewall.

### 🕀 Real World Scenario

#### **Configuring the Windows Firewall**

Microsoft has included the Windows Firewall application on their operating systems for years now. I must admit that I am not the biggest fan of using the Windows Firewall on client machines. Many organizations will have their clients use the Microsoft Firewall throughout the company. I have had many issues with this in a real-world environment.

For example, I set up a printer a few years ago for a client, and once I installed the printer, it would not print. I worked on it for about an hour and no matter which drivers I installed and no matter what I did, I could not get the printer to print. While I was pulling my hair out for a simple printer issue, I decided to turn off the Windows Firewall on the client machine. As soon as I turned it off, the printer started to print. The printer needed to be bi-directional with the client machine and the Windows Firewall was stopping it from working properly. You can configure the firewall to allow this to work, but it's just an example of what can happen.

Firewalls are a must item in your organization (especially between your network and the Internet), but using the Windows Firewall on the client machines may cause issues when working with certain devices.

I want to make sure I stress that you *need* to have firewalls in your organization, but remember, you get what you pay for. Windows Firewall is free with the operating system. Invest in a good network firewall to protect your organization.

# Summary

To configure Hyper-V properly, it is important to understand virtual hard disks (VHDs) and the various configuration options. There are three VHD types: fixed size, dynamic, and differencing. Fixed-size VHDs have a set amount of hard disk space, and that amount does not change. Dynamic VHDs only use the amount of space that is currently being used for the VHD. Differencing disks are configured in a parent-child relationship with another disk that stays intact.

Shadow copies are included with Hyper-V virtual machines, and they are called virtual machine snapshots. Virtual machine snapshots will take a copy of your virtual machine and place that copy in a specified location.

Pass-through disk access allows Hyper-V to work without VHDs. Virtual machines can access a file system directly through the use of this feature.

Authorization Manager allows administrators to integrate role-based access control to applications. The System Center Virtual Machine Manager (SCVMM) is an easy-to-use and cost-effective application for administrators who are responsible for managing virtual networks. SCVMM 2008 is a single application that allows you to configure and manage your entire virtual environment.

Virtual networking is the way you configure your virtual environment to work on the physical components to allow other machines to access your virtual resources through the physical network. In this chapter you learned about different virtual network concepts, such as VLANs, virtual switches, VLAN tagging, and the communication settings. One of the advantages that an administrator has is the ability to configure Hyper-V remotely.

In the next chapter we will discuss how to create and manage virtual machines.

## **Exam Essentials**

**Understand virtual hard disks (VHDs).** A VHD is a virtual hard drive that you install the guest operating system onto. During the installation of the guest operating system, you determine the size and location of the virtual hard disk that the virtual machine will use.

Be able to list the three VHD types. There are three VHD types. Fixed-size VHDs have a set amount of hard disk space, and that amount does not change. Dynamic VHDs only use the amount of space that is currently being used for the VHD. The fixed-size VHD option offers better performance than the dynamic VHDs by eliminating the fragmentation associated with a growing file. Differencing disks are configured in a parent-child relationship with another disk that stays intact. This allows you to change the operating system or data without affecting the parent disk.

Be familiar with virtual machine snapshots. Understand that Microsoft Hyper-V has also included the shadow copies advantages to your virtual machines and they are called Virtual Machine Snapshots. Understand that these virtual machine snapshots will take a copy of your virtual machine and place that copy in a specified location. Understand the recovery and rollback advantages of using virtual machine snapshots.

Understand pass-through disk access. Pass-through disk access allows Hyper-V to work without the use of virtual hard disks (VHD). Virtual machines can access a file system directly, thus eliminating the need for VHDs. Be sure to know that VHDs are inaccessible to nonvirtualized systems due to the VHD formatting. Pass-through disk access helps solve this problem by allowing the virtual machine to directly access the writable file system. Using pass-through disk access allows you to surpass the 2040GB limitation of VHDs.

Know how to use Authorization Manager. Authorization Manager allows you to integrate role-based access control to applications. This gives you the flexibility to assign application access to users based on their job functions.

**Understand System Center Virtual Machine Manager.** Understand that System Center Virtual Machine Manager is an easy and cost-effective application for administrators that are responsible for managing virtual networks. Since SCVMM works with the Windows Server 2008 technology, understand that SCVMM allows you to configure and manipulate the physical and virtual machines, consolidate underutilized physical machines, and implement new virtual machines.

Know how to implement virtual networking. Be familiar with VLANs, virtual switches, VLAN tagging, and the three communication settings that you can configure. Be able to set up a network adapter in the Virtual Network Manager tool.

**Understand how to configure Hyper-V remotely.** Know how to remotely configure and maintain Hyper-V remotely. Understand how to configure the Windows Firewall and RDP settings to allow for the remote administration.

## **Review Questions**

- 1. You are the network administrator for a large organization that uses Windows Server 2008 and Windows Vista. Your organization has decided to use Microsoft Hyper-V to help increase server productivity and reduce hardware costs. You have limited hard disk space for your Hyper-V virtual machines. How should you implement the VHDs?
  - **A.** Use fixed-size VHDs.
  - B. Use dynamic VHDs.
  - **C.** Use VHD differencing.
  - D. Use Virtual Server 2005 fixed size.
- **2.** You are the network administrator for a large organization that has decided to use Hyper-V. Your manager has asked you to give a presentation on Hyper-V to all the executives. During the presentation someone asks you the maximum size of a VHD. What is your answer?
  - **A.** 1750GB
  - **B.** 1000GB
  - **C.** 3400GB
  - **D.** 2040GB
- **3.** You are the network administrator for Panek Industries. Your organization has decided to implement Hyper-V. You have installed the Hyper-V role and you are getting ready to install your first virtual hard disk (VHD). During the installation of the VHD, a screen asks you what type of disk you want to configure. What are the three options that you have when installing a VHD?
  - **A.** Fixed size
  - B. Dynamic
  - C. Differencing
  - **D**. All of the above
- **4.** You are the network administrator for a large organization that has decided to use Hyper-V. You decide to purchase new hardware for the installation. When setting up the virtual machines, you realize that you have to have nonvirtualized systems access the virtual machines. How would you configure the virtual machines?
  - **A.** Fixed-size VHD
  - B. Dynamic VHD
  - C. Differencing
  - D. Pass-through disk access

- **5.** You are the network administrator for a mid-sized organization that has decided to use Hyper-V. You are trying to determine which type of hard drives you want to set up in the Hyper-V environment. The hard drive must have the operating system loaded and the machine will need to be booted up from the drive. What type of drive would you set up?
  - A. SCSI drive
  - **B.** IDE drive
  - C. Fixed-size VHD
  - D. Dynamic VHD
- **6.** You are the network administrator for a large organization that has decided to implement Hyper-V. Your boss is concerned about making sure the virtual machines can be recovered in the event of a fatal error or in the event of a rollback. What feature can you tell your boss about to help relieve her concerns?
  - A. Virtual Machine VHD Backup tool
  - B. Virtual machine snapshots
  - **C.** Virtual Machine Recovery tool
  - **D.** VHDMount utility
- **7.** You are the system administrator for a mid-sized organization. You need to start giving sales users role-based rights to use certain applications, including ASP.NET web applications. What application can you use?
  - A. Application Manager
  - B. Virtual Machine Manager
  - **C.** Authorization Manager
  - D. Hyper-V Manager
- **8.** You are the IT manager for a large organization that has decided to implement Hyper-V. You currently have 25 servers that are all running Microsoft Windows Server 2008 and all of your clients are using either Windows Vista or Windows XP. You want to consolidate 50 percent of your servers to run as virtual machines in Hyper-V. You need to use one management utility to control the Hyper-V virtual machines. Which utility should you use?
  - A. System Center Hyper-V Manager
  - B. System Center Virtualization Manager
  - C. System Center Virtualization MMC
  - **D.** System Center Virtual Machine Manager
- **9.** Your organization has decided to use SCVMM along with Hyper-V. Since you are the IT department head, you have been asked to give a presentation on SCVMM. During the conference with the IT personnel, one of the members asks you to list the advantages of SCVMM. Which of the following would be correct?
  - **A.** Multivendor support
  - B. Performance and resource optimization
  - **C.** Clustering support
  - **D.** All of the above

- **10.** You are the network administrator for a large organization. You have implemented Hyper-V and you have decided to use SCVMM. You download and are ready to install the product. Before installing SCVMM, what is a requirement for proper installation?
  - A. .NET Framework
  - B. Visual Basic scripting
  - C. PowerShell
  - D. Routing and Remote Access (RRAS)
- **11.** You have been hired as a consultant by a mid-sized organization that would like to install Hyper-V. You install Hyper-V and decide to install SCVMM. You first have to install the .NET Framework before installing the SCVMM program. From where do you install the .NET Framework in the Windows Server 2008 operating system?
  - A. Control Panel
  - B. Add/Remove Programs
  - C. Server Manager
  - D. Programs Manager
- **12.** You have been hired as a consultant for a small real estate office. The organization wants you to set up a Windows Server 2008 machine along with 25 Windows Vista clients. They want you to be able to support the network remotely. You have decided to use RDP to connect and configure the server remotely. The office uses a small router for network connectivity to the Internet. You want to configure that router to forward the RDP port to the new server that you set up. Which port number would you use for port forwarding?
  - **A.** 3390
  - **B.** 3386
  - **C.** 3398
  - **D.** 3389
- **13.** You have been hired as a consultant for a doctor's office. The office wants you to set up a Windows Server 2008 machine with the Microsoft Firewall. They want you to be able to support Hyper-V remotely using RDP. You need to configure the firewall to allow for remote Hyper-V and RDP. Which two services do you have to set exceptions on in the Windows Firewall?
  - A. Remote Desktop
  - B. Remote Assistance
  - C. Virtualization
  - D. Hyper-V

- **14.** You are the network administrator for a large organization that has decided to start using Hyper-V. Your organization has many programmers on staff who are good at writing scripts. You want to use a scripting utility to manage and maintain your Hyper-V servers. Which scripting utility can you use?
  - A. Virtualization WMD
  - B. Virtualization WMI
  - **C.** Virtualization WDS
  - **D.** Virtualization WWF
- **15.** You are the network manager for a small IT department. You have hired a new administrator who is going to be responsible for managing the Hyper-V environment. You do not want the new administrator to work in the computer room so all of his administration will be done remotely. Which operating systems can you install on his machine to allow him to manage Hyper-V remotely? (Choose all that apply.)
  - **A.** Windows Vista with Service Pack 1
  - B. Windows Server 2003
  - C. Windows Server 2008
  - D. Windows XP
- **16.** You are the network administrator for a large organization. You have decided to implement Hyper-V and run all of your servers as virtual machines. You purchase the new server and install Windows Server 2008 and Hyper-V onto the machine. You need to install the network adapter card in Hyper-V. The adapter card will be the one used in the virtual machine that talks to the network. How would you set up the connection type?
  - A. External
  - **B.** Internal
  - **C.** Private
  - **D.** Network
- **17.** You are the network administrator for a mid-sized organization that has just installed Hyper-V. You need to configure the network adapter for the Hyper-V console. Which application do you use?
  - **A.** Add/Remove Programs
  - B. Networking Services
  - C. Virtual Network Manager
  - D. WinNS
- **18.** You are the operations manager for a large organization. You have decided to install Hyper-V. After you install the Hyper-V role, you need to set up a virtual machine where the network card gets configured without the need of an operating system. What feature allows this?
  - A. PBX
  - B. PXE
  - C. PDF
  - D. PRT

- **19.** You are the network administrator for a large insurance company. Your organization has developed a corporate policy that requires all machines to use the IPSec security protocol. If the computer they are logging in from does not follow this corporate policy, they will be denied access to the network. What can you set up to help enforce the policy?
  - **A.** Computer Access Protection
  - B. Hyper-V Access Protection
  - **C.** Network Access Protection
  - D. Server Access Protection
- **20.** You are the administrator for a large organization that has decided to use Hyper-V and virtual networking. Which of the following is not correct about Microsoft virtual networking?
  - **A.** It supports VLAN tagging.
  - B. It supports wireless adapters on virtual machines.
  - **C.** It supports PXE boot.
  - **D.** It supports virtual switches.

### **Answers to Review Questions**

- **1.** B. Dynamic VHDs only use the amount of space that is currently being used for the VHD. Use this approach to set up your VHD if hard drive space is limited on your server.
- 2. D. The maximum size of any virtual hard disk (VHD) is 2040GB.
- **3.** D. You have three options when installing VHDs: fixed size, dynamic, and differencing. Fixed size and dynamic are the two most common settings for Hyper-V. Fixed size means that each VHD is set to a specific hard drive storage space and that space is taken by the system even if the VHD is less than what's set. Dynamic VHDs only use the space that is currently being used by the VHD. So if a dynamic VHD is set to 16GB but the VHD is currently using only 10GB, then 10GB is all that is currently being used by the dynamic VHD. Differencing allows for a child parent relationship of VHDs.
- **4.** D. Virtual machines can access a file system directly through the use of pass-through disk access, thus eliminating the need for VHDs. VHDs are inaccessible to nonvirtualized systems due to the VHD formatting. Pass-through disk access helps solve this problem by allowing the virtual machine to directly access the writable file system.
- **5.** B. IDE hard drives are drives that the guest OS can boot from, but with an IDE drive you can only have four virtual disks (two disks on two controllers). You can set up 256 SCSI virtual disks (64 disks on four controllers), but you can't boot up from the virtualized BIOS.
- **6.** B. Hyper-V allows you to set up virtual machine snapshots. Hyper-V will take a copy of your virtual machine and place that copy in a specified location.
- **7.** C. Authorization Manager allows you to integrate role-based access control to applications. You have the flexibility to assign application access to users based on their job functions.
- **8.** D. System Center Virtual Machine Manager is responsible for managing virtual networks. SCVMM allows you to configure and manipulate the physical and virtual machines, consolidate underutilized physical machines, and implement new virtual machines.
- **9.** D. All of these answers are advantages of using SCVMM. SCVMM also allows for centralized management of the virtual machines and includes Windows Server 2008 support.
- **10.** A. A prerequisite for SCVMM is the installation of the .NET Framework. If this is not installed prior to installing SCVMM, the SCVMM installation will not complete.
- **11.** C. The .NET Framework is required to install the SCVMM. To install the SCVMM you must use the Server Manager utility. The Server Manager utility is the application where you install all roles (including Hyper-V) along with the many features that are included with Windows Server 2008.
- **12.** D. When setting up port forwarding for RDP, the standard RDP port number is 3389. You have the ability to change any port number, but by default this is the port that you need to forward.

- **13.** A, D. The two exceptions that you need to make when setting up the Microsoft Firewall are the Hyper-V and the Remote Desktop settings.
- **14.** B. An organization may also use the Virtualization Windows Management Instrumentation (WMI) tool to manage, create, and configure virtual machines. Virtualization WMI allows you to manage server settings, control the status of virtual machines, create and configure virtual machines, and create and configure virtual networking. To use the Virtualization WMI tool, you must use a scripting utility to configure and create WMIs.
- **15.** A, C. You can use Windows Server 2008 and connect to the server through the Hyper-V Manager, or you can also install the Hyper-V Manager on the Windows Vista operating system as long as it has Service Pack 1 or higher installed.
- **16.** A. You have three options when setting up the communications for the network adapter: External, Internal, and Private. External creates a connection from the physical adapter and the virtual machine. This option allows a virtual machine to access the network through the network adapter. Internal allows communications between the virtualization servers and the virtual machines. Private provides communications only between the virtual machines. This enables the virtual machines to talk to each other only.
- **17.** C. Microsoft's Virtual Network Manager helps an organization set up, configure, and manage a virtual network. It allows you to add, remove, modify, and manage virtual networks from one location.
- **18.** B. Hyper-V supports the Pre-Boot Execution (PXE) environment on the virtual network adapters. PXE booting allows a network card to be configured without the need of a hard drive or operating system.
- **19.** C. One advantage to using Hyper-V on Windows Server 2008 is that you get to use many of the services offered with the Windows Server 2008 environment. One of those services is the Network Access Protection (NAP) feature, which allows you to quarantine machines that do not meet specific network or corporate policies. The noncompliant machines will not be allowed to access the network until they comply with the organization's policies.
- **20.** B. Wireless network adapters can't be used with Hyper-V virtual machines. You must be physically plugged into your network when setting up virtual networking. Your clients can still be wireless, but not your Hyper-V virtual machines.

# Chapter

# Creating Virtual Machines

# MICROSOFT EXAM OBJECTIVES COVERED IN THIS CHAPTER:

#### ✓ Create or Clone a Virtual Machine

 This objective may include but is not limited to: prepare guest operating system for duplication (Sysprep), differencing disks, copying Virtual Hard Disks (VHD), SCVMM vNext, PXE Boot (legacy network adapter), manage the Self Service portal, Windows Deployment Service (WDS)

#### ✓ Create a Virtual Disk

 This objective may include but is not limited to: pass-through disks, fixed vs. dynamic, differencing disks, IDE vs SCSI, Virtual Hard Disk Wizard

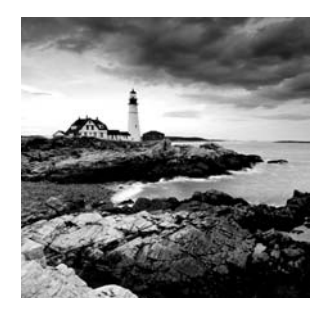

Installing the Microsoft Hyper-V role is an excellent beginning to creating our new virtualization environment, but we are still just crawling. Now it's time for us to stand up and walk.

Virtual machines are the core of the Hyper-V world, and they are the foundation that our guest operating system resides on. Knowing how to create virtual machines correctly is an essential part of building a Hyper-V virtual network. It is important to know—not only for the exam but for the real world—how to import, export, and deploy virtual machines throughout your Hyper-V network. It is also important to understand the Sysprep utility and the Windows Deployment Service (WDS), which will allow you to set up images for mass duplication for your client computers.

Before you can build virtual machines properly, you first have to understand how to build virtual hard disks. That's our first topic.

# **Creating Virtual Disks**

Virtual disks are the "hard drives" that the virtual machines use to operate. The virtual disk is the drive that you install your operating system onto. Virtual hard disks (VHDs) provide the storage for your virtual network environment. The virtual machine looks at the virtual disk the same way a traditional machine looks at a hard drive. There are different ways that you can set up your virtual disk (see Figure 4.1):

**Dynamic Virtual Disks** These are virtual disks that expand as needed. They usually start off very small and grow as the virtual machine continues to grow. When you set up a dynamic virtual disk, you establish a maximum amount that the virtual disk can expand to, but when the dynamic disk starts, it only uses the amount of space that is currently needed to make the system operate. As the virtual machine starts to grow, the dynamic virtual disk expands until it reaches its maximum amount. These disk types perform well in test and development environments.

The advantage of a dynamic virtual disk is that you only need the amount of hard disk space that is currently being used. The disadvantage to a dynamic virtual disk is performance. Also, as you delete files in a dynamic virtual disk, the size does not shrink down and resize.

**Fixed Virtual Disks** These are virtual disks that are set to a specific size, and they acquire that amount of hard disk space as soon as they start to run. When you set a maximum amount of space on these fixed virtual disks, it does not matter how much actual space they use when operating—they always grab that maximum amount. This disk type works well in a production environment.

117

#### FIGURE 4.1 The Choose Disk Type screen

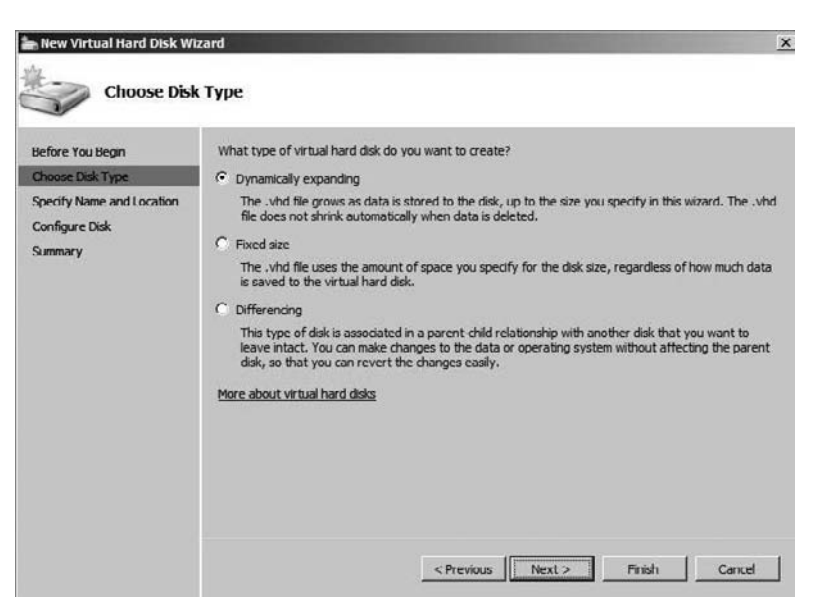

The advantage to fixed virtual disks is performance. Because these disks do not have to manage size during operation, they perform more efficiently. The disadvantage of fixed virtual disks is that regardless of the actual used amount, the fixed disk type always uses the maximum allowable amount.

**Differencing Disks** This is a type of disk that uses a child-parent relationship. Differencing disks allow you to make changes to the virtual machine, and these changes do not affect the base image. Differencing disks store all of their changes to a separate file, and since all changes are stored on a different disk, this allows you to revert back to the original VHD quickly and easily.

The advantage to using a differencing disk is that all changes are isolated from the original VHD, thus protecting your original data. This is a good way for distributing base VHDs to different locations. The disadvantage to using differencing disks is that they have to be dynamic in size; they can't be compacted, and they require more system overhead.

**Pass-through Disks** A new type of virtual machine storage in Hyper-V is called passthrough disks. Pass-through disks do not use any type of VHD. When using pass-through disks, the virtual machine accesses the storage device directly without the need of a VHD.

The advantage to using pass-through disks is that since there is no VHD and no VHD encryption, nonvirtualized machines can also access the pass-through disk directly. The disadvantage to using pass-through disks is that snapshots are not available. Also, whereas VHDs are portable and can be easily moved to other machines, pass-through disks are not portable. Another decision you must make is how you want to set up the disk hardware types. There are two hardware types that you can use: SCSI and IDE. Table 4.1 shows the differences between using IDE and SCSI.

| IDE                                          | SCSI                                        |
|----------------------------------------------|---------------------------------------------|
| 2 EIDE controllers                           | 4 SCSI controllers                          |
| (Each controller can have two devices each.) | (Each controller can have 64 devices each.) |
| Virtual disks supported                      | Virtual disks supported                     |
| • Dynamic disks                              | • Dynamic disks                             |
| • Fixed disks                                | • Fixed disks                               |
| • Pass-through disks                         | • Pass-through disks                        |
| Supports emulated and synthetic              | Synthetic only                              |

#### **TABLE 4.1** Comparison of EIDE and SCSI Disks

One of the main differences between the two types of hardware disks is emulated or synthetic. Emulated works with older systems and allows the guest operating system to see and work with the BIOS. You need to use emulated when the device drivers that you have are designed for older hardware. Emulated systems are slower and consume more overhead than their synthetic counterparts.

Synthetic is new to Windows Server 2008 Hyper-V and it works with Windows Vista, Windows Server 2003, and Windows Server 2008. Synthetic works with a high-speed in-memory bus called VMBus. Because it works with VMBus, it is much faster and takes up less overhead than emulated.

There is an easier way to understand the difference between synthetic and emulated devices. Synthetic devices take requests made by the Hyper-V virtual machines and forward those requests through the high-speed VMBus to the physical devices, whereas emulated devices use software to emulate working with the physical device.

In Exercise 4.1 we will create new virtual disks by using the New Virtual Hard Disk wizard. The wizard allows you to create VHDs for new or existing virtual machines. The wizard is included with the Hyper-V Manager.

#### EXERCISE 4.1

#### **Creating a Virtual Hard Disk**

- 1. Start the Hyper-V Manager by clicking Start ≻ Administrative Tools ≻ Hyper-V Manager.
- 2. When the Hyper-V Manager opens, in the Actions section click the New, Hard Disk link.
- 3. At the Before You Begin screen, click Next.

#### EXERCISE 4.1 (continued)

- **4.** At the Choose Disk Type screen, click the Fixed Size radio button and click Next. Do not choose Dynamic at this point. In the next exercise we will convert this fixed disk to a dynamic disk.
- The Specify Name And Location screen appears next. In the Name field type TFixedVM.vhd. Accept the default location and click Next.

| New Virtual Hard Disk Wi                                                                       | izard<br>ne and Loc               | ation                                                                                                    |        |
|------------------------------------------------------------------------------------------------|-----------------------------------|----------------------------------------------------------------------------------------------------|--------|
| Before You Begin<br>Choose Disk Type<br>Specify Name and Location<br>Configure Disk<br>Summary | Specify the<br>Name:<br>Location: | e name and location of the virtual hard disk file.<br>IFixedVM.vhd<br>C:{Users'Public'Documents'} lyper-V\Vrtual Hard Disks\ | Browse |
|                                                                                                |                                   | < Previous Next > Finish                                                                                                    | Cancel |

6. In the Configure Disk screen, click the "Create a new blank virtual hard disk" and make the size **20** GB. Click Next.

| Configure D<br>Before You Begin<br>Choose Disk Type<br>Specify Name and Location | You can create a blank virtual hard o<br>Create a new blank virtual hard o<br>Size: 20 68 (Maximum: 20) | tisk or copy the contents of an existing physic<br>lisk<br>ex cer) | al disk. |
|----------------------------------------------------------------------------------|----------------------------------------------------------------------------------------------------|--------------------------------------------------------------------|----------|
| Configure Disk                                                                   | C.C                                                                                                    |                                                                    |          |
| Summary                                                                          | Physical Hard Disk<br>11. Physical DRIVED                                                               | Size<br>Z32 G8                                                     | -        |
|                                                                                  |                                                                                                    |                                                                    |          |
|                                                                                  |                                                                                                    |                                                                    |          |

#### EXERCISE 4.1 (continued)

- **7.** At the Summary screen, verify the settings and click Finish. A dialog box appears, showing that the VHD is being created.
- 8. Once the VHD is created, the New Virtual Hard Disk wizard closes. Keep the Hyper-V Manager open.

You can create a dynamic virtual disk as well by following the steps in Exercise 4.1. You have the ability to convert a fixed size disk to a dynamic disk. In Exercise 4.2 we will convert the VHD from a fixed disk to a dynamically expanding disk. You can convert VHDs using the Hyper-V Manager.

#### EXERCISE 4.2

#### **Converting a Fixed Disk to a Dynamic Disk**

- 1. In the Hyper-V Manager, click the Edit Disk link under Actions.
- 2. At the Before You Begin screen, click Next.
- 3. At the Locate Virtual Hard Disk screen, click the Browse button.
- 4. You should see the TFixedVM.vhd file. Click on TFixedVM.vhd so it populates the File Name field. Click the Open button.

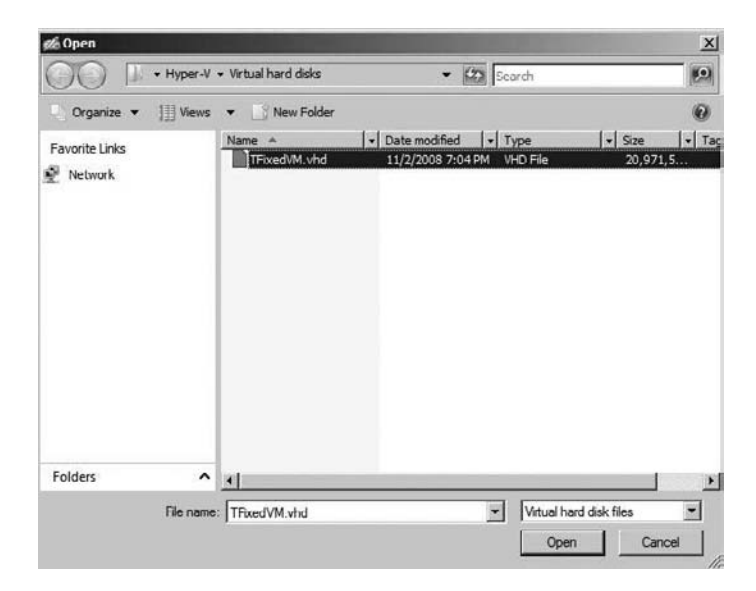

5. Clicking Open brings you back to the Locate Virtual Hard Disk screen. Click Next.

#### EXERCISE 4.2 (continued)

**6.** At the Choose Action screen, make sure the Convert radio button is selected and click Next.

| Before You Begin<br>Locate Disk            | What do you want to do to the virtual hard disk?                                                                                                    |
|--------------------------------------------|----------------------------------------------------------------------------------------------------|
| Choose Action<br>Configure Disk<br>Summary | This option converts this fixed virtual hard disk to a dynamic virtual hard disk by copying the contents. C Expand This option expands the capacity of the virtual hard disk. <u>More about editing virtual hard disks</u> |

- 7. At the Convert Virtual Hard Disk screen, click the Browse button.
- 8. In the File Name field, type **TDynamic.vhd** and click the Save button.

| the Save As    |                            |            | x      |
|----------------|----------------------------|------------|--------|
| ОО Г. н        | per-V 🔹 Virtual hard disks | 👻 🔯 Search |        |
| File name:     | TDynamic.vhd               |            | •      |
| Save as type:  | Virtual hard disk files    |            | *      |
| Browse Folders |                            | Save       | Cancel |

- 9. The Convert Virtual Hard Disk screen reappears; click the Next button.
- **10.** At the Summary screen, click the Finish button. A dialog box will open telling you that the virtual disk is being edited.
- **11.** When the conversion is complete, the dialog box automatically disappears. Leave the Hyper-V Manager Open.

Finally in this section we will create a differencing disk. In Exercise 4.3 we will create a differencing disk using the TDynamic.vhd file as the parent VHD.

#### EXERCISE 4.3

#### **Creating a Differencing Disk**

- 1. In the Hyper-V Manager, click the New, Hard Disk link in the Actions section.
- 2. At the Before You Begin screen, just click Next.

#### EXERCISE 4.3 (continued)

- 3. At the Choose Disk Type screen, click the Differencing radio button and click Next.
- 4. In the Name field, type **TDiffVM.vhd** and click Next.
- 5. At the Configure Disk screen, click the Browse button.
- 6. Click on the TDynamic.vhd file and click the Open button.
- 7. At the Configure Disk screen, click the Next button.
- 8. Click the Finish button.
- **9.** We are now going to verify that all three disks are created. Click the Inspect Disk link under Actions.
- **10.** All three disks should be showing. Click the Cancel button.

| F Open                                                                                                    |                            |                   |              | X            |
|----------------------------------------------------------------------------------------------------|----------------------------|-------------------|--------------|--------------|
| ОО 🛛 • Нуг                                                                                                    | per-V 👻 Virtual hard disks | • 60              | Search       | 0            |
| 🔄 Organize 👻 🗐 🕅                                                                                                    | Views 🔻 📑 New Folder       | r                 |              | 0            |
| Favorite Links                                                                                                    | Name A                     | Date modified     | - Type       | ▼ Size ▼     |
| Network                                                                                                    | DiffVM.vhd                 | 11/2/2008 7:37 Pt | 4 VHD File   | 163 KB       |
| and the second second s | TFixedVM.vhd               | 11/2/2008 7:04 Pt | 1 VHD File   | 20,971,5     |
|                                                                                                    |                            |                   |              |              |
| Folders                                                                                                    | ^                          |                   |              | <u>×</u>     |
| File                                                                                                    | name:                      |                   | Virtual hard | disk files 🗾 |
|                                                                                                    |                            |                   | Open         | Cancel       |

It is important to understand the concepts behind VHDs since they are the core of most virtual machines. As the old saying goes, "You can't build a strong house without a strong foundation." Virtual hard disks are the strong foundation for our virtual machine house.

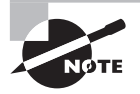

Remember, virtual hard disks are equivalent to physical hard disks, but in Hyper-V you have the ability to create virtual machines without the use of a virtual hard disk. This is not very common, but there is a possibility that the virtual machine will not have a virtual hard disk associated with it.

## **Creating Virtual Machines**

Creating virtual machines is the single most important task that you can perform within the Hyper-V environment. Virtual machines run on a host Hyper-V server, but just as in a traditional network, you will most likely need to have more than one server. The Hyper-V hypervisor, a 64-bit mechanism, gives you the ability to run multiple virtual machines on the same physical Hyper-V machine. Its job is to create and manage the partitions between virtual machines. The hypervisor is a thin software layer that sits between the virtual machines and the hardware (Figure 4.2).

#### FIGURE 4.2 Hypervisor architecture

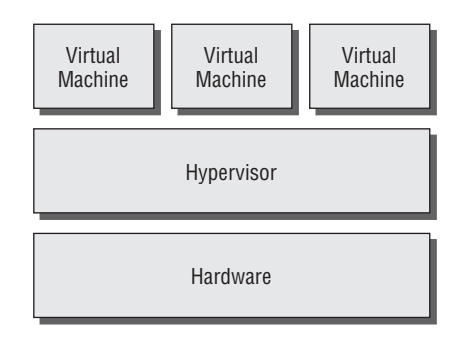

The end users who connect to the virtual machines do not know the difference between a normal Windows Server 2008 machine and a virtualized Windows Server 2008 machine. Because of this, you can set up your virtual machine environment the same way you would set up a normal server in your computer room.

An advantage to using virtual machines is that you can run many network services (DNS, DHCP, Active Directory, etc.) from multiple virtual machines on the same physical machine.

There are multiple ways to create virtual machines. One of the easiest ways is by using the New Virtual Machine wizard. It is included free with the Hyper-V Manager. When the wizard starts, it will take you through seven screens:

**Before You Begin** This is a welcome screen that explains how the New Virtual Machine wizard operates.

**Specify Name And Location** This screen allows you to specify the name of the new virtual machine and the location where you would like to store this new virtual machine.

Assign Memory This screen lets you set the memory that this virtual machine will use. The default is 512MB.

**Configure Networking** At this screen you can specify which network adapter this new virtual machine will use.

**Connect Virtual Hard Disk** This screen gives you the option of using new or existing virtual hard disks. You also have the ability to attach a VHD at a later time.

### 🗒 Real World Scenario

#### **Exchange Server and Your Infrastructure**

A good example of some of the advantages of Hyper-V is using Microsoft Exchange Server. I am a big fan of Exchange and I have been configuring it for many years.

One rule of thumb, if possible, is that you should never load an Exchange server on the same machine as a domain controller. The reason for this is that the Exchange server will use just that domain controller for authentication and services. If that domain controller stops functioning properly, the Exchange server will also have errors. If you have to load Exchange onto a domain controller, that's fine. It's just not the best practice.

The problem here is that you should have at least two servers in this situation. You need one Windows Server 2008 domain controller and one server that has Exchange loaded on it.

Hyper-V can help with these types of issues. You can have two virtual machines, each loaded with its own version of Windows Server 2008, and make one a domain controller and make the other an Exchange server. This keeps the two components on two separate virtual machines while only using one physical machine.

**Installation Options** At this point during the New Virtual Machine wizard, you can choose to install an operating system. You can install an operating system later, from a CD/DVD, boot floppy disk, or network-based installation server.

Summary At this screen you can verify your choices before creating the new virtual machine.

In Exercise 4.4 we will use the New Virtual Machine wizard to create a new virtual machine. We will install Windows Server 2008 Enterprise Edition as the operating system. If you do not have a copy of Enterprise Edition, you can use a copy of Windows Server 2008 Standard Edition in its place. Before starting this exercise, insert the Windows Server 2008 DVD into your computer's DVD drive. If AutoPlay starts, close the application.

#### **EXERCISE** 4.4

#### **Creating a New Virtual Machine**

- 1. Start the Hyper-V Manager by clicking Start  $\succ$  Administrative Tools  $\succ$  Hyper-V Manager.
- When the Hyper-V Manager starts, click the New, Virtual Machine link under the Actions section.
- 3. Click Next at the Before You Begin screen.
- At the Specify Name And Location screen, type S2008VM in the Name field. Leave the default location. Click Next.

#### EXERCISE 4.4 (continued)

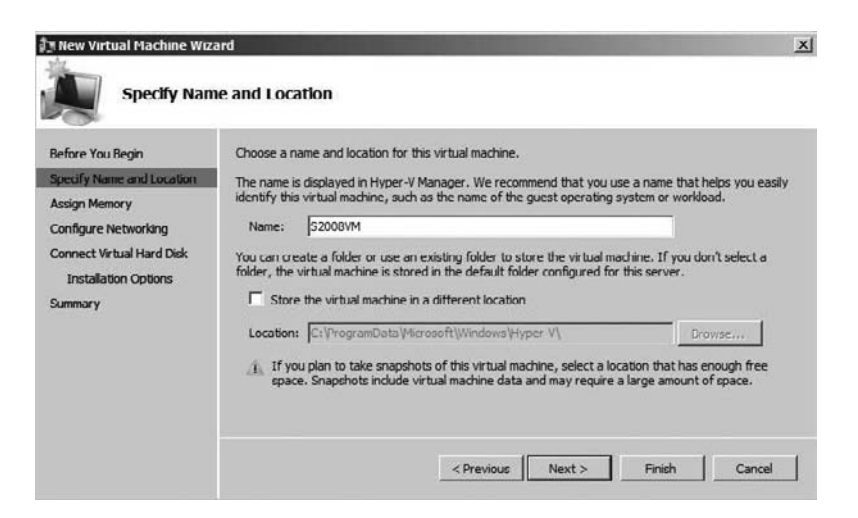

- 5. At the Assign Memory screen, type in **1024**MB and click Next.
- **6.** At the Configure Networking screen, pull down the Connection Type drop-down and choose your network adapter. Click Next.
- **7.** Choose "Use an existing virtual hard disk" at the Connect Virtual Hard Disk screen. Then click the Browse button.

| New Virtual Machine Wiz                                        | ard                                                                                                    | × |
|----------------------------------------------------------------|----------------------------------------------------------------------------------------------------|---|
| Connect Vir                                                    | tual Hard Disk                                                                                                    |   |
| Before You Begin<br>Specify Name and Location<br>Assign Memory | A virtual machine requires storage so that you can install an operating system. You can specify the storage now or configure it later by modifying the virtual machine's properties. |   |
| Configure Networking<br>Connect Virtual Hard Dick<br>Summary   | Name: \$2008VM.vhd<br>Location: C::\Users\Public\Documents\Hyper-V\Virtual hard disks\<br>Size: 127 GB (Maximum: 2040 GB)                                                            |   |
|                                                                | C Use an existing virtual hard disk                                                                                                    |   |
|                                                                | Location: C:\Users\Public\Documents\Hyper-V\Virtual hard disks\                                                                                                    |   |
|                                                                | C Attach a virtual hard disk later                                                                                                    |   |
|                                                                | < Previous Next > Finish Cancel                                                                                                    |   |

#### EXERCISE 4.4 (continued)

- 8. Choose the TDynamic.vhd file and click Open.
- 9. At the Connect Virtual Hard Disk screen, click Next.
- **10.** At the Summary screen, check the "Start the virtual machine after it is created" check box and click Finish.

| Before You Begin<br>Specify Name and Location<br>Assign Memory | You have successfully completed the New Virtual Machine Wizard. You are about to create the<br>following virtual machine.<br>Description:      |
|----------------------------------------------------------------|----------------------------------------------------------------------------------------------------|
| Configure Networking<br>Connect Virtual Hard Diak<br>Summary   | Name: S2008VM<br>Memory: 1024 MB<br>Network: New Virtual Network<br>Hard Dick: C:\Userc\Public\Documents\Hyper-V\Virtual hard dicks\TDynamic.v |
|                                                                | <u>د</u>                                                                                                    |
|                                                                | ✓ Start the virtual machine after it is created<br>To create the virtual machine and close the wizard, click Finish.                           |

**11.** When the S2008VM starts, you will receive a boot failure. Click Media Ø DVD Drive ≻ Capture <your DVD drive letter>. Then press Enter.

| 1 S2008V             | M on localhost - Virtual M             | achine Connection                           |       |
|----------------------|----------------------------------------|---------------------------------------------|-------|
| File Action          | Media Clipboard View                   | Help                                        |       |
| 3 0 0                | DVD Drive 🕨                            | Eject                                       |       |
|                      | Diskette Drive 🔸                       | Insert Disk                                 |       |
| Boot fai<br>pr Inser | lure. Reboot and<br>t Boot Media in se | Caphure F: It device<br>Plected Boot device |       |
| Status: Runn         | ping                                   |                                             | ⊟ n A |

#### EXERCISE 4.4 (continued)

**12.** The Windows Server 2008 installation starts. Install the Windows Server 2008 Enterprise Full Edition.

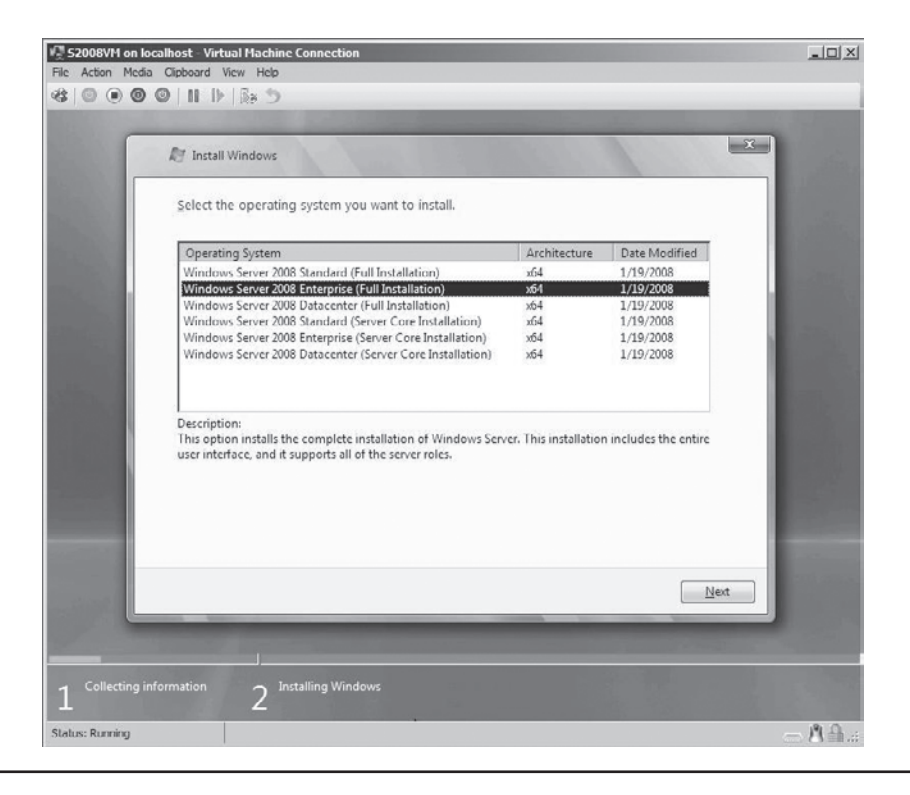

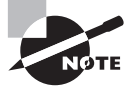

If you need help installing Windows Server 2008, go back to Chapter 1 and perform Exercise 1.1, starting with step 2.

Another thing that you can do with virtual machines is move them from one server to another server. There are several different ways to copy a virtual machine from one location to another:

- XCopy
- Hyper-V Import/Export
- PowerShell Import/Export scripts
- SCVMM Migrate

Hyper-V Manager allows you to export a virtual machine to a location that you specify (local or network). You then have the ability to import the virtual machine into a different Hyper-V server or the same as the exported machine (recoverability).

In Exercise 4.5 we will use the Hyper-V Manager to export the S2008VM virtual machine to a network location. Then in Exercise 4.6 we will again use the Hyper-V Manager to import the S2008VM back to the same Hyper-V machine that we exported it from.

#### **EXERCISE 4.5**

#### **Exporting a Virtual Machine**

- 1. Start the Hyper-V Manager by clicking Start ≻ Administrative Tools ≻ Hyper-V Manager.
- 2. In the left-hand window, click the name of the Hyper-V server.
- 3. In the center window, right-click on S2008VM and choose Export.
- 4. In the Export Virtual Machine dialog box, click the Browse button.
- **5.** In the Select Folder screen, choose a location that you want to export your virtual machine to. Click the Export button.

| Export Virtual Machine                        |        |
|-----------------------------------------------|--------|
| Export Path \\Server8\VirtualMachines         | Browse |
| Export only the virtual machine configuration |        |
| Export                                        | Cancel |

**6.** In the Hyper-V Manager, in the center window you will see that for S2008VM, Exporting appears in the Operations column.

| Hyper-V Manager |                                        |                                |                      | _                  |                               | - Ac | tions                                        |
|-----------------|----------------------------------------|--------------------------------|----------------------|--------------------|-------------------------------|------|----------------------------------------------|
| STELLACONA      | Name A<br>S2000VM<br>S2008VM<br>TostVM | State<br>Off<br>Off<br>Running | CPU Usage            | Uptime<br>00:24:07 | Operations<br>Exporting (17%) |      | New Import Virtu<br>Hyper-V Se               |
|                 | R Snapshots                            | The selected vi                | itual machine has no | o snapshots.       | 0                             |      | Edit Disk Inspect Dis Stop Service Remove Se |

**7.** After the export completes, you can leave the Hyper-V Manager open for the next exercise.

#### **EXERCISE** 4.6

#### Importing a Virtual Machine into Hyper-V

- 1. With the Hyper-V Manager open, right-click on S2008VM and choose Delete.
- 2. At the Delete Virtual Machine dialog box, click the Delete button.
- 3. After S2008VM has been deleted, in the left-hand window right-click your server name.
- 4. Choose Import Virtual Machine.
- **5.** On the Import Virtual Machine screen, click the Browse button and choose the directory that you exported your virtual machine to.
- 6. After you have the path to your exported file, click the Import button.

| Import Path \\ServerB\VirtualMachine | 5      | Browse |
|--------------------------------------|--------|--------|
| Reuse old virtual machine IDs.       |        |        |
|                                      | Import | Cancel |

- 7. If you receive a warning dialog box, just click Close.
- 8. Click on S2008VM and choose Actions ≻ Start.
- **9.** S2008VM should restore and start. After S2008VM boots up, close the S2008VM virtual machine by choosing Actions ≻ Turn Off.

Being able to move virtual machines from one server to another is a big advantage to an IT infrastructure. If you make sure that you export your virtual machine to a network location after it is completely set up and running, this will protect you against failures or network issues. If the virtual machine crashes and stops on the server or if the server itself has hardware issues, just import your virtual machine to another server and you are back up and running. (We will cover backing up and restoring virtual machines using tape backups and the Windows Server 2008 Backup utility in Chapter 8, "Backing Up and Restoring VMs.")

Now that we covered creating virtual hard disks and creating virtual machines, we will move our discussion to duplication and deployment of server and end-user machines.

### **System Preparation (Sysprep) Tool**

Most of you reading this book are already in the computer industry. One task that many of us have tackled over the years is how to deal with operating system deployments. We have seen the many tools that have been released into the industry to help you make this task easier.

These tools allow you to set up a machine and then take a picture (called an image) of that setup and deploy that image to the other machines in your organization that need to be set up.

The *System Preparation (Sysprep)* tool is a Microsoft utility that allows you to get an image ready for transfer. The Sysprep utility prepares the machine and the image for transfer and then you use third-party software to physically transfer the image.

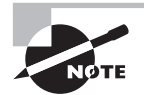

Many third-party software products allow you to image a computer for deployment. This is a Microsoft-related book and I do not want to recommend any one imaging software over another. They all have their own pros and cons. On any search engine on the Internet, just type in **imaging software** and you will find all the information that you need to make an informative decision on which one is right for you. Microsoft has its own imaging utility called ImageX.

Sysprep is a utility that is good only for setting up a new machine. You do not use Sysprep to image a computer for upgrading a current machine. You can use a few switches in conjunction with Sysprep to configure the utility for your specific needs. Table 4.2 shows some of the switches and what they will do for you.

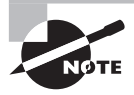

These Sysprep switches are used at the command prompt or run line. When running the GUI version of Sysprep, many of these switches are pull-down options.

#### TABLE 4.2 Sysprep Switches

| Switch      | Explanation                                                                                                    |
|-------------|----------------------------------------------------------------------------------------------------|
| /pnp        | Forces a mini-setup wizard to start at reboot so that all plug-and-play devices can be recognized.                                                |
| /generalize | This allows Sysprep to remove all system-specific data from the Sysprep image. If running the GUI version of Sysprep, this is a check box option. |
| /oobe       | Initiates the Windows Welcome at the next reboot.                                                                                                 |
| /audit      | Initiates Sysprep in Audit mode.                                                                                                    |
| /nosidgen   | Sysprep does not generate a new SID on the computer restart. Forces a mini-setup on restart.                                                      |
| /reboot     | Stops and restarts the computer system.                                                                                                    |
| /quiet      | Runs without displaying any confirmation dialog messages.                                                                                         |
| /mini       | Tells Sysprep to run the mini-setup on the next reboot.                                                                                           |

The Windows System Preparation tool is a free utility that comes on all Windows operating systems. By default, the Sysprep utility (Figure 4.3) can be found on the Windows Server 2008 operating system in the \Windows\system32\sysprep directory.

#### FIGURE 4.3 The Sysprep utility

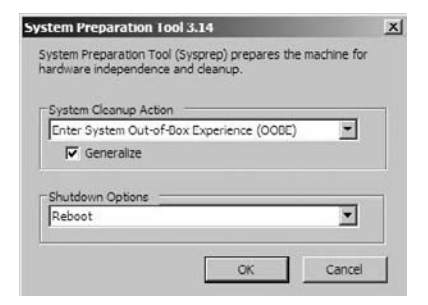

### 🗒 Real World Scenario

#### The Problems with Deployment Software

For many years when we had to create a number of machines with a Microsoft operating system on them, we would have to use files to help deploy the multiple systems.

Then, some third-party companies came out with software that allowed you to take a picture of the Microsoft operating system and you could deploy that image to other machines. One advantage of this approach is that all the software installed on the system could also be part of that image. This was a great way to copy an entire machine's software over to another machine.

There was one major problem for years: *Security Identification (SID)* numbers. All computers are assigned a unique number that represents them on a domain network. The problem for a long time was that when you copied a machine to another machine, the SID number was also copied.

When Microsoft released Sysprep, it helped solve this problem. Sysprep allows you to remove the SID number so that a third-party software program can image it to another machine. Many third-party image software products now also remove the SID numbers, but Sysprep was one of the first utilities to do so.

You may be wondering when you should use the Sysprep utility. Many IT departments and IT personnel just install a version of Windows when they buy new hardware, or they may keep the preinstalled operating system. As an IT consultant I do not recommend keeping the preinstalled version of Windows. Keeping the pre-installed version is good because it's easy and already created for you but the problem is that on most preinstalled operating systems, a lot of junk programs are included as well. I recommend clean installs for any new machine.

Installing a new operating system is great because you know what is being installed on the machine. But if you have to set up 25, 50, or 100 computers, this can be a huge task. This is where imaging can be a beautiful thing. Having an image with all preinstalled software like Microsoft Office, an antivirus program, and so forth can save you hundreds of hours of work. You just image the new machine(s) and you are done.

When you decide to use Sysprep to set up your images, follow these guidelines in order for Sysprep to work properly:

- You can use images to restart the Windows activation clock. The Windows activation clock starts to decrease as soon as Windows starts for the first time. You can only restart the Windows activation clock three times using Sysprep.
- The computer that you are running Sysprep on has to be a member of a workgroup. The machine can't be part of a domain. If the computer is a member of the domain, when you run Sysprep the computer will automatically be removed from the domain.
- When installing the image, the system will prompt you for a product key. You can use an answer file during the install, which in turn will have all the information needed for the install, and you will not be prompted for any information.
- A third-party utility or ImageX is required to deploy the image that is created from Sysprep.
- If you are using Sysprep to capture an NTFS partition, any files or folders that are encrypted will become corrupted and unreadable.

One new advantage to Sysprep and Windows Server 2008 is that you can use Sysprep to prepare a virtual machine for duplication. You can use Sysprep to image a virtual machine just as you would image a physical machine. The steps to image a virtual machine are as follows:

- 1. Create the virtual machine.
- 2. Install the guest operating system.
- 3. Install all components on the OS.
- **4.** Run Sysprep /generalize to create the image.

When you image a computer using the Windows Sysprep utility, a Windows image (.wim) file is created. Most third-party imaging software products work with the Windows image file.

### Windows Deployment Service (WDS)

Another method that many IT departments use to deploy operating systems is through the use of Remote Installation Services (RIS). RIS is a utility that allows an administrator to deploy an operating system remotely. On the client machine that is receiving the operating system, you use a set of disks (RIS client disks) that will automatically initiate a network card, connect to the RIS server, and download the operating system.

For Windows Vista and Windows Server 2008, a new version of RIS has been developed. Called *Windows Deployment Services (WDS)*, it allows an IT administrator to install a Windows operating system without using a CD or DVD (see Figure 4.4). Using WDS allows you to deploy the operating system through a network installation. WDS can deploy Windows XP, Windows Server 2003, Microsoft Vista, and Microsoft Windows Server 2008.

#### FIGURE 4.4 Windows Deployment Services MMC

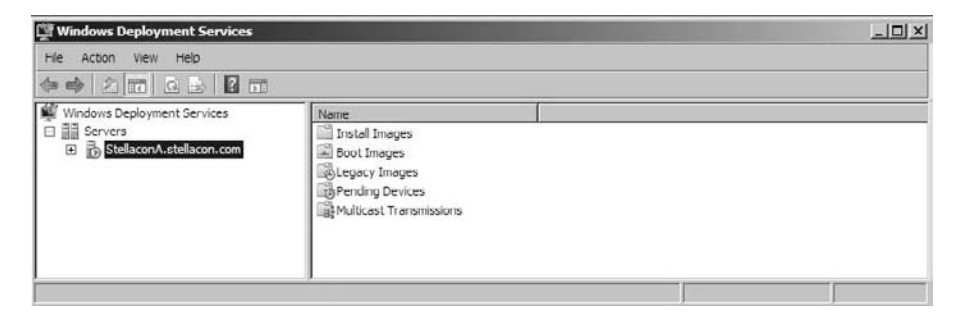

When setting up your infrastructure to use the WDS role in Windows Server 2008, you must set up the following on your network first:

- DHCP (must be configured to use PXE)
- DNS
- Active Directory
- NTFS partition set on the WDS server

The first step in setting up WDS to deploy operating systems to the clients is to install the WDS role. You do this by using Server Manager. You must make sure that DNS, DHCP, and Active Directory are installed before doing the next exercise. Exercise 4.7 will take you through the installation of WDS. (DNS and DHCP are discussed in detail in *MCTS: Windows Server 2008 Network Infrastructure Configuration Study Guide* by William Panek, Tylor Wentworth, and James Chellis [Sybex, 2008].)

#### EXERCISE 4.7

#### **Installing Windows Deployment Services (WDS)**

- 1. Start Server Manager by clicking Start > Administrative Tools > Server Manager.
- 2. On the left-hand window, click Roles.
- 3. In the right-hand window, click the Add Roles link.
- 4. In the Add Roles Wizard, click Next at the Before You Begin screen.
- 5. Select the Windows Deployment Services check box. Click Next.

#### EXERCISE 4.7 (continued)

6. On the Overview screen, click Next.

| Refore You Begin Introd<br>Server Roles You can<br>remote<br>WOS Confirmation Progress Things<br>Results 1 Dep<br>or or<br>req<br>Results 1 Dep<br>or or<br>req | Iuction to Windows Deployment Services<br>In use Windows Deployment Services to install and configure Microsoft Windows operating systems<br>by on computers that are PXE-enabled. Window Deployment Services replaces Remote Installation<br>(RIS) and assists with the rapid adoption and deployment of Window Vista, Windows Server 2008,<br>is XP and Windows Servier 2003. The Windows Deployment Services MMiC snap-in allows you to manage<br>icts of Windows Deployment Services. Windows Deployment Services also provides end-users with an<br>ence that is consistent with Windows Setup.<br><b>s to linte</b><br>ployment Service requires that Active Directory Domain Services, DHCP, and DNS services are available                                                                  |
|----------------------------------------------------------------------------------------------------|----------------------------------------------------------------------------------------------------|
| Server Roles You car<br>remote<br>NOS Services all aspe<br>Confirmation experie<br>Progress Things<br>Results Dep<br>or req<br>() Bef<br>ima                    | n use Windows Deployment Services to install and configure Microsoft Windows operating systems<br>ly on computers that are PXE-enabled. Window Deployment Services replaces Remote Installation<br>is (RIS) and assists with the replad adoption and deployment of Window Sitex, Windows Service 2008,<br>is XP and Windows Service? 2003. The Windows Deployment Services MMC snap-in allows you to manage<br>is to of Windows Deployment Services. Windows Deployment Services MMC snap-in allows you to manage<br>is to a fundows Deployment Services. Windows Deployment Services also provides end-users with an<br>ence that is consistent with Windows Setup.<br><b>is to linte</b><br>ployment Service requires that Active Directory Domain Services, DHCP, and DNS services are available |
| Progress Things<br>Results Des<br>on<br>req<br>Table<br>I Bef<br>Des<br>ima                                                                                     | s to Note<br>ployment Server requires that Active Directory Domain Services, DHCP, and DNS services are available                                                                                                    |
| Lesuits Des<br>on<br>reg<br>Bef<br>Des<br>ina<br>(Toi                                                                                                    | ployment Server requires that Active Directory Domain Services, DHCP, and DNS services are available                                                                                                    |
| Bef     Dec     ima     Trai                                                                                                    | your network. Transport Server does not require any additional roles or services, both of these services<br>gure an NTFS partition for the file store.                                                                                                    |
| (1) To Con                                                                                                    | fore you begin, you need to configure Windows Deployment Services by running either the Windows<br>ployment Services Configuration Wizard or WDSUBLexe. You will also need to add at least one boot<br>ge and one inclui inage to the image store.                                                                                                    |
| Pre                                                                                                    | natall Windows operating systems from a Windows Deployment Services server, either the elent<br>mouters must be PXE-enabled, or you must use the Windows Server 2008 version of Windows<br>installation Environment (Windows PE).                                                                                                    |
| Additio                                                                                                    | onal Information                                                                                                    |
| Overvi                                                                                                    | iew of Windows Deployment Services                                                                                                    |
| Config                                                                                                    | uring Windows Deployment Services                                                                                                    |
| Manag                                                                                                    | ing Windows Deployment Services                                                                                                    |

- 7. On the Select Role Services screen, make sure both check boxes (Deployment Server and Transport Server) are both selected and click Next.
- 8. On the Confirmation screen, verify the installation selections and click Install.
- 9. At the Installation Results screen, click Close.
- **10.** Close the Server Manager MMC.

Now that we have installed the Windows Deployment Services role, we have to configure the server. Exercise 4.8 walks you through configuring the WDS server.

#### **EXERCISE 4.8**

#### **Configuring the WDS Server**

- Start the WDS MMC by clicking Start ➤ Administrative Tools ➤ Windows Deployment Services.
- **2.** In the left-hand window, expand the Servers link. Click on the name of your server and then right-click. Choose Configure Server.

#### EXERCISE 4.8 (continued)

**3.** The Welcome Page appears, explaining that you need DHCP, DNS, Active Directory, and an NTFS partition. If you meet these minimum requirements, click Next.

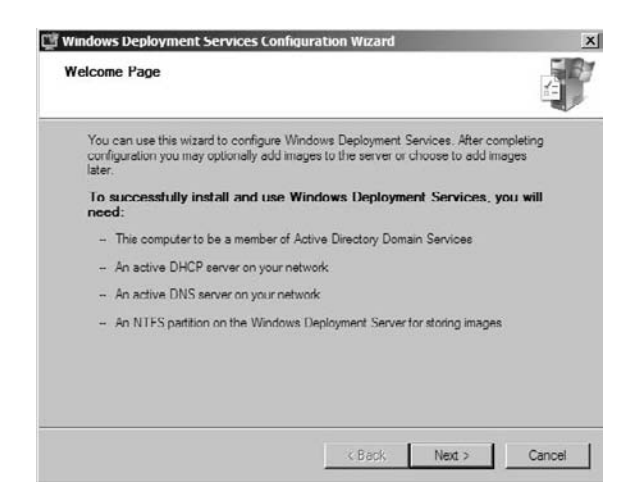

- 4. The Remote Installation Folder Location screen appears; accept the defaults by clicking Next.
- 5. A System Volume Warning dialog box appears; click Yes.
- 6. On the DHCP Option 60 screen, check both boxes and click Next.

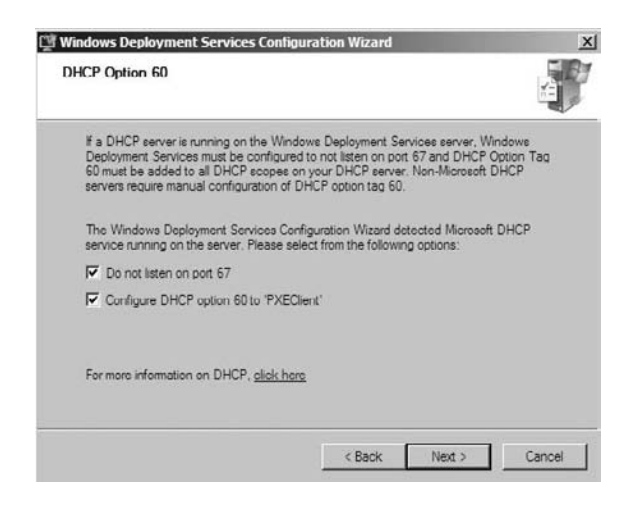

#### EXERCISE 4.8 (continued)

7. The PXE Server Initial Settings screen asks you to choose how PXE will respond to clients. Select the "Respond to all (known and unknown) client computers" radio button and click Finish.

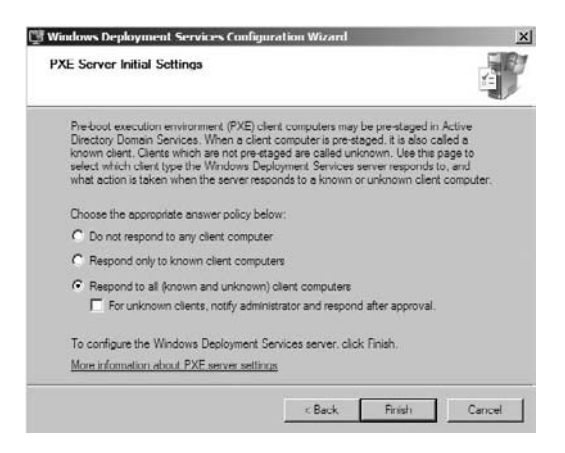

**8.** At the Configuration Complete screen, make sure the check box "Add image to the Windows Deployment Server" is unchecked. Click Finish.

An advantage of using the Windows Deployment Server is that WDS can work with Windows image (.wim) files. As stated in the previous section, Windows image files can be created through the use of the Windows Sysprep utility.

One component that you need to pay attention to when using the Windows Deployment Server is *Pre-Boot Execution Environment (PXE)* network devices. PXE Boot devices are network interface cards (NICs) that can talk to a network without the need for an operating system. PXE Boot NIC adapters are network adapters that have a set of pre-boot commands within the boot firmware.

This is important when using WDS because PXE Boot adapters connect to a WDS server and request the data needed to load the operating system remotely. Remember, most of these machines that you are using WDS for do not have an operating system on the computer. For WDS to work properly, you require NIC adapters that can connect to a network without the need of an operating system.

This is also why DHCP has to be set up to accept PXE machines. These machines require a valid TCP/IP address so that they can connect to the WDS server.

# Configuring the System Center Virtual Machine Manager (SCVMM) 2008

Microsoft has a utility that allows us to work with Hyper-V virtual machines: System Center Virtual Machine Manager (SCVMM) 2008. SCVMM includes many tools that enable an
administrator to create and manage virtual machines. The 2008 version, also referred to as SCVMM vNext, has many new features over SCVMM 2007, such as the following:

- Hyper-V support
- VMware ESX support
- Expanded delegated administration support
- Improved resource calibration and optimization

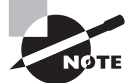

SCVMM 2007 does not work with Hyper-V properly. You can't create or manage Hyper-V virtual machines using SCVMM 2007.

In Chapter 3 we downloaded and installed the System Center Virtual Machine Manager (Figure 4.5). In this chapter we will continue to use SCVMM by first installing the SCVMM Administrator Console. This administrative console will be the front-end application that we use to access SCVMM.

### FIGURE 4.5 Virtual Machine Manager

| IVirtual Machine Manager - Stellacon/ | A.Stellacon.com                                                       |                                                                                                    | X |
|---------------------------------------|-----------------------------------------------------------------------|----------------------------------------------------------------------------------------------------|---|
| File View Go Actions Help             |                                                                       |                                                                                                    |   |
| 🕈 🛱 Actions 💼 Columns 🗮 Jobs 🗔 PRC    | ) Tips (0) 💷 Networking 🗷 PowerShell 🕐                                | ) Help                                                                                                    |   |
| Hosts                                 | All Hosts Hosts (0)                                                   | Actions                                                                                                    |   |
| Host Groups                           | Search                                                                | Virtual Machine Manager                                                                                                    |   |
| All Hosts                             | Na St Jo CP Av<br>No hosts are managed by Virtual Machine<br>Manager. | New virtual machine     Convert physical server     Convert virtual machine     Add library server     Add host     Add VMware VirtualCenter     server |   |
| Filters Clear                         |                                                                       | 🔞 Help                                                                                                    |   |
| Status                                | 1                                                                     | All Hosts                                                                                                    |   |
| Operating system •                    | Detail View 👻                                                         | New host group                                                                                                    |   |
| Hosts                                 |                                                                       |                                                                                                    |   |
| Virtual Machines                      | 1                                                                     |                                                                                                    |   |
|                                       | 1                                                                     |                                                                                                    |   |
| Jobs                                  | 1                                                                     |                                                                                                    |   |
| Administration                        |                                                                       |                                                                                                    |   |
|                                       | Summary Networking and Storage 4                                      |                                                                                                    |   |

In Exercise 4.9 we will install the SCVMM Administrator Console. We will do this through the SCVMM installation utility that you downloaded in the previous chapter. You must have completed exercises 3.5 and 3.6 in Chapter 3 in order to do the following exercise.

### **EXERCISE** 4.9

### Installing the SCVMM Administrator Console

- 1. Start the System Center Virtual Machine Manager installation utility that you downloaded in Chapter 3.
- 2. Click the Install VMM Administrator Console link.
- **3.** On the License Terms screen, click the "I accept the terms of this agreement" radio button and click Next.
- 4. On the Customer Experience Improvement Program screen, click Next.
- **5.** The Prerequisites Check screen will verify that you meet the hardware and software requirements. After it does its verification, click Next.

| 🛙 Virtual Machine Manage                                                                                                    | er Administrator Console Setup                                                                          | x  |
|----------------------------------------------------------------------------------------------------|----------------------------------------------------------------------------------------------------|----|
| i Prerequisite                                                                                                    | es Check                                                                                                | 0  |
| License Terms<br>Microsoft Update<br>Customer Experience<br>Improvement Program<br>Prerequisites Check<br>Installation Location<br>Port Assignment<br>Summary of Settings<br>Installation | Please wait while prerequisites are checked. To proceed, you must ensure that all requirements are met. |    |
|                                                                                                    | Previous Next Cano                                                                                      | al |

- 6. On the Installation Settings screen, just leave the default settings and click Next.
- 7. On the Configuration Settings screen, make sure the port number is the same as what you set in the Chapter 3 setup exercise. If you left the defaults in the previous chapter, it should state 8100. Click Next.

| B Virtual Hachine Hanage                                                                                                    | r Administrator Console Setup                                                                                                    | × |
|----------------------------------------------------------------------------------------------------|----------------------------------------------------------------------------------------------------|---|
| License Terms<br>Microsoft Update<br>Customer Experience<br>Improvement Program<br>Prerequisites Check<br>Installation Location | Enter the port that the Virtual Machine Manager Administrator Console will use to communicate with the Virtual Machine Manager server.<br>Per: [0100]<br>Mere about port assignments |   |
| Port Assignment<br>Summary of Sottings<br>Installation                                                                          |                                                                                                    |   |
|                                                                                                    | Previous Next Cancel                                                                                                    | 1 |

8. On the Summary of Settings screen, make sure everything is correct and click Install.

|                     | Review the virtual Machine Manage | r Administrator Console settings.                        |
|---------------------|-----------------------------------|----------------------------------------------------------|
| licrosoft Update    | Setting                           | Value                                                    |
| ustomer Experience  | Program files path                | C: Program Files Microsoft System Center Virtual Machin. |
| provement Program   | VMM server communications port    | 8100                                                     |
| erequisites Check   | Using Microsoft Update            | No                                                       |
| stallation Location |                                   |                                                          |
| ort Assignment      |                                   |                                                          |
| mmary of Settings   |                                   |                                                          |
| italiation          |                                   |                                                          |
|                     |                                   |                                                          |
|                     |                                   |                                                          |
|                     |                                   |                                                          |
|                     |                                   |                                                          |
|                     |                                   |                                                          |
|                     |                                   |                                                          |
|                     |                                   |                                                          |
|                     |                                   |                                                          |
|                     |                                   |                                                          |
|                     |                                   |                                                          |

**9.** On the Installation Complete screen, it should show that all components were installed. Select the options "Create a shortcut to the VMM Administrator Console on my desktop" and "Check for the latest Virtual Machine Manager updates." Then click Close.

| T Virtual Hachine Hanage                                                                                                    | r Administrator Console Setup                                                                                                    | × |
|----------------------------------------------------------------------------------------------------|----------------------------------------------------------------------------------------------------|---|
| License Terms<br>Microsoft Update<br>Customer Experience<br>Improvement Program<br>Prerequisites Check<br>Installation Location<br>Port Assignment<br>Summary of Settings<br>Installation | Software         INET Framework 3.0 (previously installed)         Vitual Machine Manager Administrator Console         Status         Vitual Machine Manager Administrator Console installation has completed successfully.         Vitual Machine Manager Administrator Console installation has completed successfully.         Vitual Machine Manager Administrator Console installation has completed successfully.         Vitual Machine Manager Administrator Console installation has completed successfully. |   |
|                                                                                                    | Greate a shortcut to the VMM Administrator Console on my desktop     Open the VMM Administrator Console when the witzard closes                                                                                                    |   |
|                                                                                                    | Close                                                                                                    |   |

10. Close the System Center Virtual Machine Manager installation utility by clicking Exit.

SCVMM is a one-stop shop for creating and managing virtual machines. SCVMM allows an organization's IT department to have one centralized utility that everyone can use to manage your virtual datacenter. The following are just some of the actions that can be accomplished by using SCVMM:

**New Virtual Machine** This action allows an administrator to create a new virtual machine by using the New Virtual Machine wizard (Figure 4.6). This wizard gives you the ability to create a virtual machine using an existing virtual machine, template, or virtual hard disk, or it lets you create a new virtual machine with a blank virtual hard disk.

**Convert Physical Server** This action initiates a wizard that allows an organization to convert an existing physical computer into a virtual machine. This is known as a physical-to-virtual machine conversion (P2V conversion). When a P2V conversion starts (see Figure 4.7), an image of the hard drive is captured and then converted to a virtual machine for use with a virtualization server.

| Virtual Mac                                                                                                    | hine Identity                                                                                                    | ×  |
|----------------------------------------------------------------------------------------------------|----------------------------------------------------------------------------------------------------|----|
| Select Source<br>Virtual Machine Identity<br>Configure Handware.<br>Select Destination<br>Select Host<br>Select Path<br>Select Path<br>Select Networks<br>Additional Properties<br>Summary | Wtual machine name;         ServerVM         Owner:         STELLACON Administrator         Format: domain/usemane         Description:                                                                                                    |    |
|                                                                                                    | The virtual machine name identifies the virtual machine to VMM. The name does not have to match the computer na<br>of the virtual machine. However, using the same name ensures consistent displays in System Center Operations<br>Manager. | me |

### FIGURE 4.6 New Virtual Machine wizard

### FIGURE 4.7 P2V conversion

| Convert Physical Server                                                                                                    | (P7V) Wazand                                                                                                    |         | × |
|----------------------------------------------------------------------------------------------------|----------------------------------------------------------------------------------------------------|---------|---|
| Select Source<br>Virtual Machine Identity<br>System Information<br>Volume Configuration<br>Van Configuration<br>Select Path<br>Select Path<br>Select Networks<br>Addisionel Properties<br>Conversion Information<br>Summary | Select the physical computer that you want to convert to a virtual machine. Computer name or IP address: Select A Administrative account Specify the administrative account to use to connect to the physical computer. User name Administrator Password  Machine is a computer name. STELLACON  If the source machine is not in a domain, specify the source machine name or IP address. | Bowse   |   |
|                                                                                                    | Requirements for a P2V conversion                                                                                                    | ] Cance |   |

**Convert Virtual Machine** This action allows you to convert a virtual machine from a non-Microsoft vendor (VMware ESX Server) and convert it to a virtual machine that Microsoft Hyper-V/Virtual Server can recognize.

Add Library Server A virtual machine library is a central and secure location to store your virtual machines. A library server is a server in your infrastructure that stores the library shares. To create a new library, you first create the library shares on the server that you want to use and then add the library server using this action.

Add Host This is a machine that is going to host a virtual machine. Using this action allows you to add a host server to SCVMM. Three types of virtual machine hosts can be added:

- Windows Server-based hosts that reside on an Active Directory Domain
- Windows Server-based hosts that reside on a perimeter network
- VMware ESX servers

Add VMware VirtualCenter This action allows you to add a VMware VI3 environment to SCVMM. This allows you to manage your VMware environment alongside the Microsoft virtualized networks. SCVMM enables you to manage a VMware VirtualCenter 2.5 or VMware VirtualCenter 2.0.1. When adding a VMware VirtualCenter (see Figure 4.8), you can choose to use secure communications by using secure mode. A certificate and public key are required for each VMware ESX server that you are communicating with.

### FIGURE 4.8 Adding a VMware VirtualCenter

|                               |                                                                                                    | 9  |
|-------------------------------|----------------------------------------------------------------------------------------------------|----|
| Enter the VirtualCe           | nter server that you want to add.                                                                    |    |
| Server                        |                                                                                                    | _  |
| Computer name                 | : ServerA                                                                                            |    |
| TCP/IP port:                  | 443 芸                                                                                                |    |
|                               |                                                                                                    |    |
| Enter the administr           | ative account to use to connect to the VirtualCenter server.                                         |    |
| Administrative acco           | sunt                                                                                                 |    |
| User name:                    | Administrator                                                                                        |    |
| Password:                     |                                                                                                    |    |
| Domain:                       | ISTELLACON                                                                                           |    |
| CARGE 1                       | pittakon                                                                                             |    |
| Security                      |                                                                                                    | _  |
|                               |                                                                                                    |    |
| Communicat                    | e with VMware ESX Server hosts in secure mode                                                        |    |
| (i) In secure mode            | e, a certificate and public key are required for each ESX Server that in                             | 6  |
| being manage<br>communication | d by the VMware VirtualCenter server. Clear this option to trust<br>is and require only oredentials. |    |
| (i) Virtual Machine           | e Manager provides limited management of newly imported VMware E                                     | 5X |
| Server hosts.                 |                                                                                                    |    |

The first step in setting up SCVMM and configuring it for Microsoft Hyper-V is to add a host machine. In Exercise 4.10 we will install our first host server in the SCVMM admin console. This activity is necessary to complete in order to accomplish future exercises in this chapter.

### EXERCISE 4.10

### **Configuring SCVMM Hosts**

- 1. Start the SCVMM Admin Console by clicking on the SCVMM Admin Console on the desktop.
- 2. When the Connect to Server box appears, make sure that the Server Name field contains localhost:8100. Also make sure that the "Make this server my default" check box is selected. Click the Connect button.

| Ent<br>SC | er the name of the Virtual Machine Manager server that the<br>VMM Administrator Console will connect to. |
|-----------|----------------------------------------------------------------------------------------------------|
| Ser       | ver name:                                                                                                |
| loc       | alhost.8100                                                                                              |
| For       | mat: VMMServer.port                                                                                      |
| ঘ         | Make this server my default                                                                              |

- **3.** The first thing we need to do is add a host server to SCVMM. To do this, under the Actions sections click the Add Host link.
- 4. The Select Host Location screen appears; it asks for the credentials needed to connect to the host system. Enter an account that can connect to the host. Click Next.

| Select Host L                                                                                       | ocation                                                                                                    |
|----------------------------------------------------------------------------------------------------|----------------------------------------------------------------------------------------------------|
| Select Host Location<br>Select Host Servers<br>Configuration Settings<br>Host Properties<br>Summary | Select the host location and then enter the required credentials.  Windows Server-based host on an Active Directory domain  Windows Server-based host on an Active Directory domain  First the credentials for connecting to the host.  Here rune: Administrator  Password: STELLACON  Windows is an a tutted domain  Clear this option if the host does not have a two-way trust relationship with the domain of the VMM server.                                                                                                    |
|                                                                                                    | User name: Administrator Password:  Password:  Password |

5. The Select Host Servers screen appears. Click the Search button.

| elect Host Location                               | Description                               | CTC L ACON                        |                                                   |                                                           |
|---------------------------------------------------|-------------------------------------------|-----------------------------------|---------------------------------------------------|-----------------------------------------------------------|
| elect Host Servers                                | Compiler campi                            | ISTELLACON                        |                                                   |                                                           |
| anfiguration Settings<br>ost Properties<br>ummary | Skip Active I<br>Fyou use th<br>Directory | Departory mame was option, ensure | effication that your computer name entry is a reg | astered host Service Principal Name (SPN) in Ac<br>Search |
|                                                   | Selected servers:                         |                                   |                                                   |                                                           |
|                                                   |                                           |                                   |                                                   |                                                           |
|                                                   | Computer Name                             | *                                 | Operating System                                  | Mtualization Software                                     |

6. In the Computer Name box, type the name of the host machine and click Search. In the Search Results window, your host server should appear. Click on the host server and click the Add button. The host should appear in the Selected Computers section. Click OK.

| Domain:                                                             | Stellacon.com    |                                                                                              |                                                                   |        |
|---------------------------------------------------------------------|------------------|----------------------------------------------------------------------------------------------|-------------------------------------------------------------------|--------|
| Computer name:                                                      | StellaconA       |                                                                                              |                                                                   | Search |
|                                                                     | Limit the search | to computers with the following virtualization a<br>r                                        | oftware:                                                          |        |
| earch results<br>Computer Name 🔺                                    |                  | Operating System                                                                             | Vitualization Software                                            | _      |
| and the second second second                                        |                  |                                                                                              |                                                                   |        |
| stelacona.si                                                        | ellacon.com      | Windows Server (\$ 2008 Enterprise                                                           | Microsoft Hyper-V                                                 | Add    |
| elected computers                                                   | ellacon.com      | Windows Server (\$ 2008 Enterprise                                                           | Microsoft Hyper-V                                                 | Add    |
| stelarona.st<br>elected computers:<br>Computer Name<br>stelarona.st | elacon.com       | Windows Server (\$ 2008 Enterprise<br>Operating System<br>Windows Server (\$ 2008 Enterprise | Microsoft Hyper-V<br>Virtualization Software<br>Microsoft Hyper-V | Add    |
| elected computers<br>Computer Name<br>steliacona.st                 | elacon.com       | Windows Server (\$ 2008 Enterprise<br>Operating System<br>Windows Server (\$ 2008 Enterprise | Microsoft Hyper V<br>Vitualization Software<br>Microsoft Hyper V  | Add    |

- 7. The Select Host Servers screen reappears. Click the Next button.
- **8.** The next screen, Configuration Settings, asks which host group you would like to associate this host with. Keep the default of All Hosts and click Next.
- 9. On the Host Properties screen, just click Next.
- **10.** On the Summary screen, verify all settings and click the Add Hosts button.

| ∎* Add Hosts                                                          |                                                            | ×                                                                                                    |
|-----------------------------------------------------------------------|------------------------------------------------------------|----------------------------------------------------------------------------------------------------|
| 👫 Summary                                                             |                                                            | 9                                                                                                    |
| Select Host Location<br>Select Host Servers<br>Configuration Settings | Review the host set<br>Setings                             | nngs.<br>Valve •                                                                                                    |
| Host Properties                                                       | Host                                                       | Adding host server stellacona.stellacon.com                                                                                                    |
| Summery                                                               |                                                            |                                                                                                    |
|                                                                       |                                                            | 🔊 View Screet                                                                                                    |
|                                                                       | When you add these f<br>virtualization software<br>needed. | nots, Virtual Machine Manager initials a VMM agent and, if needed, initials or enables the<br>on the hosts. VMM will also attempt to create a Windows Frewall exception on the hosts if |
|                                                                       |                                                            | Previous Add Hosts Cancel                                                                                                    |

**11.** A Jobs screen appears while the host server is created. The status window shows you the status of the job.

|                     | 00 %                                | 11/2/2008 1.28 | StellaconA.Ste | all STELI | LACONV     |
|---------------------|-------------------------------------|----------------|----------------|-----------|------------|
|                     |                                     |                |                |           |            |
| Add virtual mach    | ine host                            |                |                |           |            |
| Status:             | Running                             | Step           | Name           | Status    | Start Tir- |
| Command:            | Add-VMHost                          | 1              | Add virtual    | 66 %      | 11/2/20    |
| Result name:        | Stellacon A Stellacon.com           | 0 1.1          | Install Virtu  | 100 %     | 11/2/20    |
| Started:            | 11/2/2008 1.28.50 PM                | Q 1.2          | Enable Hyp     | 100 %     | 11/2/20    |
| Duration:<br>Owner: | 00:00:11<br>STELLACON\Administrator | 1.3            | Refresh host   | 0 %       |            |
| ·····               |                                     |                |                | 1         |            |

**12.** When the host server is added, the Jobs screen shows you a completed status. Close the box.

One of the many tasks that SCVMM can accomplish is the creation of a new virtual machine. With SCVMM, you can use one centralized familiar application for the management of your infrastructure's virtual network.

Now that we have installed the System Center Virtual Machine Manager Admin Console, it's time for us to add a virtual machine by using the console. Exercise 4.11 walks you through the creation of a virtual machine by using SCVMM.

### **EXERCISE 4.11**

#### Adding a New Virtual Machine Using SCVMM

- 1. Open the SCVMM Admin Console.
- 2. In the Actions window on the right side, click the New Virtual Machine link.
- **3.** On the Select Source screen, click the "Create the new virtual machine with a blank virtual hard disk" radio button. Click Next.
- On the Virtual Machine Identity screen, type **TestVM** in the Virtual Machine Name box. Click Next.
- **5.** The Configure Hardware screen opens. Make sure the following settings match. Then, click Next.

| Setting   | Configuration                  |
|-----------|--------------------------------|
| Channel   | Primary Channel (0)            |
| Disk      | Create a new virtual hard disk |
| Туре      | Fixed                          |
| Size      | 16 GB                          |
| File Name | TestVM_disk_1                  |

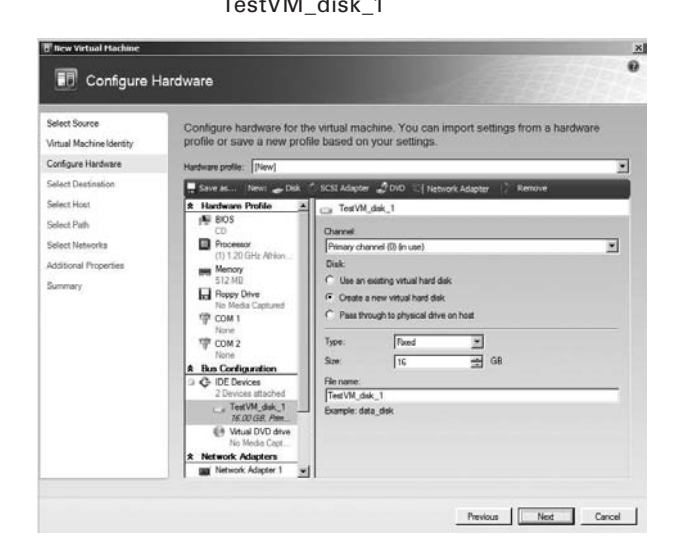

- **6.** On the Select Destination screen, make sure the "Place the virtual machine on a host" radio button is selected. Click Next.
- 7. When the Select Host screen appears, make sure that the host server that you set up in the previous exercise is listed. Click on the host server and click Next.

| 8 New Virtual Machine                                                                                           |                                                                                                    |                                                  |                                   | ×                          |
|----------------------------------------------------------------------------------------------------|----------------------------------------------------------------------------------------------------|--------------------------------------------------|-----------------------------------|----------------------------|
| 🗊 Select Host                                                                                                   |                                                                                                    |                                                  |                                   |                            |
| Select Source<br>Virtual Machine Identity<br>Configure Hardware                                                 | Select a host for the virtual r<br>Hosts are rated based on the virtual ma<br>this virtual machine, olick Customize Ra | machine.<br>achine's requirements and<br>stings. | default placement options. To cha | rige placement options for |
| Select Destination                                                                                              | Search                                                                                                    |                                                  | P in All Hosts                    | -                          |
| Select Host                                                                                                    | Rating - Ho                                                                                                    | rst                                              |                                   | Transfer Type              |
| Select Path                                                                                                    |                                                                                                    | Stellacon/Col                                    | n                                 | Ja Network                 |
| Select Networks                                                                                                 |                                                                                                    |                                                  |                                   |                            |
| Additional Properties                                                                                           |                                                                                                    |                                                  |                                   |                            |
| Summary                                                                                                    |                                                                                                    |                                                  |                                   |                            |
| Contraction of the second second second second second second second second second second second second second s |                                                                                                    |                                                  |                                   | Common Parace              |
|                                                                                                    | (§)Details                                                                                                    |                                                  | What do these ratings mean?       | Customize Hatings          |
|                                                                                                    | Details Rating Explanation (1) Si                                                                                      | AN Explanation                                   |                                   | 1                          |
|                                                                                                    | Description                                                                                                    | No. de Minetiae                                  |                                   |                            |
|                                                                                                    | Operating system                                                                                                    | Microsoft @ Window                               | Server @ 2008 Enterprise Servic   | e Park 1                   |
|                                                                                                    | Virtualization software                                                                                                | Microsoft Hyper-V                                |                                   |                            |
|                                                                                                    | Virtualization software status                                                                                         | Upgrade Available                                |                                   |                            |
|                                                                                                    | Virtual machines                                                                                                    |                                                  |                                   |                            |
|                                                                                                    |                                                                                                    |                                                  |                                   |                            |
|                                                                                                    |                                                                                                    |                                                  |                                   |                            |
|                                                                                                    |                                                                                                    |                                                  |                                   |                            |
|                                                                                                    |                                                                                                    |                                                  |                                   |                            |
|                                                                                                    |                                                                                                    |                                                  | Previous                          | Lancel                     |

- 8. On the Select Path screen, accept the defaults and click Next.
- **9.** When the Select Networks screen appears, choose your network adapter in the pulldown box and click Next.
- 10. On the Additional Properties screen, choose the following options and then click Next.

| Setting                                                                 | Configuration                                       |
|-------------------------------------------------------------------------|-----------------------------------------------------|
| Action When Physical Server Starts                                      | Always Automatically Turn On The<br>Virtual Machine |
| Action When Physical Server Stops                                       | Save State                                          |
| Specify The Operating System You<br>Will Install In The Virtual Machine | 64-Bit Edition Of Windows Server 2008<br>Enterprise |

| B New Virtual Machine    | roperties                                                             | ×<br>0   |
|--------------------------|-----------------------------------------------------------------------|----------|
| Select Source            | Automatic start action                                                |          |
| Virtual Machine Identity | Action when physical server starts:                                   |          |
| Configure Hardware       | Always automatically turn on the virtual machine                      | <u>*</u> |
| Select Destination       | Delay start (Sec): 0                                                  |          |
| Select Host              | Action when physical server stops:                                    |          |
| Select Path              | Save State                                                            |          |
| Select Networks          | Operating system                                                      |          |
| Additional Properties    | Specify the operating system you will install in the virtual machine: |          |
| Summery                  | Targe entrol of an annual design from the lefters                     | -        |
|                          |                                                                       |          |
|                          | Previous                                                              | Cancel   |

- **11.** On the Summary screen, verify all the settings and click Create.
- **12.** The Jobs screen appears, showing you the status of the creation. Once you see the process has completed, close the status screen.

In Exercise 4.12 we will add a *VMware* VirtualCenter to SCVMM. Only begin this exercise if you are currently using a VMware server that either runs VMware VirtualCenter 2.5 or VMware VirtualCenter 2.0.1. If you are not using a VMware server or neither of the above mentioned VMware server types, skip this exercise. If you do not have a matching VMware server and still want to try this exercise, in step 4 click Cancel instead of OK.

### EXERCISE 4.12

#### Adding a VMware VirtualCenter Server

- 1. Start the System Center Virtual Machine Manager.
- 2. In the Actions section, click the Add VMware VirtualCenter Server link.
- 3. In the Server section, type the computer name of your VMware VirtualCenter server name and choose your communications port (default is Secure HTTP port 443). Enter the administrative credentials that are needed to connect to the VMware server. Make sure the option to communicate with the server in secure mode is selected. Click OK.

Another setting that you can configure within SCVMM is the Virtual Machine Manager Self-Service Portal. This web-based utility gives you the ability to allow a select set of users the right to create, manage, and operate virtual machines.

While using the VMM Self-Service Portal you can set Self-Service Portal policies that allow you to control how users can manipulate the virtual machine environment. The VMM Self-Service Portal (see Figure 4.9) is a part of SCVMM and can be installed from the same installation package as SCVMM.

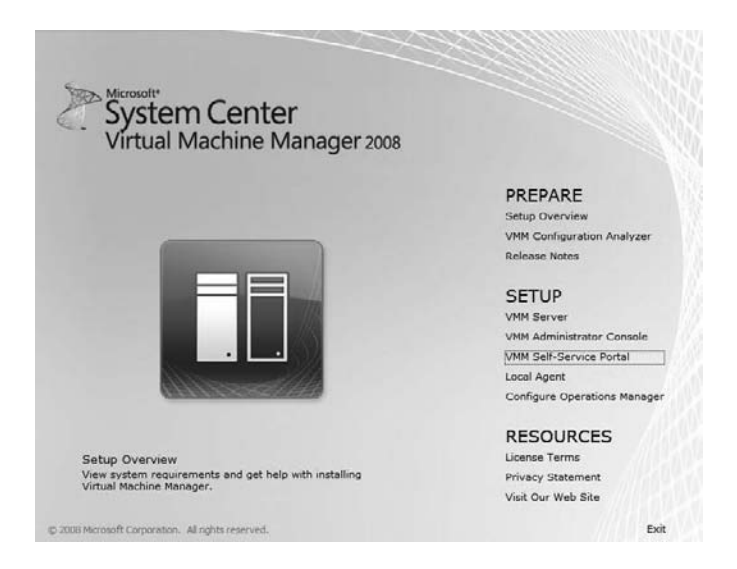

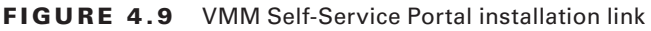

In Exercise 4.13 we will install the Virtual Machine Manager Self-Service Portal. To install the VMM Self-Service Portal we will use the SCVMM installation software that we downloaded in Chapter 3. To install the VMM Self-Service Portal, you will need to first install the Web Server (IIS) role and the IIS Management Compatibility role (Exercise 4.14).

### EXERCISE 4.13

### **Installing the IIS Components**

- 1. Start Server Manager by clicking Start > Administrative Tools > Server Manager.
- 2. Click the Roles link on the left-hand window.
- 3. On the right-hand window, click the Add Roles link.
- 4. When the Add Roles Wizard starts, click Next.
- 5. Choose the Web Services (IIS) role. Make sure the Common HTTP Features, Application Development, Security, and Management Tool check boxes are all selected. Click Next.
- 6. On the Confirmation screen, click Install.

- 7. On the Installation Results screen, click Close.
- 8. Close the Server Manager utility.

### **EXERCISE 4.14**

#### Installing the VMM Self-Service Portal

- 1. Start the System Center Virtual Machine Manager 2008 installation utility that you downloaded in Chapter 3.
- 2. Click the VMM Self-Service Portal link.
- **3.** On the License Terms screen, click the "I accept the terms of this agreement" radio button and click Next.
- 4. On the Prerequisites Check screen, make sure that both prerequisites are met and click Next.
- 5. On the Installation Location screen, accept the default location by clicking Next.
- 6. The Web Server Settings screen appears next. The name of the machine appears in the Virtual Machine Manager Server box. The TCP port number should be 8100 and the web port should be 80. Type **SSP** in the Portal Host Header field and Click Next.

| B Virtual Hachine Hanag                                                                                  | er Self-Service Portal Setup                                                                                                    |                                                                                                    | ×                   |
|----------------------------------------------------------------------------------------------------|----------------------------------------------------------------------------------------------------|----------------------------------------------------------------------------------------------------|---------------------|
| i Web Serve                                                                                              | er Settings                                                                                                    |                                                                                                    |                     |
| License Terms<br>Microsoft Update<br>Prerequisites Check<br>Installation Location<br>Web Server Settions | Specify the Virtual Machine Manager se<br>and the TCP port it will use to commun<br>Vitual Machine Manager server<br>Vitual Machine Manager server:<br>TCP port for communication with the server: | erver that the Self-Service Portal will con<br>icate with the Virtual Machine Manager<br>Stelscon A Stelscon com | nnect to,<br>server |
| Summary of Settings<br>Installation                                                                      | Web server<br>TCP port for the Self-Service Portal.<br>If the IP address for the Self-Service Portal is share<br>IF Host header moy and for portal access<br>Portal host header                    | 00 divition other Web attes, specify the heat header for the                                                     | portal.             |
|                                                                                                    | ① If Windows Rewall is turned on, the vicand w<br>More about configuring the Web site                                                                                                    | If attempt to add a frewal exception for this port.                                                              |                     |
|                                                                                                    |                                                                                                    | Previous                                                                                                    | Cancel              |

- 7. On the Summary screen, verify the settings and click Install.
- **8.** After the VMM Self-Service Portal Setup screen shows that the components have been installed, click Close.

### Summary

Virtual hard disks are the virtual equivalent to the physical hard drives in our traditional computers. When deciding which virtual hard disk to use, you have a few different choices: fixed-size disks, dynamic disks, differencing disks, and pass-through disks.

There are two main ways to create virtual hard disks. You can create a virtual hard disk first and then associate it with a virtual machine, or you can just create the virtual hard disk during the creation of the virtual machine. The two types of virtual hard disks that we use are EIDE and SCSI.

Virtual hard disks are just part of the virtual machine. Virtual machines are the core elements of the Hyper-V environment. Virtual machines are the platform on which the guest operating system will be located. When creating virtual machines, you can use the New Virtual Machine wizard.

You have the ability within Hyper-V to run multiple virtual machines on the same physical machine. The component that allows this to happen is called the hypervisor. The hypervisor is a thin software layer that keeps each of the virtual machines isolated so that they do not affect the other virtual machines on the same physical machine.

Microsoft's Windows Server 2008 operating system includes a utility called Sysprep. Sysprep allows you to prepare an image to be deployed by a third-party software package. Microsoft also has a deployment utility called the Windows Deployment Service (WDS). The WDS utility is the Windows Server 2008 replacement of RIS. WDS can deploy operating systems to remote clients.

Finally in this chapter we talked about the System Center Virtual Machine Manager 2008 (SCVMM), also known as vNext. The SCVMM utility is a downloadable tool that allows you to create, manage, and configure all of your virtual resources from one application. SCVMM allows you to manage not only your Windows virtual environments but also your VMware virtual environments. SCVMM is discussed in greater detail throughout the rest of this book. In the next chapter we discuss how to deploy virtual machines throughout your Hyper-V environment.

# **Exam Essentials**

**Be familiar with virtual hard disks (VHDs).** A virtual hard disk (VHD) is a virtual hard drive that you install the guest operating system onto. Know the three types of VHDs: fixed-size, dynamic, differencing, and pass-through. Understand how each disk type works and in which situation you want to use these disks.

Know how to create VHDs. Be able to create VHDs using the New Virtual Hard Disk wizard. Understand the difference between IDE and SCSI hard drive types. Know how to convert disks from fixed size to dynamic.

**Understand how virtual machines operate.** The hypervisor is a 64-bit mechanism that allows Hyper-V to run multiple virtual machines on the same physical machine. Know how to copy virtual machines to other Hyper-V servers.

**Be familiar with the Sysprep utility.** The System Preparation (Sysprep) tool is a Microsoft utility that allows you to get an image ready for transfer. Sysprep prepares the machine and the image for transfer so that a third-party software program can image it to another machine.

Be familiar with the Windows Deployment Service (WDS). A new version of RIS has been developed; it's called Windows Deployment Services (WDS). WDS allows an IT administrator to install a Windows operating system without using a CD or DVD installation disc. Using WDS allows you to deploy the operating system through a network installation. Know how PXE Boot NIC devices work and why they are necessary for WDS.

Know how to use the Sysprep utility. The System Preparation (Sysprep) tool is a Microsoft utility that allows you to get an image ready for transfer. Sysprep prepares the machine and the image for transfer so that a third-party software program can image it to another machine.

Be able to use System Center Virtual Machine Manager (SCVMM). Microsoft has released a new version of the System Center Virtual Machine Manager, also referred to as SCVMM vNext. A major advantage of SCVMM 2008 over SCVMM 2007 is that SCVMM 2008 works with Hyper-V. Know how to create a server host and a virtual machine using SCVMM. Know how you can manage other virtualization environments like VMware. Users can log on through a website and create their own virtual machines using the VMM Self-Service Portal application.

## **Review Questions**

- 1. You are the network administrator for a large organization that has decided to use Hyper-V to consolidate your network servers. You have decided to create a VHD using the New Virtual Hard Disk wizard. Performance is an issue with these virtual machines. Which type of virtual disk would you use?
  - **A.** Fixed size
  - B. Dynamic
  - **C**. Pass-through
  - **D**. Differencing
- **2.** You are the network administrator for a mid-sized company that has decided to use Hyper-V. You need to set up Hyper-V in a test environment. You have decided to create a VHD using the New Virtual Hard Disk wizard. You need to minimize hard disk space. Which type of virtual disk would you use?
  - A. Fixed size
  - B. Dynamic
  - **C.** Pass-through
  - **D**. Differencing
- **3.** You are the administrator for an organization that has been using virtualization for many years. You have migrated to Hyper-V and you need to create a new virtual machine that nonvirtualized machines can access. How do you set up the virtual machines?
  - A. Using fixed-size VHDs
  - B. Using dynamic VHDs
  - **C.** Using differencing disks
  - **D.** Using pass-through disks
- **4.** You have been hired as a consultant for a small company that has asked you to migrate their servers to virtualization using Microsoft Server 2008 and the Hyper-V role. They have a small but new IT staff and they are worried about the staff causing problems with the virtual machines. You need to set up a way to roll back virtual machines to a previous state without the use of backups. How do you set up Hyper-V?
  - A. Using fixed-size VHDs
  - B. Using dynamic VHDs
  - C. Using differencing disks
  - D. Using pass-through disks

- **5.** You are the network administrator for a large organization that has decided to use Hyper-V. The virtual machine has to work with older systems and has to allow the guest operating system to see and work with the BIOS. How do you set up the disk?
  - A. Using an IDE disk
  - B. Using a SCSI disk
  - **C.** Using a pass-through disk
  - **D.** Using a fixed-size disk
- **6.** You are the network administrator for a mid-sized organization that has decided to implement Hyper-V. Your manager asks you to explain how you can have multiple virtual machines on your Hyper-V server. What would you do?
  - A. Explain virtualization
  - B. Explain disks
  - **C.** Explain the hypervisor
  - D. Explain SCVMM
- **7.** You are the Hyper-V administrator for your organization. You have three Hyper-V servers and you need to make sure that you can copy virtual machines between the servers. What options do you have for copying virtual machines? (Choose all that apply.)
  - A. XCopy
  - B. Hyper-V Import/Export
  - C. PowerShell Import/Export scripts
  - **D**. Virtual copy
- **8.** Paige, your IT manager, has asked you to set up 250 Microsoft Vista machines for a mass rollout. The 250 machines have to be completed within a short period of time. You decide to set up a Vista machine and then decide to make an image of the machine for mass duplication. Which Microsoft utility will allow you to create an image for mass duplication?
  - **A.** Windows Deployment Service (WDS)
  - B. System Preparation (Sysprep)
  - **C.** Vista Preparation (Vprep)
  - D. Windows Server 2008 image maker
- **9.** You are the network administrator for a large search engine company. You have decided to use Sysprep to image all of your Windows Vista computers. You want to make the image as bare-bones as possible. You want all system information removed before imaging all the other computers. Which Sysprep switch would you use to make this happen?
  - A. /oope
  - **B**. /generalize
  - **C**. /audit
  - D. /pnp

- **10.** Alexandria is your network administrator. She wants to use Sysprep to create an image that all of her client computers can use for operating system setups. She does not want any dialog boxes to appear during the Sysprep setup. How can she set this up?
  - A. /oope
  - **B.** /quiet
  - **C.** /nodialog
  - D. /pnp
- **11.** You are the network manager for a small organization. You have decided to start using Sysprep for your image creations. You have one test box that you image and test on. You want to use Sysprep to reactivate the Windows activation when it expires. How many times can you reactivate the Windows activation using the Sysprep image?
  - A. One
  - B. Two
  - **C**. Three
  - **D**. Four
- **12.** You are the administrator for a mid-sized candle maker. You have decided to use Sysprep to image your client computers. You need to use some other product to move the images to the client computers. Which Microsoft utility can you use to deploy your Sysprep image?
  - A. ActiveX
  - B. ImageX
  - C. Image Maker
  - D. Image Activate
- **13.** You are a system administrator for a large organization that has decided to use Sysprep to image all of your client computers. You create an image for a third-party software to deploy. When using Sysprep, what type of file will you be creating?
  - **A.** Windows image (.wim)
  - **B.** System image (.sim)
  - **C.** Server image (.sim)
  - **D.** ImageX extension (.imx)
- **14.** You are the network administrator for a large organization. You have been using Remote Installation Service (RIS) for many years and have decided to continue using it for Windows Server 2008 and Microsoft Vista. What new version of RIS would you use to do remote installations?
  - **A.** Remote Installation Service v2
  - **B.** Windows Deployment Service (WDS)
  - **C.** Windows Installation Service (WIS)
  - **D.** Remote Deployment Service (RDS)

- **15.** You have decided to use Windows Deployment Services (WDS) for the remote installation of your client computers. You have started to set up the images and you are installing the different network services for your infrastructure. What besides a WDS server is needed to use WDS properly? (Choose all that apply.)
  - A. DNS
  - B. Active Directory
  - **C**. WINS
  - **D**. DHCP
- **16.** You are the network administrator for a small yo-yo maker. You have decided to use Windows Deployment Services (WDS) to deploy your Microsoft Vista client operating systems. Your client computers must have a specific piece of hardware that is needed for the remote installation. What is the hardware that is needed?
  - A. PXE Boot NIC adapter
  - **B.** PBX Boot NIC Adapter
  - C. PRE-Boot NIC Adapter
  - D. PMX Boot NIC Adapter
- 17. You have been hired as a network consultant for a mid-sized company. You have decided to implement the Hyper-V role to help consolidate the network servers. You have decided to use the System Center Virtual Machine Manager to create and manage your virtual machines. Which versions can you use? (Choose two.)
  - **A.** SCVMM 2007
  - **B.** SCVMM 2008
  - **C.** SCVMM vNext
  - **D.** SCVMM V2
- **18.** You are a network administrator for a large organization that has used virtualization for years. You have been using VMware VirtualCenter 2.5 and VMware VirtualCenter 2.0.1. You have decided to now implement Hyper-V. You need to be able to use one application that can manage the Hyper-V environment, the VMware VirtualCenter 2.5, and VMware VirtualCenter 2.0.1. Which application would you use?
  - A. Hyper-V Manager
  - B. SCVMM 2007
  - C. SCVMM 2008 vNext
  - D. VMM Manager

- **19.** You are the network administrator for an organization that has decided to implement Hyper-V. You need to start by creating new virtual machines. Which two of the following will allow you to create Hyper-V virtual machines?
  - **A.** SCVMM 2008
  - **B.** SCVMM 2007
  - C. Hyper-V Manager
  - **D.** VMware Manager
- **20.** You are the network administrator for a large organization that has decided to use Hyper-V. You want to set up a way so that a select group of users can create and manage their own Hyper-V virtual machines. You want them to be able to do this while using a web application. What would you set up to accomplish this goal?
  - A. SCVMM 2008 Internet Services
  - B. VMM Self-Service Portal
  - **C.** Hyper-V Internet Services
  - D. Hyper-V Self-Service Portal

## **Answers to Review Questions**

- 1. A. Fixed-size disks work well in a production environment. The advantage is performance. Because these disks do not have to manage size during operation, they perform more efficiently.
- **2.** B. Dynamic disk types perform well in test and development environments. The advantage is that you only need the amount of hard disk space that is currently being used.
- **3.** D. A new type of virtual machine storage in Hyper-V is called pass-through disks. When using pass-through disks, the virtual machine accesses the storage device directly without the need of a VHD. The advantage is that since there is no VHD and no VHD encryption, nonvirtualized machines can also access the pass-through disk directly.
- **4.** C. Differencing disks use a child-parent relationship. Differencing disks allow you to make changes to the virtual machine and these changes do not affect the base image. Differencing disks store all of their changes to a separate file, and all changes there are isolated from the original VHD. This allows you to revert back to the original VHD quickly and easily.
- **5.** A. IDE disks support emulated disks that work with older systems and allow the guest operating system to see and work with the BIOS. You need to use emulated disks when the device drivers that you have are designed for older hardware.
- **6.** C. The hypervisor is 64-bit mechanism that allows Hyper-V to run multiple virtual machines on the same physical machine. The hypervisor's job is to create and manage the partitions between virtual machines. The hypervisor is a thin software layer that sits between the virtual machines and the hardware.
- **7.** A, B, C. There are many different ways to copy a virtual machine from one location to another. XCopy, Hyper-V Import/Export, and PowerShell Import/Export scripts are the three ways to copy a virtual machine from one server to another.
- **8.** B. The System Preparation (Sysprep) tool is a Microsoft utility that allows you to get an image ready for transfer. The Sysprep utility prepares the machine and the image for transfer so that a third-party software program can image it to another machine.
- **9.** B. The /generalize switch allows the Sysprep utility to remove all system-specific data from the Sysprep image. If running the GUI version of Sysprep, this is a check box option.
- **10.** B. The /quiet mode runs without any confirmation dialog messages being displayed during the Sysprep setup.
- **11.** C. You can use images to restart the Windows activation clock. The Windows activation clock starts to decrease as soon as Windows starts for the first time. You can only restart the Windows activation clock three times using Sysprep.
- **12.** B. To load an image onto a client machine, you use a third-party utility or Microsoft ImageX to deploy the image that is created from Sysprep.

- **13.** A. When you use the Sysprep utility you end up creating a Windows image (.wim) file. This file can be used by many third-party software packages to deploy the image to the client computers.
- **14.** B. For Windows Vista and Windows Server 2008, a new version of RIS, called Windows Deployment Services (WDS), allows you to install a Windows operating system without a CD or DVD. Using WDS allows you to deploy the operating system through a network installation. WDS can deploy Windows XP, Windows Server 2003, Microsoft Vista, and Microsoft Windows Server 2008.
- **15.** A, B, D. The four things that are needed for the Windows Deployment Services (WDS) to operate properly are DNS, DHCP, Active Directory, and a WDS server.
- **16.** A. To use WDS, your client machines must support Pre-Boot Execution Environment (PXE) network devices. PXE Boot devices are network interface cards (NICs) that can talk to a network without the need for an operating system. PXE Boot NIC adapters are network adapters that have a set of pre-boot commands within the boot firmware.
- **17.** B, C. One of the most important features of SCVMM 2008 is the ability to work with Hyper-V. SCVMM 2008 is also known as vNext. SCVMM 2007 does not work with Hyper-V properly. You can't create or manage Hyper-V virtual machines using SCVMM 2007. There is no such release called V2.
- **18.** C. If you want to be able to manage both Hyper-V and VMware (VMware VirtualCenter 2.5 or VMware VirtualCenter 2.0.1) virtualization networks, you need to use the System Center Virtual Machine Manager 2008 (also referred to as vNext).
- **19.** A, C. There are several ways to create virtual machines. SCVMM 2008 and Hyper-V Manager are the two ways listed here that will create virtual machines. SCVMM 2007 does not work with Hyper-V, and VMware Manager will not create Hyper-V virtual machines.
- **20.** B. This web-based utility gives you the ability to allow a select set of users the right to create, manage, and operate virtual machines. While using the VMM Self-Service Portal, you can set Self-Service Portal policies that allow you to control how users can manipulate the virtual machine environment.

# Chapter

5

# Migrating and Converting Virtual Machines

# MICROSOFT EXAM OBJECTIVES COVERED IN THIS CHAPTER:

### ✓ Migrate a Computer to Hyper-V

May include but not limited to: from Virtual Server 2005, from third-party (Acronis), from VPC (Virtual PC), from Hyper-V (import/export), Intel to AMD virtual machine state, by using SCVMM vNext (P2V and V2V), Integrated Services/ Virtual Machine additions, Assessment and Planning Tool.

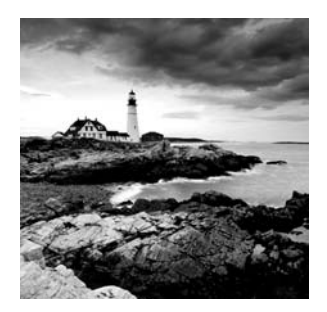

Being able to migrate virtual machines from other virtualization environments can be a powerful tool in your virtualization arsenal. As a consultant and IT manager for many years, I tried

to follow the wisdom of "Why re-create the wheel?" In other words, why re-create virtual machines that have been running fine in other virtualization environments? Being able to easily migrate these virtual machines to the Microsoft Hyper-V environment can save you time, which, in turn, saves money.

In this chapter we will discuss migrating a system to Hyper-V. We will explore the steps involved in migrating your Virtual Server 2005 and Microsoft Virtual PC virtual machines to a Hyper-V server and also the utilities needed to help migrate an infrastructure to Hyper-V.

We will explain how to convert physical computers to virtual computers (P2V), and we will also show you how to convert an existing VMware virtual machine, thus giving you the ability to manage them in an SCVMM environment (V2V).

Furthermore, we will show you how to transfer virtual machines from Microsoft Virtual Server and Microsoft Virtual PC to the new Hyper-V environment. So let's get started with physical-to-virtual conversions using the SCVMM utility.

# Using Physical-to-Virtual (P2V) Conversion

In the previous chapters we started to work with System Center Virtual Machine Manager (SCVMM) 2008 vNext. We started by downloading and installing SCVMM, and then we installed the Admin console. In this chapter we will show you how to migrate a non-Microsoft virtualized machine into Hyper-V. We will also show you what is necessary to migrate a Microsoft Virtual Server and Microsoft Virtual PC virtual machine to a Hyper-V virtual machine.

Let's start this SCVMM discussion with migrating virtual machines to Hyper-V. The SCVMM 2008 vNext utility gives you two ways to migrate machines into Hyper-V virtual machines. The first is converting physical machines to virtual machines through a process known as *physical-to-virtual (P2V)* conversion. You may have used third-party software like Acronis (True Image 9.1) to do P2V conversions; the software you need is now included free with the SCVMM 2008 utility.

This function gives you the ability to convert servers that are already in production and running on your network. One advantage of using the P2V is that you can use the Windows PowerShell command line to convert multiple servers using the P2V conversion.

To use the *Windows PowerShell* command-line utility, you must script the commands that will allow the conversion to function properly. But when you convert the first machine using the SCVMM utility, you can copy the script from SCVMM, save it, and modify it for later use (we will show how to do this in Exercise 5.1).

### **P2V Conversions Using SCVMM**

When using the System Center Virtual Machine Manager, the computer that you are converting with the P2V utility must meet a few minimum requirements before you convert it properly:

- You must have a minimum of 512MB of RAM.
- The computer must use the Advanced Configuration and Power Interface (ACPI) BIOS.
- The computer must be accessible by the SCVMM utility and the Hyper-V computer.
- The computer needs to be internal to your network. The computer you are converting can't be part of the perimeter network.

When you are deciding which machines you want to convert using the P2V utility, be aware of which operating systems SCVMM can convert using the P2V utility. SCVMM can convert the following operating systems into virtual machines:

- Windows 2000 Server SP4 or later (offline P2V only)
- Windows 2000 Advanced Server SP4 or later (offline P2V only)
- Windows Server 2003 (32-bit or 64-bit) SP1 or later
- Windows XP Professional (32-bit or 64-bit) SP2 or later
- Windows Vista (32-bit or 64-bit) SP1 or later
- Windows Server 2008 (32-bit or 64-bit)

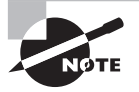

The SCVMM 2008 utility does not support converting a Microsoft Windows Server NT 4.0 machine to a virtual machine. If you need to convert an NT 4.0 server to a virtual machine, you can use the Microsoft Virtual Server 2005 Migration Toolkit (VSMT) or third-party solutions.

You may have noticed in the previous list that some entries specify *offline* next to the operating system. An offline conversion means that the machine's operating system that you are migrating must be taken offline before the conversion occurs. Online conversions mean that the system that you are converting can continue to operate normally during the conversion.

There are some other issues that you need to consider when choosing which machines you want to convert using the P2V utility. Windows Servers that are underutilized are an excellent choice for converting over to virtual machines.

Let's use an example of four servers in an organization. Three of those servers are being used at less than 25 percent utilization. Instead of having three physical machines not using their full hardware potential, you can create three virtual machines and place them all on

the same physical machine. Now one machine will have its hardware used more efficiently, and that also frees up three physical machines to be used in a better way.

### Beal World Scenario

### **Converting Servers**

One thing I have learned over the years doing consulting is that being able to use preconfigured equipment is priceless. This is where the P2V conversion can be helpful. Think about it—you have servers prebuilt and running on the network. You can build new virtual machines, load the software, and configure them, or you can take a server that is already configured and convert it to a virtual machine.

Let's take the example I just used. You have four prebuilt running servers on your network; you can rebuild these servers from scratch as virtual machines, or you can convert these machines to virtual machines using the P2V conversion and get your network back up and running just as before.

Remember, another advantage to all of this is lower costs—due not only to less equipment but to time savings. If you had to rebuild four servers as virtual machines, this could take hours or even days. While you are building these servers, you are out of commission to do anything else. If you convert these prebuilt machines using the P2V conversion, then the SCVMM 2008 utility converts these machines while you do other work.

Let's start our exercises with the process of converting a physical machine to a virtual machine. In Exercise 5.1 you will take a machine physically located on your network and convert it into a format for use with Hyper-V. If you do not have a network configured while reading this book, you can skip this exercise. If you do not have a network and decide to not complete this exercise, it will not affect any other exercises in this chapter.

### EXERCISE 5.1

### **Converting a Physical Machine to a Virtual Machine**

- 1. Start the SCVMM 2008 Admin Console.
- 2. In the right-hand window under the Actions pane, click the Convert Physical Server link.
- **3.** The Convert Physical Server wizard starts. At the Select Source screen you have several options you need to configure, as follows:

| Field                       | Value                                                                           |
|-----------------------------|---------------------------------------------------------------------------------|
| Computer Name or IP Address | The name or IP address of the computer on your network that you want to convert |

165

| Field                   | Value                                                                                                    |
|-------------------------|----------------------------------------------------------------------------------------------------|
| User Name               | Administrator                                                                                                    |
| Password                | Administrator's password for the chosen machine                                                                                                    |
| Domain or Computer Name | If the computer you choose is part of a domain,<br>the domain name field should be completed.<br>If the machine is not part of a domain, type the<br>computer name or IP address. |

| Select Sour                                                                                                    | Ce                                                                                                    |        | 0 |
|----------------------------------------------------------------------------------------------------|----------------------------------------------------------------------------------------------------|--------|---|
| Select Source<br>Virtual Machine Identity                                                                                                    | Select the physical computer that you want to convert to a virtual machine.                                                                                                    |        |   |
| System Information                                                                                                    | STELLACONA.Stellacon.com                                                                                                    | Browse | 1 |
| Volume Configuration<br>VM Configuration<br>Select Hoet<br>Select Path<br>Select Networks<br>Additional Properties<br>Conversion Information<br>Summary | Administrative account Specify the administrative account to use to connect to the physical computer. User name: Administrator Password:  Password:  Domain or computer name: STELLACON   I the source machine is not in a domain, specify the source machine name or IP address. |        |   |
|                                                                                                    | Requirements for a P2V conversion                                                                                                    | Cancel |   |

- 4. After you have filled in all the fields, click Next.
- 5. On the Virtual Machine Identity screen, configure these options:

| Field                  | Value                    |
|------------------------|--------------------------|
| Virtual Machine Name   | TestMachine              |
| Owner                  | Administrator            |
| Description (optional) | Type a description here. |

|                          | virtual machine name:          |
|--------------------------|--------------------------------|
| Virtual Machine Identity | TestMachine                    |
| System Information       | Owner.                         |
| Volume Configuration     | STELLACONVAdministrator Browse |
| VM Configuration         | Format: domain/username        |
| Select Host              | Description:                   |
| Select Path              |                                |
| Select Networks          |                                |
| Additional Properties    |                                |
| Conversion Information   |                                |
| Conversion mormation     |                                |
| Summary                  |                                |
|                          |                                |
|                          |                                |
|                          |                                |
|                          |                                |
|                          |                                |
|                          |                                |

- 6. After you have filled in all the fields, click Next.
- 7. On the System Information screen, click the Scan System button. This begins a scan of the source machine and reveals if any components need to be installed before the P2V conversion. Click Next after the scan is complete.
- **8.** The Volume Configuration screen is next. This screen shows you the volumes that you can convert. There are some settings that you can configure, as follows:

| Field                                        | Value                                                                                                    |
|----------------------------------------------|----------------------------------------------------------------------------------------------------|
| Select Volume check box                      | All volumes that can be converted will be shown.<br>The system and boot volumes have to be con-<br>verted. So if both volumes are on the C: volume,<br>the volume will automatically be selected and<br>grayed out. Choose any other volumes that you<br>want to convert. |
| VHD Size                                     | Choose the size of your VHD.                                                                                                    |
| VHD Type                                     | Dynamic or Fixed are your two options.<br>Choose Dynamic to save hard disk space.                                                                                                    |
| Channel                                      | Choose Primary channel (0).                                                                                                    |
| Conversion Options link                      | You can choose between Online or Offline con-<br>version. The default is Online conversion. Accept<br>the default.                                                                                                    |
| Turn Off Source Computer<br>After Conversion | This check box allows the system to shut down<br>after the conversion is complete. Make sure this<br>check box is not selected.                                                                                                    |

| Select Source<br>Virtual Machine Identity<br>System Information               | Select the volumes on the source machine to duplicate on the virtual machine.<br>VMM will create a vitual hard dak (vhd file) for each volume. Specify the size, the disk type, and the channel to which to<br>attach the vhd. |                                                                                                    |                                                                                                    |                                      |        |                                 |                                                             | hich to |
|-------------------------------------------------------------------------------|----------------------------------------------------------------------------------------------------|----------------------------------------------------------------------------------------------------|----------------------------------------------------------------------------------------------------|--------------------------------------|--------|---------------------------------|-------------------------------------------------------------|---------|
| Volume Confinitation                                                          |                                                                                                    | Volume +                                                                                                    | Data Size                                                                                              | VHD Size (MB)                        | 1      | VHD Type                        | Channel                                                     |         |
| volume Configuration                                                          | M                                                                                                    | C:                                                                                                    | 2,626.30 MB                                                                                            | 16381                                | +      | Dynamic                         | <ul> <li>Primary channel (0)</li> </ul>                     | -       |
| Select Networks<br>Additional Properties<br>Conversion Information            |                                                                                                    |                                                                                                    |                                                                                                    |                                      |        |                                 |                                                             |         |
| Select Networks<br>Additional Properties<br>Conversion Information<br>Summary |                                                                                                    |                                                                                                    |                                                                                                    |                                      |        |                                 |                                                             |         |
| Select Networks<br>Additional Properties<br>Conversion Information<br>Summary | (s) Conv                                                                                                    | version Options                                                                                                    | More about conve                                                                                       | nion actions.                        |        |                                 |                                                             |         |
| Select Networks<br>Additional Properties<br>Conversion Information<br>Summary | (© Conv<br>(° Onlin<br>An o<br>point                                                                                                    | version Options<br>te conversion<br>nline conversion n<br>in time copy of th                                                                              | More about corrive in<br>equires no service in<br>source computer.                                     | nion actions<br>temption because the | e sour | ce computer i                   | s not turned off. This is a                                 |         |
| Select Networks<br>Additional Properties<br>Conversion Information<br>Summary | © Conv<br>Onlin<br>An o<br>point<br>Cr Offlin<br>Souri<br>after                                                                                                    | version Options<br>te conversion<br>inte conversion r<br>in time copy of the<br>re conversion<br>ce conjuter must                                         | More about conver<br>equires no service in<br>e source computer.<br>be turned off, cause               | mion solions<br>temption because the | e sour | ce computer i<br>default, the s | s not turned off. This is a<br>ource computer is not re-sta | sted    |
| Select Networks<br>Additional Properties<br>Conversion Information<br>Summary | © Conv<br>C Onlin<br>An o<br>point<br>C Offlin<br>Sour<br>after<br>Tum                                                                                                    | version Options<br>te conversion<br>in time conversion n<br>in time copy of the<br>re conversion<br>ce computer must<br>the conversion<br>of source compu | More about convert<br>equires no service in<br>a source computer.<br>be turned off, causs<br>impletes. | mion actions<br>temption because the | e soun | ce computer i<br>default, the s | s not turned off. This is a<br>ounce computer is not re-sta | sted    |

- 9. After you have filled in all the fields, click Next.
- **10.** On the Virtual Machine Configuration screen, select the number of processors and the amount of memory you want to use for this new virtual machine. We have selected 1 processor and 512MB. Click Next.
- 11. On the Select Host screen, select which machine you want to deploy this virtual machine. All host servers appear in the Ratings box and a rating based on stars also appears (5 highest/0 lowest). Choose the host server where you want this virtual machine to reside and click Next.

| Virtual Machine Identity<br>System Information                                | Hosts are rated based on the virtua this virtual machine, click Customiz                                                                       | al machine's requirements and default placement opt<br>to Ratings.                                                                         | tions. To change placement options |
|-------------------------------------------------------------------------------|----------------------------------------------------------------------------------------------------|----------------------------------------------------------------------------------------------------|------------------------------------|
| /olume Configuration                                                          | Search                                                                                                    | P <b>⊻</b> in                                                                                                    | All Hosts                          |
| /M Configuration                                                              | Rating *                                                                                                    | Host                                                                                                    | Transfer Type                      |
| scloct Host                                                                   | 3-0-0-0404                                                                                                    | E StellaconA.Stellacon.com                                                                                                    | Network                            |
| elect Networks<br>additional Properties<br>Conversion Information             | S Details                                                                                                    | What do these rat                                                                                                    | unos mean ? Customize Ratings      |
| elect Networks<br>dditional Properties<br>Conversion Information<br>Lummary   | Oetais     Detais     Raing Explanation ()     Description                                                                                     | What do these rat                                                                                                    | inas.mean? Customize Ratings       |
| Select Networks<br>Additional Properties<br>Conversion Information<br>Summary | Oetails     Details     Details     Description     Status                                                                                     | What do these rat                                                                                                    | inas.mean2 Customize Ratings       |
| elect Networks<br>udditional Properties<br>Conversion Information<br>Summary  | Operating     Description     Status     Operating system                                                                                      | What do these rat<br>SAN Explanation<br>Needs Attention<br>Microsoft@ Windows Server@ 2008 Enter                                           | nas.mean2 Customize Ratings        |
| Select Networks<br>Additional Properties<br>Conversion Information<br>Summary | Operation     Description     Status     Operating system     Virtualization software                                                          | What do these rat<br>SAN Explanation<br>Needs Attention<br>Microsoft@ Windows Server@ 2008 Enter<br>Microsoft Hyper-V                      | nnas.mean2 Customize Ratings       |
| Select Networks<br>Additional Properties<br>Conversion Information<br>Summary | Details     Details     Details     Description     Status     Operating system     Virtualization software     Virtualization software status | What do these rat<br>SAN Explanation<br>Needs Attention<br>Microsoft@ Windows Server@ 2008 Enter<br>Microsoft Hyper-V<br>Upgrade Available | inas.mean2 Customize Ratings       |

- **12.** The Select Path page is next. This screen allows you to choose the path where the virtual machine files will be located. If you need to change the default settings, click the Browse button and choose the location for your files. We chose our D: drive due to hard drive space. After you set your path, click Next.
- **13.** On the Select Networks page, choose New Virtual Network from the Network Adapter pull-down box. Click Next.

14. On the Additional Properties screen, set the following:

| Field                              | Value                                               |
|------------------------------------|-----------------------------------------------------|
| Action When Physical Server Starts | Always Automatically Turn On The<br>Virtual Machine |
| Delay Start (Sec)                  | 180                                                 |
| Actions When Physical Server Stops | Save State                                          |

| Convert Physical Server                                                                                     | (P2V) Wizard<br>Properties                                                                                                    | ×<br>0 |
|----------------------------------------------------------------------------------------------------|----------------------------------------------------------------------------------------------------|--------|
| Select Source<br>Virtual Machine Identity<br>System Information<br>Volume Configuration<br>VM Configuration | Automatic attart action<br>Action when physical server starts.<br>Automatically turn on the virtuel machine<br>Delay start (Sec): 100 🚖<br>Action when physical server stors: |        |
| Select Host<br>Select Path<br>Select Networks<br>Additional Properties                                      | Save State                                                                                                    |        |
| Conversion Information<br>Summary                                                                           |                                                                                                    |        |
|                                                                                                    |                                                                                                    |        |
|                                                                                                    | Previous Next                                                                                                    | Cancel |

- 15. After you have filled in all the fields, click Next.
- **16.** On the Conversion Information screen, you see any issues that your conversion may have. You see two main items:
  - No Issues Detected
  - Issues Reported By The Wizard

If problems are reported, you need to correct them and then click the Check Again button. Continue to do this until you get the message No Issues Detected. Click Next.

- **17.** The next screen is the Summary screen. Verify all the settings and click the Create button. Optionally you can click the View Script button to view and then copy the script for use with the Windows PowerShell utility.
- **18.** The Jobs screen appears, showing you the status of the conversion. If the job does not complete for any reason, an explanation appears on this screen. The conversion may take a while, so be patient.

|                               | Name                                                                                                    | Status                                                                                     | Start Time 👻                                                                                                    |     | Result Name                                                              |                                   | Owne  | r                                                                |
|-------------------------------|----------------------------------------------------------------------------------------------------|--------------------------------------------------------------------------------------------|----------------------------------------------------------------------------------------------------|-----|--------------------------------------------------------------------------|-----------------------------------|-------|------------------------------------------------------------------|
| Ð                             | Physical to virtu                                                                                                    | 40 %                                                                                       | 11/23/2008 1                                                                                                    | 2:  | ServerCore                                                               |                                   | STEL  | LACONVA                                                          |
| 0                             | Perform prerequisit                                                                                                    | Completed                                                                                  | 11/23/2008 12:1                                                                                                    | 12: | 192, 168, 15, 10                                                         | 00                                | STELL | ACON\Admin                                                       |
| 0                             | Collect machine co                                                                                                    | Completed                                                                                  | 11/23/2008 11:3                                                                                                    | 28: | 192.168.15.10                                                            | 00                                | STELL | ACON (Admin                                                      |
|                               |                                                                                                    |                                                                                            |                                                                                                    |     |                                                                          |                                   |       |                                                                  |
| P                             | hysical-to-virtual co                                                                                                   | nversion                                                                                   |                                                                                                    |     |                                                                          |                                   |       |                                                                  |
| P                             | hysical-to-virtual co                                                                                                   | nversion                                                                                   | Stop                                                                                                    |     | Namo                                                                     | Status                            |       | Start Time                                                       |
| PSC                           | hysical-to-virtual co<br>istus: Rur<br>animand: Ner<br>enit name Sec                                                    | Inversion<br>Ining<br>w-P2V                                                                | Stop                                                                                                    |     | Name<br>Physical-t                                                       | Status                            | 40 %  | Start Time<br>11/23/20(                                          |
| PSCR                          | hysical-to-virtual co<br>tatus: Ru<br>ommand: Ner<br>esult name: <u>Ser</u><br>arted: 11/                               | Inversion<br>ming<br>w-P2V<br>verCore<br>23/2008 12-22: 14 PM                              | Stop<br>) 1<br>) 1.1                                                                                                    |     | Namo<br>Physical-t<br>Collect ma                                         | Status<br>100 %                   | 40 %  | Start Time-<br>11/23/20(<br>11/23/20(                            |
| P<br>SI<br>CI<br>R<br>SI<br>D | hysical-to-virtual co<br>iatus: Ru<br>ommand: Ner<br>esuit name: <u>Ser</u><br>iatted: 11/<br>uration: 00:              | nversion<br>ning<br>w-P2V<br>verCore<br>23/2008 12:22:14 PM<br>00:04                       | Step<br>) 1<br>() 1.1<br>() 1.2                                                                                                    | .1  | Name<br>Physical-t<br>Collect ma<br>Add sourc                            | Status<br>100 %<br>100 %          | 40 %  | Start Time-<br>11/23/20(<br>11/23/20(<br>11/23/20(-              |
| PSCRSDO                       | hysical-to-virtual co<br>tatus: Ru<br>ommand: Ner<br>esult name: <u>Ser</u><br>tarted: 11/<br>uration: 000:<br>wner: ST | nversion<br>w-P2V<br>verCore<br>23/2008 12:22:14 PM<br>00:04<br>ELLACON/Administrator      | Step           ①         1           ②         1.1           ③         1.2                                                             | .1  | Name<br>Physical-t<br>Collect ma<br>Add sourc<br>Create vir              | Statua<br>100 %<br>100 %<br>100 % | 40 %  | Start Time<br>11/23/20(<br>11/23/20(<br>11/23/20(<br>11/23/20(   |
| P<br>SIC<br>R<br>SID<br>O     | hysical-to-virtual co<br>tatus: Ru<br>ommand: Ner<br>esult name: <u>Ser</u><br>tarted: 11/<br>uration: 00:<br>wner: STI | nversion<br>ming<br>w-P2V<br>23/2008 12:22:14 PM<br>00:04<br>ELLACON\Administrator<br>40 % | Stop           ()         1           (2)         1.11           (2)         1.11           (2)         1.21           1.3         1.2 | .1  | Namo<br>Physical-t<br>Collect ma<br>Add sourc<br>Create vir<br>Copy hard | Status<br>100 %<br>100 %<br>0 %   | 40 %  | Start Time-<br>11/23/20(<br>11/23/20(<br>11/23/20(-<br>11/23/20( |

- **19.** After the Jobs screen shows a completed conversion, close the Jobs screen.
- **20.** When you are back at SCVMM 2008, right-click on the TestMachine virtual machine and click Start.
- 21. Right-click on TestMachine again and choose Connect To Virtual Machine.
- **22.** After the TestMachine virtual machine starts, log in and verify that the conversion worked properly.
- **23.** After you log on the machine and verify that everything is working properly, save the virtual machine by clicking Save State under the Actions section of SCVMM.
- 24. A Virtual Machine Manager dialog box appears; click Yes.
- 25. After the virtual machine is saved, close the Virtual Machine Viewer.
- 26. Close the SCVMM 2008 Admin Console.

The ability to convert a physical machine to a virtual machine can be a useful tool in your virtualization arsenal. Next, let's take a look at converting virtual machines from other vendors to Hyper-V.

## Using Virtual-to-Virtual (V2V) Conversion

There may be times when it is necessary for you to convert a virtual machine from another virtual environment over to Hyper-V. SCVMM 2008 will also allow you to do this type of conversion.

Inside SCVMM, you can perform a *virtual-to-virtual machine conversion (V2V)*. A V2V conversion allows you to convert a VMware ESX server virtual machine to a Hyper-V or Virtual Server virtual machine.

There are only certain situations where a V2V conversion is necessary. In many situations, a virtual machine migration may be all you need to do to accomplish your transfer. Table 5.1 shows you when to migrate a virtual machine from another system or when to use the V2V conversion.

| Current Virtualization<br>Environment | Future Virtualization<br>Environment | Use the Following<br>Method |
|---------------------------------------|--------------------------------------|-----------------------------|
| Hyper-V                               | Hyper-V                              | Migration                   |
| Virtual Server                        | Hyper-V                              | Migration                   |
| Virtual Server                        | Virtual Server                       | Migration                   |
| VMware ESX Server                     | Hyper-V                              | V2V conversion              |
| VMware ESX Server                     | Virtual Server                       | V2V conversion              |

### **TABLE 5.1** Virtualization Conversion Chart

To use the virtual-to-virtual (V2V) conversion, the operating system that is on the machine that you are getting the virtual machine from (the source machine) must be one of the following:

- Windows Server 2008 (32-bit or 64-bit)
- Windows 2000 Server or Advanced Server with SP4 minimum
- Windows XP Professional (32-bit or 64-bit) with SP2 minimum
- Windows Vista (32-bit or 64-bit) with SP1 minimum

Exercise 5.3 walks you through the steps necessary to convert a VMware virtual machine to a Hyper-V virtual machine. If you do not have a VMware ESX Server, you can

download an evaluation copy for free at VMware's website. If you do not have or do not want to download VMware, you can skip this exercise. There is nothing in this exercise that needs to be done for future exercises.

Before we can convert the VMware virtual machine, we need to add the VMware directory to the library share. To do this, we first have to share your VMware directory and then add it to the SCVMM Library share (Exercise 5.2).

### EXERCISE 5.2

#### **Sharing the VMware Files**

- 1. Share the VMware directory that contains the VMware virtual machines that we are going to convert.
- 2. After the VMware folders have been shared, open the SCVMM Admin Console.
- 3. In the left-hand window, click the Library link (in the bottom section).
- 4. In the Resources section (left pane), expand Library Servers and then click on the name of your server.
- 5. Right-click the name of the server and choose Add Library Shares.
- **6.** You should see the new share that you created. Check the check box for the shared directory and click Next.
- 7. Click the Add Library Shares button in the Summary screen.
- 8. The Jobs screen appears. After the job completes, close the Jobs screen.
- **9.** You should see the shared directory under the server name. In our example, our share name was VMwareVM.

| File View Go Actions                                                                                                | Help                                                          |                                                                                                    |                                                                                                    |   |
|----------------------------------------------------------------------------------------------------|---------------------------------------------------------------|----------------------------------------------------------------------------------------------------|----------------------------------------------------------------------------------------------------|---|
| 🖻 Actions 🗰 Columns 📕                                                                                               | Jobs 🕞 PRO Tips (0) 💷 Ne                                      | etworking 🙍 PowerShell 🕐 Help                                                                                                    |                                                                                                    |   |
| Library                                                                                                    | StellaconA.Stell                                              | acon.com Library Objects (3)                                                                                                    | Actions                                                                                                    |   |
| Resources                                                                                                    | Search                                                        | ₽ None                                                                                                    | Virtual Machine                                                                                                    | 1 |
| Overview     Libray Servers     MSSCWMLbray     MSSCWMLbray     Filters     Clear     Type     Owner     Added data | Name<br>Blank Disk - Small<br>Blank Disk - Lange<br>VMware VM | Ubrary Server     T     O     O     Stalicon A. Stelacon.       Stalicon A. Stelacon.     Vr     None     Str     OK       Stalicon A. Stelacon.     Vr     None     Str     OK       Stalicon A. Stelacon.     Vr     Un     Str     Str | New virtual<br>machine     Convert physical<br>server     Convert virtual<br>machine     Add library<br>server     Add host     Add vMware     Add vMware |   |
|                                                                                                    | ∄ø VMwareVM                                                   |                                                                                                    | server     Help     Library Actions                                                                                                    |   |
| 1 Hosts                                                                                                    | Owner:                                                        | Unknown                                                                                                    | IRI New template                                                                                                    | - |
| 🚆 Virtual Machines                                                                                                  | Type:<br>Operating system:                                    | Virtual Machine<br>Unknown                                                                                                    | New hardware profile                                                                                                    |   |
| E Library                                                                                                    | VM guest services:                                            | Not Detected                                                                                                    | New guest 05                                                                                                    |   |
| i Jobs                                                                                                    | Added:<br>Modified:                                           | 11/17/2008 12:50:01 PM<br>11/17/2008 12:50:02 PM                                                                                                    | Library settings                                                                                                    |   |
| Mainistration                                                                                                    |                                                               |                                                                                                    | Library Server                                                                                                    |   |
|                                                                                                    | Summary Latest Job                                            |                                                                                                    | Add library shares                                                                                                    |   |
#### EXERCISE 5.3

#### Converting a VMware Machine to Hyper-V (V2V)

- 1. If SCVMM is closed, start the SCVMM 2008 Admin Console.
- **2.** In the Actions pane, click the Convert Virtual Machine link.
- 3. On the Select Source screen, click the Browse button.
- **4.** On the Select Virtual Machine Source screen, you should see the VMware virtual machine. Click on the virtual machine and click OK.

| earch           | 1       | P⊻n              | ×                       | Туре        |  |
|-----------------|---------|------------------|-------------------------|-------------|--|
| lame            | Owner   | Operating System | Virtualization Platform | Description |  |
| Type: Virtual M | achine  |                  |                         |             |  |
| VMwareVM        | Unknown | Unknown          | VMware ESX Server       |             |  |
|                 |         |                  |                         |             |  |
|                 |         |                  |                         |             |  |
|                 |         |                  |                         |             |  |
|                 |         |                  |                         |             |  |

- 5. When you get back to the Select Source screen, click Next.
- 6. On the Virtual Machine Identity screen, accept the defaults and click Next.

| U Virtual Mac            | hine identity                   |
|--------------------------|---------------------------------|
| Select Source            | Virtual machine name:           |
| /irtual Machine Identity | VMware VM                       |
| M Configuration          | Owner.                          |
| elect Host               | STELLACON/Administrator Browse. |
| elect Path               | Format: domain \username        |
| elect Networks           | Description.                    |
| Iditional Properties     |                                 |
|                          |                                 |
|                          |                                 |

- **7.** On the Virtual Machine Configuration screen, enter the number of processors and the amount of memory for the virtual machine.
- 8. The Select Host screen appears next. At this screen you can choose the host that you will deploy this virtual machine to. It grades the server based on a zero through five star system (five being the best). Select the Hyper-V server with the most stars. Click Next.

| Select Source<br>/irtual Machine Identity<br>/M Configuration | Select a host for the virtual<br>Hosts are rated based on the virtual<br>this virtual machine, click Customize                     | al machino.<br>I machine's requirements and de<br>Ratings.                                                                        | efault placement options. To cha                                 | inge placement options i |
|---------------------------------------------------------------|----------------------------------------------------------------------------------------------------|----------------------------------------------------------------------------------------------------|------------------------------------------------------------------|--------------------------|
| elect Host                                                    | Search                                                                                                    |                                                                                                    | P ▼ in All Hoets                                                 |                          |
| elect Path                                                    | Rating 👻                                                                                                    | Host                                                                                                    |                                                                  | Transfer Type            |
| elect Networks                                                | *****                                                                                                    | 🗄 StellaconA.Stellacon.com                                                                                                    |                                                                  | L. Network               |
| abbi Notifolina                                               |                                                                                                    |                                                                                                    |                                                                  |                          |
|                                                               |                                                                                                    |                                                                                                    |                                                                  |                          |
| ditional Properties                                           |                                                                                                    |                                                                                                    |                                                                  |                          |
| lditional Properties<br>mmary                                 |                                                                                                    |                                                                                                    |                                                                  |                          |
| Iditional Properties<br>ummary                                |                                                                                                    |                                                                                                    |                                                                  |                          |
| Iditional Properties<br>immary                                | Gaute                                                                                                    |                                                                                                    | What do three advances are way                                   | Oustamiza Batinge        |
| kititional Properties<br>immary                               | © Details                                                                                                    | 2                                                                                                    | What do these ratings mean?                                      | Customize Ratings        |
| klitional Properties<br>ummary                                | © Details<br>Details ① Rating Explanation                                                                                          | 3 SAN Explanation                                                                                                    | What do these ratings mean?                                      | Customize Ratings        |
| klitional Properties                                          | © Details<br>Details<br>Description                                                                                                | SAN Explanation                                                                                                    | What do these ratings mean?                                      | Customize Ratings        |
| ditional Properties<br>mmary                                  | © Details<br>Details ① Rating Explanation<br>Description<br>Stotus                                                                 | SAN Explanation Needs Attention                                                                                                   | What do these ratings mean?                                      | Customize Ratings        |
| klitional Properties<br>immary                                | © Details<br>Details ① Rating Explanation<br>Description<br>Status<br>Operating system                                             | SAN Explanation     Needs Attention     Microsoft@ Windows S                                                                      | What do these ratings mean?<br>erver@ 2008 Enterprise , Servic   | Customize Ratings        |
| ddîtonal Properties<br>ummary                                 | © Details<br>Defails ① Rating Explanation<br>Description<br>Status<br>Operating system<br>Virtualization software                  | SAN Explanation     Needs Attention     Microsoft @ Windows S     Microsoft # Windows S                                           | What do these ratings mean?<br>erver @ 2008 Enterprise , Service | Customize Ratings        |
| dditional Properties<br>ummary                                | Details     Details     Description     Status     Operating system     Virtualization software     Virtualization software status | SAN Explanation     Needs Attention     Microsoft@ Windows S     Microsoft@ Windows S     Microsoft Hyper V     Upgrade Available | What do these ratinos mean?                                      | Customize Ratings        |

- **9.** On the Select Path screen, accept the defaults and click Next. This screen is where you set the path to the folder where the configuration files reside.
- **10.** On the Select Networks screen, pull down the Virtual Network menu and choose your virtual network. Click Next.

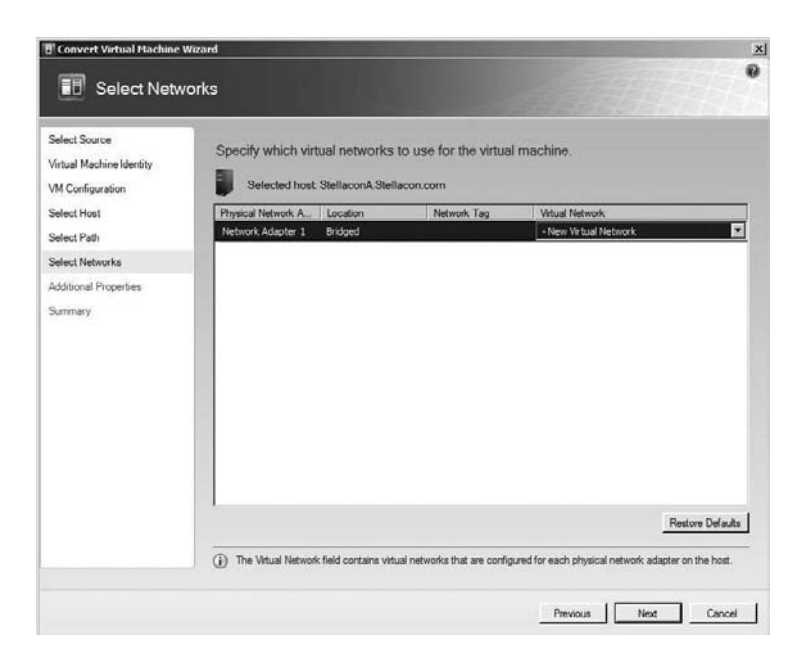

**11.** The Additional Properties screen is next. On this screen you choose which action to take when the physical server starts and stops. Make sure that Always Automatically Turn On The Virtual Machine and Save State are your two options and click Next.

| Automatic start action - Action when physical server starts:<br>Autom when physical server starts:<br>Always automatically turn on the virtual machine<br>Delay start (Sec): 0 | •                                                                                                    |
|----------------------------------------------------------------------------------------------------|----------------------------------------------------------------------------------------------------|
| Action when physical server stops:                                                                                                    |                                                                                                    |
| Save State                                                                                                    | *                                                                                                    |
|                                                                                                    |                                                                                                    |
|                                                                                                    |                                                                                                    |
|                                                                                                    | Action when physical server stats:<br>Aways automatically turn on the virtual machine<br>Delay start (Sec.): 0 |

**12.** On the Summary screen, verify your choices and click the Create button. If you need to change an option, click the Previous button.

| Summary                                   | Nizard                      |                                                | ×              |
|-------------------------------------------|-----------------------------|------------------------------------------------|----------------|
| Select Source<br>Virtual Machine Identity | Before you conver           | t the virtual machine, review the settings the | at you chose.  |
| VM Configuration                          | Property                    | Value                                          |                |
| Select Host                               | Source                      | VMwareVM                                       |                |
| Select Path                               | Virtual machine             | VMwareVM                                       |                |
| Calcut Manuadar                           | Owner                       | STELLACON\Administrator                        |                |
| Select Networks                           | Destnation host             | StellaconA.Stellacon.com                       |                |
| Additional Properties                     | · also paint                |                                                |                |
|                                           | □ Start the virtual maching | ine after deploying it on the host             | El View Social |
|                                           | Glick Create to close       | e the wizard and start the job.                |                |

**13.** The Jobs screen appears and shows you the status of the conversion.

| Virtual to virtual         33 %         11/17/2008 3:0         VMwarvM         STELLACONVAdmi           Set library server         Completed         11/17/2008 12:49:         StellaconA.Stellaco         STELLACONVAdmi           Virtual-Ino-virtual conversion         StellaconA.Stellaco         STELLACONVAdmi           Status:         Running         Image: Step: Name         Status         Status           Command:         New VZV         Image: Step: Name         Status         Statistics         11/17/2008 3:0.01 PM           Duration:         00:0:11         Oreser:         STELLACONVAdministrator         Image: 0.13         Make oper         0.% 11/1/2           American         37.%         37.%         Image: 0.13         Make oper         0.% 11/1/2                                                                                                    | - 3                             | Name                                                                                    | Status                                                                                                    | Start Time                      | Ŧ                     | Result Name                                                                  |                 | Owner              |                                                        |
|----------------------------------------------------------------------------------------------------|---------------------------------|-----------------------------------------------------------------------------------------|----------------------------------------------------------------------------------------------------|---------------------------------|-----------------------|------------------------------------------------------------------------------|-----------------|--------------------|--------------------------------------------------------|
| Set library server         Completed         11/17/2008 12:49:         StellaconA:Stellaco         STELLACON/Administrator           Virtual-to-virtual conversion         Status         Running         Image: Step Name         Status         Status                                                                                                    | Ð                               | Virtual to virtual                                                                      | 🔲 33 %                                                                                                    | 11/17/20                        | 08 3:0                | VMwareVM                                                                     |                 | STELL              | ACONVA                                                 |
| Virtual-Io-virtual conversion           Status:         Hunning           Command:         New VZV           Partiel:         11/17/2008 3:03:01 PM           Duration:         00:00:11           Overser:         STELL ACON/Administrator           37:32         37:32                                                                                                    | 9                               | Set library server                                                                      | Completed                                                                                                    | 11/17/2008                      | 3 12: <del>49</del> : | StellaconA.Stell                                                             | aco             | STELLAG            | CONVAdmir                                              |
| Status:         Fullming         Step:         Name         Status:         Status: <thstatus:< th="">         Status:         Sta</thstatus:<>                                                                                                    |                                 |                                                                                         |                                                                                                    |                                 |                       |                                                                              |                 |                    |                                                        |
| Common.         Vib/warv/M           Started:         11/17/2008 3:03:01 PM           Duration:         00:00:11           Owner:         STELLACON/Administrator           37 % 11/1/2         1.3           Make oper         0 %           1/3         Make oper                                                                                                    | v                               | /irtual-to-virtual.co                                                                   | onversion                                                                                                    |                                 |                       |                                                                              |                 |                    |                                                        |
| Information         Information         Information           Duration:         00:00:11         Information         0 % 11/17/2           Owner:         STELLACON/Administrator         Information         0 % 11/17/2           Information:         00:00:11         Information         0 % 11/17/2           Information:         00:00:11         Information         0 % 11/17/2           Information:         00:00:11         Information         0 % 11/17/2           Information:         00:00:11         Information         0 % 11/17/2           Information:         0:00:00:11         Information         0 % 11/17/2           Information:         0:00:00:11         0:00:00:11         0:00:00:11/17/2           Information:         0:00:00:11         0:00:00:11/17/2         0:00:00:11/17/2           Information:         0:00:00:11         0:00:00:11/17/2         0:00:00:11/17/2           Information:         0:00:00:11         0:00:00:11/17/2         0:00:00:11/17/2           Information:         0:00:00:11/17/2         0:00:00:11/17/2         0:00:00:11/17/2           Information:         0:00:00:11/17/2         0:00:00:11/17/2         0:00:00:11/17/2           Information:         0:00:00:11/17/2         0:00:00:11/17/2         0:00:00:11/17/2 <td>s s</td> <td>firtual-to-virtual.co</td> <td>onversion<br/>Running</td> <td>3</td> <td>ep</td> <td>Name</td> <td>Status</td> <td>22.9/</td> <td>Start Tir-</td> | s s                             | firtual-to-virtual.co                                                                   | onversion<br>Running                                                                                           | 3                               | ep                    | Name                                                                         | Status          | 22.9/              | Start Tir-                                             |
| Duration:         00:00:11           Owner:         STELLACON/Administrator           22.%         1.2.1         Deploy file         0 % 11/1/2           1.3         Moke oper         0 %         11/1/2                                                                                                    | S C R                           | firtual-to-virtual.cc<br>totus: I<br>formand: I                                         | onversion<br>Running<br>New VZV<br>V/Waran V/M                                                                 | 91<br>() 1                      | ep                    | Name<br>Virtual to v                                                         | Status          | 33 %               | Start Tir-<br>11/17/2                                  |
| Owner STELLACON/Administrator 1.3 Make oper 0 %                                                                                                    | V<br>S<br>C<br>R<br>S           | firtual-to-virtual co<br>tatus:  <br>iommand:  <br>isesut name: }<br>tarted:            | niversion<br>Running<br>New V2V<br>VMwareVM<br>11/17/2008 3:03:01 PM                                           | 91<br>(b) 1<br>(b)              | ер<br>1.1             | Name<br>Virtual to v<br>Create virt                                          | Status<br>100 % | 33 %               | Start Tir-<br>11/17/2<br>11/17/2                       |
|                                                                                                    | S C R S D                       | firtual-to-virtual co<br>tatua:  <br>ommand:  <br>leaut name: }<br>tarted:  <br>tarted: | Driversion<br>Running<br>New VZV<br><u>VMvare VM</u><br>11/17/2008 3:03:01 PM<br>00:00:11                      | 93<br>(j) 1<br>(j)              | ep<br>1.1<br>1.2      | Name<br>Virtual to v<br>Create virt<br>Convert V                             | Status<br>100 % | 33 %<br>0 %        | Start Tir-<br>11/17/2<br>11/17/2<br>11/17/2-           |
|                                                                                                    | V<br>S<br>C<br>R<br>S<br>D<br>C | Tirtual-to-virtual co<br>totus: I<br>command: I<br>karted:<br>turation: I<br>Writer I   | niversion<br>Running<br>New VZV<br>VIthyareVIM<br>11/17/2008 3:03:01 PM<br>00:0:11<br>STELLACONVAchministrator | 9<br>(b) 1<br>(b)<br>(b)<br>(c) | 1.1<br>1.2<br>1.2,1   | Name<br>Virtual to v<br>Create virt<br>Convert V<br>Deploy file<br>Mais over | Status<br>100 % | 33 %<br>0 %<br>0 % | Stort Tr-<br>11/17/2<br>11/17/2<br>11/17/2-<br>11/17/2 |

**14.** Close the Jobs screen. Click the Virtual Machines link in the left-hand window. You will see the new VMware virtual machine added as a Hyper-V virtual machine.

| H Virtual Machine Manager      | - StellaconA.Stellacon.com                                                                                                    |                                                          |
|--------------------------------|----------------------------------------------------------------------------------------------------|----------------------------------------------------------|
| File View Go Actions           | Tielp                                                                                                    |                                                          |
| 🗄 🗟 Actions 💷 Columns 🔳 🕽      | lobs 😱 PRO Tips (0) 🗻 Networking 📓 PowerShell 🧷 Help                                                                                                    |                                                          |
| Virtual Machines               | All Hosts Virtual Machines (3)                                                                                                    | Actions ×                                                |
| Host Groups                    | Search De None                                                                                                    | Virtual Machine 🔺 💆                                      |
| Overview     All Hosts         | N ~         Status         Job Sta         Host         Owner         CPU Av                  S2008VM             Stopped               StellaconA             Unknown             0             % | New virtual machine                                      |
|                                | TestVM Running StellaconA STELLA 0 %     VMware Stopped StellaconA STELLA 0 %                                                                                                    | Convert physical<br>server<br>Convert virtual<br>machine |
| Filters Clear                  |                                                                                                    | Add library<br>server                                    |
| Status                         |                                                                                                    | Add host                                                 |
| Owner   Operating system       |                                                                                                    | Add VMware<br>VirtualCenter<br>server                    |
| Added date 🔹                   | 🐌 VMwareVM 👻                                                                                                    | 🔞 Help                                                   |
| Tag 🔹                          | Status Stopped                                                                                                    | All Hosts                                                |
| Hosts Virtual Machines Library | Memory: 512.00 MD<br>Processor: (1) 1.00 GHz Pentium III Xeon<br>Storage: 8.00 GB<br>Latest lide: 0 100 % committee                                                                                | New host group                                           |
| Jobs                           | New-V2V                                                                                                    | Start                                                    |
| Moministration                 | ×¥                                                                                                    | (ii) Pause                                               |
|                                | Summary Networking and Storage Latest Job                                                                                                    | Save state                                               |

Many organizations have used VMware in the past, and it is important to understand how to convert a virtual machine from their software to Hyper-V. But what if you have used Microsoft virtualization in the past? Knowing how to convert virtual machines from previous versions to the current Hyper-V version is also an important step in moving your virtualization environment forward.

# Converting Virtual Machines from Virtual Server and Virtual PC

Many years ago Microsoft threw their hat into the virtualization ring with Virtual Server. Along with Microsoft Windows Server 2003 or 2008, Virtual Server 2005 R2 enables most of your x86 operating systems to run in its own virtual environment. *Virtual Server* is a free download from Microsoft's website. Microsoft also has a virtualization environment that can operate on its client software. Called Virtual PC, it allows you to create and manage virtual machines without the need of a server operating system. The advantage here is that you can run server operating systems in a client environment like Windows XP or Windows Vista.

Both Microsoft Virtual Server and Virtual PC used the .vhd extension types. Because the Virtual Server and Virtual PC use the .vhd virtual machine types, you only need to move the .vhd files to your library folders and then create a Hyper-V virtual machine using the Virtual Server or Virtual PC .vhd file.

You should be aware of some issues when moving Virtual Server and Virtual PC .vhd files. When starting a VHD from a previous version of virtualization, the processor type will not negatively affect the boot-up process but the chipset will. You may need to change your chip from Intel to AMD or AMD to Intel.

Here's another thing to keep in mind: after you move a VHD from Virtual Server or Virtual PC, when the system starts on Hyper-V for the first time, since the hardware has now changed from the previous virtualization, this may cause the activation feature to be reactivated (since the hardware has now changed from the previous virtualization).

When you are using Virtual Server or Virtual PC, you may have to include some enhancements to the virtual environment to allow operations within that virtualization environment to function properly. These enhancements are called *Virtual Machine Additions*. The Virtual Machine Additions offers these benefits:

- Improved mouse cursor tracking and control
- Greatly improved overall performance
- Virtual machine heartbeat generator
- Optional time synchronization with the clock of the physical computer

If you decide to migrate these virtual machines from Virtual Server or Virtual PC, you may need to uninstall the Virtual Machine Additions before migrating the virtual machines to Hyper-V. Depending on the version of the Virtual Machine Additions, you may be able to uninstall them after the migration. But I recommend just removing them before you migrate the virtual machine over.

### **Understanding Integration Services**

Hyper-V has its own version of Virtual Machine Additions, called *Integration Services*. Integration Services (see Figure 5.1) are services that you want to offer to the Hyper-V virtual machine. To get the advantages of these services, they must be supported by the operating system that is installed on the virtual machine. Here are some of the services that are offered using Integration Services:

- Operating system shutdown
- Time synchronization
- Data exchange

- Heartbeat
- Backup (volume snapshot)

FIGURE 5.1 Integration Services

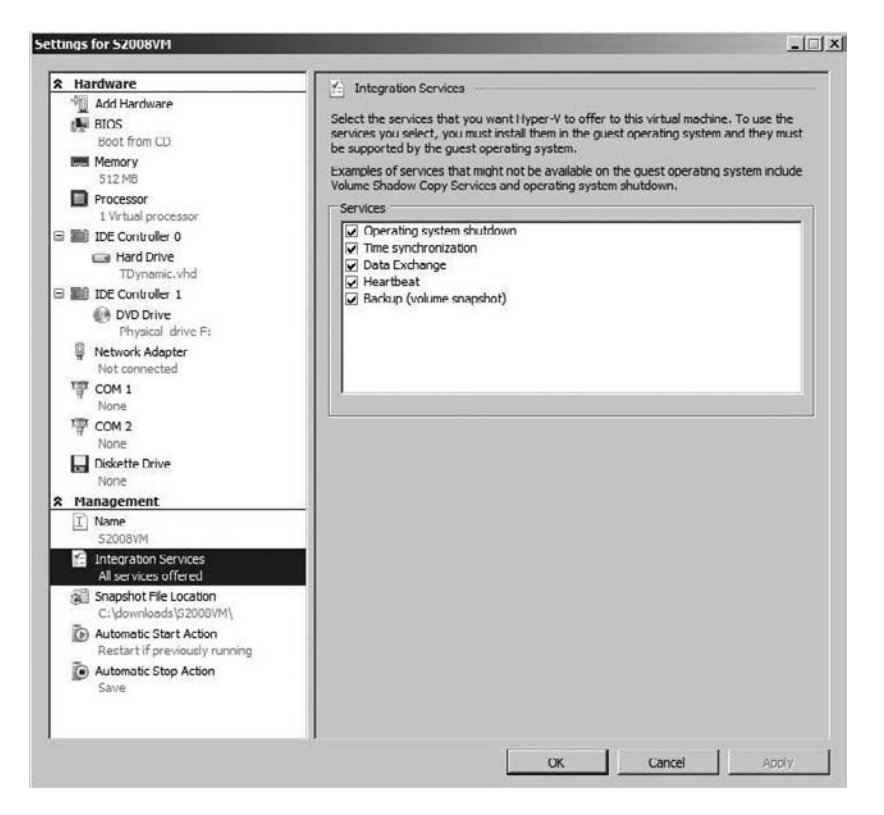

In Exercise 5.4 we will download and install Microsoft Virtual Server. Virtual Server is another virtualization product in the Microsoft lineup. Knowing how to install, configure, and create virtual machines in Virtual Server just adds another virtualization tool to your tool belt. You will have to complete this exercise to accomplish future exercises in this chapter.

#### **EXERCISE 5.4**

#### **Downloading and Installing Virtual Server**

- 1. Download and save Virtual Server 2005 from Microsoft's website: http://technet .microsoft.com/en-us/bb738033.aspx. You will need to register for the download.
- 2. Run the Setup file that you downloaded.
- 3. An Open File dialog box appears. Click Run to start the installation.

**4.** The Microsoft Virtual Server 2005 R2 SP1 Setup appears. Click the Install Microsoft Virtual Server 2005 R2 SP1 button.

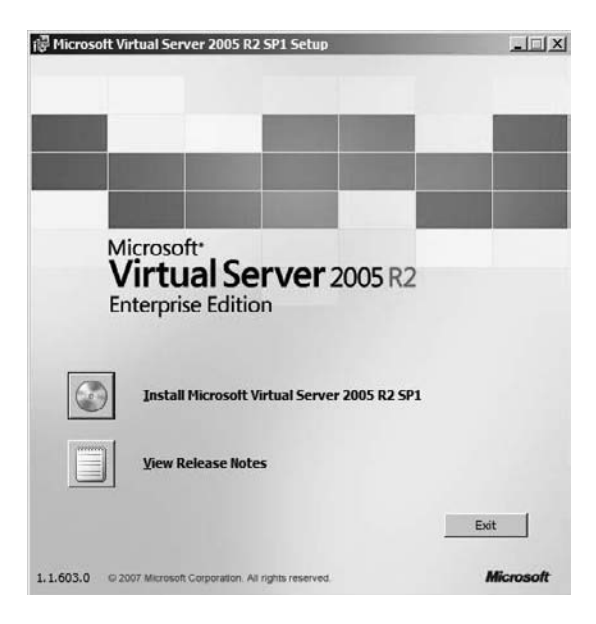

- **5.** On the License Agreement screen, click the I Accept The Terms In This License Agreement radio button and click Next.
- **6.** On the Customer Information screen, enter your name and organization. You will not have to enter a product key for the evaluation download. Click Next.

| Microsoft <sup>.</sup><br>Virtual Server 2005 R2<br>Enterprise Edition | Customo        | er Information |        |
|------------------------------------------------------------------------|----------------|----------------|--------|
| User Name:                                                             |                |                |        |
| William Panek                                                          |                |                |        |
| Organization:                                                          |                |                |        |
| Stellacon Corp                                                         |                |                |        |
| Product Key:                                                           |                |                |        |
| IXOFF . TGY IR . HGG78 .                                               | R 3288 - H78TG |                |        |
|                                                                        |                |                |        |
|                                                                        |                |                |        |
|                                                                        |                |                | 2      |
|                                                                        | < Back         | Next >         | Cancel |

7. On the Setup Type screen, choose the Complete radio button and click Next.

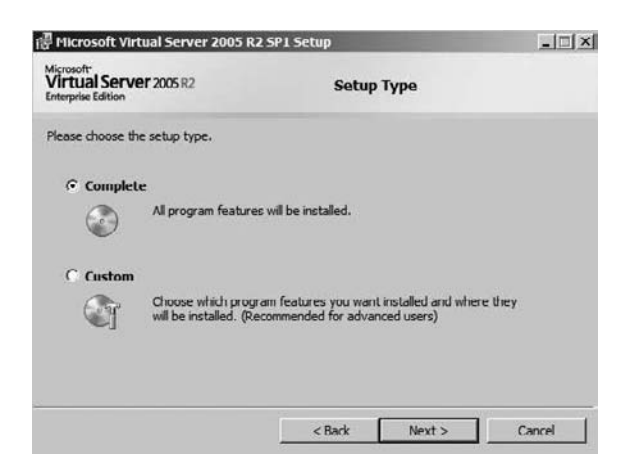

8. On the Configuration Components screen, accept the defaults of port 1024 and Configure the Administration Website to Always Run As The Authenticated User and click Next.

| Microsoft Virtual Server 2005 R.                                                 | 2 SP1 Setup                                         |                       |                    |
|----------------------------------------------------------------------------------|-----------------------------------------------------|-----------------------|--------------------|
| Microsoft<br>Virtual Server 2005 R2<br>Enterprise Edition                        | Config                                              | ure Component         | 5                  |
| The Virtual Server Administration Webs<br>new website. Enter a TCP port to be as | ite will be added to Int<br>ssigned to this website | ternet Information Si | ervices (IIS) as a |
| Website port: 1024                                                               |                                                     |                       |                    |
| Configure the Administration Websi<br>(Recommended for most users)               | ite to always run as th                             | e authenticated user  |                    |
| Configure the Administration Websi<br>(Required for constrained delegation       | ite to always run as th<br>on)                      | e Local System acco   | unt                |
| (Required for constrained delegation                                             | n)                                                  | e cotal system acco   | an.                |
|                                                                                  |                                                     |                       |                    |
|                                                                                  |                                                     |                       |                    |

**9.** The next configuration screen will be for the Windows Firewall. To operate properly, the Virtual Server must be able to go through the firewall without error. If you are using the Windows Firewall, make sure the Enable Virtual Server Exceptions in Windows Firewall check box is selected. Click Next.

| Microsoft Virtual Server 2005 R2                                                                                                    | SP1 Setup                                                                                                 |                                                                                                    |
|----------------------------------------------------------------------------------------------------|----------------------------------------------------------------------------------------------------|----------------------------------------------------------------------------------------------------|
| Microsoft <sup>®</sup><br>Virtual Server 2005 R2<br>Interprise Edition                                                                                                    | Configure                                                                                                 | e Components                                                                                                  |
| To remotely access Virtual Server througer<br>are using the Windows Firewall, setup we<br>are using a different firewall product, se<br>configuring your firewall for use with Vir | gh a firewall will require a<br>vill add exception entries i<br>ee the Virtual Server Adm<br>tual Server. | dditional configuration. If you<br>to allow correct operation. If you<br>inistrator's guide for details about |
| Enable Virtual Server exceptions in V                                                                                                    | Windows Firewall                                                                                          |                                                                                                    |
|                                                                                                    |                                                                                                    |                                                                                                    |
|                                                                                                    |                                                                                                    |                                                                                                    |
|                                                                                                    |                                                                                                    |                                                                                                    |
|                                                                                                    |                                                                                                    |                                                                                                    |

10. The Ready to Install screen appears next. Click the Install button.

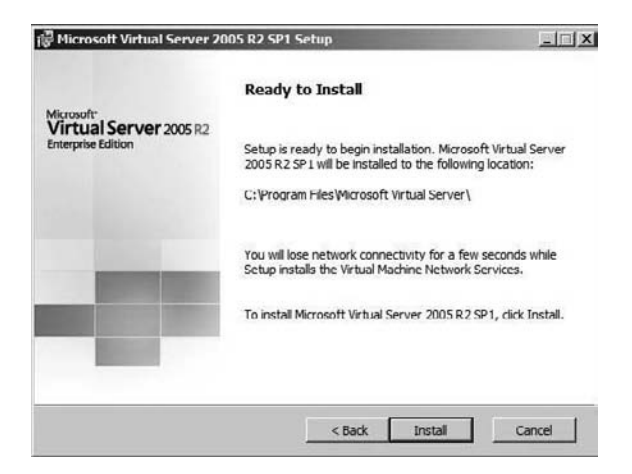

**11.** If an IIS dialog box appears, click Yes to install the required IIS components. Click the Install button again. The installation should start. A status bar will show you the status of the install.

**12.** After the installation finishes, a Setup Complete screen appears. Click the Finish button to close the window.

| @ Microsoft Virtual Server 20                              | 05 R2 SP1 Setup                                                                                               | _IIX         |
|------------------------------------------------------------|----------------------------------------------------------------------------------------------------|--------------|
| Microsoft"<br>Virtual Server 2005 R2<br>Enterprise Edition | Setup Complete                                                                                                |              |
|                                                            | Microsoft Virtual Server 2005 R2 SP1 Setup has<br>completed.<br>Installation summary notes can be found at:   | successfully |
|                                                            | C: Program nies wild osoft virtual server ysumm<br>It is recommended that you read it before using<br>Server. | y Virtual    |
|                                                            | To dose Setup, dick Finish.                                                                                   |              |
| -                                                          |                                                                                                    |              |
|                                                            | Ε                                                                                                    | Finish       |

Now that Virtual Server 2005 is installed, we need to create a virtual machine in Virtual Server. In Exercise 5.5 we will create a virtual machine in Virtual Server 2005. Again, you will have to complete this exercise to continue to the other exercises in this chapter.

#### **EXERCISE 5.5**

#### **Creating Virtual Machines in Virtual Server**

- Start the Virtual Server Administrative website by clicking Start ➤ All Programs ➤ Microsoft Virtual Server ➤ Virtual Server Administration Website.
- **2.** The Connect To A Server login box will appear. Enter the Administrator username and password, and then click OK.

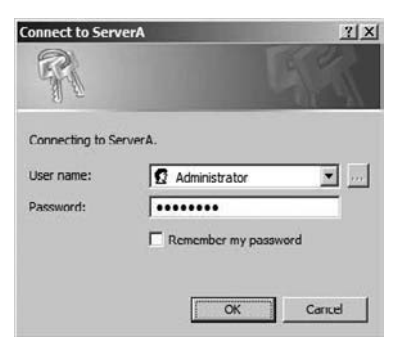

**3.** When the Virtual Server 2005 R2 Administrative website starts, click Create under the Virtual Machines section.

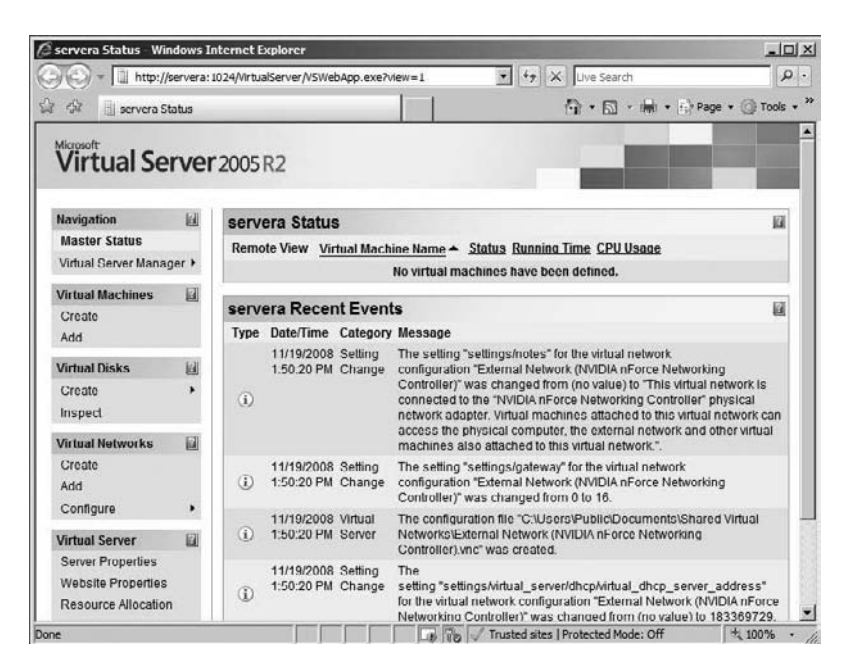

4. Use the following table to fill in all the appropriate fields:

| Field                   | Entry                             |
|-------------------------|-----------------------------------|
| Virtual Machine Name    | VirtualServerVM                   |
| Virtual Machine Memory  | 512                               |
| Virtual Hard Disk       | Create A New Virtual Hard Disk    |
| Hard Disk Size          | 10GB                              |
| Bus                     | IDE                               |
| Virtual Network Adapter | Choose Your Local Network Adapter |

- 5. Click the Create button.
- 6. Do not close the Virtual Server Web Administrator.

So at this point we have downloaded and installed Virtual Server and in the previous exercise we created a virtual machine. In Exercise 5.6 we will load an operating system onto the Virtual Server virtual machine. After this exercise is complete, in future exercises we will import this virtual machine into Hyper-V.

#### **EXERCISE 5.6**

#### Installing an Operating System into a Virtual Server Virtual Machine

1. At the Virtual Server 2005 R2 Administration website, click the Configure link and choose the VirtualServerVM.

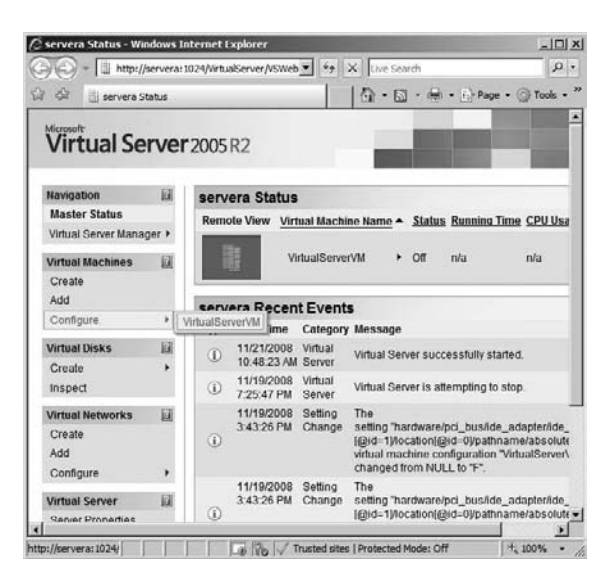

**2.** In the center window you will see the status of the VirtualServerVM. Click on the VirtualServerVM and choose Turn On.

| "VirtualServerVM" Con                  | figuration      | - Windows In                | iternet Explorer     |                | ×                 |
|----------------------------------------|-----------------|-----------------------------|----------------------|----------------|-------------------|
| 🗧 🕤 👻 🗒 http://set                     | rvera:1024/     | VirtualServer/VS            | SWeb 👻 47 🗙 Live Sea | rch            | P -               |
| 7 🖓 📋 VirtualServe                     | erVM" Config    | uration                     | <u>∆</u> •⊠          | • (1) • (1) Pa | ige • 💮 Tools • " |
| Virtual Ser                            | ver 20          | 05 R2                       |                      |                | Î                 |
| Navigation                             | 11 m            | VirtualSer                  | verVM" Status        |                |                   |
| Master Status<br>Virtual Server Manage | r •             | B                           | VirtualServerVM +    | Turn On        | to turn           |
| Virtual Machines<br>Create<br>Add      | kil v<br>n<br>s | firtual<br>hachine<br>tatus | Off                  | Remove         |                   |
| Configure                              | > R             | unning time                 | n/a                  |                | 1.0               |
| Virtual Disks                          | D u             | hysical CPU<br>tilization   | n/a                  |                |                   |
| Create                                 | > H             | eartbeat                    | n/a                  |                |                   |
|                                        | 1000            |                             |                      |                |                   |

- 3. You will see a black thumbnail of the virtual machine. Click on the thumbnail.
- **4.** A Virtual Machine Remote Control (VMRC) Server Properties screen appears. Click the Enable check box next to VMRC Server. Leave the rest of the settings at their defaults. Scroll down to the bottom and click OK.
- **5.** If a Security Warning dialog box appears asking you to install the Virtual Server VMRC ActiveX Client Control, click the Install button.

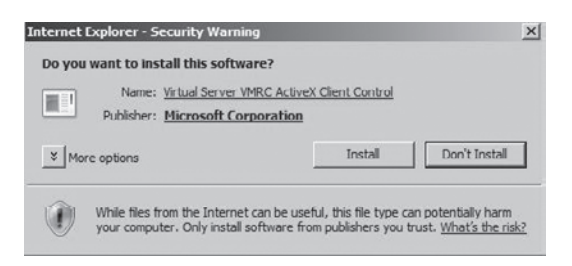

- **6.** If another dialog box appears warning you about the unencrypted connection, just click the Yes button to continue.
- 7. Enter the administrator's username and password on the credentials screen.
- **8.** Another dialog box appears asking you to use NTLM Authentication. Click the Yes button.
- **9.** The VirtualServerVM appears, and it should state that there is no boot device. Insert the Windows Server 2008 32-bit version DVD. Press the Enter key.

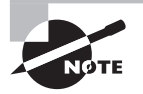

If the system does not recognize the DVD, click the Configure Virtual-ServerVM link and change the DVD to the physical drive. Click OK. Then click on the thumbnail again and repeat beginning with step 6.

- **10.** The Windows Server 2008 installation should start. Install Windows Server 2008 with a standard full installation. (If you need the steps to install Windows Server 2008, go back to Exercise 1.1 in Chapter 1.)
- 11. After Windows Server 2008 is installed, change the password to P@ssw0rd.
- **12.** After you are logged in, click the Save State link (under the Control Virtual Machine section) on the VirtualServerVM screen.
- **13.** After the VirtualServerVM system state saves, the VirtualServerVM will stop. Close the Virtual Server 2005 Administrator website.

## **Understanding Virtual PC**

Now that you have installed and configured Microsoft Virtual Server, it's time to do the same with Virtual PC. As stated earlier in this chapter, Virtual PC is another virtualization weapon that allows you to set up virtualization without the need of server software.

Virtual PC lets you set up virtualization on a client operating system. This is beneficial for anyone in the industry who has to do testing or configuration. Virtual PC is not meant to run a network like Hyper-V and Virtual Server, but it does give you the ability to test software and patches before installing them live on a network. Also, it is valuable for researching problems in a controlled environment and not on a live server, where you could end up doing more damage than good.

Finally, Virtual PC gives you a training advantage. Think about having the ability to train users on a real product like Windows Server 2008 without having to purchase additional equipment. Virtual PC allows you to train users on products and software while using only one machine.

### 🖽 Real World Scenario

#### Using Virtual PC

As an instructor and as a consultant, I can't begin to explain how valuable a tool Microsoft Virtual PC can be. I have used it on many occasions either to test a piece of software before installation or to find an answer to a problem in a controlled environment.

Currently, at the time of this writing, I use Microsoft Windows XP Professional on my laptop. On that same laptop I have a version of Virtual PC with both Windows Server 2008 and Windows Server 2008 operating system virtual machines.

While I am on a client site or while I am in the classroom, having a way to test and research problems using multiple operating systems on one client computer system is an invaluable resource.

To run Virtual PC, you need a minimum of a 400MHz Pentium-compatible processor (1.0GHz or faster is recommended) and at least 35MB of free disk space. You can load Virtual PC on Windows Vista with SP1 (Enterprise, Business, Ultimate) or on Windows XP with SP3.

In Exercise 5.7 we will download, install, and configure Virtual PC. We will create a virtual machine and show you how to configure Virtual PC. We are going to do all these steps in the same exercise. You will need to do this from a Microsoft Windows XP or Vista machine (I am using Windows XP in this example).

#### EXERCISE 5.7

#### **Downloading and Configuring Virtual PC**

- Download Microsoft Virtual PC (currently version 2007) at http://www.microsoft .com/downloads/details.aspx?FamilyId=28C97D22-6EB8-4A09-A7F7-F6C7A1F000B5&displaylang=en.
- 2. After the download completes, install the application to your system.
- Once the product is installed, open the Virtual PC application by clicking Start ➤ All Programs ➤ Virtual PC.
- **4.** When you start Virtual PC, the New Virtual Machine Wizard automatically appears. Click Next.

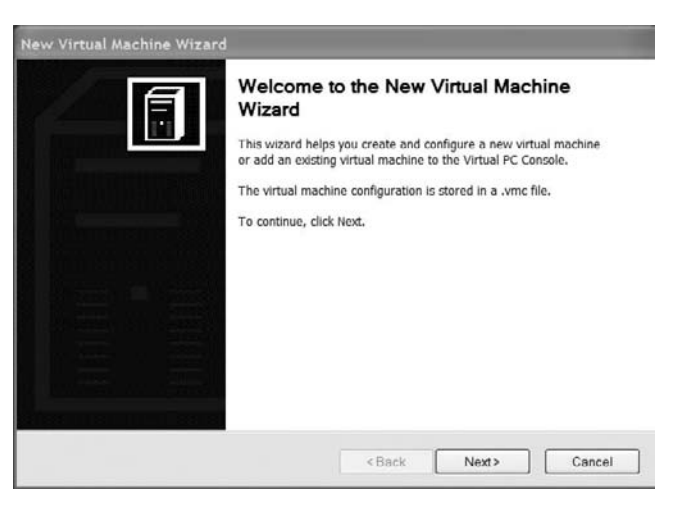

5. On the Options screen, click the Create A Virtual Machine radio button.

| lew Virtual Machine Wizard                                                            |                                                                      |                                         |                                    |
|---------------------------------------------------------------------------------------|----------------------------------------------------------------------|-----------------------------------------|------------------------------------|
| Options<br>You can create a new virtual machine o                                     | r add an existing one to the \                                       | /irtual PC Conso                        |                                    |
| Select an option:                                                                     |                                                                      |                                         |                                    |
| (a) Create a virtual machine                                                          |                                                                      |                                         |                                    |
| This option guides you through the machine.                                           | basic configurations necessa                                         | ary for creating a                      | i new virtual                      |
| OUse default settings to create a vir                                                 | tual machine                                                         |                                         |                                    |
| You can automatically create a .vm<br>not have a virtual hard disk associa<br>dialog. | nc file with default settings. T<br>ated with it, so you will have t | he resulting virtu<br>to select one usi | al machine will<br>ng the Settings |
| Add an existing virtual machine                                                       |                                                                      |                                         |                                    |
| You can add a virtual machine to t                                                    | he Virtual PC Console from ex                                        | sisting .vmc files                      |                                    |
|                                                                                       |                                                                      |                                         |                                    |
|                                                                                       | < Back                                                               | Next >                                  | Cancel                             |

- 6. On the Virtual Machine Name And Location screen, type **VirtualPC\_VM** and then click Next.
- 7. On the Operating System screen, choose Other in the pull-down box (we are going to install Windows Server 2008 32-bit). Click Next.
- **8.** On the Memory screen, choose the Adjust The RAM radio button and set it to 512. Click Next.

| Memory<br>You can configure the RAM on this virtual m                                                                               | achine.                                                                                      | Ē                                 |
|----------------------------------------------------------------------------------------------------|----------------------------------------------------------------------------------------------|-----------------------------------|
| To improve the performance of this virtual<br>system, increase the amount of RAM allocat<br>on your system, use the recommended RAM | nachine and run more applications on<br>ed to it. To leave more RAM for other<br>allocation. | its operating<br>virtual machines |
| Recommended RAM: [128 MB]                                                                                                    |                                                                                              |                                   |
| Allocate RAM for this virtual machine by:                                                                                           |                                                                                              |                                   |
| Using the recommended RAM<br>Adjusting the RAM                                                                                      |                                                                                              |                                   |
| Set the RAM for this virtual machine:                                                                                               |                                                                                              |                                   |
| 4 MB                                                                                                    | 1846 MB                                                                                      | 512 MB                            |

- **9.** On the Virtual Hard Disk screen, click the New Virtual Hard Disk radio button option and click Next.
- **10.** The Virtual Hard Disk Name and Location screen is next. Accept the default location and click Next. You can change the name or location if needed.
- 11. On the Completing The New Virtual Machine screen, verify the settings and click Finish.

| Completing<br>Wizard                      | the New Virtual Machine                                                                           |
|-------------------------------------------|---------------------------------------------------------------------------------------------------|
| You have successfu<br>Your virtual machin | lly completed the New Virtual Machine Wizard.<br>e will be created with the following attributes: |
| Name:                                     | VirtualPC_VM                                                                                      |
| Memory:                                   | 512 MB                                                                                            |
| Virtual hard disk:                        | VirtualPC_VM Hard Disk.vhd                                                                        |
| To close the wizard                       | and create this virtual machine, click Finish.                                                    |
|                                           |                                                                                                   |
|                                           |                                                                                                   |

- **12.** The Virtual PC Console now shows the VirtualPC\_VM virtual machine. Click on the virtual machine and choose Settings under the Actions menu.
- **13.** The Settings for VirtualPC\_VM screen appears. Here is where you can change or verify your settings for this virtual machine. Click on the CD/DVD drive and verify that you are using the local DVD drive. Click OK.

| Setting                                                                                                    | Current Value                                                                                                    | CD/DVD Drive                                                                                                    |
|----------------------------------------------------------------------------------------------------|----------------------------------------------------------------------------------------------------|----------------------------------------------------------------------------------------------------|
| Hic Name     Memory     Hard Disk 1     Hard Disk 2     Hard Disk 2     Hard Disk 3     Undo Disks     OV/DV Drive     Floppy Disk     GO/DV Drive     Forey Disk     GO/DV Drive     Sound     Mouse     Sharde Folders     Sharde Folders     Display | VirtualPC_VM<br>512 MB<br>VirtualPC_VM Hard Disk<br>None<br>None<br>Disabled<br>Secondary controller<br>Auto detected<br>None<br>None<br>None<br>None<br>None<br>None<br>None<br>None | Attach CD or DVD drive to secondary IDE controller                                                                                                    |
|                                                                                                    |                                                                                                    | Most guest operating systems can be installed or<br>configured with the CD or DVD drive attached to the<br>secondary IDE controller. If you are having problems<br>installing or configuring the guest operating system, try<br>clearing the check box to attach the CD or DVD drive to<br>the primary IDE controller.<br>OK Cancel |

- **14.** Put the Windows Server 2008 32-bit DVD in the physical drive. On the Virtual PC Console screen, click on the VirtualPC\_VM and click Start.
- **15.** Install Windows Server 2008 onto the virtual machine. If for any reason the DVD is not recognized, click on the CD menu and choose the Use Physical CD option. Press Enter and finish the installation.
- **16.** After Windows Server 2008 is installed, close the VirtualPC\_VM virtual machine and save the changes.

## **Migrating Microsoft Virtual Server**

Now that we have installed both Microsoft Virtual Server and Virtual PC, in Exercise 5.8 we will migrate a Virtual Server 2005 virtual machine to a Hyper-V virtual machine. This

exercise will use the virtual machine created in Exercise 5.5. You need to copy the VHD file created by Virtual Server in the previous exercise to a location that the Hyper-V server can access. If you did not complete Exercise 5.5, you need to do so before continuing.

#### EXERCISE 5.8

#### Migrating a Virtual Server VM to a Hyper-V VM

- **1.** Open the Hyper-V Manager.
- 2. In the Actions window in the right-hand side, click the New Virtual Machine link.
- 3. When the New Virtual Machine Wizard appears, click Next.
- 4. On the Specify Name And Location screen, type **VSMigrateVM** in the Name field and click Next.

| New Virtual Machine Wiz                                                                                                    | ard x                                                                                                    |
|----------------------------------------------------------------------------------------------------|----------------------------------------------------------------------------------------------------|
| Before You Begin<br>Specify Name and Location<br>Assign Nemory<br>Configure Networking<br>Connect Virtual Hard Disk<br>Installation Options<br>Summer y | Choose a name and location for this virtual machine. The name is displayed in Hyper-V Manager. We recommend that you use a name that helps you easily identify this virtual machine, such as the name of the guest oper ating system or workload. Name: VSMgrateVM You can create a folder or use an existing folder to store the virtual machine. If you don't select a folder, the virtual machine is atored in the default folder configured for this server.  Store the virtual machine in a different location Location: CivrogramData/Microsoft/Windows/Hyper-V/ Browse  If you plan to take snapshots of this virtual machine, select a location that has enough free space. Snapshots include virtual machine data and may require a large amount of space. |
|                                                                                                    | < Previous Next > Finish Cancel                                                                                                    |

- 5. On the Assign Memory screen, type **512** and click Next.
- 6. On the Configure Networking screen, choose your network connection and click Next.

7. The Connect Virtual Hard Disk screen is next. On this screen click the Use An Existing Virtual Hard Disk radio button. Click the Browse button and choose VirtualServerVM .vhd. Click the Open button.

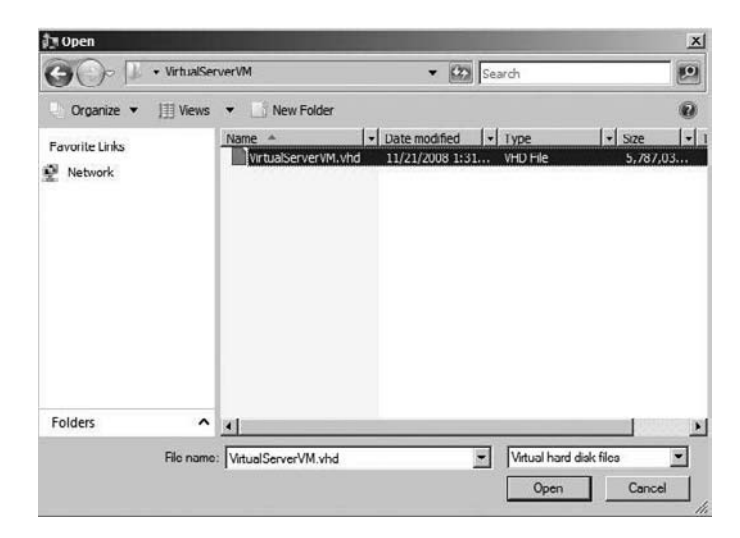

- 8. The Connect Virtual Hard Disk screen reappears. Click the Next button.
- **9.** The Completing the New Virtual Machine Wizard screen is next. Verify your settings and make sure the "Start the virtual machine after it is created" check box is deselected. Click the Finish button.

| ssion Memory              | Description:                                                                                                    |
|---------------------------|----------------------------------------------------------------------------------------------------|
| onfigure Networking       | Name: VSMigrateVM<br>Memory: 512 MB                                                                                   |
| Connect Virtual Hard Disk | Network: New Virtual Network                                                                                          |
|                           |                                                                                                    |
|                           |                                                                                                    |
|                           | To create the virtual machine after it is created<br>To create the virtual machine and dose the wizard, click Finish. |

- **10.** After the wizard completes, you will return to the Hyper-V Manager. Click on the new VSMigrateVM virtual machine and click the Start link under Actions.
- **11.** Click the Connect link under VSMigrateVM. The VSMigrateVM virtual machine should start up.
- **12.** Log in. If the machine asks you to reboot the computer, click the Reboot Now button.
- 13. After the machine starts up, log in and then close the VSMigrateVM virtual machine.

Knowing how to convert older or third-party virtual machines to Hyper-V is something that all IT virtualization administrators need to understand and accomplish. Having these skills not only makes you more valuable in the virtualization industry but also allows you to convert any type of virtualized network to Hyper-V.

# Microsoft Assessment and Planning Toolkit

In Chapter 2 we talked about the Microsoft Assessment and Planning (MAP) Toolkit. As we stated in Chapter 2, MAP is a utility that will find machines on your infrastructure and then perform a secure, agent-less, and enterprise-wide inventory of those machines. MAP generates your inventory report in both Microsoft Excel and Microsoft Word.

The inventory that MAP creates will allow you to organize computer resources and device information from a single networked computer. One of the advantages to using MAP is that no software agent needs to be installed on the client machine.

Having an inventory like this will help you determine if the machines on your infrastructure will have the capability of loading Microsoft Windows Vista or Server 2008, Microsoft Office 2007, and Microsoft Application Virtualization. Another advantage of using MAP is that it will help you determine how to deploy your servers based on utilization.

If you're using Hyper-V or Virtual Server, you can use MAP to generate an inventory report that will also provide server consolidation recommendations. This report will also state which servers are good candidates for server virtualization. The MAP report will also provide recommendations on how to physically place your virtualization servers on your infrastructure.

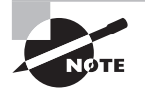

We installed and configured the Microsoft Assessment and Planning (MAP) Toolkit in Chapter 2. If you want to test your network and run the inventory report, refer to the Chapter 2 exercises on MAP.

Using the MAP toolkit to determine which servers and how to place these servers on your infrastructure can help you reduce network congestion and avoid problems down the road.

# Summary

In this chapter we discussed many ways to do conversions and migrations from other virtualization environments to the Hyper-V environment. We started our discussion with using the SCVMM 2008 utility to accomplish physical-to-virtual (P2V) conversions. We explained the benefits of taking live preconfigured running servers and running the P2V conversion and turning them into virtual machines. We also explained how the P2V conversion can save you time by doing the conversions while you have the ability to do other tasks.

We then continued our conversion discussion by exploring virtual-to-virtual (V2V) conversions using the SCVMM utility. You saw how this conversion gives you the ability to convert a third-party virtual machine like VMware to a Hyper-V virtual machine.

Our focus then turned to converting Microsoft Virtual Server and Microsoft Virtual PC virtual machines to Hyper-V virtual machines. We discussed how both Virtual Server and Virtual PC programs used the .vhd files and how to migrate these files after you move them to a Hyper-V library location.

We then finished our chapter with a discussion on using the Microsoft Assessment and Planning Solution Accelerator (MAP) utility and how this utility could help any administrator who is trying to determine which servers to virtualize and where to place them.

In the next chapter we will explore managing templates, profiles, and the image library using the SCVMM 2008 utility. We will also discuss managing virtual machine settings like DVD/ISO, NIC, and many others. You will learn how to configure these settings in both the Hyper-V Management utility and the SCVMM 2008 utility.

## Exam Essentials

**Understand physical-to-virtual (P2V) conversion.** The physical-to-virtual (P2V) conversion allows you to convert servers that are already built and running on your network. You can do a P2V conversion by using the System Center Virtual Machine Manager 2008 utility or with the Microsoft Windows PowerShell command-line utility.

Be familiar with virtual-to-virtual (V2V) conversion. The SCVMM 2008 utility can also perform a virtual-to-virtual machine conversion (V2V). A V2V conversion allows you to convert a third-party virtual machine (e.g., VMware ESX server) to a Microsoft Hyper-V or Virtual Server virtual machine. Be able to identify which virtual environments need to be converted using the V2V conversion and which environments just need to be migrated to the Hyper-V environment.

Know how to convert Virtual Server and Virtual PC. Both Microsoft Virtual Server and Virtual PC use the .vhd file extension types. Understand how to move these files to a shared library directory and then how to migrate the files into the Hyper-V environment. Know the issues that you need to address when moving Virtual Server and Virtual PC .vhd files. Before you migrate these files to Hyper-V, you may need to uninstall the Virtual Machine Additions. Know how to change your chip from Intel to AMD or AMD to Intel.

**Be familiar with Integration Services.** Integration Services are services that you want to offer to the Hyper-V virtual machine. Some of these services are Operating System Shutdown, Time Synchronization, Data Exchange, Heartbeat, and Backups (volume snapshot). Understand how to configure the Integration Services.

Know how to use Microsoft Assessment and Planning Solution Accelerator (MAP). MAP allows you to use Hyper-V or Virtual Server to generate an inventory report that will also provide server consolidation recommendations. This report will show you which servers are good candidates for server virtualization and where to physically place these servers on your infrastructure.

# **Review Questions**

- 1. You are the administrator of a mid-sized organization with four servers. You have decided to monitor the usage levels of your servers. You realize that your servers are averaging at less than 25 percent capacity. You want to consolidate your server workload by using Microsoft Hyper-V virtualization. Which Microsoft application can help you consolidate your servers using Hyper-V?
  - A. System Control Machine Manager
  - B. Hyper-V Control Manager
  - C. System Center Virtual Machine Manager
  - D. Virtual Control Center
- 2. You are the manager of an IT department that has four servers and 400 Windows Vista and Windows XP machines. You have decided to use Hyper-V in your organization to help reduce equipment costs. You need to set up four virtual machines the same as the four servers that you have set up. What is the best way to create four virtual machines with the same settings as the four already created servers?
  - A. P2V conversion
  - **B.** V2V conversion
  - C. V2P conversion
  - **D.** P2P conversion
- **3.** You are an IT manager for a mid-sized company. Your company has decided to start using virtualization. You want to use the System Center Virtual Machine Manager to do P2V conversions on some of the machines within your infrastructure. The machines have to have which operating systems loaded to do the conversion? (Choose all that apply.)
  - A. Windows NT 4.0 with Service Pack 4
  - B. Windows Server 2000 with Service Pack 2
  - **C.** Windows Server 2003 with Service Pack 2
  - **D.** Windows XP with Service Pack 2
- 4. Crystal, your IT manager, has been using virtualization for many years. She has been using a VMware ESX Server to run her network. She has started looking at migrating her entire network to Windows Server 2008. She wants to also migrate her virtual machines from VMware ESX Server to the Windows Server 2008 Hyper-V role. Which utility can she use to migrate her VMware ESX Server to Hyper-V virtual machines?
  - A. P2V conversion
  - **B.** V2V conversion
  - C. V2P conversion
  - **D.** P2P conversion

- **5.** You are the network administrator for a large organization that has been using various version of virtualization for years. Your organization has used Virtual Server and VMware to help virtualize your network. You have decided to use Hyper-V to run your network. You have heard about a utility that can help you convert your virtual machines from Virtual Server and VMware to Hyper-V. Which of the following need to be converted using the V2V utility? (Choose all that apply.)
  - **A.** Virtual Server to Hyper-V
  - **B.** Virtual PC to Hyper-V
  - **C.** Hyper-V to Hyper-V
  - **D.** VMware to Hyper-V
- **6.** Your company has been using Microsoft Virtual Server for three years for its entire virtualized environment. One of the managers has asked you to give a presentation on virtualization. During this lecture, someone asks you what Virtual Machine Additions do. Which of the following does Virtual Machine Additions accomplish? (Choose all that apply.)
  - **A.** Improved mouse cursor tracking and control
  - **B.** Greatly improved overall performance
  - C. Virtual machine heartbeat generator
  - **D**. Optional time synchronization with the clock of the physical computer
- 7. You are the network administrator for a large organization that has decided to switch from Virtual Server to Hyper-V. When you were using Virtual Server, you used Virtual Machine Additions. Now that you are switching to Hyper-V, you need to use a similar service. What is the Hyper-V equivalent to Virtual Machine Additions?
  - A. Virtual Machine Additions
  - **B.** Integration Services
  - **C.** Virtual Integration
  - D. Integrated Machine Additions
- 8. You are the administrator of a mid-sized glass company who has decided to switch from Virtual Server to Microsoft Hyper-V. You have created a Hyper-V virtual machine with Windows Server 2008. You are having issues when the machine's operating system shuts down. You need to help correct the operating system shutdown problem. What do you need to install to solve your problem?
  - A. Virtual Machine Additions
  - **B.** Run a V2V conversion
  - **C.** Virtual Integration
  - **D.** Integration Services

- **9.** Your company has decided to use Hyper-V for its entire virtualized environment. You are trying to learn about all the issues surrounding Hyper-V. You start reading about Integration Services. You want to know all the services offered by this feature. Which of the following apply? (Choose all that apply.)
  - A. Time Synchronization
  - B. Data Exchange
  - C. Heartbeat
  - **D.** Backup (volume snapshot)
- **10.** Your organization has decided to start using virtualization throughout the network. You would like to use a client-based virtualization throughout the organization for testing and learning purposes. Which of the following should you use on the client machines?
  - A. Virtual Server
  - B. Hyper-V
  - **C.** Virtual PC
  - D. VMware Server
- **11.** You are the network administrator for a large organization. Your manager has asked you to come up with a way to allow end users to be able to test and train on multiple operating systems. You have decided to use Virtual PC 2007 as the solution to your manager's problem. Which operating systems can you load Virtual PC onto?
  - A. Windows 2000 Professional w/SP4
  - B. Windows Vista with SP1
  - **C.** Windows XP with SP3
  - **D.** Windows NT Server with SP2
- **12.** You are the network administrator for a large organization that has decided to use Hyper-V. You have been using other versions of virtualization for years and you need to use the P2V and V2V utilities. What utility do you have to use to use the P2V and V2V utility?
  - **A.** SCVMM 2008
  - B. Hyper-V Web Admin Tool
  - C. Server Manager
  - D. Virtual Machine Admin Console

- **13.** You are a network administrator for a large organization that has used both Virtual Server and VMware. The version of VMware that you have been using is VMware VirtualCenter 2.5. You are now moving the organization to Hyper-V. You want to use one application that can manage the Hyper-V environment and the VMware applications. Which application would you use?
  - A. Microsoft Hyper-V Manager
  - B. SCVMM 2008 VNext
  - **C.** SCVMM 2007
  - D. VMM Manager
- **14.** You are the administrator of a large company that has decided to switch from Virtual Server to Hyper-V. You have created a Hyper-V virtual machine with Windows Server 2008. You want to be able to do volume snapshots. What do you need to install to get the volume snapshots?
  - A. Virtual Machine Additions
  - **B.** Integration Services
  - **C.** Virtual Integration
  - **D.** Virtual Machine Services
- **15.** You are the network administrator for a large organization that has decided to migrate from Virtual Server to Hyper-V. What are the steps needed to convert the Virtual Server to Hyper-V? (Choose all that apply.)
  - **A.** Move the files to a library share.
  - B. Uninstall any Virtual Machine Additions.
  - **C.** Use the V2V utility.
  - **D**. Create a new virtual machine with the Virtual Server VHD as the virtual hard disk.
- **16.** You are the administrator for a large company that has decided to implement Windows Server 2008 and Hyper-V. You have some machines that you would like to make virtual machines from. You have decided to use the P2V conversion utility. What are some of the minimum requirements on the source computer in order to use the P2V utility? (Choose all that apply.)
  - **A.** Minimum of 512MB of RAM.
  - **B.** The computer must use the Advanced Configuration and Power Interface (ACPI) BIOS.
  - **C**. The computer must be accessible by the SCVMM utility and the Hyper-V computer.
  - **D.** The computer needs to be internal to your network. The computer you are converting can't be part of the perimeter network.

- **17.** You are a network administrator for a large university. You have decided to use the Microsoft Assessment and Planning Solution Accelerator (MAP) tool to help you upgrade your machines. Which of the following are ways to locate the machines on your network? (Choose all that apply.)
  - A. Use Active Directory domain services.
  - B. Scan an IP address range.
  - C. Use the Windows networking protocols.
  - **D**. Import computer names from a file.
- **18.** You are the network administrator for a small company. Your organization has decided to use the Microsoft Assessment and Planning Solution Accelerator (MAP) tool. You need to put in an order for additional software. Which of the following are necessary requirements to run MAP? (Choose all that apply.)
  - **A.** Microsoft Visual Basic
  - B. Microsoft SQL Server 2005 Express
  - C. Microsoft Word
  - D. Microsoft Excel
- **19.** As a system administrator you have decided to use the Microsoft Assessment and Planning Solution Accelerator (MAP) tool. You want to look at some of the reports that MAP generates. Which of the following can MAP generate a scenario report about? (Choose all that apply.)
  - **A.** Currently installed client operating systems and their requirements for migrating to Windows Vista
  - **B.** Currently installed Microsoft Office software and their requirements for migrating to Microsoft Office 2007
  - C. Server performance by using the Performance Metrics Wizard
  - D. Hyper-V or Virtual Server 2005 server consolidation and placement
- **20.** You are a network administrator for a mid-sized company. Your organization currently uses Windows Server 2000 and 2003 and Windows XP professional. You have decided to upgrade the network to Windows Server 2008 and Microsoft Vista. You have also decided to use Hyper-V. Which application can help you determine which machines can be upgraded to Windows Server 2008 and Vista?
  - A. Microsoft Migration tool
  - **B.** Microsoft Upgrade tool
  - C. Microsoft Assessment and Planning Solution Accelerator tool
  - D. Microsoft 2008 Upgrade and Migration tool

## **Answers to Review Questions**

- 1. C. System Center Virtual Machine Manager can consolidate server workloads using virtual machines. By allowing virtual servers to handle more of the workload, your organization will require fewer servers, thus saving on equipment, space, and power requirements.
- **2.** A. Creating the four servers by converting the physical machines to virtual machines is easiest through a process known as physical-to-virtual (P2V) conversion. P2V conversions are now included free with the SCVMM 2008 utility. This gives you the ability to convert servers that are already built and running on your network.
- **3.** C, D. The SCVMM utility can convert the following operating systems into virtual machines: Windows 2000 Server SP4 or later (offline P2V only), Windows 2000 Advanced Server SP4 or later (offline P2V only), Windows Server 2003 (32-bit or 64-bit) SP1 or later, Windows XP Professional (32-bit or 64-bit) SP2 or later, Windows Vista (32-bit or 64-bit) SP1 or later, and Windows Server 2008 (32-bit or 64 bit).
- **4.** B. A virtual-to-virtual (V2V) conversion allows you to convert a VMware ESX server virtual machine to a Hyper-V or Virtual Server virtual machine.
- **5.** D. The V2V utility is only necessary in specific situations. If you are migrating Virtual Server or Virtual PC, the V2V conversion is not needed, since both Virtual Server and Virtual PC use .vhd files and they need to be just migrated into Hyper-V. Only VMware ESX Servers need to use the V2V conversion utility.
- **6.** A, B, C, D. Virtual Machine Additions are improvements to the virtual machine. They allow for better performance and provide all four of the above features.
- **7.** B. Integration Services are services that you want to offer to the Hyper-V virtual machine. To get the advantages of these services, they must be supported by the operating system that is installed on the virtual machine.
- **8.** D. Integration Services are services that you want to offer to the Hyper-V virtual machine. One of the services that the Integration Services offers is the operating system shutdown.
- **9.** A, B, C, D. Integration Services are services that you want to offer to the Hyper-V virtual machine. To get the advantages of these services, they must be supported by the operating system that is installed on the virtual machine. The following services are offered using Integration Services: Operating System Shutdown, Time Synchronization, Data Exchange, Heartbeat, and Backup (volume snapshot).
- **10.** C. Virtual PC is a client version of virtualization, and it allows you to do local testing and is also useful as a learning tool.
- **11.** B, C. To run Virtual PC 2007, you need a minimum of a 400MHz Pentium-compatible processor (1.0GHz or faster recommended) and at least 35MB of free disk space. You can load Virtual PC on Windows Vista with SP1 (Enterprise, Business, Ultimate), or Windows XP with SP3.

- **12.** A. You can use the SCVMM 2008 utility to use both the P2V and V2V utility. The SCVMM utility also lets you create and manage virtual machines. The SCVMM 2008 utility is a one-stop shop for all of your Hyper-V management tools.
- **13.** B. If you want to be able to manage both Hyper-V and VMware (VMware VirtualCenter 2.5 or VMware VirtualCenter 2.0.1) virtualization networks, you should use the System Center Virtual Machine Manager 2008.
- 14. B. Integration Services are services that you want to offer to the Hyper-V virtual machine. One of the services that Integration Services offers is Backup (volume snapshots). The following other services are provided as well: Operating System Shutdown, Time Synchronization, Data Exchange, and Heartbeat.
- **15.** A, B, D. To convert a virtual machine from Virtual Server to Microsoft Hyper-V, you need to copy the VHD files to a shared library folder, uninstall and Virtual Machine Additions, and then just create a new virtual machine with the existing VHD file.
- **16.** A, B, C, D. When using the System Center Virtual Machine Manager, the computer that you are converting with the P2V utility must meet a few minimum requirements before you convert it properly. You need a minimum of 512MB of RAM; the computer must use the Advanced Configuration and Power Interface (ACPI) BIOS; the computer must be accessible by the SCVMM utility and the Hyper-V computer; and the computer needs to be internal to your network.
- **17.** A, B, C, D. All four of these methods are used for MAP to help locate computers on your network. Also the final option you can use is to manually enter computer names and credentials.
- **18.** B, C, D. To run the Microsoft Assessment and Planning Solution Accelerator (MAP) tool, you must also have other supporting software. This software includes Microsoft SQL Server 2005 Express, Microsoft Word (2003 with SP1 or 2007), and Microsoft Excel (2003 with SP1 or 2007).
- **19.** A, B, C, D. All of these can be scenario-generated reports. MAP gives you the ability to generate six different scenario types. These scenarios let you determine how to upgrade or implement hardware and software.
- **20.** C. The Microsoft Assessment and Planning Solution Accelerator (MAP) tool will locate machines on your network and do a full inventory of these machines. MAP will then tell you which computers can be upgraded and which computers can't be upgraded.

# Chapter

6

# Managing Virtual Machines

# MICROSOFT EXAM OBJECTIVES COVERED IN THIS CHAPTER:

#### ✓ Managing Virtual Machine Settings

- May include but not limited to: DVD/ISO, NIC, Integration Services, state of virtual machines, Hypercall adapter availability requirements, reboot/start options, BIOS, memory, processor (Windows NT 4.0)
- ✓ Managing Templates, Profiles, and the Image Library by using SCVMM vNext
  - May include but not limited to: ISOs, VHDs, deployment from library

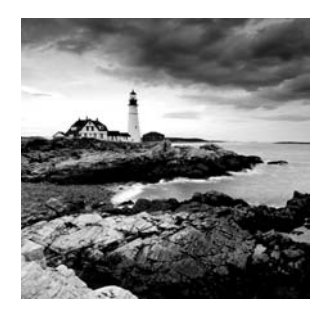

At this point in the book, you should be feeling pretty comfortable with creating virtual machines. We are now going to move into the realm of managing virtual machines and templates.

By managing virtual machines properly, you can help your organization reduce its chances of having any problems in the future. Also, you ensure that your virtual machines will operate at peak performance.

Another helpful task that you can manage in Microsoft Hyper-V is setting up Hyper-V templates, profiles, and the image library. Templates allow you to have a copy of a virtual machine that you can use to create other copies of virtual machines.

We will start the chapter with managing the virtual machine variables. You will learn how to manage these variables in the System Center Virtual Machine Manager 2008 (SCVMM) 2008 utility.

Another useful tool in your virtualization tool belt is the template. Templates allow you to create a virtual machine that can be copied over and over again to create new virtual machines with the same hardware and software settings.

You can use image libraries to help organize all of your virtual machines. Organizing your virtual machines into libraries allows you to find virtual machines quickly and easily. But before we show you how to organize your virtual server and virtual machines, let's talk about configuring the virtual machines and servers properly.

## Managing Virtual Machine Settings

In Chapter 3, "Configuring Hyper-V," we started talking about some of the Hyper-V configuration options and how to set them using the Hyper-V Manager. In this chapter we will discuss all the configuration options for both the virtual machine and the server using the SCVMM 2008 utility.

Establishing virtual machine settings is one of the most important tasks that you can perform while using Hyper-V. By configuring the virtual machine properly, you are ensuring that your virtual network runs properly and more efficiently.

Application configuration helps us truly become IT professionals. Most people can take a DVD and start an installation, but knowing how to properly configure the application is what separates the professionals from the amateurs.

## **Configuring Virtual Machines with SCVMM**

The SCVMM 2008 utility allows you to manage and configure all of your virtual machines from one location. The first thing that you can check in SCVMM is the status of your virtual machines (see Figure 6.1). By knowing the status of the virtual machines, you can see if any virtual machines need attention or if the virtual machines are stopped or running.

| 🗄 Virtual Machine Manager | - StellaconA.Stellacon. | com               |                   |    | E.                             | IX   |
|---------------------------|-------------------------|-------------------|-------------------|----|--------------------------------|------|
| File View Go Actions      | Help                    |                   |                   |    |                                |      |
| 🖸 Actions 💼 Columns 🗎 .   | Jobs 🕞 PRO Tips (0) 💷   | Networking 🔊 Pov  | ierShell (?) Help |    |                                |      |
| Virtual Machines          | All Hosts Virtual       | Machines (4)      |                   |    | Actions                        |      |
| Host Groups               | Search                  |                   | P None            |    | Virtual Machine M              |      |
| Overview                  | Name +                  | Status Job 9      | Host Owner C      | PU | E <sup>®</sup> New virtual mad | hina |
| ⊕ j All Hosts             | ServerCore              | Stopped           | Stella STELL 0    | %  | The Convert physica            | 1    |
|                           | TestVM                  | Stopped           | Stella STELL 0    | %  | server                         |      |
|                           | VMwareVM                | Stopped           | Stella STELL 0    | %  | P Convert virtual              |      |
|                           |                         | Running           | Stella Unkn 0     | %  | machine                        |      |
| Filters <u>Clea</u>       | r                       |                   |                   |    | Add horary serve               | er   |
| Status                    |                         |                   |                   |    | =<br>≣® Add VMware             |      |
| Owner 👻                   | 8                       |                   |                   |    | VirtualCenter se               | rver |
| Operating system          |                         |                   |                   |    | W Help                         |      |
| Added date 🔫              | Details                 |                   |                   | *  | All Hosts                      |      |
| Tag 🔹                     |                         |                   |                   |    | Mew host group                 |      |
| 👘 Hosts                   |                         |                   |                   |    | Properties                     |      |
| 👔 Virtual Machines        |                         |                   |                   |    |                                |      |
| 罪 Library                 | 1                       |                   |                   |    |                                |      |
| Jobs                      |                         |                   |                   |    |                                |      |
| Mainistration             | 1                       |                   |                   |    |                                |      |
|                           | Summary Networking      | and Storage Lates | t Job             |    |                                |      |

**FIGURE 6.1** You can check the status of your virtual machines on this screen.

Once you have viewed the status of the virtual machines, you can right-click on any of the virtual machines and then choose from different configuration options (see Figure 6.2). Let's take a look at the different options:

Start This option allows you to start a virtual machine that is currently stopped.

Stop This option allows you to stop a virtual machine that is currently started.

**Pause** This option allows you to suspend the virtual machine and save the virtual machine state in memory. To restart the virtual machine, you would then choose Start.

**Save State** This option allows you to currently save the present state of the virtual machine. When choosing this option, the virtual machine will be stopped and saved. After you save the virtual machine state, you must restart the virtual machine by clicking the Start option.

#### FIGURE 6.2 Virtual machine options

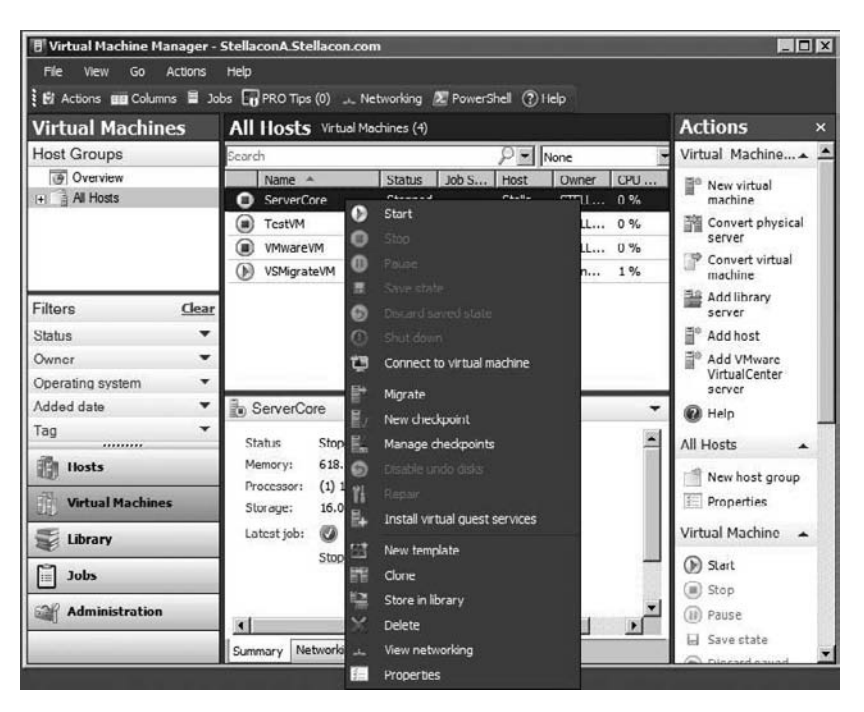

**Discard Saved State** This option deletes the saved state of the virtual machine and then the virtual machine is stopped.

**Shut Down** This option allows you to shut down the operating system on the virtual machine.

**Connect To Virtual Machine** This option allows you to connect to a virtual machine by using the Remote Desktop Protocol (RDP). When you double-click on the thumbnail screen or choose the Connect To Virtual Machine option, a larger virtual machine screen appears, allowing you to log on and work on the virtual machine.

**Migrate** This option allows you to move a virtual machine from one Hyper-V server to another Hyper-V server.

**New Checkpoint** Creating checkpoints allows you to save a virtual machine at a specific spot and then restore to that spot later. You can create multiple checkpoints, which will allow you to return a virtual machine to any point in time where the checkpoint was created. When a checkpoint is created, all of the virtual machine state is saved, including the hard disk content and application data files.

Manage Checkpoints This option allows you to edit, create, or merge checkpoints.

**Disable Undo Disks** In Hyper-V, you can use Undo Disks to help return a virtual machine to its previous state. The problem is that Undo Disks is not supported in SCVMM. To return

a virtual machine to a previous state, you would use checkpoints. SCVMM lets you disable Undo Disks so that you can manage previous states more properly. You can use Undo Disks in Hyper-V Manager.

**Repair** This option helps you fix a virtual machine that has failed. The Repair option tries to fix the action that caused the failure, and then it restores the virtual machine to a previous state before the failure.

**Install Virtual Guest Services** This option installs the virtual guest service on the virtual machines. Hyper-V uses the Integration Components and virtual servers use Virtual Machine Additions.

**New Template** This option allows you to create a new template. Templates let you create new virtual machines with standardized hardware and software settings.

**Clone** This option allows you to create a double or clone virtual machine from an existing virtual machine.

**Store In Library** SCVMM gives you the ability to store a virtual machine in a virtual machine library. You can then organize the virtual machines by the virtual machine libraries.

**Delete** This option deletes all of the virtual machine components, including the configuration files and the virtual hard disk.

**View Networking** This option brings up a dialog box (see Figure 6.3) with a graphical view that you can click on to explore and configure your NIC adapter.

FIGURE 6.3 View Networking option

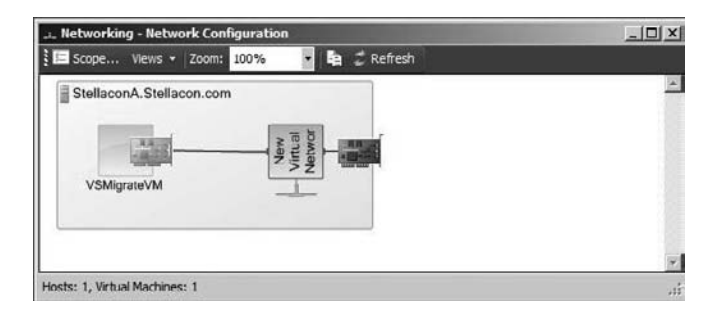

Properties This option allows you to configure the properties of the virtual machine.

Using these options, you can configure your virtual machine to perform at its best. Now let's take a closer look at some of the configuration options and how they can be set.

## **Configuring Virtual Machine Properties**

The virtual machine properties are another set of configuration items that you can configure to help increase the reliability and performance of your virtual machines.

When using SCVMM, you can configure the virtual machine properties by right-clicking on the virtual machine and choosing the Properties option. When the Virtual Machine Properties window appears, you will have multiple tabs that you can configure.

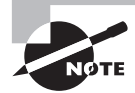

We are configuring the virtual machine properties using the SCVMM 2008 utility. You can also configure these properties using the Hyper-V Manager.

### **General Tab**

The first tab that appears when you open the Virtual Machine Properties window is the General tab (see Figure 6.4). The General tab has a few of the basic virtual machine properties that you can set, such as name and description, but it also contains values that can help you when you look at costs and filters. Let's take a look at each value:

#### FIGURE 6.4 The General tab of the Virtual Machine Properties window

|                     | onfiguration Checkpoints Custom Properties Settings Actions |        |
|---------------------|-------------------------------------------------------------|--------|
| Name:               | VSMigrate VM                                                |        |
| Description:        | This virtual machine resides on the StellaconA server.      | *      |
| Computer name:      | Unknown                                                     |        |
| Owner:              | STELLACON\wpanek                                            | Select |
| Cost center:        |                                                             |        |
| Tag.                | (none)                                                      |        |
| Туре:               | 💼 Vitual Machine                                            |        |
| Operating system:   | 64-bit edition of Windows Server 2008 Enterprise            | ¥      |
| VM guest services:  | Not Detected                                                |        |
| Added:              | Saturday, November 22, 2008 3:17 PM                         |        |
| Modified:           | Friday, December 12, 2008 2:44 PM                           |        |
| Last refresh error: | No Error                                                    |        |
| Last refresh time:  | Fnday, December 12, 2008 5:18 PM                            |        |
|                     |                                                             |        |
|                     |                                                             |        |
|                     |                                                             |        |

**Name** This is a unique name that identifies the virtual machine to SCVMM. If you give two virtual machines the same name, this will cause virtual machine failures. The virtual machine name does not have to be the same as the name of the computer in the operating
system. But it is a good rule of thumb to assign the same name to both the operating system that is deployed in the virtual machine and the virtual machine.

**Description** The description section is an area where you can put in some details that make it easy to recognize the location and description of the virtual machine.

**Owner** This option allows you to determine the owner of the virtual machine. The owner of the virtual machine must have an Active Directory account in the domain. If the virtual machine is going to be in the self-service user mode, you need to put in the self-service user or group in this location.

**Cost Center** The cost center value is a value that you can enter to help you track resources used. This information can then be given to a cost center so they can calculate a charge for the use of these virtual machines. Many organizations need the ability to charge departments or companies for the use of their resources. The cost center value helps a cost center determine the charges for virtual machine usage.

Tag You set up the tags value to help you filter result lists in the virtual machine view. For example, you want to be able to filter virtual machine views by tags. You can add a Tag column in the virtual machine results pane and then filter the results using these tags.

**Operating System** This is the location where you can list which operating system is been installed onto the virtual machine.

The rest of the General tab shows you if any errors have occurred, the last time the virtual machine was modified and added, and the last time the virtual machine was refreshed. Now let's take a look at the next tab in the Virtual Machine Properties window: the Hardware Configuration tab.

# Hardware Configuration Tab

The Hardware Configuration tab is where you set up the hardware settings for this virtual machine (see Figure 6.5). For example, you can specify how the machine's BIOS will start up, set the virtual machine memory, and specify the number of processors that this virtual machine is going to use. To configure the options on this tab, make sure the virtual machine is not running. If it is running, the values will be grayed out.

**BIOS** This setting lets you determine how your virtual machine BIOS Startup Order is configured. You can have the virtual machine first try to boot up using a CD, then IDE Hard Drive, then PXE Boot, and finally Floppy. It does not have to be in this order. You can choose the order in which you want the virtual machine to boot up.

**Processor** The Processor section allows you to set up the number of processors that this virtual machine is going to use. The maximum number of processors will be determined by the virtualization platform of the host server (see Figure 6.6). You can also set the CPU type in this section. Finally, you have the ability to limit processor functionality. You only need to limit processor functionality if you are loading Windows Server NT 4.0 on the virtual machine as the operating system.

FIGURE 6.5 The Hardware Configuration tab of the Virtual Machine Properties window

| Next     → Dolk     CSI Adapter          Normal        A Hardware Profile          I DO           Normal        A Hardware Profile          I DO        Image: Status          I DO        Image: Status          I DO        Image: Status          I DO        Image: Status          I Do        Image: Status          I Do        Image: Status          I Do        Image: Status          I Do        Image: Status          I Do        Image: Status          I Do        Image: Status        Image: Status          I Do        Image: Status          I Do        Image: Status        Image: Status          I Do        Image: Status        Image: Status          I Do        Image: Status        Image: Status          I Do        Image: Status        Image: Status          I Do        Image: Status          I Do        Image: Status        Image: Status          I Do        Image: Status                                                                                                    | neral | Hardware Configuration                                                                     | Checkpoints Custom Properties Settings Actions | 6          |
|----------------------------------------------------------------------------------------------------|-------|--------------------------------------------------------------------------------------------|------------------------------------------------|------------|
| R Hardware Profile       Image: Startup order:         Image: Startup order:       CD         Image: Startup order:       CD                                                                                                    | New:  | 🥪 Disk 👶 SCSI Adapt                                                                        | er 🥭 DVD 🕮 Network Adapter 🛛 🔀 Romove          |            |
| Startup order:         Procesor<br>(1): 10: 00 GHz Perdu         Memory<br>512 MB         Record Data         More A<br>To CoM 1<br>Nome         Popy         Di Dowices         2 DE Devices attached<br>Comected to New<br>No Media Capt         A Network Adaptors         Memory<br>Popy         Bastop order:         CD         Di Di Devices         2 DE Devices attached<br>Comected to New<br>No Media Capt         A Network Adaptor<br>A service offered<br>Popy         Memory<br>Romad                                                                                                    | 8 H   | ardware Profile                                                                            | I∰ BIOS                                        |            |
| Improcessor     Ubit None       Improvement     Ubit Network       Improvement     Down       Improvement     Down                                                                                                    | _     | CD                                                                                         | Startup order:                                 |            |
| No Media Cactured                                                                                                    |       | Memory<br>512 MB<br>Roppy Drive                                                            | CDE Hard Drive<br>PXE Boot<br>Roppy            | Up<br>Jown |
|                                                                                                    | 4     | No Media Captured<br>COM 1<br>None<br>COM 2<br>None                                        | Enable Num Lock                                |            |
| C C DE Devices 2 Devices stached 3 DO Call, Primory 3 DO Call, Primory 3 Do Call, Primory 3 Do Call, Primor | * B   | us Configuration                                                                           |                                                |            |
| No Media Capl &<br>Notwork Adaptors Metrodic Adaptor 1<br>Connected to New                                                                                                    | ¢ ¢   | IDE Devices     2 Devices attached     WiwareVM     8.00 GB, Primery     Virtual DVD drive |                                                |            |
| R Network Adaptors  Network Adaptors  Network Adaptors  Connected to New  R Advanced  R Advanced  Advanced  Advance |       | No Media Capt                                                                              |                                                |            |
| Advanced     Integration Services     Al services offend     Priorby     Normal     Formal     Formal                                                                                                    |       | Network Adapter 1<br>Connected to New                                                      |                                                |            |
| Availability     Normal                                                                                                    | * *   | Integration Services<br>All services offered<br>Priority<br>Normal                         |                                                |            |
|                                                                                                    | ۲     | ) Availability<br>Normal                                                                   |                                                |            |

FIGURE 6.6 Processor configuration

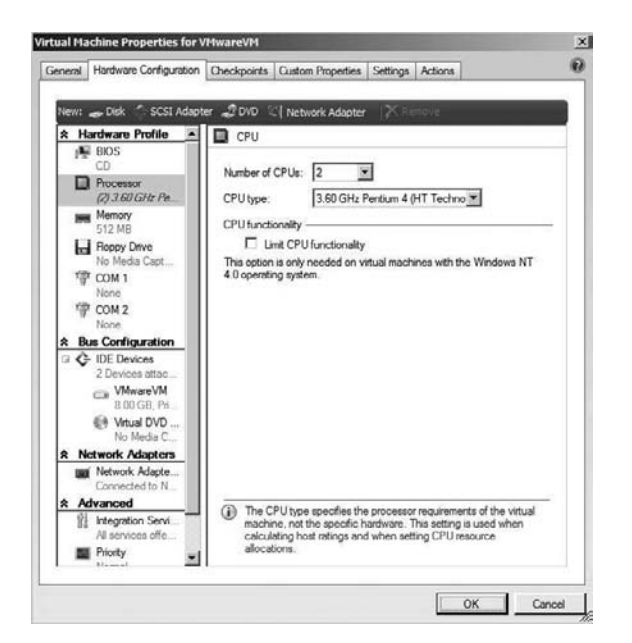

**Memory** This section allows you to set the virtual machine memory. This setting only applies to this virtual machine. This gives you the ability to allocate more memory to a virtual machine that requires it due to a heavy workload and less memory to virtual machines that will not have a heavy load placed on the virtual server. Hyper-V will allow you to allocate 64GB of memory as a maximum amount to a virtual machine.

**Floppy Disk** This is the section where you configure the use of a floppy drive. You have three options that you can set:

- No Media
- Physical Floppy Drive
- Existing Virtual Floppy Disk File

COM 1 and COM 2 There are two sections here. You have the ability to configure two virtual communication (COM) ports. COM ports used to be the ports that all of us hooked external modems to. They can be used for other types of older hardware, and they may still be needed depending on your network configuration. There are two settings when choosing a virtual COM port:

- None
- Named Pipe

**IDE Devices** There are two different types of IDE devices that the virtual machine will use: virtual hard drive and CD/DVD. You can have up to four IDE devices connected to a virtual machine. Each one has its own fields that can be configured:

**Virtual Hard Disk** In the Virtual Hard Disk section of the hardware configuration settings, the first value that you need to configure is the Channel field. The Channel field allows you to select the channel on which the IDE device is attached. The next field that you can configure is Fully Qualified Path to File. This is the path that points to the virtual hard disk. Finally, you can do some maintenance in this section to the virtual hard disk:

- Convert to Fixed Type Virtual Hard Disk
- Compact Virtual Hard Sisk
- Expand Virtual Hard Disk

**Virtual CD/DVD Drive** This configuration section also has a Channel field that you can configure. It also has a Capture mode. The Capture mode gives you three choices that you can make:

- No Media
- Physical CD/DVD Drive
- Existing Image File (ISO image)

Virtual CD/DVD drives can be linked to an ISO image file or a physical drive.

**SCSI Adapter** If you are going to use SCSI devices, you can add a SCSI adapter in the SCVMM utility. The one drawback to using SCSI adapters is that you can't boot up your virtual machine using a SCSI adapter. You can only boot up using IDE.

**Network Adapters** This section allows you to configure the network (NIC) adapter (see Figure 6.7). The NIC makes it possible for the virtual machines to talk to the physical network. The first setting you can configure is whether or not the network adapter is connected to this virtual machine:

### FIGURE 6.7 Network adapter configuration

| ieneral | Hardware Configuration                                                                                                    | Checkpoints Custom Properties Settings Actions                                                                                                    | E |
|---------|----------------------------------------------------------------------------------------------------|----------------------------------------------------------------------------------------------------|---|
| New:    | Cick SCSI Adapt Memory S12 MB Hoppy Drive No Media Capt COM 1 Norre COM 1 Norre COM 2 None Configuration IDE Devices 2 Devices attac VWwareVM S00 68, PM Vitual DVD                                                             | er DVD C Network Adapter Remove Network Adapter 1 C Not connected Connected to. Network location: Network location: Network location: Network location: Network location: Network tag: Network tag: Net specified Enable virtual LAN identification | ] |
|         | SSI Adver 0     O Devices attac etwork Adapters     Network Adapters     Network Adapter     Connected to N     dvanced     Integration Servi     Al services offe     Pronty     Normal     Availability     Normal     Vormal | VLAN ID: 2                                                                                                    | 6 |

**Connection Requirements** In the middle section of the Network Adapter section is the connection requirements. In this section you can configure a network location, network tag, and VLAN identification.

- The Network Location field allows you to select which network that you want to connect your virtual machine adapter. Setting this field allows you to differentiate between the virtual network connection and the physical network connection.
- The Network Tag field allows you to define what the virtual machine does. For example, say you have a virtual machine that has two virtual adapters but one of the adapters is going to be used primarily for DNS name resolution. The tag for this adapter could then be "DNS." This lets you determine what this virtual adapter is doing.
- The Enable Virtual LAN Identification field allows you to configure the VLAN identification number.

**Ethernet (MAC) Address** This section allows you to configure a MAC address for the virtual network adapter. You can dynamically configure the MAC address, which means that the system will assign a MAC address to the virtual network adapter, or you can manually configure a MAC address. Two adapters can't have the same MAC address associated to them. This will cause network packet problems on your network.

**Integrated Services** Integrated Services are the extra services that you want your virtual machine to complete while running in Hyper-V. There are five services that you can choose for your virtual machine:

- Operating System Shutdown
- Time Synchronization
- Data Exchange
- Heartbeat
- Backup (Volume Snapshot)

**Priority** When you create your virtual machines, some virtual machines may run more important tasks (like Active Directory) than other virtual machines. The Priority section gives you the ability to assign a virtual machine a higher priority to the host machine's CPU. There are four priority settings that you can choose from:

- High
- Normal (the default)
- Low
- Custom

**Availability** In the Availability section you have only one check box to configure: Make This VM Highly Available. Choose this option if you want this virtual machine to run on a clustered Hyper-V Host server. We will discuss Hyper-V and clustering in Chapter 7, "Hyper-V and Failover Clusters."

The Hardware Configuration tab is important to understand and configure properly if you want to avoid problems in the future. Now let's move on to the next tab, Checkpoints.

# **Checkpoints Tab**

The Checkpoints tab allows a Hyper-V administrator to create and restore virtual machine checkpoints (see Figure 6.8). Checkpoints give you the ability to save the state of each virtual hard disk that is associated with a virtual machine. Checkpoints save all of the virtual hard disk data, including the hard disk content, hardware configuration information (Hyper-V server only), and data files.

The advantage to using checkpoints is that you are making a backup of the virtual machine. This allows you to restore a previous checkpoint if the operating system fails.

FIGURE 6.8 The Checkpoints tab of the Virtual Machine Properties window

| eneral                  | Hardware Conf                                              | iguration                 | Checkpoints                | Custom Properties    | Settings      | Actions |            |
|-------------------------|------------------------------------------------------------|---------------------------|----------------------------|----------------------|---------------|---------|------------|
| Check<br>More<br>Availa | kpoints allow you<br>about virtual may<br>able checkpoints | u to restore<br>chine che | a virtual maci<br>okpoints | hine to a previous p | oint in time. |         |            |
| 0                       | VMwareVM -                                                 | (12/13/2                  | 008 20:29:03)              |                      |               |         | New        |
| 1                       | - Now                                                      |                           |                            |                      |               |         | Remove     |
|                         |                                                            |                           |                            |                      |               |         | Restore    |
|                         |                                                            |                           |                            |                      |               |         | Properties |
|                         |                                                            |                           |                            |                      |               |         |            |
|                         |                                                            |                           |                            |                      |               |         |            |
| Check                   | kpoint location:                                           | D:\Virtua                 | I Machines\Vi              | MwareVM\VMware\      | VM            |         |            |
|                         |                                                            |                           |                            |                      |               |         |            |

# 🕀 Real World Scenario

#### **Using Checkpoints for Recoverability**

Checkpoints are a very important part of using Hyper-V and the SCVMM utility. There have been many times in my career where I needed to install services or applications to a live server. This is where checkpoints can save you in the event of an error.

Very early in my IT years I needed to install a Microsoft server service pack. I received the service pack by CD and loaded the CD at the end of the business day. Back then, we only had backups and we did not have checkpoints. After I installed the service pack, the server crashed and stopped responding. I had to reload my server from my previous tape backup.

Now looking at that same scenario today, before I start the install of the service pack on the virtual machine, I do a new checkpoint and save the virtual machine. If I load the service pack and get some type of error, I just restore the checkpoint from before the installation and I am back up and running without the need of backups or rebuilds.

You have the ability to create multiple virtual machine checkpoints, but you need to remember that every time you create a new checkpoint, you use hard disk space. Using Hyper-V, you can create up to a maximum of 50 checkpoints. You should always remove unused checkpoints from the Checkpoints tab.

Checkpoints are not meant to be a backup but they are a temporary solution for when changes have to be made to a virtual machine. Checkpoints are stored on the virtual machine host, and if the Hyper-V host server fails, you can lose both the virtual machine and the checkpoints.

# **Custom Properties Tab**

The Custom Properties tab allows you to set up 10 custom fields for a virtual machine (see Figure 6.9). You can then use these custom fields to identify, track, and monitor virtual machines. You can set these custom fields by location, department, or groups. That's the advantage of using these custom fields; you get to customize your fields based on organizational necessity.

#### FIGURE 6.9 The Custom Properties tab of the Virtual Machine Properties window

| rtual Machir | e Properties for V  | MwareVM     |                   |          |         | 12     |
|--------------|---------------------|-------------|-------------------|----------|---------|--------|
| General Har  | dware Configuration | Checkpoints | Custom Properties | Settings | Actions | G      |
| Custom 1:    | New Hampshire       |             |                   |          |         |        |
| Custom 2     | Dallas              |             |                   |          |         |        |
| Custom 3:    | Salec               |             |                   |          |         |        |
| Custom 4:    | Marketing           |             |                   |          |         |        |
| Custom 5     | <u> </u>            |             |                   |          |         |        |
| Custom 6:    |                     |             |                   |          |         |        |
| Custom 7:    |                     |             |                   |          |         |        |
| Custom 8     |                     |             |                   |          |         |        |
| Custom 9:    |                     |             |                   |          |         | 1      |
| Custom 10    | · [                 |             |                   |          |         |        |
|              |                     |             |                   |          |         |        |
|              |                     |             |                   |          |         |        |
|              |                     |             |                   |          |         |        |
|              |                     |             |                   |          |         |        |
| -            |                     |             |                   |          | ОК      | Cancel |

# **Settings Tab**

This tab lets you set up this virtual machine for the self-service role (see Figure 6.10). The self-service role gives an administrator the ability to grant users the right to create their own virtual machines. An administrator has the ability to control the user's environment and give them control over only the actions that the administrator wants to assign.

FIGURE 6.10 The Settings tab of the Virtual Machine Properties window

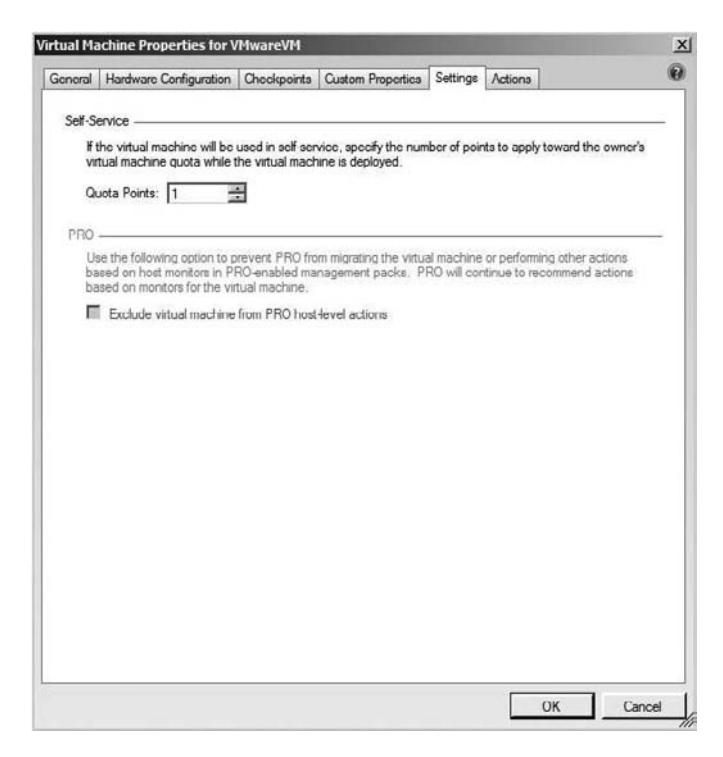

The SCVMM administrator determines the rights and responsibilities of the self-service users and then the SCVMM administrator can assign these roles. These roles determine how the users can access their virtual machines. To create, modify, and operate their virtual machine, the users would then use the self-service portal website. The administrator can then choose which Hyper-V host server group the virtual machine is placed on. When the virtual machine is created by the user, the virtual machine will automatically get placed on the most suitable administrator-assigned server group host based on host ratings.

After the self-service roles are set up, an administrator can add any Active Directory user or group to the role. If you assign a group to the role, then all users of the group receive the role. If a single user owns a virtual machine, then they can administer the virtual machine, but if a group owns a virtual machine, the entire group can administer the virtual machine.

You may have noticed in Figure 6.10 a field named Quota Points. Quota Points is the setting that you configure to specify how many virtual machines a self-service user can deploy. The Quota Points setting only applies to virtual machines on a host.

# **Actions Tab**

The Actions tab has only two configuration items, but they are two of the most important items that you can set in a virtual machine (see Figure 6.11). These settings relate to how the virtual machine reacts when the host system boots up or shuts down. This is very important

because if the physical system shuts down, do you want to save the virtual machine or delete changes that you made?

| eneral Hardware Configuration Checkpoints Custom Properties Settings Actions Automatic start action Action when physical server starts: Never automatically turn on the virtual machine Deloy start (Soo): |         |
|----------------------------------------------------------------------------------------------------|---------|
| Automatic start action<br>Action whon physical server starts:<br>Never automatically turn on the virtual machine<br>Delay start (Seo):                                                                     | ¥       |
| Action when physical server starts:<br>Never automatically turn on the virtual machine<br>Dalay start (Seo):                                                                                               |         |
| Never automatically turn on the virtual machine Deloy start (Soo):                                                                                                    | ×       |
| Doloy atart (Soc):                                                                                                    |         |
|                                                                                                    |         |
| Action when physical server stops:                                                                                                    |         |
| Save State                                                                                                    |         |
|                                                                                                    |         |
|                                                                                                    |         |
|                                                                                                    |         |
|                                                                                                    |         |
|                                                                                                    |         |
|                                                                                                    |         |
|                                                                                                    |         |
|                                                                                                    |         |
|                                                                                                    |         |
|                                                                                                    |         |
|                                                                                                    |         |
|                                                                                                    |         |
|                                                                                                    |         |
| OV.                                                                                                    | - Court |

FIGURE 6.11 The Actions tab of the Virtual Machine Properties window

Action When the Physical Server Starts This item allows you to decide how you want the virtual machine to react when the physical system starts. There are three options that you are allowed to choose from:

- Never Automatically Turn On the Virtual Machine
- Always Automatically Turn On the Virtual Machine
- Automatically Turn On the Virtual Machine if It Was Running When the Physical Server Stopped

Action When Physical Server Stops This item allows you to decide how you want the virtual machine to react when the physical system stops. There are three options that you are allowed to choose from:

- Save State
- Turn Off Virtual Machine
- Shut Down Guest OS

Well, now that you have seen all the different properties of a virtual machine, it's time to walk through configuring all these different properties. In Exercise 6.1 we will specify the configuration settings of a virtual machine. We will configure a virtual machine that we created in Chapter 4 called TDynamic.vhd.

#### EXERCISE 6.1

#### **Configuring Virtual Machine Properties**

- 1. Start the SCVMM 2008 utility.
- **2.** In the bottom-left window, click the Virtual Machines box. You should see the TDynamic virtual machine in the center window.
- 3. Right-click on the TDynamic virtual machine and choose Properties.

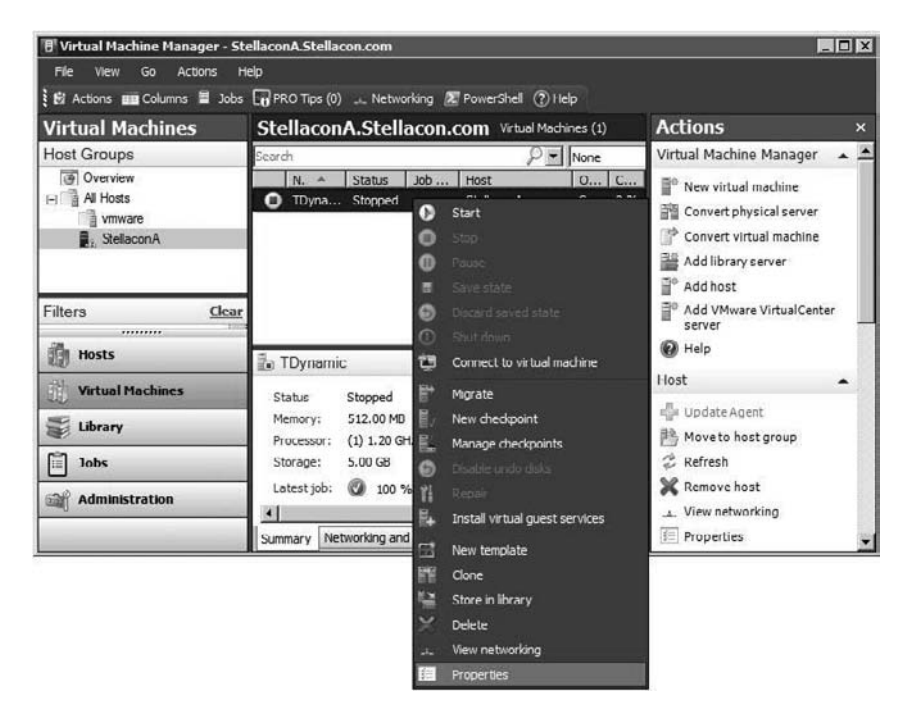

4. On the General tab, make sure all the following are configured:

| Field       | Value                   |
|-------------|-------------------------|
| Description | Dynamic virtual machine |
| Owner       | Your account name       |
| Cost Center | 25                      |

| Field            | Value                                                      |
|------------------|------------------------------------------------------------|
| Тад              | None                                                       |
| Operating System | Choose the Windows Server 2008 version that you installed. |

**5.** Click the Hardware Configuration tab. On the Hardware Configuration screen, configure the following options:

| Field               | Value                                                                                                    |
|---------------------|----------------------------------------------------------------------------------------------------|
| BIOS                | CD, IDE Hard Drive, PXE Boot, and Floppy (in that order)                                                   |
| Processor           | Number = 1<br>CPU Type = Your machine's CPU                                                                |
| Memory              | 1024 MB                                                                                                    |
| IDE Devices - VHD   | Primary Channel = 0<br>Expand Virtual Hard Disk = Add 1GB to whatever you origi-<br>nally made the number. |
| IDE Devices - DVD   | Second Channel = 0<br>Choose the Physical CD/DVD drive radio button and put in<br>your drive letter.       |
| Integrated Services | All radio buttons checked                                                                                  |

- 6. Click the Checkpoints tab and click the New button.
- **7.** The New Checkpoint dialog box appears. In the Name field, type **TestCheckPoint**, followed by a hyphen and the current date.

| Name:       | TestCheckPoint (12/15/08) |  |  |
|-------------|---------------------------|--|--|
| Description |                           |  |  |
|             |                           |  |  |
|             |                           |  |  |

- 8. Click the Create button. You will see that the new checkpoint is created.
- 9. Click the Custom Properties tab. Fill in the following custom fields:

| Field    | Value         |
|----------|---------------|
| Custom 1 | Sales         |
| Custom 2 | Marketing     |
| Custom 3 | Finance       |
| Custom 4 | New Hampshire |
| Custom 5 | Dallas        |

- **10.** Click the Settings tab and change Quota Points to 5.
- **11.** Click the Actions tab and fill in the following fields:

| Field                              | Value                                            |
|------------------------------------|--------------------------------------------------|
| Action When Physical Server Starts | Always Automatically Turn On the Virtual Machine |
| Delay Start (Sec)                  | 60                                               |
| Action When Physical Server Stops  | Save State                                       |

#### 12. Click OK.

Virtual machines that are configured properly will be worth their weight in gold. It is very important to take the time and properly configure your virtual machines so that they can function at peak performance. Now that we have configured the virtual machine, let's take a look at how to configure the virtual server.

# **Configuring Hyper-V Host Properties**

The SCVMM 2008 utility gives you the ability to configure the virtual machines as well as the virtual servers that you manage. When you configure your virtual machines properly, your network resources run properly within those virtual machines. When you configure your

×

virtual servers properly, your virtual machines can then run properly. To get to the Properties window of the virtual machine, right click on the virtual machine and choose Properties.

# **Summary Tab**

The Summary tab gives you a summary of the virtual server and shows the system information for the computer (see Figure 6.12). The only option we can configure is the Description field.

| Host Properties for StellaconA.Stellacon.com |  |
|----------------------------------------------|--|

**FIGURE 6.12** The Summary tab of Server Properties

| Comp   | uter name:   |        | Stellacon  | A                      |                |                  |             |      |  |
|--------|--------------|--------|------------|------------------------|----------------|------------------|-------------|------|--|
| Doma   | in:          |        | Stellacon. | com                    |                |                  |             |      |  |
| Locati | ion:         |        | Trusted D  | omain                  |                |                  |             |      |  |
| Descr  | iption:      |        | This serve | er is located i        | in Stellacon B | uilding 1, sixth | floor.      |      |  |
| Syste  | m informatio | n —    | ,          |                        |                |                  |             |      |  |
| Proce  | esor:        |        | 2x22(5)    | HZ AMD OP              | teron          |                  |             |      |  |
| Memo   | wy:          |        | 2.00 GB ti | otal, 1.0/GE           | available      |                  |             |      |  |
| Storag | je:          |        | 232.88 G   | B capacity, 1          | 103.76 GB ava  | slable           |             |      |  |
| Opera  | ting system  | 19<br> | Microsoft  | Windows :              | server® 2008   | Linterprise , 5  | ervice l'ai | ck 1 |  |
| Virtua | ization soft | ware:  | Microsoft  | Hyper-V                |                |                  |             |      |  |
| VMM    | agent:       |        | Version 2. | 0.3444.0<br>December 1 | c 3000 3.0C    | DMA .            |             |      |  |
| Model  | ica.         |        | Tuesday,   | December               | 0, 2000 2.00   | r M              |             |      |  |
|        |              |        |            |                        |                |                  |             |      |  |
|        |              |        |            |                        |                |                  |             |      |  |

# **Status Tab**

The Status tab is an informational tab that has only one configurable check box (see Figure 6.13). The Status tab shows how the server is currently operating. You can use this tab to monitor five items, as shown in Table 6.1. Each of the five monitored items displays a status value that lets you know what, if anything, needs to be done.

| Status Type    | Value                                       |  |
|----------------|---------------------------------------------|--|
| Overall Status | OK—No problems or errors.                   |  |
|                | OK (limited)—Requires security credentials. |  |
|                | Needs Attention—A problem needs fixing.     |  |

**TABLE 6.1** The Items Monitored by the Status Tab

| Value                                                                     |
|---------------------------------------------------------------------------|
| Responding—Communications are working properly.                           |
| Not Responding—No communications.                                         |
| Access Denied—Agent is no longer associated with the SCVMM server.        |
| Up-to-Date—The agent version is current.                                  |
| Upgrade Available—The agent has an upgrade that can be downloaded.        |
| Unsupported—The agent is not supported by the SCVMM functions.            |
| Running—The virtualization service is running.                            |
| Stopped—The virtualization service is stopped.                            |
| Up-to-Date—The virtualization software is current.                        |
| Upgrade Available—An upgrade to the virtualization software is available. |
| Unsupported—The version of virtualization is not supported by SCVMM.      |
|                                                                           |

## **TABLE 6.1** The Items Monitored by the Status Tab (continued)

## FIGURE 6.13 The Status tab of Server Properties

|          |              | 1         | La                                                                                                    |               | L.             | Dial 1         | 1.00      | lana d             | 6      |
|----------|--------------|-----------|----------------------------------------------------------------------------------------------------|---------------|----------------|----------------|-----------|--------------------|--------|
| Summary  | Statue       | VMa       | Reserves                                                                                                    | Hardware      | Networking     | Placement      | Remote    | Custom             |        |
|          |              |           |                                                                                                    |               |                |                |           |                    |        |
| 8        | Overall      | etatus.   | Needs Attes                                                                                                    | tion          |                |                |           |                    |        |
| <u>.</u> | - Crisbe     | armina.   | The state of the state of the s |               |                |                |           |                    |        |
| 0        | Connectio    | n status  |                                                                                                    | Responding    | 3              |                |           |                    |        |
| 01       | Agent stat   | US:       |                                                                                                    | Responding    | 1              |                |           |                    |        |
| 01       | gent ver     | sion:     |                                                                                                    | Up to date    |                |                |           |                    |        |
| 0        | Artualizati  | on servic | e status:                                                                                                    | Running       |                |                |           |                    |        |
| A        | Artualizati  | on servic | e version:                                                                                                    | Upgrade A     | ailable        |                |           |                    |        |
| -        |              |           |                                                                                                    |               |                |                |           |                    |        |
|          |              |           |                                                                                                    |               |                |                |           |                    |        |
|          |              |           |                                                                                                    |               |                |                |           |                    |        |
| -        |              |           |                                                                                                    |               |                |                |           |                    |        |
| I∎ In    | is host is a | available | for placeme                                                                                                    | nt            |                |                |           |                    |        |
|          |              |           |                                                                                                    |               |                |                |           |                    |        |
|          |              |           |                                                                                                    |               |                |                |           |                    |        |
|          |              |           |                                                                                                    |               |                |                |           |                    |        |
|          |              |           |                                                                                                    |               |                |                |           |                    |        |
|          |              |           |                                                                                                    |               |                |                |           |                    |        |
| -        |              |           |                                                                                                    |               |                |                |           |                    |        |
| 1 I      | o optimiza   | portorm   | ance on sen                                                                                                    | rers that are | hosting virtua | machines, it   | is recomm | ended that you re  | ovice  |
| SI       | zipted vid   | ual maci  | hine creation                                                                                                    | To do that    | , remove the h | ost from place | ement     | implates and for s | Rading |
|          | 1200         |           |                                                                                                    |               |                |                |           |                    |        |
|          |              |           |                                                                                                    |               |                |                |           |                    |        |
|          |              |           |                                                                                                    |               |                |                |           |                    |        |
|          |              |           |                                                                                                    |               |                |                |           |                    |        |

As you may have noticed, there is a check box on this tab: This Host Is Available For Placement. When selected, this option shows that the server is ready to go into a live environment and ready to host virtual machines. If you want to use a Hyper-V server just for templates and staging, uncheck the option.

# VMs Tab

The VMs tab allows you to register your virtual machines with the virtual server (see Figure 6.14). When you build a virtual machine in the SCVMM 2008 utility, the virtual machine is automatically registered with the virtual server.

FIGURE 6.14 The VMs tab of Server Properties

|           | 1                          |                         | 1             | 1                    |           | 112        |           | í.           | 1      | - C              | 4 |
|-----------|----------------------------|-------------------------|---------------|----------------------|-----------|------------|-----------|--------------|--------|------------------|---|
| ummary    | Status                     | VMs                     | Reserves      | Hardware             | Networki  | ng Plac    | ement     | Remote       | Custom |                  |   |
|           |                            |                         |               |                      |           |            |           |              |        |                  |   |
| virtual m | achines:                   | -                       | -             | 1                    |           |            |           |              |        |                  |   |
|           | тоунал                     |                         |               | Name:                | IL<br>O   | ynamic     |           |              |        |                  |   |
|           |                            |                         |               | Dunning              | time:     | pped       |           |              |        |                  |   |
|           |                            |                         |               | T GT I I I I         | uns.      |            |           |              |        |                  |   |
|           |                            |                         |               | Process              | or: 1.2   | 0 GHz A    | thion M   | Р            |        |                  |   |
|           |                            |                         |               | Memory               | 51        | 2 00 MB    |           |              |        |                  |   |
|           |                            |                         |               | Storage:             | 85        | KB         |           |              |        |                  |   |
|           |                            |                         |               |                      |           |            |           |              |        |                  |   |
|           |                            |                         |               |                      |           |            |           |              |        |                  |   |
|           |                            |                         |               |                      |           |            |           |              |        |                  |   |
|           |                            |                         |               |                      |           |            |           |              |        |                  |   |
|           |                            |                         |               |                      |           |            |           |              |        |                  |   |
|           |                            |                         |               |                      |           |            |           |              |        |                  |   |
|           |                            |                         |               |                      |           |            |           |              |        |                  |   |
|           |                            |                         |               |                      |           |            |           |              |        |                  |   |
| Register  | the follow                 | wing virtu              | ual machines  |                      |           |            |           |              |        |                  |   |
| Register  | the follow                 | wing virtu              | ual machines  |                      |           |            |           |              |        | Browse           | 1 |
| Register  | the follow                 | wing virtu              | ual machines  |                      |           |            |           |              | ļ      | Browse           |   |
| Register  | the follow                 | wing virtu              | ual machines  |                      |           |            |           |              |        | Browse           |   |
| Register  | the follow                 | wing virtu              | ual machines  |                      |           |            |           |              |        | Browse<br>Remove |   |
| Register  | the follow                 | wing virtu              | ual machines  |                      |           |            |           |              | 1      | Browse<br>Remove |   |
| Register  | the follow                 | wing virtu              | ual machines  |                      |           |            |           |              |        | Browse<br>Remove |   |
| Register  | the follow                 | wing virtu              | ual marchines |                      |           |            |           |              |        | Browse<br>Remove |   |
| Register  | the follow                 | wing virtu<br>virtual m | ual machines  | s.<br>is host. click | Browse to | locate its | file or f | iolder on th | he     | Browse<br>Remove |   |
| Register  | the follow<br>register a t | virtual ma              | aal machines  | is host. click       | Browse to | locate its | file or f | iolder on th | he     | Browse           |   |
| Register  | the follow<br>egister a t  | ving virtu<br>virtual m | ual machines  | i.<br>is host, click | Browse to | locate its | file or f | folder on th | he     | Browse           |   |

There may be times when you need to register a preexisting virtual machine. This basically lets the server know that the virtual machine is out there, and it allows the SCVMM to manage and maintain the virtual machine.

# **Reserves Tab**

The Reserves tab allows an administrator to reserve resources for the operating system on the host (see Figure 6.15). This section allows you to set aside resources for the Windows Server 2008 operating system. As you are creating and running virtual machines, these virtual machines will take resources away from the host operating system. By setting aside

resources just for the host operating system, this guarantees that the host operating system will continue to function properly. There are five different reserved resources that you can configure (see Table 6.2).

| Set aside resources for the operating system on the host. A vitual machine cannot be placed on a host if the vitual machine's resource requirements cannot be met without using host reserves.         Reserved resources         CPU percentage:         10         Memory (in MB).         Disk space (in MB).         100         Maximum disk I/O per second (IOPS):         100         Network capacity percentage:         100         You can override host reserves for the host group by setting host reserves for a child host group. | Summary                                             | Status                                                                                      | VMs                                                          | Reserves                    | Hardware                     | Networking                                             | Placement                       | Remote               | Custom        | 0         |
|----------------------------------------------------------------------------------------------------|-----------------------------------------------------|---------------------------------------------------------------------------------------------|--------------------------------------------------------------|-----------------------------|------------------------------|--------------------------------------------------------|---------------------------------|----------------------|---------------|-----------|
| You can override host reserves for the host group by setting host reserves for a child host group.                                                                                                    | Set asii<br>virtual r<br>Rese<br>CPU<br>Men<br>Disk | de resourd<br>nachine's<br>erved reso<br>J percenta<br>nory (m M<br>s space (m<br>imum disk | bes for the<br>resources<br>age:<br>B).<br>MB).<br>t I/O per | e operating<br>e requiremen | system on th<br>ts cannot be | te host. A virtue<br>met without u<br>10<br>512<br>100 | al machine ci<br>ising host res | annot be p<br>erves. | laced on a ho | st if the |
|                                                                                                    | DLOP 1                                              | HORE CODE                                                                                   | oitu norr                                                    | onetane:                    |                              | 10.0                                                   |                                 |                      |               |           |

### FIGURE 6.15 The Reserves tab of Server Properties

**TABLE 6.2** The Resources Configured on the Reserves Tab

| Reserved Resource                     | Value Explanation                                                                                   |
|---------------------------------------|----------------------------------------------------------------------------------------------------|
| CPU Percentage                        | This is the percentage of CPU that the host server will always have access to.                      |
| Memory (in MB)                        | This is the amount of RAM that will be dedicated to the host operating system.                      |
| Disk Space (in MB)                    | This specifies the amount of hard drive space reserved for the host system.                         |
| Maximum Disk I/O per<br>Second (IOPS) | This setting is the maximum disk input/output capacity that the host operating system has reserved. |
| Network Capacity<br>Percentage        | This setting specifies the amount of network usage reserved just for the host operating system.     |

# Hardware Tab

The Hardware tab has only a few configurable options. This tab summarizes your current hardware settings (see Figure 6.16). The advantage of the Hardware tab is the ability to go to one location and view all of the hardware settings for the virtual server.

#### FIGURE 6.16 The Hardware tab of Server Properties

| ummary                                                       | Status                                                                                                    | VMa                                          | Reserves                       | Hardware                  | Networking                                     | Placement                   | Remote                                        | Custom                             |    |
|--------------------------------------------------------------|----------------------------------------------------------------------------------------------------|----------------------------------------------|--------------------------------|---------------------------|------------------------------------------------|-----------------------------|-----------------------------------------------|------------------------------------|----|
| * 34<br>* 34<br>* 34<br>* 34<br>* 34<br>* 34<br>* 34<br>* 34 | CPU<br>2.20 GH<br>Memory<br>2.00 GB<br>orage<br>C:\<br>78.12 G<br>D:\<br>78.12 G<br>E:\<br>76.63 G<br>oppy Dri<br>stwork /<br>NVIDIA<br>VD/CD-F | R<br>B<br>Ves<br>Vapter<br>nForce I<br>ROM D | s<br>Networki<br>nves<br>Drive | Adapter<br>Con<br>Net     | details                                        | : Loce                      | Il Area Cor                                   | tion                               | ×  |
|                                                              | 1.1                                                                                                    |                                              |                                | Dov<br>Dat<br>Stat<br>Phy | rice name:<br>a rate:<br>ic:<br>sical address: | NVII<br>100<br>Medi<br>00:1 | DIA nForce<br>Mbps<br>a disconn<br>E:G0:08:F1 | • Networking Cont<br>octed<br>5:10 | ro |

# **Networking Tab**

The Networking tab lets you set up the network adapters (see Figure 6.17) in your virtual network. The virtual network allows a virtual server to communicate with the physical network through the NIC adapter.

When setting up your virtual network, you can decide how the network bindings are configured. You have three options:

- Private Network
- Internal Network
- Physical Network Adapter

# **Placement Tab**

The Placement tab of Server Properties allows you to set up paths to store virtual machines. Use the options on this tab to specify the default paths to be used for the storing of virtual machines. To add paths to the default section, click the Add button and choose the path where you would like to store the virtual machines.

#### FIGURE 6.17 The Networking tab of Server Properties

| ummary i Status i Vinis                     | Reserves         | Hardware                                                                    | Networking                                                   | Placement     | Remote | Custom |  |
|---------------------------------------------|------------------|-----------------------------------------------------------------------------|--------------------------------------------------------------|---------------|--------|--------|--|
| Virtual Network: 🛷 Ad                       | ld 🖾 Rem         | ove                                                                         |                                                              |               |        |        |  |
| Xirtual Networki     Witual Network     VN1 | 9 <u>9</u><br>#1 | Artual network<br>Name:<br>Vetwork bind<br>C Privat<br>C Intern<br>C Physic | k details<br>ings<br>e network ]<br>al network sal network a | rtual Network | #1     |        |  |

# **Remote Tab**

The Remote tab allows you to set up the port that enables remote connections to the virtual server (see Figure 6.18). Remote connections to the virtual server are enabled by default.

FIGURE 6.18 The Remote tab of Server Properties

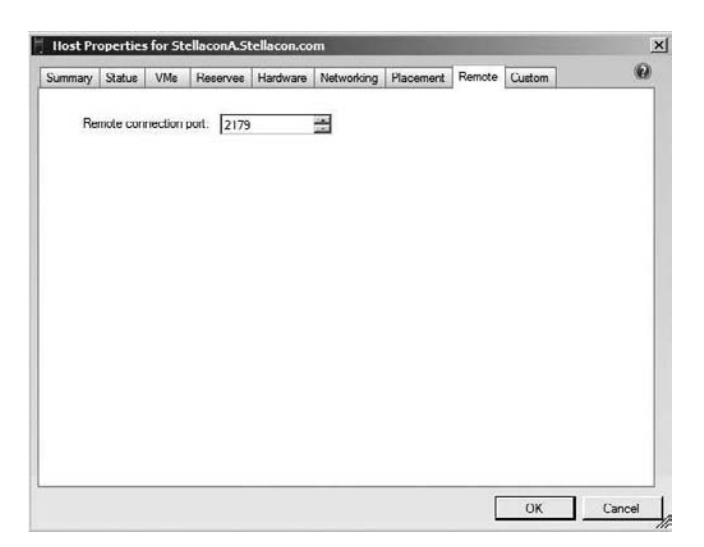

## **Custom Tab**

The Custom tab for the virtual server works the same as it does for the virtual machine. The options allow you to create up to 10 custom fields for a virtual server. You can then use your custom fields to identify, track, and monitor virtual servers. You can set these custom fields by location, department, groups, and so on.

Configuring the virtual server and the virtual machines is an important part of managing and maintaining Hyper-V. Proper configuration is a key element in ensuring the longevity of the Hyper-V server and the virtual machines that run on that server.

# HyperCall Adapter

A nice advantage of using the Hyper-V role is the ability to run multiple platforms from a single physical server. As you learned in previous chapters, you have the ability to run a VMware environment from SCVMM, and you can also convert a VMware virtual machine into a Hyper-V virtual machine.

There are many third-party virtualization solutions on the market today. One technology used throughout the virtualization world is the Xen hypervisor. The Xen hypervisor is a fast virtualization method that includes security. The Xen hypervisor works with multiple guest operating systems, such as Windows, Solaris, Linux, and BSD operating systems. The Xen hypervisor is open source, which means other vendors can program code that allows their virtualization system to work with Xen.

Microsoft's Hyper-V works with the Xen hypervisor by using the HyperCall adapter. The HyperCall adapter is a thin software layer that allows Xen virtualization function calls to be converted to Hyper-V. In this way, Hyper-V improves performance for your virtual machines that are running the Linux and Citrix server environments.

The HyperCall adapter, created in Cambridge, Massachusetts, was a collaboration of engineers from two of the networking giants: Microsoft and Novell. Because of this teaming, you can contact either Microsoft or Novell to get technical support on the HyperCall adapter.

Configuring Hyper-V properly is one of the most important tasks that you can undertake when setting up your virtual environment. Any configuration issues will bound to appear sooner or later. Once you have your virtual network configured properly, you can create easier ways to manage virtual machines.

# Managing Templates, Profiles, and the Image Library

In previous chapters we have discussed how to create virtual machines from scratch. What if you want to create multiple virtual machines over and over? You don't want to re-create the virtual machine every time. This is where templates come into play.

Image libraries are also a useful tool. They allow you to organize your virtual machines so that you can quickly access and reuse them again in the future.

Hardware profiles help in the creation of virtual machines. Hardware profiles allow you to set up a standardized hardware configuration that you can use when creating new virtual machines or when using virtual machine templates. But before we dive into hardware profiles, we'll show you how to use templates.

# **Creating and Managing Templates**

A *template* is a version of a virtual machine that you can reproduce time after time with the same hardware and software settings. It allows you to create a virtual machine from a copy, thus eliminating the need to rebuild the virtual machine from scratch.

Templates can be helpful not only because of the time that you save but also because it is difficult at times to re-create a virtual machine with the same hardware and software settings as a different virtual machine. Also, if you want to use the self-service role for your users, templates are required for users to create virtual machines.

When you create a template, you must understand that the source virtual machine (the machine you get the template from) can be destroyed. This is because the system information is stripped off the virtual machine during the Sysprep preparation. So if you want to create a machine to use as a template, you have two options. First, create a virtual machine and do not use it as a live production server; just use it as a template-making machine. Second, before turning the virtual machine into a template, clone (make a duplicate copy) the virtual machine so it can be used again without damage.

There are a few rules to keep in mind. Let's go over some of the template ground rules.

- SCVMM 2008 must manage the virtual machine for it to be a template.
- The virtual machine has to be on a host server.
- The Administrator's password on the source's virtual machine should be blank.
- The Windows system partition and the boot partition need to be on the same partition.
- All operating systems on the virtual hard disk must be supported by Hyper-V.
- All hardware on the target server must meet the minimum Hyper-V requirements to receive the template.

When you start creating a template, a new template wizard appears. You will need to answer some questions about how you would like to create the template. Let's take a look at some of the items you need to configure during the wizard:

**Template Identity Page** This page allows you to state the name of the template, who the owner will be, and the description. The description is important when you're creating the templates. The template should be informative enough for you to go back to the template later and still know enough about the template that you can decide if it's the correct one to copy. For example, let's say you create five different templates with five different operating systems on the virtual machines. You want to make sure that you can choose the correct one down the road to copy. A properly written description lets you do just that.

**Configure Hardware Page** This page allows you to configure the hardware setting for this template. This is the page where you can configure the BIOS, processor, memory, hard disk, DVD, network adapter, priority, and availability.

**Guest Operating System** This is probably the most important page on the wizard. This is where you configure all of the guest system settings, as shown in Table 6.3.

| Setting              | Value                                                                                                    |
|----------------------|----------------------------------------------------------------------------------------------------|
| Identity Information | Specifies the computer name.                                                                                                    |
| Admin Password       | Contains the administrator password.                                                                                                    |
| Product Key          | Contains the 25-digit Windows product key.                                                                                                    |
| Time Zone            | Specifies the time zone your virtual machines will reside in.                                                                                                    |
| Operating System     | Specifies the operating system of the virtual machine.                                                                                                    |
| Domain/Workgroup     | You can specify here whether the virtual machine will be part of<br>a domain or workgroup. If it's going to be part of a domain, you<br>can specify the username and password credentials required to<br>join the virtual machine to the domain. |
| Answer File          | This file can answer normal installation questions. You can associate an answer file with the virtual machine template in the event that you want to install other products.                                                                     |
| GUIRunOnce           | You run this file once after the first user login. This file will run only once.                                                                                                    |

TABLE 6.3 The Guest System Settings

Select Library Server Page Library servers are a way to organize virtual machines in a centrally located and secure location. You can organize your virtual machines for an easy way to track and reuse approved configurations. Library servers will be discussed in greater detail later in this chapter.

**Select Path and Summary Pages** The first of these two pages is the Select Path page. This page allows you to enter the share path of where the virtual machines will be stored. You can also store these virtual machines to a storage area network (SAN). The Summary page lets you verify your choices before you create the template.

Creating templates is an easy way to reproduce virtual machines with the same hardware and software settings. Now that you know what the new template wizard will ask, let's go ahead and create a new template. In Exercise 6.2 we will walk through the process of creating a new virtual machine and then converting that virtual machine into a master template.

#### EXERCISE 6.2

#### **Creating a Master Template**

- 1. Open the SCVMM 2008 utility.
- 2. Click the New Virtual Machine Wizard under Actions.
- **3.** The New Virtual Machine Wizard starts. At the Select Source screen, choose the "Create the new virtual machine with a blank hard disk" radio button.
- **4.** On the Virtual Machine Identity page, type **TemplateVM** in the Virtual Machine Name field. Click Next.
- **5.** On the Configure Hardware screen, click on the VHD section under the Bus Configuration section. Change the size to 10GB. Click Next.
- **6.** On the Select Destination screen, choose the "Place the virtual machine on a host" radio button. Click Next.
- 7. On the Select Host screen, choose the name of your server and click Next.
- 8. On the Select Path screen, leave the default and click Next.
- **9.** On the Select Network screen, pull down the Virtual Network list and choose your network adapter. Click Next.
- **10.** On the Additional Properties screen, choose the Windows Server 2008 server (whichever version you have) and click Next.
- **11.** On the Summary screen, verify the settings and click Create.
- **12.** Close the Jobs dialog box after the virtual machine has been created.
- 13. Install the Windows Server 2008 operating system.
- **14.** After the Windows Server 2008 operating system is loaded, in the center window click on the TemplateVM virtual machine and then under the Actions window, click the New Template link.
- 15. A Virtual Machine Manager dialog box appears. Just click Yes.

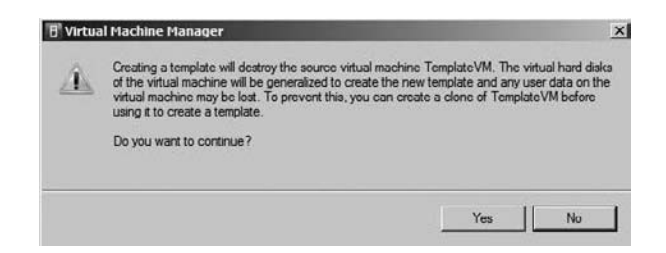

 On the Template Identity screen, type **2008TemplateVM** in the Template Name field. Click Next.

- 17. On the Configure Hardware screen, leave the defaults and click Next.
- 18. On the Guest Operating System screen, click the Admin Password link and type in the administrator's password. Click the Product Key link, and then type in your product key from the Windows Server 2008 CD. Click on the time zone and enter your time zone. Click Next.
- 19. On the Select Library Server screen, just click Next.
- **20.** On the Select Path screen, choose a shared location in which to place your virtual machine template. After choosing your path, click Next.
- 21. On the Summary screen, verify your settings and click Create.
- **22.** If any errors appear, the Job dialog box will state what is missing or needs to be done. Fix any errors and repeat starting at step 14. If the template had no errors, close the Jobs dialog box.

Creating templates can be a valuable weapon in the virtual networking world. It allows a Hyper-V administrator to quickly and easily create the same templates over and over. But you may want to organize the way these templates are stored on the server. This is where creating and managing virtual machine libraries can help.

# **Creating Image Libraries**

Being an IT manager and consultant for many years has taught me a few things about making the IT job easier. One of the lessons that I learned over the years is that organization is a key component to any successful IT department.

Organization allows you to quickly and reliably find resources that are necessary to make an IT department run smoothly. It doesn't matter what is being organized—just making sure that you are organized in all aspects of the department will pay off in the long run.

Let's take a look at a few examples. Take your software CDs and DVDs. If you have them organized in a CD case, you will always be able to find them quickly. I have been in IT departments where CDs and DVDs are laying all over the IT department. That disorder makes it difficult to find discs when they are needed.

Another example is software licenses. Keeping them organized in a secure lock box or file cabinet makes it easy to access them if you are audited. Again, if the software licenses (they are just paper certificates) are thrown into a box or left around the office, you will never find them when you need to. It's Murphy's Law—they will be lost when you need to find them. Organization can help in all aspects of the IT department.

Virtual machines can also be organized. You can organize your virtual machines into image libraries. Image libraries are a secure centrally located location in which all of your virtual machines can reside. Using image libraries helps you reuse images that have been properly configured and approved by your Hyper-V administrators. The first thing that we need to do before creating your shares is to add your library server. This is a server that will contain your library shares for all of your Hyper-V servers to use.

In Exercise 6.3 we will begin by adding a library server to the SCVMM 2008 utility. We will add another server to the SCVMM utility to place our shared libraries onto. If you have only one server, just add that server. If you have multiple servers, just choose one to add during this exercise.

#### EXERCISE 6.3

#### **Adding a Library Server**

- 1. Start the SCVMM utility.
- 2. In the right window under Actions, click the Add Library Server link.
- **3.** The Enter Credentials screen appears. You need to add the Administrator username and password. If you are part of a domain, the domain name should already be filled in. After you enter the password, click Next.

| Add Library Server     |               | And the owner of the owner of the owner of the owner of the owner of the owner of the owner of the owner owner | ×  |
|------------------------|---------------|----------------------------------------------------------------------------------------------------|----|
| Fig Enter Cred         | entials       |                                                                                                    |    |
| Enter Credentials      | User name.    |                                                                                                    |    |
| Select Library Servers | Administrator |                                                                                                    |    |
| Add Library Shares     | Password-     |                                                                                                    |    |
| Summary                |               |                                                                                                    |    |
|                        | Domain:       |                                                                                                    |    |
|                        | STELLACON     |                                                                                                    |    |
|                        |               |                                                                                                    |    |
|                        |               |                                                                                                    |    |
|                        |               |                                                                                                    |    |
|                        |               |                                                                                                    |    |
|                        |               |                                                                                                    |    |
|                        |               |                                                                                                    |    |
|                        |               |                                                                                                    |    |
|                        |               |                                                                                                    |    |
|                        |               |                                                                                                    |    |
|                        |               |                                                                                                    |    |
|                        |               |                                                                                                    |    |
|                        |               |                                                                                                    |    |
|                        |               |                                                                                                    |    |
|                        |               |                                                                                                    |    |
|                        |               |                                                                                                    |    |
|                        |               | Nest Cano                                                                                                    | el |
|                        |               |                                                                                                    | _  |

- 4. The Select Library Server screen appears next. Type the name of the server you are going to use and click the Add button. Click Next.
- 5. The shared folders will all be shown. Click Next.
- 6. On the Summary page, verify your settings and click Finish.

Now that we have added the library server, let's walk through the steps for adding library shares to the server. In Exercise 6.4 we will walk through the steps.

#### EXERCISE 6.4

#### Adding a Share to the Library

- **1.** We need to create and share a folder. Start Windows Explorer (right-click the Start button and choose Explore).
- **2.** Right-click on the C drive and choose New > Folder.
- 3. Name the new folder Virtual Machine Storage.
- 4. Right-click on the Virtual Machine Storage folder and choose Share.
- 5. Add the Everyone group and make them co-owners. Click the Share button.
- 6. Click the Done button.
- 7. Start the SCVMM utility if it's not started.
- 8. In the right windows under Library Server, click the Add Library Share link.
- **9.** When the Add Library Share window appears, click the Virtual Machine Storage check box and click Next.

| Add Library Shares | Select library shares to add. |                                      |                    |  |
|--------------------|-------------------------------|--------------------------------------|--------------------|--|
| Summary            | Share Name                    | Shared Path                          | Comment            |  |
|                    | E Library Server: Stellacon   | A.Stellacon.com                      |                    |  |
|                    | MSSCVMMLbrary                 | C:\ProgramData\Virtual Machine M     | a                  |  |
|                    | M NETLOGON                    | C:\Windows\\$Y\$VOL\\$ysvol\\$tellad | .0                 |  |
|                    | SYSVOL                        | C: Windows SYSVOL  sysvol            | Logon server share |  |
|                    | Virtual Machine Storage       | C:\Virtual Machine Storage           |                    |  |
|                    | C vm                          | C:\vm                                |                    |  |
|                    |                               |                                      |                    |  |
|                    |                               |                                      |                    |  |
|                    |                               |                                      |                    |  |

10. On the Summary screen, verify the settings and click the Add Library Shares button.

| Add Library Share  | and the states and the states and th | ×                                                                                                    |
|--------------------|----------------------------------------------------------------------------------------------------|----------------------------------------------------------------------------------------------------|
| 🎼 Summary          |                                                                                                    | •                                                                                                    |
| Add Library Shares | Review the settings that                                                                                                    | you chose.                                                                                                |
| Summary            | Settings:                                                                                                    |                                                                                                    |
|                    | Property                                                                                                    | Value                                                                                                    |
|                    | 🗉 🏪 Server: Adding library                                                                                                    | server shares on StellaconA.Stellacon.com                                                                 |
|                    | Virtual Machine Storage                                                                                                    | Adding share Virtual Machine Storage for Virtual Machine Manager use                                      |
|                    | Cirk Million Samula                                                                                                    | E Mew Script                                                                                              |
|                    | Click Add Library shares to b                                                                                                    | egin adding the selected shares.                                                                          |
|                    | In order to add these library a     Manager agent on any new I                                                                                                    | ervere and shares, Vitual Machine Manager will install and configure the Vitual Machine<br>Brany servers. |
|                    |                                                                                                    | Previous Add Library Sharee Cancel                                                                        |

11. After the job is completed, close the Jobs dialog box.

Another advantage of creating libraries is the ability to create hardware profiles. *Hardware profiles* are preset hardware specifications that can be applied to a new virtual machine or a virtual machine template. The hardware specifications that can be set are items like the CPU, memory settings, and network adapters.

Hardware profiles are easily created in the SCVMM utility by using a new hardware profile wizard. Then when you create a new virtual machine or template, you can pull down the existing hardware profile and all the hardware items will be preconfigured.

In Exercise 6.5 we will develop a hardware profile and then create a new virtual machine using that profile.

#### **EXERCISE** 6.5

#### **Creating Hardware Profiles**

- 1. Start the SCVMM utility if it's not started.
- 2. In the right window under Library Actions, click the New Hardware Profile link.

**3.** The New Hardware Profile dialog box appears. On the General tab type **Hardware Profile Test** in the Name field. Then select the Hardware Settings tab.

| w Hardware   | Profile                 |   |
|--------------|-------------------------|---|
| General Hard | ware Settings           |   |
| Name:        | Hardware Profile Test   |   |
| Description. | Test Profile            | * |
| Owner:       | STELLACONVAdministrator |   |
| Туре:        | 🛞 Hardware Profile      |   |
| Added:       |                         |   |
| Modified:    |                         |   |
| What is a ha | dware profile?          |   |
|              |                         |   |
|              |                         |   |
|              |                         |   |
|              |                         |   |
|              |                         |   |
|              |                         |   |
|              |                         |   |
|              |                         |   |
|              |                         |   |

4. On the Hardware Settings tab, set the following:

| Field             | Value                                                                 |
|-------------------|-----------------------------------------------------------------------|
| BIOS              | CD, IDE Hard Drive, PXE Boot, and Floppy (in that order)              |
| Processor         | Number = 2 (if you have 2, if not 1)<br>CPU Type = Your machine's CPU |
| Memory            | 1024MB                                                                |
| IDE Devices - DVD | Second Channel = 0<br>Choose the Physical CD/DVD Drive radio button.  |
| Priority          | High                                                                  |

- 5. Click OK.
- **6.** Now we will create a virtual machine using this hardware profile. Click the New Virtual Machine link under Actions.
- 7. Click the "Create the new virtual machine with a blank virtual hard disk" radio button.
- 8. On the Virtual Machine Identity screen, type **ProfileVM** in the Virtual Machine Name field and then click Next.
- **9.** On the Configure Hardware screen, click the Hardware Profile pull-down menu and choose Hardware Profile Test. Change the hard drive size to 10GB. Click Next.

|                                           |                                                                                                    |                                                                                                    |                                   | 10469440              | ng a ska |  |  |  |
|-------------------------------------------|----------------------------------------------------------------------------------------------------|----------------------------------------------------------------------------------------------------|-----------------------------------|-----------------------|----------|--|--|--|
| Select Source<br>Virtual Machine Identity | Configure hardware for th<br>profile or save a new profi                                                | ne virtual mac<br>file based on                                                                                              | hine. You can i<br>your settings. | mport settings from a | hardware |  |  |  |
| Configure Hardware                        | Hardware profile: [New]                                                                                 |                                                                                                    |                                   |                       | -        |  |  |  |
| Select Destination                        | Save as Mardware Profi                                                                                  | New)                                                                                                    |                                   |                       |          |  |  |  |
| Select Host                               | A Hardware Profile                                                                                      | ProfileVM disk 1                                                                                                    |                                   |                       |          |  |  |  |
| Select Path                               | BIOS                                                                                                    | Channel                                                                                                    |                                   |                       |          |  |  |  |
| Select Networks                           | Processor     (1) 1.20 GHz Athlon     Momory     512 MB     Poppy Drive     No Media Captured     COM 1 | Primary char                                                                                                    | nnel (0) (in use)                 |                       | -        |  |  |  |
| Additional Properties<br>Summary          |                                                                                                    | Disk:<br>C Use an existing virtual hard disk<br>C Create a new virtual hard disk<br>C Pass through to physical drive on host |                                   |                       |          |  |  |  |
|                                           | None COM 2 None Bus Configuration                                                                       | Type:<br>Size:                                                                                                    | Dynamic<br>10                     | T GB                  |          |  |  |  |
|                                           | DE Devices                                                                                              | File name. Profile VM_disk_1                                                                                                 |                                   |                       |          |  |  |  |
|                                           | 2 Devices attached                                                                                      |                                                                                                    |                                   |                       |          |  |  |  |
|                                           | 40.00 GB, Prim<br>Virtual DVD drive<br>No Media Capt<br>Network Adapters                                | Example: dat                                                                                                    | a_disk                            |                       |          |  |  |  |

- **10.** On the Select Destination screen, choose the "Place the virtual machine on a host" radio button. Click Next.
- **11.** On the Select Host screen, choose your server and click Next.
- **12.** On the Select Path screen, just click Next.
- 13. On the Network Adapter screen, choose your network adapter and click Next.

- **14.** On the Additional Properties screen, choose your operating system and click Next (leave the other fields set at their defaults).
- 15. On the Summary screen, verify the settings and click the Create button.
- 16. Close the Jobs dialog box.

Creating hardware profiles is an excellent way to preset hardware configurations before you create the virtual machines. Hardware profiles allow you to associate a hardware configuration to both the virtual machine and your virtual machine templates.

# Summary

Configuring virtual servers and virtual machines are some of the most important tasks that a Hyper-V administrator can perform. Properly configuring your virtual servers and machines will help ensure the longevity of your virtual network.

The SCVMM utility is a one-stop shop for all of your virtualization management utilities. Using SCVMM you can configure the virtual machine's settings, including starting and stopping the virtual machine, discarding the virtual machine, and migrating.

SCVMM also lets you set up checkpoints. Checkpoints allow you to create a temporary backup for your virtual machines so that you can recover the virtual machines in the event of a failure. Checkpoints are not meant to replace backups, but they are a quick way to save a virtual machine before making any major changes.

You have the ability to set up the virtual machine properties using SCVMM, using the options on the General, Hardware Configuration, Checkpoints, Settings, Custom, and Actions tabs. You can set up cost center values so that a cost center can report the use of resources to be billed.

Creating templates is another useful ability SCVMM gives you. Templates allow you to create multiple virtual machines with the same hardware and software settings.

In addition, you can create and manage image libraries. Libraries help an IT department organize their virtual machines in a safe, central location. Organizing the virtual machines also makes it easy for other administrators to locate virtual machines without searching an entire network. This is helpful for avoiding redundancy among your IT staff.

Hardware profiles are a way for you to preset hardware configurations for new virtual machines or virtual machine templates. Using hardware profiles is a quick way to configure the hardware settings without re-creating them every time you create a new virtual machine.

In this chapter we discussed the various configuration options for the virtual environment. In the next chapter we will discuss ways to recover from hardware or software failures.

# **Exam Essentials**

Know how to assign virtual machine properties. Understand the importance of configuring the virtual machine properties properly. Know how to configure the options on the General, Hardware Configuration, Checkpoints, Settings, Custom, and Actions tabs.

Know how to assign virtual server properties. Understand the importance of configuring various properties for the virtual servers. Know how to set the default values, such as the default virtual machine path location. Be able to quickly view the hardware settings for the virtual server.

**Understand how to create checkpoints.** Checkpoints are a quick and easy way to set up saved states at a given period in time. You can use them to recover from a failure or error. Know to create checkpoints before you do any major updates or improvements to the Hyper-V virtual machines. Be able to manage and recover using these checkpoints.

**Understand how to use templates.** Templates are a way to produce virtual machines with the same hardware and software settings. Using templates allows you to quickly create a virtual machine without having to create the virtual machine from scratch.

Know how to create and use an image library. Know the purpose of an image library does and how to configure it. Know how to add a library server and how to add library shares to the library server. Understand the benefits of creating libraries and keeping all of the virtual machines organized for future use.

**Understand hardware profiles.** Know how to configure a hardware profile. A hardware profile can be used for a new virtual machine or a virtual machine template. A hardware profile allows you to preset the hardware configuration in advance.

# **Review Questions**

- 1. You are the IT manager for a large food distributor who has decided to implement Microsoft Hyper-V to help control resources. Your organization has 10 Windows Server 2008 machines, 1,500 Windows Vista client computers, and 250 Windows XP clients. Your company wants to be able to bill all the various departments based on how much access they have to the virtual machines. You have set up and installed Hyper-V and the SCVMM 2008 utility. What field do you have to fill in to be able to bill all the departments?
  - A. Billing Center
  - B. Cost Center
  - **C.** Management Center
  - D. Tracking Center
- 2. You are the IT manager for your organization. You have installed two Windows Server 2008 machines with the Hyper-V role. You have built four virtual machines on each Hyper-V server, all with the Windows Server 2008 operating system. You need to install Microsoft Exchange 2007 on one of the virtual machines. What is the easiest procedure to do before installing Exchange on the virtual machine to ensure that you can recover the virtual machine if any errors occur during the install?
  - **A.** Create a new backup before installing Exchange Server.
  - B. Save the virtual machine to another Hyper-V server.
  - **C**. Create a new checkpoint before installing Exchange Server.
  - **D.** There's no need to do anything. Virtual machines can automatically revert back to the previous state.
- **3.** You are the administrator for a large organization that has recently implemented Hyper-V. The company has written policies that all applications need to be monitored by using reports and monitoring. Your organization wants to be able to quickly locate fields based on geographic locations when they do searches. Where can you set up your virtual machines to show geographic location in the view window?
  - A. Geographic field
  - B. Location field
  - **C.** Custom tab field
  - **D**. General field
- **4.** You are the administrator for a large IT team that has 10 servers and 2,500 client machines. Your organization has implemented Hyper-V, and the IT team has started converting servers into virtual machines. You need to move one of the virtual machines from one Hyper-V server to another. What command do you use to move the virtual machine?
  - A. Move
  - **B.** Migrate
  - C. Copy
  - **D**. XCopy

- **5.** You are the network administrator for your organization. You have recently implemented Microsoft Hyper-V. You have started migrating your servers over to virtual machines. You have one virtual server that needs to access the processor more than the other virtual machines. What configuration setting would you configure to give the one virtual machine greater access to the processor?
  - A. Processor
  - B. Availability
  - **C.** Infinity
  - **D.** Priority
- **6.** Ricky, your organization's IT manager, has decided to implement Hyper-V throughout the company. Your organization does a lot of training and testing in the Windows Server 2008 environment. Ricky wants to allow normal users to build and manage their own virtual machines. What can your organization implement to allow your users to create and manage their own virtual machines through the use of Hyper-V?
  - A. Microsoft Virtual Server
  - **B.** Microsoft Virtual PC
  - **C.** Self-service role
  - **D.** User creation role
- 7. You are the network administrator for a large organization. Your organization has decided to implement Hyper-V to help consolidate your servers. The vice president of the company has asked you to give a presentation to the IT staff from all locations. You present all the facts about Hyper-V, and then a staff member asks you why you would need to use an IDE hard drive instead of a SCSI hard drive. What is one of the main reasons to choose IDE over SCSI?
  - A. IDE can have more devices than SCSI.
  - **B.** IDE can be booted from.
  - **C.** IDE can have larger partition sizes.
  - **D.** IDE has built-in security.
- 8. You are the network administrator for a large organization that has decided to migrate all of its servers to Hyper-V. In the past, every Friday afternoon your IT department has updated all the servers with the latest service packs and security updates. Your typical routine consists of a full backup on Mondays and incremental backups the rest of the week. Before loading the service packs and security patches, your organization always does a daily backup, which does not affect your backup routine. You do this in case the update causes any errors or failures. When your organization switches to Hyper-V, you would still like to do the updates on Fridays, but you would like to find a better way to back up the virtual machines without actually doing a backup. What is something that you can do before you run your updates on Fridays to ensure that you can recover your virtual machines in the event of a failure due to the updates?
  - A. Checkpoints
  - B. Differential backups
  - C. Snapshots
  - **D.** Virtual machine backup

- **9.** You are the network administrator for a mid-sized company that switched to Hyper-V last year. You have been building virtual machines and slowly filtering out your Windows Server 2008 physical machines. You are trying to use one physical machine for every four virtual machines. You have noticed that the Hyper-V host server is responding slower than before. When you start monitoring the server, you realize that all of the virtual machines are taking the resources away from the physical server. You want to guarantee that the server has at least a minimum amount of access to the resources. How can you guarantee this?
  - A. Placement tab
  - B. Availability tab
  - C. Reserves tab
  - **D.** Hardware configuration
- **10.** Denise, your IT manager, has decided to implement Hyper-V throughout your organization. After Denise implements the Hyper-V role on all three organizations' Windows Server 2008 machines, she starts to build the virtual machines. Denise wants to make sure that whenever the host system is shut down that the virtual machine will be saved. How would Denise configure the virtual machine action?
  - **A.** At the Server Stops action, choose Save Virtual Machine.
  - B. At the Server Stops action, choose Save State.
  - **C.** At the Server Stops action, choose Shut Down Guest OS.
  - **D**. At the Server Stops action, choose Turn Off Virtual Machine.
- **11.** You are the network administrator for a large organization that uses Hyper-V for all of its networking services. You need to start allowing remote connections to the Hyper-V servers. You have configured your firewalls to allow port 9740 for your remote connections. Where in SCVMM would you configure the port for remote communications?
  - A. Remote tab
  - B. Port tab
  - **C.** General tab
  - **D.** Availability tab
- **12.** You have been hired as a consultant by a large organization that wants you to migrate their servers over to Hyper-V. You want to set up the Hyper-V so that after you leave, the administrators on staff can continue to create virtual machines. The administrators will need to create many virtual machines. These virtual machines will be rolled out throughout the country and require the same hardware and software settings. What can you implement to help the IT staff do these tasks?
  - **A.** Create images for them to copy.
  - **B.** Create templates.
  - **C.** Create virtual machine duplication.
  - **D.** Use the Migrate utility.

- **13.** You are the administrator for a large organization that has implemented Windows Server 2008 and the Hyper-V role. You have to create multiple virtual machines with the same hardware and software settings. You have decided to use templates to create the virtual machines. Which of the following are requirements when setting up virtual machine templates? Choose all that apply.
  - A. SCVMM 2008 must manage the virtual machine for it to be a template.
  - B. The virtual machine has to be on a host server.
  - **C.** The Administrator's password on all the Hyper-V servers should be blank.
  - **D.** The Windows system partition and the boot partition need to be on the same partition.
- **14.** You are the network administrator for a large plumbing company. You have decided to implement Windows Server 2008 and the Hyper-V role. You've implemented all of your Hyper-V servers, and you've started creating your virtual machines. You have decided to store all of your virtual machines on a separate file server. You need to add the file server into the SCVMM utility so that you can start storing your virtual machines onto the file server. What do you need to do in the SCVMM utility?
  - **A**. Add a new share.
  - **B.** Add a new library server.
  - **C.** Add a new file server.
  - D. Add a new Hyper-V file server.
- **15.** You are the network administrator for a large organization that makes computer chips. Your IT department has decided to migrate all of its servers over to Hyper-V. You want to preset the hardware configuration in advance for all of your virtual machines. What can you set up to preset hardware configurations in advance?
  - A. Hardware profiles
  - B. Configuration profiles
  - **C.** Machine profiles
  - D. Virtual machine profiles
- **16.** You are the network administrator for a large whiskey manufacturer. You were hired to migrate all of the servers to Hyper-V. You installed Windows Server 2008 with the Hyper-V role. You need to set up your virtual machines so that when the host server turns on, the virtual machines automatically start. How would you set the Start Virtual Machine action?
  - A. Never Automatically Turn On The Virtual Machine
  - B. Always Automatically Turn On The Virtual Machine
  - **C.** Automatically Turn On The Virtual Machine If It Was Running When The Physical Server Stopped
  - D. Always Start All Virtual Machines

- **17.** You have been hired as a Hyper-V consultant to consolidate the organization's servers to Hyper-V. You have decided to use templates to make it easier on the existing IT staff to re-create virtual machines in the future. After you set up the virtual network, you add an Active Directory domain controller to the virtual environment. You want to ensure that all the templates are automatically joined to the new domain. Where in SCVMM do you preset the domain that all templates will be joining?
  - **A.** Template Identity page
  - B. Hardware Configuration page
  - **C.** Guest Operating System page
  - D. Settings page
- 18. You are the network administrator for your organization. You have implemented Windows Server 2008 with the Hyper-V role. You have a virtual machine named ServerA. ServerA's MAC address has been configured in the firewall so that anything with that MAC can properly be routed through the firewall. ServerA starts to encounter errors, and you decide to replace ServerA with ServerB. You want to configure ServerB to have the same MAC address as ServerA so that you do not have to reconfigure the routers. ServerA will be taken offline to guarantee that two machines will not have the same MAC address. Where do you configure the MAC address on ServerB?
  - A. Network Adapter section
  - B. Hardware Adapter section
  - C. Layer3 Adapter section
  - D. Layer2 Adapter section
- **19.** You are the network administrator for a large organization that makes snowmobile parts. The company has six Windows Server 2008 machines all running the Hyper-V role. You have migrated some of the virtual machines from Virtual Server to Hyper-V. You want to implement some of the extra services that you get with Integrated Services. Which of the following are parts of Integrated Services? Choose all that apply.
  - A. Operating System Shutdown
  - B. Time Synchronization
  - C. Data Exchange
  - D. Heartbeat
- **20.** You are the network administrator for a large organization that has implemented Hyper-V. You have started creating virtual machines and virtual machine templates. You have other administrators who would like to locate your virtual machines easily. What can you implement that would make it easy for administrators to locate and organize virtual machines?
  - A. Image libraries
  - B. Catalog sheets
  - **C.** Database listings
  - **D.** Virtual machine organizer

# Answers to Review Questions

- 1. B. You can enter cost center values to help you track resources used. You can then give this information to a cost center so they can calculate a charge for the use of these virtual machines.
- **2.** C. Checkpoints are a way to temporarily save your virtual machine. This is a great way to have recoverability if you need to load software or do testing. Backups would also work here, but a backup is a longer process and much more complex. You would not want to move or save the virtual machine to another Hyper-V server, and virtual machines can't automatically recover.
- **3.** C. The Custom tab fields give you 10 custom fields that you can configure to be anything that your organization needs including departments and geographic location.
- **4.** B. The Migrate link is the way to move a virtual machine from one Hyper-V server to another. You can migrate a virtual machine by clicking the Migrate link in the Actions section.
- **5.** D. The Priority section gives you the ability to assign a virtual machine a higher priority to the host machine's CPU. There are four priority settings that you can choose from: High, Normal (the default), Low, and Custom.
- **6.** C. The self-service role allows an administrator to give users the right to create and manage their own virtual machines. Users can create and manage their own virtual machines by using the self-service web portal.
- 7. B. The biggest advantage of IDE compared to SCSI is that IDE can be booted from. You can't boot the machine up from a SCSI drive. SCSI drives have greater performance than IDE and they are primarily used for storage. Hyper-V virtual machines can use SCSI devices, but they can't be booted from SCSI devices.
- **8.** A. Checkpoints are a quick and easy way to set up saved states at a given period in time. Checkpoints are used for recoverability from a failure or error. Create checkpoints before you do any major updates or improvements to the Hyper-V virtual machines.
- **9.** C. The Reserves tab allows an administrator to reserve resources for the operating system on the host. The options allow you to set aside resources for the Windows Server 2008 operating system. As you are creating and running virtual machines, these virtual machines will take resources away from the host operating system. By setting aside resources just for the host operating system, you guarantee that the host operating system will continue to function properly.
- **10.** B. When configuring the virtual machine, you can specify how you want the virtual machine to react when the physical system stops. There are three options that you are allowed to choose from: Save State, Turn Off Virtual Machine, and Shut Down Guest OS. Save State guarantees that when the host system shuts down, the virtual machine will be saved.
- **11.** A. The Remote tab allows you to set up the port that enables remote connections to the virtual server. Remote connections to the virtual server are enabled by default, but you may need to configure your port number.
- **12.** B. Templates allow you to create multiple virtual machines with the same hardware and software settings. Using templates allows you to quickly create a virtual machine without the need to create the virtual machine from scratch.
- **13.** A, B, D. All of the answers are correct except for C. Administrator passwords should not be blank on a server. The administrator password should be blank in the template but servers should *never* have blank administrator passwords.
- **14.** B. This is a server that will contain your library shares for all of your Hyper-V servers to use. After you add the new library server to the SCVMM utility, you need to share folders on that server. After the folders are shared, you add a share into the SCVMM utility. This will then give you the ability to place virtual machines onto the shared server.
- **15.** A. Hardware profiles can be used for a new virtual machine or a virtual machine template. Hardware profiles allow you to preset the hardware configuration in advance, and then you can choose these hardware profiles during the creation of the virtual machines.
- **16.** B. By choosing the Always Automatically Turn On The Virtual Machine radio button, you ensure that whenever the physical machine starts, the virtual machine will automatically start. This guarantees that if the machine reboots or restarts, the virtual machine restarts.
- **17.** C. You'd use the Guest Operating System page if this template is going to be a member of the workgroup or domain. Here you would also set the Administrator's password and the user credentials needed to properly add the computer to the domain.
- **18.** A. In the Network Adapter section is the Ethernet (MAC) Address settings. This section allows you to configure a MAC address for the virtual network adapter. You can dynamically configure the MAC address, which means that the system will assign a MAC address to the virtual network adapter, or you can manually configure a MAC address.
- **19.** A, B, C, D. All of the answers are part of Integrated Services. Integrated Services are the extra services that you want your virtual machine to complete while running in Hyper-V. There are five services that you can choose for your virtual machine: Operating System Shutdown, Time Synchronization, Data Exchange, Heartbeat, and Backup (Volume Snapshot).
- **20.** A. Image libraries are an easy way to organize your virtual machines. After setting up a library server, you just share the folders where you want to place the virtual machines.

# Chapter

# **Configuring Hyper-V for High Availability**

# MICROSOFT EXAM OBJECTIVES COVERED IN THIS CHAPTER:

### ✓ Configure Hyper-V to be Highly Available

 May include but not limited to: failover clustering, disk structure (RAID, quorum, shared storage), network.

### ✓ Configure a Virtual Machine for High Availability

 May include but not limited to: quick migration, storage redundancy, perform a manual failover, live migration if available, networking redundancy.

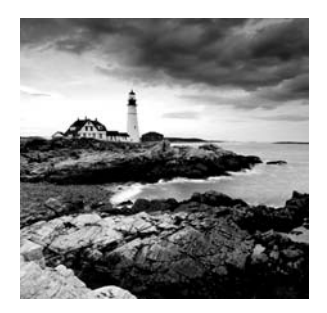

One of the most important preemptive tasks that you can perform is to ensure recoverability from hardware or software failures. Regardless of how well you plan and set up your net-

work, if there is a machine or software crash and you can't get the network back up and running in a timely manner, your organization loses money and many times IT personnel lose their jobs.

There are many ways to make sure your network has recoverability. First and most important is a network backup (discussed in Chapter 8, "Backing Up and Restoring Hyper-V"). Failover clustering is another way to ensure that your network continues to function properly when there is a hardware or software failure.

In the Hyper-V environment, not only can we make sure that our servers are protected against failure but we can also make sure that we protect our virtual machines from failure. One of the advantages of using Hyper-V over traditional servers is when a traditional server goes down, we have to rebuild and restore the server. When a Hyper-V server goes down, we just migrate the virtual machine to another Hyper-V machine and we are back up and running.

Setting up a failover strategy is one of those tasks that is never fun to setup and configure, but it's one of those things that is well worth the time and effort when you can recover from a hardware or software failure in a minimal amount of time. In this chapter we will discuss the many ways to try to make your Hyper-V server, and the hard disks that it resides on, redundant. We will discuss the different types of software RAID and failover clusters that can be configured to help make your Hyper-V servers reliable and recoverable.

## Configuring Hyper-V to Be Highly Available

Hyper-V is an excellent way for an organization to save money by running multiple virtual machines on one Hyper-V physical server. At the same time, having multiple virtual machines on a single physical Hyper-V server also gives you a single point of failure. If the physical machine crashes, none of your virtual machines will be running. If you store the virtual machines on a SAN or backup, at least you will still have the virtual machines after the physical crash.

### 🗒 Real World Scenario

#### The Price of Not Having High Availability

A few years back I was reading an article about how a giant telephone corporation in 1990 had a major network failure. The failure was due to a software upgrade. The article stated that over 75 million calls were unanswered during 9 hours of downtime.

This company lost millions of dollars due to the fact that it took them so long to recover from this crash. It also caused a lot of embarrassment throughout the industry. This telephone giant has changed the way they now operate, and they also changed their network failure recovery procedures.

Many large organizations now have duplicate facilities so that if one location goes down, a duplicate facility in another state will automatically take over and continue to allow the network to operate properly. We are all familiar with the statement "Time is money"—well this can be major money depending on the time and severity of the network crash.

Due to the importance of high availability, Microsoft Hyper-V was designed with high availability in mind. High availability is basically defined as the amount of time that the system should be operational for use. Depending on where you set your high availability level determines how much downtime you are willing to experience. Table 7.1 shows a high availability chart and the amount of downtime that should be expected.

| High Availability Target | Expected Amount of Annual Downtime |
|--------------------------|------------------------------------|
| 90%                      | 36.5 days                          |
| 99%                      | 87 hours and 36 minutes            |
| 99.9%                    | 8 hours 46 minutes                 |
| 99.99%                   | 52 minutes 34 seconds              |
| 99.999%                  | 5 minutes 15 seconds               |

| Τ. | A | BL | E | 7. | 1 | Availabili | ty | Chart |
|----|---|----|---|----|---|------------|----|-------|
|----|---|----|---|----|---|------------|----|-------|

Even though you set up your servers for high availability, there will most likely be times when the server is down. Normally these events are planned downtime. All servers, no matter how well they are set up, will have planned downtime for maintenance. You can work around this while using Hyper-V.

For example, let's say that you need to take a server offline for normal maintenance, and this downtime is expected to last a couple of hours. You can move your Hyper-V virtual machines to another Hyper-V server temporarily while you do your maintenance. This way, your network continues to run without interruption. After the maintenance is completed, you can migrate the virtual machines back to their original Hyper-V location, and you are back in business. Let's take a look at how you can set up high availability both with Hyper-V and by using RAID.

## Understanding RAID

Making sure that your servers are always available also means that you have the ability to recover quickly from a system failure. The less amount of downtime that your servers have translates to greater productivity for your organization.

One way that Microsoft helps with recoverability is through the use of *Redundant Array of Inexpensive* (sometimes also stated as *Independent*) *Disks* (RAID). RAID allows you to have redundancy through the use of multiple disks. Redundancy is the ability to recover data from a single failed disk.

There are two types of RAID that we can use: hardware and software. Hardware RAID means that the RAID is built into the physical hardware. Software RAID is handled through the Windows Server 2008 operating system. Microsoft supports both hardware and software RAID.

There are different levels of software RAID. Some of the levels are redundant and some are not. The basic levels of software RAID that Microsoft Windows Server 2008 supports are as follows:

**RAID 0** RAID 0 is also referred to as disk striping. Disk striping uses a minimum of two physical hard drives and can have a maximum of 32 hard disks. Let's say you have two physical disks (disk 0 + disk 1) that you want to write data to. A piece of the data is written to disk 0, then disk 1, then disk 0, then disk 1 until all of the data is completely written to the machine. The advantage to this is that both hard drives use their own read/write heads. This gives you better performance. The downside is if you lose one of the hard drives, you lose the entire RAID 0 volume. RAID 0 is *not* fault tolerant.

**RAID 1** RAID 1 is also referred to as mirroring. RAID 1 allows two volumes or disks to duplicate each other (like looking into a mirror). If one of the disks fails, then you can use the duplicate disk to recover or continue normally. RAID 1 is fault tolerant. This is the most expensive RAID options due to the fact that it uses a one-to-one hard disk or volume, meaning you lose one hard disk or volume for the mirror but it has the fastest recoverability time from a failure. The reason that the recoverability time is quicker is due to the fact that when one half of the mirror fails, you just point everything to the other half to continue normal operations until the mirror is fixed. This is an excellent form of RAID to protect your system and boot partitions.

**RAID 0+1** This is a combination of both RAID 0 and RAID 1. This gives you the benefits of greater read/write performance (RAID 0) along with the fault-tolerant mirror (RAID 1).

**RAID 5** A RAID 5 volume (which used to be called a stripe set with parity) works like RAID 0 except that there are a minimum of three physical disks and a single parity block is created for fault tolerance. This allows you to recover your data from a single hard disk failure. RAID 5 is an excellent choice for protecting data from a single disk failure. RAID 5 volumes can't include the system or boot partition as part of the RAID 5 volume. Table 7.2 shows you four hard disks and how the data and parity block is placed onto the drives.

| DISK 0  | DISK 1  | DISK 2  | DISK 3  |
|---------|---------|---------|---------|
| DATA 0A | DATA 1A | DATA 2A | Parity  |
| DATA 0B | DATA 1B | Parity  | DATA 3B |
| DATA 0C | Parity  | DATA 2C | DATA 3C |
| Parity  | DATA 1D | DATA 2D | DATA 3D |
| DATA 0E | DATA 1E | DATA 2E | Parity  |

TABLE 7.2 RAID 5 Example

**RAID 6** RAID 6 works like RAID 5 except you get even better redundancy due to the fact that it uses two parity blocks for fault tolerance instead of a single parity block like RAID 5.

When you are creating software RAID on a Windows Server 2008 machine, the hard disk has to be configured to support volumes. This is where disk storage types are applied.

## **Disk Storage Types**

You must follow some rules when setting up software-based RAID. First, you need a minimum of two hard disks to set up even the most basic of RAID. Second, the hard disk storage type must be set to dynamic. The two disk storage types that you can use are as follows:

**Basic Storage Type** A disk that is set up for the basic storage type is called a basic disk. Basic disks can be used on any Windows operating systems, including older systems like MS-DOS. Basic storage disks use partitions, and you can have up to four partitions on a basic disk. These four partitions can be three primary partitions (partitions you can boot the machine from) and one extended or four primary partitions. Windows Server 2008 partitions can be formatted either using the Fat32 or NTFS disk structures. Basic partitions can't be extended using the Windows operating system. Once you configure the partition size and you fill the partition up with data, there is no way to make the partition larger. You can use third-party utilities to increase the size of the partition.

The one major advantage to using basic disks is the ability to dual-boot. Dual-booting involves loading multiple operating systems on a machine and then choosing which operating system you want to start when the machine turns on.

**Dynamic Storage Type** A disk that is set up for the dynamic storage type is called a dynamic disk. Dynamic disks use dynamic volumes instead of partitions. Dynamic volumes are a lot like partitions in the sense that using Windows Server 2008 allows you to format the volumes using either FAT32 or NTFS. But if the volumes are NTFS, they can be extended if space is available.

Dynamic disks have many advantages over a basic disk. First, as we just explained, volumes can be extended. Second, you can set up software RAID on a dynamic disk. Third, you do not have the four-partition limit when using dynamic volumes. Remember, when it comes to setting up Microsoft Windows Server 2008 software RAID, the hard disks have to be configured as dynamic disks.

#### **Exam Tip**

When taking any Microsoft exam, make sure you pay attention to the word *partition* or *volume*. Microsoft expects you to understand that if they use an example with the word partition, you should know that you are on a basic disk. This is the same for the word volume. Volumes automatically let you know that you are on a dynamic disk.

So the real question is whether to choose basic or dynamic disks. Unless you are dualbooting the machine, you should use dynamic disks. Having the ability to increase the volume is worth its weight in gold. The benefits of dynamic disks are too beneficial not to use. You have the ability to convert a basic disk to a dynamic disk without losing any data. But to convert a dynamic disk to a basic disk, you have to delete all volumes on the disk.

There are two ways to convert a basic disk to a dynamic disk. First, you can use the convert command at a command prompt. Second, you can convert the disk in the Disk Management utility by right-clicking the disk and choosing the Convert option.

One important detail that you should keep in mind is that the RAID we have been discussing is Windows Server 2008 operating system software RAID. It's a good, inexpensive way to set up RAID, but hardware RAID is the way to go if you can afford it. There is no comparison. I can't stress this enough: if possible, choose hardware RAID over software RAID.

### 🕀 Real World Scenario

#### The Key Benefit of Dynamic Disks

One feature that most IT departments give their users is the advantage of using home folders. Home folders are a location on the servers that your users can use to save their important documents. Most companies do not have the ability to back up all of their users' computers, so they give their users space on the server to store items that can then be backed up when the servers complete their nightly backup.

Over the years, one of the major problems that IT departments faced was when the partitions on which the home folders resided filled up. IT personnel would then have to have their users clean up or remove older documents. This could cause issues with users deleting crucial documents.

When basic disks were our only disk type, unless we used a third-party utility, we did not have the ability to expand our partitions. Also, third-party utilities were not always safe to use, and sometimes they would cause more damage than good.

We can now use Windows Server 2008 operating system and make our storage types dynamic disks. If the home folder volumes start to fill up (as long as they're formatted as NTFS), we can just add another hard disk, make it dynamic, and then expand our home folder volume onto the new hard disk.

Anyone who has been in a similar situation can see the immediate advantages of using dynamic disks over basic disks.

## **Understanding the Disk Management MMC**

Hardware RAID is built into the physical machine and has many advantages over software RAID. Most companies do not use software RAID, but since it is included with the Windows Server operating system, it will be covered on the exam. Software RAID is an excellent option for a small company with limited money to spend on RAID.

To configure RAID, we use the Disk Management utility within the Computer Management snap-in. When you create the RAID using the Disk Management utility, it walks you through the creation of the RAID process.

Before we do an exercise to set up RAID, let's discuss the Disk Management utility (see Figure 7.1). The Disk Management utility displays your hard drive configuration. As you can see in Figure 7.1, we have three hard disks in this system: Disk 0, Disk 1, and Disk 2.

| * • 2 6 2 6 2 ·                                                                                                    | Xereq                                                                                   | 10                                               |                                     |              |                                       |                              | _ |
|----------------------------------------------------------------------------------------------------|-----------------------------------------------------------------------------------------|--------------------------------------------------|-------------------------------------|--------------|---------------------------------------|------------------------------|---|
| Computer Management (Local)                                                                                                    | Volume                                                                                  | Layout                                           | Туре                                | File System  | Status                                | Actions                      | _ |
| System Tools      Took Scheduler                                                                                                    | @ (C:)                                                                                  | Simple                                           | Dynamic                             | NTFS         | Healthy (System, Boot, Pag            | <sup>6</sup> Disk Management |   |
| Event Viewer     Shared Folders     Shared Folders     Shared Folders     Second Users and Croups     Reliability and Performanc     Device Manager     Storage     Disk Management     Services and Applications |                                                                                         |                                                  |                                     |              |                                       | More Actions                 |   |
|                                                                                                    | 4                                                                                       |                                                  |                                     |              |                                       | 1                            |   |
|                                                                                                    |                                                                                         | -                                                | _                                   |              | · · · · · · · · · · · · · · · · · · · |                              |   |
|                                                                                                    | Dynamic<br>Dynamic<br>16.00 GB<br>Online                                                | (C:)<br>16.00 (<br>Health                        | SB NTFS<br>y (System,               | Boot, Page F | ile, Crash Dump)                      |                              |   |
|                                                                                                    | LaidDisk 0<br>Dynamic<br>16.00 GB<br>Online<br>LaidDisk 1<br>Basic<br>4.80 GD<br>Online | (C:)<br>16.00 (<br>Health)<br>4.88 Gl<br>Unalloc | GB NTFS<br>y (System,<br>B<br>cated | Boot, Page F | le, Crash Dump)                       |                              |   |

#### FIGURE 7.1 The Disk Management utility

In the bottom-center left section, you will notice the three hard disks and their names (Disk 1, Disk 2, and Disk 3). Under the names you will see how the disk storage type (basic or dynamic) is configured. Under the disk storage type, the size of the hard disk is listed. Finally, you see the status of the hard disk. The statuses of these three hard disks are online.

To the right of this information is the drive letter and status of the volumes or partitions. If there is no volume or partition created, it will mark the section as Unallocated. This Unallocated section can be turned into a partition, volume, or RAID volume (if the minimum RAID requirements are met). The top-center section also shows your volumes and partitions as well as the details about those volumes and partitions.

In Exercise 7.1 we will convert our basic disks to dynamic. If all of your disks are already set with the dynamic storage type, just skip this exercise. Your hard disks will need to be set up as dynamic to complete future exercises in this chapter.

#### EXERCISE 7.1

#### **Configuring Dynamic Hard Disks**

 Start the Computer Management utility by clicking Start ➤ Administrative Tools ➤ Computer Management.

- **2.** In the Computer Management snap-in, click the Disk Management item under the Storage section.
- 3. Right-click on one of your basic disks and choose Convert To Dynamic Disk.

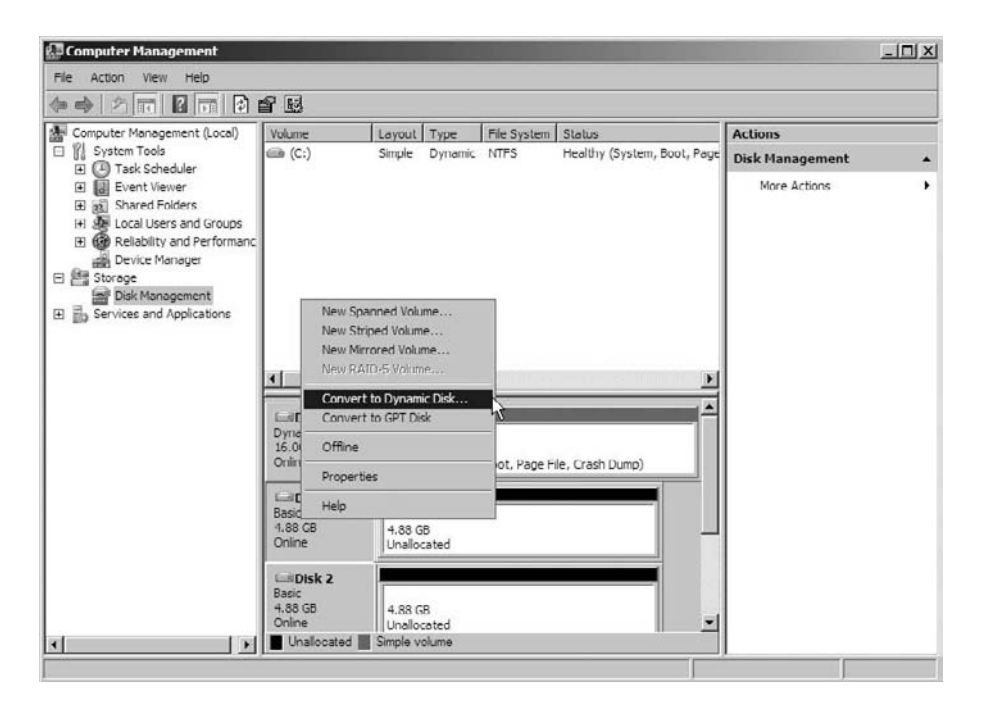

**4.** The Convert To Dynamic Disk dialog box appears. Choose all the drives that you want to convert and click OK.

| Convert to Dynamic Disk                                              | X  |
|----------------------------------------------------------------------|----|
| Select one or more basic disks to convert to dynamic disks<br>Disks: | ). |
| ✓ Disk 1<br>✓ Disk 2                                                 |    |
| OK Cancel                                                            |    |

**5.** After the hard disks are converted to dynamic, you will see that the storage types for these disks are now Dynamic.

| He Acton Vew Heb         Image: Computer Management (Local)         Image: Computer Management (Local)         Image: Computer Management (Loca                                                                                                    | Computer Management                                                                                                    |                                        |                         |                       |              |                             |                 | _ 🗆 🗙 |
|----------------------------------------------------------------------------------------------------|----------------------------------------------------------------------------------------------------|----------------------------------------|-------------------------|-----------------------|--------------|-----------------------------|-----------------|-------|
| Computer Management (Local) Computer Management (Local) Computer Management (Local) Computer Management (Local) Computer Management Computer Management Computer Management Storage Disk Management Storage Disk Management Services and Applications Image Management Services and Applications Image Management Services and Applications Image Management Image Management Image Manageme                                                                                                    | Hile Action View Help                                                                                                    |                                        |                         |                       |              |                             |                 |       |
| Computer Management (Local) System Tools Computer Management (Local) System Tools Computer Management (Local) Computer Management Computer Management Computer Manage | ** 2 II 8 II 8 I                                                                                                    | <b>4</b> II                            |                         |                       |              |                             |                 |       |
| Image: System Tools       Image: System Tools       Image: System Tools       Image: System Tools         Image: Stard Folders       Image: Stard Folders       Image: Stard Folders       Image: Stard Folders         Image: Stard Folders       Image: Stard Folders       Image: Stard Folders       Image: Stard Folders         Image: Stard Folders       Image: Stard Folders       Image: Stard Folders       Image: Stard Folders         Image: Image: Im                                                                                                    | Computer Management (Local)                                                                                                    | Volume                                 | Layout                  | Туре                  | File System  | Status                      | Actions         |       |
| More Actions More Actions More | System Tools     Tools                                                                                                    | 📾 (C:)                                 | Simple                  | Dynamic               | NTFS         | Healthy (System, Boot, Page | Disk Management |       |
| Image: Simple volume                                                                                                    | Const Solution     Const Solution     Const So |                                        |                         |                       |              |                             | More Actions    | •     |
|                                                                                                    |                                                                                                    | <u>.</u>                               |                         |                       |              | <u>&gt;</u>                 |                 |       |
|                                                                                                    |                                                                                                    | Dynamic<br>16.00 GB<br>Online          | (C:)<br>16.00<br>Health | GB NTFS<br>y (System, | Boot, Page H | le, Crash Dump)             |                 |       |
| LiliDisk 2 Dynamic 4.85 GB Unallocated Unallocated Simple volume                                                                                                    |                                                                                                    | Disk 1<br>Dynamic<br>4,88 GB<br>Online | 4.88 G<br>Unalloc       | 8<br>cated            |              |                             |                 |       |
| Indicated III Simple volume                                                                                                    |                                                                                                    | Dynamic<br>4,88 GB<br>Online           | 4.88 G                  | 8<br>ated             |              |                             |                 |       |
|                                                                                                    | •                                                                                                    | Unallocated                            | Simple vo               | emulo                 |              |                             |                 |       |

The Disk Management section of the Computer Management utility can be a useful tool when you are trying to diagnose hard disk errors. By checking the status of your hard disks and volumes (or partitions), you can see if the hard disks are encountering any errors. Now that we have changed the storage disk types, let's go ahead and configure RAID.

In Exercise 7.2 we will set up RAID by configuring RAID1 mirroring. To accomplish this exercise, you must have a minimum of two physical hard disks and unformatted free space on one of the disks. If you would like to mirror an existing volume, the available free space must be greater than or equal to the existing volume.

#### EXERCISE 7.2

#### **Configuring RAID 1 Mirroring**

- 1. Click Start ≻ Administrative Tools ≻ Computer Management.
- In the Computer Management snap-in, click the Disk Management item under the Storage section.

|                                                                                                    | XBGQ                                                                    | 20                |                                            |                                       |                                 |  |
|----------------------------------------------------------------------------------------------------|-------------------------------------------------------------------------|-------------------|--------------------------------------------|---------------------------------------|---------------------------------|--|
| Computer Management (Local)                                                                                  | Volume Layout                                                           | Туре              | File System                                | Status                                | Actions                         |  |
| E C Task Scheduler<br>E E Event Viewer<br>F 32 Shared Folders<br>E C Local Users and Groups                  | - And Suber                                                             | e y renne         |                                            | nesent (of seen, coor, rage rise, coo | Disk Management<br>More Actions |  |
| Reliability and Performance     Device Manager     Storage     Disk Management     Services and Applications |                                                                         |                   |                                            |                                       |                                 |  |
|                                                                                                    | <u>.</u>                                                                | 1                 |                                            | <u> </u>                              |                                 |  |
|                                                                                                    | Disk 0                                                                  | ((;))             |                                            |                                       |                                 |  |
|                                                                                                    | Dynamic<br>16.00 GB<br>Online                                           | 16.00<br>Health   | GB NTFS<br>γ (System, Bo                   | ot, Page File, Crash Dump)            |                                 |  |
|                                                                                                    | Dynamic<br>16.00 GB<br>Online<br>Disk 1<br>Dynamic<br>4.88 GB<br>Online | 4.88 G<br>Unalloc | gB NTFS ///<br>y (System, Bo<br>B<br>tated | ot, Page File, Grash Dump)            |                                 |  |

**3.** In the Disk Management section, right-click on the unformatted free space of one of your disks and choose New Mirrored Volume.

|                                                                                                    | e 13                                   |                         |                           |                                          |                 |   |
|----------------------------------------------------------------------------------------------------|----------------------------------------|-------------------------|---------------------------|------------------------------------------|-----------------|---|
| Computer Management (Local)                                                                                                    | Volume Layou                           | Type                    | File System               | Status                                   | Actions         |   |
| E System Tools                                                                                                    | 📾 (C:) Simple                          | Dynamic                 | NTFS                      | Healthy (System, Boot, Page File, Cras   | Disk Management | 9 |
| H I Event Viewer     Fig. Shared Folders     Metaol Leves and Groups     Metaolity and Performanc     More Reliability and Performanc     More Reliability and Performanc     More Reliability and Performanc     More Reliability and Performanc     More Reliability and Performanc     More Reliability and Performance     More Reliability and Performance     More Reliability     More Reliability and Performance     More Reliability     More Reliability     More Re |                                        |                         |                           |                                          | More Actions    |   |
|                                                                                                    | 4                                      |                         |                           | New Simple Volume                        |                 |   |
|                                                                                                    | Dynamic<br>16.00 GB<br>Online          | (C:)<br>16.00<br>Health | GB NTFS<br>iy (System, Do | New Mirrored Volume<br>New RAID-5 Volume |                 |   |
|                                                                                                    | Disk 1<br>Dynamic<br>4.88 G8<br>Online | 4.88 G<br>Unallo        | iD<br>cated               | Properbes Help                           |                 |   |
|                                                                                                    | Dynamic<br>4.88 GB<br>Online           | 4.88 G<br>Unallo        | iB<br>cated               |                                          |                 |   |

- 4. The New Mirrored Volume wizard appears. On the Welcome screen, click Next.
- 5. When the Select Disks screen appears, choose the two disks that you want to mirror and click Next.

| elect the disks you want to use, | and then click Add. |                                  |
|----------------------------------|---------------------|----------------------------------|
| wailable:                        |                     | Selected:                        |
|                                  | ∧dd >               | Disk 1 4997 MD<br>Disk 2 4997 MB |
|                                  | < Remove            |                                  |
|                                  | < Remove All        | 1                                |
| otal volume size in megabytes (N | 1B):                | 4997                             |
| laximum available space in MB:   |                     | 4997                             |
| elect the amount of space in MB  | Ł                   | 4997                             |

**6.** On the Assign Drive Letter or Path screen, choose a drive letter for your mirrored volume and click Next.

| (• | Assign the following drive letter:         | V V    |  |
|----|--------------------------------------------|--------|--|
| 0  | Mount in the following empty NTFS folder:  |        |  |
|    |                                            | Browse |  |
| 0  | Do not assign a drive letter or drive path |        |  |
|    |                                            |        |  |
|    |                                            |        |  |
|    |                                            |        |  |

7. On the Format Volume screen, choose the following options and then click Next:

| Field                                          | Value                 |
|------------------------------------------------|-----------------------|
| Format This Volume With The Following Settings | Radio button selected |
| File System                                    | NTFS                  |
| Allocation Unit Size                           | Default               |
| Volume Label                                   | Test Mirror           |
| Perform A Quick Format                         | Checked               |
| Enable File And Folder Compression             | Unchecked             |

| Choose whether you want to for                 | at this volume, and if a | io, what settings you wan | t to use. |
|------------------------------------------------|--------------------------|---------------------------|-----------|
| C Do not format this volume                    |                          |                           |           |
| <ul> <li>Format this volume with th</li> </ul> | e following settings:    |                           |           |
| File system:                                   | NTFS                     | *                         |           |
| Allocation unit size:                          | Default                  | *                         |           |
| Volume label:                                  | Test Mirror              |                           |           |
| Perform a quick for                            | nat                      |                           |           |
| Enable file and fold                           | er compression           |                           |           |

**8.** At the Completing The New Mirrored Volume Wizard screen, verify the settings and click the Finish button.

| Completing the New Mirrored<br>Volume Wizard                                                                                                    |
|----------------------------------------------------------------------------------------------------|
| You have successfully completed the Wizard.                                                                                                    |
| You selected the following settings:                                                                                                    |
| Volume tops. Mmrr<br>Daka solected: Daki 1. Daki 2<br>Volume size. 4937 MB<br>Drive letter or path. J.<br>File system: IVF5<br>Allocation unit size. Default<br>Volume label: Test Mimor<br>Quick format. Yee |
| To close this wizard, click: Finish                                                                                                    |
|                                                                                                    |
|                                                                                                    |

**9.** After the mirrored volume is created, you will see it appear in a different color. Close the Computer Management utility.

| e Action View Help                                                                                                    |                                                                             |                            |                                               |                                        |                 |  |
|----------------------------------------------------------------------------------------------------|-----------------------------------------------------------------------------|----------------------------|-----------------------------------------------|----------------------------------------|-----------------|--|
| 🔿 2 🖬 🛛 🖬 🕄                                                                                                    | 6 5                                                                         |                            |                                               |                                        |                 |  |
| Computer Management (Local)                                                                                                    | Volume Layout                                                               | Туре                       | File System                                   | Status                                 | Actions         |  |
| System Tools                                                                                                    | (C:) Simple                                                                 | Dynamic                    | NTES                                          | Healthy (System, Boot, Page File, Cras | Disk Management |  |
| Event Viewer     a Shared Folders     H & Local Users and Groups     Generation of the second dependence     Storage     Disk Management     Services and Applications | c                                                                           | Dynamic                    | More Actions                                  |                                        |                 |  |
|                                                                                                    | Disk 0<br>Dynamic<br>16.00 GB<br>Orline                                     | (C:)<br>16.00              | GB NTFS<br>v (System, Bo                      | ot, Page Hie, Crash Dump)              |                 |  |
|                                                                                                    | <sup>1</sup> 전 <mark>1</mark> <b>Disk 1</b><br>Dynamic<br>1.88 GB<br>Online | Test I<br>4.88 G<br>Resync | <b>Hirror (J:)</b><br>B NTFS<br>ching : (12%) |                                        |                 |  |
|                                                                                                    | Dynamic<br>4.88 GB<br>Online                                                | Test I<br>4.88 G<br>Resyna | <b>Hirror (J:)</b><br>B NTFS<br>thing : (12%) |                                        |                 |  |

Besides configuring your hardware or software RAID, there are other ways to configure your Hyper-V environment to be redundant. Let's take a look at how to configure your Hyper-V and non-Hyper-V networks to be more reliable.

## **Configuring Failover Clustering**

As a member of an IT department, part of your job is to try to build redundancy into your infrastructure and also try to eliminate the possibility of having a single point of failure. To help eliminate these concerns for your organization, Microsoft has built failover clustering into the Windows Server 2008 operating system.

Clusters are a group of individual computers (called cluster *nodes*) that work together as one unit. You can have up to 16 nodes in a failover cluster running on a 64-bit version of the Enterprise or Datacenter edition of Windows Server 2008. Your end users think they are connecting to just one machine when in fact they are dealing with multiple machines that work as one.

The advantage of using a cluster is if one of the nodes fails, the other nodes take up the load (known as failover). *Failover clusters* (formally known as server clusters) help provide high availability to servers that run mission-critical applications or services.

For example, if you have only one email server handling all the email for your organization and that server goes down, the company loses a critical application. With failover clusters, if an email server goes down, another server takes up the load and the organization continues to function properly. Two goals that we are always trying to achieve as IT personnel are minimum downtime and no data loss. Failover clusters help us achieve both goals.

## **Failover Cluster Management**

Failover clusters are installed by using the Server Manager snap-in, and you can manage your server cluster by using the Failover Cluster Management snap-in (see Figure 7.2). Failover Cluster Management allows you to create clusters, manage clusters, and validate a configuration.

#### FIGURE 7.2 Failover Cluster Management

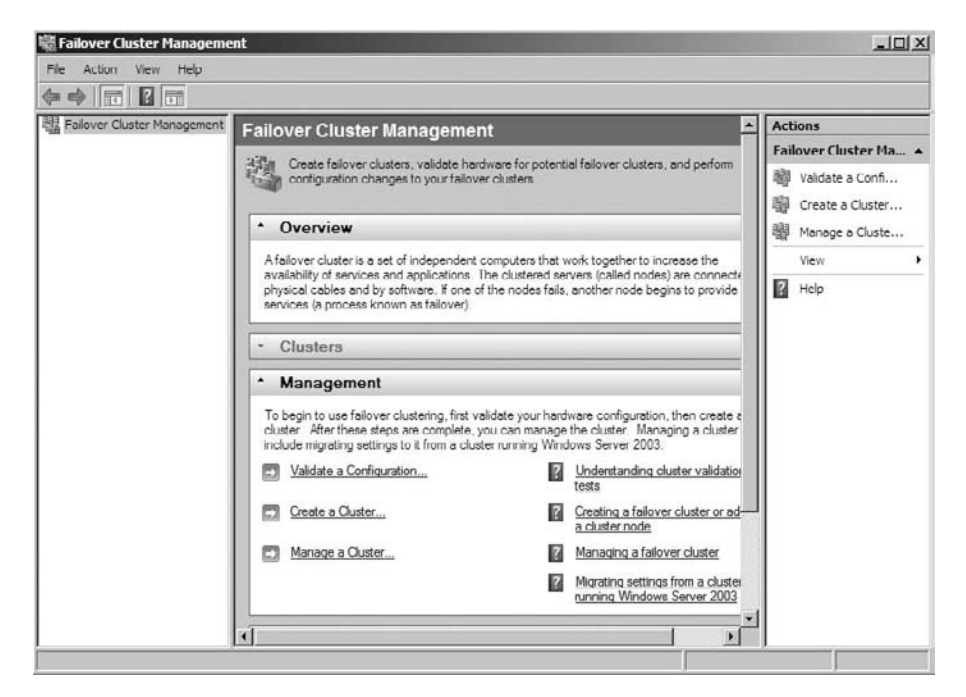

When setting up a failover cluster, you need to follow some recommendations and rules. When setting up this cluster, some cluster settings may be different than the way you would set up an application cluster (like Microsoft Exchange Server) due to the fact that we will be setting up this cluster for Hyper-V. **Software Requirements for Failover Clustering with Hyper-V** Windows Server 2008 Enterprise or Datacenter editions need to be loaded on the physical machines. The same version must be loaded on all of the machines in the cluster. If you load Server Core Enterprise edition onto one server in the cluster, then all servers in the cluster must have Server Core Enterprise edition.

Hyper-V will also need to be installed onto these servers. This means that the servers on which you are setting up the cluster would also have to meet the minimum requirements for installing Hyper-V. The failover clusters feature should just be installed onto your Hyper-V servers to allow for high availability.

**Network Settings and TCP/IP Addresses** When setting up your network adapters for the cluster, you want to use all the same hardware settings for all machines within the cluster (Speed, Duplex Mode, etc.). The machines within the cluster must also all use the same protocol (TCP/IP) and be configured properly.

**Shared Storage** The best practice is to set up the cluster using a storage area network (SAN) for storage. You should try to avoid using the hard disks from the machines in the cluster. If you use the machine's hard disk and the machine fails, you lose the storage disks and the data on the disks. The idea of a cluster is to allow network resources to continue to work if you have a machine failure. But if you use the machine's hard drive as storage, you still have a single point of failure.

**Domain Role** All the machines within the cluster must belong to the same Active Directory domain. All machines within the cluster must have the same domain role (member server or domain controller). Microsoft recommends that all the servers in the cluster be member servers and not domain controllers.

**DNS** All of the machines within the cluster must be using the Domain Name System (DNS) for name resolution. DNS resolves a hostname into a TCP/IP (forward lookup) address and also turns a TCP/IP number into a hostname (reverse lookup). Proper DNS configuration is one of the most important tasks that you can complete on your network infrastructure.

Many of the services that run on your network require DNS to be set up properly. For more information on configuring DNS, refer to *MCTS: Windows Server 2008 Network Infrastructure Configuration Study Guide* by William Panek, Tylor Wentworth, and James Chellis (Sybex, 2008).

Account Credentials To add machines to or manage the cluster, the domain account that you use must have administrative rights and permissions on all the servers within the cluster. The account that you use only needs to be part of the Administrators group, and the account does not need to be a domain admin or higher.

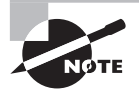

Windows Server 2003 clustering used a cluster service account for the cluster. Windows Server 2008 clustering no longer uses the cluster service account, but instead the cluster automatically runs in a special context to allow the cluster to operate properly.

In Windows Server 2008 there are a few types of cluster configurations that you can choose from. Use these options to define how you are setting up your clusters (geographic location of the cluster, number of nodes in the cluster) in your organization.

**Local Two-Node Cluster** A local two-node cluster is just as it states: two nodes in the cluster. If one node fails, the other node takes up the slack and continues to operate. These two nodes are commonly attached to a shared storage device (such as a SAN), and because of this shared storage device the cluster is allowed to continue to operate properly if one of the nodes fails.

**Single-Node Cluster** A single-node cluster (also referred to as a stager) is a single-machine cluster normally used for testing purposes in a staging area. This type of cluster allows you to test your products in a clustered environment before deploying your applications into your production (live) network.

**Cluster with No Shared Storage** Cluster with no shared storage is a cluster that does not use a shared storage device like a SAN. The cluster is stored on the nodes that are part of the cluster. This approach can cause issues if one of the nodes fails. Not only do you lose the node, you also may lose the data that is stored on the node.

**Multisite or Geographically Dispersed Cluster** This cluster type allows you to have nodes within the cluster in different geographic locations or different sites. Multisite clusters normally have a storage location at each physical location. This way, if one of the sites fails, the other site can continue to function properly. Data is replicated or mirrored between the sites, thus keeping the data synchronized between the multiple sites.

In Exercise 7.3 we will start setting up our high-availability servers by installing the Failover Cluster feature on our servers. You need to have at least two servers both with Hyper-V installed. It should be the same machines that you have been using for Hyper-V. If you do not have two 64-bit servers to set Hyper-V with failover, you can still install the Failover Cluster support on two 32-bit Windows Server 2008 Enterprise machines. This will allow you to learn how to set up the clustering features on your servers.

If you do not have two machines, you can download Microsoft Virtual PC and load two virtual machines with Windows Server 2008 Enterprise. You can then set up the Failover Clustering feature and learn how to cluster. You will not be able to load Hyper-V onto the Virtual PC virtual machines (Hyper-V can't run within a virtual environment), but at least you can play around with the clustering feature.

#### **EXERCISE 7.3**

#### **Installing a Failover Cluster**

- Start the Server Manager application by clicking Start ➤ Administrative Tools ➤ Server Manager.
- 2. In the left pane, click Features.
- 3. In the right pane, click the Add Features link.

**4.** The Add Features Wizard appears. Click the Failover Clustering check box and click Next.

| Select read                                     |                                                                                                    |                                                                                                    |
|-------------------------------------------------|----------------------------------------------------------------------------------------------------|----------------------------------------------------------------------------------------------------|
| Features<br>Confirmation<br>Progress<br>Yosuits | Select one or more features to instal on this server.<br>Peatures:                                                                                                    | Description:<br>Eatloyer Clustering allows multiple<br>services and applications. Failower Clustering is<br>often used for file and print services,<br>database and mail applications. |
|                                                 | Network Load Balencing     Per Name Resolution Protocol     Quality Windows Audio Video Experience     Remote Assistance     Remote Differential Compression     Remote Server Administration Tools     Removable Storage Manager     ROC over HTTP Yeaky     Simple TOP/IP Services     CHTTP Centre  More about features | 1                                                                                                    |

- **5.** On the Confirm Installation Selection screen, verify that it's the Failover Server you are installing. Click the Install button.
- **6.** When the installation is completed, the Installation Results screen appears. Click Close.

| catures<br>onfirmation<br>rogress | The following roles, role services, or features were installed successfully: $\underline{\Lambda}_{-}$ 1 warning message below         |  |  |  |  |
|-----------------------------------|----------------------------------------------------------------------------------------------------|--|--|--|--|
| lesults                           | Windows automatic updating is not enabled. To install the latest updates, use Windows Update in<br>Control Panel to check for updates. |  |  |  |  |
|                                   | Failover Clustering                                                                                                    |  |  |  |  |
|                                   |                                                                                                    |  |  |  |  |
|                                   |                                                                                                    |  |  |  |  |
|                                   |                                                                                                    |  |  |  |  |

7. Repeat this process on all servers that are going to be part of the cluster.

In Exercise 7.4 we will create a two-node cluster using the Failover Cluster Management snap-in. When you create the new cluster, a Create Cluster wizard will walk you through the steps. This exercise will install a normal two-node cluster.

#### EXERCISE 7.4

#### **Creating a Cluster**

- Open the Failover Cluster Management snap-in by clicking Start ➤ Administrative Tools ➤ Failover Cluster Management.
- **2.** In the center window under the Management section or the right window under the Actions section, click the Create a Cluster link.

| Failover Cluster Management | Failover Cluster Manage                                                                                              | Actions<br>Failover Cluster Management           |
|-----------------------------|----------------------------------------------------------------------------------------------------|--------------------------------------------------|
|                             | configuration changes to your                                                                                        | 響 Validate a Configuration<br>國 Create a Cluster |
|                             | * Overview                                                                                                    | 禮 Manage a Cluster                               |
|                             | A failover cluster is a set of indeper                                                                               | View                                             |
|                             | physical cables and by software. If<br>services (a process known as failor                                           | 1 Help                                           |
|                             | - Clusters                                                                                                    |                                                  |
|                             | * Management                                                                                                    |                                                  |
|                             | To begin to use failover clustering,<br>cluster. After these steps are comp<br>include migrating settings to it from |                                                  |
|                             | Validate a Configuration                                                                                             |                                                  |
|                             | Create a Cluster                                                                                                    |                                                  |
|                             | Manage a Cluster                                                                                                    |                                                  |

**3.** The Create Cluster Wizard Before You Begin screen will be the first to appear. At this welcome screen, click Next.

4. On the Select Servers screen, enter the names of the servers that will be part of the cluster.

| Validation Warning<br>Access Point for<br>Administering the<br>Duster<br>Confirmation<br>Creating New Ouster<br>Summary                                                                                                    | rener ree aregin                      | Add the names of all tr | he servers that you want to have in the cluster. You n | nust add at least one server. |
|----------------------------------------------------------------------------------------------------|---------------------------------------|-------------------------|--------------------------------------------------------|-------------------------------|
| Velidation Warning<br>Administrating the<br>Juster Selected servers: FaloverA.Stellacon.com<br>Confirmation<br>Treating New Cluster<br>Summary                                                                                                    | Select Servers                        |                         |                                                        |                               |
| Cocess Forth for<br>Idministering the<br>Quarter         Enter server name:         Bro           Selected servers:         FaloverA.Stellacon.com<br>SERVERA.Stellacon.com         20           Confirmation         Free         20           Devices of the servers:         FaloverA.Stellacon.com         20           Confirmation         Free         20           Devices of the servers:         FaloverA.Stellacon.com         20 | Validation Warning                    |                         |                                                        |                               |
| Juster Selected servers: FaloverA.Stellacon.com SERVERA.Stellacon.com                                                                                                    | Access Point for<br>Administering the | Enter server name:      |                                                        | Browse                        |
| Confirmation SERVERA-Stellacon.com                                                                                                    | luster                                | Selected servers:       | FailoverA.Stellacon.com                                | Add                           |
| Drasting New Cluster                                                                                                    | Confirmation                          |                         | SERVERA.Stellacon.com                                  | Remove                        |
| Jummary .                                                                                                    | Treating New Cluster                  |                         |                                                        | 11011010                      |
|                                                                                                    | lommary                               |                         |                                                        |                               |
|                                                                                                    |                                       |                         |                                                        |                               |
|                                                                                                    |                                       |                         |                                                        |                               |

5. On the Validation Warning screen, if you would like to run a validation check to see if your setup meets Microsoft's recommendations, make sure the Yes radio button is selected and then click Next.

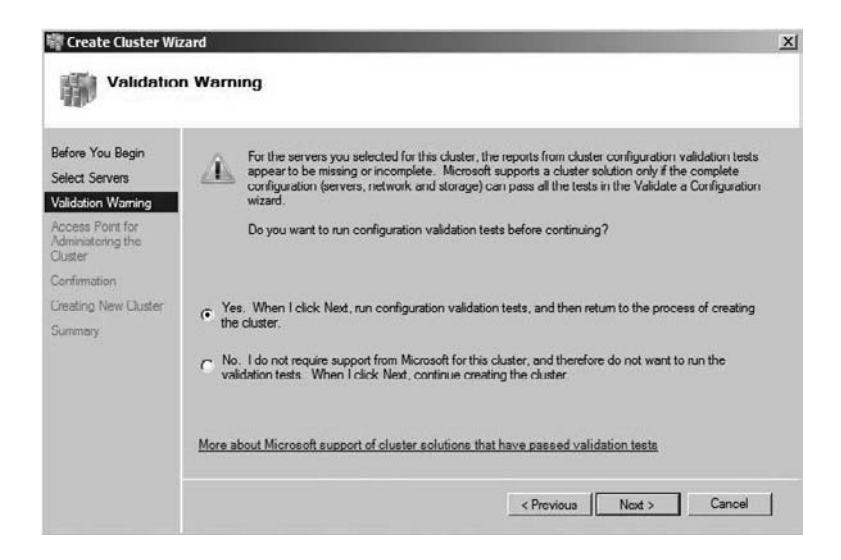

- 6. The Validate a Configuration Wizard starts. On the Before You Begin screen, click Next.
- 7. On the Testing Options screen, you can allow the validation wizard to test all clustering options, or you can choose what you want tested. Click the Run All Tests radio button and click Next.

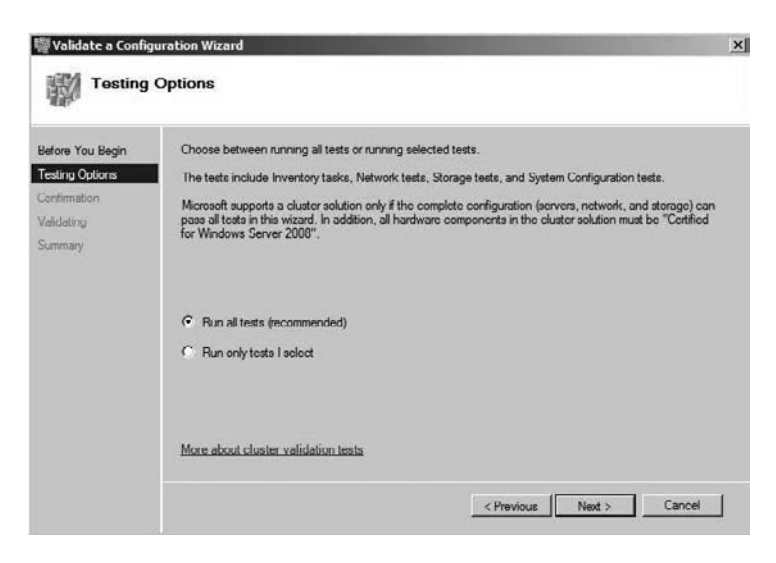

**8.** On the Validate Conformation screen, verify your settings and click Next. The tests will begin validating.

| passed.<br>passed.<br>passed. | Result<br>The test passed            | Test                                                                               |          | sting Options |
|-------------------------------|--------------------------------------|------------------------------------------------------------------------------------|----------|---------------|
| passed.<br>passed.<br>passed. | The test passed                      |                                                                                    | Progress |               |
| passed.                       |                                      | List BIOS Information                                                              | 100 %    | t Selection   |
| passed.                       | The test passed                      | List Environment Variables                                                         | 100 %    | firmation     |
|                               | The test passed.                     | List Fibre Channel Host Bus Adapters                                               | 100 %    | dating        |
| passed                        | The test passed                      | List ISCSI Host Bus Adapters                                                       | 100 %    |               |
| passed.                       | The test passed.                     | List Memory Information                                                            | 100 %    | ummary        |
| passed.                       | The test passed.                     | List Operating System Information                                                  | 100 %    |               |
| ing data about i              | Gathering data                       | List Plug and Play Devices                                                         | 100 %    |               |
|                               | Pending                              | List Running Processes                                                             | 1.000    |               |
|                               | Pending                              | List SAS Host Dus Adapters                                                         |          |               |
| 1                             |                                      |                                                                                    | 1        |               |
|                               |                                      |                                                                                    |          |               |
| ing dat                       | Gathering data<br>Pending<br>Pending | List Plug and Play Devices<br>List Running Processes<br>List SAS Host Dus Adapters | 100 %    |               |

- **9.** On the Validation Summary screen, verify that you passed the validation tests. If there were any warnings or errors, fix the errors and restart this exercise. Continue to fix any errors until your systems are ready to be clustered.
- **10.** When the Validation Warning screen reappears, make sure that the No radio button is selected and choose Next.
- **11.** The Access Point for Administering the Cluster screen appears. Type **TestCluster1** for the name and make sure your network check box is checked on the network that the cluster resides on. Click Next.

| letore You Begin                    | Type the na  | ame j | you want to use when admi  | nistering the c | sluster.                           |            |
|-------------------------------------|--------------|-------|----------------------------|-----------------|------------------------------------|------------|
| elect Servers                       | Cluster Nam  |       | TestCluster                |                 |                                    | _          |
| alidation Warning                   | One or more  | IPv   | 4 addresses could not be c | onfigured auto  | omatically. For each network to be | used, make |
| ccess Point for<br>dministering the | sure the net | work  | is selected, and then type | an address.     |                                    |            |
| uster                               |              |       |                            |                 |                                    |            |
| ontimation                          | 11           |       | Networks                   | Address         |                                    |            |
| eating New Cluster                  |              | P     | 192.168.15.0/24            |                 | 192.168.15.98                      |            |
|                                     |              |       |                            |                 |                                    |            |
|                                     |              | -     |                            | _               |                                    |            |
|                                     |              |       |                            |                 |                                    |            |
|                                     |              |       |                            |                 |                                    |            |

12. On the Confirmation screen, verify that the settings are correct and click Next.

| Batoro You Bagin<br>Select Servers                                                                                        | You are ready to create a<br>The wizard will create yo | a cluster.<br>ur cluster with the following settings:                            |   |
|----------------------------------------------------------------------------------------------------|--------------------------------------------------------|----------------------------------------------------------------------------------|---|
| Validation Warning<br>Access Point for<br>Administering the<br>Cluster<br>Confirmation<br>Creating New Cluster<br>Summary | Cluster:<br>Node:<br>Node:<br>IP Address:              | TestCluster<br>SERVERA.Stellacon.com<br>FailoverA.Stellacon.com<br>192.168.15.98 | R |
|                                                                                                    | To continue, click Next                                |                                                                                  |   |

**13.** The Summary page should appear, showing that the cluster has been created. Click the Finish button.

| Create Cluster Witer Wite Summary                | zard                                                   |                                                                           |            |
|--------------------------------------------------|--------------------------------------------------------|---------------------------------------------------------------------------|------------|
| Before You Bogin<br>Select Servers               | You have succ                                          | cesefully completed the Create Cluster Wizard.                            |            |
| Access Point for<br>Administering the<br>Cluster |                                                        | Create Cluster                                                            |            |
| Confirmation<br>Creating New Cluster<br>Summary  | Cluster:<br>Node:<br>Quorum:<br>IP Address:            | TestClustar1<br>FailoverA.Stellacon.com<br>Node Majority<br>192.168.15.98 | _          |
|                                                  | To view the report creat<br>To close this wizard, clic | ed by the wizard, click View Report.<br>& Finish.                         | New Report |
|                                                  |                                                        |                                                                           | Finish     |

When it comes to clustering, another piece of the puzzle that is very important to understand is *quorums*.

### **Configuring Quorums**

Cluster quorums are the number of pieces that must remain online for the cluster to continue to operate properly. Each piece in the quorum gets to vote on whether the cluster continues to operate online.

The pieces of the cluster that get to vote are the nodes, a disk witness (this is a disk in cluster storage), or a file share witness (this is a file share). The nodes and the disk witness also contain a replica copy of the cluster configuration, and the cluster service keeps all replicas of the configuration synchronized.

The easiest way to understand how quorums operate is to think of a small town of five residents only. At a town meeting, three have to be present to allow the meeting to function properly. As long as three people are at the meeting to vote, the meeting can take place.

This is how quorums operate. If you have five servers in a cluster and the majority vote is three, two of your servers in the cluster can fail and the cluster will continue to operate properly. As long as there are enough pieces to vote, the quorum and cluster will operate properly. If the number of pieces doesn't equal the quorum vote, the cluster stops operating properly. Microsoft recommends that you use the quorum mode selected by the cluster software. You have the ability to change the quorum mode by configuring the Cluster Quorum Wizard (see Figure 7.3). You should only change the quorum if you are certain that another quorum is best for your cluster.

#### FIGURE 7.3 The Cluster Quorum Wizard

| Configure Cluster                                                                                   | r Quorum Wizard                                                                                                    | X |
|----------------------------------------------------------------------------------------------------|----------------------------------------------------------------------------------------------------|---|
| Before You Begin<br>Select Quorum<br>Configureon<br>Configureo Duater<br>Quorum Settinga<br>Summary | Read the descriptions and then select a quorum configuration for your cluster. The recommendations are based on providing the highest availability for your cluster.            • Node Majority (recommended for your current number of nodes)         Can sustain failures of 0 node(s).             • Node and Disk Majority         Can sustain failures of 0 node(s) if the witness disk online.         Can sustain failures of 0 node(s) if the witness disk online.         Can sustain failures of 0 node(s) if the witness disk online.         Can sustain failures of 0 node(s) if the witness disk online.         Can sustain failures of 0 node(s) if the witness file share remains available.         Can sustain failures of 0 node(s) if the witness file share becomes unavailable.         Can sustain failures of 0 node(s) if the witness file share becomes unavailable.         Can sustain failures of 0 node(s) if the witness file share becomes unavailable.         Can sustain failures of 0 node(s) if the witness file share becomes unavailable.         Can sustain failures of 0 node(s) if the witness file share becomes unavailable.         Can sustain failures of all nodes except 1 Cannot sustain a failure of the quorum disk.         This configuration is not recommended because the disk is a single point of failure.         More about nuorum contigurations | 1 |

There are four types of quorum modes that Microsoft Windows Server 2008 clustering can work with:

**Node Majority Quorum Mode** In this quorum mode, the majority of votes (more than half) constitute the quorum. Each node is allowed to vote as long as they can communicate with the other nodes. If more than half of the nodes vote, the cluster continues to function properly.

Node and Disk Majority Quorum Mode In this quorum mode, the majority of votes (more than half) constitute the quorum. In this quorum, not only does each node that can communicate get to vote, but also the cluster storage device (disk witness) gets to vote.

Node and File Share Majority Quorum Mode In this quorum mode, the majority of votes (more than half) constitute the quorum. Each node is allowed to vote as long as they can communicate with the other nodes along with the file share (file share witness) that the administrator creates for the cluster. If more than half vote, the cluster continues to function properly.

**No Majority: Disk Only Quorum Mode** This is the quorum that was the equivalent of what was used in Windows Server 2003. In this quorum, there is no majority vote. The cluster continues to operate properly as long as one node is available with the cluster storage disk. The problem with this quorum is that there is a single point of failure. If the only node in the cluster fails, you have a single point of failure.

In Exercise 7.5 we will change the quorum mode type. We will choose the Node and File Share Majority mode type. Normally you will point this to a SAN storage device, but we assume that you don't have a SAN next to your computer while reading this book, so we will just share a folder on your machine and then we will point to that share.

#### EXERCISE 7.5

#### **Changing the Quorum Mode**

- 1. Share a folder on the C drive and name it **Failover Share**. Give the Administrators and Everyone groups full control.
- Open the Failover Cluster Management snap-in by clicking Start ➤ Administrative Tools ➤ Failover Cluster Management.
- **3.** In the left window, right-click the TestCluster1 cluster, choose More Actions, and then choose Configure Cluster Quorum Settings.

| 🍓 Failover Cluster   | Management                        |                                                                                               |                                                                                                    |                  |                                       |                                                                                                    |  |
|----------------------|-----------------------------------|-----------------------------------------------------------------------------------------------|----------------------------------------------------------------------------------------------------|------------------|---------------------------------------|----------------------------------------------------------------------------------------------------|--|
| File Action View     | Help                              |                                                                                               |                                                                                                    |                  |                                       |                                                                                                    |  |
| <b>今</b>   2   団     | 2 00                              |                                                                                               |                                                                                                    |                  |                                       |                                                                                                    |  |
| Failover Cluster M   | lanagement                        | Cluster TestCl                                                                                | luster1.Stellacon.com                                                                                  |                  |                                       |                                                                                                    |  |
| B Services     Nodes | Configure a Se<br>View Validation | rvice or Application<br>Report                                                                | of Cluster Test                                                                                        | Cluster1         |                                       |                                                                                                    |  |
| Storage              | Add Node                          |                                                                                               | as 0 applications/service                                                                              | s and 1 nor      | ies.                                  |                                                                                                    |  |
| Cluster E            | Close Connect                     | ion                                                                                           | network name is not onli                                                                               | ue.              |                                       | Networks: Cluster Network 1<br>Subnete: 1 IPv4 and 0 IPv6                                                                                                    |  |
|                      | More Actions.                     |                                                                                               | Configure Cluster Qu                                                                                   | orum Settin      | <b>]</b> \$                           |                                                                                                    |  |
|                      | View                              |                                                                                               | Migrate Services and                                                                                   | Applications     | i                                     | ode will cause the cluster to fail. Check the status of the nodes.                                                                                                    |  |
| -                    | Refresh                           |                                                                                               | Shutdown Cluster                                                                                       | Shutdown Cluster |                                       |                                                                                                    |  |
|                      | Properties                        |                                                                                               | Destroy Cluster                                                                                        |                  |                                       |                                                                                                    |  |
|                      | Help                              |                                                                                               |                                                                                                    |                  |                                       |                                                                                                    |  |
|                      |                                   | Configure high ava<br>Server 2003.<br>Configure a Service<br>Migrate Service<br>Navisate to S | lability for a specific service<br>arvice or Application<br>was and Applications<br>orace to add disks | or applicati     | on, add<br><u>Service</u><br>Migratir | one or more servers (nodes), or migrate resource group settings from<br>a and applications you can configure for high availability<br>in a cluster from Windows Server 2003 |  |
|                      |                                   | * Navigate                                                                                    |                                                                                                    |                  |                                       |                                                                                                    |  |
|                      |                                   | Services and                                                                                  | Applications                                                                                           | ~                | Nodes                                 |                                                                                                    |  |
|                      |                                   | Storage     Guster Events                                                                     | I I                                                                                                    | 7                | Networ                                | ks                                                                                                    |  |

- 4. On the Before You Begin screen, click Next.
- 5. On the Select Quorum Configuration screen, click the Node and File Share Majority radio button and click Next.

6. On the Configure File Share Witness screen, click the Browse button.

| Configure Cluster                                                                     | Quorum Wizard<br>File Share Witness                                                                                                    | X |
|---------------------------------------------------------------------------------------|----------------------------------------------------------------------------------------------------|---|
| Defore You Degin<br>Select Quonum<br>Configuration<br>Configure File Share<br>Witness | Please select a shared folder that will be used by the file share witness resource. This shared<br>folder must not be hosted by this cluster. It can be made more available by hosting it on another<br>cluster. |   |
| Confirmation<br>Configure Quater<br>Quorum Settinge<br>Siummary                       | Browse                                                                                                    |   |
|                                                                                       | < Provious Not > Cancel                                                                                                    |   |

7. In the Browse for Shared Folders dialog box, type the name of the server where you shared the Failover Share folder and click the Show Shared Folders button. The Failover Share folder should appear in the Shared folders section. Click on Failover Share and click OK.

| rowse for Shared Folders |    | _IO X  |
|--------------------------|----|--------|
| Server                   |    |        |
| FailoverA                |    | Browse |
| Show Shared Folders      |    |        |
| Shared folders:          |    |        |
| Failover Share           |    |        |
|                          |    |        |
|                          |    |        |
|                          |    |        |
|                          |    |        |
|                          |    |        |
|                          |    |        |
|                          |    |        |
| New Shared Folder        | ОК | Cancel |
|                          |    | 111    |

8. When you return to the Configure File Share Witness screen, click Next.

- 9. On the Confirmation screen, verify the settings and click Next.
- **10.** When the Configure Cluster Quorum Settings screen appears, watch the progress of the configuration.
- **11.** On the Summary screen, after the configuration is complete, click the Finish button.

Now that we have set up a cluster, it's time to set up Hyper-V so that your virtual machines get the advantages of high availability through failover clusters.

## **Understanding Quick Migration**

An important part of Hyper-V and failover clusters is making sure that you have as little downtime as possible. One of the reasons that we install and configure failover clusters is to make sure that if we have a failure, we can get back up and running as soon as possible.

Microsoft *quick migration* gives you the ability to easily migrate a virtual machine from one host server to another with as little downtime as possible. One of the nice advantages to quickly migrating virtual machines from one host server to another is the ability to do maintenance on a server and not be worried about downtime. Remember, you have to plan not only for unscheduled downtime but for downtime for normal server maintenance.

Windows Server 2008 clustering has made a few enhancements when it comes to working with virtual machines. If you used clustering for Windows Server 2003 and Virtual Server 2005, you may recall that the cluster could only see the LUN and the cluster did not know that the LUN was a virtual machine. An administrator had to use scripts to shut down, restart, or migrate virtual machines. One new advantage is that Windows Server 2008 failover clusters can automatically see the virtual machines, making quick migration much more easily configurable.

When you use quick migration for a planned outage, the migration saves the virtual machine, moves the virtual machines to the other host server, and then restores the virtual machine on the other host server. The amount of data that needs to be written to the new host server will determine how long the migration process will take.

If the outage is unplanned (a system error or failure), the virtual machine would not be saved (due to the failure), but the virtual machine would be failed over from the shared cluster storage.

In Exercise 7.6 we will make a virtual machine highly available. To do this, you must make sure that your virtual machines folder is shared with appropriate permissions. If the folder is not shared, you will receive an error during the exercise stating that the virtual machine is not available. You need to have at least two servers running failover for this exercise to work properly.

#### EXERCISE 7.6

#### **Making a Virtual Machine Highly Available**

- Open the Failover Cluster Management snap-in by clicking Start ➤ Administrative Tools ➤ Failover Cluster Management.
- 2. In the left window, click on the TestCluster1 cluster.
- **3.** In the right window under the Actions section, click the Configure a Service or Application link.
- 4. The Before You Begin screen will appear. Click Next.
- 5. Scroll down and click on Virtual Machine. Click Next.

| Before You Begin<br>Select Service or                                              | Select the service or application that you want to config                                                                                                    | gure for high availability:                                                                                                    |  |
|------------------------------------------------------------------------------------|----------------------------------------------------------------------------------------------------|----------------------------------------------------------------------------------------------------|--|
| Application<br>Select Virtual Machine<br>Configure High<br>Availability<br>Summary | Generic Application     Generic Script     Generic Script     Generic Script     Artimeter Scrape Name Service (SNS) Server     Message Quoung     Other Server     Prof. Server     Votes Machine     WINS Server | <ul> <li>Description:<br/>A vitual machine is a vitualized<br/>computer system numing on a physical<br/>computer Multiple witual machines can<br/>run on one computer.</li> </ul> |  |

**6.** On the Select Virtual Machine screen, choose one of the virtual machines that we created in previous exercises. We chose TFixedVM. Click Next.

| You Begin                | Select the virtual machine(s | ) from the list that you wish to n | nake highly available.  |
|--------------------------|------------------------------|------------------------------------|-------------------------|
| at Service or<br>loation | Name                         | Statua                             | Host Server             |
| ct Vidual Machine        | TDHVM                        | Stopped                            | FaloverA Stellacon com  |
|                          | TFixedVM                     | Stopped                            | FailoverA.Stellacon.com |
| imation                  |                              |                                    |                         |
| gure High<br>ability     |                              |                                    |                         |
| lary                     |                              |                                    |                         |
|                          |                              |                                    |                         |
|                          |                              |                                    |                         |

#### EXERCISE 7.6

- 7. On the Confirmation page, verify all settings and click Next.
- 8. After the virtual machine becomes highly available, close the wizard.

After you have set up virtual machines for high availability, there may be a time when you have to manually migrate your virtual machines from one Hyper-V server to another. Other virtualization products in the industry have the ability to automatically, without administrator intervention, switch to another virtualization server when there is a machine failure. Microsoft is designing Hyper-V to use live migration.

Live migration is the ability of a Hyper-V virtual machine to automatically switch from one host server to another with no downtime or problems. If one of your Hyper-V servers fail, the virtual machine would automatically, without administrator intervention, switch to another running Hyper-V server. This would keep the virtual machine running in the event of a Hyper-V server failure.

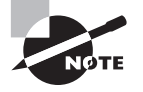

At the time this book was written, Hyper-V live migration had not been released by Microsoft. It is scheduled to be released when Windows Server 2008 R2 is released.

Since Microsoft Hyper-V does not have an automatic way to migrate a highly available virtual machine from one clustered Hyper-V server (that has a failure) to another, the Hyper-V administrator will have to manually migrate the virtual machine. To have the ability to do this, you have to first set up your cluster and then make the virtual machine highly available (see Exercise 7.6). After the virtual machines are configured for high availability, you would then use the Failover Cluster Manager to migrate the virtual machine from one clustered Hyper-V node to another clustered Hyper-V node.

Exercise 7.7 walks you through the steps required to manually migrate a highly available Hyper-V virtual machine from one clustered server to another. To complete this exercise, you must have two nodes in your cluster, and both nodes must have Hyper-V installed and running.

#### **EXERCISE 7.7**

#### **Manually Migrating a Virtual Machine**

- Open the Failover Cluster Management snap-in by clicking Start ➤ Administrative Tools ➤ Failover Cluster Management.
- 2. In the center console, right-click on the virtual machine you made highly available in Exercise 7.6. Click Move This Service or Application to Another Node and choose the name of one of the other nodes in the cluster that is running Hyper-V.
- **3.** You will see the virtual machine go into a Pending state. After the Pending state is complete, the virtual machine will be migrated to the other node in the cluster.

Knowing how to manually migrate your virtual machine from one clustered node to another is an important step in ensuring that your virtual machines stay up and running.

You should also understand that part of making your virtual machine highly available means making your network redundant. This means that your network components also need to have redundancy in the event of a network hardware failure. This includes having redundancy on your switches, routers, and so forth.

## Summary

One important task that an administrator must try to accomplish is the ability to keep the network infrastructure up and running with minimum downtime. It is also important to an administrator to be able to recover data in the event of a hard disk failure.

This is where RAID comes into play. RAID (except RAID 0, which does not provide fault tolerance) allows you to recover from a single hard disk failure so that you do not lose any of your data. RAID 0 is not a fault-tolerant option, but it gives a machine better read and write performance since both hard drives use their own read/write heads.

To configure software RAID on your Windows Server 2008 machine, the hard disk must be configured as a dynamic disk. Compared to using a basic disk, dynamic disks have a few benefits over using a basic disk. Dynamic disks: you can extend volumes (if they are NTFS), you can use RAID, and you can exceed the four-partition limit of basic disks. Basic disks are required, however, if you want to dual-boot the server.

Another way to help protect your organization from downtime is to implement failover clusters. Failover clusters are multiple servers (called nodes) that work as one unit. The advantage of using a failover cluster is if one node fails, other nodes take up the load (known as failover). Failover clusters (formerly known as server clusters) help provide high availability to servers that run mission-critical applications or services.

It is also important to understand failover cluster quorums. Cluster quorums are the number of nodes or devices that must remain online for the cluster to continue to operate properly. Each node or device in the quorum gets to vote (depending on the quorum) on whether or not the cluster continues to operate online.

Microsoft failover clusters and Hyper-V give you the advantage of using the quick migration. Quick migration lets you quickly and easily migrate a virtual machine from one host server to another with as little downtime as possible.

In the next chapter we will discuss the benefits and requirements of using backups and restores. You will learn how to protect your Hyper-V virtual machines from major failures or disasters.

## **Exam Essentials**

**Be familiar with RAID.** RAID 1, RAID 0+1, RAID 5, and RAID 6 help you recover from a single hard disk failure. Understand the different types of RAID, how they are configured, and how they work.

Know the benefits of basic disks and dynamic disks. Understand the differences between a basic disk and a dynamic disk. Understand the main benefits of using a dynamic disk (the ability to use RAID and expand volumes, and no 4-partition limit) and know when to use a basic disk (when you are dual-booting).

**Know how to set up failover clusters.** Failover clusters are multiple servers that work as one unit. Know how quorums work and be able to identify the four types of quorums that you can configure.

Understand how quick migrations work. Hyper-V and failover clusters allow you to quickly and easily migrate a virtual machine from one host to another in the event of a planned or unplanned outage.

## **Review Questions**

- You are the administrator for a small organization that has just implemented two Windows Server 2008 operating systems. Your manager has asked you to implement a way to recover your data in the event of a single disk failure. You currently have two hard disks in each server. You decide to implement software RAID on the two servers. Which RAID can you implement that allows for two hard disks and that will recover from a single hard disk failure?
  - **A.** RAID 0
  - **B.** RAID 1
  - **C.** RAID 5
  - **D.** RAID 6
- 2. You have been hired as a consultant for a small real estate office. The office wants you to install a new Windows Server 2008 machine, and they also want you to install a way to recover from a hard disk failure. The office cannot afford to purchase hardware RAID. The RAID will protect only data from a single hard disk failure. You have purchased a new server machine with four hard disks. You install the operating system and boot files on the first hard disk. You want to use the other three disks to set up RAID for data. Which software RAID will you install?
  - **A.** RAID 0
  - **B.** RAID 1
  - **C.** RAID 0+1
  - **D.** RAID 5
- **3.** You are the network administrator for a small printing company. Your company has just purchased a new machine, and you install the Windows Server 2008 operating system onto the computer. You install the operating system with the default settings. The new server has two hard disks and you have decided to implement a software RAID 1 (mirroring) volume onto the system. You go to the Computer Management snap-in, but the RAID 1 option is grayed out and it does not allow you to create the RAID 1 volume. What needs to be done first before creating the RAID 1 volume?
  - A. Install a third hard disk.
  - **B.** Install the drivers that allow RAID 1.
  - **C.** Convert the disks to dynamic.
  - **D.** Format both hard disks to set up the RAID.

- **4.** You are the network administrator for a small organization that needs to cut costs in the IT department. You purchase a new Windows Server 2008 machine without hardware RAID. The new machine only has two hard disks installed, and you do not have the ability to insert another disk. Your organization wants to implement RAID to help make retrieving data faster. The data is mostly temp files and log files. Fault tolerance is not necessary on this RAID volume, but better performance and speed is required. What type of RAID would you implement?
  - A. RAID 0
  - **B.** RAID 1
  - **C.** RAID 0+1
  - **D.** RAID 5
- 5. You are the IT administrator for a small ski lodge that has computerized all of its lift tickets and employee files. Money is always an issue, and it's part of your job to keep expenses down. You have a Windows Server 2003 test machine that you have decided to install Windows Server 2008 on, but you do not want to upgrade the machine. You decide to dual-boot the machine so that you can test Windows Server 2008 and verify that all current applications will continue to run properly. You need to decide how to set up the disk storage type for this server. How would you configure the disk storage type?
  - **A.** Dynamic disk type
  - B. Basic disk type
  - **C.** Volume disk type
  - **D.** Partition disk type
- 6. You are the IT administrator for a small organization that has two Windows Server 2008 machines and 45 Windows Vista machines. Your organization has decided to implement RAID 1 mirroring on both Windows Server 2008 servers. Which application would you use to create the RAID 1 mirroring?
  - A. Machine Management
  - B. Server Management
  - C. Computer Status Manager
  - **D.** Computer Management
- 7. You are the IT manager for a large organization that has decided to use failover clusters. Your organization has five Windows Server 2008 machines that will all be part of the failover cluster. You are trying to decide which type of quorum you would like to configure. You have decided that in the quorum, only the nodes will get to vote on the quorum. Which type of quorum would you configure?
  - A. Node Majority Quorum mode
  - B. Node and Disk Majority Quorum mode
  - **C.** Node and File Share Majority Quorum mode
  - D. No Majority: Disk Only Quorum mode

- **8.** You are the IT manager for a large organization that has decided to use failover clusters. Your organization has five Windows Server 2008 machines that will all be part of the failover cluster. You are trying to decide which type of quorum you would like to configure. You have decided that in the quorum, the nodes and the shared file system that the administrator sets up will get to vote on the quorum. Which type of quorum would you configure?
  - A. Node Majority Quorum mode
  - B. Node and Disk Majority Quorum mode
  - C. Node and File Share Majority Quorum mode
  - D. No Majority: Disk Only Quorum mode
- **9.** You are the network administrator for a large organization that develops computer chips. Your organization has decided to use failover clusters. You would like to set up a cluster node in your staging area so that you can test your configurations before creating a full cluster for all your nodes. What type of cluster set up are you using?
  - A. Local two-node cluster
  - **B.** Single-node cluster
  - C. Multisite cluster
  - **D.** Cluster with no shared storage
- 10. You are the network administrator for your organization. You have five servers and 450 Windows XP and Vista users. You have decided to implement Hyper-V on all five servers. After the Hyper-V role is installed, you create virtual machines on all five servers. You then decide to implement failover clusters. You install failover clusters on all five servers, and you want to make your virtual machines highly available. What application would you configure to make the virtual machines highly available?
  - A. SCVMM 2008
  - B. Hyper-V Manager
  - C. Failover Cluster Management
  - **D.** Computer Management
- **11.** You are the IT manager for a large organization that has decided to use failover clusters. Your organization has five Windows Server 2008 machines that will all be part of the failover cluster. You are trying to decide which type of quorum you would like to configure. You have decided that in the quorum, both the nodes and the cluster storage device will get to vote on the quorum. Which type of quorum would you configure?
  - A. Node Majority Quorum mode
  - B. Node and Disk Majority Quorum mode
  - C. Node and File Share Majority Quorum mode
  - D. No Majority: Disk Only Quorum mode
- **12.** You are the network administrator for a large organization that produces yo-yos. Your organization has locations in New York and Boston. Your organization has decided to use failover clusters for both locations. To set up clustering so that both locations work together, what type of cluster do you use?
  - A. Local two-node cluster
  - B. Single-node cluster
  - C. Multisite cluster
  - **D.** Cluster with no shared storage
- **13.** You have been hired as a consultant to a small watch company. The company wants you to configure two different tasks for them. They want to be able to expand volumes on their servers, and they also want to set up software RAID. The hard disks are still configured with the default setting of a basic disk. You need to change the basic disk to a dynamic. Which utility can you use to accomplish this goal?
  - A. Active Directory Sites and Services
  - B. Active Directory Domains and Trusts
  - C. Disk Management Utility
  - D. Computer Configuration utility
- 14. You are the IT manager for a large organization with 20 Windows Server 2003 machines and 4,000 Windows XP and Vista users located throughout the United States. You want to implement failover clusters for the organization. You decide to upgrade all servers to Windows Server 2008 and use Hyper-V. You are getting ready to purchase the Windows Server 2008 editions needed to set up the clusters and Hyper-V. Which editions of Windows Server 2008 can you install? (Choose all that apply.)
  - A. Standard edition
  - **B.** Enterprise edition
  - **C**. Web edition
  - D. Datacenter edition
- **15.** You are the network administrator for your organization. You have decided to implement failover clusters throughout the organization. You want to make sure that all required services are configured properly to allow clustering on your network. What services or applications are required to configure clustering properly?
  - **A**. WINS
  - B. GlobalNames
  - C. DNS
  - D. RDP

- **16.** You are the network administrator for a small organization. You have been asked by the owner of the company to give a presentation on dynamic disks. You need to explain the characteristics and benefits of using a dynamic disk. Which of the following are characteristics and benefits of using a dynamic disk? (Choose all that apply.)
  - A. Uses volumes
  - B. Uses partitions
  - **C.** Can have RAID installed
  - **D.** Can be dual-booted
- **17.** You are the network administrator for a large organization. You want to set up failover clusters and Hyper-V. You need to have the ability to quickly and easily transfer a virtual machine from one host server to another for planned and unplanned downtime. What feature of failover clusters and Hyper-V can you use?
  - A. VMotion
  - B. VM migration
  - **C.** Quick migration
  - **D.** Virtual machine migration
- **18.** You are the network administrator for a large organization that has eight Windows Server 2008 machines along with 450 Windows Vista users. Your organization has decided to implement failover clusters. You would like to cluster all of the servers, but you are not sure what the maximum number of nodes in a cluster can be. What is the maximum number of nodes that you can have in a Windows Server 2008 cluster?
  - **A**. 4
  - **B**. 8
  - **C**. 16
  - **D.** 32
- **19.** You are the IT manager for a large organization that has decided to upgrade its Windows Server 2003 server cluster to a Windows Server 2008 failover clusters. You have decided that in the quorum, no votes will be cast by any nodes or devices. You want the cluster to operate just as it did in Windows Server 2003. Which type of quorum would you configure?
  - A. Node Majority Quorum mode
  - B. Node and Disk Majority Quorum mode
  - C. Node and File Share Majority Quorum mode
  - D. No Majority: Disk Only Quorum mode
- **20.** You are the network administrator for a large organization that creates clothing. Your organization has two Windows Server 2008 machines that you would like to cluster. What type of cluster setup are you using?
  - A. Local two-node cluster
  - B. Single-node cluster
  - **C.** Multisite cluster
  - **D.** Cluster with no shared storage

# **Answers to Review Questions**

- 1. B. RAID 1, also known as mirroring, allows you to implement RAID with only two hard disks. This RAID is also a fault-tolerant option that will allow you to recover from a single hard disk failure.
- **2.** D. RAID 5 is an excellent way to protect data against a single disk failure. RAID 5 requires a minimum of three hard disks, and the RAID 5 volume can't include the system or boot partitions. This is not a problem here since all of the system files (boot partition) are installed onto the first hard disk.
- **3.** C. To create software RAID onto a Windows Server 2008 operating system, the hard disks have to be converted from the basic storage disk type to a dynamic storage disk type. Any new RAID on Windows Server 2008 has to be on a dynamic disk. Only machines that were upgraded from a previous version can have RAID on a basic disk, but even if the machine was upgraded, the disks have to be converted to dynamic if you want to create a new RAID volume.
- **4.** A. RAID 0 is also referred to as disk striping. Disk striping uses a minimum of two physical hard drives and can have a maximum of 32 hard disks. The advantage of RAID 0 is that both hard drives use their own read/write heads. This gives you better performance. RAID 0 is not fault tolerant, but in this question it is not a requirement.
- **5.** B. Basic disk types have to be used in this situation because you have decided to dual-boot the operating systems. Dynamic disk types are not allowed if you dual-boot operating systems.
- **6.** D. To implement RAID in Windows Server 2008, you would use the Computer Management mmc snap-in. You would then click on the Disk Management section to configure the RAID.
- **7.** A. In this quorum mode, just like many of the other quorums, the majority of votes (more than half) constitute the quorum. But in the Node Majority Quorum mode, the node is only allowed to vote as long as it can communicate with the other nodes. As long as more than half of the nodes vote, the cluster continues to function properly.
- **8.** C. In this quorum mode, just like many of the other quorums, the majority of votes (more than half) constitute the quorum. But the Node and File Share Majority Quorum mode allows the node and the shared file system to vote as long as they can communicate. As long as more than half of the nodes and shared file systems vote, the cluster continues to function properly.
- **9.** B. Single-node clusters are also known as a "stager." You use this approach to set up a single-node cluster for testing your network configuration and applications.
- **10.** C. To make a virtual machine highly available, you would first create a cluster in the Failover Cluster Management snap-in. Then you would configure an application or service (virtual machines) for high availability. After the virtual machine is configured for high availability, you can use quick migrations for any planned or unplanned outages.

- **11.** B. In this quorum mode, the majority of votes (more than half) constitute the quorum. But in this quorum, both the nodes and the cluster storage device (disk witness) get to vote.
- **12.** C. This cluster type allows you to have nodes within the cluster in different geographic locations or sites. Multisite clusters can have storage at each physical location of each site. This way, if one of the sites fails the other site can continue to function properly. Data is replicated or mirrored between the sites, thus keeping the data synchronized between the multiple sites.
- **13.** C. There are two ways to convert a basic disk to a dynamic disk. First, you can use the **convert** command at a command prompt, or you can convert the disk in the Disk Management utility by right-clicking the disk and choosing the Convert option.
- **14.** B, D. If you are going to be using failover clusters with Hyper-V, Windows Server 2008 Enterprise or Datacenter editions must be loaded on the physical machines. The same version must be loaded on all of the machines in the cluster. If you load Server Core Enterprise edition onto one server in the cluster, then all servers in the cluster must have Server Core Enterprise editions.
- **15.** C. All of the machines within the cluster must be using the Domain Name System (DNS) for name resolution. DNS resolves a hostname into a TCP/IP (forward lookup) address and also turns a TCP/IP number into a hostname (reverse lookup).
- **16.** A, C. Dynamic disks have many advantages over a basic disk. First, dynamic disks use volumes, and volumes can be extended. Second, you can set up software RAID on a dynamic disk. Third, you do not have the four-partition limit using dynamic volumes.
- **17.** C. Microsoft's quick migration feature gives you the ability to easily migrate a virtual machine from one host server to another with as little downtime as possible. One of the nice advantages to quickly migrating virtual machines from one host server to another is the ability to do maintenance on a server and not be worried about downtime.
- **18.** C. Clusters are a group of individual computers (called cluster nodes) that work together as one unit. You can have up to 16 nodes in a failover cluster running on a 64-bit version of Enterprise or Datacenter edition of Windows Server 2008.
- **19.** D. This is the quorum that was the equivalent of what they used in Windows Server 2003. In this quorum, there is no majority vote. The cluster continues to operate properly as long as one node is available with the cluster storage disk. The problem with this quorum is that there is a single point of failure.
- **20.** A. A local two-node cluster is just as it states: it's two nodes in the cluster. If one node fails, the other node takes up the slack and continues to operate. These two nodes are commonly attached to a shared storage device (such as a SAN), and it's because of this shared storage device that the cluster can continue to operate properly if one of the nodes fails.

# Chapter

8

# Backing Up and Restoring VMs

# MICROSOFT EXAM OBJECTIVES COVERED IN THIS CHAPTER:

# ✓ Monitoring and optimizing virtual machines.

 This objective may include but is not limited to: not limited to: Tool: Reliability and performance monitor, Tool: SCVMM, processor, optimize memory, network, disks.

# ✓ Manage snapshots and backups

 This objective may include but is not limited to: live backups of a VM by using VSS Data Protection Manager (DPM), backup within a virtual machine, snapshots.

# ✓ Manage and Optimize the Hyper-V server.

 This objective may include but is not limited to: performance monitoring of 2k8.

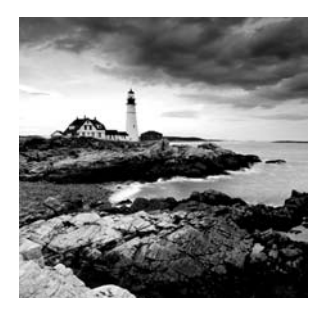

The performance of servers should be monitored on a day-today basis, and Microsoft has included tools in the Windows Server 2008 operating system that allow us to monitor the daily

performance. Not only do we need to monitor the Hyper-V role running on our server, but we also have to monitor the physical performance of the machine that Hyper-V is running on.

Network recoverability is vital and that is why knowing how to properly back up and restore your Hyper-V servers and virtual machines is so critical. Windows Server 2008 includes a free backup software utility called Windows Server Backup.

Microsoft also provides a tool for backing up and restoring Hyper-V servers known as the System Center Data Protection Manager. The Data Protection Manager (DPM) allows you to back up many of the Microsoft software packages (such as Exchange, SQL, and Hyper-V) from one utility.

Let's start by diving into one of the tasks that can help you determine problem areas on your network infrastructure. Monitoring your network allows you to identify any issues you are having on your network.

# Monitoring and Optimizing Virtual Machines

One feature that you can achieve while using Microsoft Windows Server 2008 is the ability to fine tune the performance of your servers. Think about owning a car; if you want to get the best mileage out of your automobile you would check tire pressure, oil levels, etc. It works the same for computers. If you want to get the best performance out of your servers, you have to do the maintenance and tuning. Maintenance and performance tuning is a task that many IT administrators do not perform on a daily basis. Many times, administrators begin monitoring servers when they start to experience problems. By choosing that route, you are already starting behind the curve. It's always better to be proactive instead of reactive.

# **Reliability and Performance Monitor**

Server performance issues can greatly affect how your overall network performance is operating. When servers have problems and start to operate slower than normal, this can cause bottlenecks on your network. Servers can't answer requests fast enough, and the requests build up until your network is no longer operating properly. There are many tools, Microsoft or third-party, that you can use to fine-tune your servers. Before you can optimize performance, you have to find the source of the problems. Gathering data is an important part of configuring and optimizing any server.

One of the first steps in monitoring is establishing a *baseline*. A baseline is a readout of how the server is running when you first install all the services on your server and the machine has just gone into a live production environment.

When you first install the operating system and then install the services that are going to run on that machine, this should be when the system is running at its best and you can set your baseline. Once you have your baseline, you now have captured statistics to compare against when you are monitoring in the future.

Windows Server 2008 allows you to gather data using the Reliability and Performance Monitor (see Figure 8.1). The Reliability and Performance Monitor is an MMC snap-in that includes multiple tools that you can use to help monitor your servers.

#### FIGURE 8.1 Reliability and Performance Monitor

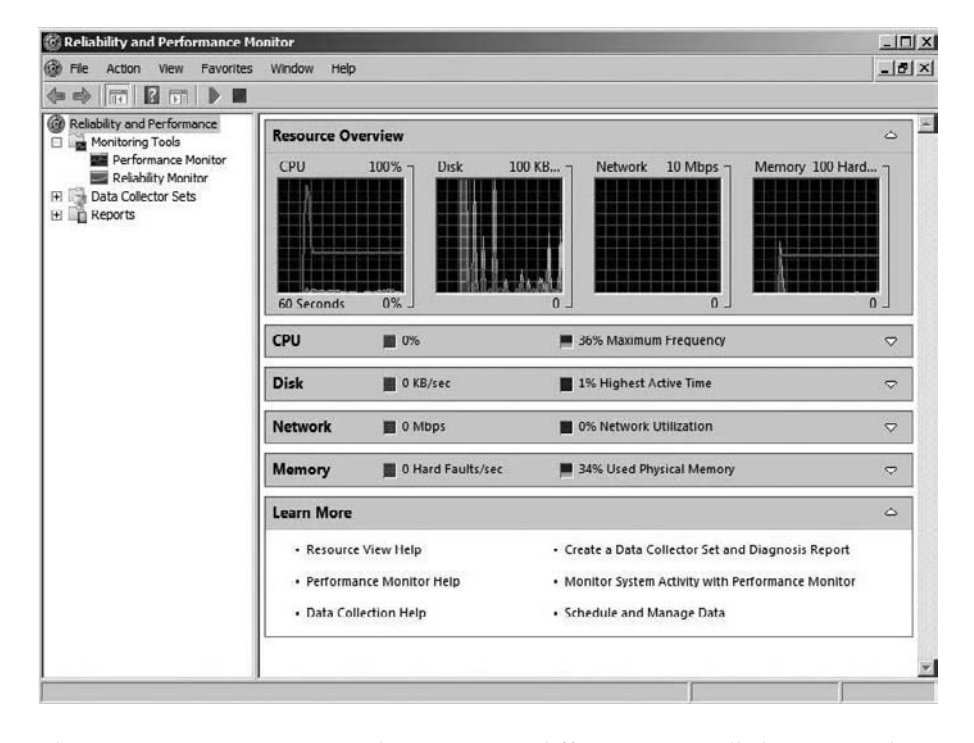

When monitoring your servers, there are many different items, called *counters*, that you can check to determine the performance of the machine. There are four main resources that you need to keep an eye on. When you first open the Reliability and Performance Monitor, you will see four monitor windows in the resource overview.

**CPU** The CPU window will show you the total percentage of the CPU being used in a green color, and it will show you the Maximum Frequency of the CPU value in blue.

**Disk** The Disk windows will show you the total current input/output in green, and will show you the highest activity time in blue.

**Network** The Network window shows you how the network traffic is operating. The window will show you the percentage of network capacity in blue and the total current network traffic in green.

**Memory (RAM)** This section will show you how much memory is being used. When looking at the Resource Overview Memory window, you should monitor two colors. The current physical memory that is being used will be shown in blue. The hard faults (also referred to as page faults) per second are shown in green.

When an application is opened, the application is loaded into RAM. If part of the application is referenced and that part is not in RAM, the system will read that part of the application from the physical disk. This is called a hard fault, or page fault. Too many hard faults per second will show you that you do not have enough RAM to support the applications running on the machine.

This resource overview is just a quick look at some of the main components that should be monitored. The Reliability and Performance Monitor allows you to monitor many other counters and the objects within those counters. You can monitor the following:

**Counters** Counters are the specific data that is being measured with the Reliability and Performance Monitor. Counters are added to the monitor as the different services get added to a specific machine.

**Performance Objects** A *performance object* represents data that you can monitor on specific components of the system. For example, the Hyper-V Hypervisor counter has objects that include Logical Processor, Monitor Notification, Partitions, Total Pages, and Virtual Processors. You can monitor the entire counter and its objects, or just specific objects within a counter.

**Instances** *Instances* allow you to further specify which component you are measuring. For example, if you have multiple CPUs, instances allow you to show which CPU you are monitoring.

One of the advantages of using the Reliability and Performance Monitor is that you can monitor counters for services and roles that you install onto the server. For example, when you install Hyper-V onto the server, many new counters for Hyper-V will become available for you to monitor. Some of the counters that get installed with Hyper-V:

- Hyper-V Hypervisor
- Hyper-V Hypervisor Logical Processor
- Hyper-V Hypervisor Partition
- Hyper-V Hypervisor Root Partition
- Hyper-V Hypervisor Root Virtual Partition
- Hyper-V Hypervisor Virtual

- Hyper-V Legacy Network Adapter Processor
- Hyper-V Task Manager Details
- Hyper-V Virtual IDE Controller
- Hyper-V Virtual Machine Bus
- Hyper-V Virtual Machine Summary
- Hyper-V Virtual Network Adapter
- Hyper-V Virtual Storage Device
- Hyper-V Virtual Switch
- Hyper-V Virtual Switch Port

The Reliability and Performance Monitor tool (see Figure 8.2) allows you to easily add counters to the view. You can choose from three different views when monitoring your systems:

FIGURE 8.2 Graph view of Reliability and Performance Monitor

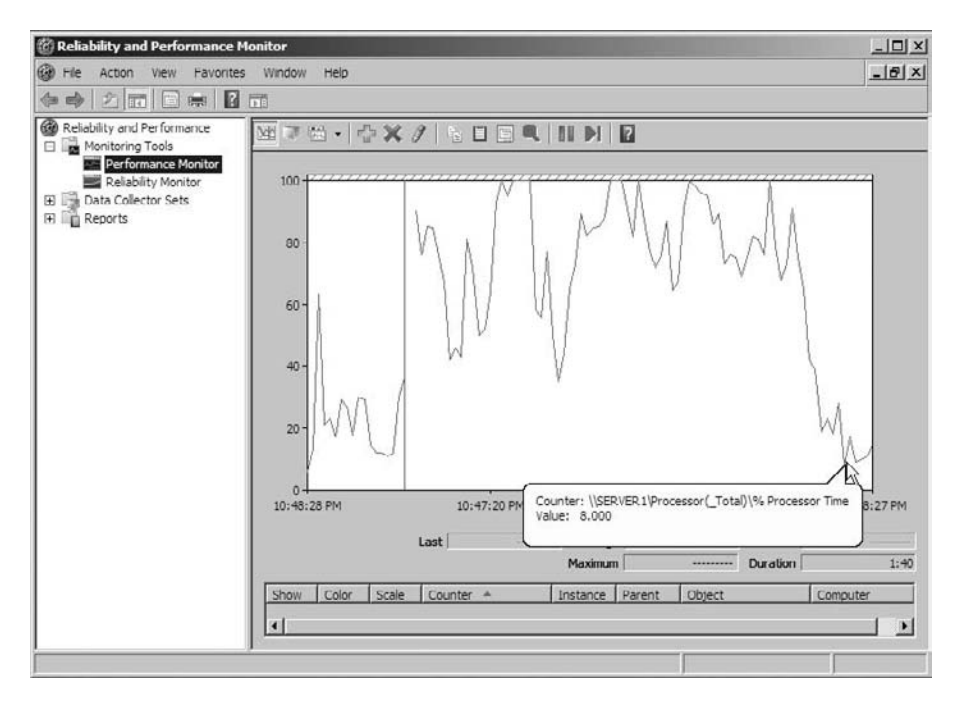

**Graph View** Graph is the default view when you start the Windows Server 2008 Reliability and Performance Monitor. This chart represents the percentage of usage by using colored lines for the various counters. These lines represent the values by vertical and horizontal movements. Graph views are useful when you're capturing data over a long period of time.

**Histogram View** The Histogram view represents the percentage of usage by using colored bar graphs (see Figure 8.3). Histogram views are a good way to grab a point-in-time value of a counter. The Histogram view can offer you an average measurement or a minimum and maximum value of a counter.

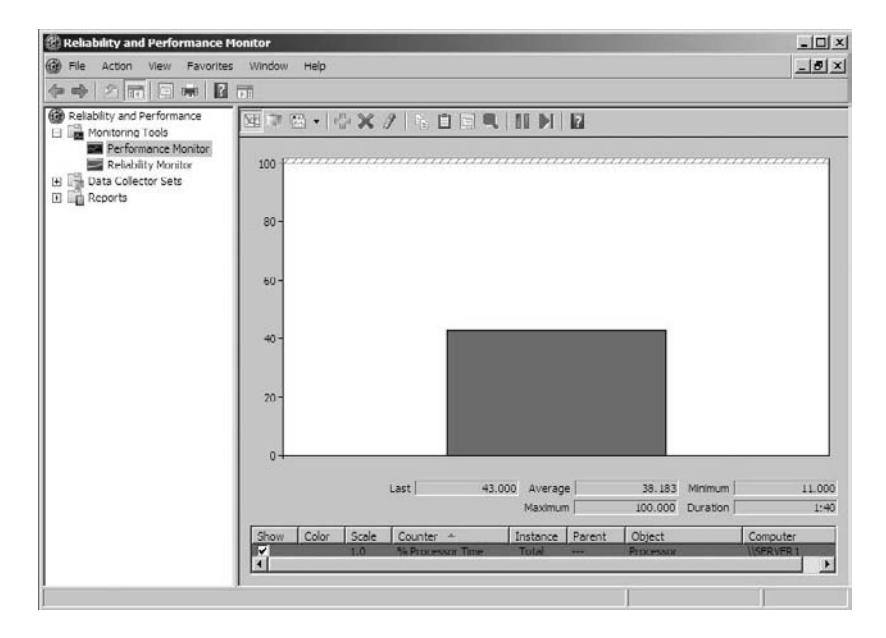

FIGURE 8.3 Reliability and Performance Monitor, Histogram view

**Report View** The Report view shows you all the statistical data in an easy-to-read numeric report (see Figure 8.4). The Chart and Histogram views show you lines and bars whereas the Report view shows you numeric data. This helps you get a clear representation of the items you are monitoring.

In Exercise 8.1 we will walk through the steps of monitoring your server. We will add counters and objects to the Reliability and Performance Monitor and also show the different views that you can monitor.

```
FIGURE 8.4 Reliability and Performance Monitor, Report view
```

| 🔞 Reliability and Pertormance M                                                                                 | lonitor                                    |                  | _DX |
|----------------------------------------------------------------------------------------------------|--------------------------------------------|------------------|-----|
| File Action View Favorites                                                                                      | Window Help                                |                  |     |
| ♦ ♦ 2 10 8 2                                                                                                    |                                            |                  |     |
| Reliability and Performance                                                                                     | 國章國·亞米/高                                   |                  |     |
| Pointoring Tools     Pointoring Tools     Pointoring     Relability Monitor     Data Collector Sets     Reports | \\SERVER1<br>Processor<br>% Processor Time | _Total<br>43.564 |     |
|                                                                                                    |                                            |                  |     |

# EXERCISE 8.1

### **Adding Counters to Performance Monitor**

- Start the Reliability and Performance Monitor by clicking Start ➤ Administrative Tools ➤ Reliability and Performance Monitor.
- 2. In the left window, click Performance Monitor.
- 3. In the right window, click on the plus sign (or press Ctrl+L) to add a counter.

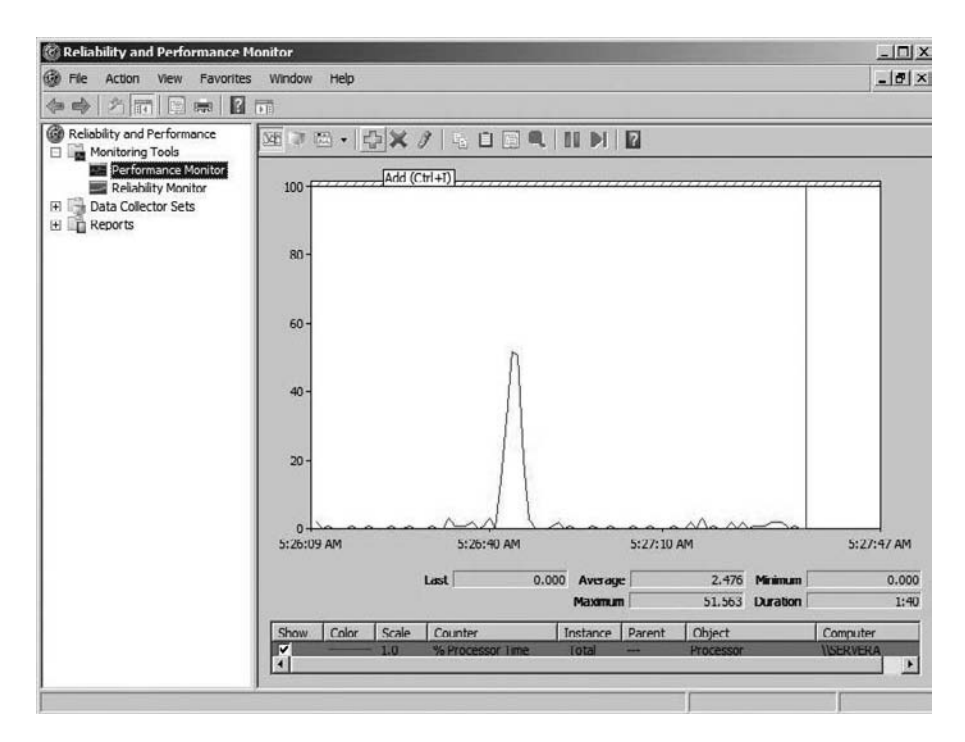

**4.** The Add Counters screen will appear. Under Available Counters, choose <Local Computer> and Hyper-V Processors. Click the Add button.

**5.** Again under Available Counters, choose <Local Computer> and this time choose Processor. If you have multiple processors, under the Instances box choose <All Instances> and click the Add button.

| ci ocal computer >     | T Preuse | Counter Parent Inst | Computer |
|------------------------|----------|---------------------|----------|
| cuocal computer >      | Browse   | Hyper-V Hypervisor  |          |
| Print Queue            | ⊎⊐       | Processor           | E        |
| Process                | E        |                     |          |
| Processor              | Œ        |                     |          |
| Processor Performance  | ±        |                     |          |
| RAS Port               |          |                     |          |
| RAS Total              | ⊞ 🔳      |                     |          |
| Total<br>Al Instances> | Gauch    |                     |          |

**6.** Click OK to add the counters. You will see that the Graph view has many new objects being monitored.

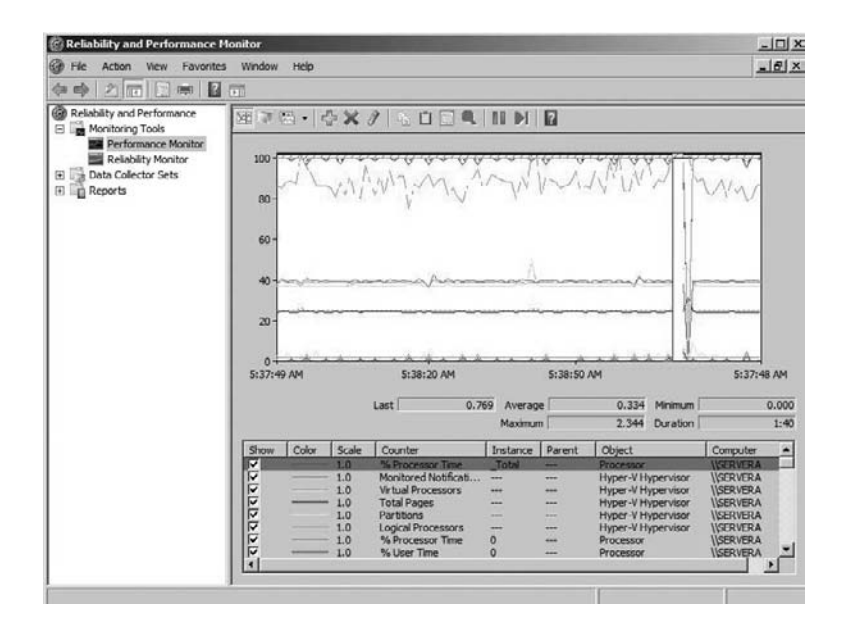

- 7. After monitoring the graph for a few minutes, click Ctrl+G to switch between views.
- 8. Make sure that your virtual machines are now running. If they aren't, start a virtual machine and you will see your numbers change. Once you have finished watching these counters, close the Reliability and Performance Monitor.

Once you have captured this data, you can view the outcome and decide if you need to add or change any components of the server. The data that you capture can help you finetune your server to run at peak performance. Now let's take a look at how to configure the Reliability and Performance Monitor properties.

# Managing the Reliability and Performance Monitor Properties

The Reliability and Performance Monitor gives you the ability to configure various properties that will allow you to get the most out of your monitoring. You can configure these properties two ways: by clicking the Properties button in the taskbar or by right-clicking the Reliability and Performance Monitor and choosing Properties. The Properties dialog box has five tabs that you can configure:

**General** The General tab (see Figure 8.5) allows you to specify several different options that relate to the Reliability and Performance Monitor view. You have the ability to enable or disable display elements such as the legends, the value bar, and the toolbar.

**FIGURE 8.5** The General tab lets you enable or disable display elements such as the legends, the value bar, and the toolbar.

|                             |   |           | 0.000 |         |      |
|-----------------------------|---|-----------|-------|---------|------|
| <ul> <li>Default</li> </ul> | C | Minimum   | c     | Average |      |
| C Current                   | C | Maximum   |       |         |      |
|                             |   | Duration: | 100   | sec     | onds |
|                             |   | 3         |       |         |      |

In the Report and Histogram data section, you can choose how much of the information is displayed. Choose Default, Current, Minimum, Maximum, or Average.

You also have the ability to configure the graph elements. This setting lets you specify how often (Sample Every) and the duration of the view that your counters will be monitored.

**Source** The Source tab (see Figure 8.6) allows you to specify where the data from the Reliability and Performance Monitor will be placed and how it can be viewed. The Data Source section allows you to determine if the data will be placed in the current activity (the default setting), log file, or a database. If you choose to analyze information from a log file, you can also specify the time range for which you want to view statistics.

**FIGURE 8.6** The Source tab lets you specify where the data will be placed and how it can be viewed.

| Current activity | ,           |   |
|------------------|-------------|---|
| C Log files:     |             |   |
|                  |             |   |
| Add              | Remove      |   |
| C Database       | ·           |   |
| System DSN:      |             | 7 |
| Log set:         |             | Ŧ |
| Time Range       | Total range |   |
|                  |             | j |

**Data** The Data tab (see Figure 8.7) allows you to set the properties for the data that you are currently monitoring. You can change the color, scale, width, and style of the data you are capturing. You also have the ability to add data in the section of the properties.

**Graph** The Graph tab (see Figure 8.8) allows you to customize the way the Reliability and Performance Monitor displays its captured data. On this tab you can specify if the view will be Graph, Histogram, or Report. You can add a title to the graph and specify a label for the vertical axis. You can also choose to display grids and specify the vertical scale range.

**Appearance** The Appearance tab (see Figure 8.9) allows you to set the appearance of the data. You can specify the colors for the display, such as the background and foreground. You can also specify the fonts that you want to use to display the counter. You also have the ability to set up the properties for a border.

**FIGURE 8.7** On the Data tab, you set the properties for the data that you are currently monitoring.

|                          | millor Pre | operties  |                  |                |             |
|--------------------------|------------|-----------|------------------|----------------|-------------|
| General   Source         | Data       | Graph     | Appearanc        | e ]            |             |
| Counters:                |            |           |                  |                |             |
| Processor(_To            | otal)\% Pr | ocessor T | īme              |                |             |
|                          |            |           |                  |                |             |
|                          |            |           |                  |                |             |
|                          |            |           |                  |                |             |
|                          |            |           |                  |                |             |
|                          |            |           |                  |                |             |
|                          |            |           |                  |                |             |
|                          |            |           |                  |                |             |
|                          |            |           |                  |                |             |
|                          |            |           |                  |                |             |
| Add                      | Rem        | ove       | ম                | Allow duplicat | e instances |
| Add                      | Rem        | ove       | <b>v</b>         | Allow duplicat | e instances |
| Add                      | Rem        | ove       | Vidth:           | Allow duplicat | e instances |
| Add                      | Rem        | ove       | Width:           | Allow duplicat | e instances |
| Add<br>Color: Scale: 1.0 | Rem        | ove       | Width:<br>Style: | Allow duplicat | e instances |

**FIGURE 8.8** The Graph tab lets you customize the way the Reliability and Performance Monitor displays its captured data.

| neral Source Data          | Graph Appearance       |
|----------------------------|------------------------|
| iew:                       | Scroll style           |
| Report                     | C Scroll C Wrap        |
| listogram bar<br>leport    |                        |
| le:                        | -                      |
| ertical axis:              |                        |
| show                       | 1                      |
| Vertical grid              | Vertical scale numbers |
| Horizontal grid            | Time axis labels       |
| Ver lical coale            |                        |
| vertical scale             |                        |
| 100                        |                        |
| Maximum: 100               |                        |
| Maximum: 100<br>Minimum: 0 | =                      |

Now that you know the types of information Reliability and Performance Monitor tracks and how this data can be used to fine-tune your server, let's take a look at protecting your data in the event of hardware failure or accidental deletion.

FIGURE 8.9 The Appearance tab lets you specify the appearance of the data.

| Graph Background    |        | • |  |
|---------------------|--------|---|--|
| ont                 |        |   |  |
| Change              | AaBbCc |   |  |
| der:                |        |   |  |
| Use group separator |        |   |  |

# Understanding Backups and Recoverability

One of the most important tasks that any administrator must perform is backing up data. Backups allow you to make a copy of your data on a media other than your servers. This allows you to recover that data in the event of accidental data loss or machine failure.

# 🗒 Real World Scenario

# The Importance of Backups

As a consultant, I have been hired by many IT companies. Many times I have been impressed by how well many IT departments function and perform their duties. But on the other side of that coin, on many job sites I just shake my head in disbelief.

But no matter how the IT department is performing, they all must have one thing in common: backups. Many companies will allow IT personnel to make mistakes, but very few will allow those mistakes to involve backups. I have seen people fired on the spot because they didn't make proper backups.

Could your company survive if you lost all of your data? How would you know who owes you money? If you lost all of your clients, you would most likely lose your business. Back-ups are an essential part of all IT departments.

Knowing how important backups are to your organization, it is also important to know the different types of backups and when to use each type of backup.

# **Configuring Backup Types**

Which backup method you choose is based on the backup strategy you want to create for your organization. Your backup strategy determines when and what is going to be backed up every day. Your backup strategy also has to include your restore strategy. When choosing a backup strategy, you have to make sure that your restore strategy can recover any data, from any time period, that may be lost.

Your backup strategy also depends on your backup software. If you are using thirdparty software, your options may be different than if you are using the Windows Server 2008 Backup utility.

Before we talk about the different types of backups, you must first understand how files work when they are changed. Files use an archive bit (1s and 0s) to show when a file has been modified and saved. Think of the data as a house mailbox. When you put something in your mailbox, you raise the flag to show that there is mail. This is the job of the archive bit. When data changes, the flag (archive bit) is raised. The type of backup that you choose will determine whether or not the archive bit is reset.

Five main types of backups are available, and not all are supported by the Windows Server 2008 Backup utility:

**Full Backup** *Full backups*, also referred to as normal backups, involve backing up the entire machine's hard disks and files. When you set up your full backup type, you choose which files, folders, and hard disks are to be backed up.

After a full backup is performed, all archive bits are reset to 0. Full backups are available using the Windows Server 2008 Backup utility.

**Incremental Backup** *Incremental backups* are backups of any files that have changed since the last full or incremental backup (see Figure 8.10). The incremental backup finds all files that have an archive bit set to 1 and then proceeds to back up those files. After the backup is complete, all archive bits are reset to 0. Incremental backups are available using the Windows Server 2008 Backup utility.

# FIGURE 8.10 Incremental backup

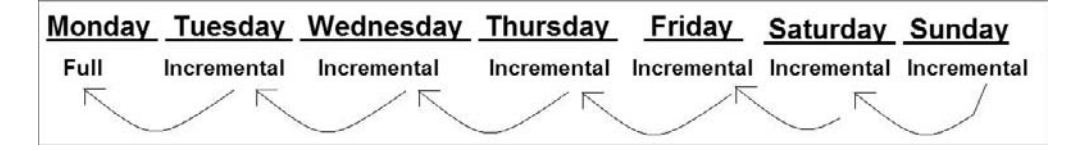

The advantage of using an incremental backup is speed. Since you are only backing up files that have changed since the previous full or incremental backup, nightly backups are smaller and take less time to back up. The disadvantage is longer recovery. Using

Figure 8.10 as an example, if you have a crash on Friday, you must load Monday's full backup and then Tuesday's incremental, Wednesday's incremental, and Thursday's incremental to recover back to Friday.

**Differential Backup** *Differential backups* are backups of any files that have changed since the last full backup (see Figure 8.11). Differential backups find all archive bits that are set to 1 and then it performs a backup of all those files. When the backup process finishes, the archive bits do not get reset. This is why differential backups back up from the last full backup.

The Windows Server 2008 Backup utility does not support differential backups. Previous versions of Windows Server did support differentials. Many third-party backup utilities do support the differential backup process.

# FIGURE 8.11 Differential backup

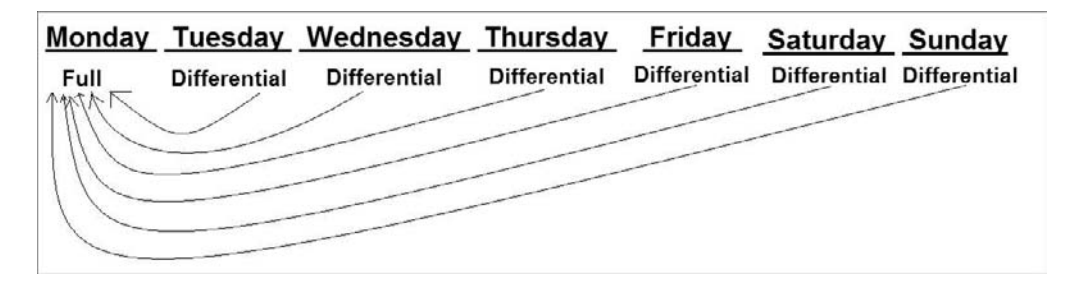

The advantage of using differential backups is faster recovery times. Since differentials are backing up from the last full backup; to recover you need to load just the last full tape and then the last differential tape. The disadvantage to differential backups is that the backup process is slower than an incremental backup.

**Copy Backup** *Copy backups* are the same as a full backup except for the archive bit. Copy backups do not reset the archive bits. You normally use copy backups to do a backup in the middle of the day and you do not want to affect your nightly backups by changing the archive bit.

Say you want to install Microsoft Exchange Server after lunch. You want to do a backup before doing the installation. If the installation causes any issues or errors, you can recover quickly using the backup.

**Daily** *Daily backups* back up all files that have changed during a single day. This operation uses the file time/date stamps to determine which files should be backed up and does not mark the files as having been backed up.

Table 8.1 shows all four main backup processes and the advantages and disadvantages of each one of the processes.

| Backup Type  | Description                                                                          | Advantage                                                                              | Disadvantage                                                                   | Archive Bit |
|--------------|--------------------------------------------------------------------------------------|----------------------------------------------------------------------------------------|--------------------------------------------------------------------------------|-------------|
| Full         | Backs up all selected files                                                          | All files backed<br>up, not just<br>changed ones                                       | Longer backups                                                                 | Reset       |
| Incremental  | Backs up only files<br>that have changed<br>since last full or<br>incremental backup | Shorter backups,<br>since it's only<br>backing up<br>changed files<br>from last backup | Longer recovery<br>time (you must<br>load all tapes since<br>last full backup) | Reset       |
| Differential | Backs up only files<br>that have changed<br>since last full<br>backup                | Shorter<br>recovery time                                                               | Longer backups<br>than incremental                                             | Not Reset   |
| Сору         | Backs up all<br>Selected files                                                       | All files are backed<br>up. Useful for<br>backups during<br>working hours.             | Longer backups                                                                 | Not Reset   |
| Daily        | Backs up only files<br>that have changed<br>during that day                          | Allows you to<br>back up daily<br>changes only                                         | Not part of a<br>normal backup<br>schedule                                     | Not Reset   |

#### **TABLE 8.1** Backup Processes

In Exercise 8.2 we will start by installing the Windows Server 2008 Backup Features. To use the Windows Server 2008 Backup utility, you must first install the feature to the server.

## EXERCISE 8.2

### **Installing the Windows Backup Feature**

 Start the Server Manager MMC by clicking Start ➤ Administrative Tools ➤ Server Manager.

- E Server Manager - 0 × File Action View Help He Actor Well Hop Im min 22 mm 22 Server Manager (SERVERA) (1) 22 Actor 21 mm Chargestics 21 mm Chargestics 21 mm Chargestics 21 mm Chargestics 21 mm Chargestics 21 mm Chargestics 21 mm Chargestics 22 mm Chargestics 23 mm Chargestics 23 mm Chargestics 24 mm Chargestics 25 mm Chargestics 25 mm Charge Feat E. New the status of features installed on this server and add or remove features Features Summary Help Features Summary Add Features ( Features: 4 of 35 installed Remove Features Failover Clustering Group Policy Management Network Load Balancing Remote Server Administration Tools Role Administration Tools Active Directory Domain Services Tools Active Directory Domain Controller Tools DNS Server Tools Feature Administration Tools Failover Clustering Tools Network Load Balancing Tools Last Refresh: 2/1/2009 12:13:29 PM Configure refresh
- 2. In the Server Manager MMC, click the Features link under the Server name.

- 3. In the right window, click the Add Features link.
- 4. When the Select Features screen appears, scroll down and check the Windows Server Backup Features box. Click Next. (A message box asking to install the Windows PowerShell may appear; if it does, click Yes to install the PowerShell commandline utilities for the Backup Features.)

| Features<br>Confirmation | Select one or more features to install on this server.<br>Features:                                                                                                    | Description:                                                                                                    |
|--------------------------|----------------------------------------------------------------------------------------------------|----------------------------------------------------------------------------------------------------|
| Progress<br>Results      | Quality Windows Aude Videe Experience     Renote Assistance     Renote Assistance     Renote Differential Congression     Renovable Starage Manager     RPC over HTTP Proxy     Stronge Manager for SAVa     Stronge Manager for SAVa     Storage Manager for SAVa     Storage Manager for SAVa     Storage Manager for SAVa     Storage Manager for SAVa     Storage Manager for SAVa     Storage Manager for SAVa     Storage Manager for SAVa     Windows Process Activation Service     Windows Process Activation Service     Windows Process Activation Service     Windows SpreaderSaver     Windows SpreaderSaverSaver     Windows SpreaderSaverSaverSaverSaver     Windows SpreaderSaverSaverSaverSaverSaverSaverSaverSav | <ul> <li>Mindows Server Deckup Features<br/>allow you to back up and recover you<br/>operating system, applications, and<br/>data. You on schedule bedupps to<br/>end protect the entire server or<br/>specific volumes.</li> </ul> |

- 5. On the Confirm Installation Selection screen, verify your settings and click Install.
- 6. After the installation is complete, an Installation Results screen appears. Click Close.
- 7. Close the Server Manager MMC utility.

In this chapter I emphasize the importance of backing up your data for recoverability. Many times when I am on site as a consultant I ask the administrator why they do not have backups. Many administrators have stated that backups are very expensive. This is not a good excuse! A backup utility is included with the server operating system. Let's talk about an inexpensive way to do backups.

# **Using Windows Server 2008 Backup**

Microsoft Windows Server 2008 includes a free backup utility with the operating system (see Figure 8.12). The *Windows Server 2008 Backup utility* gives you the ability to create full or incremental backups from a single interface.

#### FIGURE 8.12 Windows Server 2008 Backup

| Windows Server Ba | ckup (Local)                                                                    | <b>E</b>                                                                                    | Actions                                                        |
|-------------------|---------------------------------------------------------------------------------|---------------------------------------------------------------------------------------------|----------------------------------------------------------------|
| You can perform a | a single backup or schedule a re<br>figured for this computer. Use Backup Scher | gular backup using this application.<br>dule Wizard or Backup Once Wizard to perform a regu | Windows Server Ba<br>Backup Schedule<br>Backup Once<br>Recover |
| Time *            | Message                                                                         | Description                                                                                 | Configure Perfor                                               |
|                   |                                                                                 |                                                                                             | Connect To Ano                                                 |
|                   |                                                                                 |                                                                                             | View                                                           |
| Status            |                                                                                 |                                                                                             |                                                                |
| Last Backup       | Next Backup                                                                     | All Backups                                                                                 |                                                                |
| Status: -         | Status:                                                                         | Total backups: C                                                                            |                                                                |
| Time: -           | Time:                                                                           | Latest copy: -                                                                              |                                                                |
| View details      | View details                                                                    | Oldest copy: -                                                                              |                                                                |
|                   |                                                                                 | View details                                                                                |                                                                |

There are advantages and disadvantages to using the Windows Server 2008 Backup utility. The first advantage is that it is free—the utility is included with the operating system. But, as the old saying goes, you get what you pay for. Because it is a free backup utility, it has many limitations that third-party backup software does not have.

An advantage of using the Windows Server 2008 Backup utility is that it automatically works with Active Directory and many other Microsoft products such as Exchange Server. Many third-party backup software requires you to purchase additional services to back up products such as Exchange.

The biggest disadvantage to using the Microsoft Backup utility is that it is an all-ornothing backup. Many third-party backup utilities allow you to back up or restore only specific files and folders. For example, let's say that you are using Microsoft Exchange Server and you accidentally delete a mailbox. Many third-party utilities let you restore that one mailbox. The Windows Server 2008 Backup utility only allows you to recover the entire Exchange Server and not just the one mailbox.

# 拱 Real World Scenario

#### **Using Backup Software**

In the real world, most IT people do not use the Windows Server Backup utility. The reason for this is that it has more limitations than benefits. But there are times when the Windows Server 2008 Backup utility can work.

I have done many consulting jobs for smaller companies where there are financial strains. I recently finished a contract job for a small flight school that wanted to implement a server in their office. I decided to implement Windows Server 2008 and use the Windows Server Backup utility to back up the server and all of its data.

I set it up so that a full backup was done on a normal schedule and then the tapes would be taken offsite. No matter what backup software or technology that you use, always use off-site backups. Even if this means putting a tape in a safety deposit box, you should not have your recovery method in the same location as your servers. If you have a fire or natural disaster, you can lose both your servers and your recovery.

The Windows Server 2008 Backup utility is better than having no backup at all and should be used in the event that an organization can't afford to purchase third-party software.

When using the Windows Server 2008 Backup utility, you can back up your data to a hardware device (such as a tape device) or to a network or local drive.

Another feature of using the Windows Server 2008 Backup utility is that you can schedule backups to take place at specific times. It is important to set the backup schedule properly. When a server gets backed up, it will reduce the performance of the system. If you schedule your backups too early in the evening, you may still have users working on the network. If you schedule the backups too late, the backup may run into the following day, and that would cause performance issues. You have to decide when to schedule your backup based on how much data you normally back up each evening. To add a backup to the schedule, you simply click the Add button on the Specify Backup Time dialog.

# Authoritative Restore vs. Nonauthoritative Restore

The easiest way to explain the difference between an authoritative restore and a nonauthoritative restore is to explain how the backup process works.

Let's say we have an Active Directory network with five domain controllers. Your organization has two IT members who have the rights to modify Active Directory. One of the members accidentally deletes an organizational unit (OU). He is informed that the OU needs to be restored.

The IT member reboots one of the domain controllers and enters the Directory Services Restore Mode and restores the OU. This is considered a nonauthoritative restore. The problem here is if the IT member reboots the server and the domain controller that he loaded the OU onto replicates with another domain controller, the other domain controller will erase the OU again. The reason is that the domain controller that had the OU reloaded onto it would have a time stamp from the previous night's backup. So when that machine replicates with another domain controller, the other domain controller will have a time stamp that is current and it will remove the OU again.

The way to solve this problem is to do your nonauthoritative restore and then go into the command prompt and run NTDSUTIL.exe. After you enter NTDSUTIL, you perform an authoritative restore (by typing in the command **Authoritative restore**). Doing so creates a setting on the machine that basically states that no matter what the time stamp states, it is the machine you are supposed to listen to.

You do not always want to do an authoritative restore. If a domain controller crashes and you restore the domain controller, after you restore the domain controller you would want it to replicate with other domain controllers and get the current Active Directory database. If you are responsible for restoring servers, it is important to know when to perform a nonauthoritative backup only and when to perform an authoritative backup.

In Exercise 8.3 we will walk through the steps of setting up and performing a full backup using the Windows Server 2008 Backup utility. We will back up the server data to a network location. Before completing this exercise, create a folder named Test Folder on the C: hard disk.

## EXERCISE 8.3

## **Completing a Full Backup**

- Create a folder called Test Folder on the C: drive. Create a file within that folder called TestFile.txt.
- Start the Windows Server 2008 Backup utility by clicking Start ➤ Administrative Tools ➤ Windows Server Backup.

- 3. In the right window under Actions, click the Backup Once link.
- **4.** The Backup Options screen appears. If this is the first time you have used the Windows Backup utility, you should see only one option. Make sure the Different Options radio button is selected and click Next.

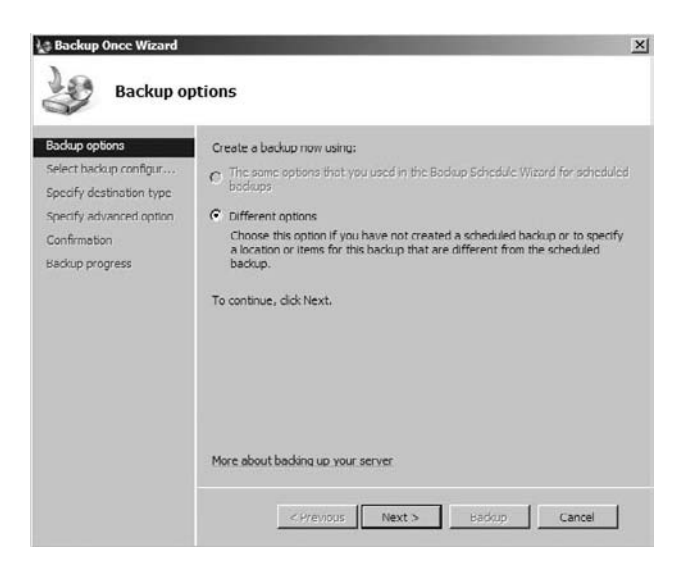

5. On the Select backup configuration screen, click the Custom radio button and click Next.

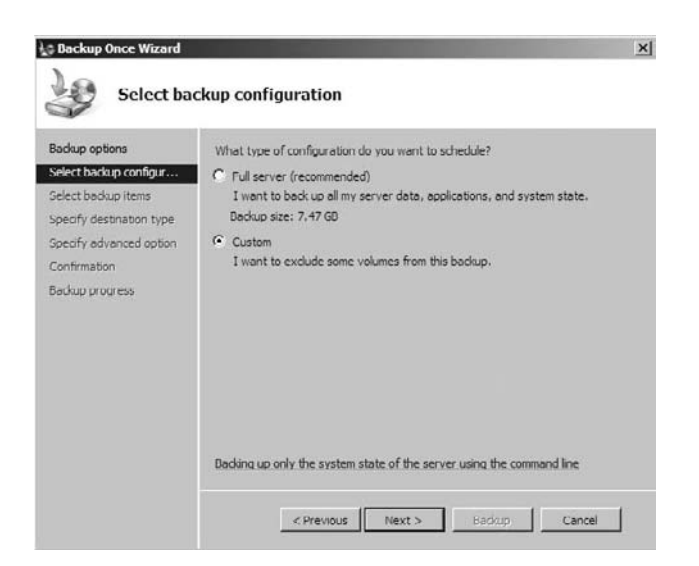

**6.** On the Select Backup Items screen, choose the Local Disk (C:) check box only. Also make sure the check box Enable System Recovery is selected. Click Next.

| Backup options          | What volumes do you wan      | t to back up?                        |                 |
|-------------------------|------------------------------|--------------------------------------|-----------------|
| Select backup items     | Volumes A<br>Local disk (C:) | Status<br>Included (for system reco. | Size<br>7.47 GB |
| Specify advanced option |                              |                                      |                 |
| Confirmation            |                              |                                      |                 |
|                         |                              |                                      |                 |
| Backup progress         |                              |                                      |                 |

**7.** On the Specify Destination Type screen, choose the Remote Shared Folder radio button and click Next.

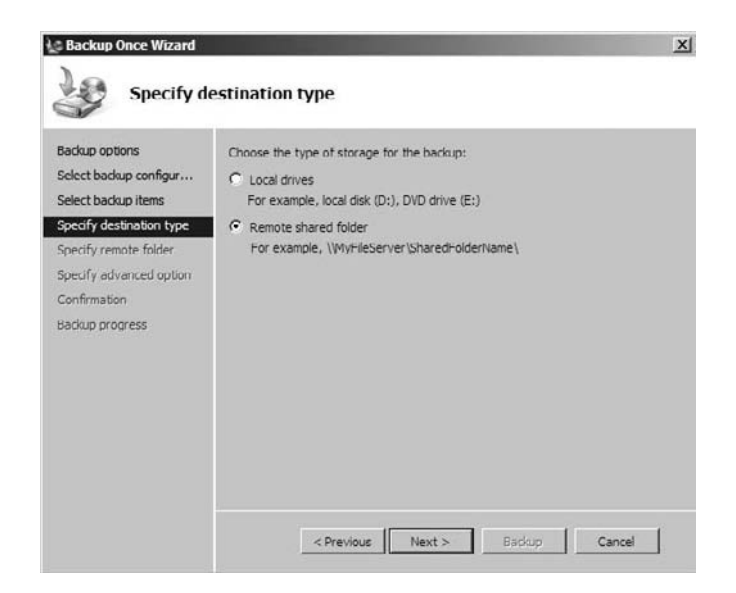

**8.** On the Specify Remote Folder screen, type the path of a network location for the placement of the backup. Make sure the Inherit radio button is selected and click Next.

| Select backup items       I/servera/backup         Select backup items       For example, //MyFieServer/SharedFolderName \         Specify destination type       A folder named 'WindowsEmageBackup' will be created inside the specified shat to store the backup.         Specify destination type       A folder named 'WindowsEmageBackup' will be created inside the specified shat to store the backup.         Specify devanced option       Confirmation         Confirmation       D on thinkrit         This option makes the backup accessible only for the user whose credentials are provided in the next step.         Image in the int       This option makes the backup accessible to everybody who has access to the interview in the specified shat to be interview interview in the specified shat to backup accessible to everybody who has access to interview interview interv                                                                                                    | ickup options                                 | Type the path to the remote shared folder:                                                                    |
|----------------------------------------------------------------------------------------------------|-----------------------------------------------|----------------------------------------------------------------------------------------------------|
| Select badup items         For example, \/MyFileServer\SharedFolderName\           specify destination type         A folder named WindowsImageBackup' will be created inside the specified shat to store the backup.           Specify advanced option         Confirmation           Confirmation         Conformation           Backup progress         O not inherit           This option makes the backup accessible to everybody who has access to the inherit                                                                                                    | lect backup configur                          | \\servera\backup                                                                                              |
| Specify destination type         A folder named 'WindowsEmageBackup' will be created inside the specified shat to store the backup.           Specify remote folder         A cross Control           Confirmation         C Do not inherit           Backup progress         Do not inherit           This option makes the backup accessible only for the user whose credentials are provided in the next step.         I Inherit           This option makes the backup accessible to everybody who has access to the step.         Inherit                                                                                                    | lect backup items                             | For example, \WyFileServer\SharedFolderName\                                                                  |
| Specify advanced option Confirmation Eaching progress Control Confirmation Eaching progress Control Confirmation Confirmation Confirmat | ecify destination type<br>ecify remote folder | A folder named 'WindowsImageBackup' will be created inside the specified share<br>to store the backup.        |
| C Do not inherit<br>This option makes the backup accessible only for the user whose<br>credentials are provided in the next step.<br>C Inherit<br>This option makes the backup accessible to everybody who has access to                                                                                                    | ecity advanced option                         | Access Control                                                                                                |
| This option makes the backup accessible only for the user whose credentials are provided in the next step.                                                                                                    | onfirmation                                   | C Do not inherit                                                                                              |
| Inherit<br>This option makes the backup accessible to everybody who has access to                                                                                                    | ckup progress                                 | This option makes the backup accessible only for the user whose<br>credentials are provided in the next step. |
| This option makes the backup accessible to everybody who has access to                                                                                                    |                                               | <ul> <li>Inherit</li> </ul>                                                                                   |
| the specified remote shared folder.                                                                                                    |                                               | This option makes the backup accessible to everybody who has access to<br>the specified remote shared folder. |

9. On the Specify Advanced Options screen, make sure the VSS Full Backup radio button is selected. VSS stands for Volume Shadow Copy Service, and since we are not using any other products to back up this server, we want the VSS fully backed up. Click Next.

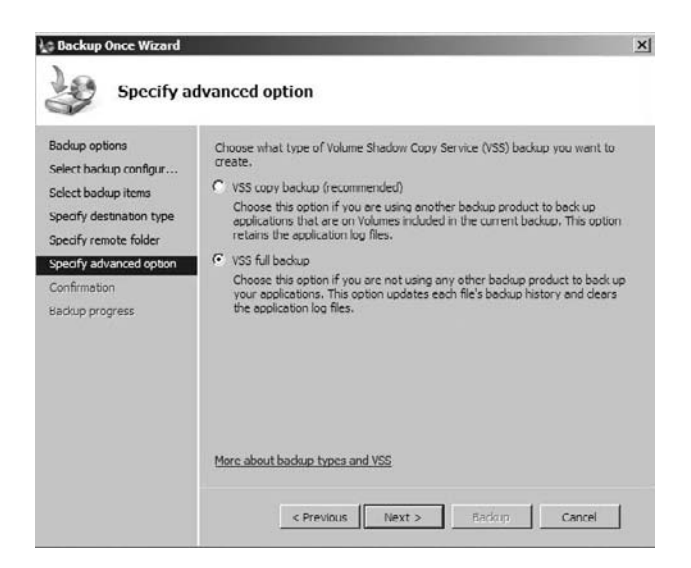

**10.** On the Confirmation screen, verify that all settings are correct and click the Backup button.

| Backup options                                                                                                    | A backup of the item destination.                        | s below will now be created and saved to the specified             |  |
|----------------------------------------------------------------------------------------------------|----------------------------------------------------------|--------------------------------------------------------------------|--|
| Select backup configures<br>Select backup items<br>Specify destination type<br>Specify remote folder<br>Specify advanced option | Backup items:<br>Backup destination:<br>Advanced option: | Full server (Local disk (C:))<br>\\pervera\badup<br>VSS full badup |  |
| Confirmation<br>Backup progress                                                                                                 |                                                          |                                                                    |  |
|                                                                                                    |                                                          |                                                                    |  |

**11.** The Backup Progress screen appears. This screen will let you know the status of the backup progress.

|                                                                                                 | Status: Backup in pro                                            | ogress                        |                      |
|-------------------------------------------------------------------------------------------------|------------------------------------------------------------------|-------------------------------|----------------------|
| elect backup items<br>pecify destination type<br>pecify remote folder<br>pecify advanced option | Status details<br>Backup location:<br>Data transferred:<br>Items | \\servera\backup<br>606.38 MB |                      |
| onfirmation                                                                                     | Volume                                                           | Status                        | Data transferred     |
| ekonorom-es                                                                                     | Local disk (C:)                                                  | 9% of backup done             | 606.38 MB of 5.96 GB |
|                                                                                                 |                                                                  |                               |                      |

**12.** When the backup completes, the status should state Backup Completed. Click the Close button.

| Volume         Status         Data transferred           Baskup process         Local disk (C:)         Backup completed.         5.96 GB of 5.96 GB | Select backup configur<br>Select backup items<br>Specify destination type<br>Specify remote folder<br>Specify remote folder | Status: Backup com        | lieted.<br>\\servera\backup<br>5.96 GB |                                        |
|----------------------------------------------------------------------------------------------------|----------------------------------------------------------------------------------------------------|---------------------------|----------------------------------------|----------------------------------------|
|                                                                                                    | Confirmation                                                                                                    | Volume<br>Local disk (C:) | Status<br>Backup completed.            | Data transferred<br>5.96 GB of 5.96 GB |

Once the backup is completed, you must ensure that you could recover the data in the event of a failure or accidental deletion. The best way to verify that the backups will be able to recover your data is to test the recovery. You do this by moving a folder (do not delete it just in case the test does not work) to another location and then recover your data and make sure the folder is there.

In Exercise 8.4 we will walk through the steps of recovering data using the backup we created. We will first move a folder to another location and then we will recover our data. After the data is recovered, the folder should be back in its original location.

# **EXERCISE 8.4**

# **Recovering Data Using the Windows Backup**

- 1. Open Windows Explorer and delete the Test Folder that you created in Exercise 8.3.
- If the Windows Server 2008 Backup utility is not open, open it by clicking Start ➤ Administrative Tools ➤ Windows Server Backup.
- **3.** In the right Actions window, click the Recover Data link.

4. On the Getting started screen, click the This Server radio button and click Next.

| ts Recovery Wizard                                                                                                    |                                                                                                    | x |
|----------------------------------------------------------------------------------------------------|----------------------------------------------------------------------------------------------------|---|
| Getting st                                                                                                    | arted                                                                                                    |   |
| Cetting started<br>Select backup date<br>Select recovery type<br>Select items to recover<br>Specify recovery options<br>Confirmation<br>Recovery progress | You can use this wizard to recover files, applications, and volumes from a backup. You can<br>recover data from the local computer or another computer.<br>Which server do you want to recover data from?<br>This server (SERVERA)<br>Another server<br>To continue, click Next. |   |
|                                                                                                    | More about recovering your server data                                                                                                    |   |
|                                                                                                    | < Previous Next > Recover Cancel                                                                                                    |   |

5. On the Select Backup Date screen, choose the date that you did the backup on and click Next.

| Setting started                                                                                                    |                                                                                                    |  |
|----------------------------------------------------------------------------------------------------|----------------------------------------------------------------------------------------------------|--|
| Select badoup date<br>belect recovery type<br>Select items to recover<br>operafy recovery options<br>Confirmation<br>Recovery progress | Newest evaluable backup:         2/2/2009 2:02 AM           Available backups:         2/2/2009 2:02 AM           Available backups:         Select the date of a backup to use for recovery.           Select the date of a backup to use for recovery.         Backup date:         2/2/2009           Sun Mon Tue Wed Thu:         Frisser         Backup date:         2/2/2009           1         2         3         4         5         6         7           8         9         10         11         12         13         14         Location:         \pervera\backup           1         22         3         24         5         6         7           8         9         10         11         12         13         14         15         16         17         10         19         20         21           122         23         24         25         27         28         28         28         28         27         28 |  |
|                                                                                                    | Backups are available for dates shown in bold.                                                                                                    |  |

**6.** On the Select Recovery Type screen, choose the Files and Folders radio button and click Next.

| Getting started<br>Select backarp date | What do you want to recover?                                                                                                    |
|----------------------------------------|----------------------------------------------------------------------------------------------------|
| Select recovery type                   | <ul> <li>Files and folders         You can browse volumes included in this backup and select files and folders     </li> </ul>     |
| Select items to recover                | Applications     You can recover applications that have registered with Windows Server Barkup.                                     |
| Confirmation<br>Recovery progress      | Volumes<br>You can restore an entire volume, such as all data stored on C:. You cannot restore only<br>selected files and folders. |
|                                        |                                                                                                    |

7. On the Select Items to Recover screen, expand the Local Disk (C:) drive and choose Test Folder. Click Next.

| Getting started<br>Select backup date<br>Select recovery type                           | Browse the tree to find the files or folder<br>for recovery.<br>Available items:                                                                                                    | rs that you want to recove | er. Click an item to select i  |
|-----------------------------------------------------------------------------------------|----------------------------------------------------------------------------------------------------|----------------------------|--------------------------------|
| Selectitems to recover<br>Specify recovery options<br>Confirmation<br>Recovery progress | ServerA     Local dkk (C:)     ServerA     ServerA     Server | Name +<br>Test File.txt    | Date Modified<br>1/28/2009 1:2 |

8. On the Specify Recovery Options screen, choose the Original Location radio button. Make sure that the "Overwrite existing files with recovered files" radio button is also selected. Leave the Restore Security Settings check box selected and click Next.

| Setting started<br>Select backup date<br>Select recovery type<br>Select items to recover<br>Security recovery options | Recovery destination  C Original location  Another location  Browse                                                                                                    |
|----------------------------------------------------------------------------------------------------|----------------------------------------------------------------------------------------------------|
| onfirmation<br>ecovery progress                                                                                       | When this word finds files and folders in the recovery destination Create copies so I have both versions of the file or folder C Dverwrite existing files with recovered files Do not recover those files and folders |
|                                                                                                    | Security settings<br>Security settings                                                                                                    |

- 9. On the Confirmation screen, verify all settings and click the Recover button.
- **10.** The Recovery process screen appears. After the restoration is complete, close the Recovery Progress screen by clicking the Close button.

| Select backup date<br>Select recovery type | Status: Restor<br>Recovery detail | e of files completed.<br>st   |                           |                                  |  |
|--------------------------------------------|-----------------------------------|-------------------------------|---------------------------|----------------------------------|--|
| Specify recovery options<br>Confirmation   | To finish the with                | Destination<br>C:\Test Folder | Status<br>Restore of file | Data transferred<br>0 KB of 0 KB |  |
|                                            |                                   |                               |                           |                                  |  |

**11.** Check the Hard Disk (C:) and verify that the Test Folder has been recovered.

If you are running a version of Microsoft Windows Server as the operating system on a virtual machine, you have the ability as a Hyper-V manager to run these backups on the virtual machine. You can use the Windows Server Backup utility to back up the data in the virtual machine.

There is one drawback to backing up the virtual machine's files on Hyper-V; most backup software requires that you shut down the virtual machine and then perform a backup. You may even be able to shut down the machine for only a few minutes, but there is still down-time while doing the backup.

If you are running Microsoft Server 2003 or Microsoft Server 2008 operating systems on your virtual machines, Microsoft has solutions to allow you to back up your Hyper-V and virtual machines without having to shut down those machines.

# **Understanding the Data Protection Manager**

Microsoft System Center *Data Protection Manager (DPM)* is a utility from Microsoft that allows you to back up certain Microsoft servers such as Hyper-V, Exchange Server, and SQL Server.

One advantage to using DPM is that you can back up both your virtual and nonvirtual servers. This gives you one application that allows you to back up all the different servers on your infrastructure.

One of the newer features of DPM is the ability to back up a virtual machine without having to shut down the machine. As long as the operating system is Windows Server 2003 or Windows Server 2008, the virtual machine will be backed up without you having to shut it down.

If the guest operating system is not a Windows Server version, the DPM will temporally shut down the guest operating system, take a snapshot to back up, and then restart the operating system to accomplish the backup. This shutdown only results in downtime normally less than five minutes.

For Windows Servers 2003 and 2008, when you install DPM, a VSS writer is placed on the guest Windows operating system, which in turn makes sure that all backups are data consistent without the need to shut down the virtual machine.

For example, if you are running SQL Server on a Windows Server 2008 guest system, the VSS writer will make sure that the SQL Server database is consistent. Once this is done, the Hyper-V service will turn over the data to DPM for backup. This verifies that the data in the virtual machine is consistent before the backup is done on the physical machine.

Another advantage of using DPM is that no third-party backup software is required to protect your virtual machines. DPM will automatically back up your virtual machines and protect your data. For more on DPM, see *Mastering System Center Data Protection Manager* 2007 by Devin L. Ganger and Ryan Femling (Sybex, 2008).

# **Data Protection Manager Requirements**

When you decide to install DPM onto your servers, you must meet certain requirements for a proper installation. First you must be logged into the system as a member of the local administrators group. The server that you install DPM onto must be a member of a Windows Server 2003 or Windows Server 2008 domain. DPM can be installed on the following Microsoft operating systems:

- Windows Server 2008 (Standard and Enterprise Editions)
- Windows Server 2003 with Service Pack 2 (SP2) or later
- Windows Server 2003 R2 with SP2 (Standard or Enterprise Editions)
- Windows Advanced Server 2003 with SP2 or later
- Windows Storage Server 2003 with SP2 or later (Standard, Enterprise, and Express Editions)
- Windows Storage Server 2003 R2 with SP2

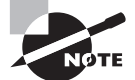

You can't install DPM onto a server that is running the clustering service. You must first remove the clustering service before installing DPM.

When installing DPM, your hardware must not only support the Hyper-V installation but it must also meet the minimum requirements needed to install DPM. Table 8.2 shows the minimum and recommended hardware requirements for DPM.

| Component                 | Minimum                                                                           | Recommended                                                                                                    |
|---------------------------|-----------------------------------------------------------------------------------|----------------------------------------------------------------------------------------------------|
| Processor                 | 1GHz or greater                                                                   | 2.33GHz quad-core CPUs                                                                                          |
| Memory (RAM)              | 2GB                                                                               | 4GB                                                                                                    |
| Hard Disk Space           | Program files drive: 410MB<br>Database files drive: 900MB<br>System drive: 2650MB | Program files drive: 3GB<br>Database files drive: 900MB<br>System drive: 2650MB                                 |
| Disk Space for Storage    | 1.5 times the size of the protected data                                          | 3 times the size of the protected data                                                                          |
| Logical unit number (LUN) | N/A                                                                               | Maximum of 17TB for<br>GUID partition table (GPT)<br>dynamic disks<br>2TB for master boot record<br>(MBR) disks |

# TABLE 8.2 Hardware Requirements for DPM

To install DPM properly, you must first meet these software requirements:

- Windows PowerShell
- Web Services (IIS)
- Single Instance Storage (SIS)

In Exercise 8.5 we will install the software needed to install DPM. These features must be installed on the server that you are installing DPM onto. We will install these features using the Server Manager MMC.

# EXERCISE 8.5

# **Installing Features Needed for DPM**

- 1. Start Server Manager by clicking Start > Administrative Tools > Server Manager.
- 2. In the left window, click the Features link.
- **3.** In the right window, click Add Feature.
- 4. Select Windows PowerShell and then click Next.
- 5. On the Confirm Installation Selection screen, click Install.
- 6. After the install is complete, click the Roles link and click Add Role.
- 7. When the Add Role Wizard begins, click Next on the Before You Begin screen.
- 8. On the Select Server Roles screen, select Web Service (IIS). Make sure the following IIS services are installed:
  - Static Content
  - Default Document
  - Directory Browsing
  - HTTP Errors
  - HTTP Redirection
  - ASP.NET
  - .NET Extensibility
  - ISAPI Extensions
  - ISAPI Filters
  - Server Side Includes
  - IIS 6 Metabase Compatibility
  - IIS 6 WMI Compatibility
  - IIS 6 Scripting Tools
  - IIS 6 Management Console
  - Windows Authentication
- 9. Close the Server Manager MMC.

- **10.** We need to also install the Single Instance Storage (SIS). To do this, open a command prompt (Start > Run and enter **CMD.exe**).
- At the command prompt type the following command and press Enter: OCSetup SIS-Limited.
- **12.** The command prompt will return but the process is still running. When the process finishes, a dialog box appears, stating that you need to reboot the machine. Click Yes.

In Exercise 8.6 we will download the System Center Data Protection evaluation product from Microsoft's website. You will be required to sign in to Microsoft's Download Center. If you do not have an account, create one at this time.

This download is around 1.69GB and depending on your download speed may take a couple of hours to complete. Be sure to also download any available service packs for DPM. After the downloads are complete, we will walk through the configuration of DPM.

#### **EXERCISE 8.6**

#### **Installing DPM**

- Download the evaluation version of System Center Data Protection Manager at http://technet.microsoft.com/en-us/evalcenter/bb727240.aspx.
- 2. Execute the downloaded file. The file should start to extract to the hard disk.
- 3. After the extraction has completed, a completion dialog box appears. Click OK.
- 4. In the directory where the extraction takes place, click the setup.exe file.
- **5.** The System Center Data Protection Manager installation screen appears. Click the Install Data Protection Management link.

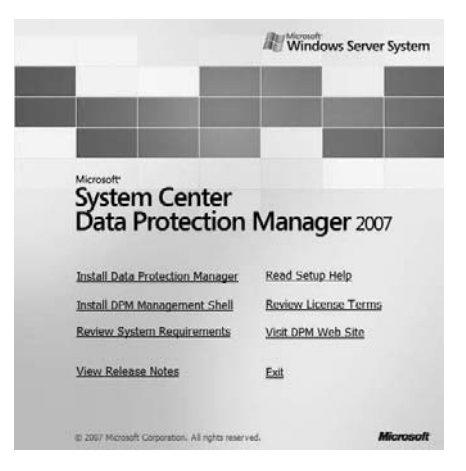

- **6.** On the Microsoft Software License Terms screen, click the "I accept the license terms and conditions" radio button and click Next.
- 7. On the Welcome screen, click Next.

| Installation Stages                                                                                                    | The second second secon |   | 100 |  |
|----------------------------------------------------------------------------------------------------|----------------------------------------------------------------------------------------------------|---|-----|--|
| Velcome  Prerequisites check  Product registration  Installation settings Security settings Customer feedback option Summary of settings Installation |                                                                                                    | 2 | R   |  |
|                                                                                                    |                                                                                                    |   |     |  |

- 8. On the Prerequisites Check screen, click Next after all components pass.
- 9. On the Registration screen, type your username and company and click Next.
- **10.** On the Installation Settings screen, leave the default settings for the DPM Program Files. Choose the "Use the dedicated instance of SQL Server" radio button. Click Next.
|                                                          | C DPM Program Files                          |                          |                                  |                                |  |
|----------------------------------------------------------|----------------------------------------------|--------------------------|----------------------------------|--------------------------------|--|
| <ul> <li>Welcome</li> <li>Prerequisites check</li> </ul> | Program files:<br>C:\Program Files\Microsoft | Data Protection Mar      | ager                             | Change                         |  |
| Product registration                                     | SQL server settings                          |                          |                                  |                                |  |
| Installation settings                                    | DPM requires a database.                     | You can either install   | SQL Server from the DPM D        | VD, or use a local or remote   |  |
| Security settings                                        | instance of SQL Server the                   | at already exists. Click | Help for more information.       |                                |  |
| Customer feedback option                                 | <ul> <li>Use the dedicated inst</li> </ul>   | ance of SQL Server (     | this will be installed to the DP | Minstall location, if required |  |
| Summary of settings                                      | Database files:                              |                          |                                  |                                |  |
| Installation                                             | C Use an existing instance                   | e of SQL Server 200      | 5                                | Change                         |  |
|                                                          |                                              |                          |                                  |                                |  |
|                                                          | Space requirements                           |                          |                                  |                                |  |
|                                                          |                                              | Required                 | Available                        |                                |  |
|                                                          | System drive:                                | 2650 MB                  | 90050 MB                         |                                |  |
|                                                          |                                              | 620 MB                   | 30000 MB                         |                                |  |
|                                                          | Program hies drive:                          | 900 MP                   | 90050 MB                         |                                |  |
|                                                          | Program hies drive:<br>Database files drive: | 900 MB                   | 90050 MB                         | a lagation with at least 2     |  |

- 11. On the Security Settings screen, type P@ssw0rd and confirm the password. Click Next.
- **12.** On the Customer Experience Improvement Program screen, click the No radio button and click Next.
- 13. On the Summary screen, verify your settings and click Install.
- **14.** After the DPM software installs, click the Close button.
- **15.** Install any patches or updates for DPM before starting the application.

Backing up your virtual machines and your servers is a priority when designing your infrastructure. When using Hyper-V in your organization, you must ensure that data recoverability is established and configured properly to protect against data loss or hard-ware failure.

# Summary

It is very important to monitor your servers and virtual servers. Monitoring allows you to determine the problem areas of your network. Monitoring can you help you fine-tune performance and allow your network to run at its peak performance.

Before you set up monitoring, first establish a baseline when the machine is first installed and running at peak performance. After you have your baseline, you can determine what areas are causing performance problems on the servers.

Microsoft Windows Server 2008 helps you monitor your systems by including a utility called the Reliability and Performance Monitor. This tool allows you to monitor the counters and objects of your system. Four items that need to be monitored daily are the CPU, Disk, Network, and Memory (RAM).

Another important task to complete every day is your system backups. Backing up data is one of an IT person's most critical tasks. Not only can protecting your data save your organization money, but it can also save jobs. If your organization loses all of its data, you could go out of business.

Microsoft includes tools to help you back up critical data. The Windows Server 2008 Backup utility is a good solution for a small organization with limited financial means.

Another tool in the Microsoft arsenal is the System Center Data Protection Manager (DPM). The DPM tool allows you to back up Microsoft applications (SQL, Exchange, Hyper-V) from a single application.

DPM is an excellent way to back up Hyper-V virtual machines. If the virtual machines have Microsoft Server software as the guest operating system, the virtual machine does not need to be stopped first before accomplishing the backup. Recoverability should be one of your main goals.

# **Exam Essentials**

**Be familiar with the Reliability and Performance Monitor.** Monitoring is vital part of your job. The Reliability and Performance Monitor is a tool that is included with Windows Server 2008.

Know which components to monitor. By monitoring four components on a daily basis (CPU, Disk, Network, and Memory [RAM]), you can determine if the machine or network can handle the load placed upon it. It is important to monitor Hyper-V components to determine if you need to increase the virtual environment components to help enhance performance.

**Understand the importance of recoverability.** Recoverability is one of the most critical goals for an IT person. Microsoft helps you set up recoverability when using Windows Server 2008 with its free backup utility. When you create your backup schedule, you should also create your restore strategy to make sure that you can recover data from any time period.

Know how to use System Center Data Protection Manager. The System Center Data Protection Manager allows you to back up both your virtual and nonvirtual servers. This gives you one application that allows you to back up all the different servers on your infrastructure. The DPM can help protect your Hyper-V server, Exchange Server, and SQL Server.

# **Review Questions**

- 1. You are the network administrator for a large IT consulting firm. You have decided to implement monitoring on a new Windows Server 2008 machine that is going to be running Hyper-V with four virtual machines. You create the server and load Hyper-V. You create your four virtual machines and you are getting ready to take the server live into your production environment. What is the first thing you should do to set up the monitoring on the new server?
  - A. Turn off all unnecessary services.
  - **B.** Create a baseline.
  - C. Install the Reliability and Reliability and Performance Monitor.
  - D. Nothing; you just start monitoring.
- **2.** You are the network administrator for a large organization that has decided to start monitoring its servers. You decide to use the Reliability and Performance Monitor. What key factors should you always monitor? (Choose all that apply.)
  - A. CPU
  - **B.** Network
  - C. Disk
  - **D.** Memory (RAM)
- **3.** You are the network administrator for Stellacon Training Center. You have five Microsoft Windows Server 2008 operating systems. You have decided to implement the Reliability and Performance Monitor for all of your monitoring. What are the types of things that you can monitor? (Choose all that apply.)
  - A. Counters
  - B. Performance objects
  - C. OUs
  - **D.** Instances
- **4.** You are the network administrator for a small company that has decided to use the Reliability and Performance Monitor on their Windows Server 2008 operating system. You want to capture the data in an easy-to-read numeric format. What type of view should you use?
  - **A.** Graph view
  - B. Histogram view
  - **C.** Report view
  - **D**. Output view

- **5.** You are the network administrator for a mid-sized company that has decided to use the Reliability and Performance Monitor on their Windows Server 2008 operating system. You want to capture the data in bar format and also make a point-in-time capture. What type of view should you use?
  - A. Graph view
  - B. Histogram view
  - C. Report view
  - **D.** Output view
- **6.** You are the network administrator for a large organization that has decided to use the Reliability and Performance Monitor on their five Windows Server 2008 operating systems. You want to capture the data in color-lined view. What type of view should you use?
  - A. Graph view
  - B. Histogram view
  - C. Report view
  - **D**. Output view
- 7. You are the IT manager for a small company that has just installed a Windows Server 2008 operating system. You have decided that you want to start monitoring the server. You want to use a Microsoft product to monitor your server. What application can you use to monitor your server?
  - A. Windows Server 2008 Backup utility
  - B. Reliability and Performance Monitor
  - C. Windows Server 2008 Monitor utility
  - **D.** Server Monitoring Agent
- 8. You are the network administrator of a small organization that has implemented a new Windows Server 2008 operating system with Hyper-V installed. You load Windows Server 2008 as the virtual machine guest operating system. You want to be able to back up the data within the virtual machines. What application can you use to back up the data within the virtual machines?
  - A. Windows Server 2008 Backup utility
  - B. System State Backup utility
  - **C.** Differential Backup utility
  - **D.** Incremental Backup utility

- **9.** You are the administrator for a small company that has only one Windows Server 2008 operating system machine. You decide that you want to back up the server every night. You purchase an external tape drive and multiple tapes. You decide to use the Windows Server 2008 Backup utility. You have to determine which type of backup you would like to perform nightly. Due to the small amount of data, you would like to back up all the data every night. What type of backup should you use?
  - A. Full backup
  - B. Copy backup
  - C. Daily backup
  - D. Incremental backup
- **10.** You are the administrator for a small company that has only one Windows Server 2008 operating system machine. You decide that you want to back up the server every night. You purchase an external tape drive and multiple tapes. You decide to use the Windows Server 2008 Backup utility. You have to decide which type of backup you would like to perform nightly. Due to the large amount of data, you would like to back up only the files that have changed every day. What type of backup should you use?
  - A. Full backup
  - B. Copy backup
  - **C.** Daily backup
  - **D.** Incremental backup
- **11.** You are the administrator for a large organization with ten Windows Server 2008 machines. You have decided to back up your servers using a third-party utility. You need to have the fastest recovery time without doing a full backup every night. What type of backup would you choose?
  - A. Full backup
  - **B.** Copy backup
  - C. Differential backup
  - **D.** Incremental backup
- **12.** You are the administrator for a large organization with ten Windows Server 2008 machines. You need to install Microsoft Exchange on one of the servers. You want to back up the server before installing Exchange Server. What type of backup should you choose?
  - A. Full backup
  - B. Copy backup
  - C. Differential backup
  - D. Incremental backup

- **13.** You are the administrator for a large organization with three Active Directory domain controllers. One of your IT members deletes an OU that is necessary. You need to recover the OU so that it is back in Active Directory. What type of restore do you need to do?
  - A. Incremental restore
  - **B.** Nonauthoritative restore
  - **C.** Authoritative restore
  - **D.** Differential restore
- **14.** You are the administrator for a mid-sized tennis shoe company with two Active Directory domain controllers. One of your servers crashes and you need to rebuild it. What type of restore do you need to do?
  - **A.** Incremental restore
  - **B.** Nonauthoritative restore
  - **C.** Authoritative restore
  - **D.** Differential restore
- **15.** You are the network administrator for a large organization that uses Windows Server 2008 and Hyper-V. You need to set up a backup strategy for your Hyper-V server. All of your virtual machines run Windows Server 2008 as the guest operating system. You want to back up the Hyper-V virtual machines without shutting them down. Which Microsoft application can you use?
  - A. Windows Server 2008 Backup utility
  - B. System Center Data Protection Manager
  - C. Reliability and Performance Monitor
  - **D.** None of the above
- **16.** You are the network administrator for a small company that has decided to use the Microsoft Windows Server 2008 Backup utility. Which of the following backup types are supported in Windows Server 2008? (Choose all that apply.)
  - A. Full backups
  - B. Incremental backups
  - **C.** Differential backups
  - **D.** Copy backups
- **17.** You are the network administrator for a small organization that has started using the Windows Server 2008 Backup utility. You do a full backup on Monday and incremental backups Tuesday through Friday. You have a server crash on Friday morning; which tapes do you have to restore?
  - A. Monday's full backup and only Thursday's incremental backup tapes
  - **B.** Monday's full backup tape only
  - **C.** Thursday's incremental tape backup only
  - D. Monday's full backup and Tuesday's through Thursday's incremental backup tapes

- **18.** You are the network administrator for a small organization that has started using the Windows Server 2008 Backup utility. You do a full backup on Monday and differential backups Tuesday through Friday. You have a server crash on Friday morning; which tapes do you have to restore?
  - A. Monday's full backup and only Thursday's differential
  - B. Monday's full backup only
  - C. Thursday's differential tape backup only
  - **D**. Monday's full backup and Tuesday's through Thursday's differential backup tapes
- **19.** You are the network administrator for a small organization. You need to restore an OU to just one domain controller. What type of restore would you perform?
  - **A.** Authoritative restore
  - B. Nonauthoritative restore
  - **C.** Full restore
  - **D.** ADSI restore
- **20.** You are the network administrator for a mid-sized organization. You need to restore an OU to a domain controller in a multiple domain controller environment. You want to make sure the backup is the Active Directory copy that is used for all domain controllers. What type of restore would you perform?
  - **A.** Authoritative restore
  - B. Nonauthoritative restore
  - **C**. Full restore
  - **D.** ADSI restore

# **Answers to Review Questions**

- 1. B. When you decide to start monitoring your servers, the first thing that you should do is create a baseline. This gives you something to compare against down the road. Your baseline allows you to see how your server is running at peak performance.
- **2.** A,B,C,D. All four of these answers are correct. By monitoring these four main components, you can see if you are having any performance issues.
- **3.** A,B,D. The three things that you can monitor using the Reliability and Reliability and Performance Monitor are counters, objects, and instances. OUs are organizational units, and they are storage containers within Active Directory.
- **4.** C. The Report view is a numerical output that shows you the exact numbers of the counters, objects, and instances that you are monitoring.
- **5.** B. The Histogram view represents the percentage of usage by using colored bar graphs. Histogram views are a good way to grab a point-in-time value of a counter. This view offers you an average measurement or a minimum and maximum value of a counter.
- **6.** A. This is the default view when you start the Windows Server 2008 Reliability and Performance Monitor. This chart represents the percentage of usage by using colored lines for the different counters. These lines will represent the values by vertical and horizontal movements. Graph views are useful when capturing data over a long period of time.
- **7.** B. The Reliability and Performance Monitor is an MMC snap-in that includes multiple tools that you can use to help monitor your servers.
- **8.** A. The Windows Server 2008 Backup utility allows you to save your data in the event of a system failure or accidental deletion.
- **9.** A. In a full backup, also referred to as a normal backup, you back up the machine's hard disks and files. At the same time you set up your full backup type you specify which files, folders, and hard disks you want to back up.
- **10.** D. Incremental backups are backups of any files that have changed since the last full or incremental backup. The incremental backup finds all files that have an archive bit set to 1 and then proceeds to back up those files. After the backup is complete, all archive bits are reset to 0. Incremental backups are available using the Windows Server 2008 Backup utility.
- **11.** C. Differential backups are backups of any files that have changed since the last full backup. Differential backups find all archive bits that are set to ones and then perform a backup of all those files. The advantage of using differential backups is faster recovery times. Since differentials are backing up from the last full backup, to recover you need to just load the last full tape and then the last differential tape and your data is recovered.
- **12.** B. Copy backups are the same as full backups except for the archive bit. Copy backups do not reset the archive bits. You normally use copy backups to do a backup in the middle of the day and you do not want to affect your nightly backups by changing the archive bit.

- **13.** C. An authoritative restore specifies a setting on the domain controller that states that no matter what the time stamp is on the OU, this domain controller has the accurate copy of the Active Directory database.
- **14.** B. In this situation you would do a nonauthoritative restore. You would not want to make this domain controller authoritative because you would lose all the data that has changed since the backup. After the machine is rebuilt, you want it to grab the current data from the other domain controller.
- **15.** B. Data Protection Manager is an excellent way to back up Hyper-V virtual machines because if the virtual machines have Microsoft Server software as the guest operating system, you do not have to shut down the virtual machines before doing the backup.
- **16.** A,B. Full backups and incremental backups are available in Windows Server 2008, but Microsoft has removed Differential and Copy backups. Many third-party utilities still use all four types.
- **17.** D. Incremental backs up since the last full or incremental backup. Tuesday's incremental backs up since Monday's full. Wednesday's incremental backs up since Tuesday's incremental, and so forth. So when there is a crash, all tapes up to the crash have to be loaded in order.
- **18.** A. Differential backs up since the last full backup. Tuesday's differential backs up since Monday's full. Wednesday's differential backs up since Monday's Full, and so on. So when there is a crash, only the full and the latest differential tapes have to be loaded.
- **19.** B. A nonauthoritative restore is when you bring anything back from your tape backup. Since there is only one domain controller, only a nonauthoritative is required.
- **20.** A. Authoritative restores are needed when you have multiple domain controllers and you want to replicate a restore among the domain controllers. The authoritative backup sets a flag that states that even though the Active Directory object is from last night's backup, it is the correct Active Directory to use for replication.

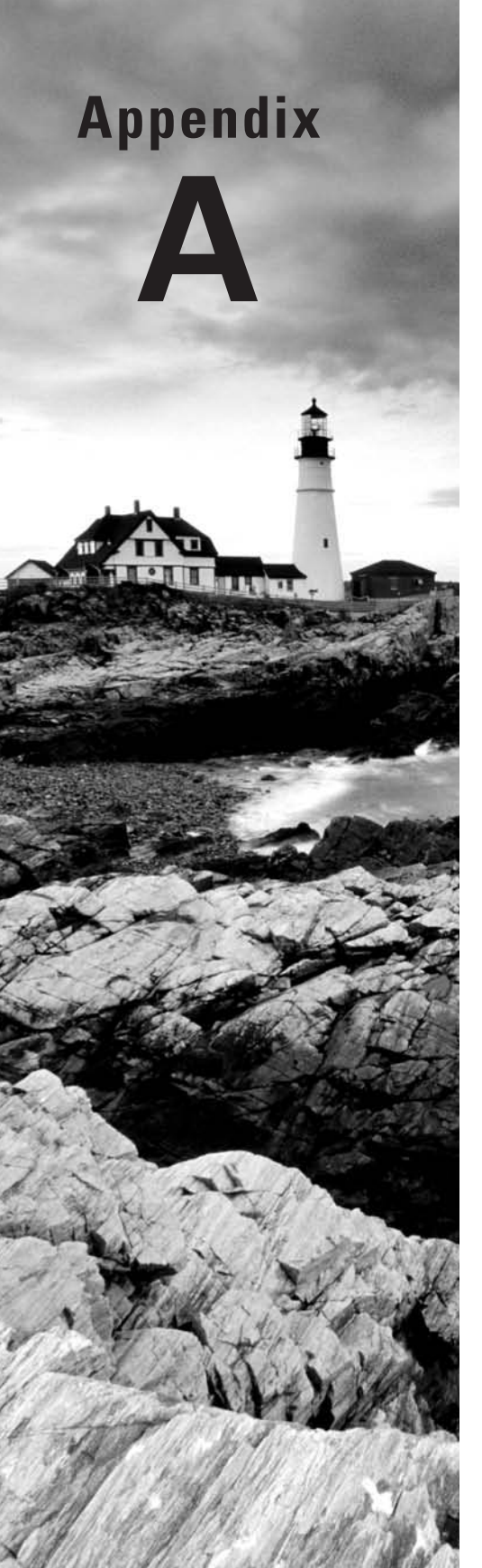

# Extra Labs and Exam Questions

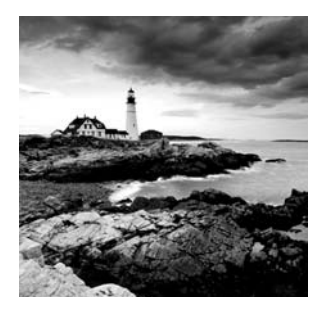

In this appendix we will walk through exercises and extra questions to help you prepare for the Microsoft 70-652 exam. The exercises will demonstrate the process of setting

up a virtual network from start to finish.

We will install Hyper-V, virtual machines, and operating systems on those virtual machines; connect clients to the virtual machine domains; add DNS to the virtual machines; and even add Microsoft Exchange 2007.

Some of these exercises will resemble the exercises that we did in the course the book, but they will be a good refresher. If you follow these exercises from start to finish, you will set up your entire virtual network.

At the end of this appendix, we will cover new questions that will help you prepare for exam 70-652.

# Setting Up a Virtual Network

Before we start with the exercises, I want to explain the current infrastructure setup that you will need to duplicate to follow along. I have a server that has been loaded with Windows Server 2008 Enterprise Edition and nothing else. There are no domain controllers or other computers currently on this virtual network. This virtual environment will be built from scratch.

We will start by loading Hyper-V and then Windows Server 2008 Enterprise Edition onto the virtual machines. I also have Windows Vista and Windows XP machines already prepared so that we can connect them to the virtual network. If you do not have Windows XP and Windows Vista loaded onto a test machine, you can load them into two virtual machines and use them as test boxes. We will be creating two virtual machines on our server.

The first virtual machine will have DNS, DHCP, and Active Directory. The second virtual machine, named MailServer, will have Microsoft Exchange Server 2007.

So before we begin installing virtual machines, we must install the Hyper-V role onto our Windows Server 2008 Enterprise Edition operating system (see Exercise A1).

#### **EXERCISE** A1

#### **Installing Hyper-V**

- Start the Server Manager MMC by clicking Start ➤ Administrative Tools ➤ Server Manager.
- 2. In the left window click Roles; then in the right window click the Add Roles link.

- 3. On the Before You Begin screen, click Next.
- 4. Click the Hyper-V check box and click Next.

- 5. On the Introduction To Hyper-V screen, click Next.
- **6.** The Create Virtual Networks screen appears. Click the Local Area Connection check box and click Next.

| Create Virt                                                                     | ual Networks                                                                                                    |                                                                                                    |                                                                                                    |
|---------------------------------------------------------------------------------|----------------------------------------------------------------------------------------------------|----------------------------------------------------------------------------------------------------|----------------------------------------------------------------------------------------------------|
| Before You Begin<br>Server Roles<br>Hyper-V<br>Virbuel Networks<br>Confirmation | Virtual machines require virtual<br>can create virtual machines an<br>One virtual network will be cre-<br>least one virtual network now<br>networks later by using the Vir<br>Ethamat Carder | networks to communicate with other computer<br>d attach them to a virbual network.<br>ated for each network adapter you select. We<br>for use with virbual machines. You can add, rem<br>bual Network Manager. | s. After you install this role, you<br>recommend that you create at<br>ove, and modify your virtual |
| hogress                                                                         | Nama                                                                                                    | Notwork Adapter                                                                                                    | <u> </u>                                                                                            |
| Lesults                                                                         | Local Area Connection                                                                                                    | NVIDIA nForce Networking Controller                                                                                                    | 1                                                                                                   |
|                                                                                 |                                                                                                    |                                                                                                    |                                                                                                    |

- 7. At the Confirm Installation screen, click Install.
- 8. At the Installation Results screen, click Close.
- 9. A dialog box appears asking if you want to reboot. Click Yes.
- **10.** After the machine reboots, an Installations Results screen appears. Click Close.
- **11.** Install any Hyper-V updates that may be released.

In Exercise A2 we will create a new virtual machine and install Windows Server 2008 Enterprise Edition onto a virtual machine.

#### EXERCISE A2

#### **Creating a Virtual Machine**

- 1. On the host operating system, start the Hyper-V Manager by clicking Start ➤ Administrative Tools ➤ Hyper-V Manager.
- 2. In the right window under Actions, click the Virtual Network Manager link.
- **3.** When the Virtual Network Manager opens, click the Add button.
- 4. In the Name field, type **NIC Adapter**. Make sure that the External radio button is selected and that your network adapter is listed. Click OK.

| ☆ Virtual Networks          | . New Virtual Network                                                                                                    |                |
|-----------------------------|----------------------------------------------------------------------------------------------------|----------------|
| 👬 New virtual network       |                                                                                                    |                |
| t, NIC Adapter              | Name: NIC Adapter                                                                                                    |                |
| NVIDIA uForce Networking Co | Notes:                                                                                                    | *              |
|                             |                                                                                                    | -              |
|                             | Connection type                                                                                                    |                |
|                             | What do you want to connect this network to?                                                                                                    |                |
|                             | C External:                                                                                                    |                |
|                             | NVIDIA nForce Networking Controller                                                                                                    | •              |
|                             | C Internal only                                                                                                    |                |
|                             | C Private virtual machine network                                                                                                    |                |
|                             | Enable virtual LAN identification for parent partition     VLVN UD     The VLAN identifier specifies the virtual LAN that the parent partition will use for     network communications through this network adapter. This setting does not a     virtual machine networking. | r all<br>ffect |
|                             | 1 2                                                                                                    |                |
|                             | Ren                                                                                                    | nove           |
|                             | More about managing virtual networks                                                                                                    |                |
|                             |                                                                                                    |                |

5. The Apply Networking Changes dialog box appears. Click Yes.

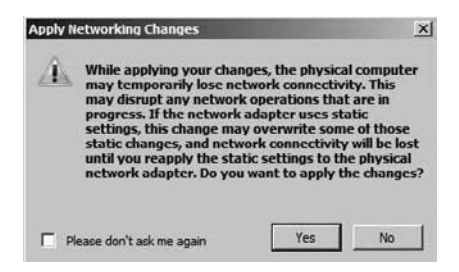

- 6. In the right window under Actions, click New > Virtual Machine.
- 7. The New Virtual Machine Wizard appears. On the Before You Begin screen, click Next.
- **8.** On the Specify Name And Location screen, type **Infrastructure** in the Name field. Accept the default location for the virtual machine and click Next.

| New Virtual Machine Wiza                                                                                                    | ardx                                                                                                    |
|----------------------------------------------------------------------------------------------------|----------------------------------------------------------------------------------------------------|
| Before You Begin<br>Specify Name and Location<br>Assign Memory<br>Configure Networking<br>Connect Virbual Hard Dick<br>Installation Options<br>Summary | Choose a name and location for this virtual machine. The name is displayed in Hyper-V Manager. We recommend that you use a name that helps you easily identify this virtual machine, such as the name of the guest operating system or workload. Name: Infrostructure You can create a folder or use an existing folder to store the virtual machine. If you don't select a folder, the virtual machine is stored in the default folder configured for this server. Store the virtual machine in a different location Location: C:\ProgramData\Microsoft\Windows\Virtualmachine, select a lorge amount of space. If you plan to take snapshots of this virtual machine, select a lorge amount of space. |
|                                                                                                    | < Previous Next > Finish Cancel                                                                                                    |

**9.** On the Assign Memory screen, type **512** (MB) and click Next. (You can enter a higher number if desired.)

**10.** On the Configure Networking screen, choose NIC Adapter from the drop-down list. Click Next.

| Configure N                                                    | and                                                                                                    | × |
|----------------------------------------------------------------|----------------------------------------------------------------------------------------------------|---|
| Before You Begin<br>Specify Name and Location<br>Assign Memory | Each new virtual machine includes a network adapter. You can configure the network adapter to use a virtual network, or it can remain disconnected. Connection: NIC Adapter |   |
| Connect Virbual Hard Disk<br>Installation Options<br>Summary   |                                                                                                    |   |
|                                                                | < Previous Next > Finish Cancel                                                                                                    |   |

 On the Connect Virtual Hard Disk screen, make sure the "Create a virtual hard disk" radio button is selected. Accept the defaults but in the Size field type
 (GB). Click Next.

| Connect Vir                                                                                                    | ard<br>tual Hard Disk                                                                                                    | × |
|----------------------------------------------------------------------------------------------------|----------------------------------------------------------------------------------------------------|---|
| Before You Begin<br>Specify Name and Location<br>Assign Memory<br>Configure Networking<br>Connect Vetual Hard Dak<br>Installation Options<br>Summary | A virtual machine requires storage so that you can install an operating system. You can specify the storage now or configure it later by modifying the virtual machine's properties. |   |
|                                                                                                    | C Attach a virtual hard disk later                                                                                                    |   |

**12.** On the Installation Options screen, click "Install an operating system from a boot CD/DVD-ROM." Click Physical CD/DVD Drive and make sure your CD/DVD drive is selected. Click Next.

| Defore You Degin<br>Specify Name and Location<br>Assign Memory<br>Configure Networking<br>Connect Virbual Hard Disk<br>Installation (Johone | You can install an operating system now if you have access to the setup media, or you can install<br>later. C Install an operating system later C Install an operating system from a boot CD/DVD-ROM Media C Physical CD/DVD drive: F: | it |
|----------------------------------------------------------------------------------------------------|----------------------------------------------------------------------------------------------------|----|
| Installation Options<br>Summary                                                                                                    | Image file (Jso):     Browsc      Irrstall an operating system from a boot floppy disk.      Media                                                                                                    |    |

- **13.** On the Summary screen, make sure the Windows Server 2008 Enterprise Edition DVD is inserted into your DVD drive. Check "Start the virtual machine after it is created" and click Finish.
- **14.** The installation of Windows Server 2008 will begin. Install the Windows Server 2008 Full edition to the Infrastructure virtual machine.
- After the Windows Server 2008 operating system is installed, you will need to change the password. Make the password P@ssw0rd. Click OK after the password has been reset.
- **16.** Install any NIC drivers or video drivers needed on the virtual machine. After all drivers are loaded, reboot the system.

In Exercise A3 we will start by installing the Domain Name System (DNS) service in the virtual machine. We will then configure some of the DNS options. Before we can install DNS, we need to assign a static TCP/IP address to the virtual machine. We will then install Active Directory and then the Dynamic Host Configuration Protocol (DHCP).

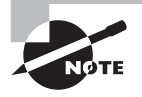

All of the following exercises except for the installation of the Exchange Server 2007 virtual machine are done on either the Infrastructure or MailServer virtual machine and not on the host machine.

# EXERCISE A3

#### **Installing DNS**

- 1. Log into the Infrastructure virtual machine by pressing Ctrl+Alt+End (this is equivalent to Ctrl+Alt+Del).
- 2. Click the Start button and then right-click the Network link and choose Properties.

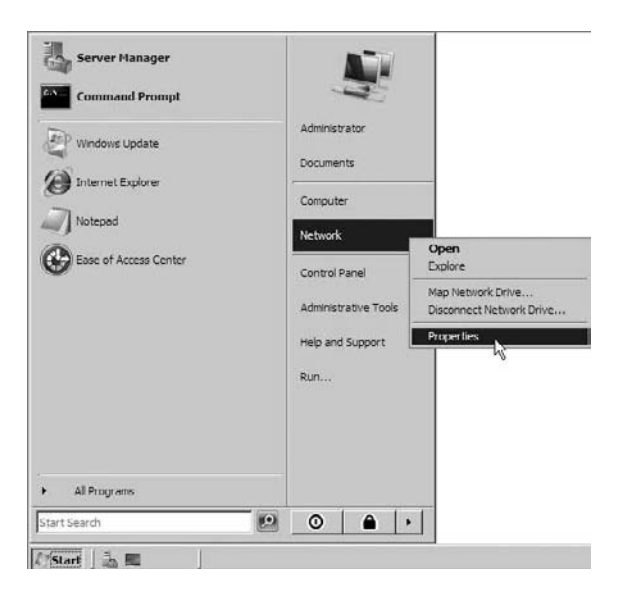

- 3. Under the Network (Public Network) section, click the View Status link.
- 4. In the Local Area Connection Status dialog box, click Properties.

| Connection                      | V.2             | 0,000      |
|---------------------------------|-----------------|------------|
| IPv4 Connectiv                  | vity:           | Internet   |
| IPv6 Connectiv                  | vity:           | Limited    |
| Media State:                    |                 | Enabled    |
| Duration:                       |                 | 00:02:30   |
| A                               |                 | 100.0 Mbos |
| Details                         | ļ               |            |
| Details                         | Sent —          | Received   |
| Details                         | Sent —          | Received   |
| Details Details Activity Byles: | Sent —<br>2,085 | Received   |

- 5. Click on Internet Protocol Version 4 (TCP/IPv4) and then choose Properties.
- **6.** Click the "Use the following IP address" radio button and fill in the following properties. Then click OK.

| Field                | Value                                                                    |
|----------------------|--------------------------------------------------------------------------|
| IP Address           | 192.168.1.10 (You can enter a valid IP address for your network.)        |
| Subnet Mask          | 255.255.255.0 (You can enter a valid subnet mask for your network.)      |
| Default Gateway      | 192.168.1.1 (You can put in your router's IP address here,)              |
| Preferred DNS Server | 192.168.1.10 1 (You can put in your primary DNS server IP address here.) |
| Alternate DNS Server | Enter the DNS server for your Internet hosting company.                  |

- **7.** Close the Local Area Connection properties box and then close the Local Area Connection Status dialog box.
- 8. Close the Network and Sharing Center.
- **9.** Continuing with the Infrastructure virtual machine, start the Server Manager MMC by clicking Start > Administrative Tools > Server Manager.
- **10.** In the left window click Roles and then in the right window click the Add Roles link.
- **11.** On the Before You Begin screen, click Next.
- 12. Click the DNS check box and click Next.
- 13. On the Introduction To DNS Server screen, click Next.
- 14. On the Confirm Installation Selections screen, click Install.
- 15. On the Installation Results screen, click Close.

DNS is a prerequisite of Active Directory, and you can install it beforehand (as we did) or during the Active Directory install. In Exercise A4 we will install Active Directory using the DCPromo.exe command.

# EXERCISE A4

#### **Installing Active Directory**

- 1. On the Infrastructure virtual machine, start the Active Directory Installation Wizard by clicking Start ≻ Run and then typing **DCPromo**. Press Enter.
- 2. On the Welcome to Active Directory screen, click the Next button.
- 3. On the Operating System Compatibility screen, click Next.
- **4.** On the Choose a Deployment Configuration screen, choose the "Create a new domain in a new forest" radio button. Click Next.

| Active Directory Domain Services Inst                                          | allation Wizard                    | C. C. T.        | × |
|--------------------------------------------------------------------------------|------------------------------------|-----------------|---|
| Choose a Deployment Configuration<br>You can create a domain controller for an | n existing forest or fo            | r a new forest. |   |
| C Existing forest                                                              |                                    |                 |   |
| C Add a domain controller to an e                                              | kisting domain                     |                 |   |
| C Create a new domain in an exist<br>This server will become the first         | ing forest<br>domain controller in | the new domain  |   |
| Create a new domain in a new forest                                            |                                    |                 |   |
| More about possible deployment configur                                        | ations                             |                 |   |
|                                                                                |                                    |                 |   |
|                                                                                |                                    |                 |   |
|                                                                                |                                    |                 |   |
|                                                                                |                                    |                 |   |

 On the Name the Forest Root Domain screen, type yourdomainname.com and click Next. You can make the domain any name that you like for these exercises. We named ours Stellacon.com.

| Name the Forest Root Domain<br>The first domain in the forest is the forest root domain, its name is also the name of<br>the forest. |  |
|----------------------------------------------------------------------------------------------------|--|
| Type the fully qualified domain name (FQDN) of the new forest root domain.                                                           |  |
| FQDN of the forest root domain:                                                                                                    |  |
| Stellacon.com                                                                                                    |  |
| Example: corp.contoso.com                                                                                                    |  |
|                                                                                                    |  |
|                                                                                                    |  |
|                                                                                                    |  |
|                                                                                                    |  |

**6.** On the Set Forest Functional Level screen, choose Windows Server 2008 from the pull-down box and click Next.

| <u>×</u>                                                                                        |
|-------------------------------------------------------------------------------------------------|
|                                                                                                 |
| ranever provides all Active Directory Domain                                                    |
| le in Windows 2000 Server. If you have domain<br>If Windows Server, some advanced teatures will |
| controllers while this forest is at the Windows                                                 |
|                                                                                                 |
|                                                                                                 |
| -                                                                                               |
|                                                                                                 |
|                                                                                                 |
|                                                                                                 |
| ATIAN TI AVAIN                                                                                  |
|                                                                                                 |

- 7. On the Additional Domain Controller Options screen, click Next.
- **8.** If you are prompted to use a static IP assignment, choose Yes; the computer will use a dynamically assigned IP address box.
- **9.** If you are prompted to use a delegation for DNS, click Yes.
- **10.** On the Location For Database, Log Files, And SYSVOL screen, accept the defaults and click Next.

| For better performance and recover<br>volumes. | ability, store the database and log files | on separate |
|------------------------------------------------|-------------------------------------------|-------------|
| Database folder:                               |                                           |             |
| C \Windows\NTDS                                |                                           | Browse      |
| Log files folder:                              |                                           |             |
| C:\Windowe\NTDS                                |                                           | Browse      |
| SYSVOL folder:                                 |                                           |             |
| C:\Windows\SYSVOL                              | 1                                         | Browse      |
| More about <u>placing Active Directory</u>     | / Domain Services files                   |             |

- **11.** On the Directory Services Restore Mode Administrator Password screen, type **P@sswOrd** and then confirm it. Click Next.
- 12. On the Summary screen, verify your settings and click Next.
- **13.** When the Active Directory installation completes, click the Finish button.
- 14. A dialog box appears asking if you want to restart the machine. Click the Restart button.
- **15.** Log back into the Infrastructure virtual machine as the administrator. To log in, click the Actions menu item and choose Ctrl-Alt-Delete or press the Ctrl+Alt+End keys.
- **16.** Open the Active Directory Users and Computers console by clicking Start ➤ Administrative Tools ➤ Active Directory Users and Computers.
- 17. In the left window, expand your domain by clicking the plus (+) sign next to your domain name. Click on the Users OU and choose New ≻ User.

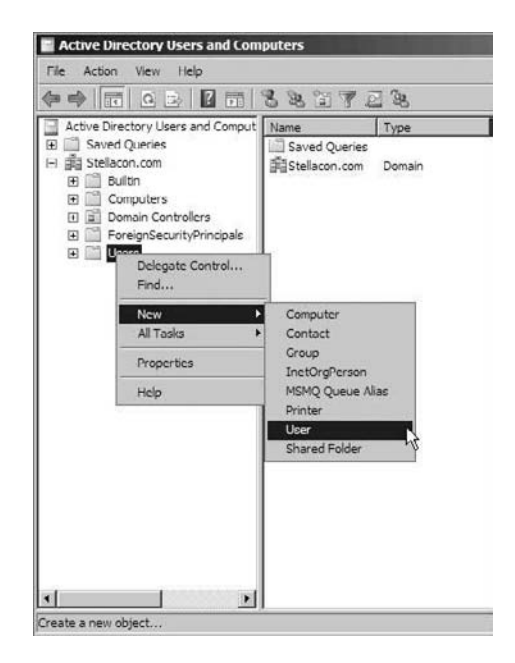

18. On the New Object - User screen, fill in the following fields and click Next:

| Field      | Value |
|------------|-------|
| First Name | John  |
| Initials   | N/A   |

| Field                              | Value      |
|------------------------------------|------------|
| Last Name                          | Smith      |
| Full Name                          | John Smith |
| User Logon Name                    | Jsmith     |
| User Logon Name (pre-Windows 2000) | Jsmith     |

- **19.** On the Password screen, type **P@sswOrd** and confirm it. Uncheck "User must change password at next logon" and click Next.
- **20.** On the Summary screen, verify the settings and click Finish.
- **21.** In the Users OU, right-click on John Smith and choose Properties.
- 22. Click the Member Of tab. Click the Add button.
- **23.** On the Select Groups screen, in the Enter The Object name field, type **Administrators** and click the Check Names button. Click OK.

| elect Groups                            | 212          |
|-----------------------------------------|--------------|
| Select this object type:                |              |
| Groups or Built in security principals  | Object Types |
| From this location:                     |              |
| Stellacon.com                           | Locations    |
| Enter the object names to select (examp | (es)         |
| Administratore                          | Check Names  |
| Advanced                                | OK Cancel    |

- 24. Click OK on the John Smith Properties screen.
- **25.** Close Active Directory Users and Computers.

We now need to install the Dynamic Host Configuration Protocol (DHCP). In Exercise A5 we will use the Server Manager snap-in to install DHCP. DHCP automatically assigns TCP/IP information to your network hosts.

# EXERCISE A5

#### **Installing DHCP**

- Start the Server Manager MMC by clicking Start ➤ Administrative Tools ➤ Server Manager.
- 2. In the left windows click Roles, and then in the right window click the Add Roles link.
- 3. On the Before You Begin screen, click Next.
- 4. Click the DHCP Server check box and click Next.
- 5. On the Introduction To DHCP screen, click Next.
- 6. On the Select Network Connection Bindings screen, accept the default and click Next.
- 7. On the IPv4 DNS Server Settings screen, verify that the DNS server's IP address is in the Preferred DNS server box and click Validate. After the DNS server has been validated, click Next.
- 8. On the WINS screen, click the "WINS is not required" radio button and click Next.
- 9. On the Add or Edit Scope screen, click the Add button.
- **10.** Fill in the following settings and click OK:

| Field               | Value                                                              |
|---------------------|--------------------------------------------------------------------|
| Scope Name          | Scope1                                                             |
| Starting IP Address | 192.168.1.100 (You can enter a valid IP address for your network.) |
| Ending IP Address   | 192.168.1.200 (You can enter a valid IP address for your network.) |
| Subnet Mask         | 255.255.255.0 (You can enter a valid IP address for your network.) |
| Default Gateway     | 192.168.1.1 (You can enter a valid IP address for your network.)   |
| Subnet Type         | Wired (Lease duration will be 6 days.)                             |
| Activate This Scope | Checked                                                            |

- 11. Click Next.
- **12.** On the Configure DHCPv6 screen, click the Disable DHCPv6 radio box and click Next.

- **13.** On the DHCP Server Authorization screen, verify that the administrator account is listed and click Next.
- 14. On the Summary screen, verify your settings and click Install.
- **15.** After the installation completes properly, click the Close button.
- 16. Close the Server Manager snap-in.
- **17.** Shut down the Infrastructure virtual Windows Server 2008 operating system. We will restart the Infrastructure virtual machine after we install the new MailServer virtual machine.

In Exercise A6 we will walk through the steps of creating another new virtual machine and install the Windows Server 2008 Enterprise edition on the virtual machine. This virtual machine will have Exchange Server loaded onto it in the next exercise.

# EXERCISE A6

#### **Creating the Exchange Virtual Machine**

- 1. Start the Hyper-V Manager by clicking Start  $\succ$  Administrative Tools  $\succ$  Hyper-V Manager.
- 2. In the right window under Actions, click New > Virtual Machine.
- 3. The New Virtual Manager Wizard appears. On the Before You Begin screen, click Next.
- **4.** On the Specify Name And Location screen, type **MailServer** in the Name field. Accept the default location for the virtual machine and click Next.
- 5. On the Assign Memory screen, type 512 (MB) (use the minimum) and click Next.
- **6.** On the Configuring Networking screen, choose NIC Adapter from the pull-down list. Click Next.
- At the Connect Virtual Hard Disk screen, make sure the "Create a virtual hard disk" radio button is selected. Accept the defaults but in the Size field type 15 (GB). Click Next.
- On the Installation Options screen, click "Install an operating system from a boot CD/DVD-ROM." Click Physical CD/DVD Drive and make sure your CD/DVD drive is selected. Click Next.
- **9.** On the Summary screen, make sure the Windows Server 2008 Enterprise DVD is inserted into your DVD drive. Check "Start the virtual machine after it is created" and click Finish.
- **10.** The installation of Windows Server 2008 will begin. Install the Windows Server 2008 Full Enterprise 64-bit edition to the Infrastructure virtual machine.

- After the Windows Server 2008 operating system is installed, you will need to change the password. Make the password P@sswOrd. Click OK after the password has been reset.
- **12.** Install any NIC drivers or video drivers needed in the virtual machine. After all drivers are loaded, reboot the system.
- 13. Start both virtual machines (Infrastructure and MailServer).

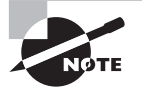

If you get a DVD-ROM error when trying to start both virtual machines, change the settings on the Infrastructure virtual machine to not use the DVD drive or change the DVD device.

In Exercise A7 we will join the Windows Server 2008 MailServer virtual machine to the domain we created in Exercise A4. We accomplish this in the same way as we join a Windows Vista machine to the domain. If you would like to join a Windows Vista machine to this domain, follow the steps of this exercise on a Vista machine. You would just need to change the IP address and machine name.

#### EXERCISE A7

#### Joining the MailServer VM to the Domain

- **1.** Log into the MailServer virtual machine by pressing Ctrl+Alt+End (this is equivalent to Ctrl+Alt+Del). Log in as the domain administrator.
- 2. Click the Start button and then right-click the Network link and choose Properties.
- 3. Under the Network (Public Network) section, click the View Status link.
- 4. In the Local Area Connection Status dialog box, click Properties.
- 5. Click on Internet Protocol Version 4 (TCP/IPv4) and then choose Properties.
- **6.** Click the "Use the following IP address" radio button and fill in the following properties. Then click OK.

| Field       | Value                                                             |
|-------------|-------------------------------------------------------------------|
| IP Address  | 192.168.1.11 (You can enter a valid IP address for your network.) |
| Subnet Mask | 255.255.255.0                                                     |

| Field                | Value                                                       |
|----------------------|-------------------------------------------------------------|
| Default Gateway      | 192.168.1.1 (You can put in your router's IP address here.) |
| Preferred DNS Server | 192.168.1.10                                                |
| Alternate DNS Server | Enter the DNS server for your Internet hosting company.     |

- **7.** Close the Local Area Connection properties box and then close the Local Area Connection Status box.
- 8. Close the Network and Sharing Center.
- 9. Click the Start button and then right-click the Computer link and choose Properties.
- **10.** Under Computer Name, Domain, And Workgroup Settings, click the Change Setting link.

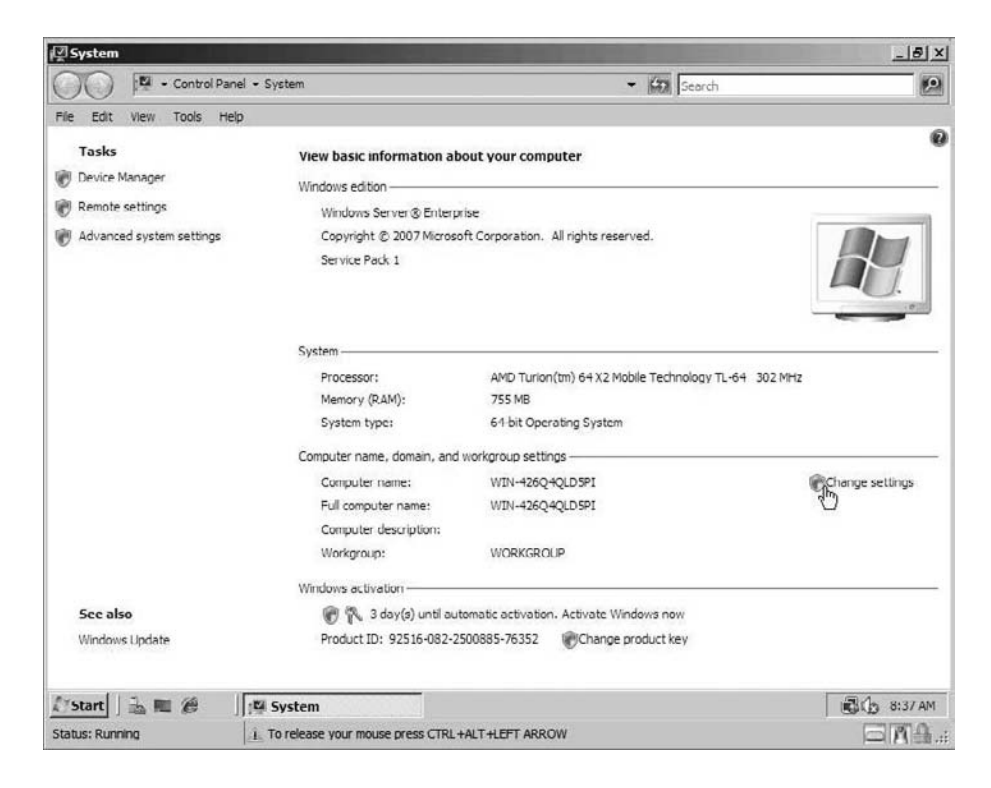

**11.** In the System Properties box, click the Change button.

| omputer description:                         | For example: "IIS Production Serv       | er" or |
|----------------------------------------------|-----------------------------------------|--------|
| ull computer name:                           | "Accounting Server".<br>WIN-426Q4QLD5PI |        |
| Vorkgroup:                                   | WORKGROUP                               |        |
| o rename this comput<br>orkgroup, click Chan | er or change its domain or<br>ge.       | Change |

**12.** On the Computer Name/Domain Changes screen, type **Exchange** for the Computer Name. Click the Domain radio button and type the name of the domain you created in Exercise A4. Click OK.

| You can change the nam<br>computer. Changes might<br><u>More information</u> | e and the membe<br>affect access to | rship of this<br>network resources. |
|------------------------------------------------------------------------------|-------------------------------------|-------------------------------------|
| Computer name:                                                               |                                     |                                     |
| Exchange                                                                     |                                     |                                     |
| Full computer name:<br>Exchange                                              |                                     |                                     |
|                                                                              |                                     | <u>M</u> ore                        |
| Member of                                                                    |                                     |                                     |
| (*) <u>D</u> omain:<br>stellacon                                             |                                     |                                     |
| C Workgroup:<br>WORKGROUP                                                    |                                     |                                     |
|                                                                              | ОК                                  | Cancel                              |

- A Windows Security dialog box appears. Type Administrator for the username and P@ssw0rd for the password. Click OK.
- **14.** A dialog box welcoming you to the domain appears. Click the OK button. If you did not join the domain, make sure the Infrastructure virtual machine is running.

- **15.** A dialog box stating that you must restart the server appears next. Click OK.
- 16. Close the System Properties box by clicking the Close button.
- **17.** When the dialog box asking you to reboot appears, click the Restart Now button.
- **18.** Log into the MailServer virtual machine as the Administrator and using the password of P@ssw0rd.

Before we can install Microsoft Exchange Server 2007 onto your server, we must first install the Microsoft PowerShell feature and the IIS role. To do this we will use the Server Manager snap-in (see Exercise A8).

#### EXERCISE A8

#### Installing the PowerShell Feature and IIS Role

- Start the Server Manager MMC by clicking Start ➤ Administrative Tools ➤ Server Manager.
- 2. In the left windows click Features and then in the right window click the Add Features link.
- 3. Scroll down the list and check the box for Windows PowerShell. Click Next.
- 4. On the Confirm Installation screen, verify the selection and click Install.
- 5. After the Windows PowerShell installs properly, click the Close button.
- 6. In the left windows click Roles and then in the right window click the Add Roles link.
- 7. On the Before You Begin screen, click Next.
- 8. Click the Web Server (IIS) check box.
- **9.** The Add Features Required For Web Server (IIS) dialog box appears. Click the Add Required Features button. Click Next.
- **10.** On the Introduction To Web Server screen, click Next.
- **11.** Make sure the following check boxes are checked:
  - Common HTTP Features
    - Static Content
    - Default Document
    - Directory Browsing
    - HTTP Errors
    - HTTP Redirection

- Health and Diagnostics
  - HTTP Logging
  - Request Monitor
- Security
  - Basic Authentication
  - Windows Authentication
  - Digest Authentication
  - URL Authorization
  - Request Filtering
- Performance
  - Static Content Compression
  - Dynamic Content Compression
- Management Tools
  - IIS Management Console
  - IIS 6 Management Compatibility (All below)
- 12. Click Next.
- 13. Verify all settings and click Install.
- 14. Close the Server Manager.
- 15. Reboot the server and then log back on as the domain administrator:

Username: **yourdomainname**\administrator

Password: P@ssw0rd

- **16.** Click Start > Run; then type **ServerManagerCMD -i RSAT-ADDS** and press Enter.
- **17.** A command prompt window appears and starts to install services. Once the installation is complete, the window closes.
- **18.** Reboot the server to complete the installation and then log back on as the domain administrator.

Username: yourdomainname\administrator

Password: P@ssw0rd

In Exercise A9 we will load Microsoft Exchange Server 2007 64-bit edition. If you do not have a copy of Exchange Server, you can download Exchange from Microsoft's website. You can load any application here if you do not want to use Exchange. The purpose of this exercise is to show how a server application will operate within a virtual machine.

After we install the Exchange Server 2007 application, we will create a new mailbox in the Exchange Management tool, which will create the user in Active Directory.

#### **EXERCISE A9**

#### Installing Microsoft Exchange Server 2007

- 1. Insert the Exchange Server 2007 DVD into your DVD drive.
- 2. On the MailServer virtual machine, the Exchange default.htm page will start. If it does not start automatically, click on the default.htm file on the DVD.
- 3. Click the Microsoft Exchange Server 2007 (English) link.
- 4. This should take you to the installation file. Execute the install file.
- **5.** When the Choose Directory For Extracted Files dialog box opens, verify that the files are being extracted to the hard disk and not the DVD. Click OK.

| loose Directory F   | or Extracted F    | iles   | × |
|---------------------|-------------------|--------|---|
| Choose Directory Fo | r Extracted Files |        |   |
| C:\English\Exchan   | ge2007\SP1\x6     | 4      |   |
| _                   |                   |        |   |
| 131.                | Cancel            | Browse |   |

- 6. After the files are extracted, open the folder where you extracted the files.
- 7. Double-click the Setup. exe file to start the installation of Exchange.
- 8. The Exchange Server 2007 installation screen appears. Under the Install section, the first three steps should automatically be completed. Click on Step 4: Install Microsoft Exchange Server 2007 SP1.

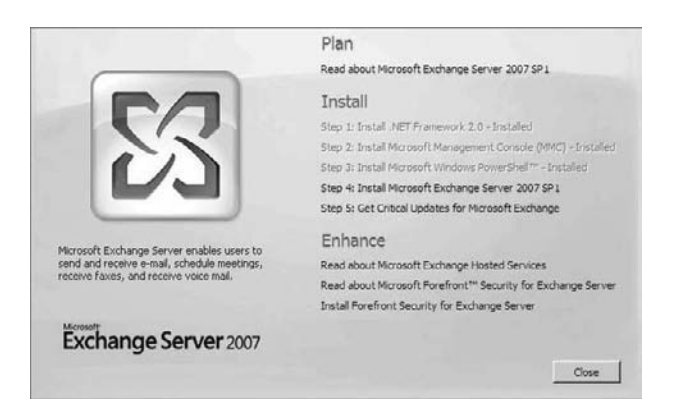

- 9. On the Exchange Introduction screen, click Next.
- **10.** On the License Agreement screen, click the "I accept the terms in the license agreement" radio button and click Next.
- **11.** The Error Reporting screen is next. This screen gives you the option to report errors back to Microsoft. Click the No radio button and click Next.
- **12.** On the Installation Type screen, click on Custom Exchange Server Installation. Click Next.

| Introduction                                                                           | Installation Type<br>Select the Exchange Server installation type:                                                                                                    |
|----------------------------------------------------------------------------------------|----------------------------------------------------------------------------------------------------|
| Error Roporting     Installation Type     Readiness Checks     Progress     Completion | Typical Exchange Server Installation<br>The following will be installed on this computer:<br>- Hub Transport server role<br>- Cireri, Access server role<br>- Matibox server role<br>- Exchange Management Tools                                                                                                    |
|                                                                                        | Custom Exchange Server Installation           This option lets you select which of the following server roles you want to install on this computer:           - Hub Transport           - Burn Access           - Mailtox (with or without clustering)           - Unified Messaging           - Exchange Management Console |
|                                                                                        | Specify the path for the Exchange Server installation:                                                                                                    |
|                                                                                        | C:\Program Files\Microsoft\Exchange Server Browse                                                                                                    |

**13.** On the Server Role Selection screen, check the Mailbox Role, Client Access Role, and Hub Transport Role check boxes (the Management Tools check box will automatically become checked), and then click Next.

| Introduction             | Server Role Selection                    |                                                                                                    |          |
|--------------------------|------------------------------------------|----------------------------------------------------------------------------------------------------|----------|
| License Agreement        | Select the Exchange server roles you wan | t to install on this computer:                                                                                                    |          |
| E Error Reporting        | Malbox Hole                              | The Unified Nessaging Role provides<br>concertivity between a coporate helphone<br>system and Scharing Server. Centra can<br>access their nailboxes from a telephone an<br>receive voice mails to their mailbox. |          |
| El Installation Type     | 🗟 🗹 Client Access Role                   |                                                                                                    |          |
| Server Role<br>Selection | Er IV Hub Transport Role                 |                                                                                                    |          |
| Readiness Checks         | 1 Unified Messaging Server Role          |                                                                                                    |          |
| Progress                 |                                          |                                                                                                    |          |
| Completion               | Edge Transport Server Role               |                                                                                                    |          |
|                          | Active Clustered Mailbox Role            |                                                                                                    |          |
|                          | and Passive Oustered Malbox Role         |                                                                                                    |          |
|                          | 52 E                                     | Disk Space Allocation                                                                                                    |          |
|                          | 65 m wanagement roots                    | Disk space required:                                                                                                    | 1200.0 M |
|                          |                                          | Disk space available:                                                                                                    | 4524.9 M |
|                          | Specify the path for the Exchange Server | installation:                                                                                                    |          |
|                          | C:\Program Files\Microsoft\Exchange Sen  | ver                                                                                                    | Browse   |

- **14.** On the Exchange Organization screen, accept the default of First Organization and click Next.
- **15.** On the Client Settings screen, click the Yes radio button and then click Next. Clicking Yes states that you will have clients using Outlook 2007 or earlier.
- **16.** The Readiness Checks screen appears. Make sure that all checks pass and are completed. Click Install.

| Introduction Introduction Introduction Introduction Internet Agreement Internet Agreement Internet Internet In | Readiness Checks<br>The system and server will be checked to see whether Exchange is ready to be installed.<br>Bapeed time: 00.00.33<br>Summay: 4 dem(b), 4 ucceeded, 0 failed. |             |   |  |  |
|----------------------------------------------------------------------------------------------------|----------------------------------------------------------------------------------------------------|-------------|---|--|--|
| I Installation Type                                                                                                    | 🔓 Organization Prerequisites                                                                                                    | O Completed | * |  |  |
| Selection                                                                                                    | Bapsed Time: 00:00:16                                                                                                    |             |   |  |  |
| Exchange<br>Organization                                                                                                    | $\vec{\underline{L}}_{\rm SI}$ Hub Transport Role Prerequisites                                                                                                    | O Completed | * |  |  |
| Clent Settings                                                                                                    | Elapsed Time: 00:00:05                                                                                                    |             |   |  |  |
| Readiness Checks                                                                                                    | Lient Access Role Prerequisites                                                                                                    | O Completed | * |  |  |
| Progress Completion                                                                                                    | Elapsed Time: 00:00:05                                                                                                    |             |   |  |  |
|                                                                                                    | Aalbox Role Prerequisites                                                                                                    | O Completed | * |  |  |
|                                                                                                    | Bapsed Time: 00:00:05                                                                                                    |             |   |  |  |
|                                                                                                    |                                                                                                    |             |   |  |  |

**17.** After the installation completes with no errors, click the Finish button.

| Introduction Introduction Introduction Installation Type Installation                            | Completion<br>The following server roles have been successfully installed. To close the wizard, click<br>Finish.<br>Elepsed time, 00.32.01<br>Successfully installed. No errors. |             |   |  |  |
|--------------------------------------------------------------------------------------------------|----------------------------------------------------------------------------------------------------|-------------|---|--|--|
| Server Role Selection Exchange Organization Client Settings Readiness Checks Progress Completion | Grganization Preparation                                                                                                    | O Completed | * |  |  |
|                                                                                                  | Elapsed Time: 00:03:18                                                                                                    |             |   |  |  |
|                                                                                                  | 🔓 Copy Exchange Files                                                                                                    | O Completed | * |  |  |
|                                                                                                  | Elapsed Time: 00.05.24                                                                                                    |             |   |  |  |
|                                                                                                  | 23 Management Tools                                                                                                    | Completed   | * |  |  |
|                                                                                                  | Elapsed Time: 00:00:46                                                                                                    | 8-1-10      |   |  |  |
|                                                                                                  | 🖆 Hub Transport Role                                                                                                    | Completed   | * |  |  |
|                                                                                                  | Elapsed Time: 00:10:06                                                                                                    |             |   |  |  |
|                                                                                                  | 🗟 Client Access Role                                                                                                    | O Completed | * |  |  |
|                                                                                                  | Elapsed Time: 00:06:27                                                                                                    |             |   |  |  |
|                                                                                                  | ailbox Role                                                                                                    | O Completed | * |  |  |
|                                                                                                  | Elapsed Time: 00:05:58                                                                                                    |             | 1 |  |  |
|                                                                                                  | Select Ctrl+C to copy the contents of this page.                                                                                                    |             |   |  |  |

- **18.** A dialog box stating that changes have been made and the system needs to rebooted. Click OK.
- **19.** Reboot the server to complete the installation and then log back on as the domain administrator:

Username: **yourdomainname**\administrator

#### Password: P@ssw0rd

- **20.** Open the Exchange Management Console by clicking Start ➤ All Programs ➤ Microsoft Exchange Server 2007 ➤ Exchange Management Console.
- **21.** In the left window expand Recipient Configuration and click the Mailbox link.
- **22.** In the right window under Actions, click New Mailbox.

| Imposent Exchange         Imposent Exchange         Imposent Imposent         Imposent Imposent         Imposent Imposent         Imposent Imposent         Imposent Imposent         Imposent Imposent         Imposent Imposent         Imposent Imposent         Imposent Imposent         Imposent Imposent         Imposent Imposent         Imposent Imposent         Imposent         Imposent </th <th>🕃 Mailbox - Ste</th> <th>llacon.com</th> <th>1 object</th> <th>Actions</th> <th></th> | 🕃 Mailbox - Ste | llacon.com             | 1 object                               | Actions                                                                                                    |   |
|----------------------------------------------------------------------------------------------------|-----------------|------------------------|----------------------------------------|----------------------------------------------------------------------------------------------------|---|
|                                                                                                    | P Create Filter |                        | Mailbox                                |                                                                                                    |   |
|                                                                                                    | Dipplay Name *  | Alias<br>Administrator | Recipient Type Details<br>User Mailhox | <ul> <li>Modify the Maxim</li> <li>Find</li> <li>New Malbox</li> <li>Export List</li> <li>Yiew</li> <li>Refresh</li> <li>Help</li> </ul> | ) |
|                                                                                                    |                 |                        |                                        |                                                                                                    |   |

23. When the New Mailbox wizard starts, click User Mailbox and click Next.

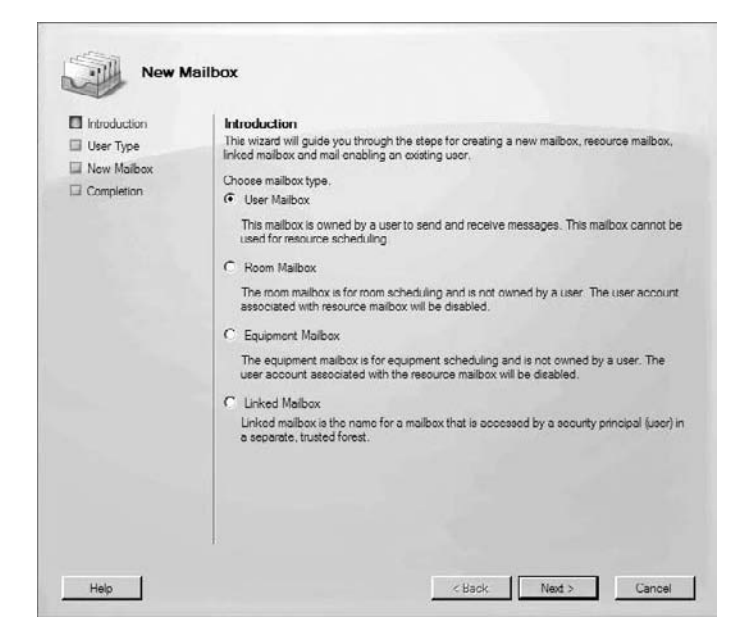

- 24. On the User Type screen, click New User and click Next.
- 25. Type in the following for all of the fields and then click Next:

| Field                                   | Value              |
|-----------------------------------------|--------------------|
| First Name                              | John               |
| Initials                                | W                  |
| Last Name                               | Potatohead         |
| Name                                    | John W. Potatohead |
| User Logon Name                         | JPotatohead        |
| User Logon Name (pre-Windows 2000)      | JPotatohead        |
| Password                                | P@ssw0rd           |
| User Must Change Password At Next Logon | Unchecked          |

**26.** At the Mailbox settings screen, accept the alias name. Click the Browse button next to Mailbox database and the First Storage Group. Click OK and then click Next.

| Select Mailbox Data | ahase               |          | _ [ [ ] × |
|---------------------|---------------------|----------|-----------|
| File View           |                     |          |           |
| Search:             | Find Now Clea       | r        |           |
| Name 🔺              | Storage Group       | Server   |           |
| Mailbox Database    | First Storage Group | EXCHANGE |           |
|                     |                     |          |           |
|                     |                     |          |           |
|                     |                     |          |           |
|                     |                     |          |           |
|                     |                     |          |           |
|                     |                     |          |           |
|                     |                     |          |           |
|                     |                     |          |           |
|                     |                     |          |           |
|                     |                     |          |           |
|                     |                     |          |           |
|                     |                     |          |           |
|                     |                     |          |           |
|                     |                     | OK       | Canaal    |
|                     |                     |          | Cancer    |
#### EXERCISE A9 (continued)

- 27. On the Summary screen, verify the settings and click New.
- **28.** After Mr. Potatohead gets created, click the Finish button.
- **29.** Close the Exchange Management Console.
- **30.** Open Active Directory by clicking Start ➤ Administrative Tools ➤ Active Directory Users and Computers.
- **31.** In the left window, expand your domain by clicking the plus (+) sign next to your domain name. Click on the Users OU. Verify that the user name John W. Potatohead has been created.
- **32.** Close Active Directory Users and Computers.

Now that we've installed Exchange and created a new user, we need to add a workstation to the virtual network. In Exercise A10 we will join a Windows XP machine to the virtual network.

#### EXERCISE A10

#### Joining a Windows XP Machine to the Domain

- 1. Log onto the Windows XP machine with a local administrator account.
- 2. Click the Start button and then right-click My Computer and choose Properties.
- 3. Click the Computer Name tab.
- 4. Click the Change button next to "Rename this computer or join a domain."
- 5. In the Member Of section, click Domain and type the name of your domain.
- 6. A dialog box appears asking for the Administrator password. Type P@sswOrd.
- 7. A Welcome To The Domain dialog box appears; click OK.
- 8. Click the Close button.
- 9. The machine will ask to be rebooted. Reboot the machine and log onto the domain.

In the previous exercises, we created services and applications on a network that allow your infrastructure to function properly. Many of these features require proper configuration, but the purpose of these exercises is to show how to install them on a virtual machine environment and to also show that all of these features can work together on one physical machine.

Many other tasks are required to make your network secure and complete, but these exercises helped show you how to configure a basic virtual network. Now let's take a look at some questions that will prepare you for the Microsoft exam.

### **Extra Review Questions**

The following part of the appendix consists of additional exam 70-652 questions. Practice with these questions to help you prepare for the Microsoft 70-652 Virtualization exam.

1. You are the network administrator for a large organization that has decided to use Hyper-V. You want to load the Hyper-V role onto a server with the following components:

| Component              | Configuration             |
|------------------------|---------------------------|
| Memory (RAM)           | 4GB                       |
| CPU                    | Dual-core 32-bit          |
| Hard Disk              | 2 SATA disks              |
| Network Interface Card | 1 single-port NIC adapter |

Which of the following components need to be upgraded or replaced before you can load Hyper-V onto this machine? (Choose all that apply.)

- A. Processor
- B. Network card
- C. Memory
- D. Hard disk
- **2.** You are the network administrator for a large organization that has decided to use Hyper-V on the Windows Server 2008 Enterprise Server Core installation. You need to install Hyper-V onto the Server Core installation. What command should you use?
  - A. start /q servercore Microsoft-Hyper-V
  - B. start /w ocsetup Microsoft-Hyper-V
  - **C**. start /q scsetup Microsoft-Hyper-V
  - D. start /w serverman Microsoft-Hyper-V
- **3.** You are the administrator for a large organization that has decided to implement Hyper-V. You install Hyper-V onto a server and create three virtual machines. You want to monitor the system. What components do all the virtual machines use that you should monitor? (Choose all that apply.)
  - **A.** Memory (RAM)
  - B. Processor
  - **C**. Network
  - D. Disk

- **4.** You are the network administrator for a large organization. You have installed Hyper-V and you now want to install the System Center Virtual Machine Manager (SCVMM) 2008. Which of the following are prerequisites to install SCVMM 2008?
  - A. Microsoft .NET Framework 3.0
  - B. Windows PowerShell 1.0
  - C. Windows Remote Management
  - D. Windows Server 2008 x64-bit
- **5.** You are the network administrator for a large organization. You have installed Hyper-V onto two servers and you create local virtual machines on each Hyper-V server. Both virtual machines have the Windows Server 2008 operating system loaded. Each of the virtual machines hosts the organization's internal website, and you want to provide redundancy in the event that one of the virtual machines fails. What can you configure to accomplish this task?
  - A. Failover clustering on the two servers
  - B. Network load balancing on the virtual machines
  - C. Failover clustering on the virtual machines
  - D. Network load balancing on the two Hyper-V servers
- 6. You are the network administrator for a large organization that has recently installed Hyper-V. On your Hyper-V server you would like to install the SCVMM 2008 utility. The Hyper-V machine is part of the IT department's workgroup. The machine has all preinstalled required software (IIS, PowerShell, etc.), but the SCVMM still fails to load properly. What do you need to do to install a proper installation?
  - **A.** Add the Hyper-V server to the corporate workgroup.
  - **B.** Join the Hyper-V server to the corporate domain.
  - **C.** Reset the Hyper-V server's SID number.
  - D. Remove the Hyper-V server SID number.
- 7. You are the IT administrator for your organization. You have installed Hyper-V on multiple servers and you want to create 15 virtual machines that will all host different operating systems, but the network configurations have to all be the same. What should you do to set this up?
  - **A.** Create a hardware template.
  - **B.** Create a hardware profile.
  - **C**. Create a hardware share.
  - D. Use the Add Hardware wizard.

- 8. You are the network administrator for a large organization that has implemented Hyper-V. You create a new virtual machine called VMserver. You want to create a second virtual machine and use the virtual disk from VMserver. When the new virtual machine starts, you want the mini-setup wizard to start. What command allows you to accomplish this?
  - A. setup /quiet/generalize/oobe/shutdown
  - B. VMprep /quiet/generalize/oobe/shutdown
  - C. sysprep /quiet/generalize/oobe/shutdown
  - D. Winnt /quiet/generalize/oobe/shutdown
- **9.** You are the network administrator for a large organization that has installed Hyper-V on a new server. You install the SCVMM 2008 utility and configure two different virtual machines, both running Windows Server 2008 as the guest operating system. You need to allow a user named Will to remotely connect using the Hyper-V Manager. How should you configure Will to have the needed access to the Hyper-V server?
  - A. Role assignment in the local group
  - B. Role assignment in Active Directory
  - **C.** Role assignment in Hyper-V group
  - **D.** Role assignment in Authorization Manager
- **10.** You are the administrator for an organization that has implemented the Hyper-V role on a new server. You just hired a junior administrator who will access the server by connecting to it from their Windows XP operating system. What do you need to configure on the Hyper-V server to allow the junior administrator to connect to the server remotely?
  - **A.** Enable Remote Desktop on the server.
  - **B.** Enable Remote Assistance on the server.
  - C. Install the remote server toolkit.
  - **D.** Install the Servertools.msi package.

### Answers to Extra Review Questions

- **1.** A. All the components except for the processor are valid for Hyper-V. Hyper-V requires that the processor be 64-bit.
- **2.** B. The ocsetup command allows you to install many roles on the Windows Server 2008 Server Core installation.
- **3.** A, B, C, D. The four main components that all virtual machines use and that should be monitored are the CPU (processor), memory (RAM), network, and disk.
- **4.** A, B, C, D. To install the SCVMM 2008 utility, you also need to be a member of the domain and have the Windows Automated Installation Kit installed.
- **5.** B. Network load balancing on the virtual machines is the best choice here since each Hyper-V server hosts its own local virtual machine.
- 6. B. A requirement of the SCVMM utility is to be a member of the Active Directory domain.
- **7.** B. Hardware profiles allow you to preset the network configurations, and then virtual machines can all use that hardware profile.
- **8.** C. The command sysprep /quiet/generalize/oobe/shutdown allows the virtual machine to run the mini-setup wizard when the virtual machines starts.
- **9.** D. To assign a user a specific task for Hyper-V, you can set up role assignment in the Authorization Manager.
- **10.** A. Enabling the Remote Desktop service on the server allows a user to connect to the machine remotely. Anyone who connects remotely to the server will still need a username and password to log on remotely.

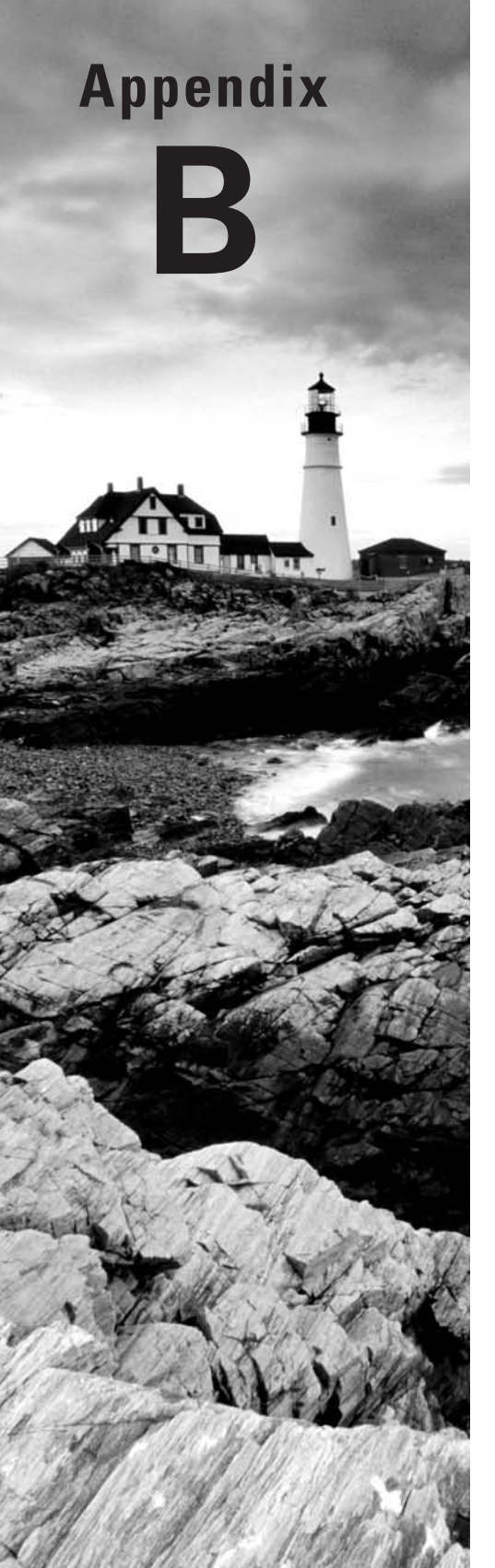

# About the Companion CD

### **IN THIS APPENDIX:**

- ✓ What you'll find on the CD
- ✓ System requirements
- $\checkmark$  Using the CD
- ✓ Troubleshooting

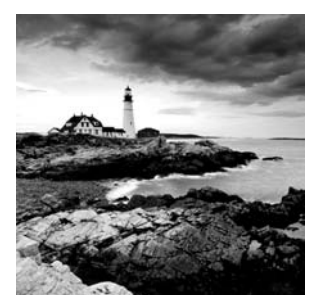

## What You'll Find on the CD

The following sections are arranged by category and summarize the software and other goodies you'll find on the CD. If you need help with installing the items provided on the CD, refer to the installation instructions in the "Using the CD" section of this appendix. Some programs on the CD might fall into one of these categories:

*Shareware programs* are fully functional, free, trial versions of copyrighted programs. If you like particular programs, register with their authors for a nominal fee and receive licenses, enhanced versions, and technical support.

*Freeware programs* are free, copyrighted games, applications, and utilities. You can copy them to as many computers as you like—for free—but they offer no technical support.

*GNU software* is governed by its own license, which is included inside the folder of the GNU software. There are no restrictions on distribution of GNU software. See the GNU license at the root of the CD for more details.

*Trial, demo*, or *evaluation* versions of software are usually limited either by time or by functionality (such as not letting you save a project after you create it).

### Sybex Test Engine

#### For Windows

The CD contains the Sybex test engine, which includes two bonus exams located only on the CD.

### **PDF of Glossary of Terms**

#### For Windows

We have included an electronic version of the Glossary in .pdf format. You can view the electronic version of the Glossary with Adobe Reader.

### Adobe Reader

#### For Windows

We've also included a copy of Adobe Reader so you can view PDF files that accompany the book's content. For more information on Adobe Reader or to check for a newer version, visit Adobe's website at www.adobe.com/products/reader/.

### **Electronic Flashcards**

#### For PC, Pocket PC, and Palm

These handy electronic flashcards are just what they sound like. One side contains a question or fill-in-the-blank question, and the other side shows the answer.

### System Requirements

Make sure your computer meets the minimum system requirements shown in the following list. If your computer doesn't match up to most of these requirements, you may have problems using the software and files on the companion CD. For the latest and greatest information, please refer to the ReadMe file located at the root of the CD-ROM.

- A PC running Microsoft Windows 98, Windows 2000, Windows NT4 (with SP4 or later), Windows Me, Windows XP, or Windows Vista
- An Internet connection
- A CD-ROM drive

# Using the CD

To install the items from the CD to your hard drive, follow these steps:

1. Insert the CD into your computer's CD-ROM drive. The license agreement appears.

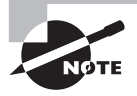

Windows users: The interface won't launch if you have autorun disabled. In that case, click Start  $\geq$  Run (for Windows Vista, Start  $\geq$  All Programs  $\geq$  Accessories  $\geq$  Run). In the dialog box that appears, type D:\Start.exe. (Replace D with the proper letter if your CD drive uses a different letter. If you don't know the letter, see how your CD drive is listed under My Computer.) Click OK.

2. Read the license agreement, and then click the Accept button if you want to use the CD.

The CD interface appears. The interface allows you to access the content with just one or two clicks.

# Troubleshooting

Wiley has attempted to provide programs that work on most computers with the minimum system requirements. Alas, your computer may differ, and some programs may not work properly for some reason.

The two likeliest problems are that you don't have enough memory (RAM) for the programs you want to use or you have other programs running that are affecting installation or running of a program. If you get an error message such as "Not enough memory" or "Setup cannot continue," try one or more of the following suggestions and then try using the software again:

Turn off any antivirus software running on your computer. Installation programs sometimes mimic virus activity and may make your computer incorrectly believe that it's being infected by a virus.

**Close all running programs.** The more programs you have running, the less memory is available to other programs. Installation programs typically update files and programs, so if you keep other programs running, installation may not work properly.

Have your local computer store add more RAM to your computer. This is, admittedly, a drastic and somewhat expensive step. However, adding more memory can really help the speed of your computer and allow more programs to run at the same time.

### **Customer Care**

If you have trouble with the book's companion CD-ROM, please call the Wiley Product Technical Support phone number at (800) 762-2974. Outside the United States, call +1(317) 572-3994. You can also contact Wiley Product Technical Support at http://sybex .custhelp.com. John Wiley & Sons will provide technical support only for installation and other general quality-control items. For technical support on the applications themselves, consult the program's vendor or author.

To place additional orders or to request information about other Wiley products, please call (877) 762-2974.

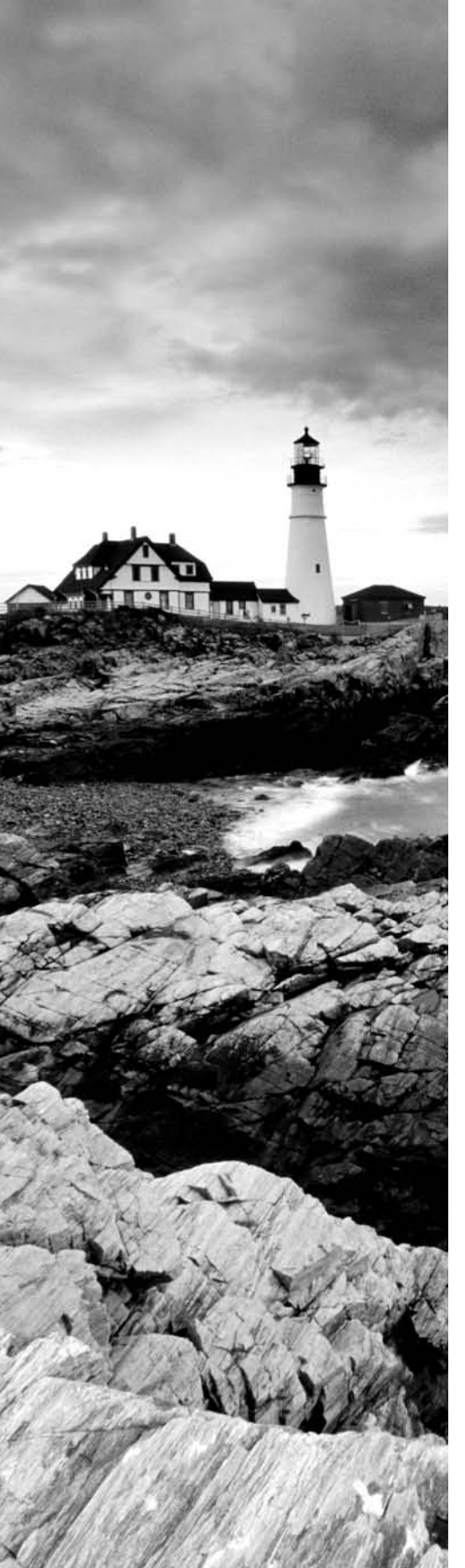

# Glossary

# Α

**Active Directory** A directory service available with the Windows Server 2008 platform. Active Directory stores information in a central database and allows users to have a single user account (called a *domain user account* or Active Directory user account) for the network.

**Authorization Manager** Allows administrators to assign user-integrated role-based access control to applications.

### B

**baseline** Starting point for monitoring. Baselines give you a point in time that you can compare to later.

### С

**checkpoints** This point-in-time virtual machine backup gives you the ability to save the state of each virtual hard disk that is associated with a virtual machine.

**copy backups** Same as a full backup without resetting the archive bit. See *full backup*.

**counters** Specific data that is being measured within the Reliability and Performance Monitor tool.

### D

**daily backups** Backs up only files that have changed during that day. Uses the time stamp to operate properly.

**Data Protection Manager (DPM)** Utility that allows you to back up certain Microsoft applications.

**differencing VHD** A differencing disk is configured in a parent-child relationship with another disk that stays left intact and where it doesn't affect the parent disk.

**differential backups** Backs up data since the last full backup. Differentials are not supported in Windows Server 2008.

**Domain Name System (DNS)** The TCP/IP network service that translates textual Internet network addresses into numerical Internet network addresses.

**domains** In Microsoft networks, an arrangement of client and server computers referenced by a specific name that shares a single security permissions database. On the Internet, a domain is a named collection of hosts and subdomains, registered with a unique name by the InterNIC.

**Dynamic Host Configuration Protocol (DHCP)** Server on the network that assigns TCP/IP information to your computers dynamically.

**dynamic VHD** Dynamic VHDs only use the amount of space that is currently being used for the VHD.

### F

**failover cluster** Failover clusters were formerly known as server clusters. They provide high availability to servers that run mission-critical applications or services.

**fixed-size VHD** Fixed-size VHDs have a set amount of hard disk space and that amount does not change.

full backups Backs up all files, folders, and hard disks specified in the system.

### G

**Global Catalog** Database of all Active Directory objects without all of the attributes. The Global Catalog is a partial representation of the Active Directory objects.

**Guest** These are the containers (virtual machines) that are running the guest operating system. They are also referred to as child partitions.

### Η

**hardware profiles** Preset hardware specifications that can be applied to a new virtual machine or a virtual machine template.

**Hyper-V** The next generation hypervisor-based virtualization technology. Hyper-V is a role-based feature that allows an organization to have multiple virtual machines on a Windows Server 2008 machine.

**HyperCall adapter** This thin software layer allows Microsoft's Hyper-V to work with the Xen. Created as a collaboration of engineers from Microsoft and Novell.

### l

**image libraries** A secure, centrally located location where all of your virtual machines can reside.

**incremental backups** Backs up data since the last full or incremental backup. Incremental backups reset the archive bit and are supported in Windows Server 2008.

**Integration Services** Services that you want to offer to the Hyper-V virtual machine.

### L

**logical unit number (LUN)** A unique identifier used on a Small System Computer Interface (SCSI) bus to differentiate up to eight separate devices.

### Ν

**nodes** Machines that are part of a cluster.

### Ρ

**performance object** Represents data on specific component of the system that you can monitor in the Reliability and Performance Monitor.

physical-to-virtual (P2V) A utility that converts physical machines to virtual machines.

**Pre-Boot Execution (PXE)** PXE devices are network interface cards (NICs) that can talk to a network without the need for an operating system. PXE NIC adapters are network adapters that have a set of pre-boot commands within the boot firmware.

### Q

**quick migration** Allows a virtual machine to easily migrate from one host server to another to help prevent downtime.

**quorum** The number of votes that must remain online for the cluster to continue to operate properly.

### R

**read-only domain controller (RODC)** A domain controller that has a noneditable copy of Active Directory.

**Redundant Array of Inexpensive (Independent) Disks (RAID)** Allows you to have redundancy through the use of multiple disks. Redundancy is the ability to recover data from a single failed disk.

**Reliability and Performance Monitor** Microsoft monitoring utility that is included in Windows Server 2008.

# S

**security identifier (SID)** A unique number issued to an Active Directory security principle. The primary security principals are Users, Groups, and Computers.

**Server Core** The Server Core installation is a minimal Windows Server 2008 environment for running specific server roles.

**Server Manager** A Microsoft Management Console (MMC) snap-in, included with Windows Server 2008, that allows an administrator to view information about server configuration, status of roles that are installed, and links for adding and removing features and roles.

**System Center Virtual Machine Manager** Application for administrators who are responsible for managing virtual networks.

**System Preparation (Sysprep)** A Microsoft utility that allows you to get an image ready for transfer by third-party software.

### Т

**template** Preconfigured virtual machine that allows you to mass-produce virtual machines with the same hardware and software settings.

trust A relationship between domains that allows for the sharing of resources.

### V

virtual hard disk (VHD) The hard disk that Hyper-V uses to install the operating system on.

**virtual machine (VM)** Implementation of an operating system that runs in its own virtualization window.

**Virtual Machine Additions** Enhancements to a virtual environment to allow operations within that virtualization environment to function properly.

**virtual machine snapshots** Copies of your virtual machine; these copies are placed in a specified location for restores and recoverability.

**Virtual Network Manager** Application that allows you to add, remove, modify, and manage virtual networks from one location.

virtual PC A client-based virtualization system.

Virtual Server Microsoft's first server-based virtualization server environment.

**virtual-to-virtual machine conversion (V2V)** A utility that converts third-party virtual machines to a Hyper-V virtual machine.

**VMM Self-Service Portal** A web-based utility that gives you the ability to allow a select set of users the right to create, manage, and operate virtual machines.

VMware A virtualization company that produces products similar to Microsoft Hyper-V.

### W

**Windows Deployment Services (WDS)** A new version of RIS that allows you to deploy the operating system through a network installation.

**Windows hypervisor** A thin layer of software that sits between the hardware and the Windows Server 2008 operating system. This thin layer allows one physical machine to run multiple operating systems in different Hyper-V virtual machines at the same time.

Windows PowerShell A command-line shell and scripting language utility.

**Windows Server 2008 Backup utility** A Microsoft utility that is included in Windows Server 2008 and is used for backup and recovery of the server operating system.

### Index

Note to the Reader: Throughout this index **boldfaced** page numbers indicate primary discussions of a topic. *Italicized* page numbers indicate illustrations.

### A

Accept License Agreement screen, 52 Access Point for Administering the Cluster screen, 268.268 accounts Active Directory, 7 for failover clusters, 262 MAP, 39-40 peer-to-peer networks, 6 SCVMM hosts, 143 Action When Physical Server Starts setting, 220 P2V conversion, 169 **SCVMM**, 147 Action When Physical Server Stops setting, 217, 220 P2V conversion, 169 **SCVMM**, 147 Actions window **SCVMM**, 146 virtual machines, 216-218, 217, 220 Activate This Scope field, 340 activating Windows Server 2008, 16-20, 17-20 Active Directory AD RMS, 11 DNS requirements, 10 Global Catalog, 10 installing, 336-339, 336-339 MAP options, 32 overview, 7-9, 8 **RODC**, 12 Active Directory Installation Wizard, 336-337, 336-337 Active Directory Users and Computers, 353 editing users, 13 new users, 8, 338-339, 338 AD Rights Management Services (AD RMS), 11 adapters HyperCall, 227 network, 99, 212, 212, 236 NIC, 43 SCSI, 211 Add Features Required For Web Server (IIS) dialog box, 345 Add Features Wizard failover clusters, 264, 264 .NET framework, 90-91, 90-91

Add Host action, 142 Add image to the Windows Deployment Server option, 136 Add Library Server action, 142 Add Library Server dialog box, 232, 232 Add Library Share window, 233, 233 Add Library Shares option, 172 Add or Edit Scope screen, DHCP, 340 Add Required Features option, 345 Add Role Wizard, 314 Add Roles Wizard IIS, 149 WDS, 133 Add VMware VirtualCenter Server action, 142, 142, 148 Additional Domain Controller Options screen, 337 Additional Properties screen hardware profiles, 237 master templates, 230 P2V conversion, 169, 169 **SCVMM**, 147 VMware machine conversions, 175, 175 Adjust The RAM option, 189 Admin Password setting, 229 Administrator Console installation, 138-142, 138 - 142administrator passwords, 20, 353 Agent Version item, 222 Allocation Unit Size field, 259 Alternate DNS Server field DNS, 335 virtual machines, 343 Always Automatically Turn On The Virtual Machine option, 175, 217 Answer File setting, 229 Appearance tab, 294, 296 Application Development option, 149 Application group, 84 Apply Networking Changes dialog box, 331, 331 Assign Drive Letter or Path screen, 258, 258 Assign Memory screen virtual machines, 123, 125, 331, 341 Virtual Server migration, 191 /audit switch for Sysprep, 130 authoritative restores, 303

Authorization Manager, 82 configuring, 87–89, 87–88 installing, 84–87, 85–86 setting up, 83–84 authorization rules, 82 Automatic Start Action screen, 80, 81 Automatic Stop Action setting, 81 Automatically Check For Device Compatibility option, 34 Automatically Turn On the Virtual Machine if It Was Running When the Physical Server Stopped option, 217 availability. See high availability Availability settings for virtual machines, 213 Average setting, 294

#### В

backup domain controllers (BDCs), 9 Backup Once Wizard, 304-308, 304-308 Backup Options screen, 304, 304 Backup Progress screen, 307, 307-308 Backup (Volume Snapshot) service, 80 backups and recoverability, 286, 296-297 checkpoints for, 214 DPM, 312-317, 315-317 exam essentials, 319 Hyper-V benefits for, 3 importance, 296 review questions, 320-326 software, 302 summary, 318 types, 297-299, 297-298 Windows Backup feature backups, 301-303, 301 full backups, 303-308, 304-308 installing, 299-301, 300 recovery, 308-312, 309-311 baselines in monitoring, 287 Basic Application groups, 84, 88 basic disks, 251-252 bcdedit command, 54 BDCs (backup domain controllers), 9 Before You Begin screen DHCP, 340 DNS, 335 DPM. 314 failover clusters, 265, 267 high availability, 274 Hyper-V, 46, 329 Powershell feature, 345

quorums, 271 virtual disks, 118, 120–121 virtual machines, 123–124, 331, 341 WDS, 133 BIOS setting and requirements hardware profiles, 235 Hyper-V, 43, 76, 76 P2V conversions, 163 startup order, 209 virtual machines, 209, 219 virtualization support, 42 Block All Incoming Connections option, 104 Browse for Shared Folders dialog box, 272, 272 Bus field for virtual machines, 184 Business Rule Application group, 84

### С

centralized management, 83 Channel field, 167 Check For The Latest Virtual Machine Manager Updates option, 97, 140 checkpoints for recoverability, 214 virtual machines, 213-215, 214, 219 Checkpoints tab, 213-215, 214, 219 child domains, 7 child partitions, 68-69 Choose a Deployment Configuration screen, 336.336 Choose Action screen, 121, 121 Choose Computer Discovery Methods screen, 38,38 Choose Directory For Extracted Files dialog box, 347.347 Choose Disk Type screen, 69, 70, 117, 117, 119, 122 Client Access Role option, 348 client machines defined, 9 firewalls, 105 networks, 98 WDS, 132 Client Settings screen, 349 cloning virtual machines, 207 Cluster Quorum Wizard, 270, 270 clusters, 2 failover. See failover clusters and Failover Cluster Management Hyper-V, 69 SCVMM support, 89

COM ports settings Hyper-V, 78 virtual machines, 211 Common HTTP Features option, 149 Completing The New Mirrored Volume Wizard screen, 259, 259 Completing the New Virtual Machine Wizard screen Virtual PC tool, 189, 189 Virtual Server migration, 192, 192 Computer Configuration roles, 83 Computer Management utility, 254-256, 255-256, 260, 260 Computer Name/Domain Changes screen, 344, 344 Computer Name or IP Address field, 164 Computer Name settings SCVMM, 144 Windows XP machines, 353 Configuration Complete screen, 136 Configuration Components screen, 181-182, 181-182 Configuration Settings screen, 138, 145 Configure Cluster Quorum Settings option, 271 Configure Cluster Quorum Settings screen, 273 Configure DHCPv6 screen, 340 Configure Disk screen, 70, 70, 119, 119, 122 Configure File Share Witness screen, 272, 272 Configure Hardware screen hardware profiles, 236, 236 SCVMM, 146, 146 templates, 229-231 Configure Networking screen virtual machines, 123, 125, 332, 341 Virtual Server migration, 191 Configure the Administration Website to Always Run As The Authenticated User option, 181 Confirm Installation screen Hyper-V, 330 Powershell feature, 345 Confirm Installation Selections screen DNS, 335 DPM, 314 failover clusters, 264 Hyper-V, 48, 48 Windows backup, 301 Confirmation screen backups, 307, 307 failover clusters, 268, 268 high availability, 275 IIS, 149 .NET Framework, 91

quorums, 273 restores, 311 WDS, 134 Connect To Server settings SCVMM hosts, 143 Virtual Server, 183, 183 Connect To Virtual Machine option P2V conversion, 170 virtual machines, 206 Connect Virtual Hard Disk screen virtual machines, 123, 125-126, 125, 332, 332, 341 Virtual Server migration, 192 Connection Requirements section, 212 Connection Status item, 222 Conversion Information screen, 169 Conversion Options field, 167 conversions exam essentials, 194-195 fixed disks to dynamic disks, 120-121, 120-121, 255, 255 P2V, 140, 162-171, 165-170 review questions, 196-202 summary, 194 V2V, 171-177, 172-177 from Virtual Server and Virtual PC, 177-193, 179-186, 188-192 Convert Physical Server action, 140 Convert To Dynamic Disk dialog box, 255, 255 Convert Virtual Hard Disk screen, 121 Convert Virtual Machine action, 142 copy backups, 298-299 Cost Center setting, 209, 218 counters in monitoring adding, 288, 291-293, 291-292 description, 287 CPU Percentage resource, 224 CPU processor requirements and settings DPM, 313 hardware profiles, 235 Hyper-V, 43, 77-78, 77 MAP, 33 virtual machines, 209, 210, 219 Virtual PC tool, 187 Windows Server 2008, 15 CPU window in monitoring, 287 Create a new domain in a new forest option, 336 Create A New Library Share option, 96 Create a shortcut to the VMM Administrator Console option, 140 Create a virtual hard disk option, 332, 341 Create A Virtual Machine option, 188

Create An Inventory Database screen, 37 Create Cluster wizard, 265, 268-269, 268-269 Create Or Select A Database screen, 37 Create the new virtual machine with a blank virtual hard disk option, 146, 236 Create Virtual Networks screen, 47, 47, 329, 329 credentials failover clusters, 262 **SCVMM**, 232 Current setting in monitoring, 294 Custom tab for virtual servers, 227 Custom Properties tab for virtual machines, 215, 215, 220 Customer Experience Improvement Program screen DPM, 317 SCVMM, 93, 93, 138 Customer Information screen, 180, 180

### D

daily backups, 298-299 Data Execution Prevention (DEP), 43 Data Protection Manager (DPM), 312 feature installation, 314-315 installing, 315-317, 315-317 requirements, 312-313 Data tab in monitoring, 294, 295 DCPromo command, 54, 336 Default Gateway field DHCP, 340 DNS, 335 virtual machines, 343 defaults monitoring, 294 snapshot locations, 75 VHD storage locations, 72, 72 Delay Start (Sec) field P2V conversion, 169 virtual machines, 220 Delete option for virtual machines, 129, 207 Delete Virtual Machine dialog box, 129 DEP (Data Execution Prevention), 43 deployment software, 131 description settings P2V conversion, 166 virtual machines, 209, 218 virtual servers, 221 development, Hyper-V benefits for, 4

DHCP (Dynamic Host Configuration Protocol) servers defined, 10 installing, 340-341 WDS, 135, 135 DHCP Option 60 screen, 135, 135 DHCP Server Authorization screen, 341 DHCP Server option, 340 differencing disks creating, 121-122, 122 description, 117 overview, 69-70 Different Options option, 304 differential backups, 298-299, 298 Directory Services Restore Mode Administrator Password screen, 338 Disable DHCPv6 option, 340 Disable Undo Disks option, 206-207 Discard Saved State option, 206 Disk/LUN, 42 Disk Management utility, 253-260, 254-260 Disk Space (in MB) resource, 224 disk striping, 250 Disk windows in monitoring, 288 Diskette Drive setting, 79 disks and disk settings DPM, 313 Hyper-V, 78 pass-through, 72-73, 73, 117 RAID, 250-251 Disk Management utility, 253-260, 254-260 disk storage types, 251-253 mirroring configuration, 256-260, 257-260 storage types, 251-253 virtual. See virtual hard disks (VHDs) virtual machines, 184 Virtual PC tool, 187 Windows Server 2008, 16 domain controllers, 9, 12-13, 41 Domain Name System (DNS) failover clusters, 262 installing, 334-335, 334 Domain Name System (DNS) servers, 9-10 Domain or Computer Name field, 165 Domain/Workgroup setting, 229 domains Active Directory, 7 failover cluster roles, 262 guest systems, 229 joining virtual machines to, 342-345, 343-344 joining Windows XP machines to, 353

security, 7 virtual machines, 165 downloading MAP, 33-36, 34-36 SCVMM, 92, 92 Virtual PC tool, 188, 188 Virtual Server, 179 downtime, Hyper-V benefits for, 3 DPM (Data Protection Manager), 312 feature installation, 314-315 installing, 315-317, 315-317 requirements, 312-313 drives. See disks and disk settings dual-booting, 252 Dynamic Datacenter, 4 dynamic disks, 252 benefits, 253 configuring, 254-256, 255-256 converting fixed disks to, 120-121, 120-121 Dynamic Host Configuration Protocol (DHCP) servers defined, 10 installing, 340-341 WDS, 135, 135 dynamic virtual disks, 69, 116

#### Ε

EIDE disks, 118 Enable File And Folder Compression field, 259 Enable System Recovery option, 305 Enable Virtual LAN Identification field, 212 Enable Virtual Server Exceptions in Windows Firewall option, 182 Ending IP Address field, 340 Enter Credentials screen, 232, 232 Enter The Object Names To Select option, 88 Enter WMI Credentials screen, 39-40, 39 Entering Computer Names And Credentials Manually option, 32 Error Reporting screen, 348 Ethernet (MAC) Address section, 213 Exchange Introduction screen, 348 Exchange Organization screen, 349 Exchange server and domain controllers, 124 installation, 347-353, 347-352 Exchange Server 2007 installation screen, 347, 347 Export Virtual Machine dialog box, 128, 128 exporting virtual machines, 128, 128 External settings for network adapters, 99

#### F

failover clusters and Failover Cluster Management configuring, 260-261 creating, 265-269, 265-269 high availability, 274-275 installing, 263-264, 264 managing, 261-263, 261 quorums, 269-273, 270-273 Failover Share folder, 272 fault tolerance, 250–251 File System field, 259 firewalls configuring, 103-105, 103-104 Virtual Server, 182 First Name field Active Directory, 338 Microsoft Exchange Server 2007, 352 fixed disks, 116 converting to dynamic disks, 120-121, 120-121 description, 69 Floppy Disk settings, 211 Format This Volume With The Following Settings field, 259 Format Volume screen, 258-259, 259 forward lookups, 10 full backups completing, 303-308, 304-308 description, 297, 299 Full Name field for Active Directory, 339

### G

General tab hardware profiles, 235, 235 in monitoring, 293–294, 293 virtual machines, **208–209**, 208, 218 /generalize switch in Sysprep, 130 geographically dispersed clusters, 263 Getting started screen, 309, 309 Global Catalogs, **10** Graph view in monitoring, 289, 289, 292, 292, 294, 295 Guest Operating System screen, **229**, 231 guests in Hyper-V, 68 GUIRunOnce setting, 229

#### Η

Hard Disk Size field, 184 hard disks. See disks and disk settings Hard Drive setting, 78 Hardware Configuration tab, 209-213, 210, 212.219 Hardware Profile Test option, 236 hardware profiles, 234-237, 235-236 hardware RAID, 250 hardware requirements DPM, 312-313 Hyper-V, 42-43 MAP, 33 virtual machines, 184 Virtual PC tool, 187 Hardware tab, 225, 225 Hardware Settings tab, 235-236, 235 Heartbeat service, 80 high availability, 248 configuring for, 248-250 exam essentials, 277 failover clusters. See failover clusters and Failover Cluster Management importance, 249 quick migration, 273-276, 274 RAID, 250-251 Disk Management utility, 253-260, 254-260 disk storage types, 251–253 mirroring configuration, 256-260, 257-260 review questions, 278-284 summary, 276 virtual machines, 274-275, 274 Histogram view in monitoring, 290, 290 home folders, 253 Host Properties screen, SCVMM, 145 hosts Hyper-V, 68, 102 SCVMM, 143-146, 143-145 Hub Transport Role option, 348 Hyper-V, 2-3 Active Directory, 7-9, 8 benefits, 3-4 configuration, 68 Authorization Manager, 82-89, 85-88 exam essentials, 106-107 pass-through disk access, 72-73, 73 remote administration, 102-104, 102-104 review questions, 108-114 SCVMM, 89-98, 90-97 settings, 76-82, 76-81 summary, 105-106

tools and techniques, 68-69 virtual hard disks, 69-72, 70-71 virtual machine snapshots, 73-75, 74 virtual networking, 98-101, 99-101 exam essentials, 21-22 features, 4-5 high availability. See high availability installation, 30 exam essentials, 58 hardware requirements, 42-43 MAP tool. See Microsoft Assessment and Planning (MAP) tool network evaluation, 30-31 overview, 41 process, 328-330, 329 review questions, 59-65 summary, 57 with Virtual Machine Manager, 56-57 on Windows Server 2008 full installation, 43-49, 45-49 on Windows Server 2008 Server Core, 49-56, 51-52, 55-56 review questions, 23-28 summary, 21 Windows peer-to-peer networks, 5-6, 6 Windows Server 2008. See Windows Server 2008 Hyper-V License Agreement, 48 Hyper-V Manager overview, 102, 102 virtual disks, 118, 120 virtual machines, 124 Hyper-V Settings dialog box snapshot locations, 75 VHD storage locations, 71-72, 71 HyperCall adapters, 227 hypervisors architecture, 123, 123 counter, 288 description, 3 Hyper-V installation, 55 overview, 41 VMBus, 69 Xen, 227

IDE Controller setting, 78 IDE devices pass-through, 72–73 virtual machines, 211 IDE Devices - DVD field hardware profiles, 235 virtual machines, 219 IDE Devices - VHD field, 219 Identity Information setting, 229 IIS component installation, 149-150, 182 image libraries, 231-234, 232-234 Import Virtual Machine screen, 129, 129 importing computer names from files, 32 virtual machines, 129, 129 Importing Computer Names From A file option, 32 incremental backups, 297-299, 297 Initials field Active Directory, 338 Microsoft Exchange Server 2007, 352 Install From Previous Downloaded Installation Files option, 35 Install Microsoft Virtual Server 2005 R2 SP1 option, 180 Install Now screen, 51 Install Virtual Guest Services option, 207 Install Windows screen, 17-20, 17-20 Installation Complete screen, 140, 140 Installation Folder screen, 34 Installation Location screen, 150 Installation Options screen, 124, 333, 333, 341 Installation Results screen DNS. 335 failover clusters, 264, 264 Hyper-V, 330 IIS, 150 .NET Framework, 91, 91 WDS, 134 Windows Backup, 301 Installation Settings screen DPM. 316. 317 SCVMM, 94, 138 Installation Successful screen, 36 Installation Type screen, 348, 348 installing Active Directory, 336-339, 336-339 Authorization Manager, 84-87, 85-86 DHCP, 340-341 DNS, 334-335, 334 DPM, 315-317, 315-317 DPM required features, 314–315 failover clusters, 263-264, 264 Hyper-V. See Hyper-V IIS components, 149-150 MAP, 33-36, 34-36 Microsoft Exchange Server 2007, 347-353, 347-352 .NET Framework, 90-91, 90-91

operating systems into virtual machines, 185-186, 185-186 Powershell feature, 345-346 SCVMM, 92-98, 92-97 SCVMM Administrator Console, 138-142, 138-142 Server Core, 13 Virtual Server, 180-183, 180-183 WDS, 133-134 Windows Backup feature, 299-301, 300 Windows Server 2008, 16-20, 17-20 Installing The Microsoft Assessment And Planning Solution Accelerator screen, 36, 36 Installing Windows screen, 20, 20 instances in monitoring, 288 Integrated Services settings for virtual machines, 213, 219 Integration Services options, 79-80, 80 overview, 178-186, 179-186 Integration Services screen, 79-80, 80 Internal settings for network adapters, 99 Introduction To DHCP screen, 340 Introduction To DNS Server screen, 335 Introduction to Hyper-V screen, 47, 329 Introduction To Web Server screen, 345 Introduction to Web Server (IIS) screen, 90 Inventory Account screen, 40 IP Address field DNS, 335 virtual machines, 342-345, 343-344 IPv4 DNS Server Settings screen, 340 Issues Reported By The Wizard message, 169

#### J

Jobs dialog box hardware profiles, 237 master templates, 230–231 P2V conversion, 170, *170* SCVMM, 145, *145*, 148 V2V conversion, 172 VMware machine conversions, 176–177, *176* 

#### L

Last Name field Active Directory, 339 Microsoft Exchange Server 2007, 352 LDAP (Lightweight Directory Access Protocol) queries, 84 LDAP Query group, 84 libraries image, 231-234, 232-234 SCVMM, 96 library servers, 232, 232 Library Share Settings screen, 96, 96 License Agreement screen MAP, 34 Microsoft Exchange Server 2007, 348 Virtual Server, 180, 180 License Terms screen **SCVMM**, 138 VMM Self-Service Portal, 150 licenses DPM, 316 Hyper-V, 48, 52 image libraries, 231 MAP, 34 Microsoft Exchange Server 2007, 348 SCVMM, 93, 138 Virtual Server, 180, 180 VMM Self-Service Portal, 150 Windows Server 2008, 16, 19, 19 Lightweight Directory Access Protocol (LDAP) queries, 84 live migration, 275 Local Area Connection option, 329 Local Area Connection Status dialog box DNS, 334-335, 334 virtual machines, 342 local two-node clusters, 263 Locate Virtual Hard Disk screen, 120 Location For Database, Log Files, And SYSVOL screen, 337, 337 logical unit numbers (LUNs) DPM, 313 Hyper-V, 42-43

#### Μ

MAC addresses, **213** Mailbox Role option, 348 Mailbox settings screen, 352 Mailserver virtual machines, 342 Make this server my default option, 143 Manage Checkpoints option, 206 Management Tool option, 149 MAP. *See* Microsoft Assessment and Planning (MAP) tool master templates, **230–231**, *230* Maximum Disk I/O per Second (IOPS) resource, 224 Maximum setting in monitoring, 294 Member Of tab, 339 member servers, 9 Members tab, 88, 88 Memory (in MB) resource, 224 Memory (RAM) section, 288 Memory screen, 189, 189 memory settings and requirements DPM, 313 hardware profiles, 235 Hyper-V, 43, 76 in monitoring, 288 virtual machines, 211, 219 Virtual PC tool, 187, 189, 189 virtual servers, 224 Windows Server 2008, 15 Microsoft Assessment and Planning (MAP) tool, 31-32 configuring, 36-37, 36-37 downloading and installing, 33-36, 34-36 inventory reports, 193-194 requirements, 33 roles and services migration, 37-40, 37-40 Microsoft Assessment and Planning Solution Accelerator Setup wizard, 34-35, 34-35 Microsoft Exchange Server and domain controllers, 124 installation, 347-353, 347-352 Microsoft Installer Package (MSI) support, 13 Microsoft License Terms screen, 93 Microsoft Software License Terms screen, 316 Microsoft Virtual Server 2005 R2 SP1 Setup dialog box, 180, 180 Migrate option, 206 Migrate Specific Roles And Services To Windows Server 2008 option, 37 migration quick, 273-276, 274 roles and services to Windows Server 2008, 37-40, 37-40 virtual machines, 206 Virtual Server, 190-193, 191-192 /mini switch in Sysprep, 130 Minimum setting in monitoring, 294 mirroring configuring, 256-260, 257-260 description, 250 monitoring and optimizing virtual machines, 286-290, 287, 289-290 counters, 291-293, 291-292 properties, 293-295, 293-296 Move This Service or Application to Another Node option, 275

MSI (Microsoft Installer Package) support, 13 multisite clusters, 263 multivendor virtualization support, 89

### Ν

Name screen, 79 Name the Forest Root Domain screen, 336, 336 names importing from files, 32 Microsoft Exchange Server 2007, 352 servers, 79, 79 virtual machines, 208-209 NAP (Network Access Protection), 11-12 .NET Framework installation, 90-91, 90-91 net localgroup command, 54 net start command, 54 net user command, 54 netdom join command, 53 netdom remove command, 53 NetSh command, 54 Network Access Protection (NAP), 11-12 Network Adapter screen, 236 network adapters hardware profiles, 236 requirements, 43 setting up, 225, 226 virtual machines, 212, 212 Network Capacity Percentage resource, 224 network load balancing (NLB), 4 Network Location field, 212 Network Tag field, 212 Network window in monitoring, 288 Networking tab, 225, 226 networks Active Directory, 7-9, 8 evaluating, 30-31 failover cluster settings, 262 monitoring, 288 peer-to-peer networks, 5-6, 6 planning, 31 terms and roles, 9-10 virtual, 98-101, 99-101 virtual machines, 212 Never Automatically Turn On the Virtual Machine option, 217 New Application Group dialog box, 88, 88 New Authorization Store dialog box, 87, 87 New Checkpoint dialog box, 219, 219 New Checkpoint option, 206 New Hardware Profile dialog box, 234-235, 235 New Mailbox wizard, 351, 351

New Mirrored Volume option, 257 New Mirrored Volume wizard, 258-259, 258-259 New Object - User screen, 338 New Template option, 207 New Virtual Hard Disk wizard disk configuration, 70, 70 disk types, 69, 70 storage locations, 71, 71 working with, 117-120, 117, 119 New Virtual Machine dialog box, 236, 236 New Virtual Machine Wizard master templates, 230 SCVMM, 140, 141 virtual machines, 124 virtual networks, 331-333, 331-333 Virtual PC, 188-189, 188-189 Virtual Server migration, 191-192, 191-192 New Virtual Manager Wizard, 341 New Virtual Network option, 168 New Virtual Network screen, 101, 101 New Windows From Here option, 86 NIC (Network Interface Card) adapter requirements, 43 NLB (network load balancing), 4 No Issues Detected message, 169 No Majority: Disk Only Quorum mode, 270 Node and Disk Majority Quorum mode, 270 Node and File Share Majority Quorum mode, 270 - 271Node Majority Quorum mode, 270 nodes, cluster, 260 nonauthoritative restores, 303 normal backups, 297 /nosidgen switch in Sysprep, 130 NTDSUTIL.exe utility, 303 NTLM Authentication, 186

### 0

oclist command, 54–56 offline P2V conversions, 163 /oobe switch in Sysprep, 130 Open File dialog box, 179 Operating System Compatibility screen, 336 Operating System settings guest system, 229 virtual machines, 219 Virtual PC tool, 189 Operating System Shutdown service, 79 operating systems Hyper-V support, 4 MAP, 33 partitioning, 69 virtual machines, **185–186**, *185–186*, 209 Options screen, 188 Overall Status item, 221 Overview screen, 134, *134* Overwrite existing files with recovered files option, 311 Owner field P2V conversion, 166 virtual machines, 209, 218

#### Ρ

P2V (physical-to-virtual) conversion overview, 162-163 SCVMM for, 140, 141, 163-171, 165-170 parent partitions, 68-69 partitions, 251-252 Hyper-V, 68-69 vs. volume, 252 pass-through disks, 72-73, 73, 117 Password Has Been Changed screen, 20 Password screen field, 339 passwords Active Directory, 339 library servers, 232 Microsoft Exchange Server 2007, 352 P2V conversion, 165 peer-to-peer networks, 6 servers, 39-40 virtual machines, 186, 333, 342 Windows Server 2008, 20 Pause option, 205 PDCs (primary domain controller), 9 peer-to-peer networks, 5-6, 6 Pending state, 275 Perform A Quick Format field, 259 Performance and Resource Optimization (PRO) utility, 89 performance monitoring, 286-290, 287, 289-290 counters, 291-293, 291-292 properties, 293-295, 293-296 permissions in Authorization Manager, 82 physical security guidelines, 44 Server Core for, 51 physical-to-virtual (P2V) conversion overview, 162-163 SCVMM for, 140, 141, 163-171, 165-170 Placement tab, 225

planning networks, 31 /pnp switch in Sysprep, 130 Port Assignment screen, 96 ports firewalls, 104 SCVMM, 96, 138, 139 virtual machines, 211 Powershell utility conversion scripts, 163 installing, 345-346 P2V conversion, 170 Pre-Boot Execution (PXE) environment network devices, 136 support, 99-100 Preferred DNS Server settings DHCP, 340 DNS, 335 virtual machines, 343 Prerequisites Check screen, 94, 94 DPM, 316 SCVMM, 138, 138 VMM Self-Service Portal, 150 primary domain controller (PDCs), 9 primary partitions, 251 Priority settings hardware profiles, 235 virtual machines, 213 Private settings for network adapters, 99 PRO (Performance and Resource Optimization) utility, 89 Processor Functionality option, 78 processor requirements and settings DPM, 313 hardware profiles, 235 Hyper-V, 43, 77-78, 77 MAP, 33 virtual machines, 209, 210, 219 Virtual PC tool, 187 Windows Server 2008, 15 product keys guest system, 229 Windows Server 2008, 16 product registration screen, 93 profiles, hardware, 234-237, 235-236 Progress screen for Hyper-V installation, 48 Properties option for virtual machines, 207 PXE (Pre-Boot Execution) environment network devices, 136 support, 99-100 PXE Server Initial Settings screen, 136, 136

#### Q

quarantines, 100 quick migration, 273–276, 274 /quiet switch in Sysprep, 130 quorums for clusters, 269–273, 270–273 Quota Point field, 216

#### R

RAID (Redundant Array of Inexpensive Disks), 250 - 251Disk Management utility, 253-260, 254-260 disk storage types, 251-253 mirroring configuration, 256-260, 257-260 RDP (Remote Desktop Protocol), 102-103 read-only domain controllers (RODCs), 12-13 Readiness Checks screen, 349, 349 Ready To Install screen Hyper-V, 35, 35 Virtual Server, 182, 182 /reboot switch in Sysprep, 130 Recover Data option, 308 recoverability. See backups and recoverability Recovery Progress screen, 311, 311 Recovery Wizard, 308-312, 309-311 Redundant Array of Inexpensive Disks (RAID), 250-251 Disk Management utility, 253-260, 254-260 disk storage types, 251-253 mirroring configuration, 256-260, 257-260 Registration screen, 316 Relative Weight setting, 77 Release keys setting, 81-82 Reliability and Performance Monitor, 286-290, 287, 289-290 counters, 291-293, 291-292 properties, 293-295, 293-296 remote administration configuration, 102-104, 102-104 Remote Desktop option, 104 Remote Desktop Protocol (RDP), 102-103 Remote Installation Folder Location screen, 135 Remote Installation Services (RIS) utility, 132 Remote Shared Folder option, 305 Remote tab for virtual servers, 226, 226 Rename this computer or join a domain option, 353 Repair option, 207 Report view in monitoring, 290, 290

requirements DPM, 312-313 failover clustering, 262 Hyper-V, 42-43 MAP, 33 virtual machines, 184 Virtual PC tool, 187 Windows Server 2008, 15-16 Reserves tab, 223-224, 224 Restore Security Settings option, 311 restores, 286, 303. See also backups and recoverability Results screen, 48 reverse lookup, 10 Review Settings screen, 40, 40 RIS (Remote Installation Services) utility, 132 RODCs (read-only domain controllers), 12-13 roles migrating to Windows Server 2008, 37-40, 37 - 40servers, 42 Run All Tests option, 267

#### S

Save State option V2V conversion, 175 virtual machines, 205, 217 Save The Virtual Machine State option, 81 sc config command, 54 sc query command, 54 sc start command, 54 scalability Active Directory, 7 Hyper-V for, 4 Scan An IP Address Range screen, 32, 38-39, 39 schemas, changing, 8 Scope Name field, 340 SCSI disks adapters, 211 pass-through, 72–73 virtual, 118 SCVMM. See System Center Virtual Machine Manager (SCVMM) Search Results window, 144, 144 security DPM. 317 guidelines, 44 HyperCall adapters, 227 IIS, 149 Server Core for, 51 Virtual Server, 186

Security Identification (SID) numbers, 131 Security Settings screen, 317 Security Warning dialog box, 186 Select A Database option, 36 Select Additional Members From setting, 88 Select backup configuration screen, 304, 304 Select Backup Date screen, 309, 309 Select Backup Items screen, 305, 305 Select Destination screen hardware profiles, 236 master templates, 230 **SCVMM**, 147 Select Disks screen, 258, 258 Select Features screen .NET framework, 90, 90 Windows Backup, 300, 300 Select Folder screen, 128 Select Groups screen, 339, 339 Select Host screen hardware profiles, 236 master templates, 230 P2V conversion, 168, 168 SCVMM, 147, 147 VMware machine conversions, 174, 174 Select Host Location screen, 143, 143 Select Host Servers screen, 144-145, 144 Select Items to Recover screen, 310, 310 Select Library Server screen, 229, 231-232 Select Network Connection Bindings screen, 340 Select Networks screen master templates, 230 P2V conversion, 168 **SCVMM**, 147 VMware machine conversions, 174, 175 Select Path screen hardware profiles, 236 P2V conversion, 168 **SCVMM**, 147 templates, 229-231 VMware machine conversions, 174 Select Quorum Configuration screen, 271 Select Recovery Type screen, 310, 310 Select Reports And Proposals screen, 38, 38 Select Role Services screen .NET framework, 90 WDS, 134 Select Server Roles screen DPM, 314 Hyper-V, 47, 47 Select Servers screen, 266, 266

Select Source screen master templates, 230 P2V conversion, 164, 165 VMware machine conversions, 173 Select The Operating System You Want To Install screen, 52, 52 Select Virtual Machine screen, 274, 274 Select Virtual Machine Source screen, 173, 173 Select Volume option, 167 Selected Snap-ins window, 85, 85 Self-Service Portal setting, 149, 149 Server Core commands, 53-54 Hyper-V installation on, 49-56, 51-52, 55-56 installation, 13 Server Manager description, 11, 12 failover clusters, 263 Hyper-V installation, 46, 46 roles managed by, 44-46, 45 Windows Backup features, 300-301, 300 Server Role Selection screen, 348, 349 servers configuration changes, 75 consolidation benefits, 3 converting, 164 defined, 9 roles, 42 virtual. See virtual servers service migration, 37-40, 37-40 Set Forest Functional Level screen, 337, 337 Settings tab for virtual machines, 215-216, 216, 220 Setup Complete screen, 183, 183 Setup Type screen, 181, 181 Shadow Copy feature, 74 shared storage for failover clusters, 262-263 shares for libraries, 233-234, 233-234 sharing VMware files, 172, 172 Show Shared Folders option, 272 Shut Down option, 206 Shut Down Guest OS option, 217 Shut Down The Guest Operating System option, 81 shutdown command, 53 SID (Security Identification) numbers, 131 Single Instance Storage (SIS), 315 single-node clusters, 263 SMP (Symmetric Multiprocessor) support, 4 snapshots with virtual machine, 73-75, 74 SoftGrid client, 32 software RAID, 250

software requirements for failover clustering, 262 Source tab in monitoring, 294, 294 Specify Advanced Options screen, 306, 306 Specify Backup Time dialog box, 303 Specify Destination Type screen, 305, 305 Specify Name And Location screen virtual disks, 119, 119 virtual machines, 123-124, 125, 331, 331, 341 Virtual Server migration, 191, 191 Specify Recovery Options screen, 311, 311 Specify Remote Folder screen, 306, 306 Specify The Operating System You Will Install In The Virtual Machine setting, 147 SQL Server 2005 Express screen, 35, 35 SQL Server 2005 Express License Agreement screen, 35 SQL Server Settings screen, 95, 95 stager clusters, 263 stand-alone servers, 9 start ocsetup command, 53 Start option, 205 Start the virtual machine after it is created option, 126, 192, 333 Starting IP Address field, 340 Startup Order setting, 76 status hard disks, 254 role and service migration, 40 virtual servers, 221-223, 222 Status tab, 221-223, 222 Status window, 40 storage locations for VHDs, 72, 72 Store In Library option, 207 Subnet Mask field DHCP, 340 DNS, 335 virtual machines, 342 Subnet Type field, 340 Summary screen Active Directory, 338-339 DHCP, 341 DPM, 317 failover clusters, 269, 269 hardware profiles, 237 library servers, 232 library shares, 234, 234 Microsoft Exchange Server 2007, 353 P2V conversion, 170 quorums, 273 SCVMM, 145, 145, 148 templates, 229-231 virtual disks, 120-121

virtual machines, 124, 126, 333 virtual servers, 221, 221 VMM Self-Service Portal, 151 VMware machine conversions, 176, 176 Summary Of Settings screen, 97, 139, 139 Symmetric Multiprocessor (SMP) support, 4 synthetic devices, 118 Sysprep (System Preparation) tool, 129-132, 131 System Center Data Protection screen, 315, 315 System Center Virtual Machine Manager (SCVMM), 89, 137, 138 downloading and installing, 92-98, 92-97 hardware profiles, 234 Hyper-V installation with, 56-57 master templates, 230, 230 .NET Framework, 90-91, 90-91 for P2V conversion, 163-171, 165-170 virtual machines adding, 146-148, 146-148 Administrator Console, 138-142, 138-142 configuring, 136-137, 137, 205-207, 205-207 hosts, 143-146, 143-145 IIS components, 149-150 VMM Self-Service Portal, 150–151, 150 VMware VirtualCenter server, 148-149, 149 virtual servers, 220-221 System Center Virtual Machine Manager 2008 Setup screen, 92, 92 System Information screen, 166 System Preparation (Sysprep) tool, 129-132, 131 System Properties dialog box, 344-345, 344 System Volume Warning dialog box, 135

#### Т

tags virtual machines, 209, 212, 219 VLAN, 99 TCP/IP addresses for failover clusters, 262 Template Identity screen, 228, 230 templates, **228–231**, 230 TestGroup Properties screen, 88, 88 testing failover clusters, 267, 267 Hyper-V benefits for, 4 Testing Options screen, 267, 267 This Host Is Available For Placement option, 223 Time Synchronization service, 79 Time Zone setting, 229 trust relationships, 7 Turn Off Source Computer After Conversion field, 167 Turn Off Virtual Machine option, 81, 217 two-node clusters, 263

#### U

/uninstall command, 54 Use an existing virtual hard disk option, 125, 192 Use the dedicated instance of SQL Server option, 316 Use the following IP address setting, 335, 342 User Authorization roles, 83 User Logon Name field Active Directory, 339 Microsoft Exchange Server 2007, 352 User Logon Name (pre-Windows 2000) field Active Directory, 339 Microsoft Exchange Server 2007, 352 User Mailbox option, 351 User Must Change Password At Next Logon option, 352 User Name field, 165 User Type screen, 352 usernames library servers, 232 P2V conversion, 165 peer-to-peer networks, 6 servers, 39-40 virtual machines, 186 Using Active Directory Domain Services option, 32 Using The Windows Networking Protocols option, 32

### V

V2V (virtual-to-virtual) conversion, **171–177**, 172–177 Validate a Configuration Wizard, 267, 267 Validating screen, 267, 267 Validation Summary screen, 268 Validation Warning screen, 266, 266, 268 verifying Hyper-V installation, **48–49**, 49 .vhd files, 178 VHD Size field, 167 VHD Type field, 167 VHDMount utility, 75 VHDs (virtual hard disks) converting fixed to dynamic, 120-121, 120-121 creating, 116-120, 119 differencing disks, 121-122, 122 Hyper-V, 69-72, 70-71 View Networking option, 207, 207 View Saved Reports And Proposals option, 40 Viridian, 3 Virtual CD/DVD Drive settings, 211 Virtual Hard Disk screen, 189 Virtual Hard Disk Name and Location screen, 189 Virtual Hard Disk settings for virtual machines, 184, 211 virtual hard disks (VHDs) converting fixed to dynamic, 120-121, 120-121 creating, 116-120, 119 differencing disks, 121-122, 122 Hyper-V, 69-72, 70-71 virtual local area networks (VLANs), 98-99 Virtual Machine Additions enhancements, 178 Virtual Machine Configuration screen P2V conversion, 168 VMware machine conversions, 174 Virtual Machine Connection utility, 102 Virtual Machine Identity screen hardware profiles, 236 master templates, 230 P2V conversion, 165, 166 SCVMM, 146 VMware machine conversions, 173, 173 Virtual Machine Limit (Percentage) setting, 77 Virtual Machine Manager. See System Center Virtual Machine Manager (SCVMM) Virtual Machine Manager (VMM) Self-Service Portal installing, 150-151, 150 for policies, 149, 149 Virtual Machine Memory field, 184 Virtual Machine Name And Location screen, 189 Virtual Machine Name field P2V conversion, 166 virtual machines, 184 Virtual Machine Remote Control (VMRC) Server Properties screen, 186 Virtual Machine Reserve (Percentage) setting, 77 virtual machines (VMs), 2, 116 backing up. See backups and recoverability conversions P2V, 162-171, 165-170 V2V, 171-177, 172-177 virtual server and virtual PC, 177-193, 179-186, 188-192

creating, 122-128, 123, 125-127, 330-333, 330-333, 341 exam essentials, 152, 238 exporting, 128, 128 highly available, 274-275, 274 image libraries, 231-234, 232-234 importing, 129, 129 installing operating systems into, 185-186, 185-186 joining to domains, 342-345, 343-344 migrating, 4, 275-276 monitoring and optimizing, 286-290, 287, 289-290 counters, 291-293, 291-292 properties, 293-295, 293-296 properties Actions tab, 216-218, 217, 220 Checkpoints tab, 213-215, 214, 219 configuring, 218-220, 218-219 Custom Properties tab, 215, 215, 220 General tab, 208-209, 208 Hardware Configuration tab, 209-213, 210, 212, 219 Settings tab, 215-216, 216 quarantines, 100 review questions, 153-159, 239-245 SCVMM for, 136-137 adding, 146-148, 146-148 Administrator Console, 138-142, 138-142 configuring, 136-137, 137, 205-207, 205-207 hosts, 143-146, 143-145 IIS components, 149-150 VMM Self-Service Portal, 150-151, 150 VMware VirtualCenter server, 148-149, 149 settings, 204 snapshots, 73-75, 74 summary, 151, 237 System Preparation tool, 129-132, 131 templates, 227-231, 230 virtual disks, 116-122, 117, 119-122 Virtual Server for, 183-185, 183-184 WDS, 132-136, 133-136 Virtual Network Adapter field, 184 Virtual Network Manager, 98-100, 99-100, 330, 330 virtual networks configuring, 98-101, 99-101 connections, 100-101, 100-101 setting up, 328-330, 329 Virtual PC Console screen, 190

Virtual PC tool, 187 configuring, 188-190, 188-190 downloading, 188, 188 Virtual PCs, converting virtual machines from, 177-193, 179-186, 188-192 Virtual Server installing, 180-183, 180-183 migrating, 190-193, 191-192 for virtual machines, 183-185, 183-184 Virtual Server 2005 Migration Toolkit (VSMT), 163 Virtual Server 2005 R2 Administrative website, 184, 184 virtual servers, 220-221 converting virtual machines from, 177-193, 179-186, 188-192 Custom tab, 227 Hardware tab, 225, 225 Networking tab, 225, 226 Placement tab, 225 Remote tab, 226, 226 Reserves tab, 223-224, 224 Status tab, 221-223, 222 Summary tab, 221, 221 VMs tab, 223, 223 virtual switches, 98 virtual-to-virtual (V2V) conversion, 171-177, 172 - 177virtualization overview, 2-3 SCVMM support, 89 Virtualization Service Status item, 222 Virtualization Service Version item, 222 Virtualization WMI tool, 103 VLANs (virtual local area networks), 98-99 VMBus, 69 VMM Self-Service Portal Setup screen, 151 VMM (Virtual Machine Manager) Self-Service Portal installing, 150-151, 150 for policies, 149, 149 VMs tab, 223, 223 VMware file sharing, 172, 172 Hyper-V conversions, 173-177, 173-177 PRO with, 89 SCVMM for, 142, 142 VMware VirtualCenters, 142, 142, 148-149, 149 Volume Configuration screen, 166, 167 Volume Label field, 259 Volume Shadow Copy Service, 306

volumes vs. partitions, 252 VSMT (Virtual Server 2005 Migration Toolkit), 163 VSS Full Backup option, 306

#### W

WDS (Windows Deployment Service), 132-133, 133 configuring, 134-136, 135-136 installing, 133-134 Web Server (IIS) option, 345 Web Server Settings screen, 150, 150 Welcome screen DPM, 316, 316 mirroring, 258 WDS, 135, 135 Welcome to Active Directory screen, 336 Welcome To The Domain dialog box, 353 What Type Of Virtual Network Do You Want To Create? option, 100 Where Do You Want To Install Windows? screen Hyper-V installation, 53 Windows Server 2008, 19, 19 Which Type Of Installation Do You Want? screen, 19 .wim (Windows image) files, 136 Windows And Active Directory option, 88 Windows Backup feature backups, 301-303, 301 full backups, 303-308, 304-308 installing, 299-301, 300 recovery, 308-312, 309-311 Windows Deployment Service (WDS), 132-133.133 configuring, 134-136, 135-136 installing, 133-134 Windows Firewall configuring, 103-105, 103-104 Virtual Server, 182

Windows hypervisor. See hypervisors Windows image (.wim) files, 136 Windows Management Instrumentation (WMI) tool, 103 Windows peer-to-peer networks, 5-6, 6 Windows PowerShell utility conversion scripts, 163 installing, 345-346 P2V conversion, 170 Windows Remote Management (WinRM) utility, 103 Windows Remote Shell (WinRS) utility, 103 Windows Security dialog box, 344 Windows Server 2008, 11 activating and installing, 16-20, 17-20 migrating roles and services to, 37-40, 37-40 new features, 11-15, 12 requirements, 15-16 SCVMM support, 89 Windows Server 2008 Readiness And Role Migration option, 38 Windows Server Virtualization, 3 Windows Users and Groups group, 83 Windows Vista Hardware Assessment Solution Accelerator, 31 Windows XP machines, joining to domains, 353 WinRM command, 54 WinRM (Windows Remote Management) utility, 103 WinRS (Windows Remote Shell) utility, 103 WINS is not required option, 340 WINS screen, 340 WMI (Windows Management Instrumentation) tool, 103

#### X

x64 Vista Update tool, 102 x86 Vista Update tool, 102 Xen hypervisor, 227

### **MCTS: Windows Server Virtualization Configuration Study Guide**

### Exam 70-652

| OBJECTIVE                                                                                                    | CHAPTER |
|----------------------------------------------------------------------------------------------------|---------|
| INSTALLING HYPER-V                                                                                                    |         |
| Select and configure hardware to meet Hyper-V prerequisites. This objective may include but is not limited to: evaluate the existing environment, disk/logical unit number (LUN), memory requirements, correct CPU/BIOS, networking/Network Interface Card (NIC)                                                                                          |         |
| Configure Windows Server 2008 for Hyper-V. This objective may include but is not<br>limited to: identify requirements, deploy Hyper-V with Virtual Machine Manager<br>(VMM), Microsoft Assessment and Planning tool, install on Full, install on Core                                                                                                    | 2       |
| Configure Hyper-V to be highly available. This objective may include but is not limited to: failover clustering, disk structure (RAID, quorum, shared storage), network                                                                                                    | 7       |
| CONFIGURING AND OPTIMIZING HYPER-V                                                                                                    |         |
| Manage and optimize the Hyper-V server. This objective may include but is not<br>limited to: VHD (virtual hard disk) location, snapshot location, Systems Center, Virtual<br>Machine Manager (SCVMM), Authorization Manager, release key, performance<br>monitoring of 2k8                                                                                | 3, 8    |
| Configure virtual networking. This objective may include but is not limited to: Virtual<br>Network Manager tool, SCVMM, virtual switches, VLAN tagging, external/private/<br>internal switches                                                                                                    | 3       |
| Configure remote administration. This objective may include but is not limited to:<br>install Hyper-V manager on Windows Server 2008 and Windows Vista; WMI, WinRM,<br>firewall settings, RDP                                                                                                    | 3       |
| DEPLOYING VIRTUAL MACHINES                                                                                                    |         |
| Migrate a computer to Hyper-V. This objective may include but is not limited to: from<br>Virtual Server 2005, from third-party (Acronis), from VPC (virtual PC), from Hyper-V<br>(import/export), Intel to AMD virtual machine state, by using SCVMM vNext (P2V and<br>V2V), Integration Services/Virtual Machine additions, Assessment and Planning tool | 5       |
| Create or clone a virtual machine. This objective may include but is not limited to:<br>prepare guest operating system for duplication (sysprep), differencing disks, copying<br>Virtual Hard Drive (VHD), SCVMM vNext, PXE Boot (legacy network adapter), manage<br>the Self Service portal, Windows Deployment Services (WDS)                           | 4       |

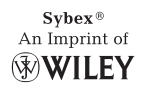

| OBJECTIVE                                                                                                    | CHAPTER |
|----------------------------------------------------------------------------------------------------|---------|
| Create a virtual disk. This objective may include but is not limited to: pass-through<br>disks, fixed versus dynamic, differencing disks, IDE versus SCSI, Virtual Hard<br>Disk Wizard                                                                                 | 4       |
| Manage templates, profiles, and the image library by using SCVMM vNext. This objective may include but is not limited to: ISOs, VHDs, deployment from library                                                                                                    | 6       |
| MANAGING AND MONITORING VIRTUAL MACHINES                                                                                                    |         |
| Monitor and optimize virtual machines. This objective may include but is not limited to:<br>Tool: Reliability and performance monitor, Tool: SCVMM, processor, optimize memory,<br>network, disks                                                                      | 8       |
| Manage virtual machine settings. This objective may include but is not limited<br>to: DVD/ISO, NIC, Integration Services, state of virtual machines, Hypercall<br>adapter availability requirements, reboot/start options, BIOS, memory, Processor<br>(Windows NT 4.0) | 6       |
| Manage snapshots and backups. This objective may include but is not limited to: live<br>backups of a VM by using VSS Data Protection Manager (DPM), backup within a virtual<br>machine, snapshots                                                                      | 8       |
| Configure a virtual machine for high availability. This objective may include but is not limited to: quick migration, storage redundancy, perform a manual failover, live migration if available, networking redundancy                                                | 7       |

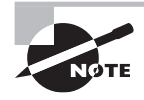

#### Wiley Publishing, Inc. End-User License Agreement

**READ THIS.** You should carefully read these terms and conditions before opening the software packet(s) included with this book "Book". This is a license agreement "Agreement" between you and Wiley Publishing, Inc. "WPI". By opening the accompanying software packet(s), you acknowledge that you have read and accept the following terms and conditions. If you do not agree and do not want to be bound by such terms and conditions, promptly return the Book and the unopened software packet(s) to the place you obtained them for a full refund.

1. License Grant. WPI grants to you (either an individual or entity) a nonexclusive license to use one copy of the enclosed software program(s) (collectively, the "Software," solely for your own personal or business purposes on a single computer (whether a standard computer or a workstation component of a multi-user network). The Software is in use on a computer when it is loaded into temporary memory (RAM) or installed into permanent memory (hard disk, CD-ROM, or other storage device). WPI reserves all rights not expressly granted herein.

2. Ownership. WPI is the owner of all right, title, and interest, including copyright, in and to the compilation of the Software recorded on the physical packet included with this Book "Software Media". Copyright to the individual programs recorded on the Software Media is owned by the author or other authorized copyright owner of each program. Ownership of the Software and all proprietary rights relating thereto remain with WPI and its licensers. 3. Restrictions On Use and Transfer.

#### (a) You may only (i) make one copy of the Software for

(a) rou may only (i) make one copy of the software for backup or archival purposes, or (ii) transfer the Software to a single hard disk, provided that you keep the original for backup or archival purposes. You may not (i) rent or lease the Software, (ii) copy or reproduce the Software through a LAN or other network system or through any computer subscriber system or bulletin-board system, or (iii) modify, adapt, or create derivative works based on the Software.
(b) You may not reverse engineer, decompile, or disassemble the Software. You may transfer the Software and user documentation on a permanent basis, provided that the transferee agrees to accept the terms and conditions of this Agreement and you retain no copies. If the Software is an update or has been updated, any transfer must include the most recent update and all prior versions.

4. Restrictions on Use of Individual Programs. You must follow the individual requirements and restrictions detailed for each individual program in the About the CD-ROM appendix of this Book or on the Software Media. These limitations are also contained in the individual license agreements recorded on the Software Media. These limitations may include a requirement that after using the program for a specified period of time, the user must pay a registration fee or discontinue use. By opening the Software packet(s), you will be agreeing to abide by the licenses and restrictions for these individual programs that are detailed in the About the CD-ROM appendix and/or on the Software Media. None of the material on this Software Media or listed in this Book may ever be redistributed, in original or modified form, for commercial purposes.

#### 5. Limited Warranty.

(a) WPI warrants that the Software and Software Media are free from defects in materials and workmanship under normal use for a period of sixty (60) days from the date of purchase of this Book. If WPI receives notification within the warranty period of defects in materials or workmanship, WPI will replace the defective Software Media. (b) WPI AND THE AUTHOR(S) OF THE BOOK DIS-CLAIM ALL OTHER WARRANTIES, EXPRESS OR IMPLIED, INCLUDING WITHOUT LIMITATION IMPLIED WARRANTIES OF MERCHANTABILITY AND FITNESS FOR A PARTICULAR PURPOSE, WITH RESPECT TO THE SOFTWARE, THE PROGRAMS, THE SOURCE CODE CONTAINED THEREIN, AND/ OR THE TECHNIOUES DESCRIBED IN THIS BOOK. WPI DOES NOT WARRANT THAT THE FUNCTIONS CONTAINED IN THE SOFTWARE WILL MEET YOUR REQUIREMENTS OR THAT THE OPERATION OF THE SOFTWARE WILL BE ERROR FREE. (c) This limited warranty gives you specific legal rights, and you may have other rights that vary from jurisdiction to iurisdiction.

#### 6. Remedies.

(a) WPI's entire liability and your exclusive remedy for defects in materials and workmanship shall be limited to replacement of the Software Media, which may be returned to WPI with a copy of your receipt at the following address: Software Media Fulfillment Department, Attn: MCTS: Windows Server Virtualization Configuration Study Guide (70-652), Wiley Publishing, Inc., 10475 Crosspoint Blvd., Indianapolis, IN 46256, or call 1-800-762-2974. Please allow four to six weeks for delivery. This Limited Warranty is void if failure of the Software Media has resulted from accident, abuse, or misapplication. Any replacement Software Media will be warranted for the remainder of the original warranty period or thirty (30) days, whichever is longer.

(b) In no event shall WPI or the author be liable for any damages whatsoever (including without limitation damages for loss of business profits, business interruption, loss of business information, or any other pecuniary loss) arising from the use of or inability to use the Book or the Software, even if WPI has been advised of the possibility of such damages.

(c) Because some jurisdictions do not allow the exclusion or limitation of liability for consequential or incidental damages, the above limitation or exclusion may not apply to you.

7. U.S. Government Restricted Rights. Use, duplication, or disclosure of the Software for or on behalf of the United States of America, its agencies and/or instrumentalities "U.S. Government" is subject to restrictions as stated in paragraph (c)(1)(ii) of the Rights in Technical Data and Computer Software clause of DFARS 252.227-7013, or subparagraphs (c) (1) and (2) of the Commercial Computer Software - Restricted Rights clause at FAR 52.227-19, and in similar clauses in the NASA FAR supplement, as applicable.

8. General. This Agreement constitutes the entire understanding of the parties and revokes and supersedes all prior agreements, oral or written, between them and may not be modified or amended except in a writing signed by both parties hereto that specifically refers to this Agreement. This Agreement shall take precedence over any other documents that may be in conflict herewith. If any one or more provisions contained in this Agreement are held by any court or tribunal to be invalid, illegal, or otherwise unenforceable, each and every other provision shall remain in full force and effect.

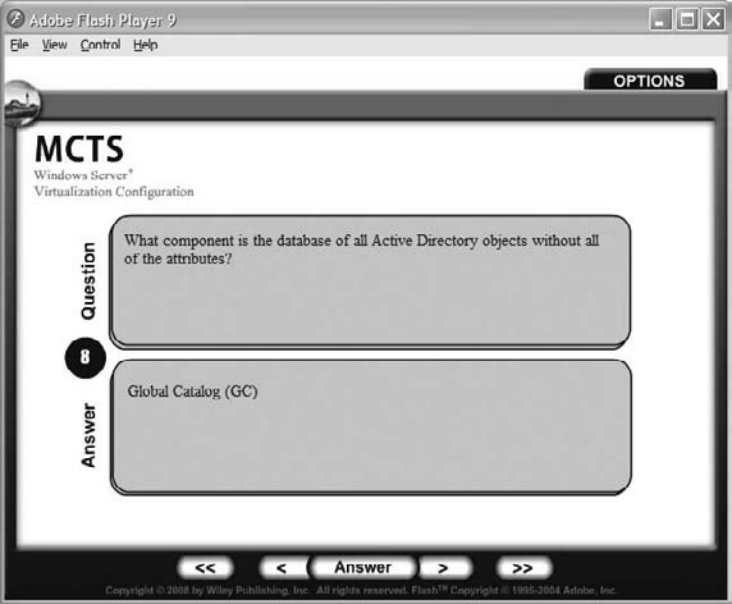
🛅 49301c05.p2crx.pdf - Adobe Reader

161

162

163

164

165

165

٠

500

Pages

Ele Edit Yiew Document Tools Window Help

162 (2 of 42) 🖲 🖲 113% 🔹 🥁 🔂 Comment \* Find

Being able to migrate virtual machines from other virtualization environments can be a powerful tool in your virtualization arsenal. As a consultant and IT manager for many years, I tried

to follow the wisdom of "Why re-create the wheel?" In other words, why re-create virtual machines that have been running fine in other virtualization environments? Being able to easily migrate these virtual machines to the Microsoft Hyper-V environment can save you time, which, in turn, saves money.

۲

In this chapter we will discuss migrating a system to Hyper-V. We will explore the steps involved in migrating your Virtual Server 2005 and Microsoft Virtual PC virtual machines to a Hyper-V server and also the utilities needed to help migrate an infrastructure to Hyper-V.

We will explain how to convert physical computers to virtual computers (P2V), and we will also show you how to convert an existing VM ware virtual machine, thus giving you the ability to manage them in an SCVMM environment (V2V).

Furthermore, we will show you how to transfer virtual machines from Microsoft Virtual Server and Microsoft Virtual PC to the new Hyper-V environment. So let's get started with physical-to-virtual conversions using the SCVMM utility.

| <ul> <li>Wite</li> </ul> | y Publishing,                  | Ins.                                                                                               |                                                                                          |                  |
|--------------------------|--------------------------------|----------------------------------------------------------------------------------------------------|------------------------------------------------------------------------------------------|------------------|
| -                        |                                | Bonus E                                                                                            | xam 1                                                                                    | MAIN MENU        |
|                          | Mark                           | Time: 1 hr 30 min(s)                                                                               | Question:                                                                                | 4 of 37          |
| You a in a d             | are the admir<br>domain contro | nistrator for a mid-sized hospital. You have an<br>oller, but you are worried about security. What | offsite location at a doctor's office. You w<br>type of domain controller would you use? | ould like to put |
| 0                        | A. Primary (                   | domain controller                                                                                  |                                                                                          |                  |
| 0                        | B. Backup o                    | Iomain controller                                                                                  |                                                                                          |                  |
| 0                        | C. Read-on                     | ly domain controller                                                                               |                                                                                          |                  |
| 0                        | D. Locked-c                    | Iown domain controller                                                                             |                                                                                          |                  |
| L                        | Your Answer:                   |                                                                                                    |                                                                                          |                  |
|                          |                                | how Answer                                                                                         |                                                                                          | Finish           |

### he Best MCTS: Windows Server Virtualization, Configuration Book/CD Package on the Market!

Get ready for your Microsoft Certified Technology Specialist: Windows Server Virtualization, Configuration certification with the most comprehensive and challenging sample tests anywhere!

The Sybex Test Engine features:

- All the review questions, as covered in each chapter of the book
- Challenging questions representative of those you'll find on the real exam
- Two full-length bonus exams available only on the CD
- An Assessment Test to narrow your focus to certain objective groups.

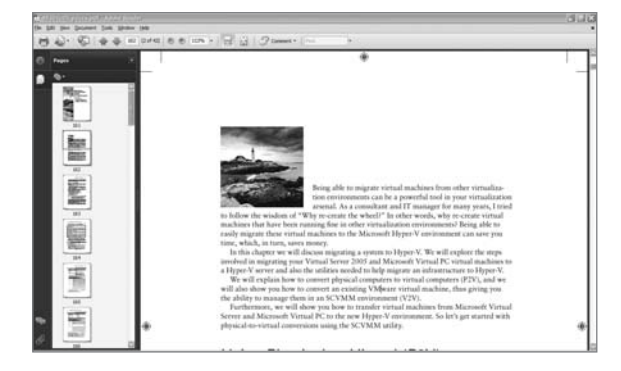

Use the Electronic Flashcards to jog your memory and prep last-minute for the exam!

 Reinforce your understanding of key concepts with these hardcore flashcard-style questions.

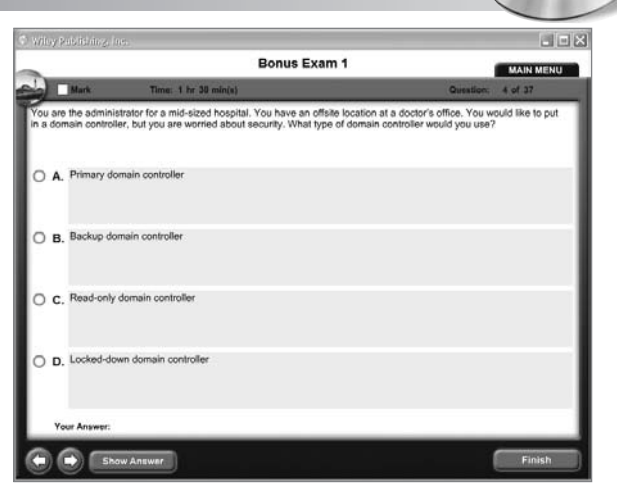

#### Search through the complete book in PDF!

- Access the entire MCTS: Windows Server Virtualization Configuration Study Guide complete with figures and tables, in electronic format.
- Search the MCTS: Windows Server Virtualization Configuration Study Guide chapters to find information on any topic in seconds.

| 🕗 Adobe Flash Player 9                                                                                       |          |
|----------------------------------------------------------------------------------------------------|----------|
| Elle Yew Control Help                                                                                        |          |
|                                                                                                    | OPTIONS  |
|                                                                                                    |          |
| MCTS                                                                                                    |          |
| Windows Server"<br>Virtualization Configuration                                                              |          |
| . a demonstra c'analita sola                                                                                 |          |
| What component is the database of all Active Directory objects without                                       | all      |
| of the attributes?                                                                                           |          |
| ð                                                                                                    |          |
|                                                                                                    |          |
|                                                                                                    |          |
| Global Catalog (GC)                                                                                          |          |
| Se la la la la la la la la la la la la la                                                                    |          |
| <                                                                                                    |          |
|                                                                                                    |          |
|                                                                                                    |          |
| << < Answer > >>                                                                                             |          |
| Copyright © 2000 by Weey Polishing, Inc. All rights read-well, Plass. <sup>74</sup> Copyright = 1025-2064 Ad | die, hie |

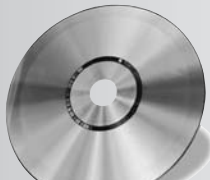

# Your guides to Hyper-V.

John Kelbley, Mike Sterling, and Allen Stewart

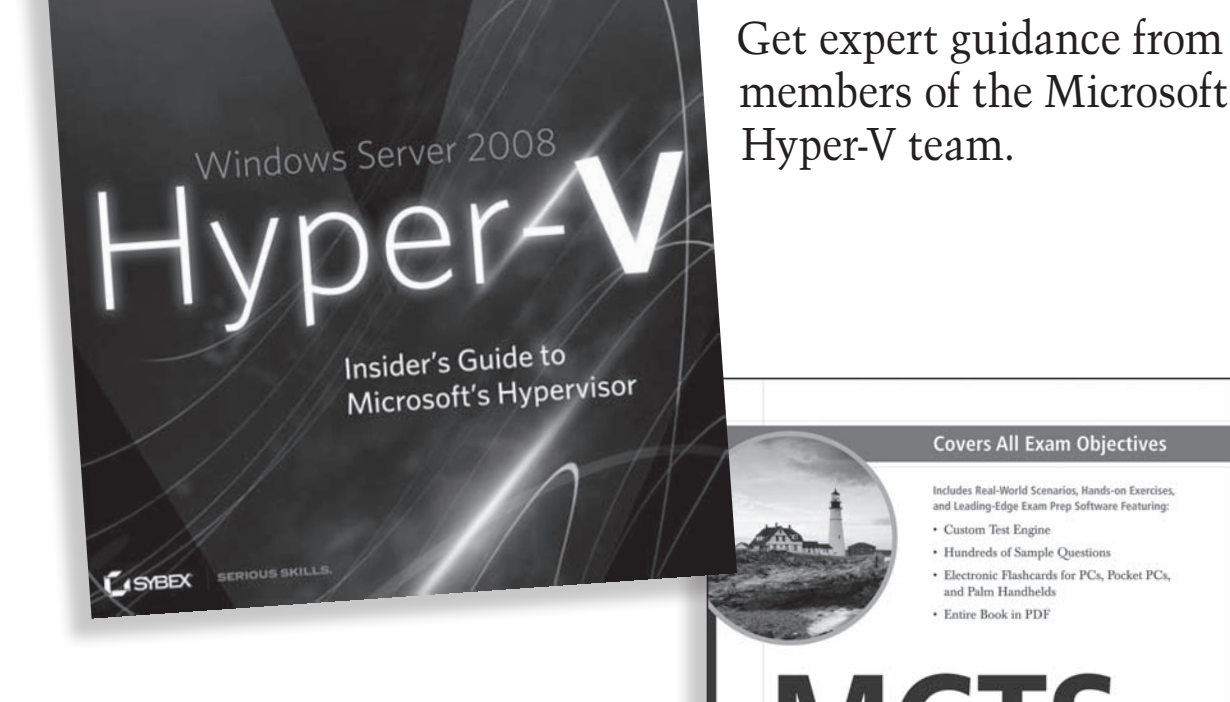

Sybex has Hyper-V certification covered, too.

MCTS Windows Server\* Virtualization Configuration STUDY GUIDE

Exam 70-652

STREX SERIOUS SKILLS

William Panek

For more information about these books, go to www.sybex.com/go/virtualization.

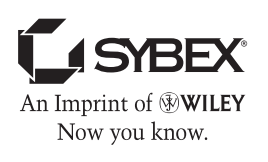

## Prepare for Microsoft's new virtualization exam

With Microsoft's addition of Hyper-V<sup>™</sup> to the Windows Server 2008 product, it's now more important than ever for Windows IT administrators to understand server virtualization as part of their infrastructure management. Become a fully credentialed Microsoft Certified Technology Specialist (MCTS) in Windows Server 2008 virtualization configuration with the solid preparation you'll find here for Exam 70-652, Microsoft's newest MCTS exam and its first on virtualization. Inside, you'll find:

Full coverage of all exam objectives in a systematic approach, so you can be confident you're getting the instruction you need for the exam

Practical hands-on exercises to reinforce critical skills

Real-world scenarios that put what you've learned in the context of actual job roles

Challenging review questions in each chapter to prepare you for exam day

**Exam Essentials**, a key feature in each chapter that identifies critical areas you must become proficient in before taking the exam

A handy tear card that maps every official exam objective to the corresponding chapter in the book, so you can track your exam prep objective by objective

### Look inside for complete coverage of all exam objectives.

www.sybex.com

#### ABOUT THE AUTHOR

William Panek, MCTS, MCITP, MCT, CCNA, CHFI, is founder of Stellacon Corporation, a Microsoft Certified Gold Partner and a Certified Learning Solutions Provider and leading training provider on the East Coast. Prior to founding Stellacon, William was an instructor for The Training Associates, instructing at such schools as Boston University, Clark University, and New Horizons, among others. He is the author of *MCTS: Windows Server 2008 Active Directory Configuration Study Guide* and *MCTS: Windows Server 2008 Network Infrastructure Configuration Study Guide*, both by Sybex.

Sybex® An Imprint of

\$49.99 US \$59.99 CN

#### FEATURED ON THE CD

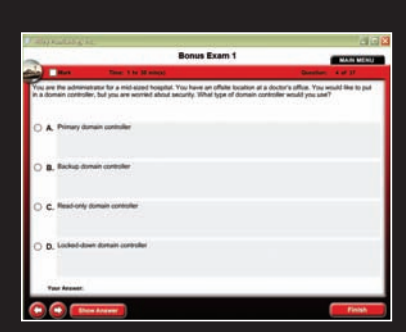

#### SYBEX TEST ENGINE:

Test your knowledge with advanced testing software. Includes chapter review questions and bonus exams.

|          | i yaya y                                                                                                |           |
|----------|----------------------------------------------------------------------------------------------------|-----------|
| 3        |                                                                                                    | OPTIONS   |
| мст      | s                                                                                                    |           |
| Guestion | Configuration<br>What component is the database of all Active Directory objects w<br>of the attributes? | those all |
| Answer   | Glebul Catalog (GC)                                                                                     |           |
|          | <c <="" answer=""> &gt;&gt;</c>                                                                         |           |

#### ELECTRONIC FLASHCARDS

Reinforce your understanding with flashcards that can run on your PC.

Also on CD, you'll find the entire book in searchable and printable PDF. Study anywhere, any time, and approach the exam with confidence.

#### CATEGORY COMPUTERS/Certification Guides

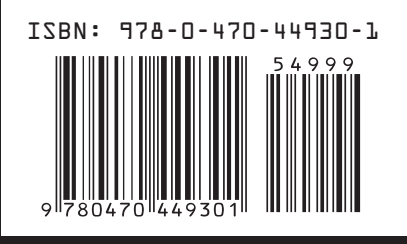